**Color Printer** 

## d-Color MF201

**SERVICE MANUAL** 

Code Y109660-1

#### PUBLICATION ISSUED BY:

**Olivetti S.p.A.** 77, Via Jervis - 10015 Ivrea (TO) Italy

Copyright © 2008, Olivetti All rights reserved

## **Revision history**

After publication of this service manual, the parts and mechanism may be subject to change for improvement of their performance.

Therefore, the descriptions given in this service manual may not coincide with the actual machine.

When any change has been made to the descriptions in the service manual, a revised version will be issued with a revision mark added as required.

### Revision mark:

- To indicate clearly a specific section revised within text, A is shown at the left margin of the corresponding revised section.
   The number inside A represents the number of times the revision has been made.

### NOTE

Revision marks shown in a page are restricted only to the latest ones with the old ones deleted.

- When a page revised in Ver. 2.0 has been changed in Ver. 3.0:
- The revision marks for Ver. 3.0 only are shown with those for Ver. 2.0 deleted.When a page revised in Ver. 2.0 has not been changed in Ver. 3.0:
- The revision marks for Ver. 2.0 are left as they are.

## CONTENTS

## d-Color MF201 Main body

## Outline

| 1. | System configuration1  |  |
|----|------------------------|--|
| 2. | Product specifications |  |

### Maintenance

| 3. Perio | dical check9                                                                                            |
|----------|----------------------------------------------------------------------------------------------------|
| 3.1 Mai  | ntenance items                                                                                          |
| 3.1.1    | Main body9                                                                                              |
| 3.1.2    | DF-612                                                                                                  |
| 3.2 Mai  | ntenance parts                                                                                          |
| 3.2.1    | Replacement parts11                                                                                     |
| 3.2.2    | Cleaning parts12                                                                                        |
| 3.3 Cor  | ncept of parts life                                                                                     |
| 3.3.1    | Life value of consumables and parts13                                                                   |
| 3.3.2    | Conditions for life specifications values14                                                             |
| 3.3.3    | Control causing inhibited printing for one part when an inhibited-printing event occurs in another part |
| 3.4 Mai  | ntenance procedure (periodical check parts)15                                                           |
| 3.4.1    | Cleaning of the timing roller15                                                                         |
| 3.4.2    | Cleaning of the area around the waste toner collecting port                                             |
| 3.4.3    | Replacing the waste toner box16                                                                         |
| 3.4.4    | Replacing the transfer roller unit17                                                                    |
| 3.4.5    | Replacing the imaging unit18                                                                            |
| 3.4.6    | Replacing the ozone filter                                                                              |
| 3.4.7    | Replacing the toner cartridge                                                                           |
| 3.4.8    | Replacing the transfer belt unit24                                                                      |
| 3.4.9    | Cleaning of the image transfer entrance guide                                                           |
| 3.4.10   | Cleaning of the IDC/registration sensor/MK,YC26                                                         |
| 3.4.11   | Cleaning of the original glass assy27                                                                   |
| 3.4.12   | Cleaning of the exposure lamp28                                                                         |
| 3.4.13   | Cleaning of the each mirror and the lens                                                                |
| 4. Servi | ce tool                                                                                                 |
| 4.1 Ser  | vice material list                                                                                      |
| 4.2 CE   | tool list                                                                                               |
|          |                                                                                                    |

i

| 4.3 Co   | py materials                                  | 30 |
|----------|-----------------------------------------------|----|
| 4.3.1    | Imaging unit single parts (IU)                | 30 |
| 4.3.2    | Toner cartridge single parts (T/C)            | 30 |
| 4.3.3    | Waste toner box                               | 30 |
| 4.3.4    | Maintenance kit                               | 30 |
| 5. Firm  | ware upgrade                                  | 31 |
| 5.1 Pre  | parations for firmware rewriting              | 31 |
| 5.1.1    | Items required                                | 31 |
| 5.1.2    | Writing data to compact flash                 | 31 |
| 5.1.3    | Checking version                              | 31 |
| 5.2 Firi | nware rewriting procedures                    | 32 |
| 5.2.1    | Controller                                    | 32 |
| 5.2.2    | Engine/job separator                          | 33 |
| 6. Othe  | r                                             | 37 |
| 6.1 Dis  | assembly/adjustment prohibited items          | 37 |
| 6.2 Dis  | assembly/assembly/cleaning list (other parts) | 38 |
| 6.2.1    | Disassembly/assembly parts list               | 38 |
| 6.2.2    | Cleaning parts list                           | 39 |
| 6.3 Dis  | assembly/assembly procedure                   | 40 |
| 6.3.1    | Front door                                    | 40 |
| 6.3.2    | Upper front cover                             | 41 |
| 6.3.3    | Right front cover                             | 41 |
| 6.3.4    | Left cover                                    | 42 |
| 6.3.5    | Left shield cover                             | 42 |
| 6.3.6    | Rear left cover                               | 43 |
| 6.3.7    | Exit cover                                    | 43 |
| 6.3.8    | IR rear cover                                 | 44 |
| 6.3.9    | Paper exit rear cover                         | 44 |
| 6.3.10   | Rear cover                                    | 45 |
| 6.3.11   | Rear right cover                              | 45 |
| 6.3.12   | Control panel assy                            | 46 |
| 6.3.13   | Exit tray                                     | 47 |
| 6.3.14   | Tray 1                                        | 47 |
| 6.3.15   | Front cover                                   | 48 |
| 6.3.16   | IR upper front cover                          | 50 |
| 6.3.17   | IR left cover                                 | 50 |
| 6.3.18   | IR right cover                                | 51 |
| 6.3.19   | Original glass assy                           | 51 |
|          |                                               |    |

| 6.3.20  | ADF glass assy                                                                  |
|---------|---------------------------------------------------------------------------------|
| 6.3.21  | Tray 1 feed roller                                                              |
| 6.3.22  | Tray 1 separation roller assy53                                                 |
| 6.3.23  | Fusing unit54                                                                   |
| 6.3.24  | PH unit                                                                         |
| 6.3.25  | Main drive unit60                                                               |
| 6.3.26  | Transport drive unit63                                                          |
| 6.3.27  | Fusing drive unit67                                                             |
| 6.3.28  | Hopper drive unit (C/K, Y/M)69                                                  |
| 6.3.29  | Right door assy70                                                               |
| 6.3.30  | Scanner chassis71                                                               |
| 6.3.31  | Exposure unit74                                                                 |
| 6.3.32  | Flat cable of the exposure unit77                                               |
| 6.3.33  | PH relay board (REYBPH)79                                                       |
| 6.3.34  | DC power supply (DCPU)81                                                        |
| 6.3.35  | Printer control board (PRCB)82                                                  |
| 6.3.36  | Service EEPROM board (SVERB)83                                                  |
| 6.3.37  | High voltage unit (HV)85                                                        |
| 6.3.38  | Tray 1 FD paper size detect board (PSDTB/1)85                                   |
| 6.3.39  | ADCU board (ADCUB)                                                              |
| 6.3.40  | MFBU board (MFBUB)87                                                            |
| 6.3.41  | BCRU board (BCRUB)                                                              |
| 6.3.42  | Inverter board (INVB)90                                                         |
| 6.3.43  | Transport motor (M1)91                                                          |
| 6.3.44  | Color PC motor (M3)92                                                           |
| 6.3.45  | Fusing motor (M2)92                                                             |
| 6.3.46  | Fusing pressure roller retraction motor (M12)93                                 |
| 6.3.47  | Toner supply motor/CK (M7)93                                                    |
| 6.3.48  | Toner supply motor/YM (M6)94                                                    |
| 6.3.49  | Scanner motor (M201)94                                                          |
| 6.3.50  | Transfer belt pressure retraction clutch (CL3)95                                |
| 6.3.51  | Developing clutch/K (CL4)96                                                     |
| 6.3.52  | Tim. roller clutch (CL1)97                                                      |
| 6.3.53  | IDC registration sensor/MK (IDCS/MK),<br>IDC registration sensor/YC (IDCS/YC)97 |
| 6.3.54  | Exposure lamp (FL201) 100                                                       |
| 6.3.55  | Scanner drive wires                                                             |
| 6.4 Cle | aning procedure                                                                 |

| 6.  | 4.1 | Transfer belt unit                              | 107 |
|-----|-----|-------------------------------------------------|-----|
| 6.  | 4.2 | PH window Y,M,C,K                               | 107 |
| 6.  | 4.3 | Tray 1 feed roller                              | 108 |
| 6.  | 4.4 | Tray 1 separation roller                        | 108 |
| 6.5 | Mou | nt the original size detection sensor/2 (PS204) | 109 |

## Adjustment/Setting

| 7. How     | to use the adjustment section                        | 111 |
|------------|------------------------------------------------------|-----|
| 8. Utility | / Mode                                               | 112 |
| 8.1 Util   | ity Mode function tree                               | 112 |
| 8.2 Util   | ity Mode function setting procedure                  | 116 |
| 8.2.1      | Procedure                                            | 116 |
| 8.2.2      | Exiting                                              | 116 |
| 8.2.3      | Changing the setting value in Utility Mode functions | 116 |
| 8.3 Use    | er Settings                                          | 117 |
| 8.3.1      | System Settings                                      | 117 |
| 8.3.2      | Display Settings                                     | 118 |
| 8.3.3      | Default Settings                                     | 119 |
| 8.3.4      | Copier Settings                                      | 120 |
| 8.3.5      | Printer Settings                                     | 121 |
| 8.4 Use    | er Management                                        | 124 |
| 8.4.1      | Confirmation Beep                                    | 124 |
| 8.4.2      | Alarm Volume                                         | 124 |
| 8.4.3      | Line Monitor Sound                                   | 124 |
| 8.4.4      | Job Complete Beep                                    | 124 |
| 8.4.5      | Panel Cleaning                                       | 124 |
| 8.4.6      | Dehumidify                                           | 124 |
| 8.4.7      | POP3 RX                                              | 125 |
| 8.4.8      | Memory RX ON/OFF                                     | 125 |
| 8.5 On     | e-Touch/Box Reg                                      | 125 |
| 8.5.1      | One-Touch                                            | 125 |
| 8.5.2      | Index                                                | 125 |
| 8.5.3      | Domain Name                                          | 125 |
| 8.5.4      | Bulletin                                             | 125 |
| 8.6 Adr    | nin. (Administrator Management)                      | 126 |
| 8.6.1      | System Settings                                      | 126 |
| 8.6.2      | Administrator Settings                               | 132 |
| 8.6.3      | Account Track                                        | 133 |
|            |                                                      |     |

| 8.6.4     | Document Management                  | 134 |
|-----------|--------------------------------------|-----|
| 8.6.5     | Printer Settings                     | 134 |
| 8.6.6     | Fax Settings                         | 134 |
| 8.6.7     | TX Settings                          | 134 |
| 8.6.8     | RX Settings                          | 134 |
| 8.6.9     | Report Settings                      | 134 |
| 8.6.10    | Print Lists                          | 134 |
| 8.6.11    | Network Settings                     | 135 |
| 8.6.12    | Software Switch Setting              | 141 |
| 8.6.13    | Ping                                 | 143 |
| 8.6.14    | Firmware Version                     | 143 |
| 8.6.15    | Security Settings                    | 143 |
| 9. Adjus  | stment item list                     | 144 |
| 10. Servi | ice Mode                             | 146 |
| 10.1 Ser  | vice Mode function setting procedure | 146 |
| 10.2 Ser  | vice Mode function tree              | 147 |
| 10.3 Mac  | chine Adjustment                     | 150 |
| 10.3.1    | Fusing Temperature                   | 150 |
| 10.3.2    | Fusing Transport Speed               | 151 |
| 10.3.3    | Printer Area                         | 152 |
| 10.3.4    | Scan Area                            | 156 |
| 10.3.5    | Printer Resist Loop                  | 161 |
| 10.3.6    | Color Reg. Adjustment                | 162 |
| 10.3.7    | Manual Bypass Tray Adjustment        | 163 |
| 10.3.8    | Lead Edge Erase Adjustment           | 163 |
| 10.3.9    | Touch Panel Adjustment               | 163 |
| 10.4 Ima  | iging Process Adjustment             | 164 |
| 10.4.1    | Gradation Adjust                     | 164 |
| 10.4.2    | D Max Density                        | 165 |
| 10.4.3    | Background Voltage Margin            | 165 |
| 10.4.4    | Transfer Output Fine Adjustment      | 166 |
| 10.4.5    | Image Stabilization                  | 167 |
| 10.4.6    | Thick Paper Density Adjustment       | 167 |
| 10.4.7    | Toner Supply                         | 168 |
| 10.4.8    | Monochrome Density Adjustment        | 168 |
| 10.4.9    | Dev. Bias Choice                     | 168 |
| 10.5 Sys  | stem Input                           | 169 |
| 10.5.1    | Marketing Area                       | 169 |

| <u> </u>       |
|----------------|
| 0              |
| Ñ              |
| ù.             |
| =              |
| >              |
| _              |
| 5              |
| <u> </u>       |
| $\overline{a}$ |
| ~              |
| Ų.             |
| ÷              |
| 0              |
|                |
|                |
|                |

| 10.5.2    | Exhaust Fan Stop Delay      | 169 |
|-----------|-----------------------------|-----|
| 10.5.3    | Serial Number               | 170 |
| 10.5.4    | No Sleep                    | 170 |
| 10.5.5    | Foolscap Size Setting       | 170 |
| 10.5.6    | Install Date                | 170 |
| 10.5.7    | Change Fixed Zoom           | 171 |
| 10.5.8    | File Display                | 171 |
| 10.5.9    | Memory Clear                | 171 |
| 10.5.10   | Software Switch Setting     | 173 |
| 10.5.11   | Consumable Life Reminder    | 251 |
| 10.5.12   | Unit Change                 | 251 |
| 10.5.13   | Option Settings             | 251 |
| 10.5.14   | Center Erase Width          | 252 |
| 10.5.15   | IU Life Setting             | 252 |
| 10.6 Cou  | inter                       | 253 |
| 10.6.1    | Procedure                   | 253 |
| 10.6.2    | Life                        | 253 |
| 10.6.3    | Jam                         | 254 |
| 10.6.4    | Service Call Counter        | 254 |
| 10.6.5    | Warning                     | 254 |
| 10.6.6    | Maintenance                 | 254 |
| 10.6.7    | Service Total               | 254 |
| 10.6.8    | Service Call History (Data) | 255 |
| 10.6.9    | ADF Paper Pages             | 255 |
| 10.6.10   | Paper Jam History           | 255 |
| 10.6.11   | Fax Connection Error        | 255 |
| 10.7 List | Output                      | 255 |
| 10.7.1    | Service Call Report         | 255 |
| 10.7.2    | Protocol Trace              | 255 |
| 10.7.3    | File Dump                   | 256 |
| 10.8 Stat | e Confirmation              | 256 |
| 10.8.1    | Sensor Check                | 256 |
| 10.8.2    | Sensor check screens        | 257 |
| 10.8.3    | Sensor check list           | 258 |
| 10.8.4    | Table Number                | 262 |
| 10.8.5    | Level History               | 262 |
| 10.8.6    | Temp. & Humidity            | 262 |
| 10.8.7    | Color Regist                | 263 |
|           |                             |     |

| 10.8.8      | IU Lot No                                 |
|-------------|-------------------------------------------|
| 10.8.9      | Machine Configuration                     |
| 10.9 Test   | t Mode                                    |
| 10.9.1      | Procedure for test pattern output         |
| 10.9.2      | Gradation Pattern                         |
| 10.9.3      | Halftone Pattern                          |
| 10.9.4      | Lattice Pattern                           |
| 10.9.5      | Color Reproduction                        |
| 10.9.6      | Running Mode                              |
| 10.10 Fax   | Settings                                  |
| 10.10.1     | Self-Telephone #                          |
| 10.11 Dov   | vnload Firmware                           |
| 11. Secu    | rity Settings                             |
| 11.1 Sec    | urity settings function setting procedure |
| 11.1.1      | Procedure                                 |
| 11.1.2      | Exiting                                   |
| 11.2 Sec    | urity Settings function tree              |
| 11.3 Sett   | ings in the Security Settings             |
| 11.3.1      | CE Password                               |
| 11.3.2      | CE Authentication                         |
| 11.3.3      | Administrator Password                    |
| 12. Billing | g Setting                                 |
| 12.1 Billi  | ng Setting function setting procedure269  |
| 12.1.1      | Procedure                                 |
| 12.1.2      | Exiting                                   |
| 12.2 Billi  | ng Setting function tree                  |
| 12.3 Sett   | ings in the Billing Setting               |
| 12.3.1      | Counter Setting                           |
| 13. Proce   | edure for resetting                       |
| 13.1 Trou   | uble resetting                            |
| 13.2 Cor    | itents to be cleared by reset function    |
| 14. Initial | mode                                      |
| 14.1 Initia | al mode function setting procedure        |
| 14.2 Initia | al mode function tree                     |
| 14.3 Sett   | ings in the initial mode                  |
| 14.3.1      | Memory Clear                              |
| 14.3.2      | Touch Panel Adj                           |
| 15. Mech    | anical adjustment                         |
| 15.1 PH     | unit mechanical adjustment275             |

### 15.1.1 Skew adjustment...... 275

## Troubleshooting

| 16. Jam o | lisplay                                                      | 277 |
|-----------|--------------------------------------------------------------|-----|
| 16.1 Misf | eed display                                                  | 277 |
| 16.1.1    | Misfeed display resetting procedure                          | 278 |
| 16.2 Sen  | sor layout                                                   | 279 |
| 16.3 Solu | Ition                                                        | 280 |
| 16.3.1    | Initial check items                                          | 280 |
| 16.3.2    | Solution when paper curl occurs                              | 280 |
| 16.3.3    | Misfeed at tray 1 feed section                               | 281 |
| 16.3.4    | Misfeed at 2nd image transfer section                        | 282 |
| 16.3.5    | Misfeed at exit section                                      | 283 |
| 16.3.6    | Controller jam                                               | 284 |
| 17. Malfu | nction code                                                  | 285 |
| 17.1 Aler | t code                                                       | 285 |
| 17.1.1    | Alert code list                                              | 285 |
| 17.2 Solu | ition                                                        | 286 |
| 17.2.1    | P-5: IDC sensor (front) failure                              | 286 |
| 17.2.2    | P-28 IDC sensor (rear) failure                               | 286 |
| 17.2.3    | P-6: Cyan imaging unit failure                               | 287 |
| 17.2.4    | P-7: Magenta imaging unit failure                            | 287 |
| 17.2.5    | P-8: Yellow imaging unit failure                             | 287 |
| 17.2.6    | P-9: Black imaging unit failure                              | 287 |
| 17.2.7    | P-11: Color PC drive sensor malfunction                      |     |
| 17.2.8    | P-12: Black PC drive sensor malfunction                      | 288 |
| 17.2.9    | P-21: Color regist test pattern failure                      | 288 |
| 17.2.10   | P-22: Color regist adjust failure                            | 288 |
| 17.2.11   | P-27: Secondary transfer ATVC failure                        | 289 |
| 17.3 Trou | ble code                                                     | 290 |
| 17.3.1    | Trouble code list                                            | 290 |
| 17.4 How  | / to reset                                                   | 297 |
| 17.5 Solu | Ition                                                        | 298 |
| 17.5.1    | C0301: Suction fan motor's failure to turn                   | 298 |
| 17.5.2    | C2151: Secondary transfer roller pressure welding alienation | 298 |
| 17.5.3    | C2152: Transfer belt pressure welding alienation             | 299 |
| 17.5.4    | C2164: PC charge malfunction                                 | 299 |
| 17.5.5    | C2253: Color PC motor's failure to turn                      | 300 |

| 17.5.6  | C2254: Color PC motor's turning at abnormal timing                     | 300 |
|---------|------------------------------------------------------------------------|-----|
| 17.5.7  | C225D: Color dev. unit engagement/disengagement failure                | 300 |
| 17.5.8  | C2451: Release new transfer belt unit                                  | 301 |
| 17.5.9  | C2551: Abnormally low toner density detected cyan TCR sensor           | 301 |
| 17.5.10 | C2553: Abnormally low toner density detected magenta TCR sensor        | 301 |
| 17.5.11 | C2555: Abnormally low toner density detected yellow TCR sensor         | 301 |
| 17.5.12 | C2552: Abnormally high toner density detected cyan TCR sensor          | 302 |
| 17.5.13 | C2554: Abnormally high toner density detected magenta TCR sensor       | 302 |
| 17.5.14 | C2556: Abnormally high toner density detected yellow TCR sensor        | 302 |
| 17.5.15 | C2557: Abnormally low toner density detected black TCR sensor          | 302 |
| 17.5.16 | C2558: Abnormally high toner density detected black TCR sensor         | 303 |
| 17.5.17 | C2559: Cyan TCR sensor adjustment failure                              | 303 |
| 17.5.18 | C255A: Magenta TCR sensor adjustment failure                           | 303 |
| 17.5.19 | C255B: Yellow TCR sensor adjustment failure                            | 303 |
| 17.5.20 | C255C: Black TCR sensor adjustment failure                             | 303 |
| 17.5.21 | C2650: Main backup media access error                                  | 304 |
| 17.5.22 | C2651: EEPROM access error (IU C)                                      | 305 |
| 17.5.23 | C2652: EEPROM access error (IU M)                                      | 305 |
| 17.5.24 | C2653: EEPROM access error (IU Y)                                      | 305 |
| 17.5.25 | C2654: EEPROM access error (IU K)                                      | 305 |
| 17.5.26 | C2A01: EEPROM access error (TC C)                                      | 305 |
| 17.5.27 | C2A02: EEPROM access error (TC M)                                      | 305 |
| 17.5.28 | C2A03: EEPROM access error (TC Y)                                      | 305 |
| 17.5.29 | C2A04: EEPROM access error (TC K)                                      | 305 |
| 17.5.30 | C3101: Fusing roller separation failure                                | 306 |
| 17.5.31 | C3201: Fusing motor failure to turn                                    | 306 |
| 17.5.32 | C3202: Fusing motor turning at abnormal timing                         | 306 |
| 17.5.33 | C3301: Fusing cooling fan motor/ 1 failure to turn                     | 307 |
| 17.5.34 | C3302: Fusing cooling fan motor/ 2,3 failure to turn                   | 307 |
| 17.5.35 | C3421: Fusing heaters trouble (heating side)                           | 308 |
| 17.5.36 | C3423: Fusing heaters trouble (pressurizing side)                      | 308 |
| 17.5.37 | C3721: Fusing abnormally high temperature detection (heating side)     | 308 |
| 17.5.38 | C3723: Fusing abnormally high temperature detection (pressurizing side | 200 |
| 17 5 20 | C2221: Eucling chaptermally low temperature detection (besting side)   | 200 |
| 17 5 40 | C2021. Fusing abnormally low temperature detection (nearing side)      | 209 |
| 175.40  | C4151: Polygon motor rotation travela (C)                              | 309 |
| 17.5.41 | C4150: Polygon motor rotation trouble (C)                              | 309 |
| 17.5.42 | C4152: Polygon motor rotation trouble (M)                              | 309 |

| 17.5.43   | C4153: Polygon motor rotation trouble (Y) 309                                                                                                    |
|-----------|----------------------------------------------------------------------------------------------------|
| 17.5.44   | C4154: Polygon motor rotation trouble (K)                                                                                                    |
| 17.5.45   | C4551: Laser malfunction (C)                                                                                                    |
| 17.5.46   | C4552: Laser malfunction (M)                                                                                                    |
| 17.5.47   | C4553: Laser malfunction (Y)                                                                                                    |
| 17.5.48   | C4554: Laser malfunction (K)                                                                                                    |
| 17.5.49   | C5102: Transport motor's failure to turn                                                                                                    |
| 17.5.50   | C5103: Transport motor's turning at abnormal timing                                                                                                    |
| 17.5.51   | C5351: Power supply cooling fan motor's failure to turn                                                                                                    |
| 17.5.52   | C5354: Exhaust fan motor's failure to turn                                                                                                    |
| 17.5.53   | C5357: Cooling fan motor/1's failure to turn                                                                                                    |
| 17.5.54   | C6102: Drive system home sensor malfunction                                                                                                    |
| 17.5.55   | C6401: Other troubles of scanner                                                                                                    |
| 17.5.56   | C6704: Image input time out                                                                                                    |
| 17.5.57   | C6751: CCD clamp/gain adjustment failure                                                                                                    |
| 17.5.58   | CC151: ROM contents error upon start-up                                                                                                    |
| 18. Powe  | r supply trouble                                                                                                    |
| 18.1 Mac  | hine is not energized at all (DCPU operation check)                                                                                                    |
| 18.2 Con  | trol panel indicators do not light                                                                                                    |
| 18.3 Fusi | ing heaters do not operate                                                                                                    |
| 18.4 Pow  | ver is not supplied to option                                                                                                    |
| 18.4.1    | DF-612                                                                                                    |
| 18.4.2    | PC-105/104/204/405                                                                                                    |
| 18.4.3    | JS-505                                                                                                    |
| 19. Image | e quality problem                                                                                                    |
| 19.1 How  | <i>i</i> to read element date                                                                                                    |
| 19.1.1    | Table number   317                                                                                                    |
| 19.1.2    | Level history                                                                                                    |
| 19.2 How  | <i>i</i> to identify problematic part                                                                                                    |
| 19.2.1    | Initial check items 1 319                                                                                                    |
| 19.3 Solu | ution                                                                                                    |
| 19.3.1    | Scanner system: white lines in sub scan direction, white bands in sub scan direction, colored lines in sub scan direction, and colored bands in sub scan direction     |
| 19.3.2    | Scanner system: white lines in main scan direction, white bands in main scan direction, colored lines in main scan direction, and colored bands in main scan direction |
| 19.3.3    | Scanner system: color spots                                                                                                    |
| 1934      | Scanner system: fog                                                                                                    |

| 19.3.5  | Scanner system: blurred image, blotchy image                                                                                                    |
|---------|----------------------------------------------------------------------------------------------------|
| 19.3.6  | Scanner system: incorrect color image registration, sync shift (lines in main scan direction)                                                                           |
| 19.3.7  | Scanner system: moire                                                                                                    |
| 19.3.8  | Scanner system: skewed image                                                                                                    |
| 19.3.9  | Scanner system: distorted image                                                                                                    |
| 19.3.10 | Scanner system: low image density, rough image                                                                                                    |
| 19.3.11 | Scanner system: defective ACS                                                                                                    |
| 19.3.12 | Scanner system: blank copy, black copy                                                                                                    |
| 19.3.13 | Scanner system: abnormal image                                                                                                    |
| 19.3.14 | Scanner system: uneven density                                                                                                    |
| 19.3.15 | Printer monocolor: white lines in sub scan direction, white bands in sub scan direction, colored lines colored bands in sub scan direction                              |
| 19.3.16 | Printer monocolor: white lines in main scan direction, white bands in main scan direction, colored lines in main scan direction, colored bands in main scan direction   |
| 19.3.17 | Printer monocolor: uneven density in sub scan direction                                                                                                    |
| 19.3.18 | Printer monocolor: uneven density in main scan direction                                                                                                    |
| 19.3.19 | Printer monocolor: low image density                                                                                                    |
| 19.3.20 | Printer monocolor: gradation reproduction failure                                                                                                    |
| 19.3.21 | Printer monocolor: foggy background                                                                                                    |
| 19.3.22 | Printer monocolor: void areas, white spots                                                                                                    |
| 19.3.23 | Printer monocolor: colored spots                                                                                                    |
| 19.3.24 | Printer monocolor: blurred image                                                                                                    |
| 19.3.25 | Printer monocolor: blank copy, black copy                                                                                                    |
| 19.3.26 | Printer monocolor: uneven image                                                                                                    |
| 19.3.27 | Printer 4-color: white lines in sub scan direction, white bands in sub scan direction, colored lines in sub scan direction, and colored bands in sub scan direction     |
| 19.3.28 | Printer 4-color: white lines in main scan direction, white bands in main scan direction, colored lines in main scan direction, and colored bands in main scan direction |
| 19.3.29 | Printer 4-color: uneven density in sub scan direction                                                                                                    |
| 19.3.30 | Printer 4-color: uneven density in main scan direction                                                                                                    |
| 19.3.31 | Printer 4-color: low image density                                                                                                    |
| 19.3.32 | Printer 4-color: poor color reproduction                                                                                                    |
| 19.3.33 | Printer 4-color: incorrect color image registration                                                                                                    |
| 19.3.34 | Printer 4-color: void areas, white spots                                                                                                    |
| 19.3.35 | Printer 4-color: colored spots                                                                                                    |
| 19.3.36 | Printer 4-color: poor fusing performance, offset                                                                                                    |
|         |                                                                                                    |

| 19.3.37 | Printer 4-color: brush effect, blurred image | 360 |
|---------|----------------------------------------------|-----|
| 19.3.38 | Printer 4-color: back marking                | 361 |
| 19.3.39 | Printer 4-color: uneven image                | 362 |

## Appendix

| 20. Parts layout drawing                      | 363 |
|-----------------------------------------------|-----|
| 20.1 Main body                                | 363 |
| 20.1.1 Scanner section                        | 363 |
| 20.1.2 Engine section                         | 364 |
| 20.1.3 Tray 1                                 | 368 |
| 20.2 DF-612 (option)                          | 369 |
| 20.3 MB-502 (option)                          | 370 |
| 20.4 PC-105 (option)                          | 371 |
| 20.5 PC-104/204 (option)                      | 372 |
| 20.6 PC-405 (option)                          | 373 |
| 20.7 AD-505                                   | 374 |
| 20.8 JS-505 (option)                          | 375 |
| 21. Connector layout drawing                  | 376 |
| 22. Timing chart                              | 377 |
| 22.1 Main body                                | 377 |
| 22.2 DF-612                                   | 378 |
| 22.2.1 1-sided mode (A4 three sheets feeding) | 378 |
| 22.2.2 2-sided mode (A4 three sheets feeding) | 379 |

## Outline

#### System configuration 1.

1/2 System front view

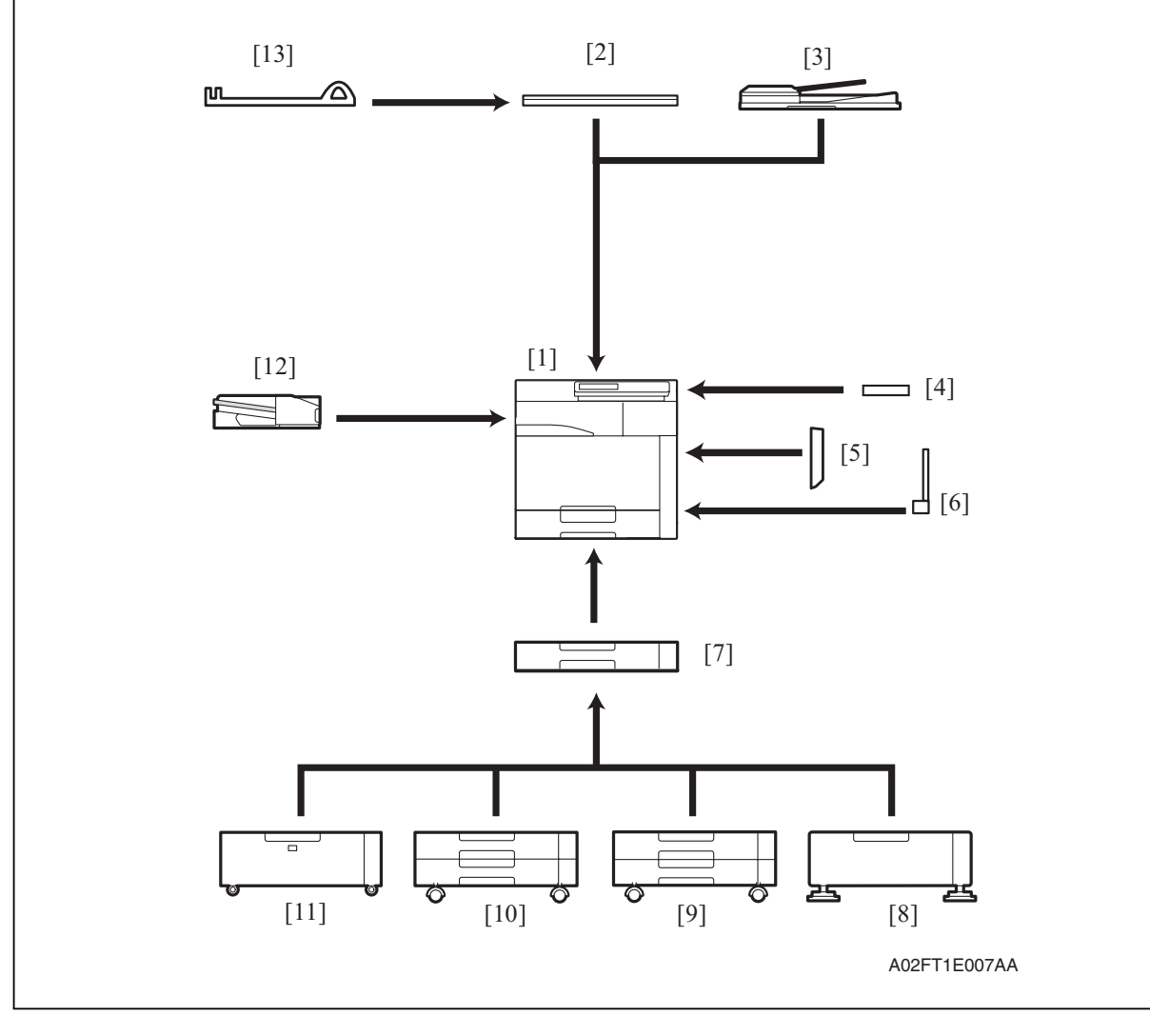

- Main body [1]
- [2] Original cover OC-508
- [3] Automatic document feeder DF-612
- [4] Working table WT-503
- [5] Automatic duplex unit AD-505
- MB-502 [6] Multi bypass tray
- Paper feed cabinet (2nd) PC-105 [7]

| [8]  | Desk               | DK-504 |
|------|--------------------|--------|
| [9]  | Paper feed cabinet | PC-104 |
| [10] | Paper feed cabinet | PC-204 |
| [11] | Paper feed cabinet | PC-405 |
| [12] | Job separator      | JS-505 |
| [13] | Assist handle      | AH-101 |
|      |                    |        |

\*1: Option of OC-508

\*1

### 2/2 System rear view

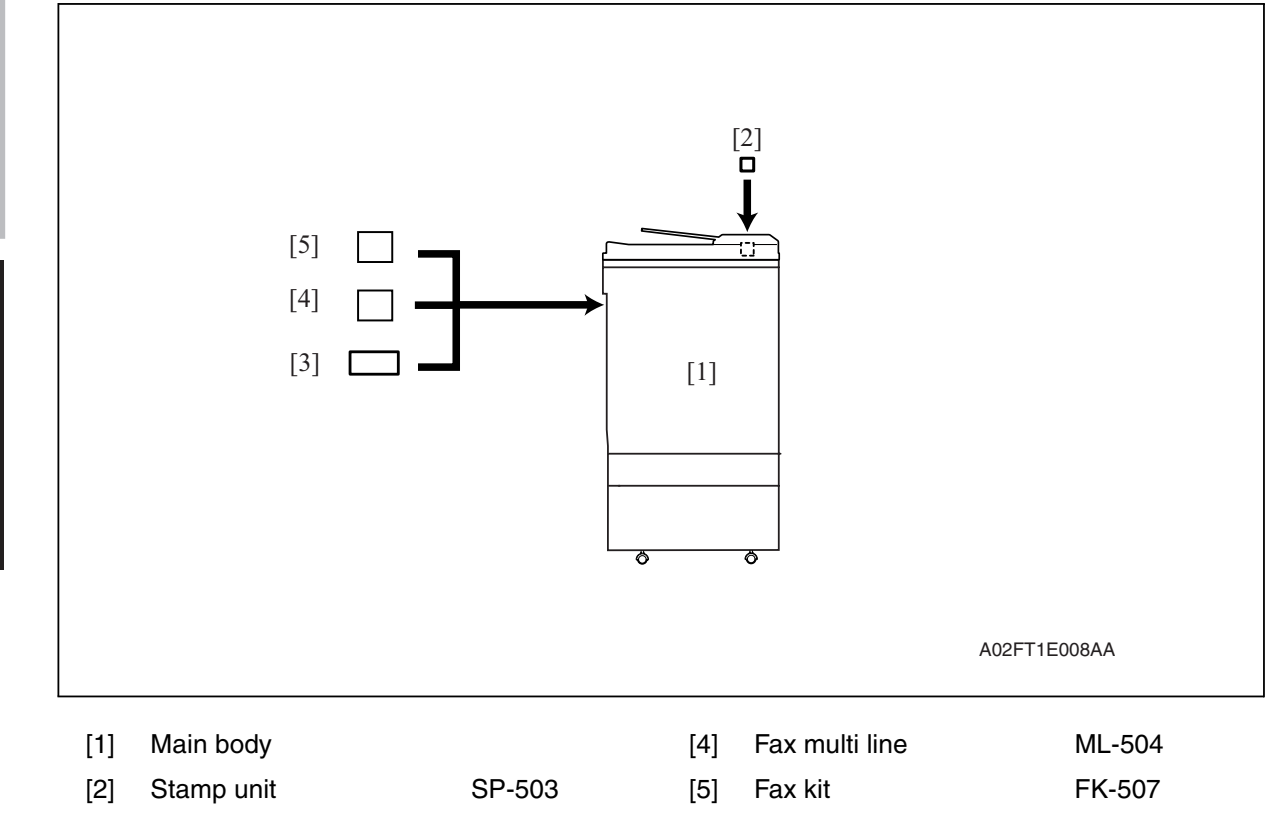

[3] Expanded memory unit EM-310

Y109660-1

d-Color MF201

## 2. Product specifications

### A. Type

| Туре                                                                                                   | Desktop/console *1 scanner/printer                                                   |  |  |  |
|----------------------------------------------------------------------------------------------------|--------------------------------------------------------------------------------------|--|--|--|
| Printing process                                                                                       | Laser electrostatic printing system                                                  |  |  |  |
| PC drum type                                                                                           | OPC drum: KM-12 (OPC with high mold releasability)                                   |  |  |  |
| Scanning resolution                                                                                    | 600 dpi                                                                              |  |  |  |
| File memory                                                                                            | 64 MB + 512 MB (Option)                                                              |  |  |  |
| Exposure lamp                                                                                          | White rare-gas fluorescent lamp                                                      |  |  |  |
| Platen                                                                                                 | Stationary (Unit scan)                                                               |  |  |  |
| Original scanning Unit scanning CCD optical system<br>* Sheet through system when DF-612 is used       |                                                                                      |  |  |  |
| Registration Rear left edge                                                                            |                                                                                      |  |  |  |
| Paper feeding<br>separation system         Tray 1 : Small roller separation system with torque limiter |                                                                                      |  |  |  |
| Exposure system                                                                                        | <ul><li>Four-multi array PH unit system</li><li>Polygon mirror scan system</li></ul> |  |  |  |
| Exposure resolution                                                                                    | 600 dpi × 600 dpi                                                                    |  |  |  |
| Developing system                                                                                      | Dry 2 components developing method, HMT developing system                            |  |  |  |
| Charging system                                                                                        | DC comb electrode scorotron system                                                   |  |  |  |
| Neutralizing system                                                                                    | Red LED system                                                                       |  |  |  |
| Image transfer system                                                                                  | Belt image transfer system (1st)/roller image transfer system (2nd)                  |  |  |  |
| Paper separating system                                                                                | Combination of curvature, separating claws, and bias system                          |  |  |  |
| Fusing system                                                                                          | Belt fusing                                                                          |  |  |  |
| Heating system                                                                                         | Halogen lamp                                                                         |  |  |  |

\*1: Only when the optional paper feed cabinet/desk is installed.

### B. Functions

| Types of original                                                                       |                                                                                                    | Sheets, books, and three-dimensional objects                                                                                                |                                                                                                    |  |
|-----------------------------------------------------------------------------------------|----------------------------------------------------------------------------------------------------|----------------------------------------------------------------------------------------------------|----------------------------------------------------------------------------------------------------|--|
| Max. original size                                                                      | Book scanner                                                                                                    | A3 or 11 x 17                                                                                                    |                                                                                                    |  |
| Max. original weight                                                                    | Book scanner                                                                                                    | Max. 2 kg                                                                                                    |                                                                                                    |  |
| Multiple copies                                                                         |                                                                                                    | 1 to 999                                                                                                    |                                                                                                    |  |
| Warm-up time<br>(at ambient tempera-<br>ture of 23 °C/73.4 °F<br>and rated source volt- | When the sub power switch is turned ON at any timing while the main power<br>switch remains ON for a predetermined period of time or more:<br>37 sec. or less (Monochrome print)<br>40 sec. or less (Color print) |                                                                                                    |                                                                                                    |  |
| age)<br>*Without FK-507 and<br>EM-310                                                   | When the sub power switch is turned ON immediately after the main power<br>switch is turned ON:<br>90 sec. or less (Monochrome print and Color print)                                                             |                                                                                                    |                                                                                                    |  |
| Image loss                                                                              | Сору                                                                                                    | Leading edge: 4.2 mm (3/16 inch),<br>Trailing edge: 3 mm (1/8 inch),<br>Rear edge: 3 mm (1/8 inch),<br>Front edge: 3 mm (1/8 inch)          |                                                                                                    |  |
|                                                                                         | PC Print                                                                                                    | Leading edge: 4.2 mm (3/16 inch),<br>Trailing edge: 4.2 mm (3/16 inch),<br>Rear edge: 4.2 mm (3/16 inch),<br>Front edge: 4.2 mm (3/16 inch) |                                                                                                    |  |
| First copy time                                                                         | Monochrome print                                                                                                    | 10.0 sec. or                                                                                                    | less                                                                                                    |  |
| (Iray1 A4 or $8 \frac{1}{2} \times 11$ , full size)                                     | Color print                                                                                                    | 13.5 sec. or less                                                                                                    |                                                                                                    |  |
| Processing speed                                                                        | 92.4 mm/s                                                                                                    | Plain paper (monochrome, full color), OHP film                                                                                              |                                                                                                    |  |
|                                                                                         | 46.2 mm/s                                                                                                    | Thick 1, Thic<br>Envelope, La                                                                                                    | k 2, Thick 3,<br>abel sheet                                                                                                    |  |
| Copying speed for                                                                       | 1-sided                                                                                                    | 20 copies/min (A4 or 8 <sup>1</sup> / <sub>2</sub> x 11, plain paper)                                                                       |                                                                                                    |  |
| multi-copy cycle                                                                        | 2-sided                                                                                                    | 18 copies/mi                                                                                                    | n (A4 or 8 $\frac{1}{2}$ x 11, plain paper)                                                                                                    |  |
| Fixed zoom ratios                                                                       | Full size                                                                                                    | x1.000                                                                                                    |                                                                                                    |  |
|                                                                                         | Reduction                                                                                                    | Metric area                                                                                                    | x0.500, x0.707, x0.816, x0.866                                                                                                    |  |
|                                                                                         |                                                                                                    | Inch area                                                                                                    | x0.500, x0.647, x0.772, x0.785                                                                                                    |  |
|                                                                                         | Enlargement                                                                                                    | Metric area                                                                                                    | x1.154, x1.224, x1.414, x2.000                                                                                                    |  |
|                                                                                         |                                                                                                    | Inch area                                                                                                    | x1.214, x1.294, x1.545, x2.000                                                                                                    |  |
|                                                                                         | Zoom ratios memory                                                                                                    | 3 memories                                                                                                    |                                                                                                    |  |
| Variable zoom ratios                                                                    | ×0.250 to ×4.000                                                                                                    | in 0.001 increments                                                                                                    |                                                                                                    |  |
| Paper size                                                                              | Tray 1                                                                                                    | Metric area                                                                                                    | B6S, A5, A5S, B5, B5S, A4, A4S, A3,<br>A3 Wide, 8K, 16K, 16KS, FLS,<br>A6S (Thick paper only)                                                                                                    |  |
|                                                                                         |                                                                                                    | Inch area                                                                                                    | $ \begin{array}{l} 5^{-1} \sqrt{2} \times 8^{-1} \sqrt{2}, 5^{-1} \sqrt{2} \times 8^{-1} \sqrt{2} S, 7^{-1} \sqrt{4} \times 10^{-1} \sqrt{2}, \\ 7^{-1} \sqrt{4} \times 10^{-1} \sqrt{2} S, 8^{-1} \sqrt{2} \times 11, 8^{-1} \sqrt{2} \times 11S, \\ 8^{-1} \sqrt{2} \times 14, A3 \text{ Wide } (12 \times 18) \\ 4 \times 6 \text{ (Thick paper only)} \end{array} $ |  |
| Copy exit tray capacity                                                                 | Plain paper                                                                                                    | 250 sheets                                                                                                    |                                                                                                    |  |
|                                                                                         | Thick paper                                                                                                    | 10 sheets                                                                                                    |                                                                                                    |  |
|                                                                                         | OHP film                                                                                                    | 1 sheet                                                                                                    |                                                                                                    |  |

### C. Paper

| Туре               |                                                            | Paper source (maximum tray capacity) |                                     |                                     |  |
|--------------------|------------------------------------------------------------|--------------------------------------|-------------------------------------|-------------------------------------|--|
|                    |                                                            | Tray 1                               | Tray 2<br>(Option)                  | Multiple bypass<br>(Option)         |  |
|                    | Plain paper<br>(60 to 90 g/m <sup>2</sup> / 16 to 24 lb)   | 250 sheets                           | 500 sheets                          | 100 sheets                          |  |
|                    | Thick paper 1<br>(91 to 150 g/m² /<br>24.2 to 40 lb)       |                                      |                                     |                                     |  |
|                    | Thick paper 2<br>(151 to 209 g/m² /<br>40.2 to 55.6 lb)    |                                      | 150 sheets                          | 20 sheets                           |  |
| Copy paper<br>type | Thick paper 3<br>(210 to 256 g/m² /<br>55.9 to 68.1 lb) *1 | 20 sheets                            |                                     |                                     |  |
|                    | OHP film<br>(crosswise feeding only) *2                    |                                      |                                     |                                     |  |
|                    | Label sheets                                               |                                      |                                     |                                     |  |
|                    | Envelopes                                                  |                                      |                                     | 10 sheets                           |  |
|                    | Postcards                                                  |                                      |                                     |                                     |  |
|                    | Translucent paper                                          |                                      |                                     |                                     |  |
| Copy paper         | Width                                                      | 90 to 311.1 mm<br>3.6 to 12.3 inch   | 139.7 to 297 mm<br>5.5 to 11.7 inch | 90 to 311.1 mm<br>3.6 to 12.3 inch  |  |
| dimensions         | Length                                                     | 139.7 to 457.2 mm<br>5.5 to 18 inch  | 182 to 431.8 mm<br>7.2 to 17 inch   | 139.7 to 457.2 mm<br>5.5 to 18 inch |  |

\*1: Image is not guaranteed when thick paper 3 is used.

\*2: Monochrome print only.

Automatic duplex unit

: Only the plain paper weighing 64 to 90 g/m<sup>2</sup> (17 to 24 lb) or thick paper weighing 91 to 256 g/m<sup>2</sup> (24.2 to 68 lb) are reliably fed.

### D. Maintenance

| No. of pages printed | Color print      | 500 prints      |  |
|----------------------|------------------|-----------------|--|
| per month (average)  | Monochrome print | 2,300 prints    |  |
| Standard conv modo   | Color print      | 2 pages/job     |  |
| Standard copy mode   | Monochrome print | 2 pages/job     |  |
| Standard original    | Color print      | С, М, Ү, К : 5% |  |
| density              | Monochrome print | К : 5%          |  |

### E. Machine specifications

|                       | Voltage:   | AC 100 V, 120 V, 220-240 V                                                                                        |      |  |
|-----------------------|------------|----------------------------------------------------------------------------------------------------|------|--|
|                       | Current:   | 100 V                                                                                                    | 12 A |  |
|                       |            | 110 V                                                                                                    | 12 A |  |
| Power requirements    |            | 120 V                                                                                                    | 11 A |  |
|                       |            | 127 V                                                                                                    | 11 A |  |
|                       |            | 230 V                                                                                                    | 6 A  |  |
|                       | Frequency: | 50/60 Hz ± 3 Hz                                                                                                   |      |  |
| Max power consumption |            | 1,250 W or less                                                                                                   |      |  |
| Dimensions *2         |            | 620 *1 (W) x 688 (D) x 648 (H) mm<br>24.5 *1 (W) x 27.0 (D) x 25.5 (H) inch                                       |      |  |
| Space requirements    |            | 650 (W) x 688 (D) mm *2<br>25.6 (W) x 270 (D) inch *2<br>1117 (W) x 1061 (D) mm *3<br>44.0 (W) x 41.8 (D) inch *3 |      |  |
| Wajaht                | Machine    | Approx. 68 kg / 150 lb (without IU and TC)                                                                        |      |  |
| vveigni               | IU and TC  | Approx. 6.8 kg / 15 lb                                                                                            |      |  |

\*1: Width when the manual bypass tray is closed

\*2: Height up to the original glass

\*3: The paper feed tray is slide out, and the upper right door is open.

### F. Operating environment

| Temperature | 10 to 30 $^\circ\text{C}$ / 50 to 86 $^\circ\text{F}$ (with a fluctuation of 10 $^\circ\text{C}$ / 18 $^\circ\text{F}$ or less per hour) |
|-------------|----------------------------------------------------------------------------------------------------|
| Humidity    | 15 to 85% (Relative humidity with a fluctuation of 10%/h)                                                                                |
| Levelness   | Difference between front and back, right and left should be 1 degree or under.                                                           |

### G. Print functions

| Туре                                           | Built-in type controller                                                        |                                                                                                    |  |  |
|------------------------------------------------|---------------------------------------------------------------------------------|----------------------------------------------------------------------------------------------------|--|--|
| Host interface Ethernet (10Base<br>USB 2.0/1.1 |                                                                                 | -T or 100Base-TX),                                                                                                    |  |  |
| Print speed                                    | 20 prints/min (color/monochrome, A4, 1-sided)                                   |                                                                                                    |  |  |
| Resolution                                     | 600 dpi x 600 dpi                                                               |                                                                                                    |  |  |
| Printer language                               | PCL5e/c emulation<br>PCL XL Ver. 2.1 emulation<br>PostScript 3 emulation (3015) |                                                                                                    |  |  |
| Network protocol                               | TCP/IP, LPD                                                                     |                                                                                                    |  |  |
|                                                | Server                                                                          | Windows 2000/2003<br>Windows 2003server x64 Edition                                                                                                    |  |  |
| Support OS                                     | Client                                                                          | Windows 2000, Windows XP, Windows Vista<br>Windows XP x64 Edition, Windows Vista x64 Edition<br>Macintosh OS 9.x, Macintosh OS X Ver. 10.2 or later,<br>Macintosh Intel OS X 10.4 or later |  |  |
| Compatible paper size                          | ze Max. standard paper size A3 Wide                                             |                                                                                                    |  |  |
| Fonte                                          | PCL                                                                             | Latin 80 fonts                                                                                                    |  |  |
|                                                | PS                                                                              | Latin 136 fonts                                                                                                    |  |  |

• When the optional automatic duplex unit AD-505 is mounted, the optional expanded memory unit EM-310 is required for duplex printing from the PC.

### H. Scan functions

| Туре            | Full-Colour Scanner                                                      |                                                |  |  |  |
|-----------------|--------------------------------------------------------------------------|------------------------------------------------|--|--|--|
| Protocol        | TCP/IP(SMTP)                                                             |                                                |  |  |  |
| Output format   | JPEG, PDF(V1.3 standards), TIFF                                          |                                                |  |  |  |
| Scan speed      | Monochrome<br>(Resolution 300 dpi)                                       | 40 pages/min : A4<br>40 pages/min : 8 ¹/₂ x 11 |  |  |  |
| / DF-612        | Full color20 pages/min : A4(Resolution 300 dpi)20 pages/min : 8 1/2 x 11 |                                                |  |  |  |
| Scannable range | Same as the copier (Max.                                                 | A3)                                            |  |  |  |
| Functions       | Scan to E-mail                                                           |                                                |  |  |  |
| Resolution      | 200/300/400/600 dpi                                                      |                                                |  |  |  |

### NOTE

• These specifications are subject to change without notice.

Blank Page

## d-Color MF201

## Maintenance

### 3. Periodical check

### 3.1 Maintenance items

### NOTE

• Cleaning/replacement cycle for each maintenance item of main body/options can be evaluated with each life counter value of [Service mode] → [Counter] → [Life].

### 3.1.1 Main body

### A. Parts to be replaced by users (CRU)

| No | Class                  | Parts to be replaced  | Cycle    | Clean | Replace | Descrip-<br>tions |
|----|------------------------|-----------------------|----------|-------|---------|-------------------|
| 1  | Processing             | Imaging unit Y,M,C    | 45,000   |       | •       | *1                |
| 2  |                        | Imaging unit K        | 60,000   |       | •       | *1                |
| 3  | sections               | Toner cartridge Y,M,C | 18,500   |       | •       | *1                |
| 4  |                        | Toner cartridge K     | 24,000   |       | •       | *1                |
| 5  | Image transfer section | Waste toner box       | (50,000) |       | •       | *1,2              |

### \*1: The parts can be replaced either by user or service engineer. For details of setting, see [Unit Change] on "Adjustment/Setting." See P.251

\*2: A waste toner full condition is detected with detecting the actual waste toner emissions.

### B. Maintenance call (per 30,000-sheet scan)

| No. | Class              | Parts to be replaced            | Qt. | Check | Clean | Replace | Lubri-<br>cation | Descrip-<br>tions |
|-----|--------------------|---------------------------------|-----|-------|-------|---------|------------------|-------------------|
| 1   | 1<br>Overall<br>2  | Paper feed and image conditions |     | •     |       |         |                  |                   |
| 2   |                    | Appearance                      |     | •     | •     |         |                  |                   |
| 3   | Scanner<br>section | Original glass assy             |     |       | •     |         |                  |                   |

### C. Maintenance call (per 60,000-print)

| No. | Class                  | Parts to be replaced            | Qt. | Check | Clean | Replace | Lubri-<br>cation | Descrip-<br>tions |
|-----|------------------------|---------------------------------|-----|-------|-------|---------|------------------|-------------------|
| 1   | Overall                | Paper feed and image conditions | _   | •     |       |         |                  |                   |
| 2   |                        | Appearance                      |     | •     | •     |         |                  |                   |
| 3   | Conveyance section     | Timing roller                   |     |       | •     |         |                  |                   |
| 4   | Image transfer section | Around waste toner port         | _   |       | •     |         |                  |                   |
| 5   | AD-505                 | Duplex transport roller         | —   |       | •     |         |                  |                   |

## d-Color MF201

### D. Periodical parts replacement/cleaning 2 (per 120,000-print/-sheet scan)

| No. | Class               | Parts to be replaced            | Qt. | Check | Clean | Replace | Lubri-<br>cation | Descrip-<br>tions |
|-----|---------------------|---------------------------------|-----|-------|-------|---------|------------------|-------------------|
| 1   | Overall             | Paper feed and image conditions |     | •     |       |         |                  |                   |
| 2   |                     | Appearance                      |     | •     | •     |         |                  |                   |
| 3   | Scanner             | Exposure lamp                   |     |       | ٠     |         |                  |                   |
| 4   | section             | Each mirror and lens            |     |       | •     |         |                  |                   |
| 5   |                     | Image transfer entrance guide   |     |       | •     |         |                  |                   |
| 6   | Image transfer      | IDC/registration sensor         |     |       | •     |         |                  |                   |
| 7   | Section             | Transfer belt unit              | 1   |       |       | •       |                  |                   |
| 8   | ]                   | Transfer roller unit            | 1   |       |       | •       |                  |                   |
| 9   | Processing sections | Ozone filter                    | 1   |       |       | •       |                  |                   |

### 3.1.2 DF-612

### A. Periodical parts replacement/cleaning 1 (per 30,000-original feed)

| No. | Class                | Parts to be replaced            | Qt. | Check | Clean | Replace | Lubri-<br>cation | Descrip-<br>tions |
|-----|----------------------|---------------------------------|-----|-------|-------|---------|------------------|-------------------|
| 1   | Overall              | Paper feed and image conditions |     | •     |       |         |                  |                   |
| 2   |                      | Appearance                      |     | •     | •     |         |                  |                   |
| 3   |                      | Feed roller                     |     |       | ٠     |         |                  |                   |
| 4   | Feed section         | Separation roller               | _   |       | ٠     |         |                  |                   |
| 5   |                      | Pick-up roller                  |     |       | ٠     |         |                  |                   |
| 6   | Transport<br>section | Regist rollers                  |     |       | •     |         |                  |                   |
| 7   | Exit section         | Exit rollers                    |     |       | ٠     |         |                  |                   |

### B. Periodical parts replacement/cleaning 2 (per 100,000-original feed)

| No. | Class        | Parts to be replaced            | Qt. | Check | Clean | Replace | Lubri-<br>cation | Descrip-<br>tions |
|-----|--------------|---------------------------------|-----|-------|-------|---------|------------------|-------------------|
| 1   | Overall      | Paper feed and image conditions |     | •     |       |         |                  |                   |
| 2   |              | Appearance                      |     | •     | •     |         |                  |                   |
| 3   | Feed section | Separation roller               | 1   |       |       | •       |                  |                   |

### 3.2 Maintenance parts

- To ensure that the machine produces good copies and to extend its service life, it is recommended that the maintenance jobs described in this schedule be carried out as instructed.
- Replace with reference to the numeric values displayed on the Life counter.
- Maintenance conditions are based on the case of A4 or 8 <sup>1</sup>/<sub>2</sub> x 11, standard mode and low power mode OFF.

|                | Color           | B/W             |
|----------------|-----------------|-----------------|
| *Standard mode | 2 pages per job | 2 pages per job |

### 3.2.1 Replacement parts

### A. Main body

| No. | Classification | Parts name           | Qt. | Actual durable<br>cycle *1 | Parts No.  | Descrip<br>tions | Ref.<br>page |
|-----|----------------|----------------------|-----|----------------------------|------------|------------------|--------------|
| 1   |                | Imaging unit Y       | 1   | 45,000                     | B0783      |                  |              |
| 2   |                | Imaging unit M       | 1   | 45,000                     | B0784      |                  |              |
| 3   |                | Imaging unit C       | 1   | 45,000                     | B0785      |                  | P. 18        |
| 4   |                | Imaging unit K       | 1   | 60,000                     | B0782      |                  |              |
| 5   | Processing     | Ozone filter         | 1   | 120,000                    | AVGR08540Y | *3               | P.22         |
| 6   | section        | Toner cartridge Y    | 1   | 18,500                     | B0779      |                  |              |
| 7   |                | Toner cartridge M    | 1   | 18,500                     | B0780      |                  | P22          |
| 8   |                | Toner cartridge C    | 1   | 18,500                     | B0781      |                  | 1.22         |
| 9   |                | Toner cartridge K    | 1   | 24,000                     | B0778      |                  |              |
| 10  |                | Transfer roller unit | 1   | 120,000 *4                 | AVGR08529Z |                  | P.17         |
| 11  | Image trans-   | Transfer belt unit   | 1   | 120,000                    | AVGR09798C |                  | P.24         |
| 12  |                | Waste toner box      | 1   | (50,000)                   | B07440     | *2               | P.16         |

\*1: Actual durable cycle is the life counter value.

- \*2: A waste toner full condition is detected with detecting the actual waste toner emissions.
- \*3: The ozone filter is furnished with the transfer belt unit so that all of them are replaced at one time.
- \*4: Because there is no life-counter for the transfer roller unit, substitute it by the life-counter of the transfer belt unit.

### B. Option

| No. | Classification | Parts name        | Qt. | Actual durable<br>cycle *1 | Parts No.  | Descrip<br>tions | Ref.<br>Page |
|-----|----------------|-------------------|-----|----------------------------|------------|------------------|--------------|
| 1   | DF-612         | Separation roller | 1   | 100,000                    | AVGR10042S |                  | *2           |

\*1: Actual durable cycle is the life counter value.

\*2: See DF-612/SP-503/MS-501 service manual.

### 3.2.2 Cleaning parts

| No. | Classification     | Parts name                                  | Actual cleaning cycle *1            | Descrip<br>tions | Ref.Page |
|-----|--------------------|---------------------------------------------|-------------------------------------|------------------|----------|
| 1   | Casaaa             | Original glass assy                         | 30,000                              |                  | P.27     |
| 2   | section            | Exposure lamp                               | 120,000                             |                  | P.28     |
| 3   |                    | Each mirror and lens                        | 120,000                             |                  | P.28     |
| 4   | Conveyance section | Timing roller                               | Upon each call (60,000)             |                  | P.15     |
| 5   |                    | Area around the waste toner collecting port | Upon each call (60,000)             |                  | P.15     |
| 6   | section            | Image transfer entrance guide               | When transfer belt unit is replaced |                  | P.26     |
| 7   |                    | IDC/registration sensor                     | (120,000)                           |                  | P.26     |
| 8   | AD-505             | Duplex transport roller                     | Upon each call (60,000)             |                  | *1       |
| 9   |                    | Feed roller                                 | 30,000                              |                  |          |
| 10  |                    | Separation roller                           | 30,000                              |                  |          |
| 11  | DF-612             | Pick-up roller                              | 30,000                              |                  | *2       |
| 12  |                    | Regist rollers                              | 30,000                              |                  |          |
| 13  |                    | Exit rollers                                | 30,000                              |                  |          |

\*1: See AD-505 service manual.

\*2: See DF-612/SP-503/MS-501 service manual.

### 3.3 Concept of parts life

### 3.3.1 Life value of consumables and parts

- The life counter value of each materials and parts is available from [Service Mode] → [Counter] → [Life].
- Life specification value means an actual life terminated when prints are made under the conditions as defined in the next section, "Conditions for life specifications values." The actual life may vary greatly depending on how the machine has been used and other factors.

|                       | Description                                                                                                    | Life value<br>(Specifica-<br>tion value)             | Max. life<br>value |
|-----------------------|----------------------------------------------------------------------------------------------------|------------------------------------------------------|--------------------|
| Waste toner<br>box    | The waste toner full sensor detects the amount of toner accumulated in the waste toner box and sends a signal that determines the end of the waste toner box life.                                                                                                    | 50,000 *1,2                                          | _                  |
| Transfer belt<br>unit | Comparing the number of printed pages *6 with the number<br>of printed pages calculated based on how long the transfer<br>belt has run, the machine detects the end of unit life when<br>either of them reaches the set value shown on the right.<br>(However, to detect whether the unit reaches the max. life<br>value, the machine uses only the number of printed pages<br>calculated based on how long the transfer belt has run.) | 120,000                                              | 150,000 *3         |
| Imaging unit<br>C,M,Y | Comparing the PC drum rotation time with the PC drum<br>rotation time calculated based on the number of printed<br>pages *6, the machine detects the end of unit life when<br>either of them reaches the set value shown in the table<br>below.                                                                                                    | See the imaging unit life values in the table below. |                    |
| K                     | * The PC drum rotation is calculated based on the distance the PC drum has run.                                                                                                    |                                                      |                    |

<lmaging unit life value \*4>

|       | Life value (Specification value) |          | Max. life value |          |
|-------|----------------------------------|----------|-----------------|----------|
|       | Normal *5                        | Long *5  | Normal *5       | Long *5  |
| Y,M,C | 7,042 M                          | 10,563 M | 7,355 M         | 11,033 M |
| К     | 6,947 M                          | 10,421 M | 7,178 M         | 10,767 M |

\*1: A waste toner full condition is detected with detecting the actual waste toner emissions.

- \*2: Once the toner-full is detected, it has to be replaced with the new waste toner box in order to reset.
- \*3: The initiation of any new print cycle is inhibited when reaching the max. life value.
- \*4: The mark "M" is indicated the value of the number of distance through which the PC drum has run translated to a corresponding value of the number of hours and the value.
- \*5: "Normal" and "Long" are the settings provided in [Service Mode]  $\rightarrow$  [System Input]  $\rightarrow$  [FWD]  $\rightarrow$  [IU Life Setting].

\*6: The count condition is different according to the paper length of the sub scanning direction.

| Paper length of sub scanning direction | Count value |
|----------------------------------------|-------------|
| Less than 216 mm                       | 1 count     |
| 216 mm to 432 mm                       | 2 counts    |
| 432 mm or more                         | 3 counts    |

### 3.3.2 Conditions for life specifications values

| Item                            |            | Description                                                             |  |  |
|---------------------------------|------------|-------------------------------------------------------------------------|--|--|
| Job type (standard mode)        |            | Monochrome : Making 2 copies per job<br>Color : Making 2 copies per job |  |  |
| Paper size                      |            | A4 or 8 <sup>1</sup> / <sub>2</sub> x 11                                |  |  |
| PV/M                            |            | Black: 2,300 / Color: 500                                               |  |  |
| Original density<br>(Coverage)  | Color      | 5 % for each color                                                      |  |  |
|                                 | Monochrome | К 5 %                                                                   |  |  |
| Low power mode                  |            | OFF                                                                     |  |  |
| No. of operating days per month |            | 20 days<br>(main power switch turned ON and OFF 20 times per month)     |  |  |

## 3.3.3 Control causing inhibited printing for one part when an inhibited-printing event occurs in another part

• In order to reduce the maintenance call times: when printing prohibiting is reached for any of the following parts, make printing prohibited also for other parts whose life value is reached, and replace those parts at the same time.

Target parts: Fusing unit, transfer belt unit, imaging unit /C, imaging unit /M, imaging unit /Y, imaging unit /K

### 3.4 Maintenance procedure (periodical check parts)

### NOTE

• The alcohol described in the cleaning procedure of maintenance represents the isopropyl alcohol.

### 3.4.1 Cleaning of the timing roller

### A. Periodically cleaning parts/cycle

• Timing roller: Every 60,000 prints (upon each call)

### B. Procedure

1. Open the right door.

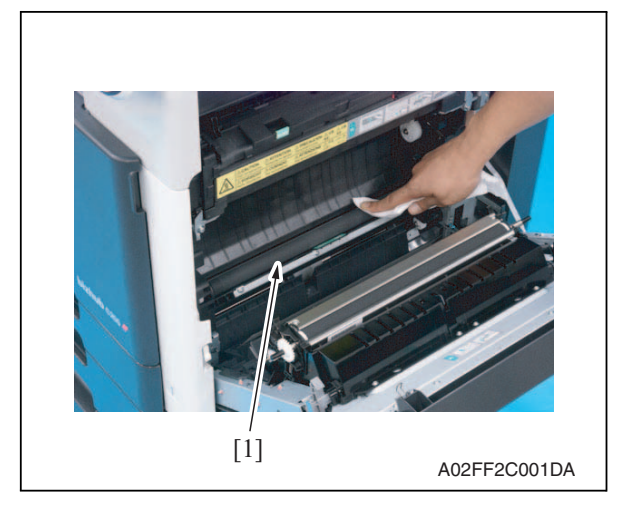

2. Using a cleaning pad with alcohol, wipe the timing roller [1] clean of dirt.

### 3.4.2 Cleaning of the area around the waste toner collecting port

### A. Periodically cleaning parts/cycle

• Area around the waste toner collecting port: Every 60,000 prints (upon each call)

### B. Procedure

1. Remove the waste toner box. See P.16

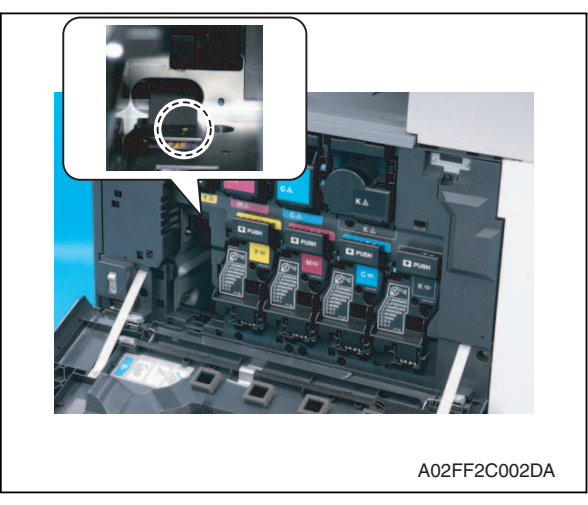

2. Wipe the areas around the waste toner collecting port clean of spilled toner and dirt using a cleaning pad with water or alcohol.

### 3.4.3 Replacing the waste toner box

### A. Periodically replacing parts/cycle

• Waste toner box: Every 50,000 prints

### B. Removal procedure

1. Open the front door.

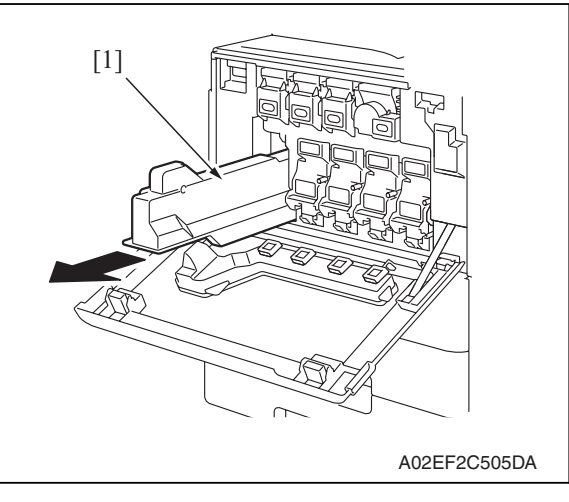

2. Raise the waste toner box [1] and remove it.

3. Clean the surface around the waste toner collecting port. See P.15

### C. Reinstall procedure

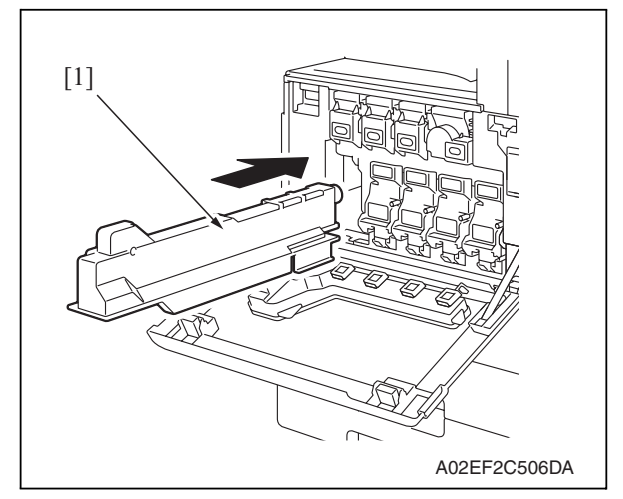

3. Close the front door.

- 1. Remove a new waste toner box from its packaging and remove the pack-ing material.
- 2. Place the waste toner box [1] in position.

d-Color MF201

B. Removal procedure1. Open the right door.

[1]

A. Periodically replacing parts/cycleTransfer roller unit: Every 120,000 prints

[2]

3.4.4

# d-Color MF201

[1]

Replacing the transfer roller unit

A02FF2C003DA
C. Reinstall procedure

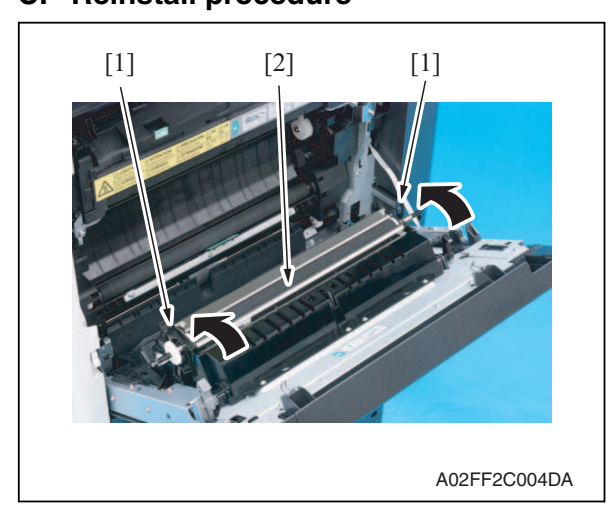

3. Close the right door.

- 2. Unlock the lock levers [1] of the transfer roller unit (at two places).
- *3.* Holding onto the lock levers [1] (at two places), remove the transfer roller unit [2].

- 1. Holding onto the lock levers [1] (at two places), mount the new transfer roller unit [2].
- 2. Lock the lock levers [1] (at two places).

### NOTE

• Make sure that the levers are locked in position both at front and rear.

### 3.4.5 Replacing the imaging unit

### A. Periodically replacing parts/cycle

- Imaging unit Y,M,C : Every 45,000 prints
- Imaging unit K : Every 60,000 prints

### NOTE

• Although the procedure shown below is for the replacement of the imaging unit K, use the same procedure to replace other imaging units Y,M,C.

### B. Removal procedure

1. Open the front door.

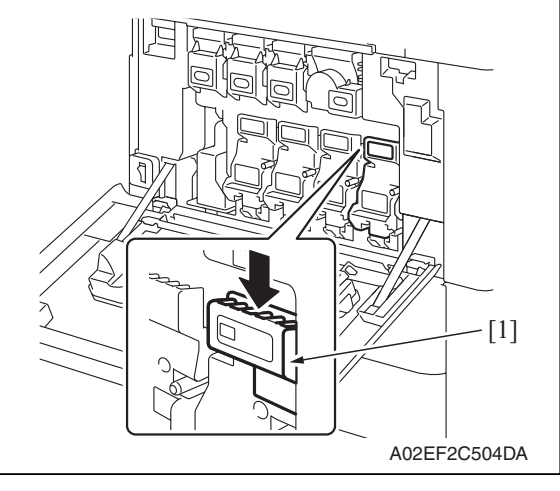

2. Press down to release the unlock lever [1] of the imaging unit to be replaced.

3. Remove the imaging unit [1].

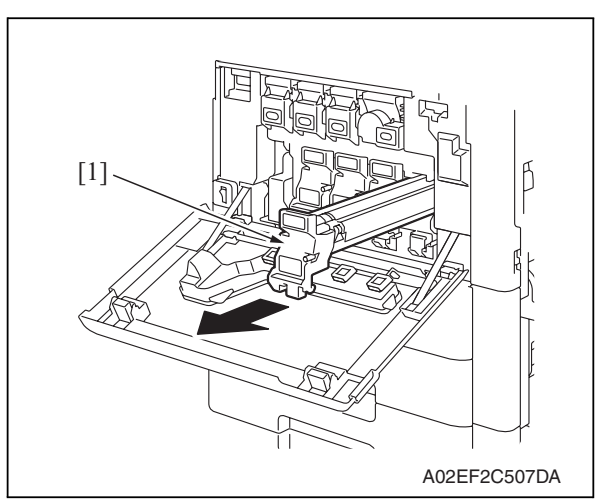

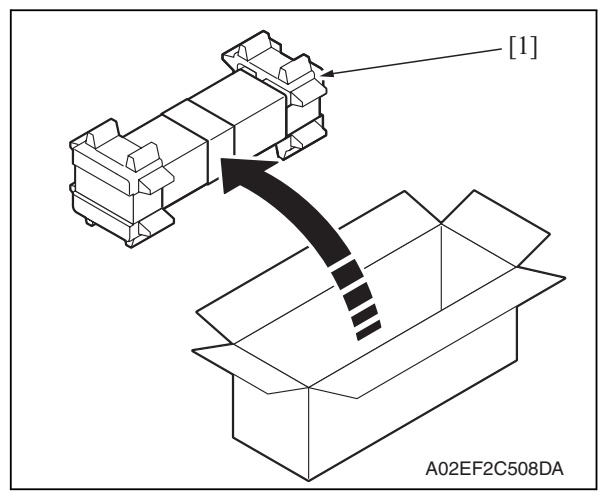

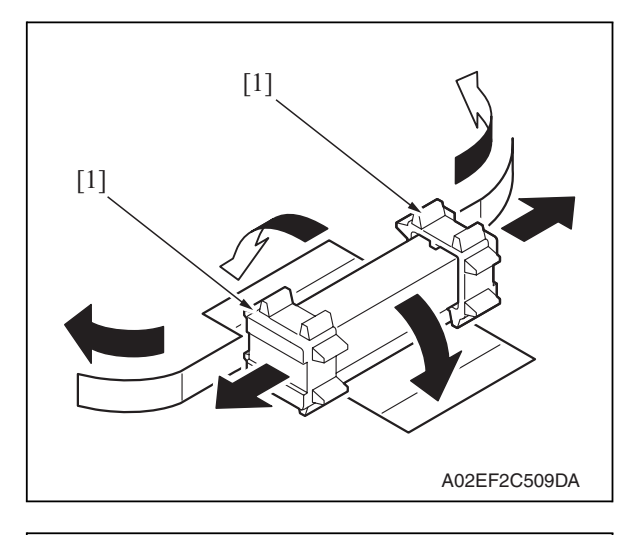

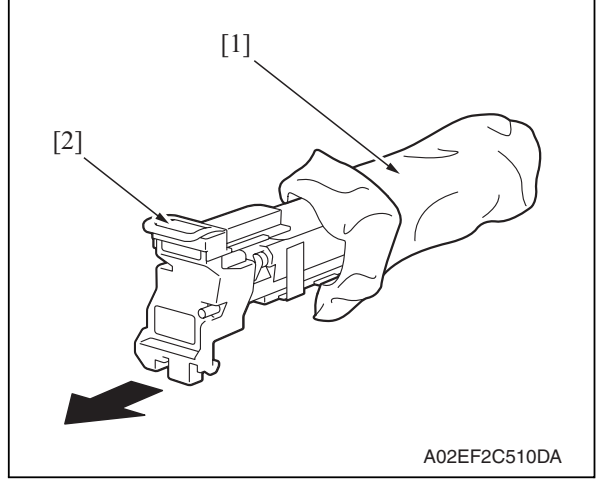

1. Remove the imaging unit [1] from its packaging.

2. Peel off the tapes, and then remove the packing materials [1].

*3.* Remove the imaging unit [2] from the black protective bag [1].

d-Color MF201

Maintenance

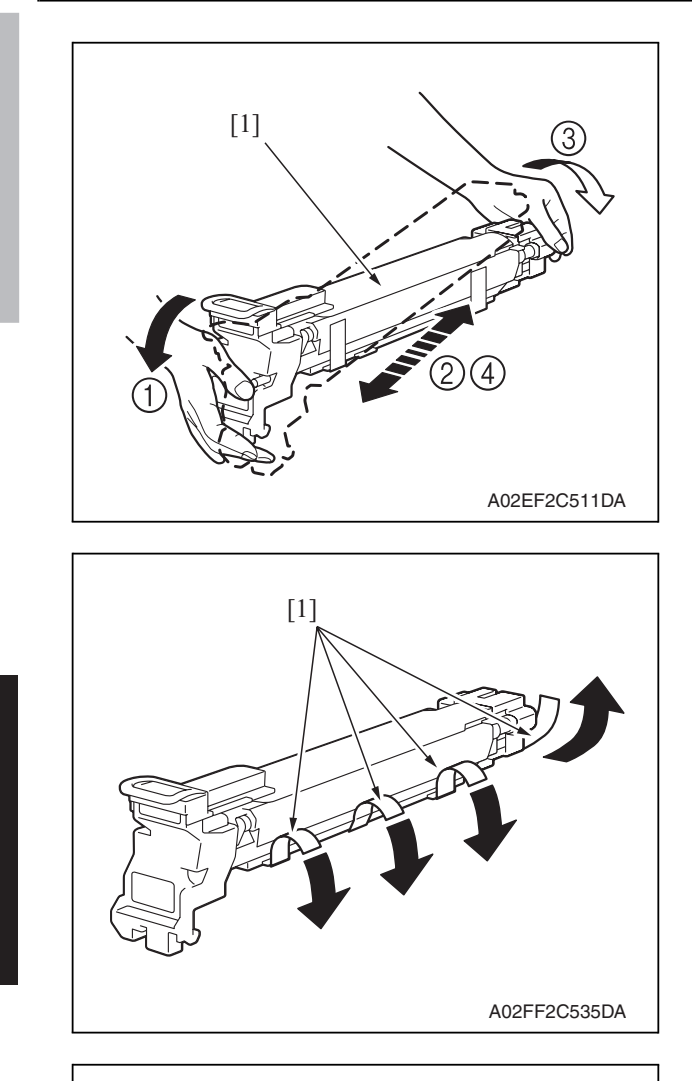

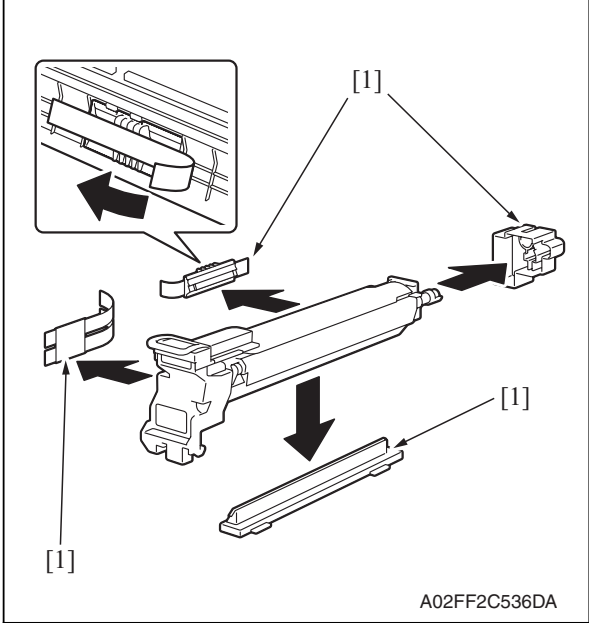

4. Tilt the imaging unit [1] to the left and shake it a little left to right twice. Then, tilt the imaging unit to the right and shake it a little right to left twice.

5. Peel off the tapes [1].

6. Remove the packing materials and securing materials [1].

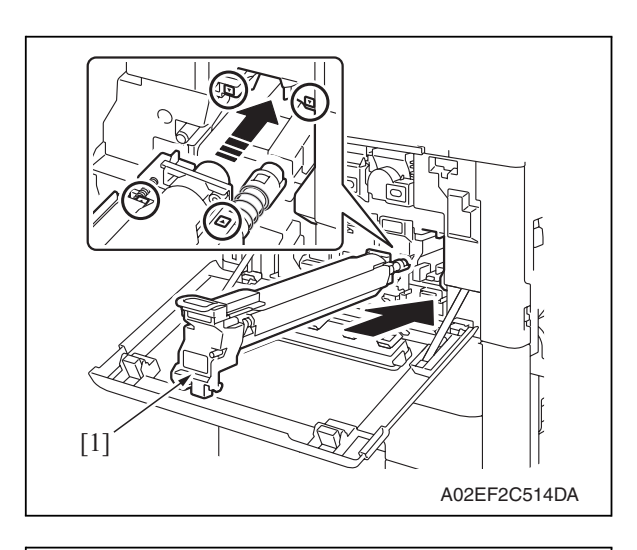

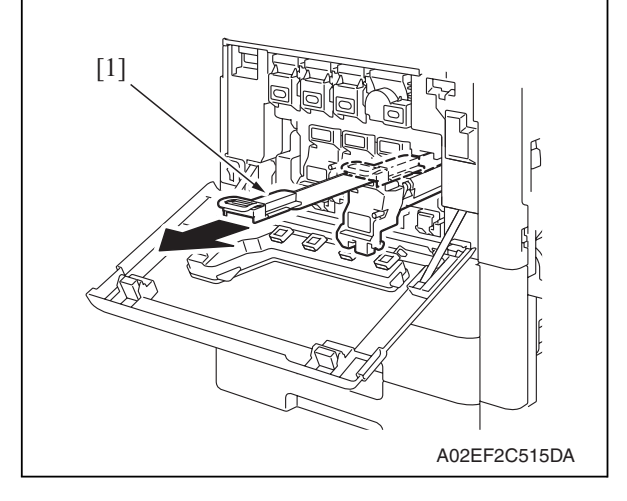

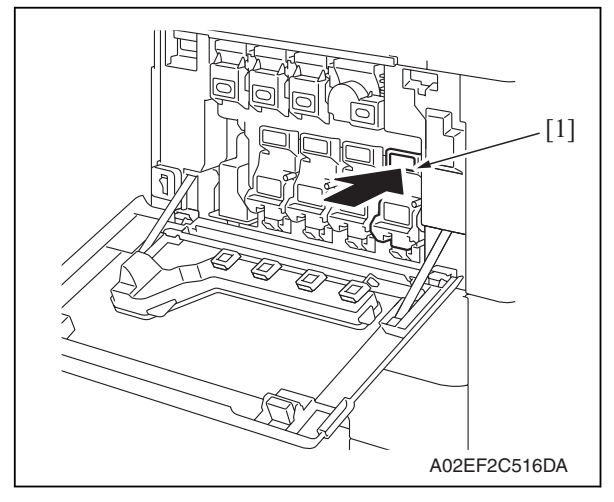

7. Align the ▲ mark on the imaging unit with the ▼ mark on the main body. Install the imaging unit [1] into the main body.

8. To remove the protective sheet [1] which guards against PC drum damage, slowly pull its tab.

*9.* Insert the imaging unit [1] completely and close the front door.
## 3.4.6 Replacing the ozone filter

- A. Periodically replacing parts/cycle
- Ozone filter: Every 120,000 prints

## B. Procedure

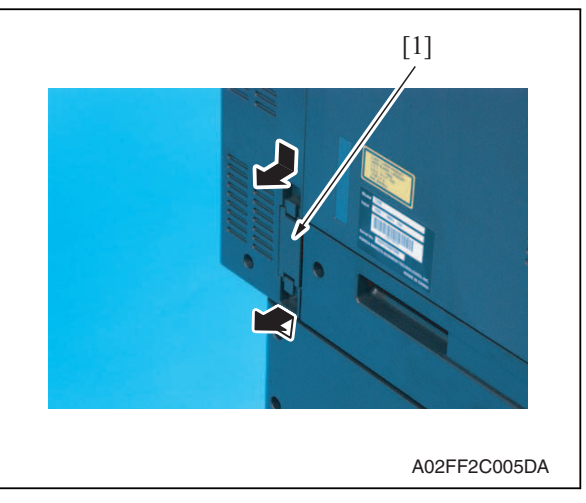

## 3.4.7 Replacing the toner cartridge

## A. Periodically replacing parts/cycle

- Toner cartridge Y,M,C : Every 18,500 prints
- Toner cartridge K : Every 24,000 prints

## B. Removal procedure

1. Open the front door.

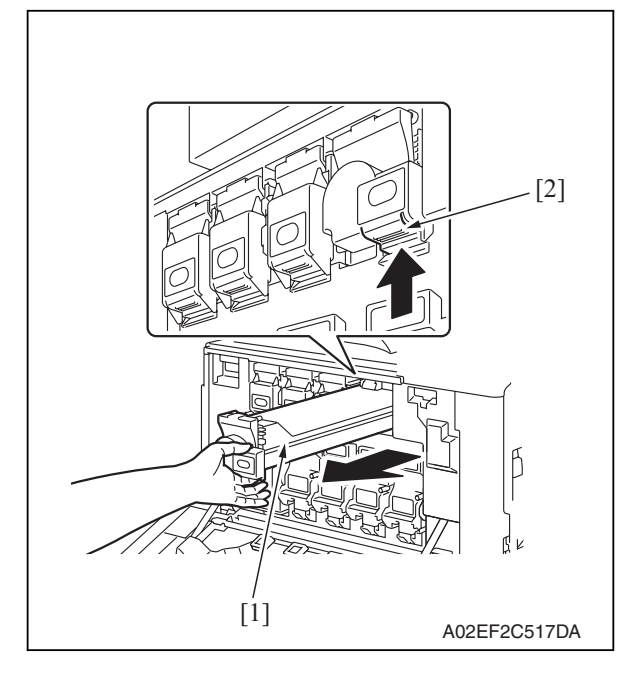

1. Grip the handle on the ozone filter [1] and slide it out of the main body.

- 2. Pull up the locking tab [2] of the empty toner cartridge [1] to unlock it.
- *3.* Pull out the toner cartridge [1] as far as possible, and then pull it up to remove it.

## C. Reinstall procedure

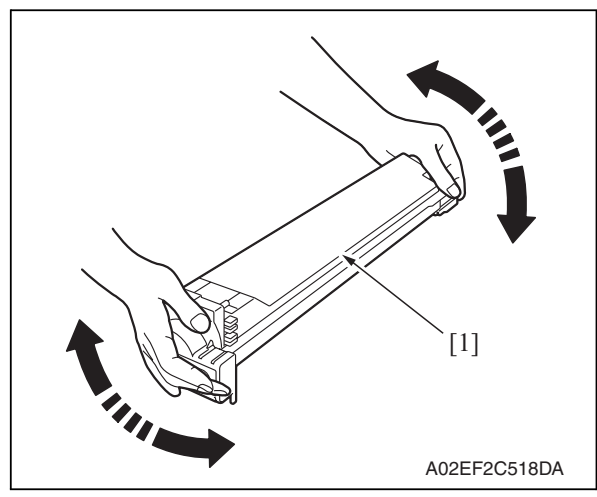

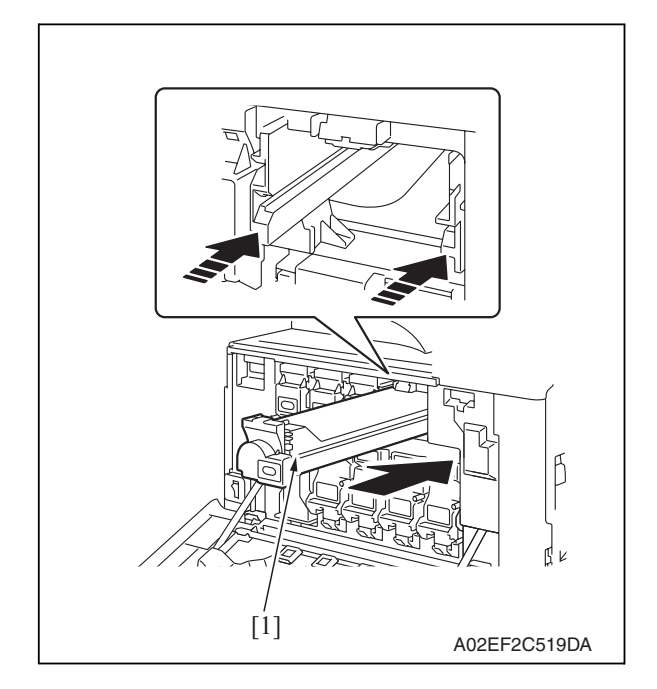

 Remove the new toner cartridge [1] from its packaging, and then shake the cartridge up and down 5 to 10 times.

2. Align the toner cartridge [1] with the slots in the machine, and then insert the cartridge until the locking tab locks into place.

d-Color MF201

Y109660-1

## 3.4.8 Replacing the transfer belt unit

## A. Periodically replacing parts/cycle

• Transfer belt unit: Every 120,000 prints

## NOTE

• Before replacement operations of the transfer belt unit, make sure to turn OFF the main power switch and the sub power switch.

## B. Removal procedure

- 1. Turn OFF the main power switch and the sub power switch.
- 2. Open the right door.

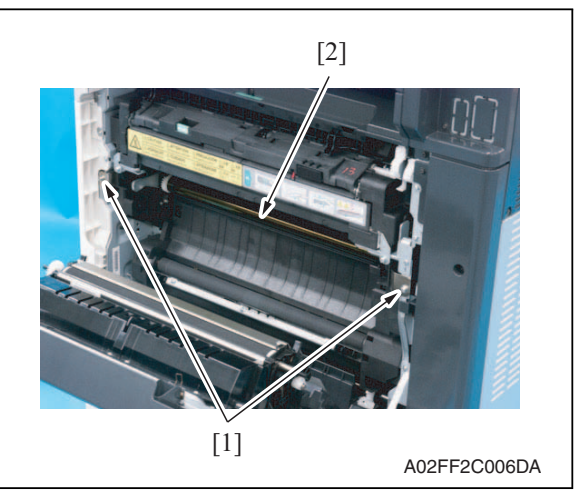

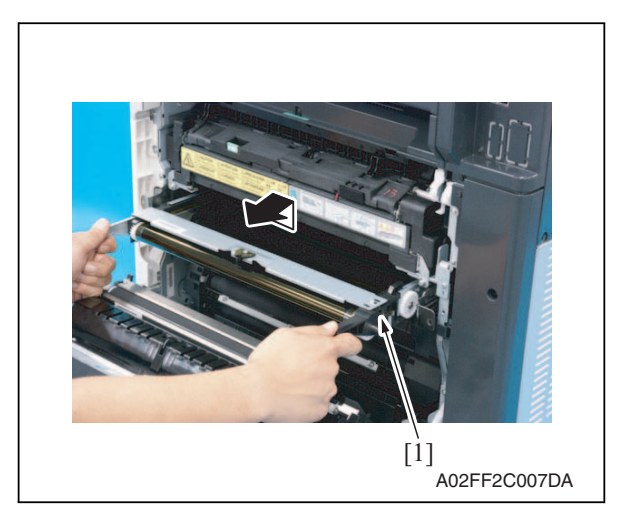

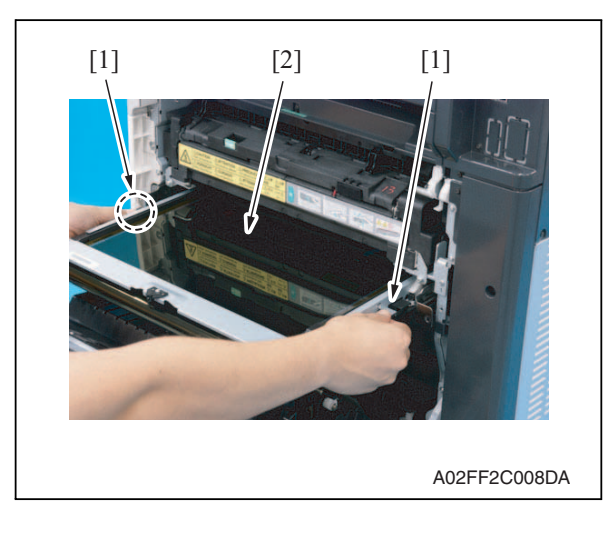

3. Remove two screws [1] and release the lock of the transfer belt unit [2].

4. Hold the both sides and lift it to take out the transfer belt unit [1] a little.

 Hold the position [1] as shown in the left and remove the transfer belt unit [2].

## NOTE

- Do not touch the surface of the Image transfer belt unit.
- Cover the image transfer belt unit with something such shade cloth to protect its surface from dust or foreign matter.

## C. Reinstall procedure

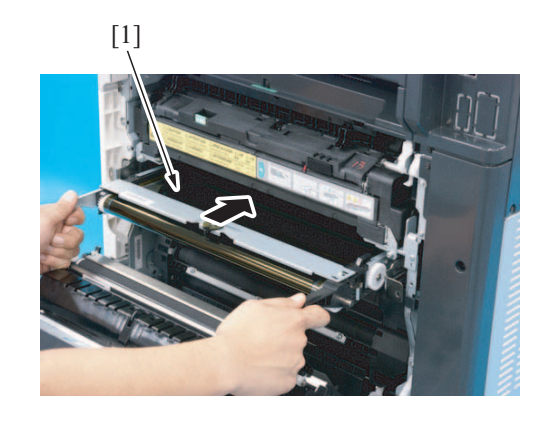

A02FF2C009DA

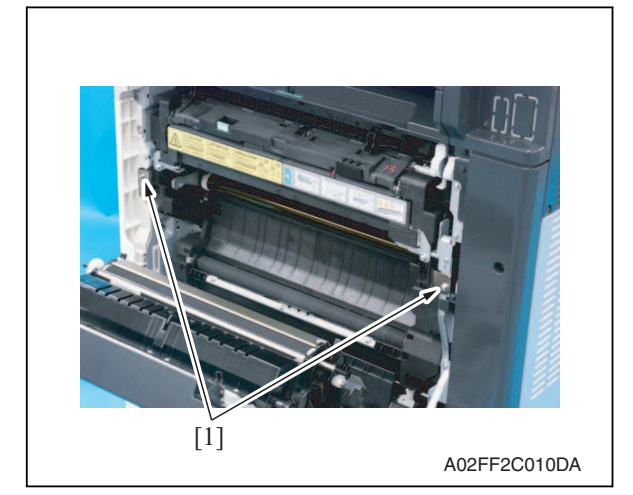

- 1. Insert the transfer belt unit [1]. **NOTE**
- Insert the transfer belt unit with care not to allow its docking gear to be damaged by hitting it against the rail or associated part.
- Do not touch the surface of the image transfer belt unit.
- Cover the image transfer belt unit with something such shade cloth to protect its surface from dust or foreign matter.
- 2. Install the transfer belt unit with two screws [1].

NOTE

• Replace the ozone filter, which is supplied with the transfer belt unit, at the same time.

- *3.* Close the right door.
- 4. Turn ON the main power switch.
- Select [Service Mode] → [Imaging Process Adjustment] → [Gradation Adjust] and carry out gradation adjust.
   See P.164

## 3.4.9 Cleaning of the image transfer entrance guide

## A. Periodically cleaning parts/cycle

Image transfer entrance guide: When the transfer belt unit is replaced (every 120,000 print)

## B. Procedure

1. Remove the transfer belt unit. See P.24

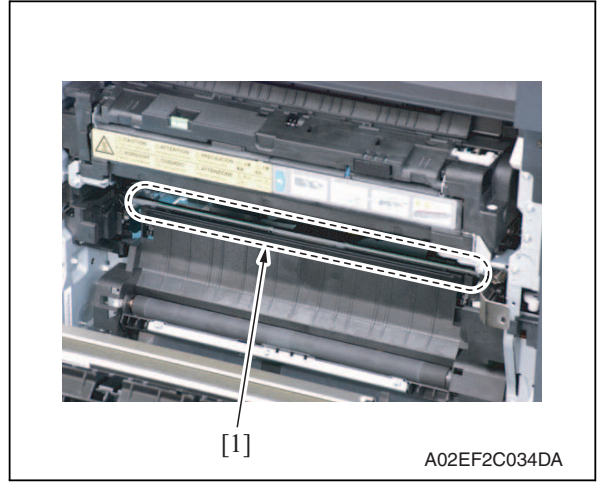

2. Wipe the image transfer entrance guide [1] clean of spilled toner and dirt using a cleaning pad with water or alcohol.

## 3.4.10 Cleaning of the IDC/registration sensor/MK,YC

## A. Periodically cleaning parts/cycle

IDC/registration sensor/MK,YC: When the transfer belt unit is replaced (every 120,000 print)

## B. Procedure

1. Remove the transfer belt unit. See P.24

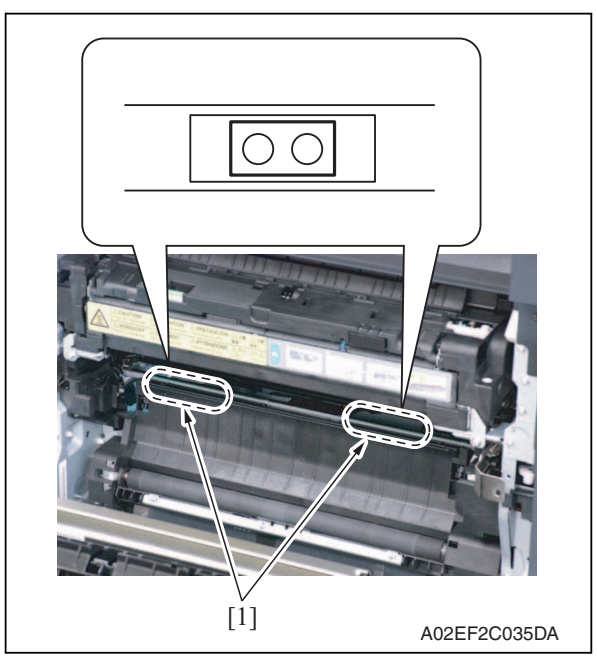

2. Wipe the surface of the IDC/registration sensor/MK,YC [1] clean of spilled toner and dirt using a cotton bud.

## 3.4.11 Cleaning of the original glass assy

## A. Periodically cleaning parts/cycle

• original glass assy: Every 30,000 sheets scan

#### B. Procedure

1. Open the original cover or the ADF.

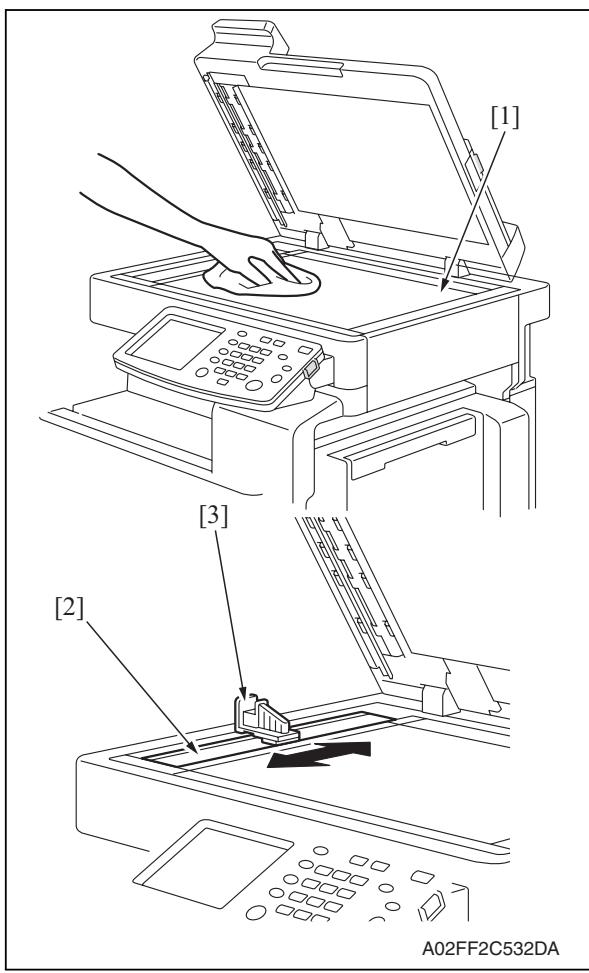

- 2. Clean the surface of the original glass [1] using a cleaning pad.
- 3. Clean the left partition glass [2] with the left partition glass cleaner [3].

## 3.4.12 Cleaning of the exposure lamp

## A. Periodically cleaning parts/cycle

• Exposure lamp: Every 120,000 sheets scan

#### B. Procedure

1. Remove the original glass assy. See P.51

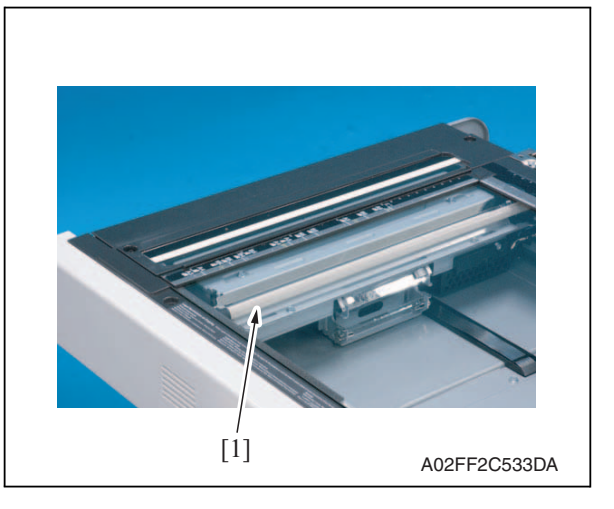

2. Wipe the exposure lamp [1] clean of dirt using a cleaning pad.

## 3.4.13 Cleaning of the each mirror and the lens

#### A. Periodically cleaning parts/cycle

• Each mirror and lens: Every 120,000 sheets scan

#### B. Procedure

1. Remove the exposure unit. See P.74

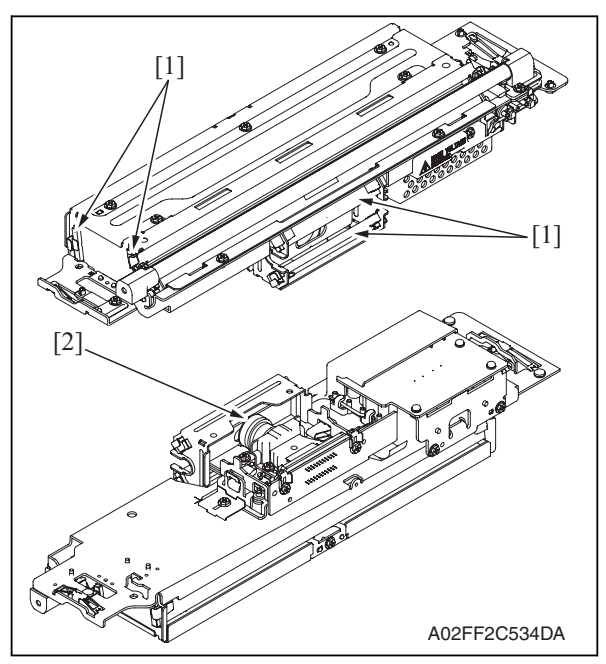

2. Wipe the each mirror [1] and the lens[2] clean of dirt using a cleaning pad.

## 4. Service tool

## 4.1 Service material list

| Name              | Shape        | Material No. | Remarks     |  |
|-------------------|--------------|--------------|-------------|--|
| Cleaning pad      | A02EF2C526DA |              | 10pcs/1pack |  |
| Isopropyl alcohol | A00KF2C506DA |              |             |  |

## 4.2 CE tool list

| Tool name                     | Shape        | Quantity | Parts No.  | Remarks |
|-------------------------------|--------------|----------|------------|---------|
| PH window cleaning jig        | 4038F2C557DA | 1        | AVGR05391U |         |
| PH window cleaning jig<br>pad | 4038F2C558DA | 1        | AVGR05417G |         |
| Color chart                   |              | 1        | AVGR06936D | A3      |
|                               | A02EF2C520DA |          |            | 11 x 17 |
| Compact flash                 | 4037F2C601DA | 1        |            | *1      |

\*1: Inquire of KMBT about the part number of compact flash in which the firmware data is written.

## 4.3 Copy materials

## 4.3.1 Imaging unit single parts (IU)

| Parts name     | Replacing period |
|----------------|------------------|
| Imaging unit K | 60,000 prints    |
| Imaging unit Y | 45,000 prints    |
| Imaging unit M | 45,000 prints    |
| Imaging unit C | 45,000 prints    |
| 0 D40          |                  |

See P.13

## 4.3.2 Toner cartridge single parts (T/C)

| Parts name        | Replacing period |
|-------------------|------------------|
| Toner cartridge K | 24,000 prints    |
| Toner cartridge Y | 18,500 prints    |
| Toner cartridge M | 18,500 prints    |
| Toner cartridge C | 18,500 prints    |

\*1: Life value that can be achieved with a probability of 90% even with product-to-product variations and fluctuating operating environmental conditions taken into consideration, when the T/C is used under the conditions of B/W ratio 5% for each color

## 4.3.3 Waste toner box

| Parts name      | Replacing period *1 |
|-----------------|---------------------|
| Waste toner box | 50,000 prints *1    |

\*1: A waste toner full condition is detected with detecting the actual waste toner emissions. See P.13

#### 4.3.4 Maintenance kit

There is no setting for the maintenance kit.

## 5. Firmware upgrade

## 5.1 **Preparations for firmware rewriting**

#### 5.1.1 Items required

- Drive which enables writing/reading of compact flash
- Compact flash (service tool)

#### 5.1.2 Writing data to compact flash

- 1. Prepare firmware data.
- 2. Format the compact flash on the PC.

#### NOTE

- Use the FAT file format for formatting the compact flash. The machine does not recognize any compact flash that has been formatted in FAT32 or other format.
- 3. Copy the firmware data to the compact flash.

#### NOTE

- When copying the data to the compact flash, directly copy the files contained in the folder, instead of copying the folder.
- Copy only the data to be rewritten.
- Note that no display is given on the control panel if wrong firmware is copied.
- Be sure to take note of the checksum value of the firmware data.

#### 5.1.3 Checking version

• Before rewriting firmware, check the current ROM version. See P.143

## 5.2 Firmware rewriting procedures

## NOTE

- NEVER remove or insert the compact flash card with the machine power turned ON.
- Confirm the current version before upgrading the firmware.
- Before upgrading the firmware, confirm that no jobs remain within the machine.

## 5.2.1 Controller

1. Turn OFF the main power switch.

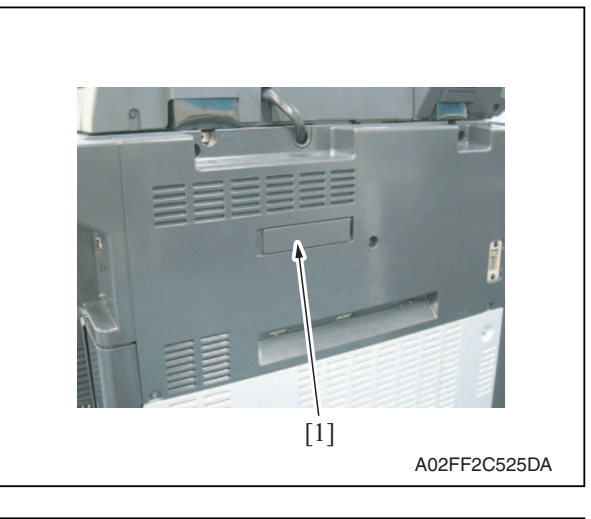

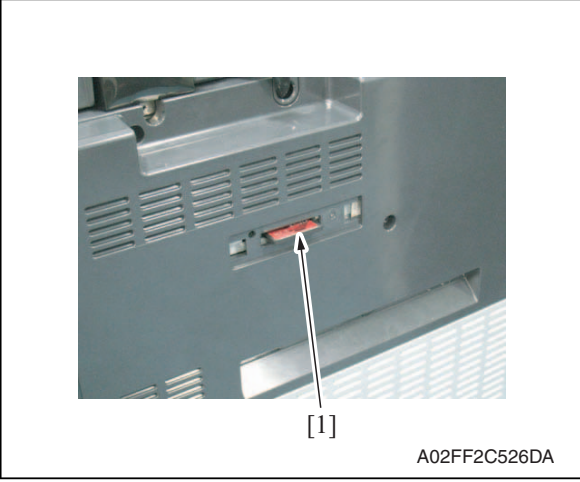

2. Remove the cover [1] from the compact flash insertion slot.

*3.* Insert the compact flash [1], to which the controller files to be rewritten are copied, into the slot.

## NOTE

• Do not copy engine, job separator, and other firmware to the compact flash.

- 4. Turn ON the main power switch and the sub power switch.
- 5. The Flash ROM Setup screen is displayed on the control panel display, and upgrading starts.
- 6. When "FINISH" is displayed at the bottom of the control panel, upgrading of the firmware is completed.

Turn OFF the main power switch.

## NOTE

• NEVER turn OFF the main power switch until "FINISH" appears.

Maintenance

7. Remove the compact flash card [1]

from the slot.

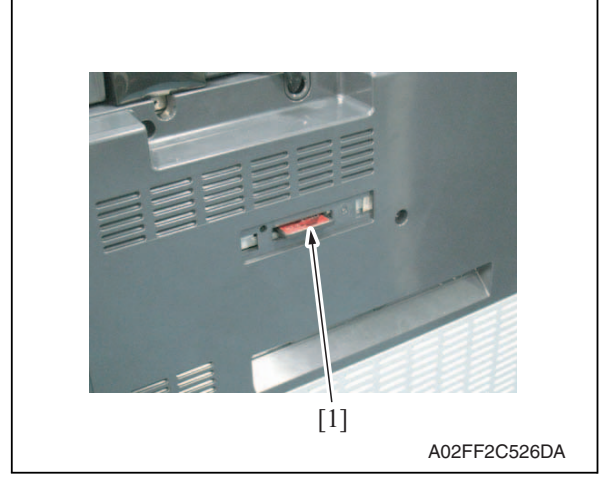

- 8. Reinstall the cover of the slot.
- 9. Turn ON the main power switch and the sub power switch.
- 10. Select [Admin.]  $\rightarrow$  [Firmware Version].
- 11. Check that the firmware version has been updated.

## 5.2.2 Engine/job separator

## NOTE

- Make sure that the controller firmware is not copied to the compact flash.
- To rewrite both the engine and job separator firmware at the same time, copy both types of firmware to the compact flash.
- If wrong files are copied to the compact flash, no display is given on the control panel.
- 1. Turn OFF the main power switch.

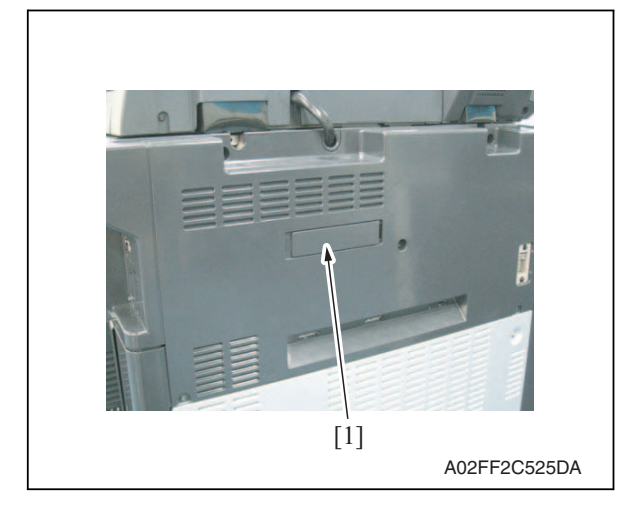

2. Remove the cover [1] from the compact flash insertion slot.

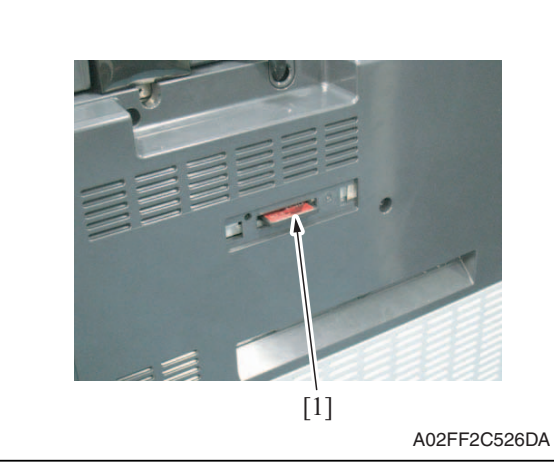

*3.* Insert the compact flash [1], to which the engine and job separator firmware data is copied, into the slot.

- 4. Turn ON the main power switch and the sub power switch.
- 5. Call the service mode to the screen. See P.146

| Machine           | Imaging Process |
|-------------------|-----------------|
| Adjustment        | Adjustment      |
|                   | System Input    |
| Counter           | List Output     |
| State             | Taet Wada       |
| CONFIRMATION      | Test livde      |
|                   |                 |
| )ownload Firmware |                 |
|                   |                 |

| Download Fir | mware Ca | ancel OK |  |
|--------------|----------|----------|--|
|              |          |          |  |
| Engine       | Job      | Sep.     |  |
|              |          |          |  |

6. Touch [Download Firmware].

- 7. Select [Engine] and touch [OK]. **NOTE**
- Touch [Job Sep.] also if the job separator firmware data is also to be rewritten.

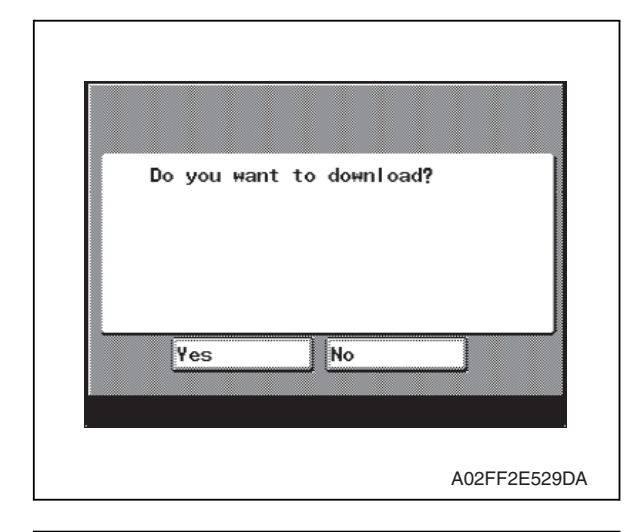

| Now d<br>Pleas<br>power<br>S | ownload<br>e do no<br>off.<br>tart Ti<br>Durati | ling p<br>t tur<br>me: 1<br>on: | orogra<br>n the<br>3:50<br>20H | am.<br>e |       |         |   |
|------------------------------|-------------------------------------------------|---------------------------------|--------------------------------|----------|-------|---------|---|
|                              |                                                 |                                 |                                |          | A02FF | 2E530DA | Ą |
|                              |                                                 |                                 |                                |          |       |         |   |

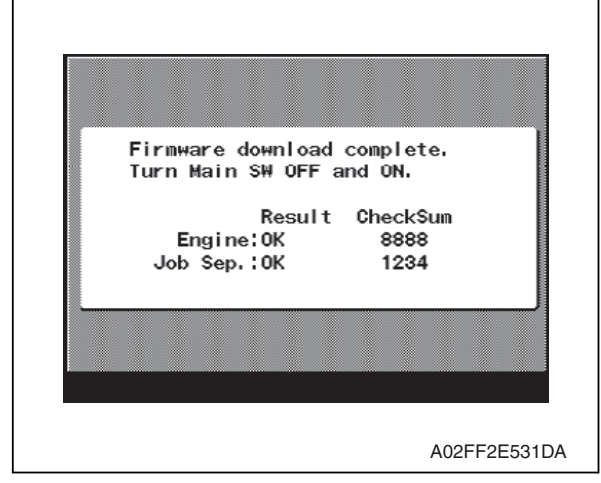

8. Check the message, then select [Yes].

5. Firmware upgrade

*9.* The screen on the left will appear as soon as downloading starts.

#### NOTE

- While this screen is being displayed, which indicates that the firmware is being rewritten, never turn OFF the main power switch or sub power switch, unplug the power cord, open the cover, or otherwise perform action to hamper the rewriting procedure.
- *10.* The screen on the left appears when the rewriting sequence is completed.
- 11. Check the checksum value recorded against that shown on the screen and make sure that there is a match between the two values.
- 12. Turn OFF the main power switch.

Y109660-1

from the slot.

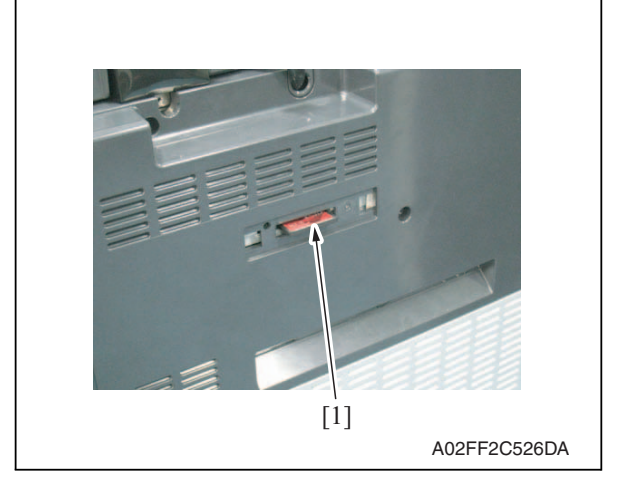

- 14. Reinstall the cover of the slot.
- 15. Turn ON the main power switch.
- 16. Select [Admin.]  $\rightarrow$  [Firmware Version].
- 17. Check that the firmware version has been updated.

13. Remove the compact flash card [1]

## 6. Other

## 6.1 Disassembly/adjustment prohibited items

## A. Paint-locked screws

#### NOTE

- To prevent loose screws, a screw lock in blue or green series color is applied to the screws.
- The screw lock is applied to the screws that may get loose due to the vibrations and loads created by the use of machine or due to the vibrations created during transportation.
- If the screw lock coated screws are loosened or removed, be sure to apply a screw lock after the screws are tightened.

#### B. Red-painted screws

#### NOTE

- The screws which are difficult to be adjusted in the field are painted in red in order to prevent them from being removed by mistake.
- Do not remove or loosen any of the red-painted screws in the field. It should also be noted that, when two or more screws are used for a single part, only one representative screw may be marked with the red paint.

#### C. Variable resistors on board

#### NOTE

- Do not turn the variable resistors on boards for which no adjusting instructions are given in Adjustment/Setting.
- D. Removal of PWBs

## 

- When removing a circuit board or other electrical component, refer to "Handling of PWBs" and follow the corresponding removal procedures.
- The removal procedures given in the following omit the removal of connectors and screws securing the circuit board support or circuit board.
- Where it is absolutely necessary to touch the ICs and other electrical components on the board, be sure to ground your body.

Maintenance

## 6.2 Disassembly/assembly/cleaning list (other parts)

## 6.2.1 Disassembly/assembly parts list

| No. | Section          | Part name                                   | Ref. page |
|-----|------------------|---------------------------------------------|-----------|
| 1   |                  | Front door                                  | P.40      |
| 2   |                  | Upper front cover                           | P.41      |
| 3   |                  | Right front cover                           | P.41      |
| 4   |                  | Left cover                                  | P.42      |
| 5   |                  | Left shield cover                           | P.42      |
| 6   |                  | Rear left cover                             | P.43      |
| 7   |                  | Exit cover                                  | P.43      |
| 8   |                  | IR rear cover                               | P.44      |
| 9   |                  | Paper exit rear cover                       | P.44      |
| 10  | E de sien a subs | Rear cover                                  | P.45      |
| 11  | Exterior parts   | Rear right cover                            | P.45      |
| 12  |                  | Control panel assy                          | P.46      |
| 13  |                  | Exit tray                                   | P.47      |
| 14  |                  | Tray 1                                      | P.47      |
| 15  |                  | Front cover                                 | P.48      |
| 16  |                  | IR upper front cover                        | P.50      |
| 17  |                  | IR left cover                               | P.50      |
| 18  |                  | IR right cover                              | P.51      |
| 19  |                  | Original glass assy                         | P.51      |
| 20  |                  | ADF glass assy                              | P.52      |
| 21  | Dellare          | Tray1 feed roller                           | P.52      |
| 22  | Rollers          | Tray 1 separation roller assy               | P.53      |
| 23  |                  | Fusing unit                                 | P.54      |
| 24  |                  | PH unit                                     | P.55      |
| 25  |                  | Main drive unit                             | P.60      |
| 26  |                  | Transport drive unit                        | P.63      |
| 27  | Linita           | Fusing drive unit                           | P.67      |
| 28  | Units            | Hopper drive unit (C/K, Y/M)                | P.69      |
| 29  |                  | Right door assy                             | P.70      |
| 30  |                  | Scanner chassis                             | P.71      |
| 31  |                  | Exposure unit                               | P.74      |
| 32  |                  | Flat cable of the exposure unit             | P.77      |
| 33  |                  | PH relay board (REYB/PH)                    | P.79      |
| 34  |                  | DC power supply (DCPU)                      | P.81      |
| 35  |                  | Printer control board (PRCB)                | P.82      |
| 36  | PVVBS            | Service EEPROM board (SVERB)                | P.83      |
| 37  |                  | High voltage unit (HV)                      | P.85      |
| 38  |                  | Tray 1 paper FD size detect board (PSDTB/1) | P.85      |

6. Other

38

| No. | Section  | Part name                                      | Ref. page |
|-----|----------|------------------------------------------------|-----------|
| 39  |          | ADCU board (ADCUB)                             | P.86      |
| 40  | DW/Re    | MFBU board (MFBUB)                             | P.87      |
| 41  | FV05     | BCRU board (BCRUB)                             | P.89      |
| 42  |          | Inverter board (INVB)                          | P.90      |
| 43  |          | Transport motor (M1)                           | P.91      |
| 44  |          | Color PC motor (M3)                            | P.92      |
| 45  |          | Fusing motor (M2)                              | P.92      |
| 46  | Motors   | Fusing pressure roller retraction motor (M12)  | P.93      |
| 47  |          | Toner supply motor/CK (M7)                     | P.93      |
| 48  |          | Toner supply motor/YM (M6)                     | P.94      |
| 49  |          | Scanner motor (M201)                           | P.94      |
| 50  |          | Transfer belt pressure retraction clutch (CL3) | P.95      |
| 51  | Clutches | Developing clutch/K (CL4)                      | P.96      |
| 52  |          | Tim. roller clutch (CL1)                       | P.97      |
| 53  |          | IDC registration sensor/MK (IDCS/MK)           | P.97      |
| 54  | oto      | IDC registration sensor/YC (IDCS/YC)           | P.97      |
| 55  | 610.     | Exposure lamp (FL201)                          | P.100     |
| 56  |          | Scanner drive wires                            | P.102     |

## 6.2.2 Cleaning parts list

| No. | Section            | Part name                | Ref. page |
|-----|--------------------|--------------------------|-----------|
| 1   | Processing section | Transfer belt unit       | P.107     |
| 2   |                    | PH window                | P.107     |
| 3   | Trov 1             | Tray 1 feed roller       | P.108     |
| 4   | ildy i             | Tray 1 separation roller | P.108     |

# 6.3 Disassembly/assembly procedure

## 6.3.1 Front door

1. Open the front door.

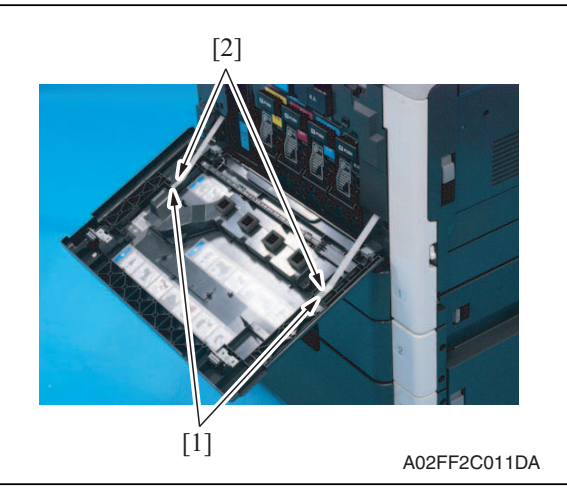

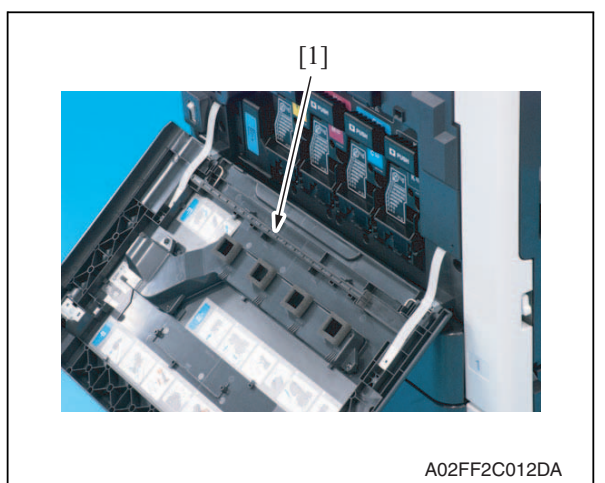

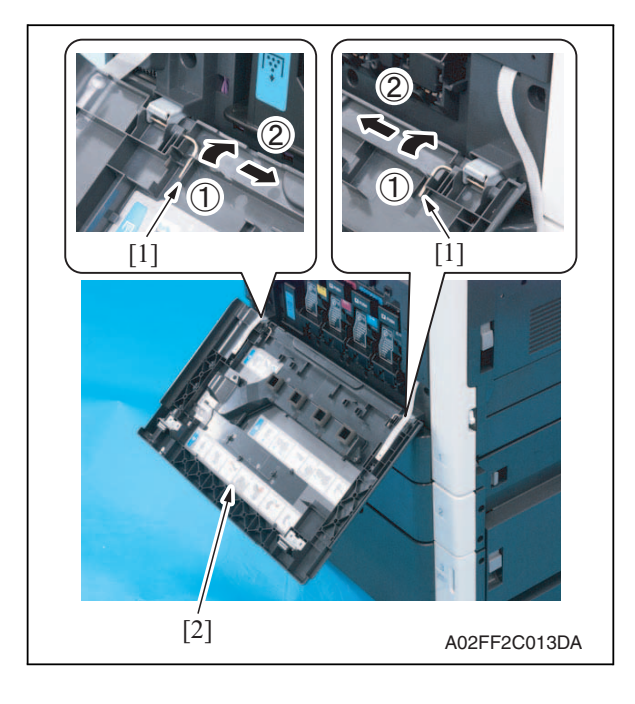

2. Remove two screws [1] and the suppression plate [2].

Remove the PH window cleaning jig
[1].

- 4. Slide the pins [1] in the direction of the arrow and remove it.
- 5. Remove the front door [2].

- 1. Open the front door.
- 2. Open the right door.

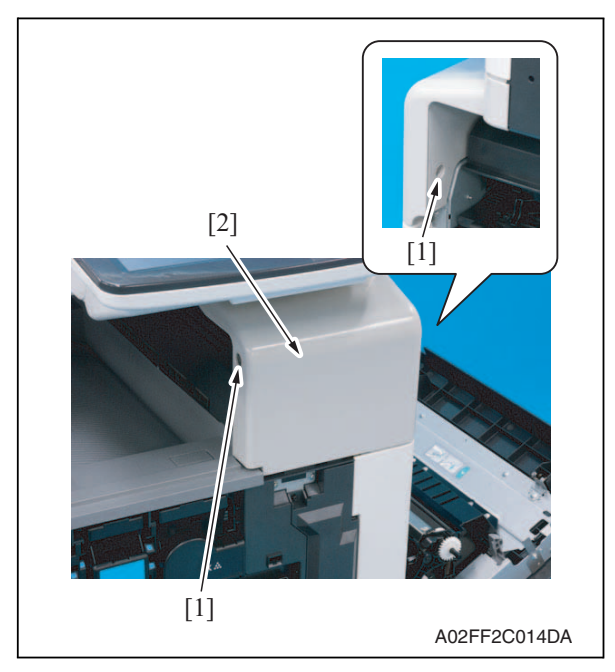

## 6.3.3 Right front cover

- 1. Remove the upper front cover. See P.41
- 2. Slide out the tray 1.

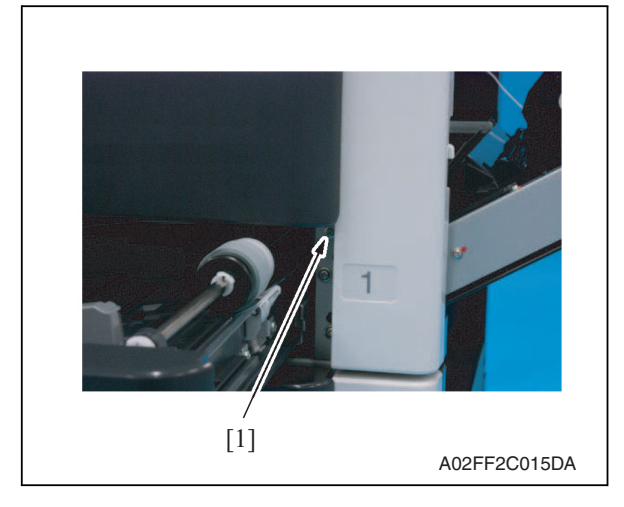

4. Open the front door again.

*3.* Remove two screws [1], and remove the upper front cover [2].

*3.* Temporarily close the front door and remove the screw [1].

6. Other

5. Remove four screws [1], and remove

the right front cover [2].

2. Remove three screws [1], and remove the left cover [2].

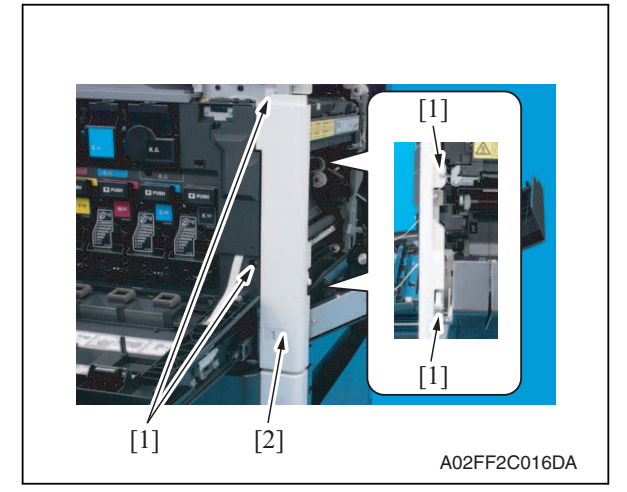

## 6.3.4 Left cover

1. Open the front door.

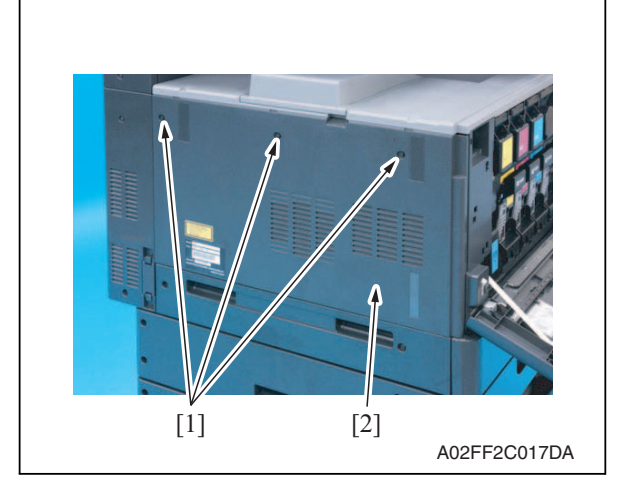

## 6.3.5 Left shield cover

- 1. Remove the exit tray. See P.47
- 2. Remove the rear left cover. See P.43

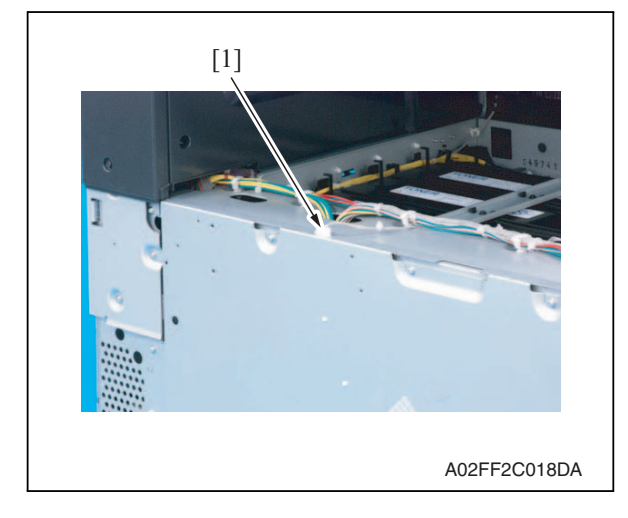

3. Disconnect the connector [1].

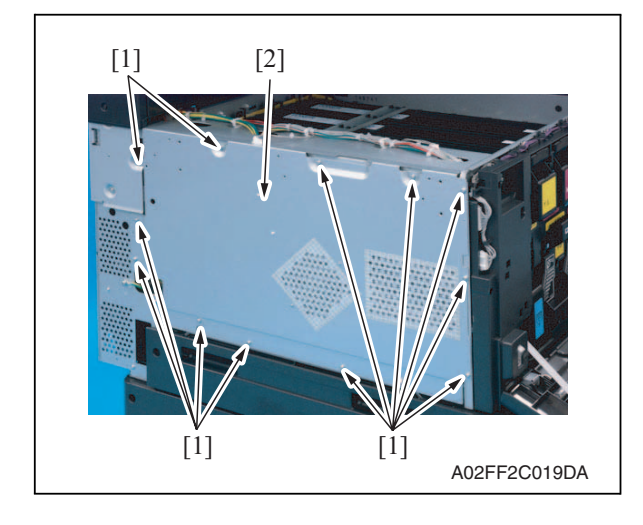

#### 6.3.6 **Rear left cover**

- 1. Remove the ozone filter. See P.22
- 2. Remove the left cover. See P.42

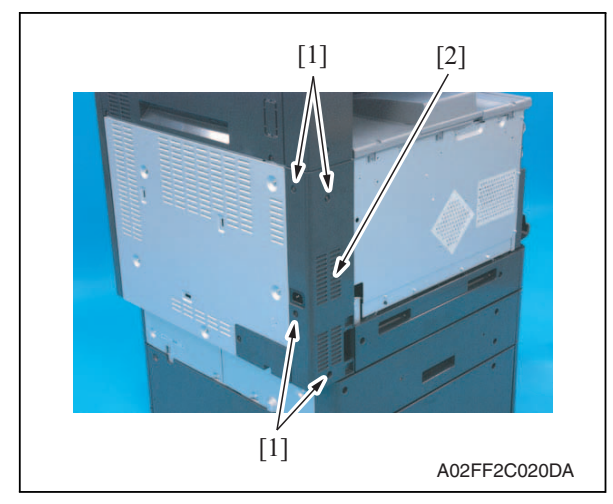

#### 6.3.7 Exit cover

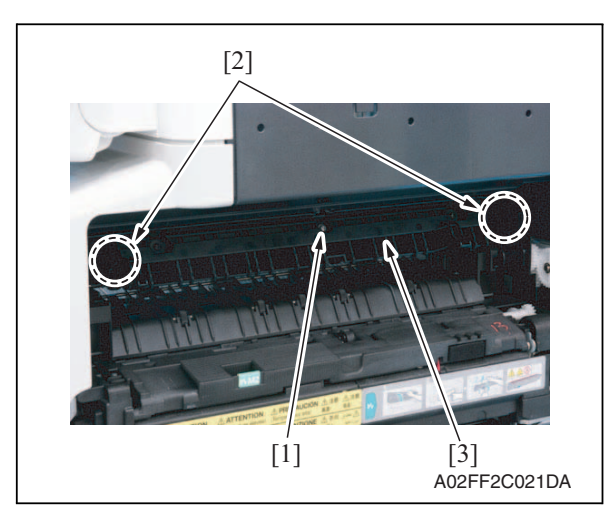

4. Remove twelve screws [1], and remove the left shield cover [2].

6. Other

d-Color MF201

- Maintenance
- 3. Remove four screws [1], and remove the rear left cover [2].

1. Remove the screw [1], unhook two tabs [2], and remove the paper exit cover [3].

#### 6.3.8 IR rear cover

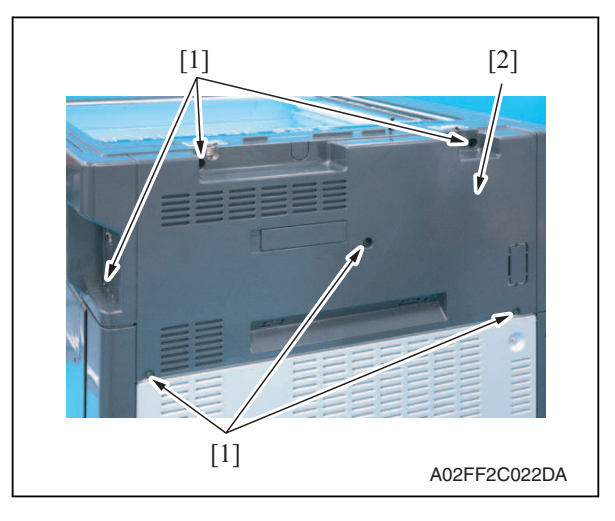

## 6.3.9 Paper exit rear cover

- 1. Remove the rear left cover. See P.43
- 2. Remove the IR rear cover. See P.44
- *3.* Remove the exit tray. See P.47
- 4. Remove the exit cover. See P.43

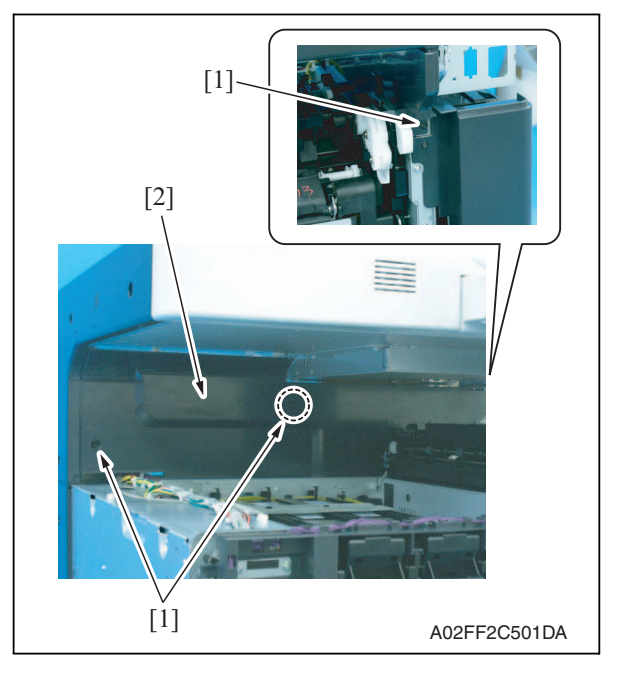

5. Remove three screws [1], and remove the paper exit rear cover [2].

1. Remove six screws [1], and remove the IR rear cover [2].

## 6.3.10 Rear cover

1. Remove the IR rear cover. See P.44

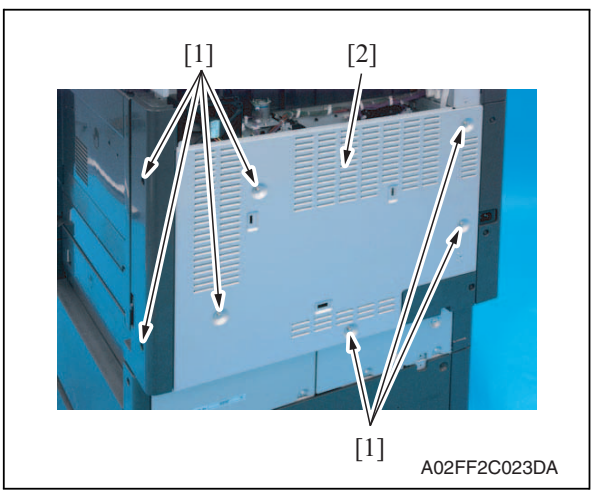

## 6.3.11 Rear right cover

- 1. Open the right door.
- 2. Remove the IR rear cover. See P.44

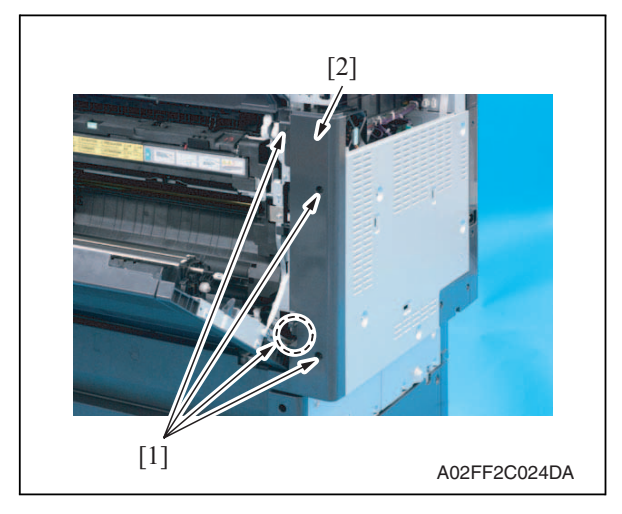

3. Remove four screws [1], and remove the rear right cover [2].

2. Remove seven screws [1], and

remove the rear cover [2].

2. Remove two screws [1].

## 6.3.12 Control panel assy

- 1. Lower the control panel down to the bottommost position.
- 3. Raise the control panel to the topmost position.

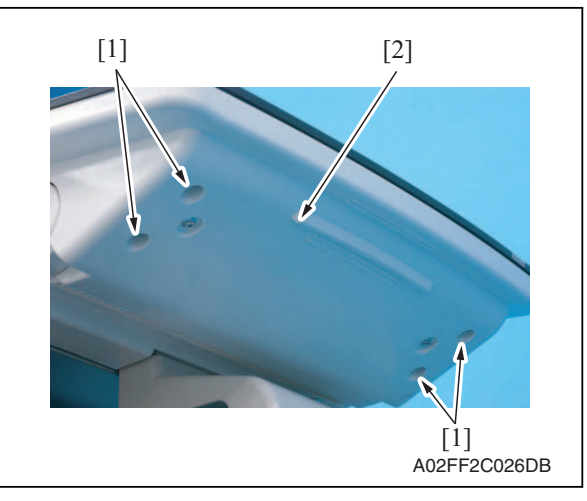

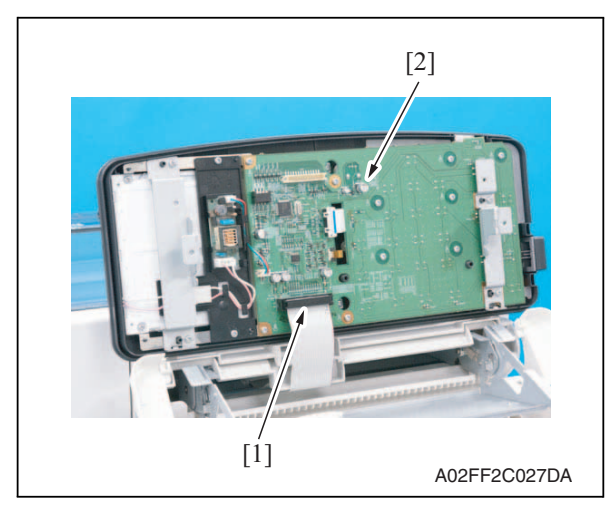

4. Remove four screws [1], and remove the control panel lower cover [2].

5. Disconnect the connector [1] of the flat cable, and remove the control panel assy [2].

6. Other

# Maintenance

## 6.3.13 Exit tray

- 1. Open the front door.
- 2. Remove the left cover. See P.42

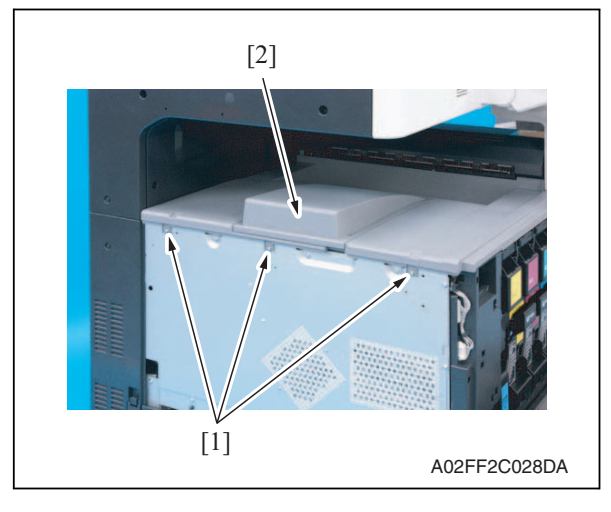

## 6.3.14 Tray 1

1. Slide out the tray 1.

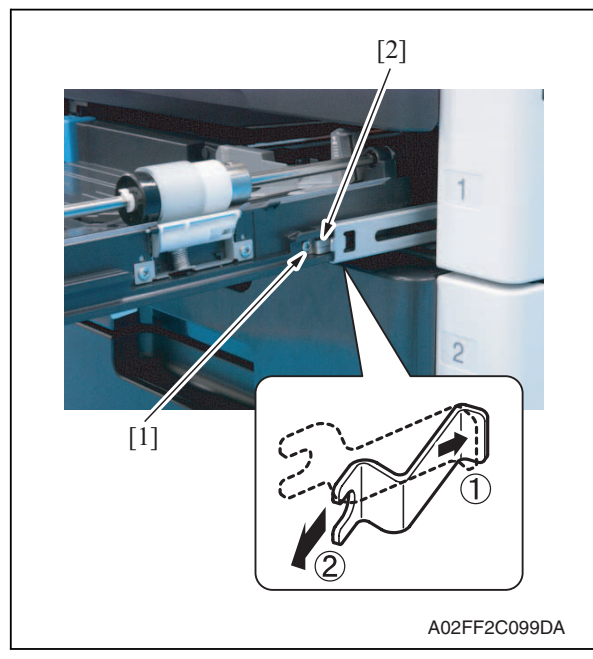

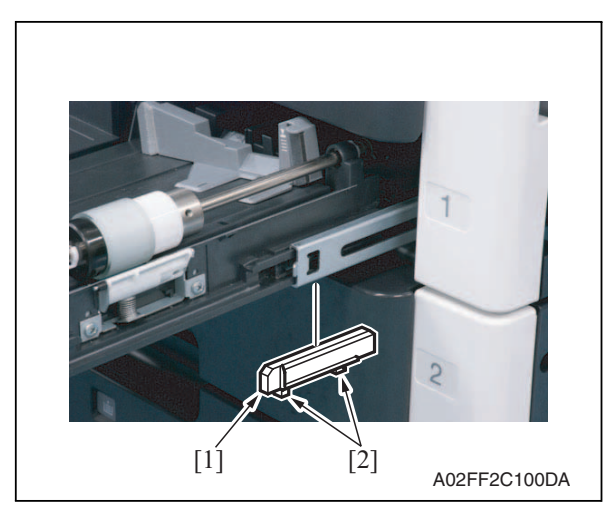

2. Remove the screw [1], and remove the stopper [2].

3. Remove three screws [1], and

remove the exit tray [2].

*3.* Hold two tabs [2], and remove the spacer [1].

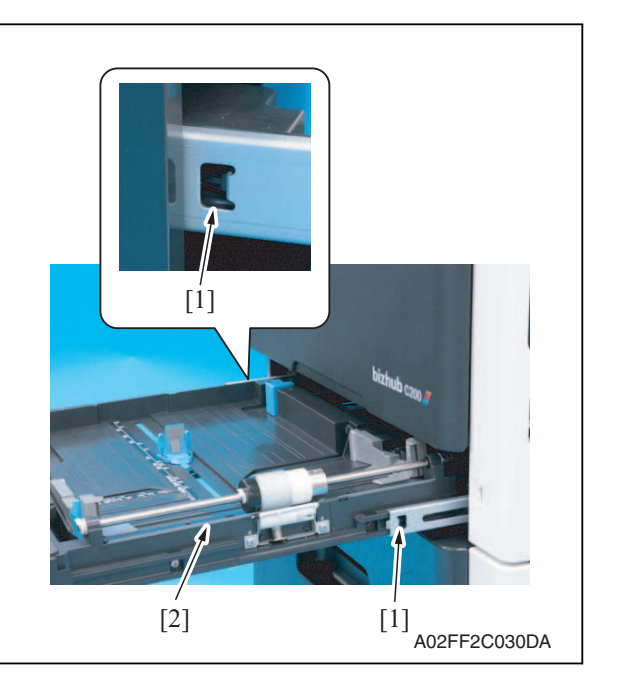

## 6.3.15 Front cover

- 1. Slide out the tray 1.
- 2. Remove the front door. See P.40
- *3.* Remove the left cover. See P.42
- 4. Remove the toner cartridges (C, M, Y, K). See P.22
- 5. Remove the waste toner box. See P.16
- 6. Remove the imaging units (C, M, Y, K). See P.18

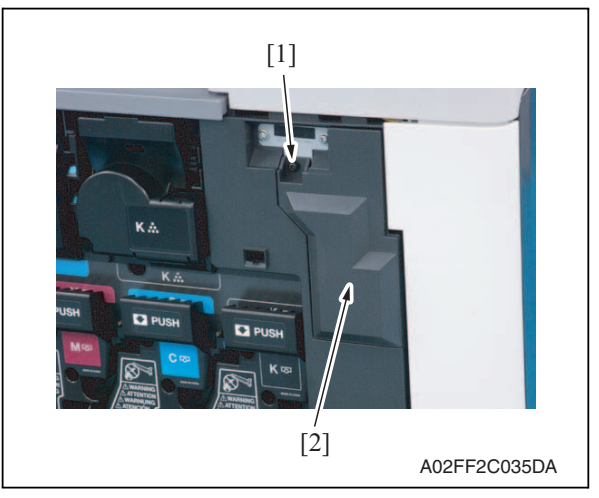

4. Pushing the slide locks [1] on both ends, remove the tray 1 [2].

7. Remove the screw [1], and remove the connector protective cover [2].

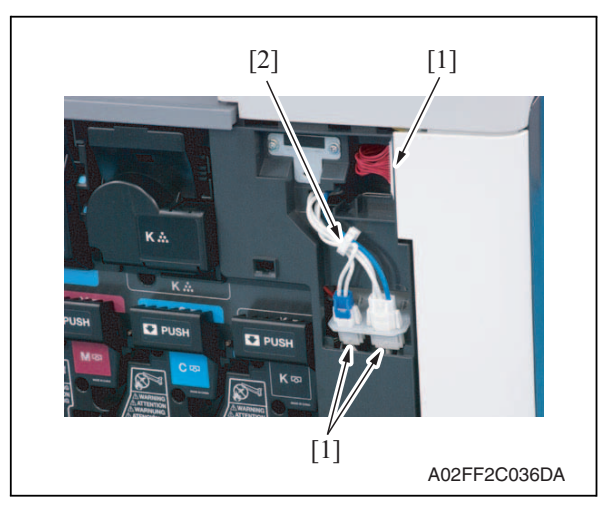

*9.* Remove the right front cover. See P.41

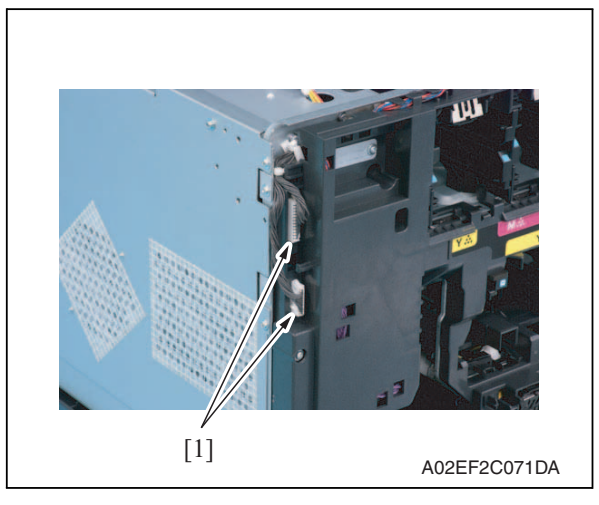

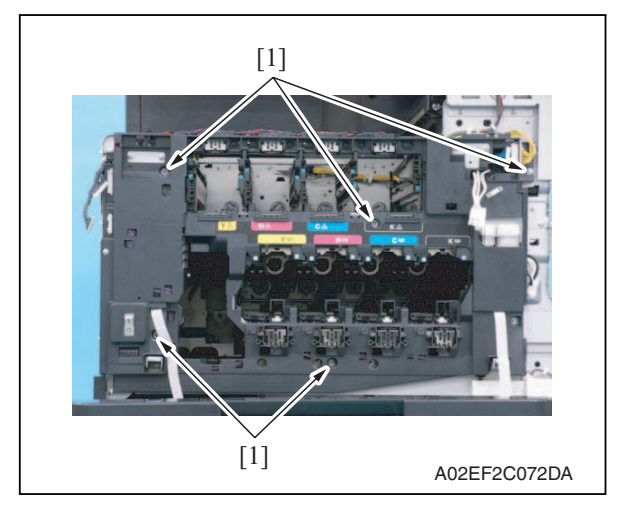

8. Disconnect three connectors [1], and remove the harness from the wire saddle [2].

10. Disconnect two connectors [1].

Maintenance

11. Remove five screws [1].

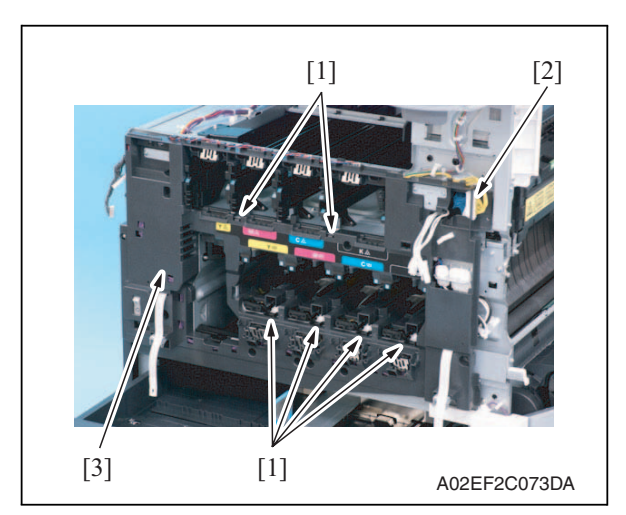

## 6.3.16 IR upper front cover

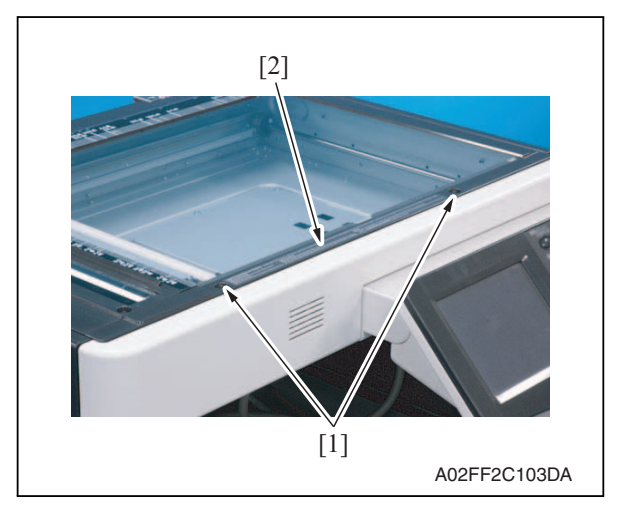

## 6.3.17 IR left cover

- 1. Remove the IR rear cover. See P.44
- 2. Remove the exit tray. See P.47

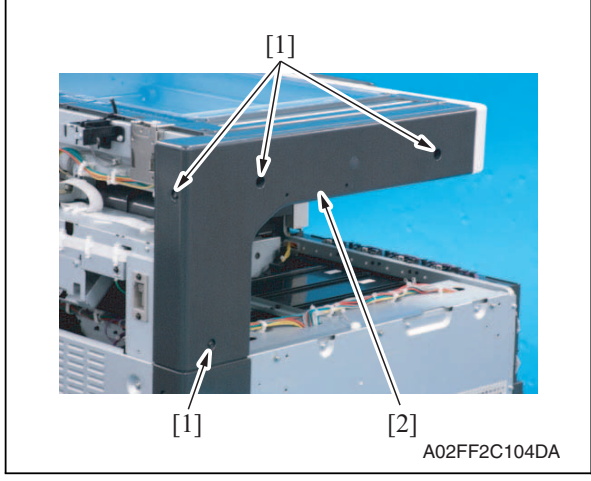

- 12. Unhook six tabs [1], and disconnect the connector [2] from the front cover.
- 13. Remove the front cover [3].

1. Remove two screws [1], and remove the IR upper front cover [2].

*3.* Remove four screws [1], and remove the IR left cover [2].

## 6.3.18 IR right cover

1. Remove the IR rear cover. See P.44

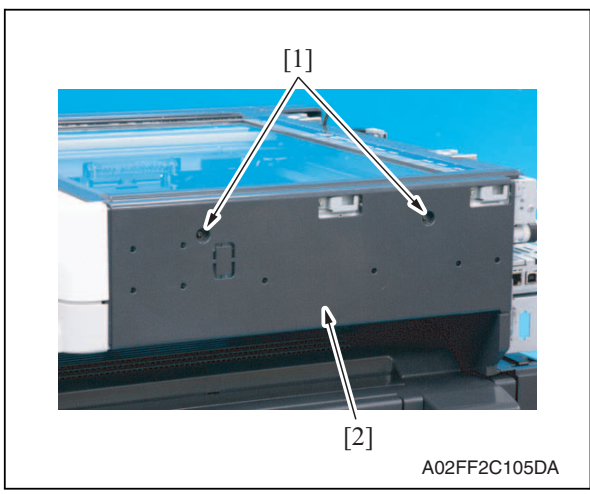

## 6.3.19 Original glass assy

- 1. Remove the IR rear cover. See P.44
- 2. Remove the IR upper front cover. See P.50

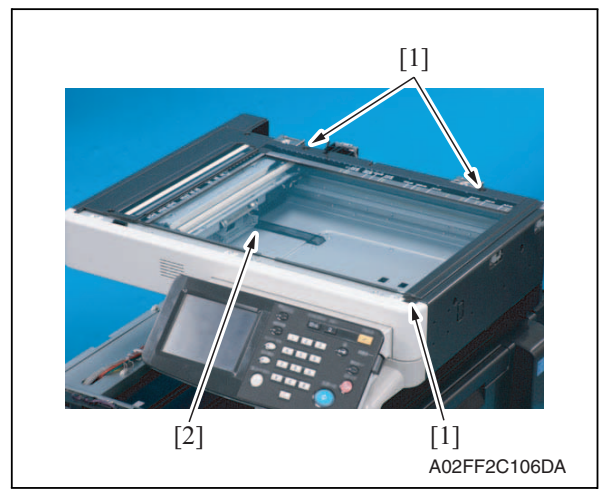

*3.* Remove three screws [1], and remove the original glass assy [2].

2. Remove two screws [1], and remove

the IR right cover [2].

## 6.3.20 ADF glass assy

- 1. Remove the IR rear cover. See P.44
- 2. Remove the IR left cover. See P.50

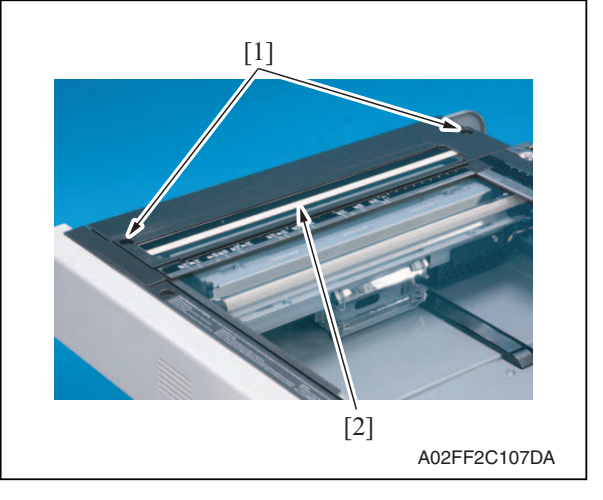

## 6.3.21 Tray 1 feed roller

1. Slide out the tray 1.

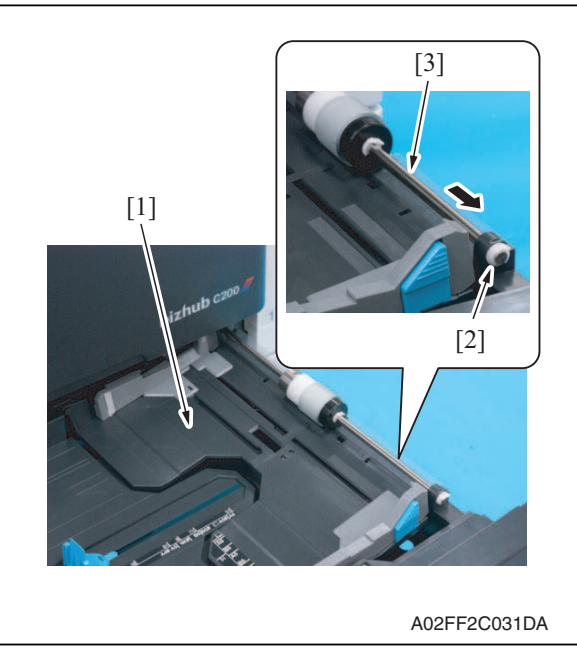

*3.* Remove two screws [1], and remove the ADF glass assy [2].

- 2. Lock the paper lifting plate [1] into position.
- 3. Snap off the C-clip [2].
- 4. Remove the shaft for the tray 1 feed roller assy [3] from the front bushing.

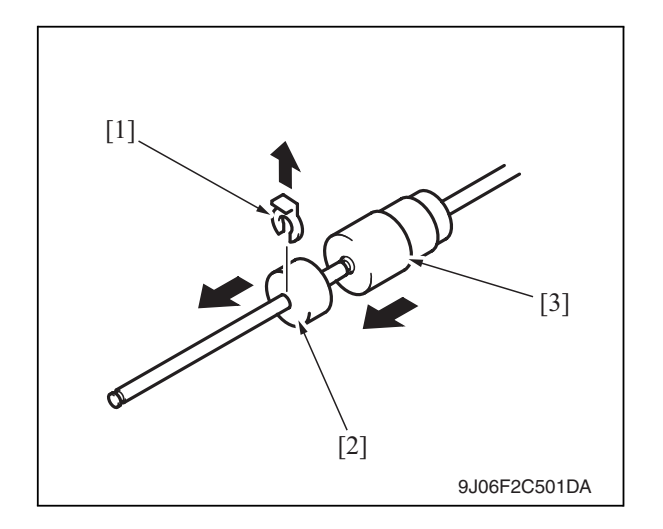

## 6.3.22 Tray 1 separation roller assy

1. Slide out the tray 1.

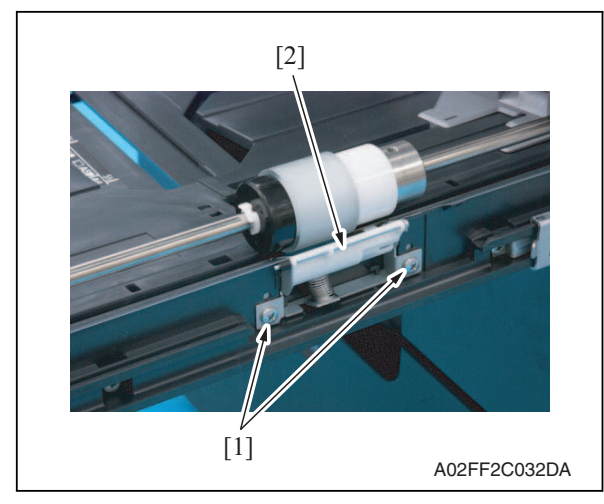

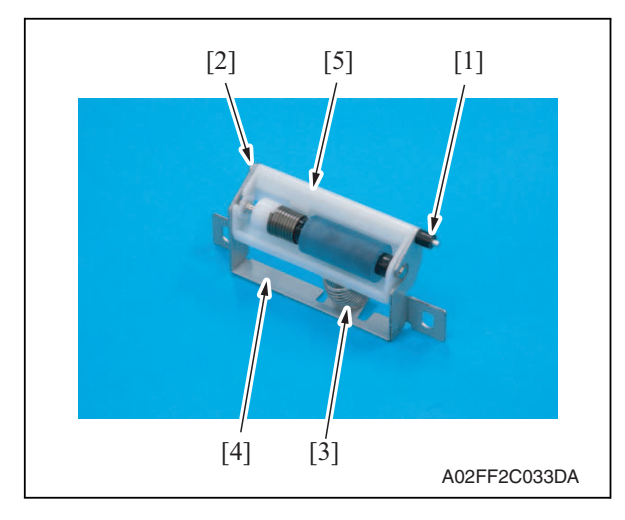

5. Remove two C-clips [1] and the collar [2], and remove the tray 1 feed roller [3].

Maintenance

d-Color MF201

 Take off the rubber stopper [1], shaft
 [2], spring [3], and guide plate [4] to remove the separation roller fixing bracket assy [5].

2. Remove two screws [1], and remove

the tray 1 separation roller fixing

plate assy [2].

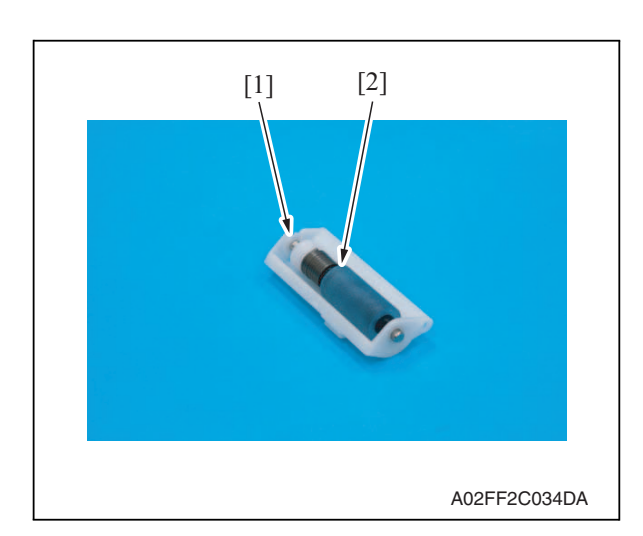

6.3.23 Fusing unit

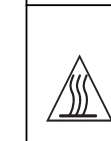

• The temperature gets high in the vicinity of the fusing unit. You may get burned when you come into contact with the area. Before replacement operations, make sure that more than 20 minutes have elapsed since the main and sub power switches were turned off.

- 1. Open the front door.
- 2. Open the right door.

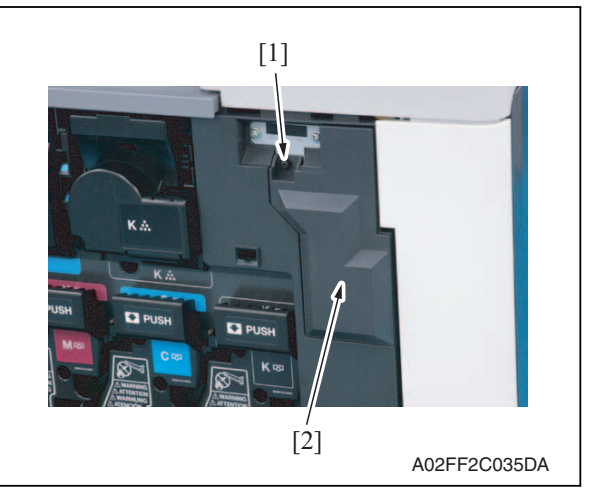

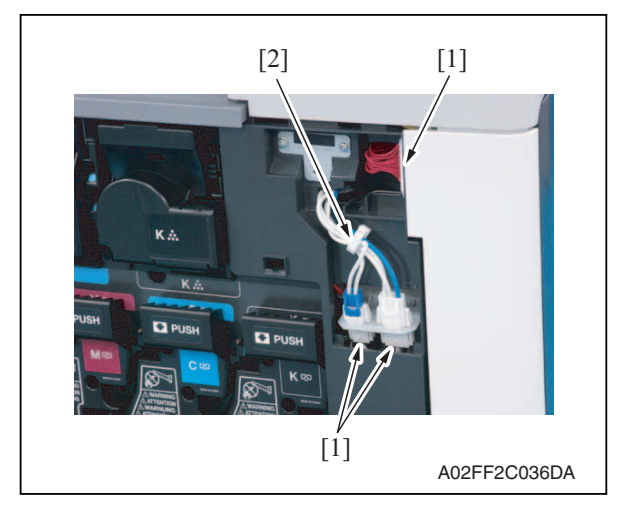

*3.* Remove the screw [1], and remove the connector protective cover [2].

- 4. Disconnect three connectors [1].
- 5. Remove the harness from the wire saddle [2].

Field Service Ver. 1.0 Jun. 2008

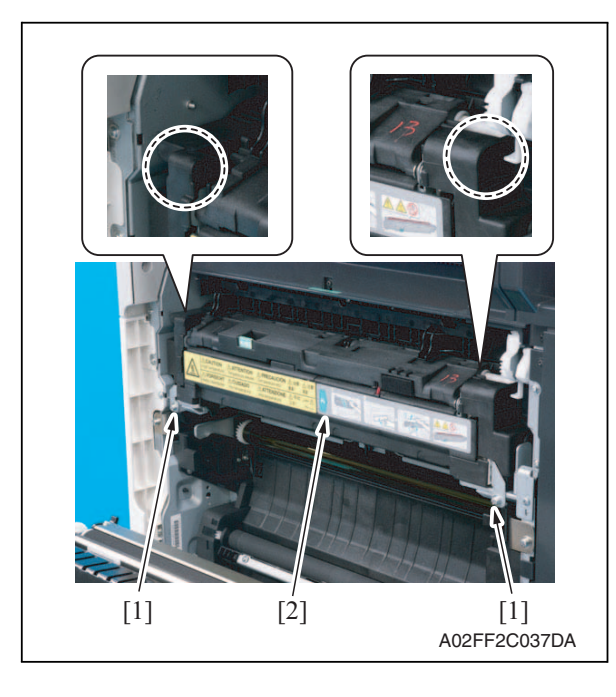

*6.* Remove two screws [1], and remove the fusing unit [2].

#### NOTE

• When removing the fusing unit, hold the parts shown on the picture on the left so that it would not fall.

## 6.3.24 PH unit

| <u>.</u> | <ul> <li>Do not replace the printer head unit while the power is ON.</li> <li>Laser beam generated during the above mentioned activity may cause blindness.</li> </ul> |
|----------|----------------------------------------------------------------------------------------------------|
|          | <ul> <li>Do not disassemble or adjust the printer head unit.</li> <li>Laser beam generated during the above mentioned activity may cause blindness.</li> </ul>         |

## NOTE

• When replace the PH unit, replace 4-color PH units at the same time.

#### A. Removal procedure

- 1. Remove the front cover. See P.48
- 2. Remove the transfer belt unit. See P.24

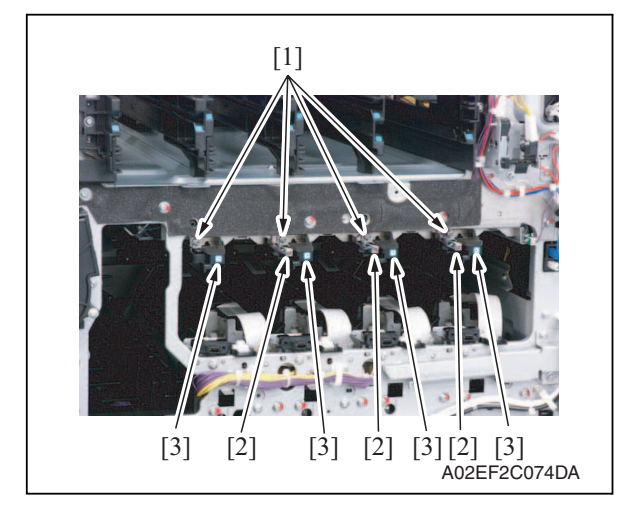

Remove four screws [1] and disconnect three connectors [2], and remove four imaging unit guide rails [3].

6. Other

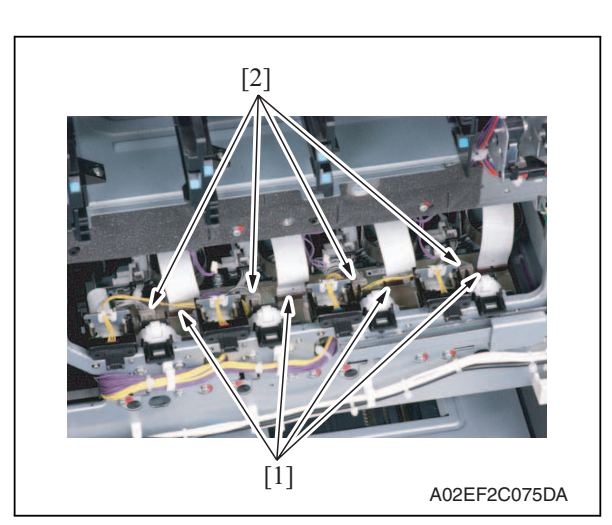

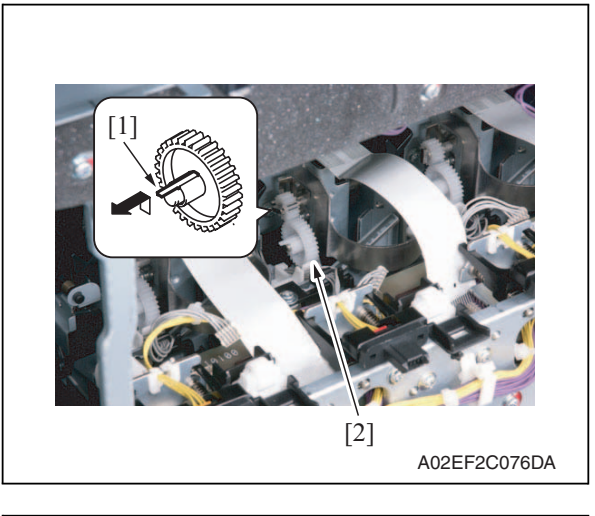

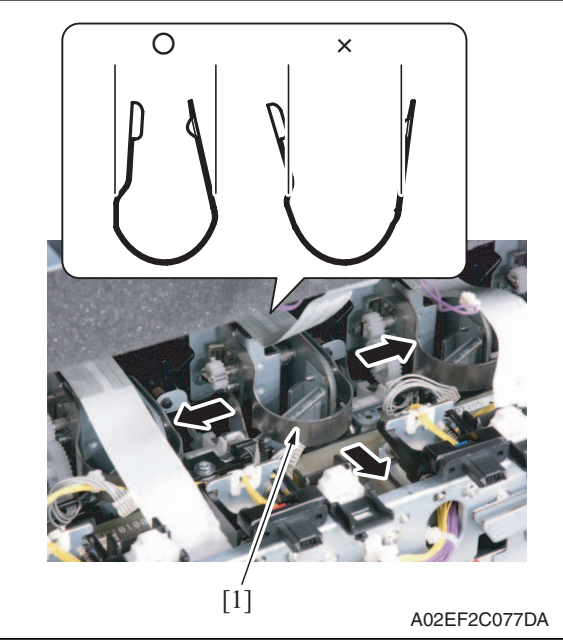

- Field Service Ver. 1.0 Jun. 2008
- 4. Disconnect four flat cables [1] and four connectors [2] of the PH unit.

5. Unhook the tab [1], and remove the gear [2] of the PH unit.

NOTE

• This step is not needed when removing PH unit (Black) that does not have a gear.

6. Remove the stopper [1] of the PH unit.

## NOTE

• When removing the stopper, use care so that both ends of the stopper will not open but stay parallel as shown on the left.

Keep using the stopper after once stretched out may cause uneven pitch or other image troubles.

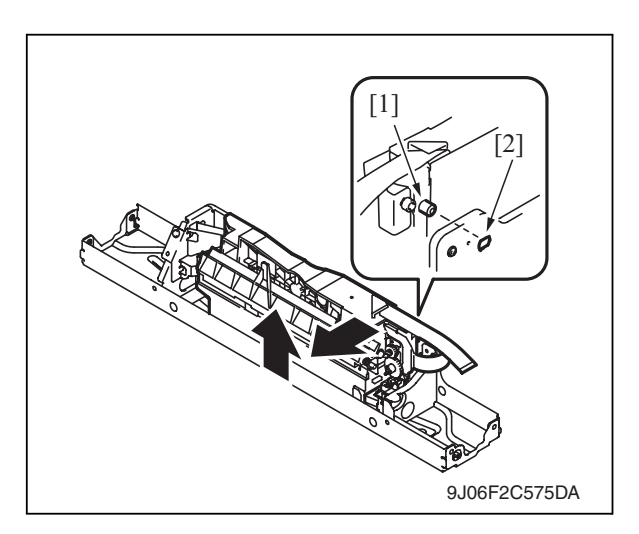

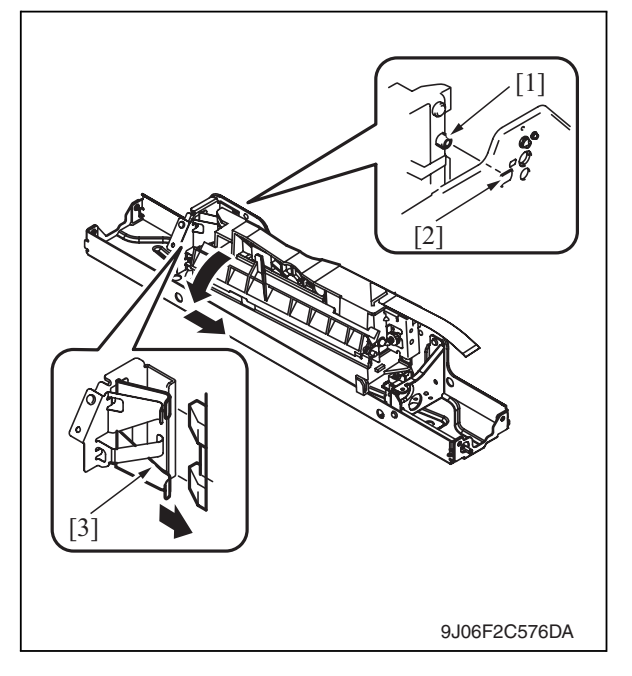

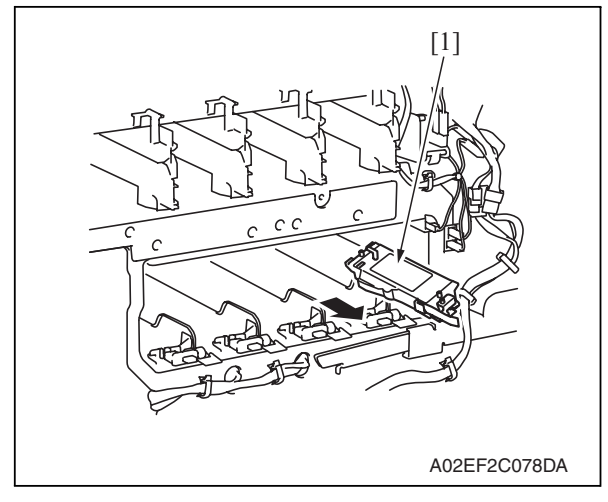

7. Remove the PH unit.

Move the front side of the PH unit to left a little, and remove the boss [1] from the locating hole [2]. Lift up the front side of the PH unit a little.

Remove the boss [1] at the rear side of the PH unit from the locating hole [2].

## NOTE

• Since the back of the PH unit is pushed to the right with the two plate springs [3], remove it by tilting the backside of the PH unit to the left as shown in the left illustration.

## Remove the PH unit [1].

8. Follow the same procedures to remove all PH units.
#### B. Reinstall procedure

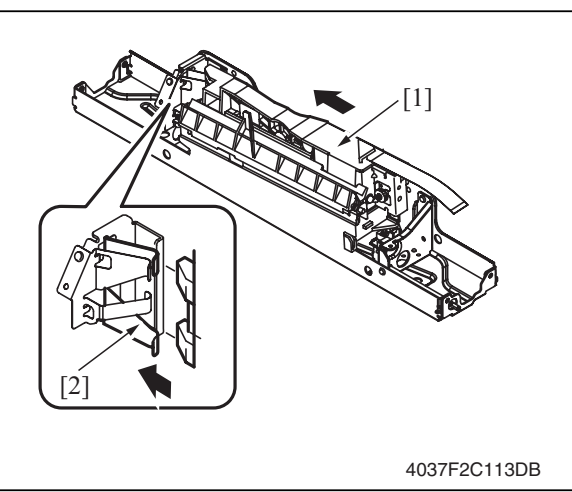

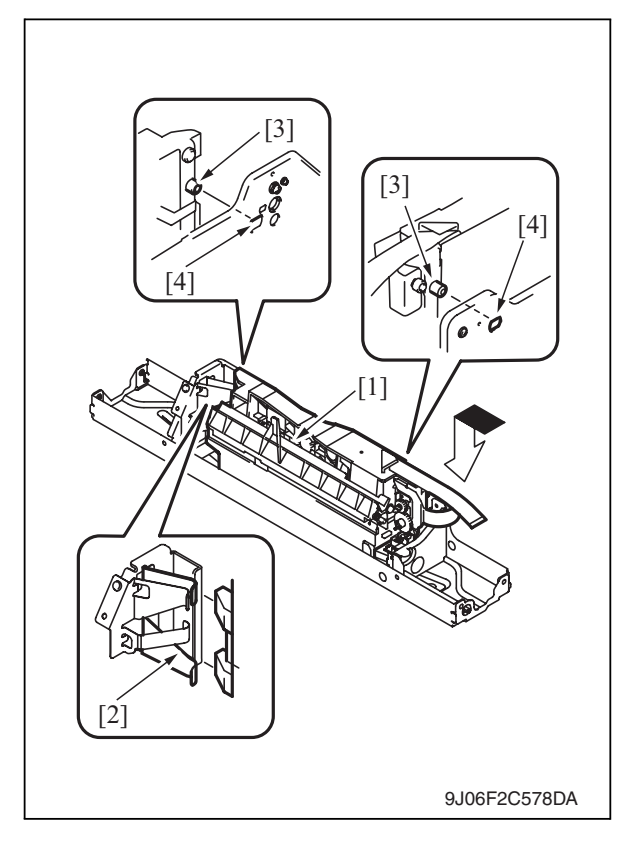

1. Fit the back of the PH unit [1] into the plate spring [2] of installation plate.

- 2. Push the PH unit [1] along the right side line of PH unit installation plate all the way and fit it into the plate spring [2].
- 3. Make sure that the two bosses [3] at front and rear side of the PH unit fit in the locating hole [4].

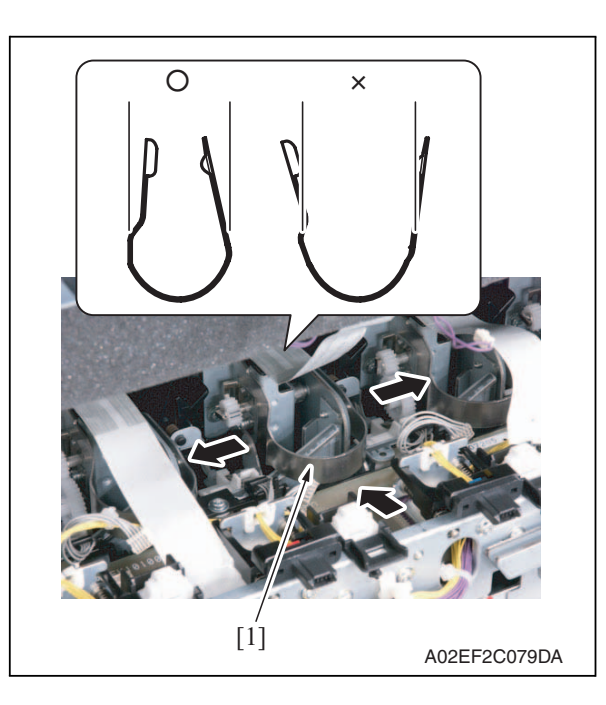

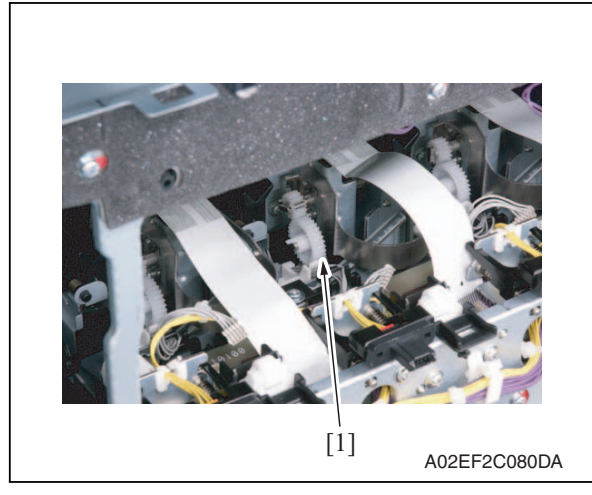

- 4. Reinstall the stopper [1].
- NOTE
- When reinstalling the stopper, use care so that both ends of the stopper will not open but stay parallel as shown on the left. Keep using the stopper after once

Keep using the stopper after once stretched out may cause uneven pitch or other image troubles.

5. Reinstall the gear [1].

# NOTE

- Make sure that the gear claw is fit in.
- 6. Connect the connector and the flat cable.

## NOTE

- Make sure the harness is installed along with the harness guide.
- 7. Follow the same procedures to install all the PH units.

d-Color MF201

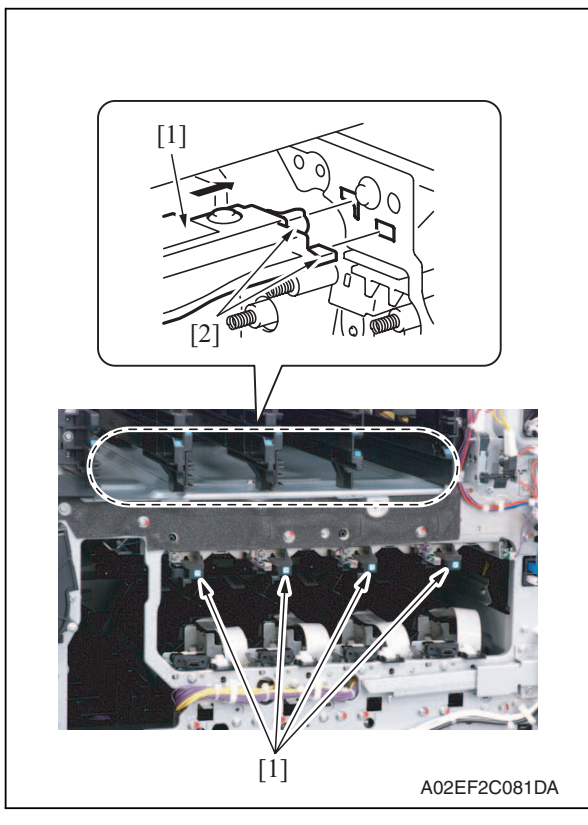

Maintenance

d-Color MF201

- 9. Reinstall the Image transfer belt unit.
- 10. Reinstall the front cover.
- 11. Make skew adjustment of the PH unit. See P.275

# NOTE

• When replacing the PH unit, make sure to conduct PH unit skew adjustment.

# 6.3.25 Main drive unit

- 1. Remove the transfer belt unit. See P.24
- 2. Remove the high voltage unit. See P.85
- 3. Remove the Color PC motor. See P.92
- 4. Remove the transport motor. See P.91

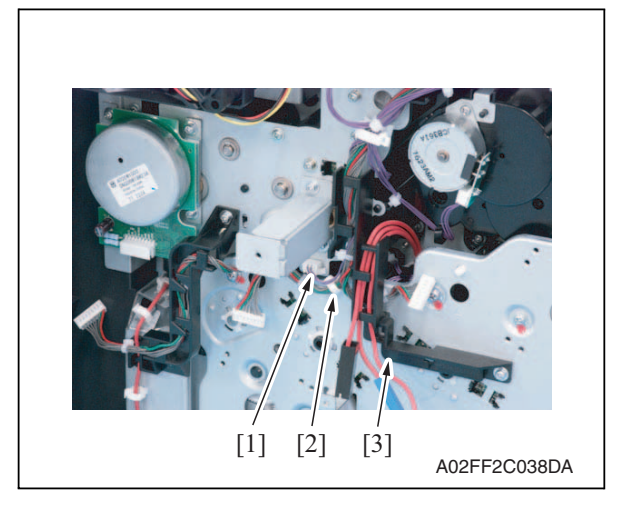

- 5. Disconnect the connector [1].
- 6. Remove the harness from the wire saddle [2] and the harness cover [3].

8. Install the imaging unit guide rails [1]. **NOTE** 

• Make sure that the two claws [2] at rear end of the rail are fit in the locating hole on the main unit.

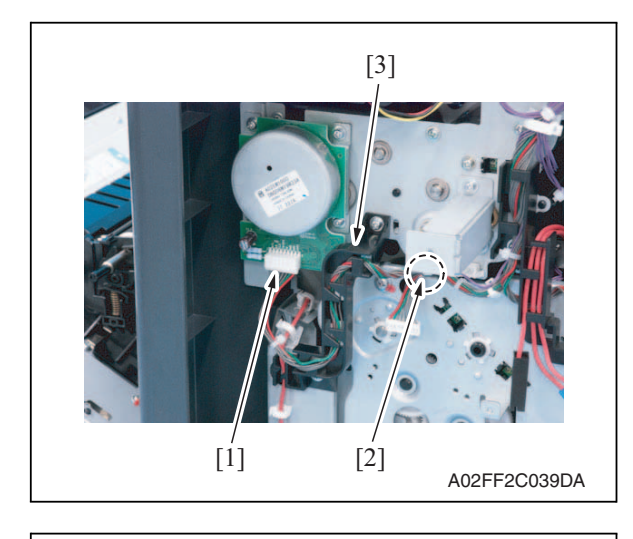

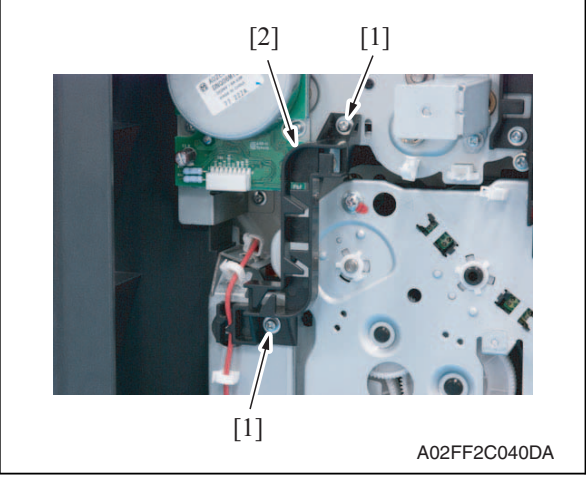

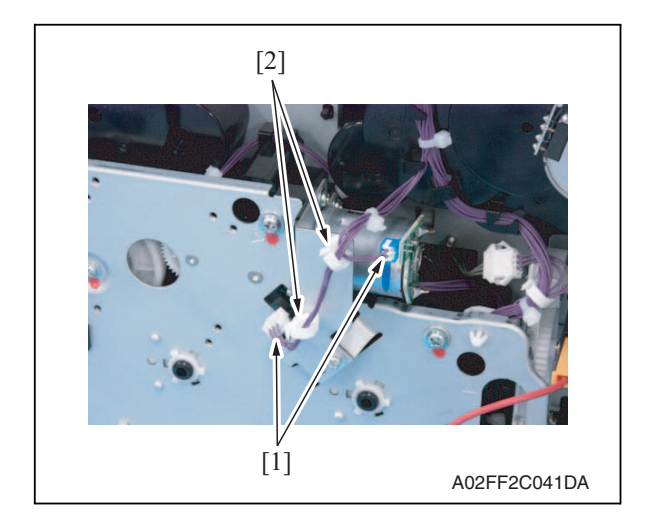

 Disconnect the connector [1], and remove the harness from the wire saddle [2] and the harness guide [3].

8. Remove two screws [1], and remove the harness guide [2].

*9.* Disconnect two connector [1], and remove the harness from two wire saddles [2].

6. Other

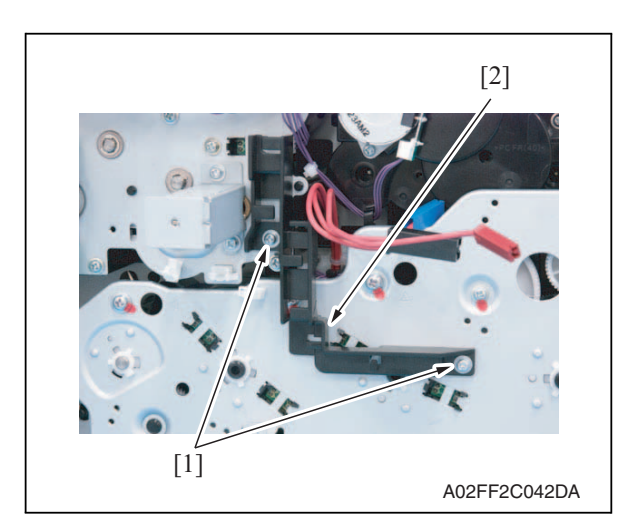

11. Remove the left shield cover. See P.42

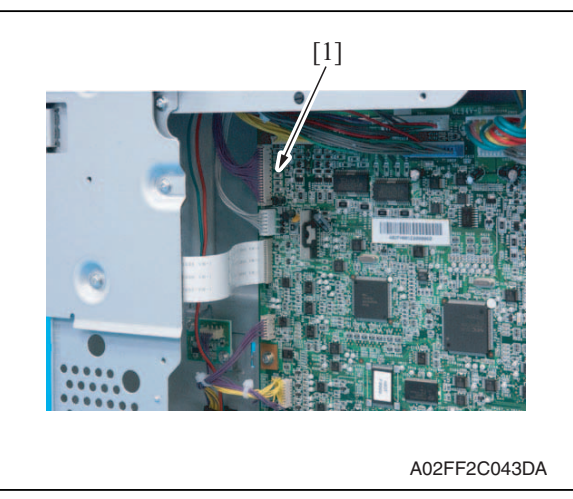

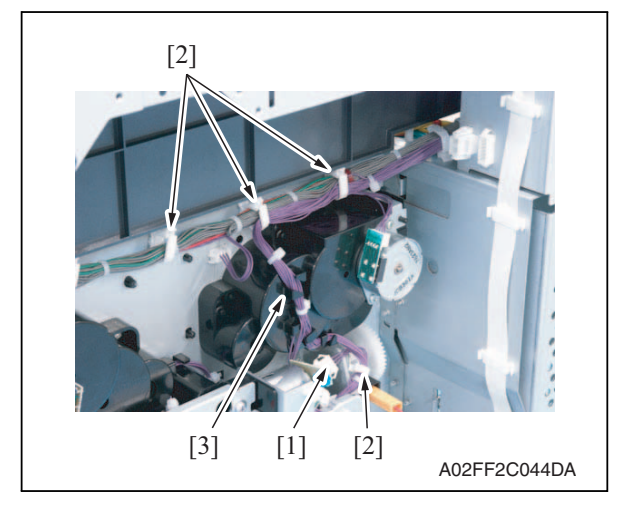

*10.* Remove two screws [1], and remove the harness guide [2].

12. Disconnect the connector [1].

 Disconnect the connector [1], and remove the harness from four wire saddles [2] and the harness guide [3].

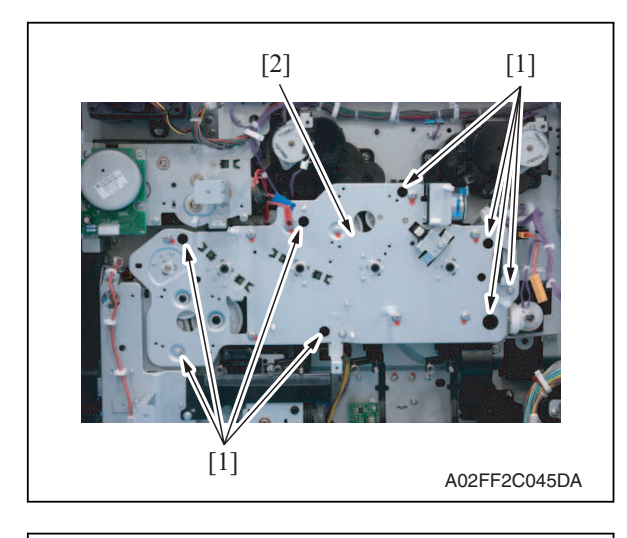

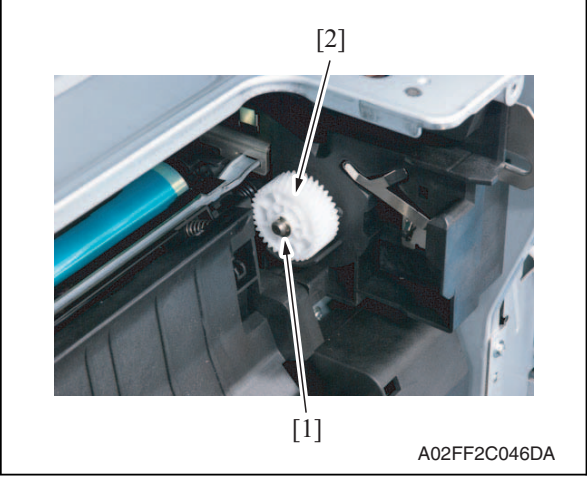

# 6.3.26 Transport drive unit

- 1. Remove the main drive unit. See P.60
- 2. Remove the rear right cover. See P.45

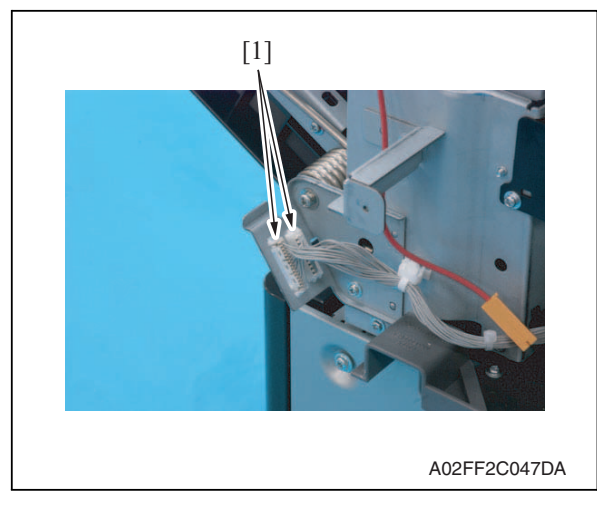

*14.* Remove eight screws [1], and slide out the main drive unit [2].

*15.* Remove the E-ring [1], and remove the gear [2].

#### NOTE

• There is a pin, which fixes the gear to the shaft, installed inside the gear.

Use care not to let the pin drop off during the removal of the gear.

*16.* Remove the main drive unit.

3. Disconnect two connectors [1].

6. Other

d-Color MF201

Maintenance

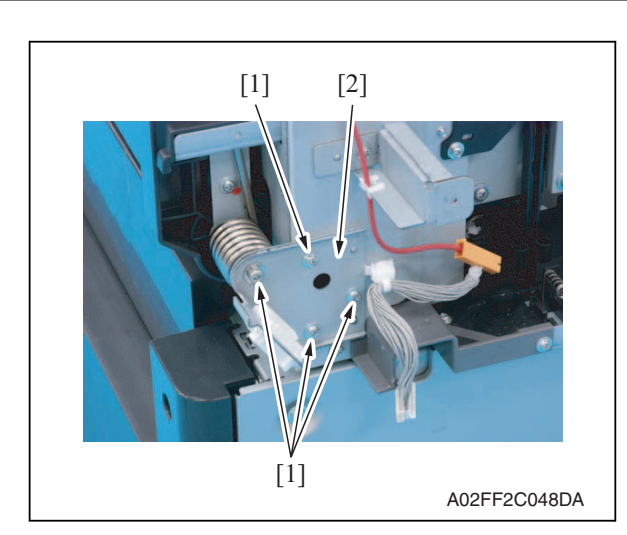

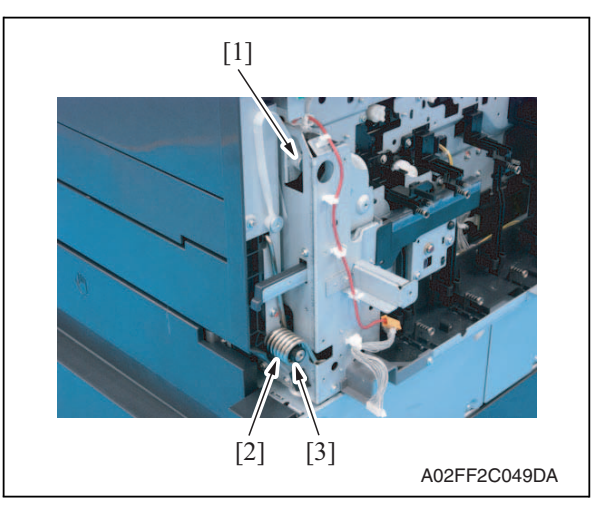

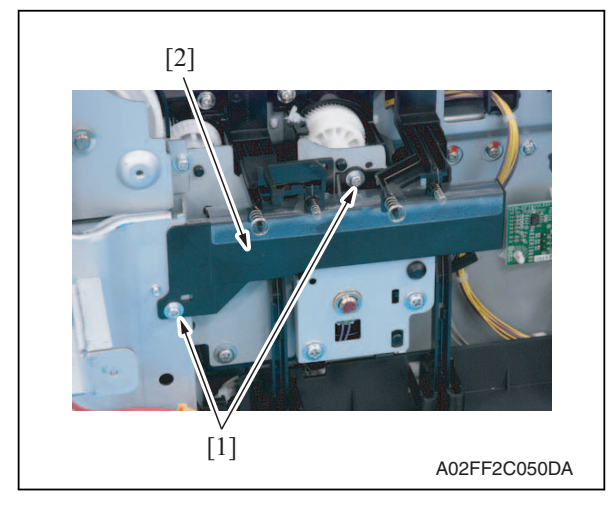

- 4. Close the right door.
- 5. Remove four screws [1], and remove the reinforcement plates [2] of the right door.

6. Remove the shoulder screw [1], the spring [2] and the collar [3].

7. Remove two screws [1], and remove the rear handle cover [2].

Y109660-1

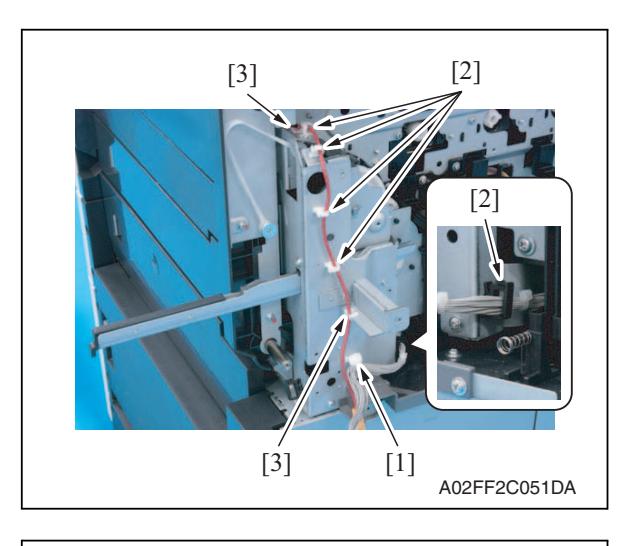

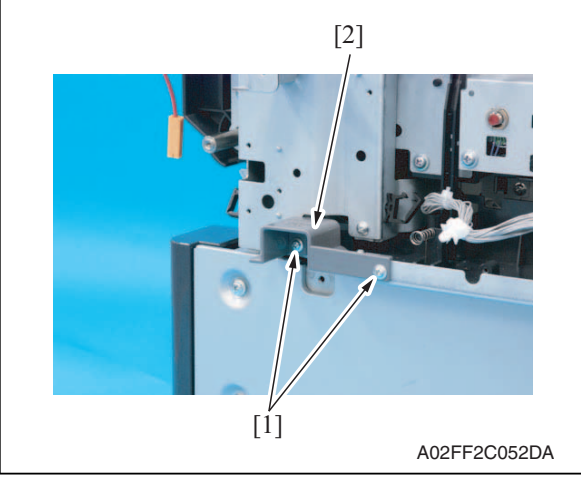

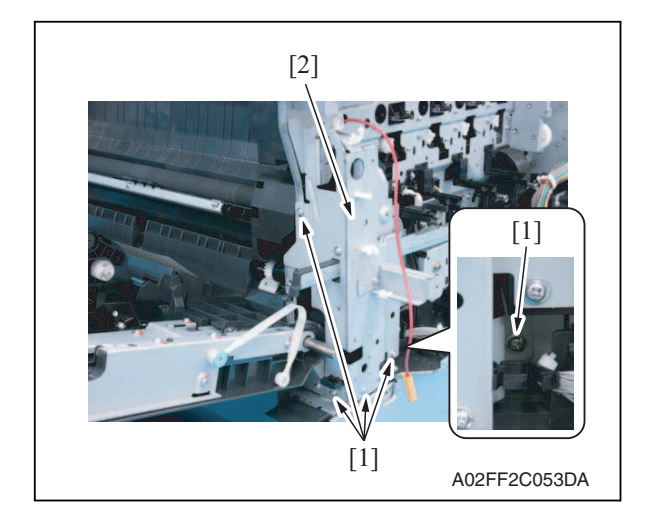

- 8. Remove the wire saddle [1].
- 9. Remove the harness from five wire saddles [2] and two edge covers [3].

*10.* Remove two screws [1], and remove the cover [2].

*11.* Remove five screws [1], and remove the rear handle assy [2].

Maintenance

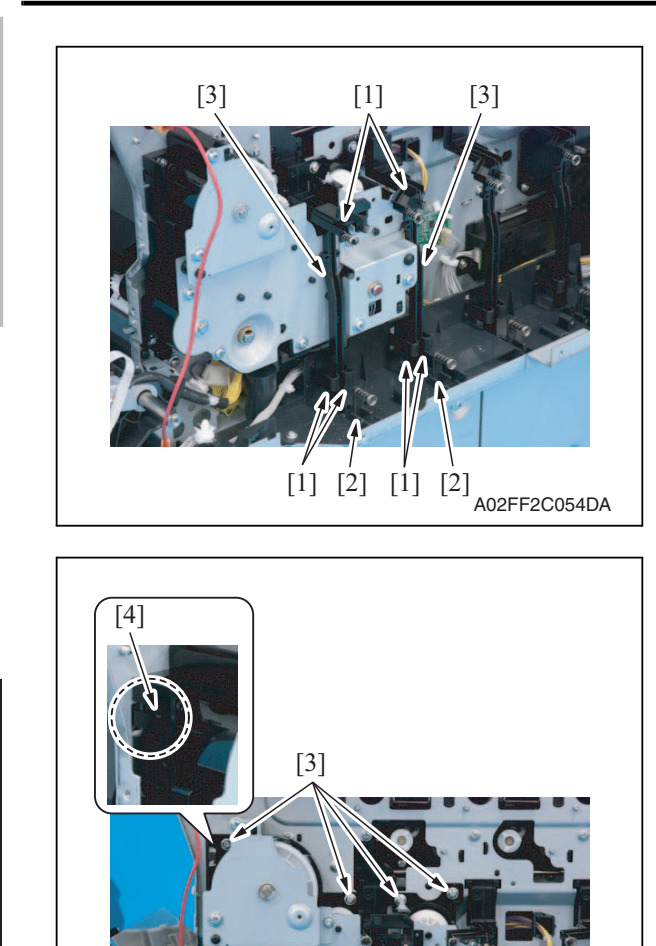

[3] [1]

[3]

[2]

[5]

- 12. Remove each six tabs [1] and two hooks [2].
- 13. Remove two wire guides [3].

- 14. Remove the wire guide [1] and eight screws [3], and disconnect the connector [2].
- *15.* Unhook the tab [4], and remove the transport drive unit [5].

d-Color MF201

2] [3] A02FF2C055DA

## 6.3.27 Fusing drive unit

- 1. Remove the transfer belt unit. See P.24
- 2. Remove the fusing unit. See P.54
- *3.* Remove the fusing motor. See P.92

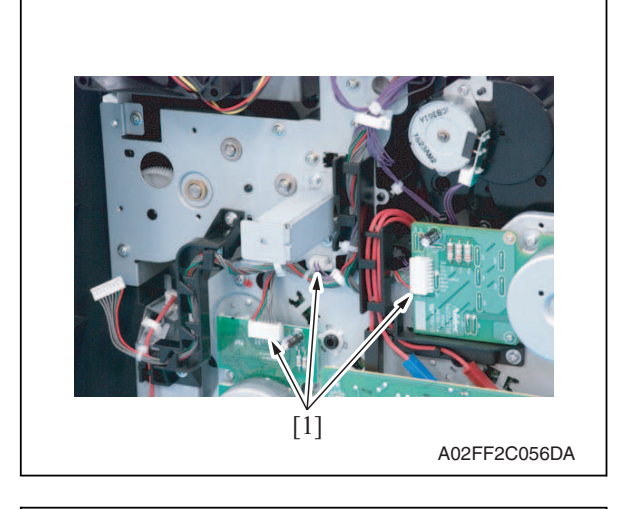

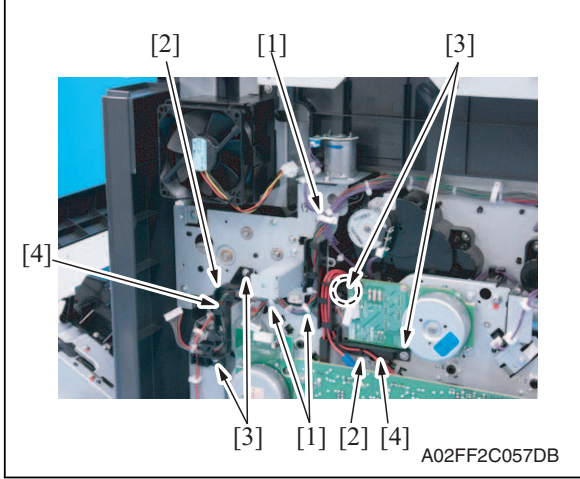

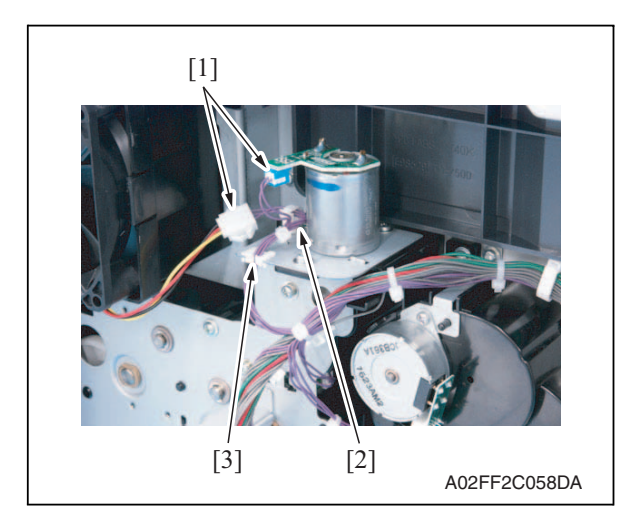

4. Disconnect three connectors [1].

d-Color MF201

- Remove the harness from three wire saddles [1] and two harness guides [2].
- 6. Remove four screws [3], and remove two harness guides [4].

- 7. Disconnect two connectors [1], and remove the harness from the wire saddle [2].
- 8. Remove the harness from the edge cover [3].

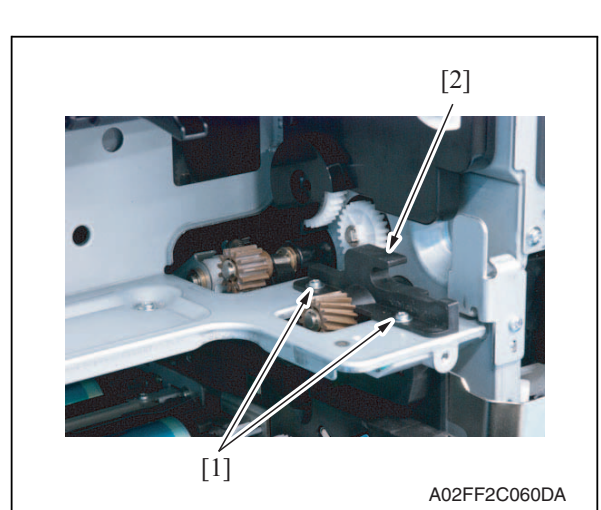

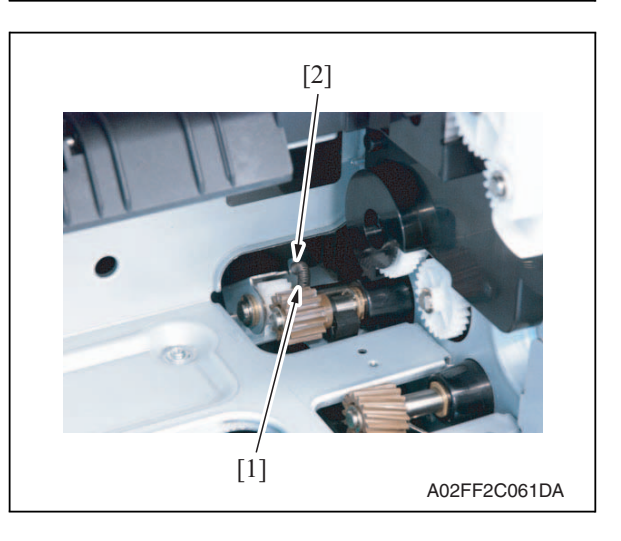

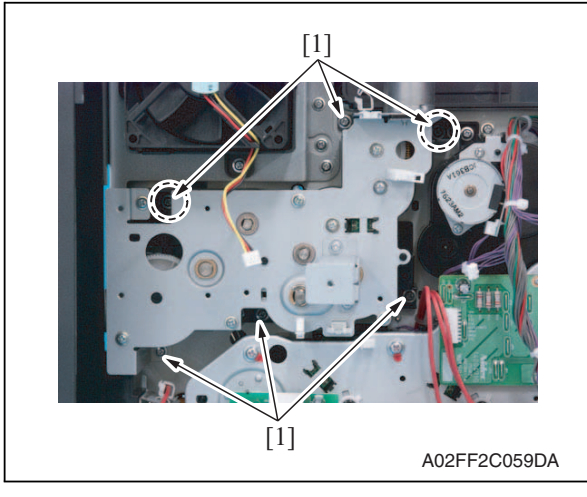

*9.* Remove two screws [1], and remove the fusing rear guide [2].

10. Remove the spring [1] from the protrusion [2].

*11.* Remove six screws [1] of the fusing drive unit.

d-Color MF201

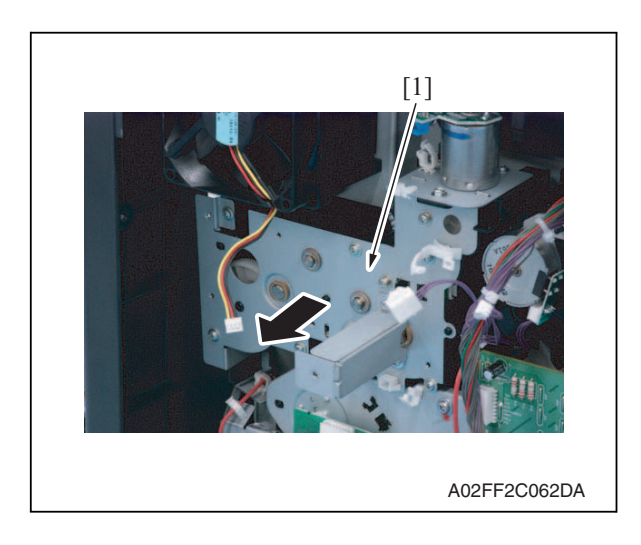

# 6.3.28 Hopper drive unit (C/K, Y/M)

- A. Hopper drive unit (C/K)
- 1. Remove the main drive unit. See P.60

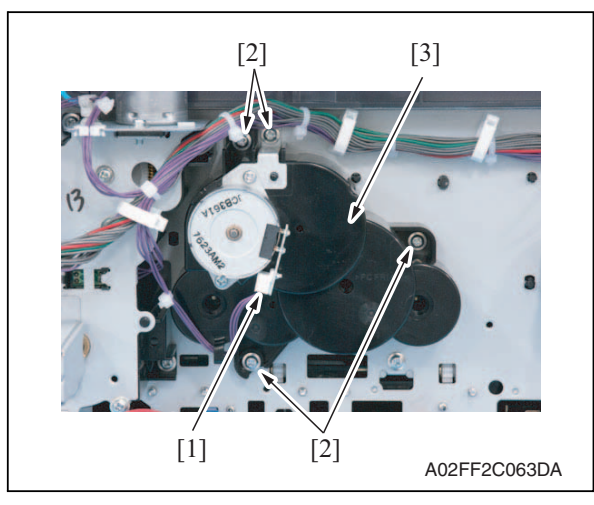

- B. Hopper drive unit (Y/M)
- 1. Remove the main drive unit. See P.60

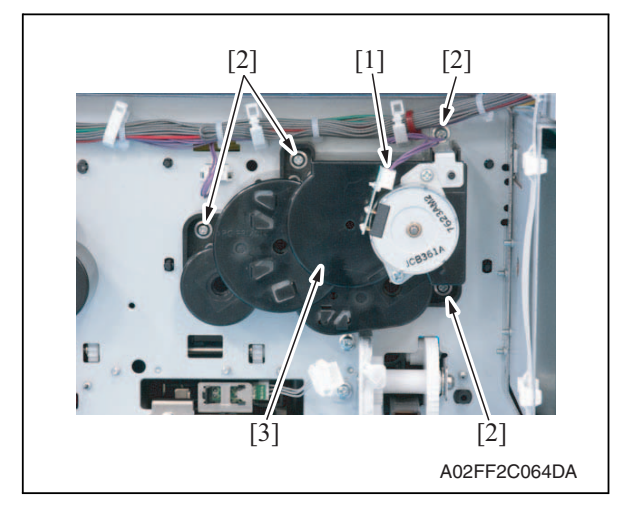

*12.* Pull the fusing drive unit [1] to the front and remove it.

- 2. Disconnect the connector [1].
- 3. Remove four screws [2], and remove the hopper drive unit (C/K) [3].

- 2. Disconnect the connector [1].
- *3.* Remove four screws [2], and remove the hopper drive unit (Y/M) [3].

# 6.3.29 Right door assy

- 1. Remove the rear handle assy.
- See removal procedures 1 through 11 for the transport drive unit. (Do not, however, remove the main drive unit.)
  See P.63
- 2. Slide out the tray 1.
- *3.* Remove the right front cover. See P.41

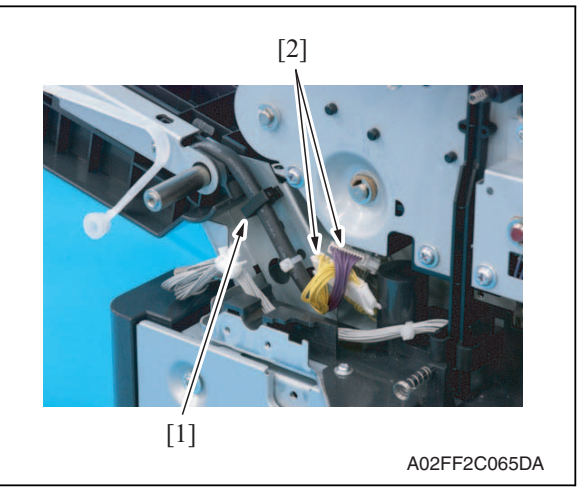

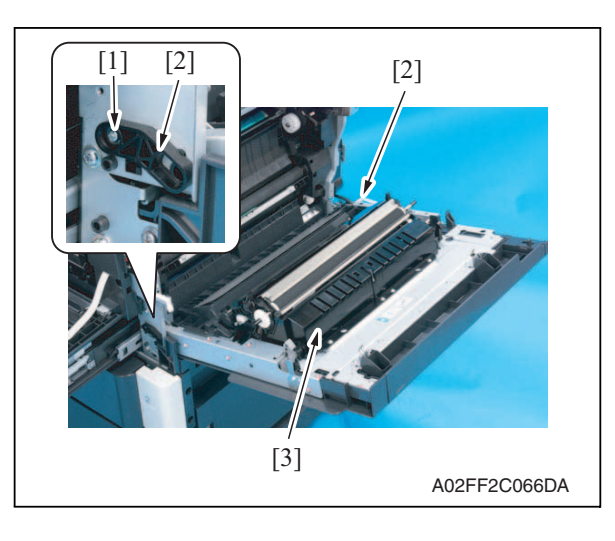

4. Remove the wire saddle [1] and two connectors [2].

- 5. Remove the screw [1], and remove two shafts [2].
- 6. Remove the right door assy [3].

#### 6.3.30 Scanner chassis

- 1. Remove the IR rear cover. See P.44
- 2. Remove the IR left cover. See P.50
- *3.* Remove the IR right cover. See P.51

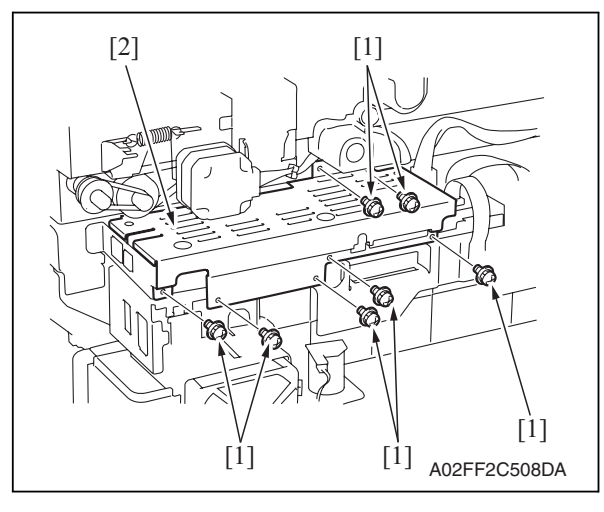

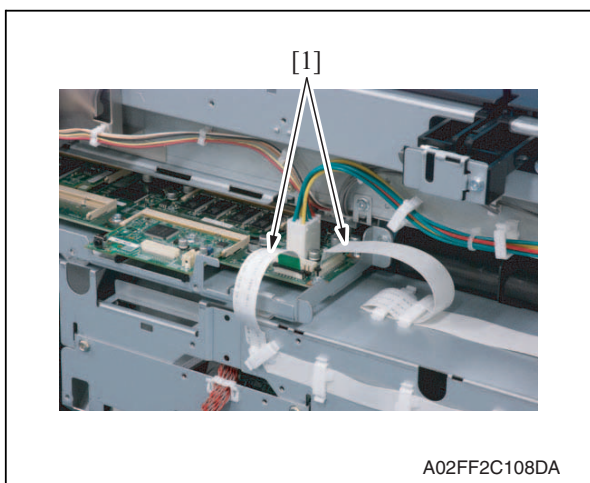

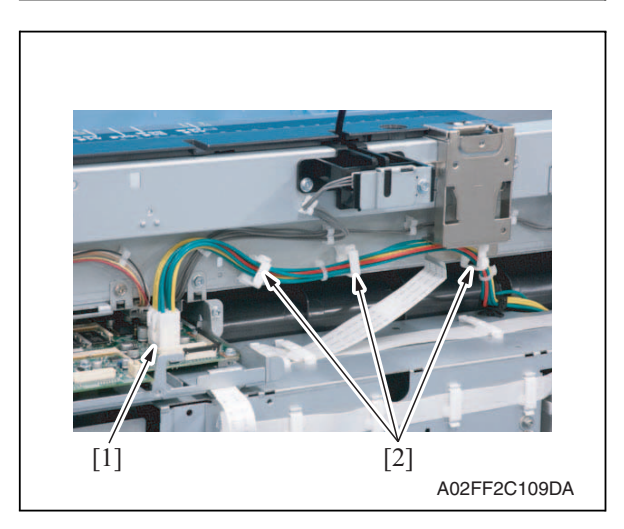

4. Remove seven screws [1], and remove the MFBU shield cover [2].

- Maintenance
- 5. Disconnect two flat cables [1].

6. Disconnect the connector [1], and remove the harnesses from three wire saddles [2].

d-Color MF201

6. Other

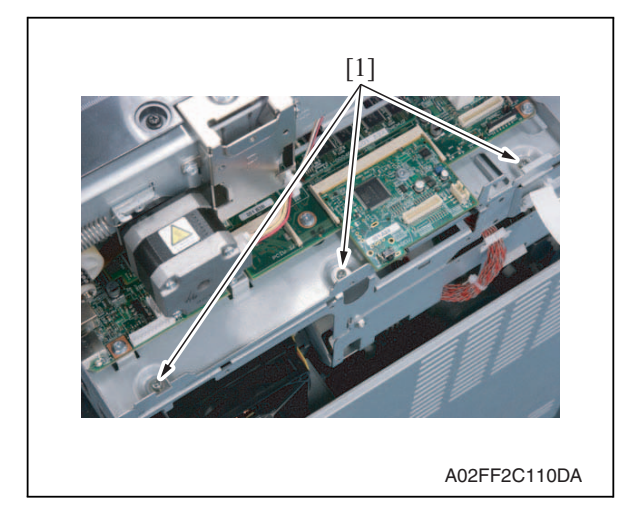

8. Remove the IR upper front cover. See P.50

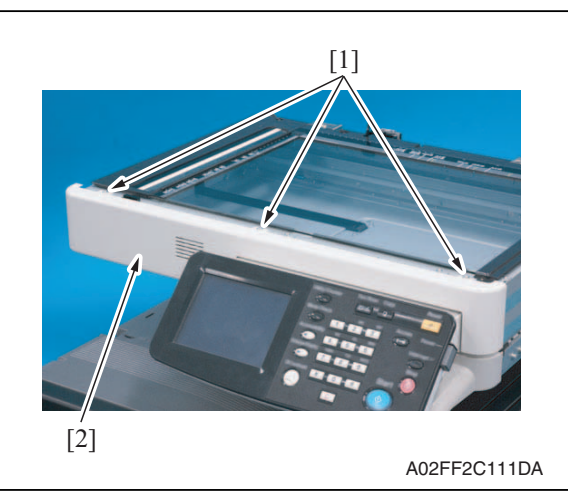

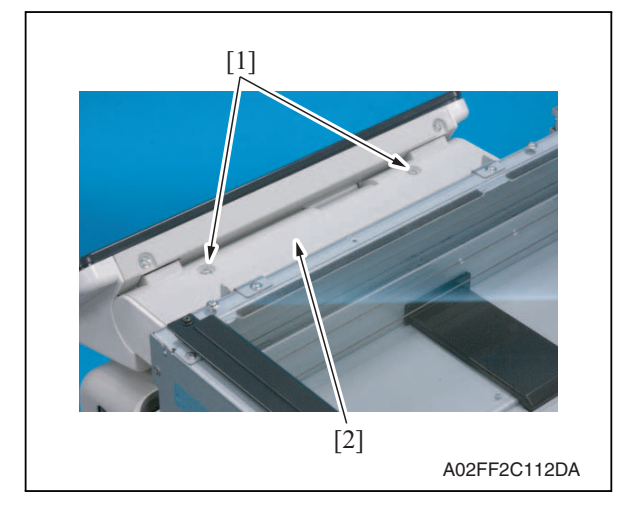

7. Remove three screws [1].

9. Remove three screws [1], and remove the IR front cover [2].

*10.* Remove two screws [1], and remove the control panel upper cover [2].

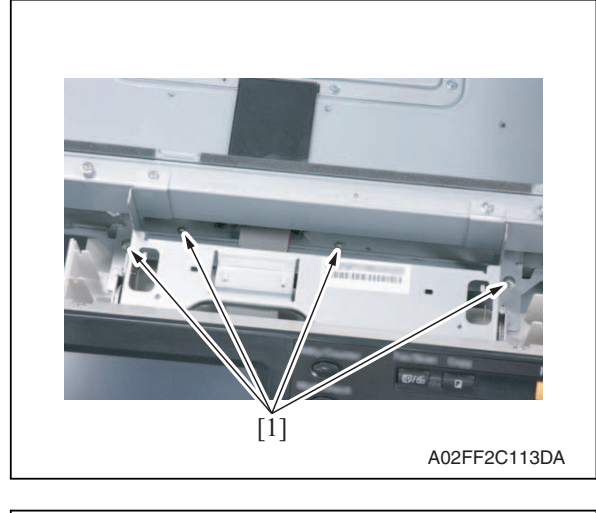

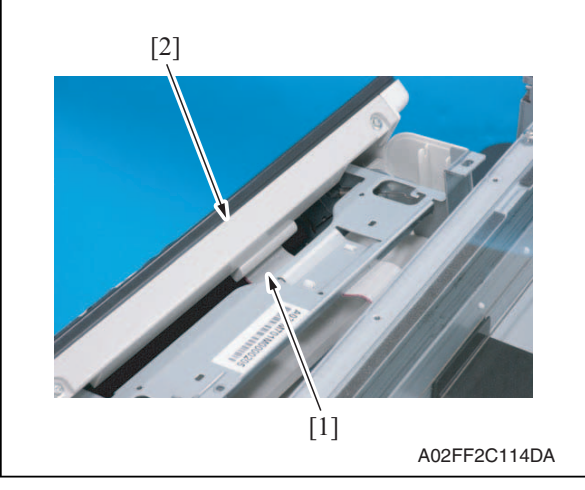

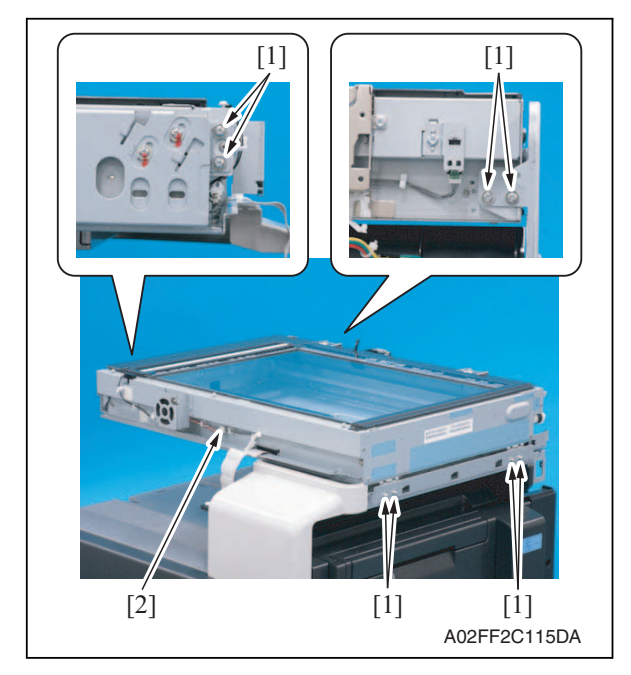

11. Remove four screws [1].

*12.* Disconnect the connector [1], and remove the control panel assy [2].

*13.* Remove eight screws [1], and remove the scanner chassis [2].

# 6. Other

# NOTE

- When reinstalling the scanner chassis on the engine frame, tighten screws in the order shown below.
  - 1. Right side (4 screws)
  - 2. Rear side (2 screws)
  - 3. Left side (2 screws)

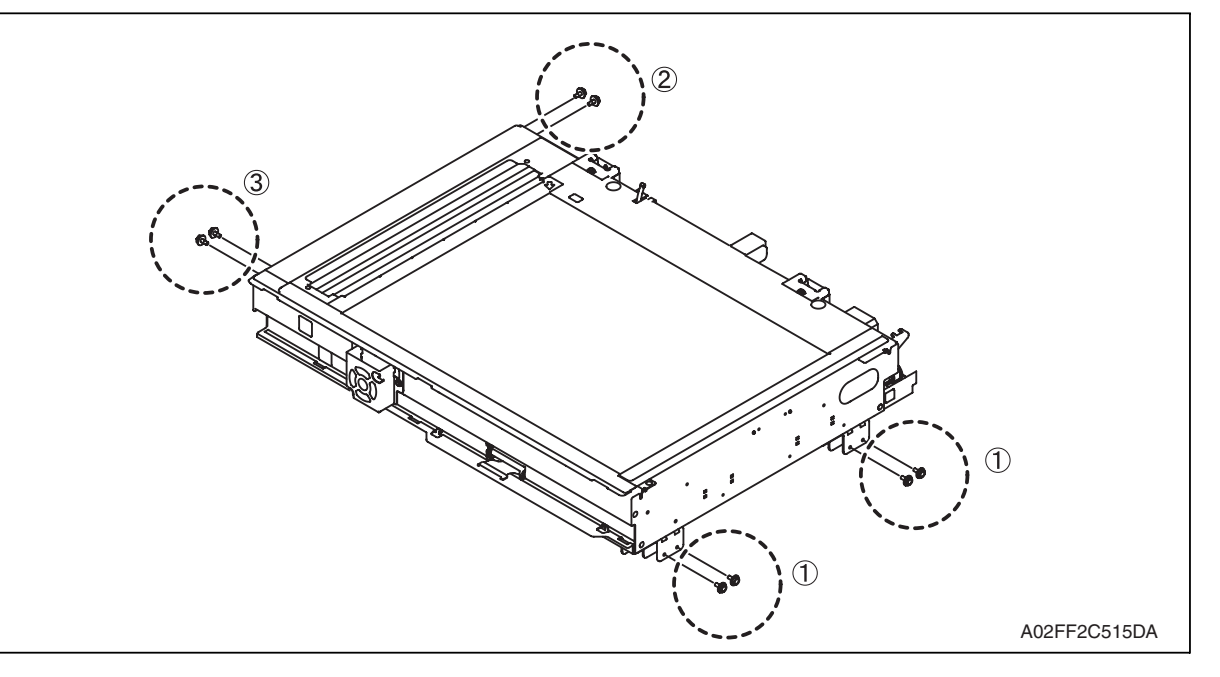

# 6.3.31 Exposure unit

- 1. Remove the original glass assy. See P.51.
- 2. Remove the ADF glass assy. See P.52

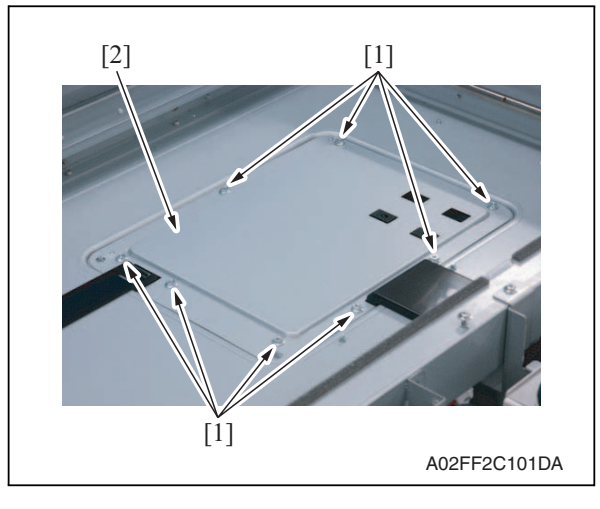

*3.* Remove eight screws [1], and remove the BCRU shield cover [2].

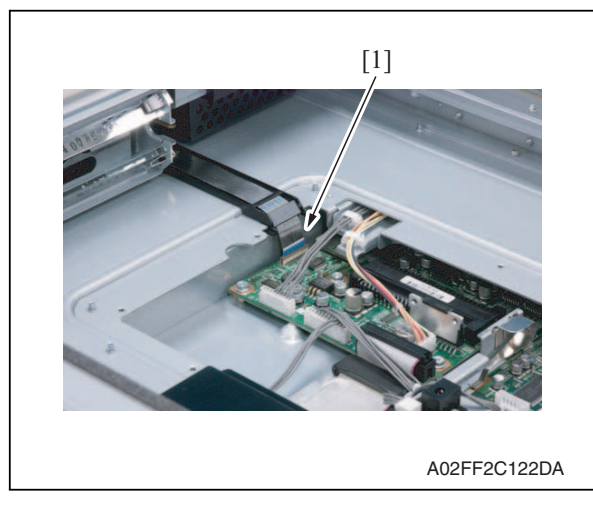

5. Move the exposure unit near the center of the scanner chassis.

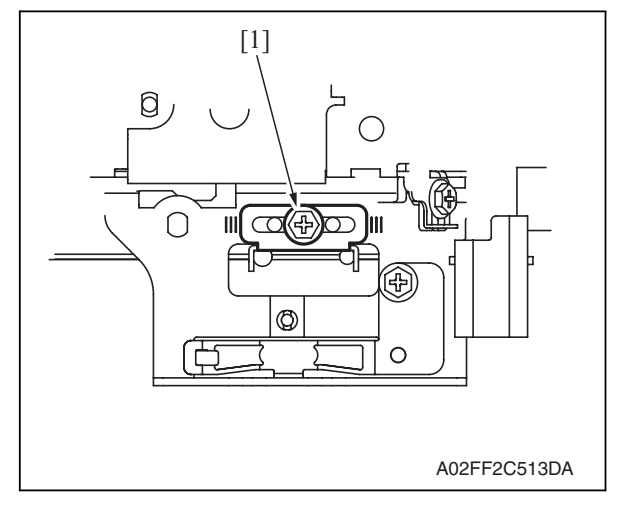

[1] Γ1 ...... A02FF2C123DA 4. Disconnect the flat cable [1].

7. Remove the screws [1] at the exposure unit rear/front, and lower the wire bracket to the bottom side of the exposure unit.

6. Confirm the fixing position [1] of the

sure unit.

wire bracket at the front of the expo-

- 8. Move the exposure unit rightward, and remove the wire bracket from the exposure unit.
- *9.* Rotate the exposure unit center clockwise toward the center, and remove from the scanner chassis.

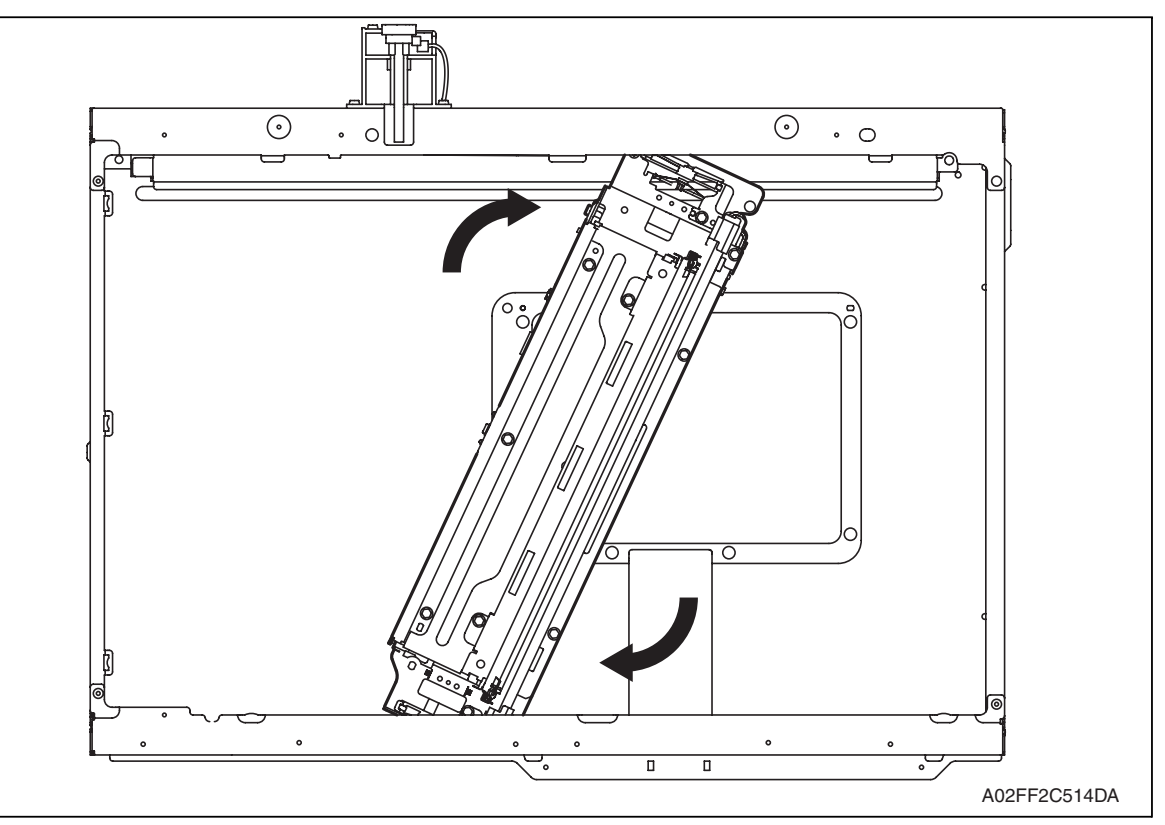

## NOTE

# • Take care not to damage or bend the flat cable while working.

10. To reinstall, reverse the order of removal.

#### NOTE

- When fixing the wire bracket at the unit front, align with the memory position when removing.
- *11.* After mounting, while taking copy images, adjust the wire bracket fixing position at the exposure unit front so as to prevent tilting.
- 12. After tilt adjustment, attach the screw lock to the wire bracket (front), and fix it.
- *13.* If the leading edge or zoom ratio deviates, perform the following settings. [Service Mode] → [Machine Adjustment] → [Scan Area] → [BK-S Adjustment]

# 6.3.32 Flat cable of the exposure unit

- A. Removal procedure
- 1. Remove the exposure unit. See P.74

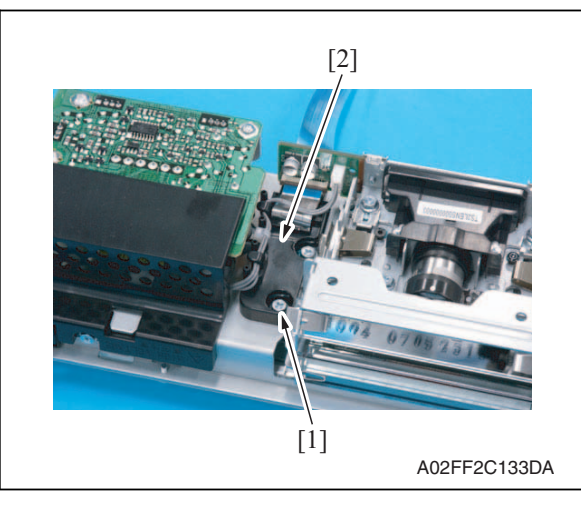

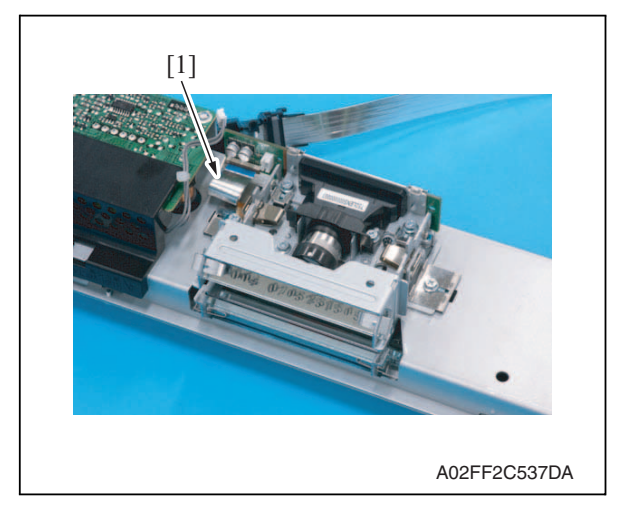

# B. Reinstall procedure

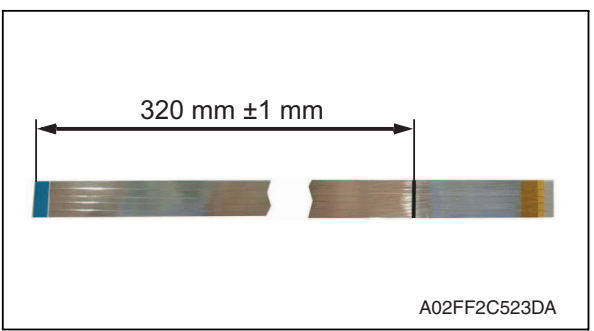

2. Remove the screw [1], and remove the cable guide [2].

3. Disconnect the flat cable [1].

1. Mark the flat cable at the position as shown in the left illustration.

2. Connect the flat cable [1] to the exposure unit. (Refer to the following illustration for the cable routing.)

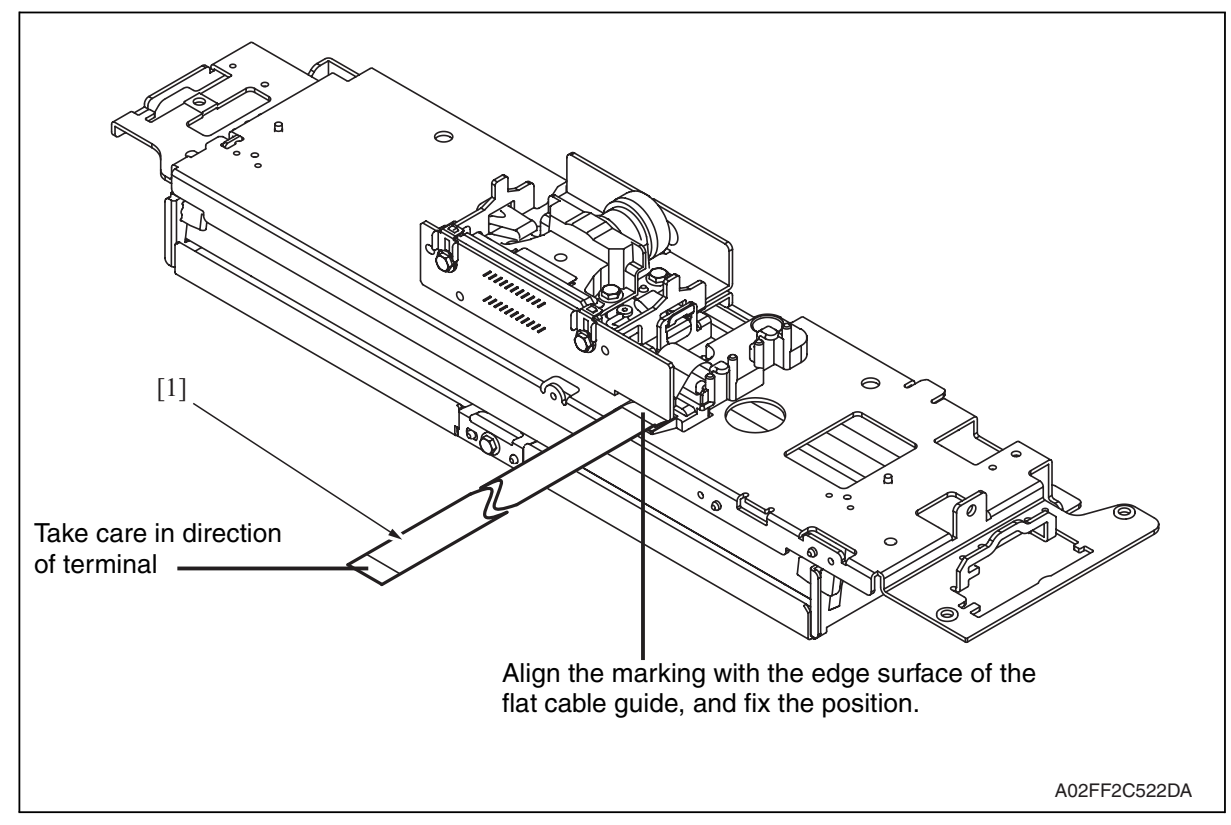

# 6.3.33 PH relay board (REYBPH)

- 1. Remove the front cover. See P.48
- 2. Remove the transfer belt unit. See P.24

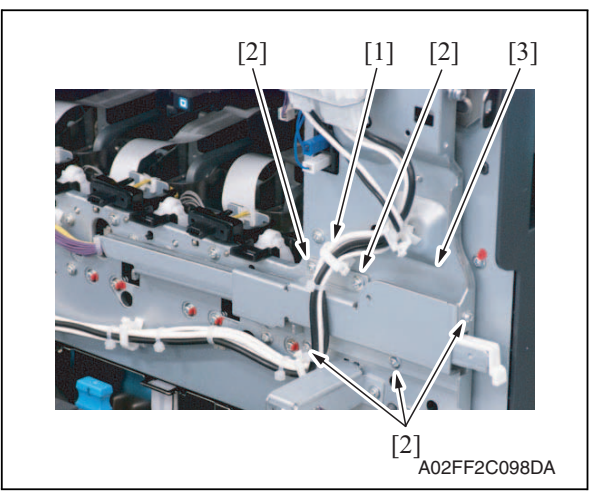

- *3.* Remove the harness from the wire saddle [1].
- 4. Remove five screws [2], and remove the front handle assy [3].

5. Remove the screw [1] each, and

assy [2] of each color.

remove the imaging unit contact

[2] The second second s

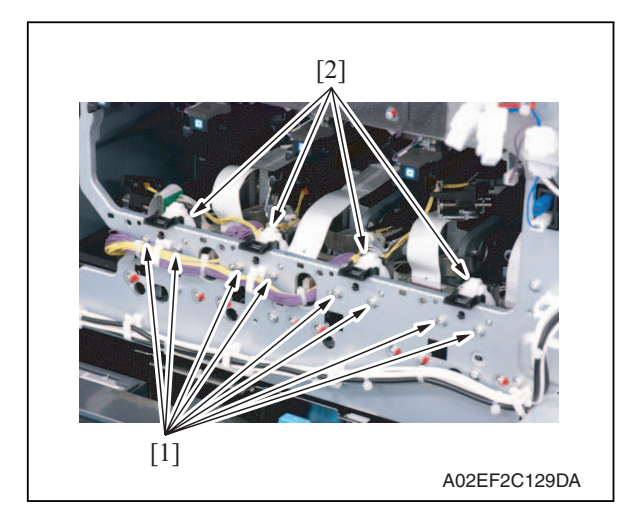

*6.* Remove two screws [1] each, and remove the imaging unit roll assy [2]

of each color.

Y109660-1

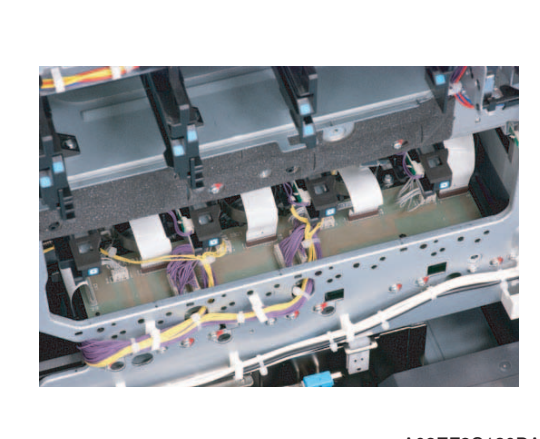

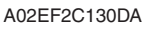

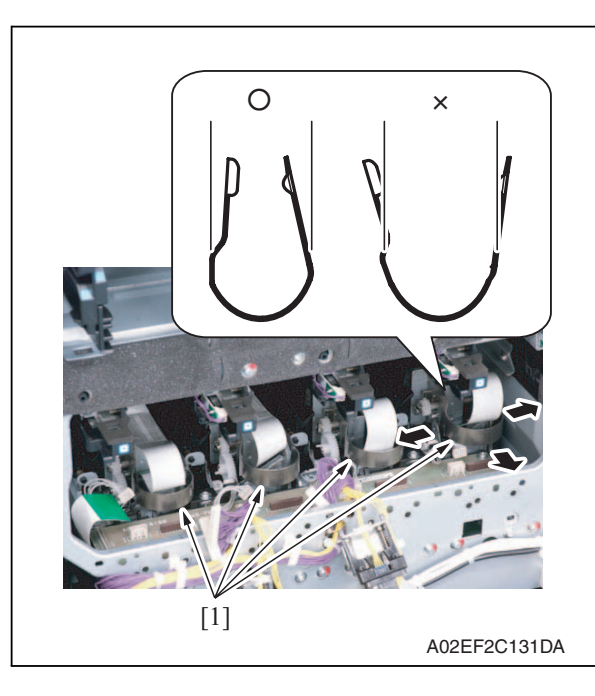

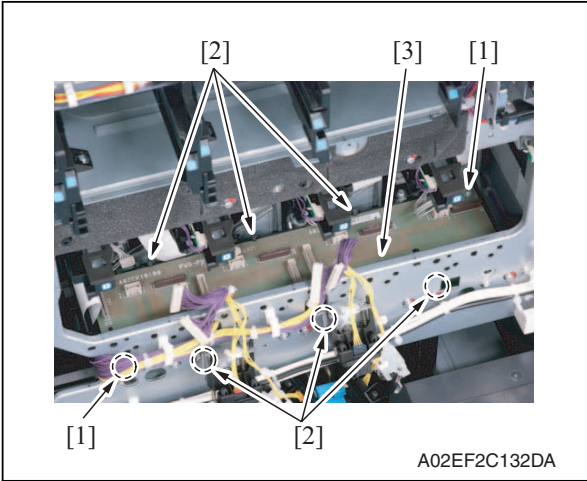

7. Remove all the connectors and the flat cables on the PH relay board.

8. Remove the stopper [1] of the PH unit.

# NOTE

 When removing the stopper, use care so that both ends of the stopper will not open but stay parallel as shown on the left.
Keep using the stopper after once stretched out may cause uneven pitch or other image troubles.

9. Remove two screws [1] and six tabs[2], and remove the PH relay board[3].

d-Color MF201

# 6.3.34 DC power supply (DCPU)

# Â

• Remove the DC power supply after six minutes or more have passed since the power plug was disconnected.

CAUTION

1. Remove the left shield cover. See P.42

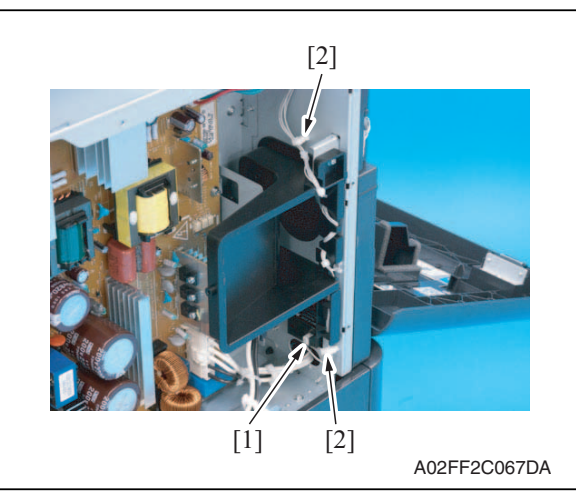

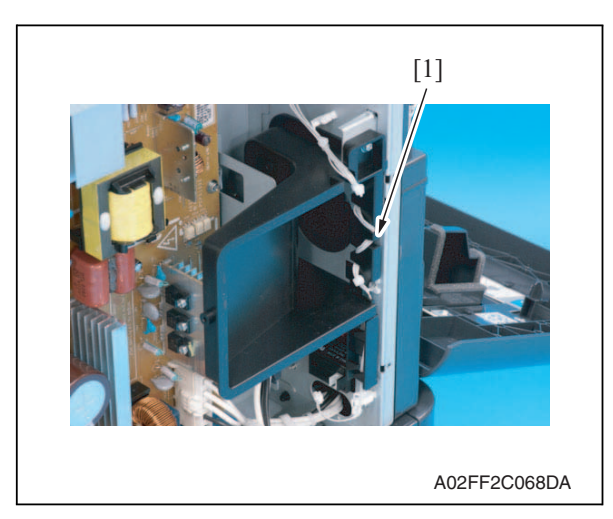

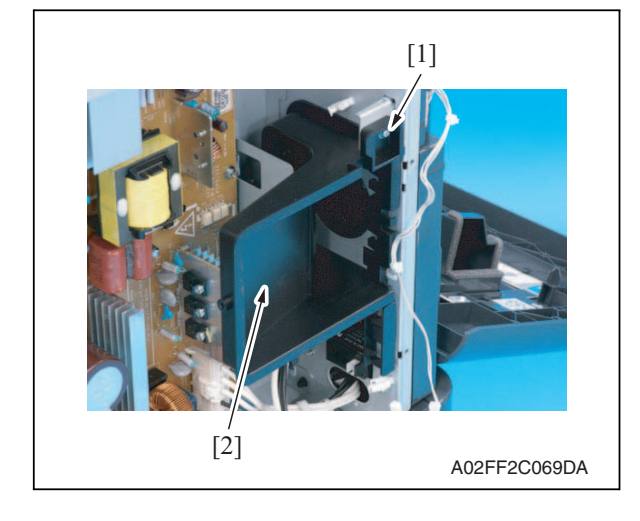

2. Disconnect the connector [1], and remove the harness from two wire saddles [2].

*3.* Remove the harness from the harness guide [1].

4. Remove the screw [1], and remove the duct [2] while moving it toward front.

Maintenance

d-Color MF201

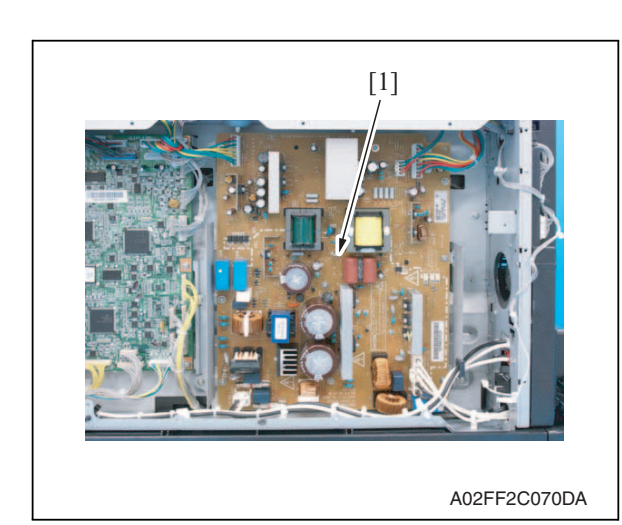

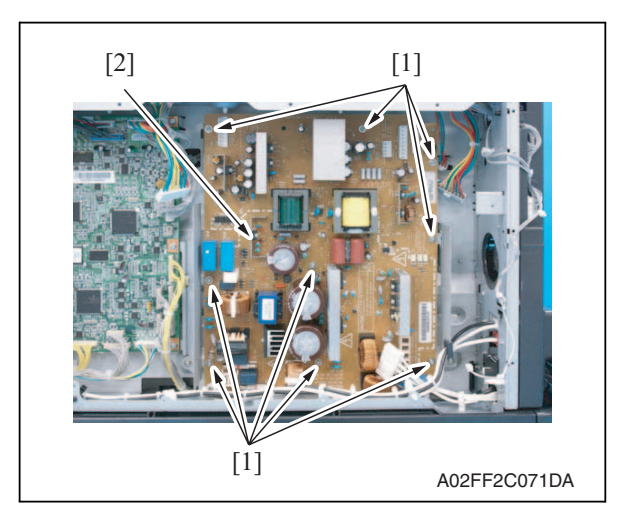

# 6.3.35 Printer control board (PRCB)

1. Remove the left shield cover. See P.42

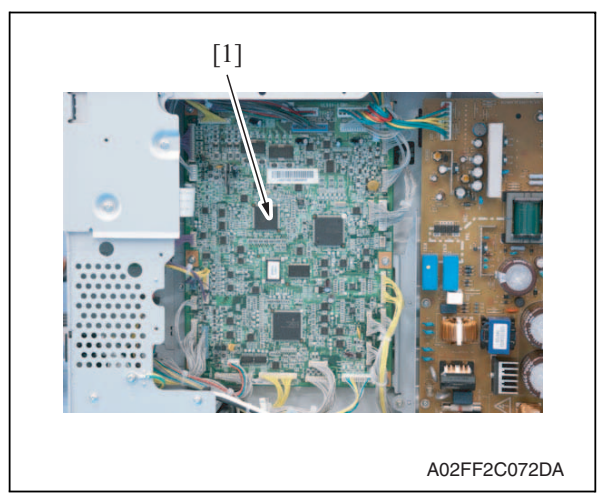

5. Remove all the connectors on the DC power supply [1].

6. Remove nine screws [1], and remove the DC power supply [2].

2. Remove all the connectors on the printer control board [1].

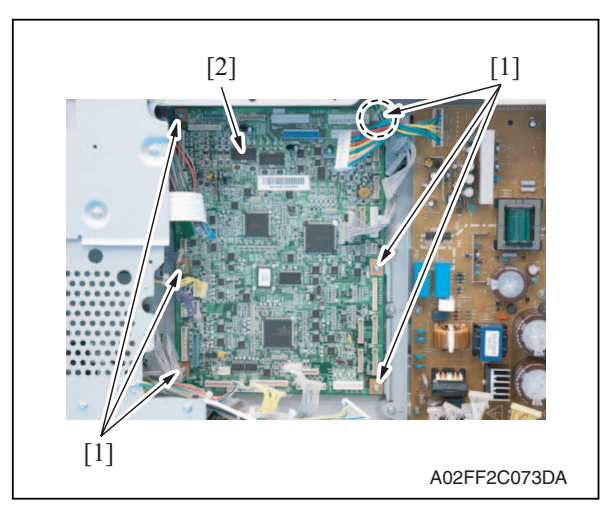

## NOTE

• When the printer control board is to be replaced, rewriting the firmware to the latest one.

## 6.3.36 Service EEPROM board (SVERB)

1. Remove the left shield cover. See P.42

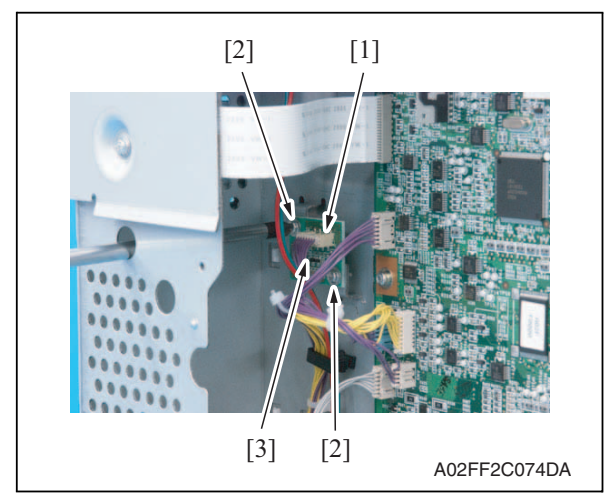

 Remove two screws [2] and the connector [1], and take out the service EEPROM board [3].

#### NOTE

After replacing the service EEPROM board, all parts shown below are required to be replaced with new ones.

- Imaging unit Y/M/C/K
- Toner cartridge Y/M/C/K
- Image transfer belt unit
- Fusing unit

#### NOTE

- When Service EEPROM is replaced, data of all adjustment settings stored in EEPROM disappear and the adjustment settings are returned to the default ones. After replacing the service EEPROM board, take the following steps to make readjustments.
- *3.* Open the front door and turn OFF and ON the main power switch and sub power switch.

- 6. Other
- *3.* Remove six screws [1], and remove the printer control board [2].

d-Color MF201

4. Enter the Service mode. Make individual adjustments shown in the following table in the order listed, using the machine maintenance list and the adjustment lists that were output at the time of main body installation and maintenance.

# NOTE

# • At this time, a front door must be an open state.

| Order | Items that require readjustment in the Service mode |                           |         | Ref. page |
|-------|-----------------------------------------------------|---------------------------|---------|-----------|
| 1     | Machine                                             | Color Reg. Adjustment     | Cyan    | P.162     |
| 2     | •                                                   |                           | Magenta |           |
| 3     |                                                     |                           | Yellow  |           |
| 4     | Imaging Process                                     | Background Voltage Margin |         | P.165     |
| 5     | Adjustment                                          | D Max Density             |         | P.165     |
| 6     |                                                     | Dev. Bias Choice          |         | P.168     |
| 7     | Machine                                             | Exhaust Fan Stop Delay    |         | P.169     |
| 8     | System                                              | IU Life Setting           |         | P.252     |

# NOTE

- After replacing the service EEPROM board, be sure to make the above listed adjustments before the first warm-up is made.
- 5. Turn OFF the main power switch and sub power switch.
- 6. Close the front door and turn ON the main power switch and sub power switch. Check to see that warm-up and image stabilization operations are completed normally.
- 7. Enter the Service mode again. Make individual adjustments shown in the following table in the order listed, using the machine management list and the adjustment lists that were output at the time of main body installation and maintenance.

| Order | Items that require readjustment in the Service mode |                                    |                             | Ref. page |
|-------|-----------------------------------------------------|------------------------------------|-----------------------------|-----------|
| 1     | Machine                                             | Manual Bypass Tray Adjustment      |                             | P.163     |
| 2     |                                                     | Printer Resist Loop                |                             | P.161     |
| 3     |                                                     | Fusing Temperature                 |                             | P.150     |
| 4     |                                                     | Printer Area                       | Paper Feed Direction Adj.   | P.152     |
| 5     |                                                     | Fusing Transport Speed             |                             | P.151     |
| 6     |                                                     | Printer Area                       | Centering                   | P.152     |
| 7     |                                                     |                                    | Centering (Duplex 2nd Side) |           |
| 8     |                                                     |                                    | Leading Edge Adjustment     |           |
| 9     | Imaging Process<br>Adjustment                       | Transfer Output Fine<br>Adjustment | Secondary transfer adj.     | P.166     |
| 10    |                                                     |                                    | Primary transfer adj.       |           |

1. Remove the rear cover.

[1]

See P.45

High voltage unit (HV)

6.3.37

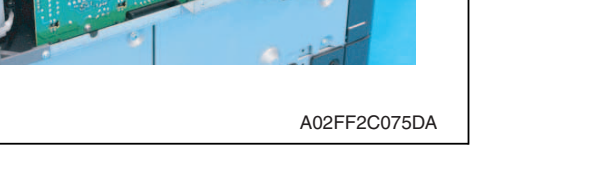

[1]

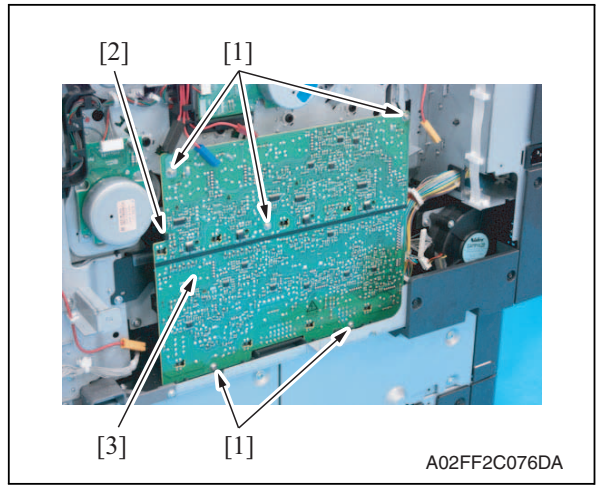

2. Disconnect seven connectors [1].

3. Remove five screws [1] and the tab [2], and remove the high voltage unit [3].

#### NOTE

• When reinstalling the high voltage unit, make sure that the terminal end surely contacts.

- 6.3.38 Tray 1 FD paper size detect board (PSDTB/1)
- 1. Slide out the tray 1.
- 2. Remove the high voltage unit. See P.85

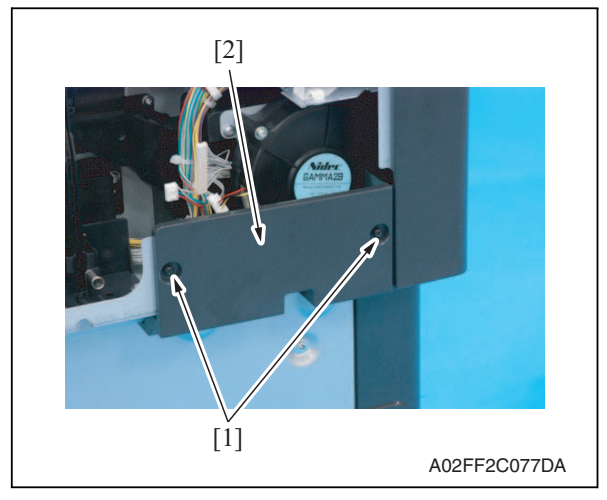

*3.* Remove two screws [1], and remove the lower rear cover [2].

d-Color MF201

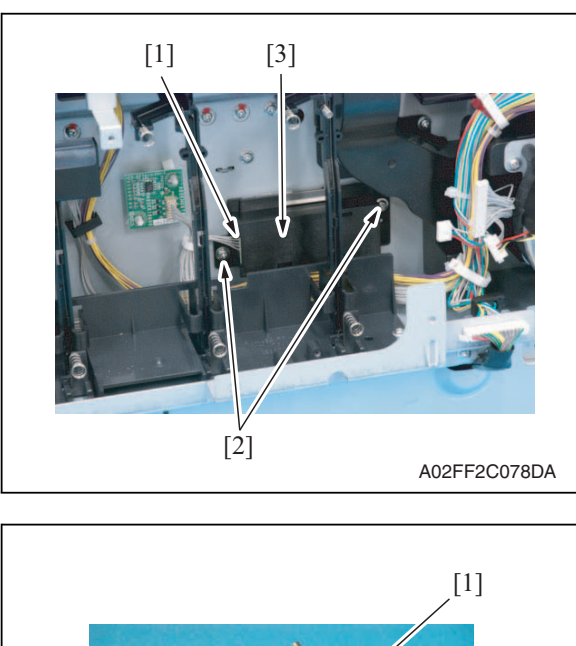

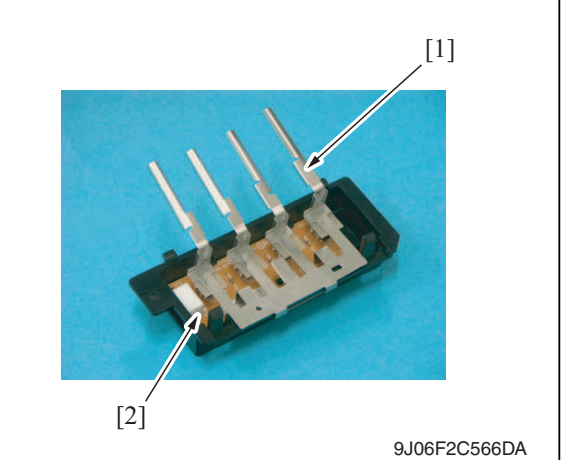

# 6.3.39 ADCU board (ADCUB)

1. Remove the IR rear cover. See P.44

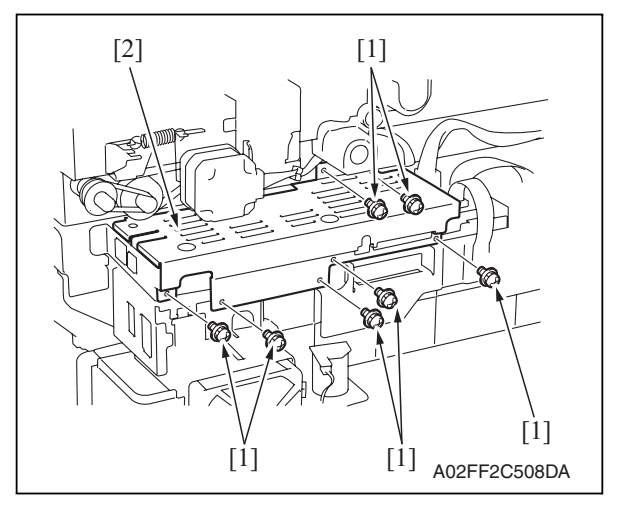

- 4. Disconnect the connector [1].
- 5. Remove two screws [2], and remove the tray 1 FD paper size detect board assy [3].

 Remove the lever [1], and remove the tray 1 FD paper size detect board [2].

2. Remove seven screws [1], and remove the MFBU shield cover [2].

Maintenance

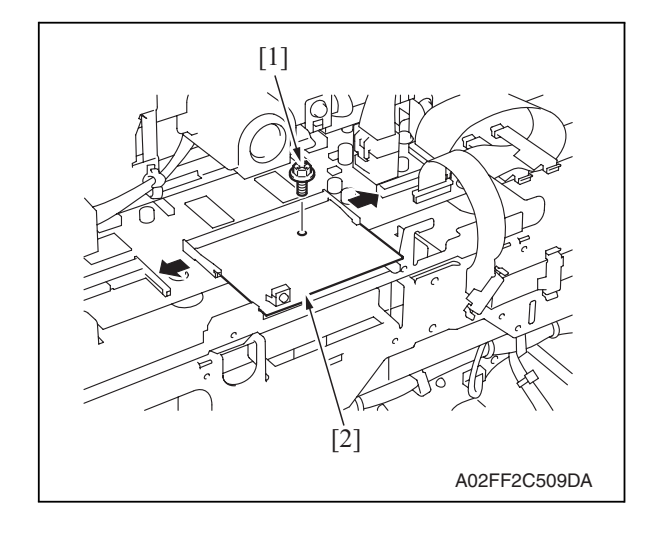

# 6.3.40 MFBU board (MFBUB)

1. Remove the IR rear cover. See P.44

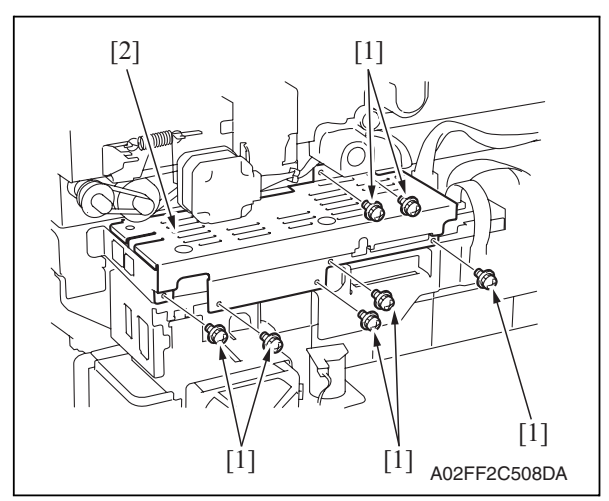

*3.* Remove the ADCU board. See P.86

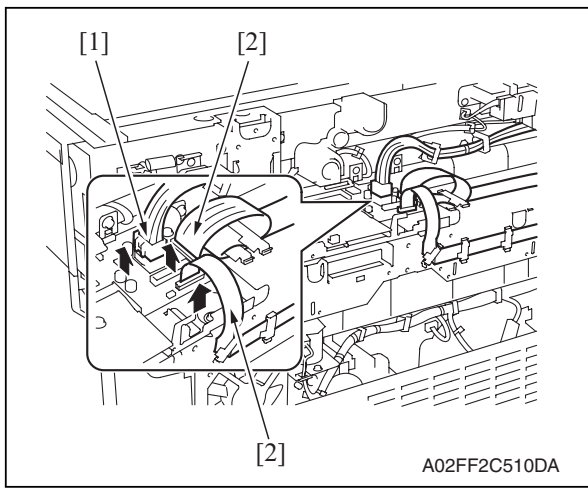

3. Remove the screw [1], and remove the ADCU board [2].

2. Remove seven screws [1], and remove the MFBU shield cover [2].

4. Disconnect the connector [1] and two flat cables [2].

d-Color MF201

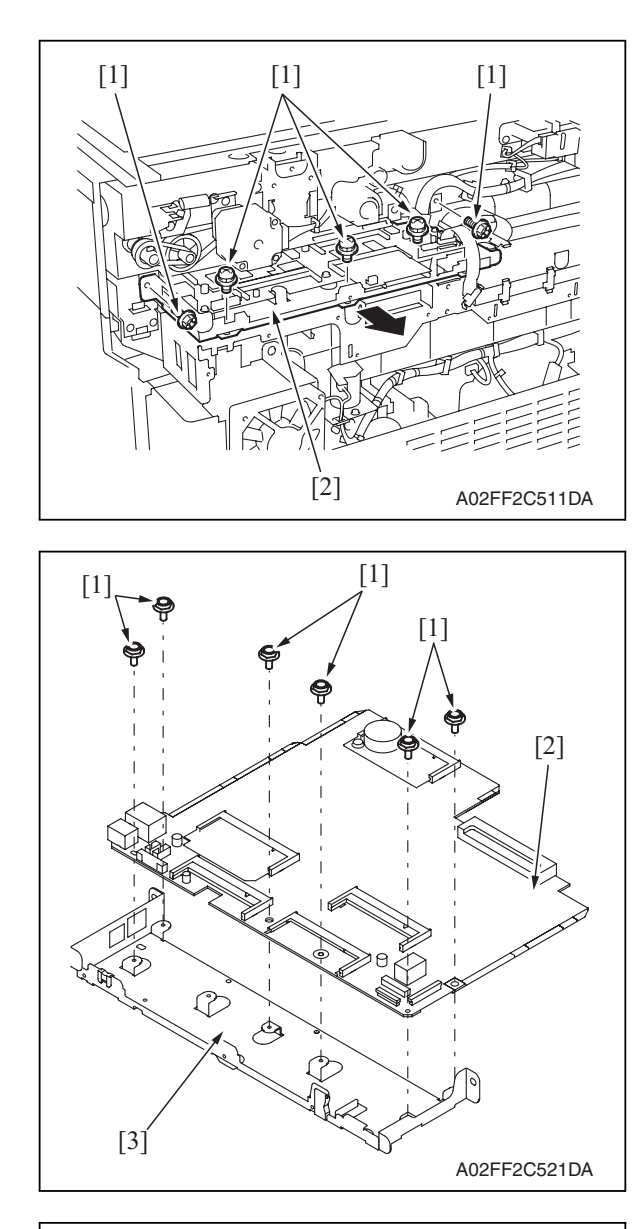

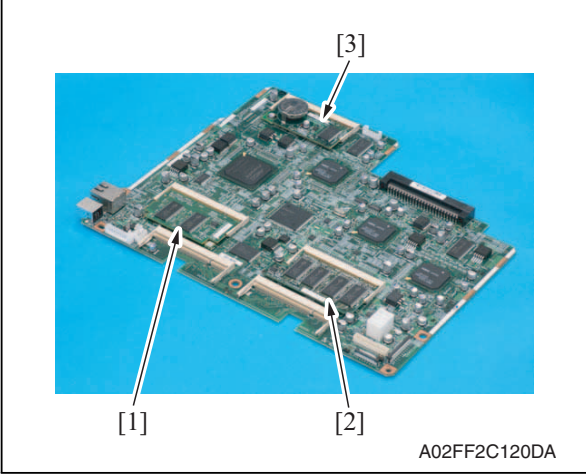

5. Remove five screws [1], and remove the MFBU board assy [2].

6. Remove six screws [1], and remove the MFBU board [2] from the MFBU bracket [3].

7. Remove the MEMU/1 [1], MEMU/2[2] and RAMU board [3] on the MFBU board.

# 6.3.41 BCRU board (BCRUB)

1. Remove the original glass assy. See P.51

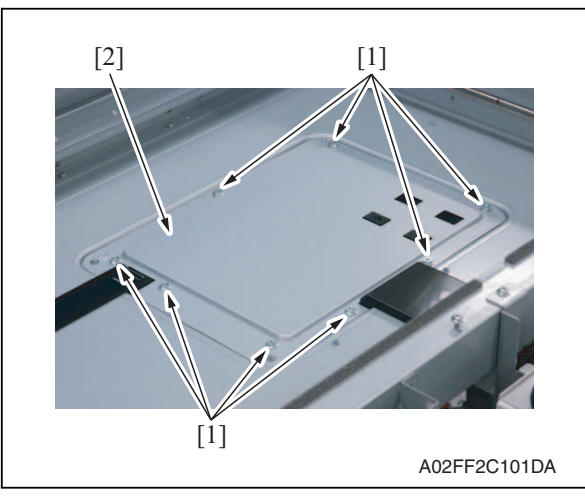

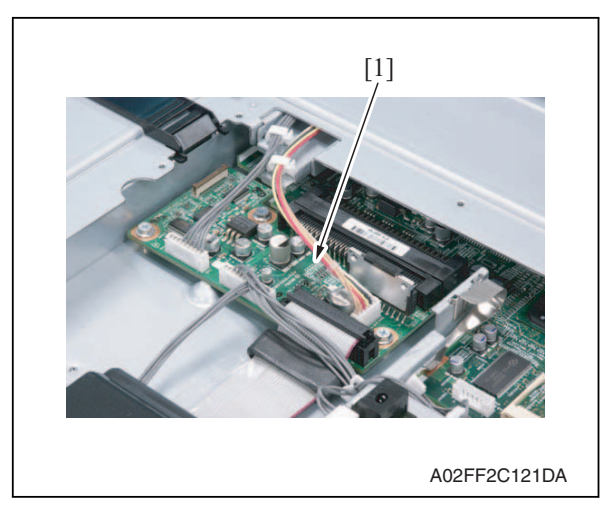

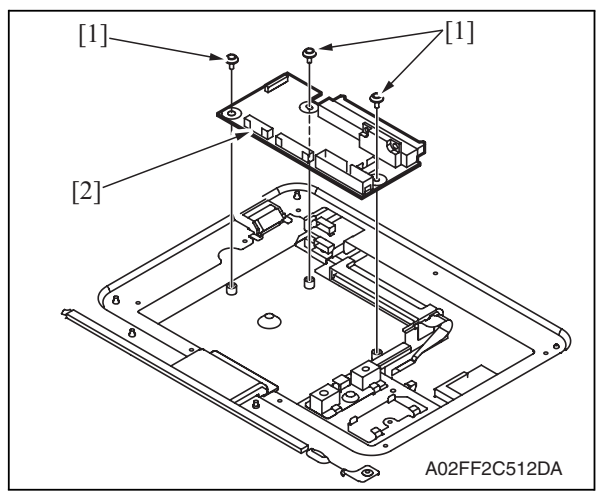

2. Remove eight screws [1], and remove the BCRU shield cover [2].

*3.* Disconnect all connectors and flat cables on the BCRU board [1].

4. Remove three screws [1], and remove the BCRU board [2].

# 6.3.42 Inverter board (INVB)

# 

- Always turn off the main power switch and disconnect the power code from an AC outlet when you remove the inverter board or exposure lamp.
- High voltage will be applied to inverter board while scanning a document. Never touch it while scanning to avoid electrical shocks.
- The exposure lamp may be very hot. Care should be taken not to burn your skin.
- Access [Carriage Move] in the following order and then, using [Carriage Move], move the exposure unit to a location, at which the subsequent steps can be performed: [Service Mode] → [Machine Adjustment] → [Scan Area] → [BK-S Adjustment] → [Carriage Move].
- 2. Turn OFF the main power switch.
- 3. Remove the original glass assy. See P.51

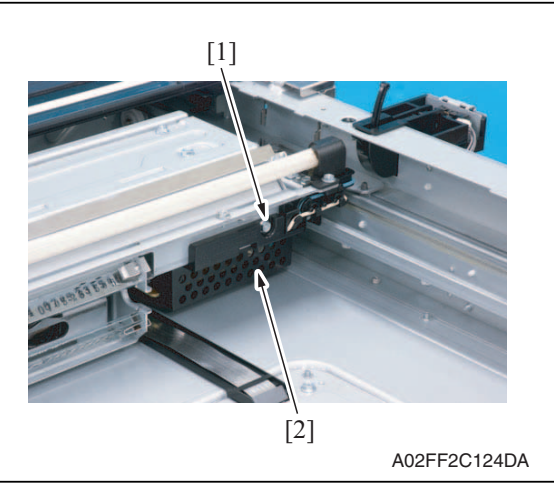

4. Remove the screw [1], and remove the inverter cover [2].

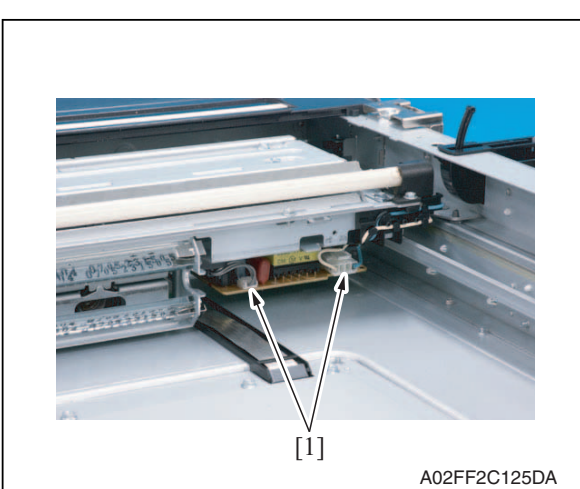

5. Disconnect two connectors [1].

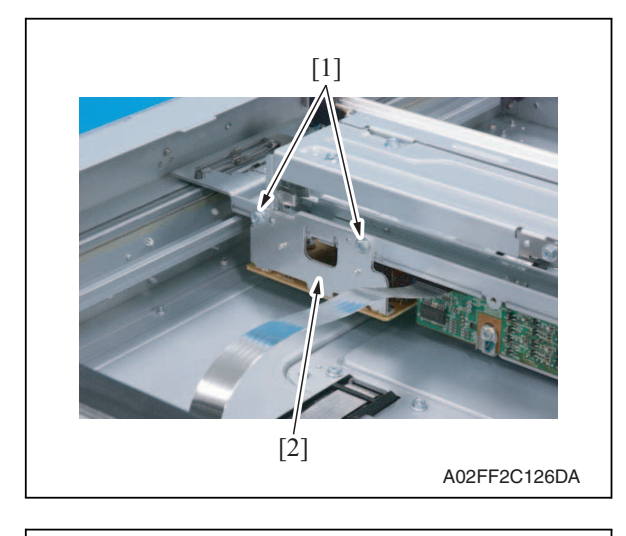

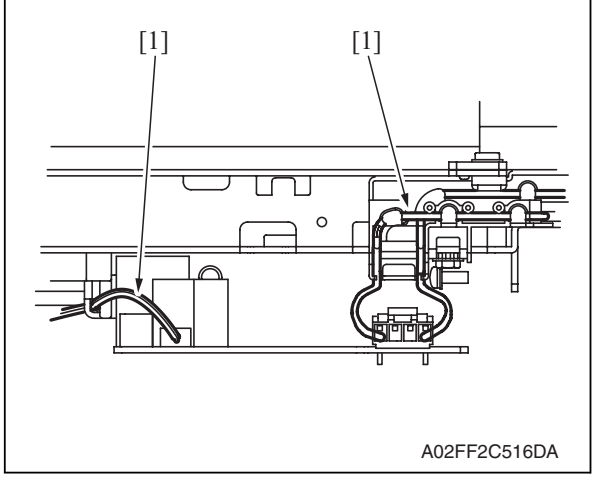

# 6.3.43 Transport motor (M1)

1. Remove the rear cover. See P.45

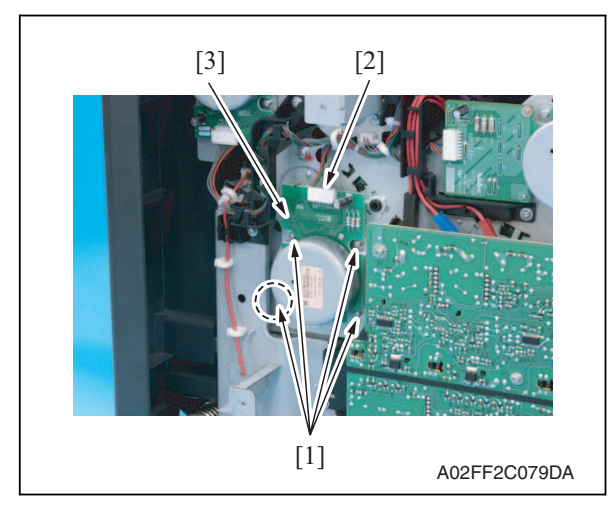

6. Remove two screws [1], and remove the inverter board [2].

7. To reinstall, reverse the order of removal.

#### NOTE

• Take note of the housing method of the two cables [1] of the inverter board.

2. Remove four screws [1], disconnect the connector [2], and remove the transport motor [3].

6. Other

# 6.3.44 Color PC motor (M3)

1. Remove the rear cover. See P.45

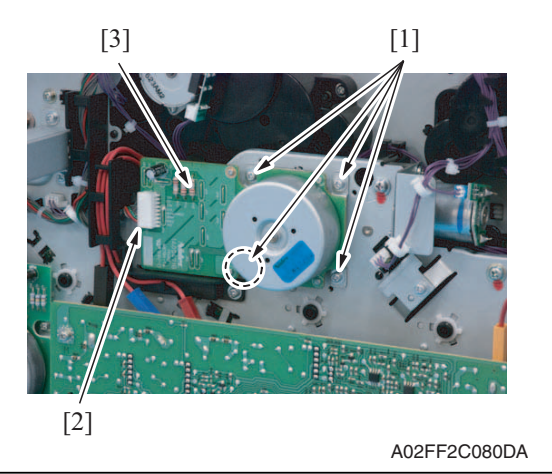

# 6.3.45 Fusing motor (M2)

1. Remove the rear cover. See P.45

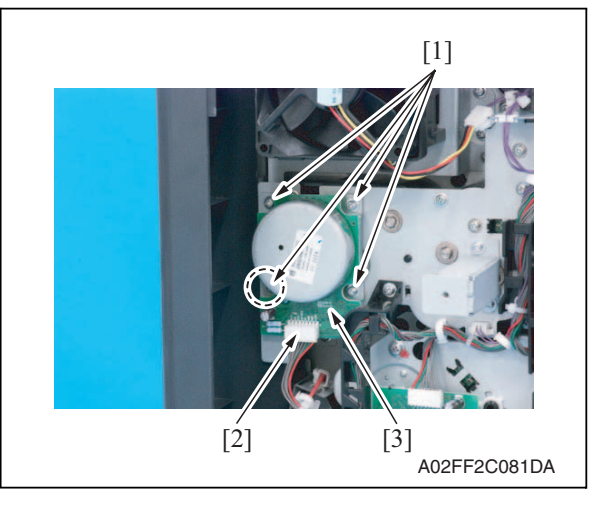

2. Remove four screws [1], disconnect the connector [2], and remove the color PC motor [3].

2. Remove four screws [1], disconnect the connector [2], and remove the fusing motor [3].

2. Remove the rear cover.

6.3.46

See P.44

See P.45

[1]

1. Remove the paper exit rear cover.

Fusing pressure roller retraction motor (M12)

[3]

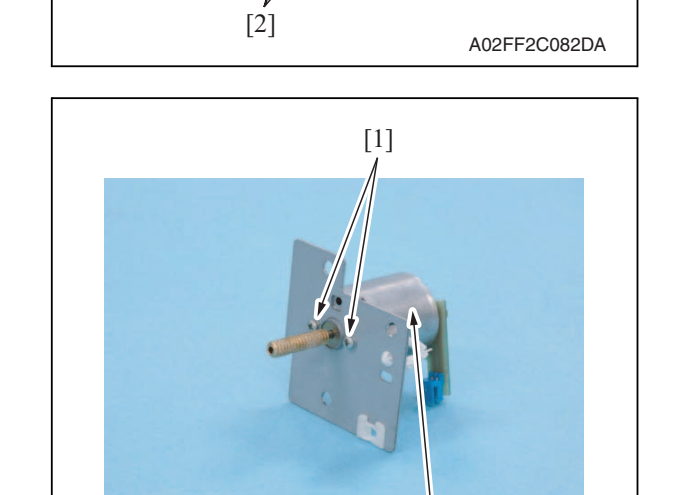

6.3.47 Toner supply motor/CK (M7)

[2]

A02EF2C178DA

1. Remove the rear cover. See P.45

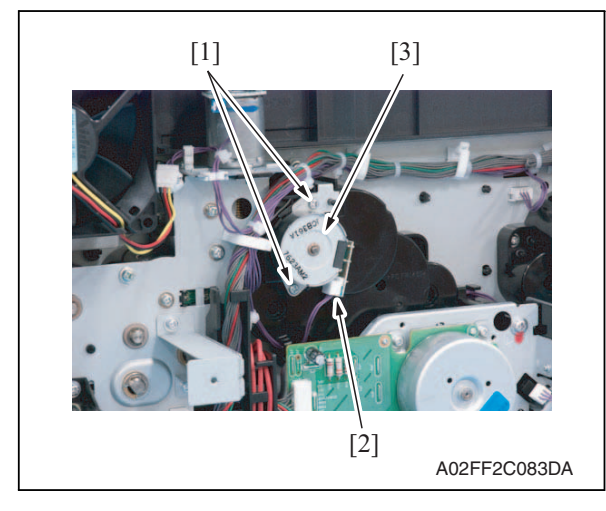

- 3. Disconnect two connectors [1].
- 4. Remove three screws [2], and remove the fusing pressure roller retraction motor assy [3].

5. Remove two screws [1], and remove the fusing pressure roller retraction motor [2].

2. Disconnect the connector [2], remove two screws [1], and remove the toner supply motor/CK [3].
## 6.3.48 Toner supply motor/YM (M6)

1. Remove the rear cover. See P.45

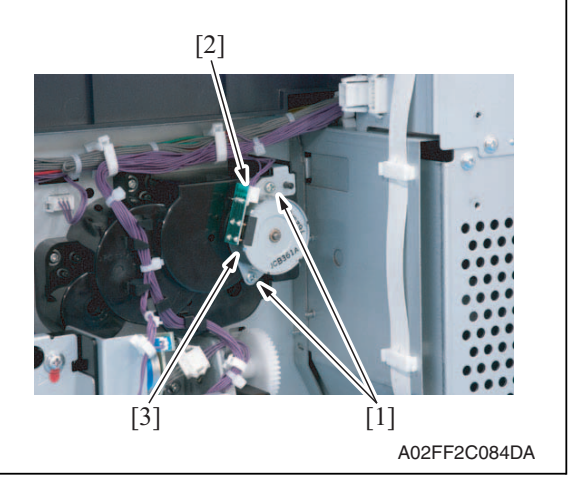

## 6.3.49 Scanner motor (M201)

1. Remove the IR rear cover. See P.44

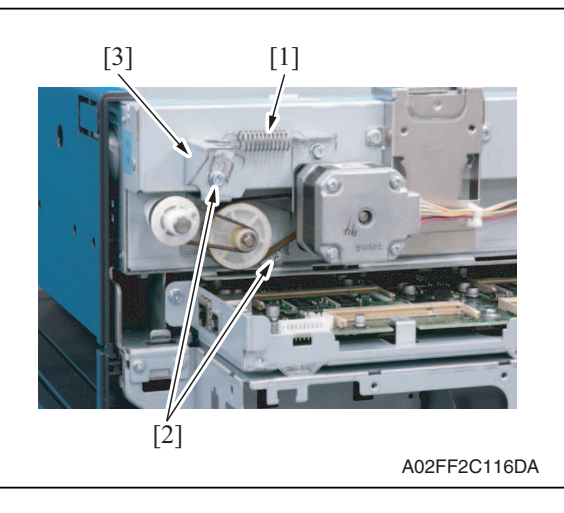

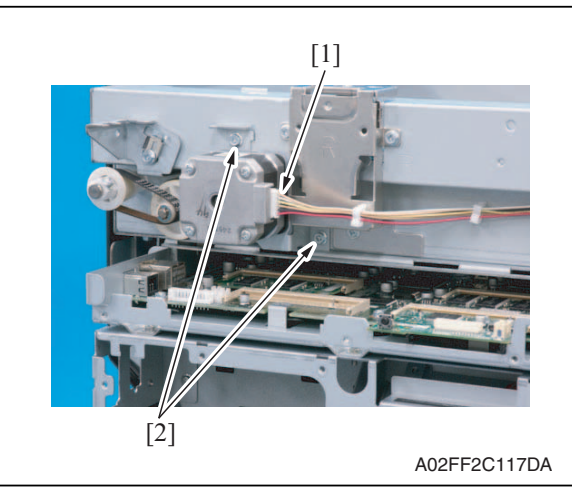

2. Disconnect the connector [2], remove two screws [1], and remove the toner supply motor/YM [3].

- 2. Remove the motor spring [1].
- 3. Loosen two screws [2] of the tension bracket [3].

- 4. Pull out the cable connector [1] connecting to the motor.
- 5. Remove two screws [2] which fix the motor bracket.

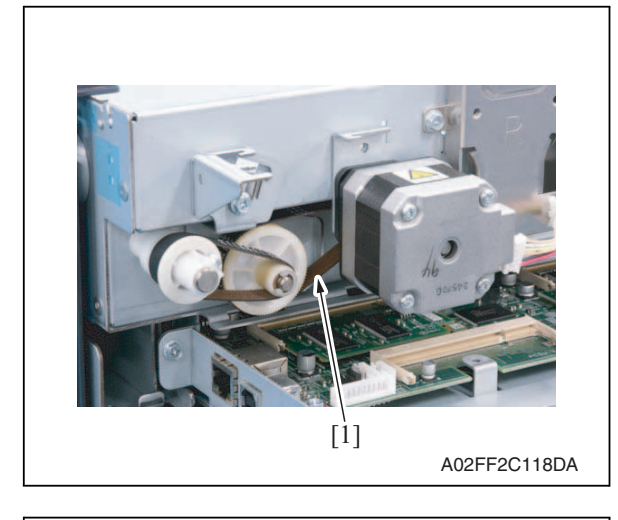

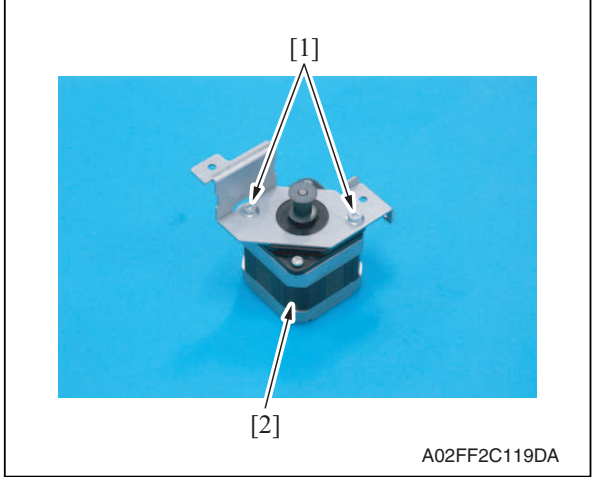

- 6.3.50 Transfer belt pressure retraction clutch (CL3)
- 1. Remove the fusing drive unit. See P.67

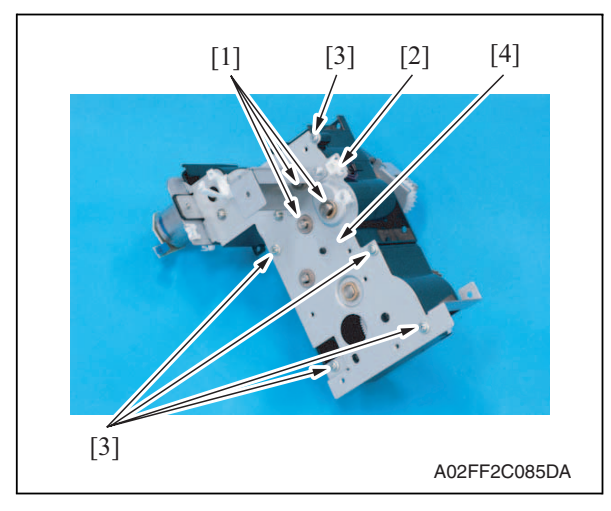

6. Remove the belt [1] hanging on the motor.

7. Remove two screws [1], and remove the scanner motor [2].

2. Disconnect the connector [2],

plate [4].

remove three E-rings [1] and five screws [3], and remove the metal

Maintenance

d-Color MF201

## e belt [1] hanging on the

6. Other

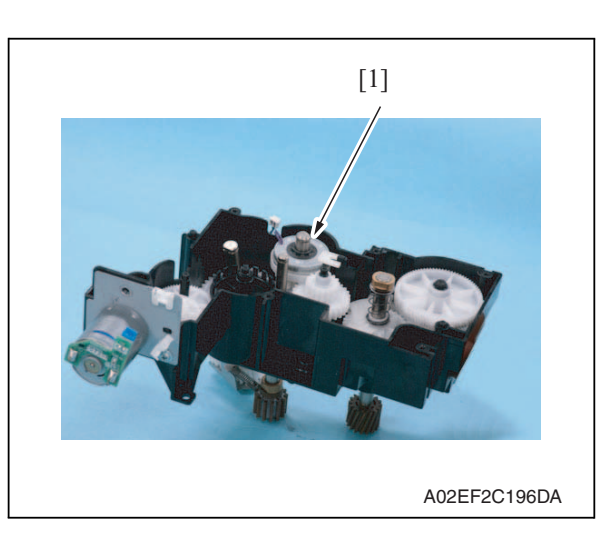

## 6.3.51 Developing clutch/K (CL4)

1. Remove the high voltage unit. See P.85

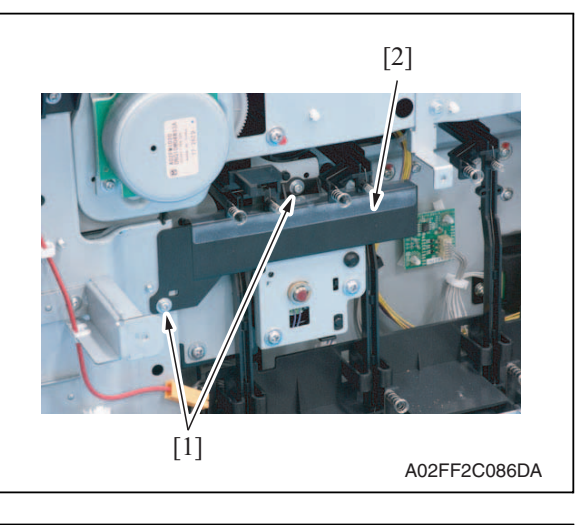

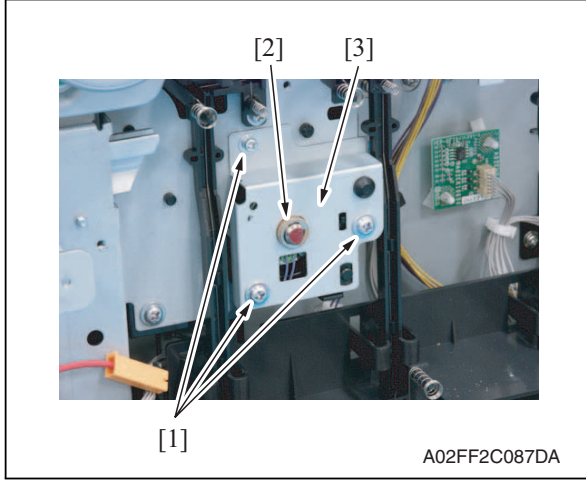

*3.* Remove the transfer belt pressure retraction clutch [1].

2. Remove two screws [1], and remove the rear handle cover [2].

3. Remove three screws [1] and the Ering [2], and remove the developing clutch/K cover [3].

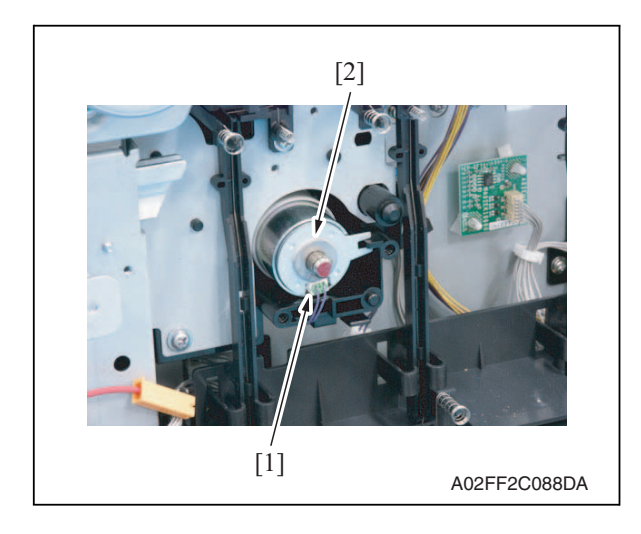

4. Disconnect the connector [1], and remove the developing clutch/K [2].

### 6.3.52 Tim. roller clutch (CL1)

 Remove the vertical transport unit. See the steps 1 to 7 of IDC registration sensor removing procedure. See P.97

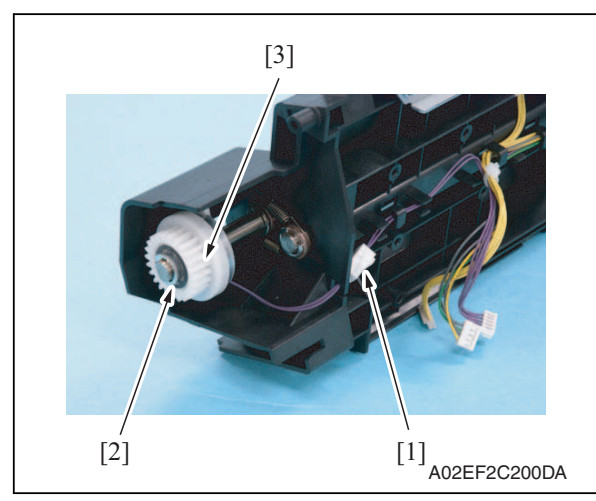

2. Disconnect the connector [1], remove the E-ring [2], and remove the tim. roller clutch [3].

### 6.3.53 IDC registration sensor/MK (IDCS/MK), IDC registration sensor/YC (IDCS/YC)

1. Remove the transfer belt unit. See P.24

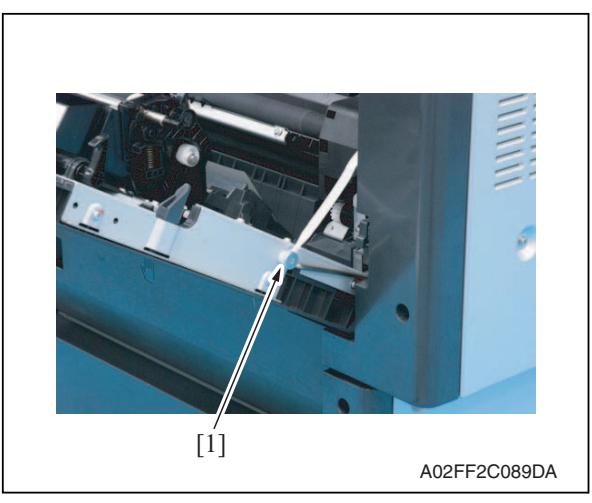

2. Remove the shoulder screw [1].

6. Other

Maintenance

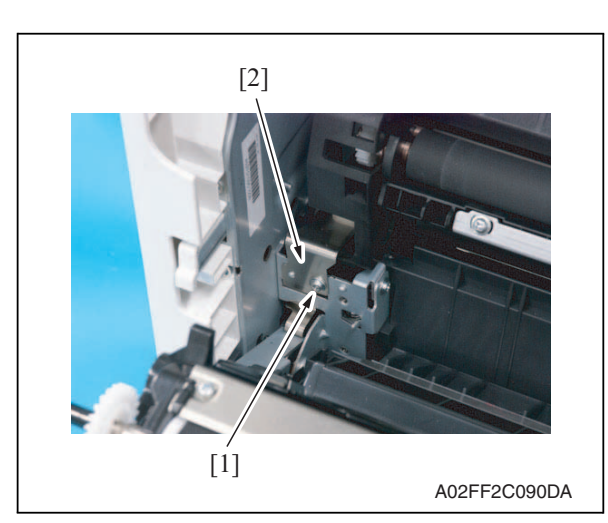

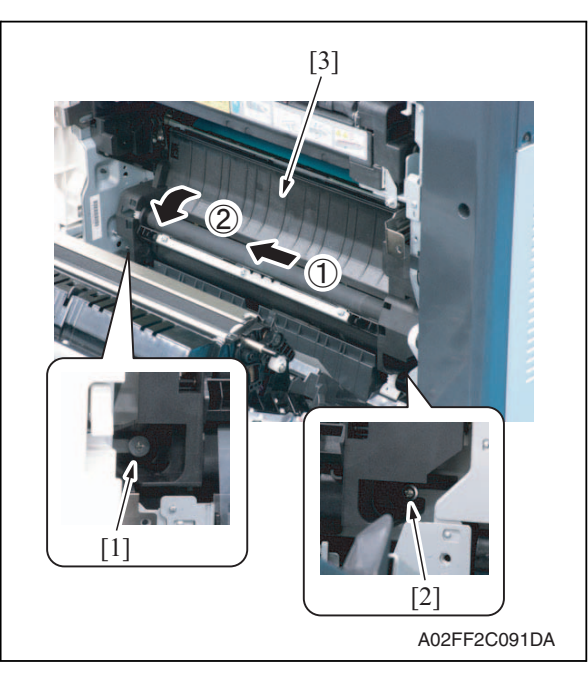

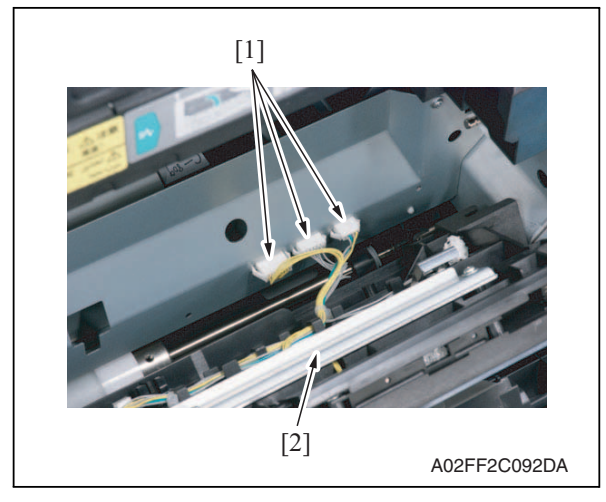

*3.* Remove the screw [1], and remove the plate spring [2].

- 4. Remove the shoulder screw [1] and the screw [2].
- 5. Remove the vertical transport unit [3] as shown in the left illustration.

### NOTE

• Since multiple connectors are connected to the backside of the vertical transport assy, do not pull it by force.

6. Disconnect three connectors [1], and remove the vertical transport unit [2].

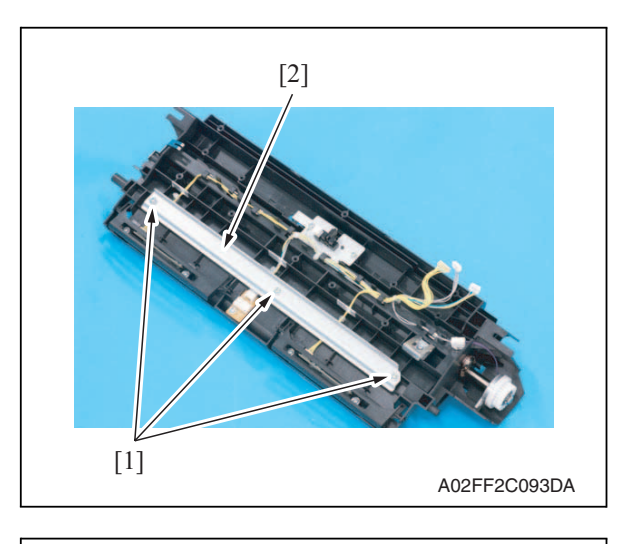

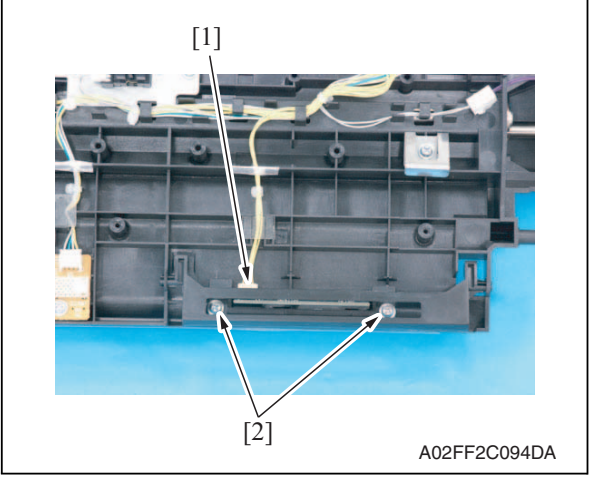

7. Remove three screws [1], and remove the metal plate [2].

### NOTE

• Both end screws has a spacer. Remove the screws, being careful not to drop the spacers.

- 8. Disconnect the connector [1], remove two screws [2], and remove the IDC registration sensor/MK.
- 9. Repeat step 8 to remove IDC registration sensor/YC.

### 6.3.54 Exposure lamp (FL201)

### CAUTION

- Always turn off the main power switch and disconnect the power code from an AC outlet when you remove the inverter board or exposure lamp.
- High voltage will be applied to inverter board while scanning a document. Never touch it while scanning to avoid electrical shocks.
- The exposure lamp may be very hot. Care should be taken not to burn your skin.
- Access [Carriage Move] in the following order and then, using [Carriage Move], move the exposure unit to a location, at which the subsequent steps can be performed: [Service Mode] → [Machine Adjustment] → [Scan Area] → [BK-S Adjustment] → [Carriage Move].
- 2. Turn OFF the main power switch.
- 3. Remove the original glass assy. See P.51

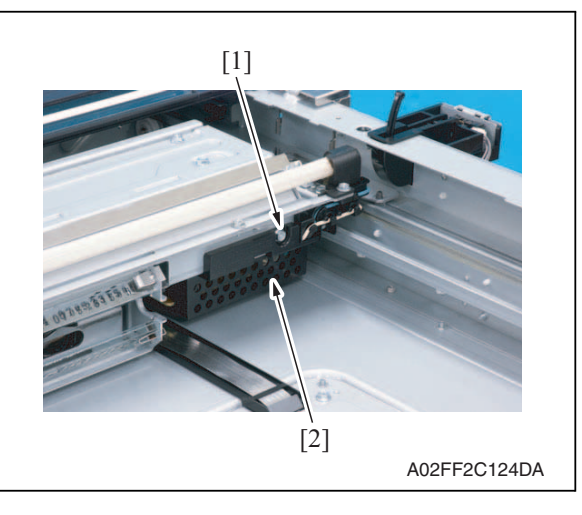

4. Remove the screw [1], and remove the inverter cover [2].

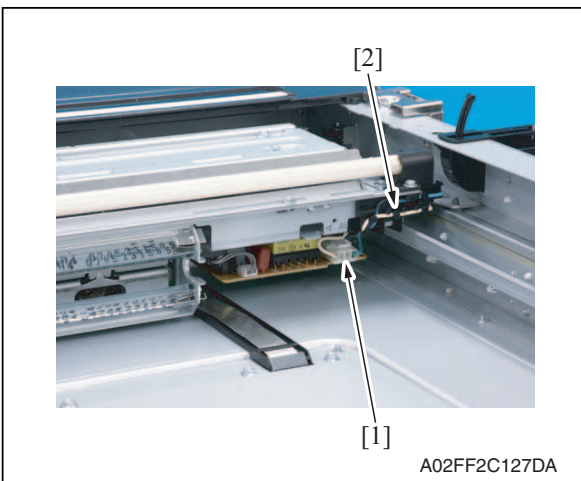

5. Disconnect the connector [1], and remove the harnesses from the harness guide [2].

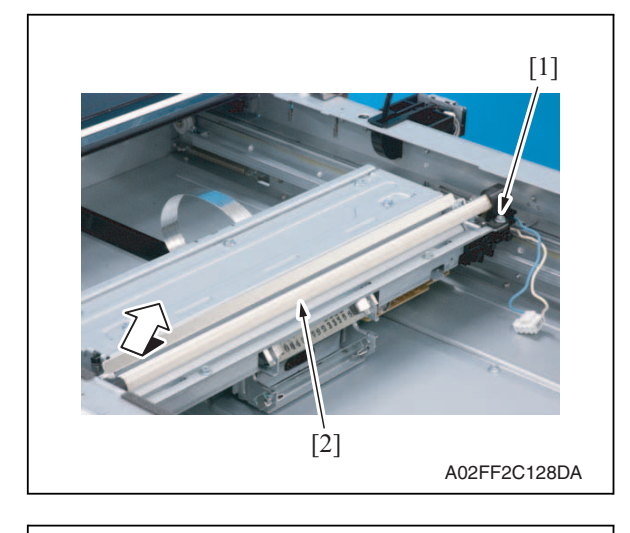

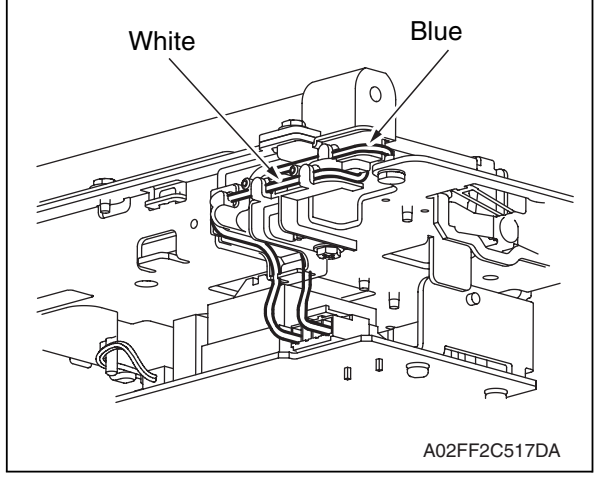

6. Remove the screw [1], and remove the exposure lamp [2].

7. To reinstall, reverse the order of removal.

### NOTE

• Take care so as not to mistake the blue and white routing of the lamp cables.

6. Other

## 6.3.55 Scanner drive wires

## A. Removal procedure

- 1. Remove the original glass assy. See P.51
- 2. Remove the ADF glass assy. See P.52
- *3.* Remove the IR rear cover. See P.44
- 4. Remove the IR left cover. See P.50
- 5. Remove the IR right cover. See P.51
- 6. Remove the exposure unit. See P.74
- 7. Remove the scanner motor. See P.94

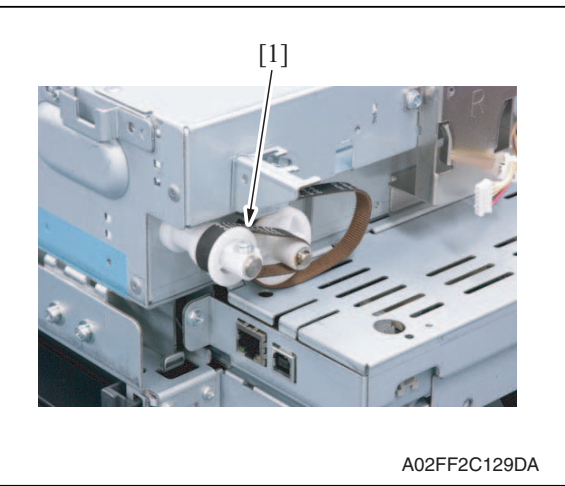

 8. Remove the timing belt [1].

- 9. Remove the pulley springs [1] of the drive pulley (both front and rear).
- *10.* Remove the scanner drive wires along the route.

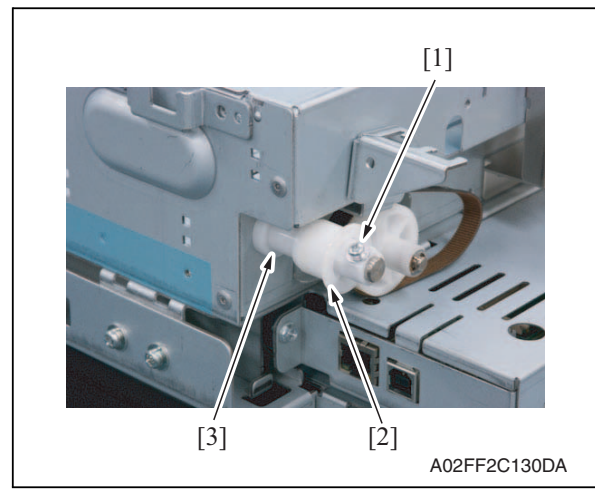

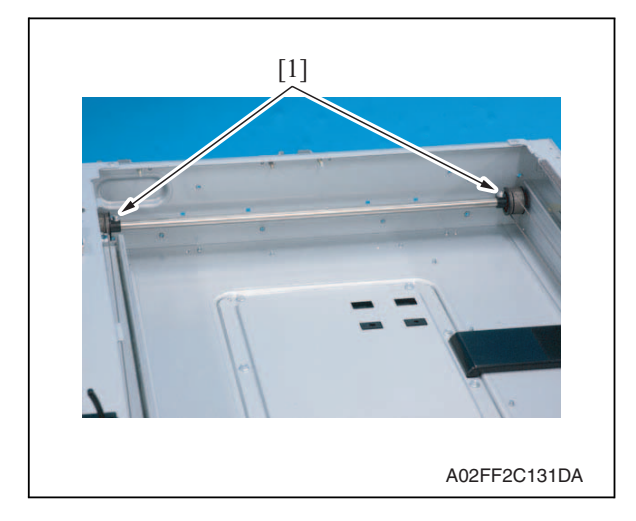

- Remove the pulleys and a pulley shaft before winding the scanner drive wires.
- 1. Remove the screw [1], and remove the pulley [2] and the spacer [3].

- 2. Remove two screws [1] fixing the pulley shaft.
- Maintenance
- *3.* Remove bearings [1] in the front and rear, pull out the pulley shaft [2], and pull out pulleys [3] and pulley shaft [2] from the inside of the scanner.

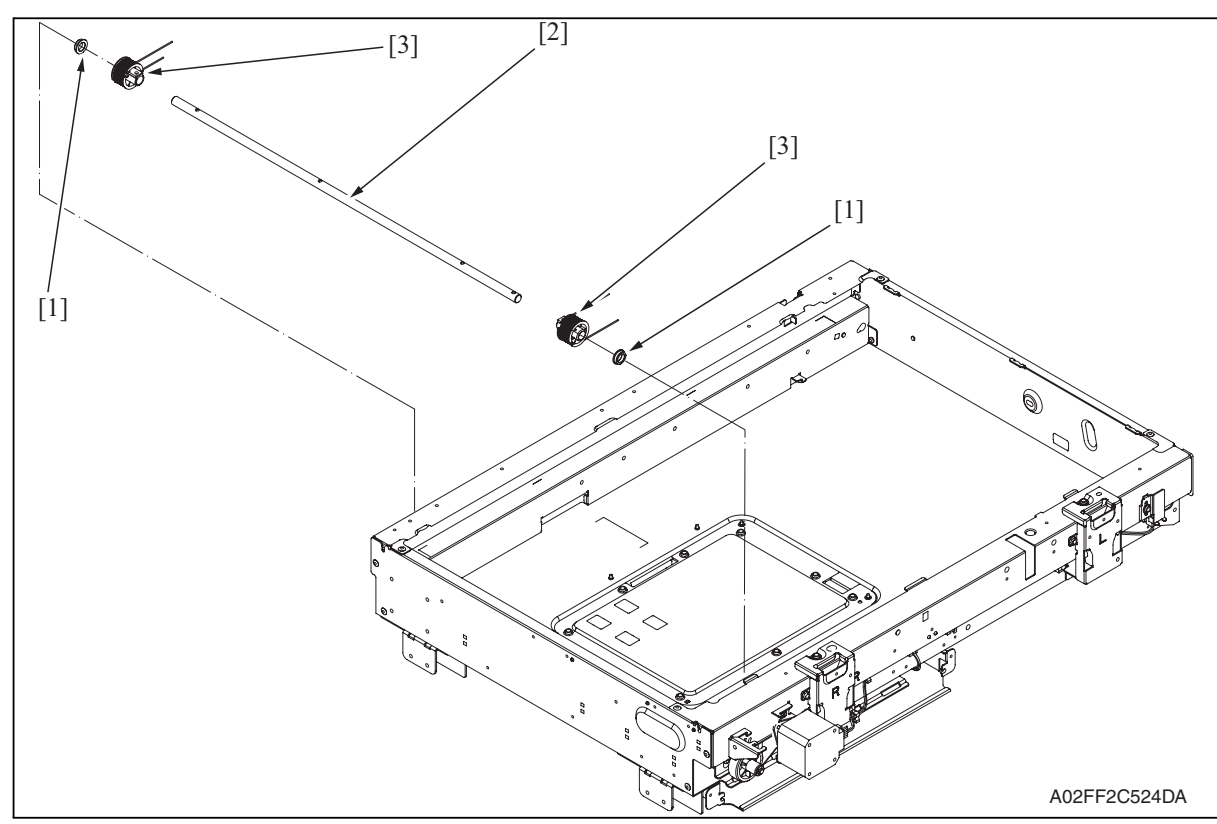

6. Other

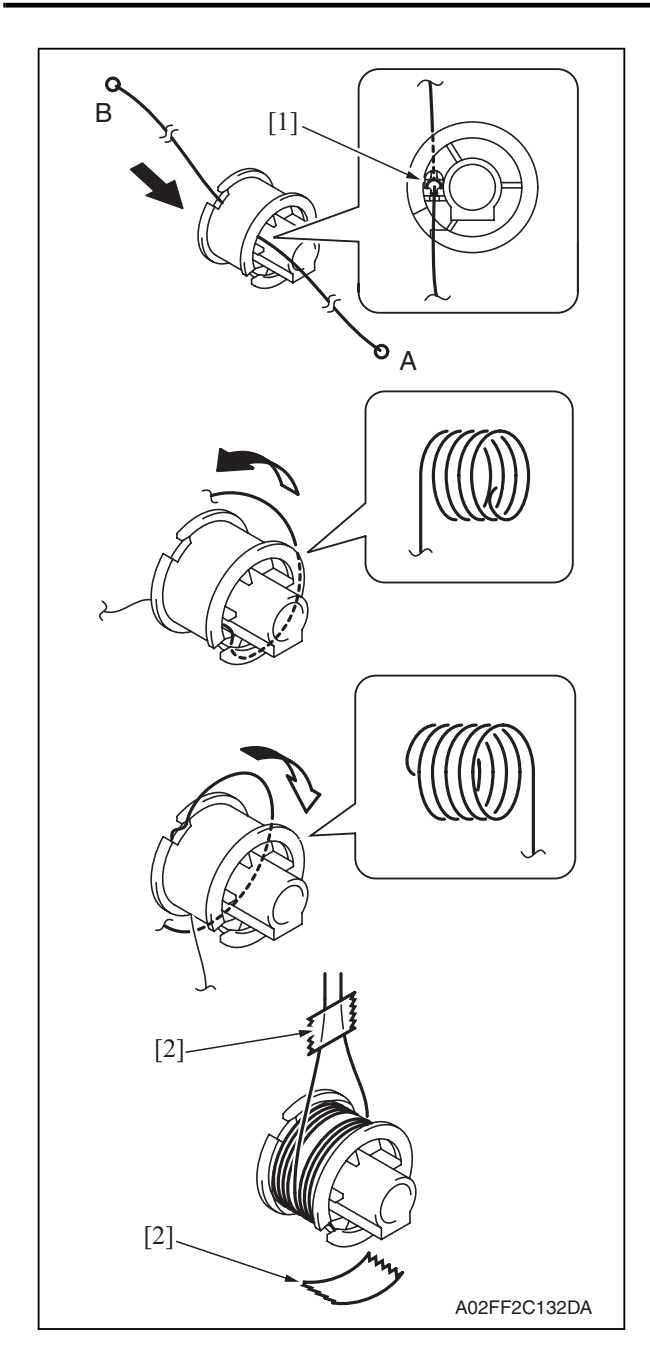

- 4. Insert the shorter side (A) of the scanner drive wire from the opposite of the pulley screw.
- 5. Then, fit the mid clamp [1] to the groove.
- 6. Wind a wire five turns from the outer rim of the pulley.

## NOTE

- Perform the above steps both for the front and rear pulleys.
- After winding the scanner drive wire, fix it temporarily by drafting tape [2] so as not to break up.

7. Insert the pulleys [1] around which the scanner drive wire was wound to the pulley shaft [2], and fix them with one screw each.

### NOTE

- Place the pulley marked (F) on the machine front and the pulley marked (R) on the machine rear.
- 8. Insert a pulley shaft assy into the scanner and put bearings [3] on the edge. Reinstall pulley [4] and timing belt [5] in the reverse order of dismounting.

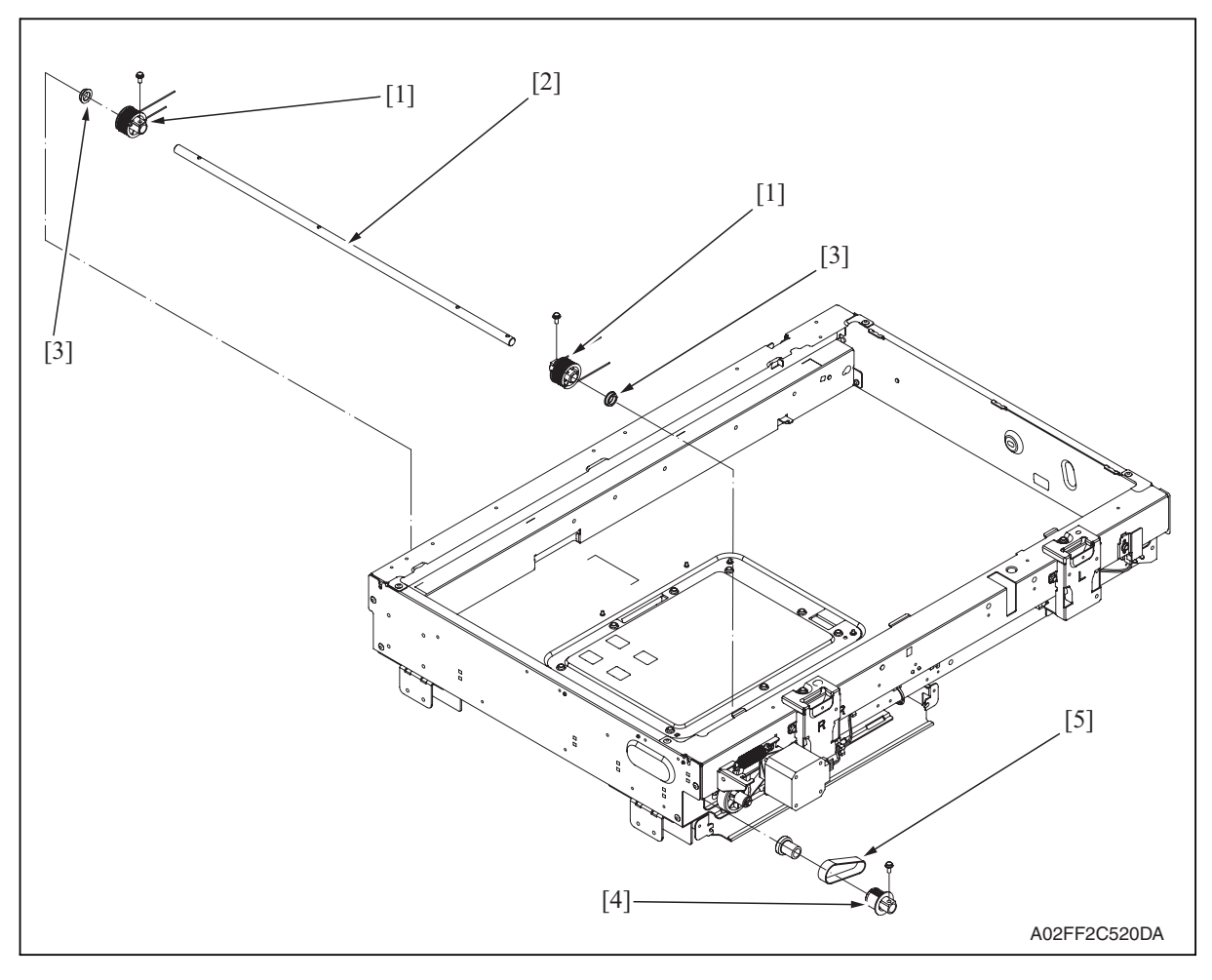

### 9. Route wires as shown below.

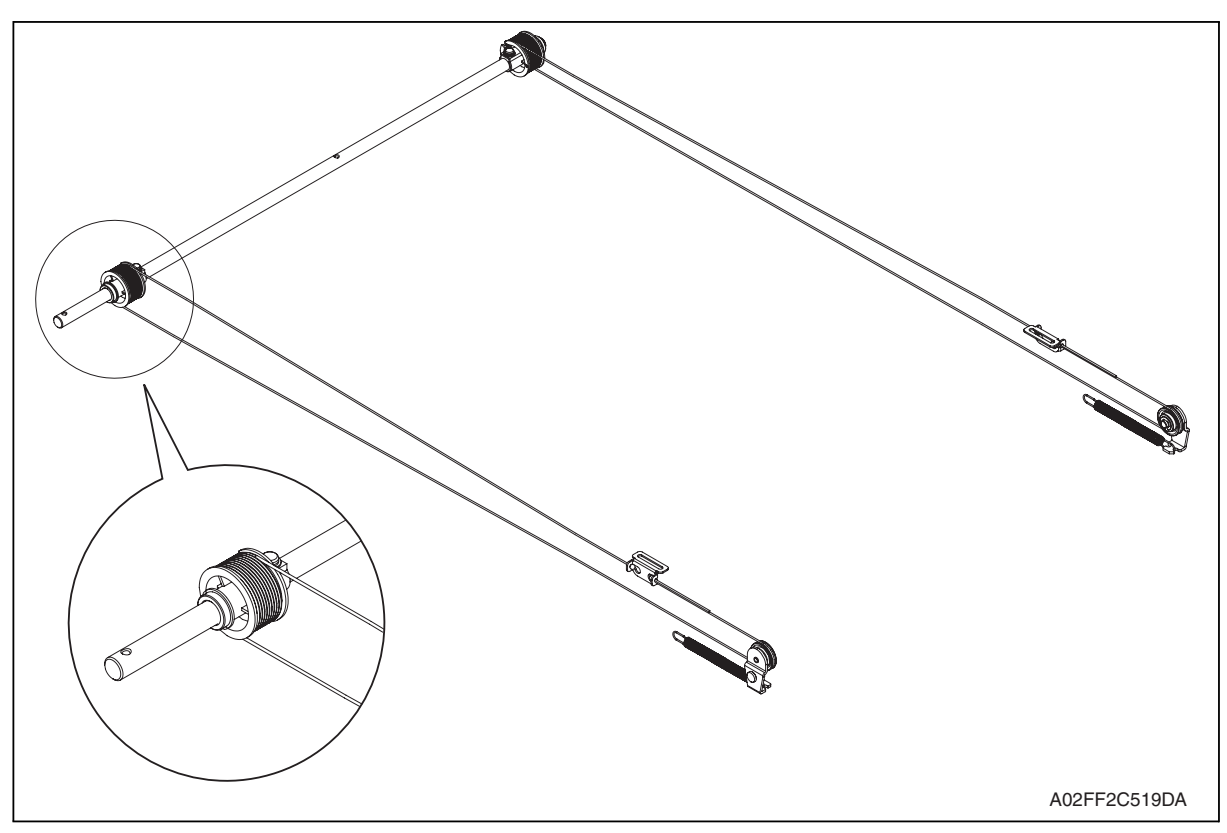

10. Reinstall the exposure unit.

### NOTE

- When fixing the wire bracket at the exposure unit front, align with the memory position when removing.
- *11.* After mounting, while taking copy images, adjust the wire bracket fixing position at the exposure unit front so as to prevent tilting.
- 12. After tilt adjustment, attach the screw lock to the wire bracket (front), and fix it.
- 13. If the leading edge or zoom ratio deviates, perform the following settings. [Service Mode]  $\rightarrow$  [Machine Adjustment]  $\rightarrow$  [Scan Area]  $\rightarrow$  [BK-S Adjustment]]

#### 6.4 **Cleaning procedure**

### NOTE

· The alcohol described in the cleaning procedure represents the ethanol isopropyl alcohol.

#### 6.4.1 Transfer belt unit

1. Remove the transfer belt unit. See P.24

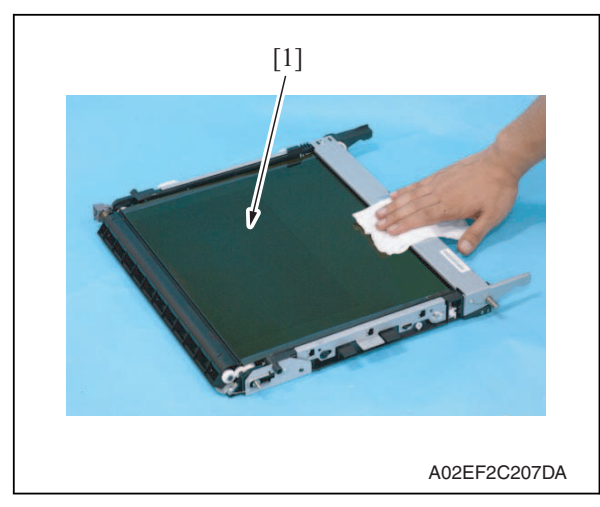

#### 6.4.2 PH window Y,M,C,K

1. Open the front door.

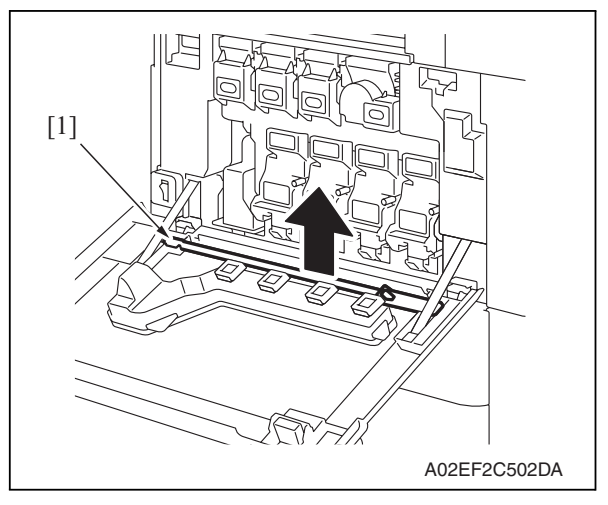

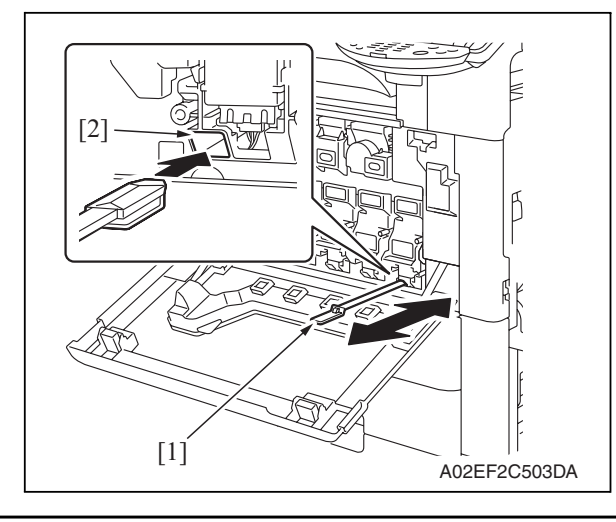

2. Using a cleaning pad, wipe the transfer belt [1].

### NOTE

- Do not wipe out with water.
- Do not wipe out with any solvents.

2. Remove the PH window cleaning jig [1] from the front door.

3. Insert the PH window cleaning jig [1] to the cleaning port [2] and clean it by putting the jig back and forth a couple times.

### NOTE

• Clean every PH window of Y,M,C,K.

## 6.4.3 Tray 1 feed roller

1. Slide out the tray 1.

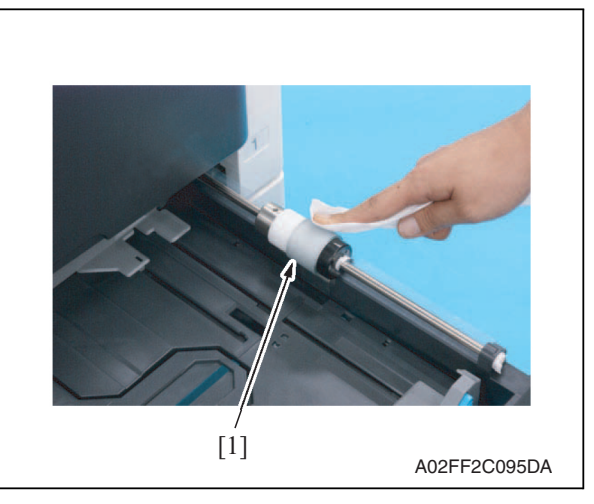

## 6.4.4 Tray 1 separation roller

1. Slide out the tray 1.

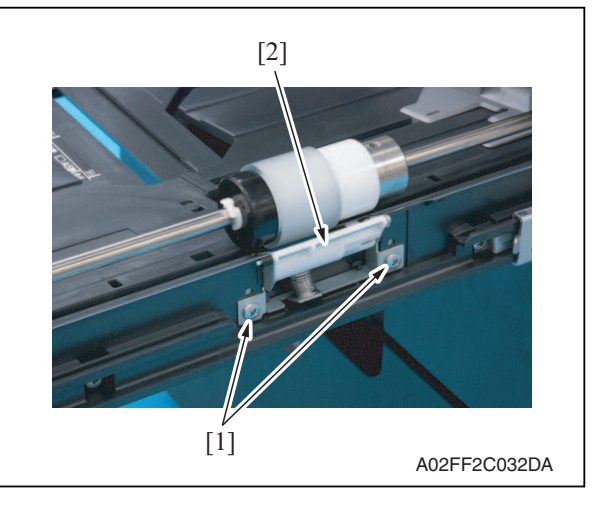

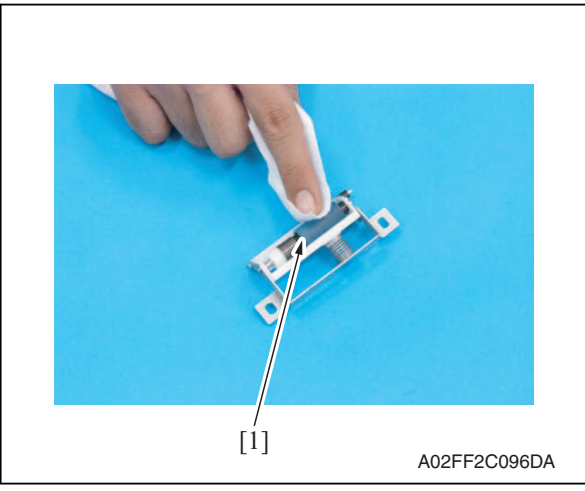

2. Using a cleaning pad dampened with alcohol, wipe the tray 1 feed roller [1] clean of dirt.

2. Remove two screws [1], and remove the tray 1 separation roller fixing plate assy [2].

3. Using a cleaning pad dampened with alcohol, wipe the tray 1 separation roller [1] clean of dirt.

1. Remove the original glass assy. See P.51

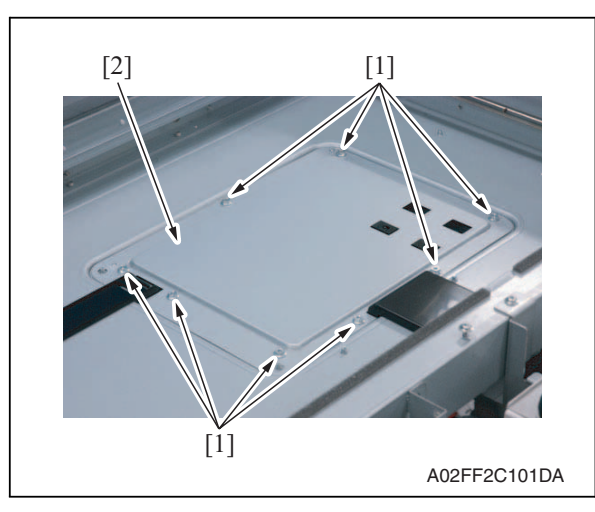

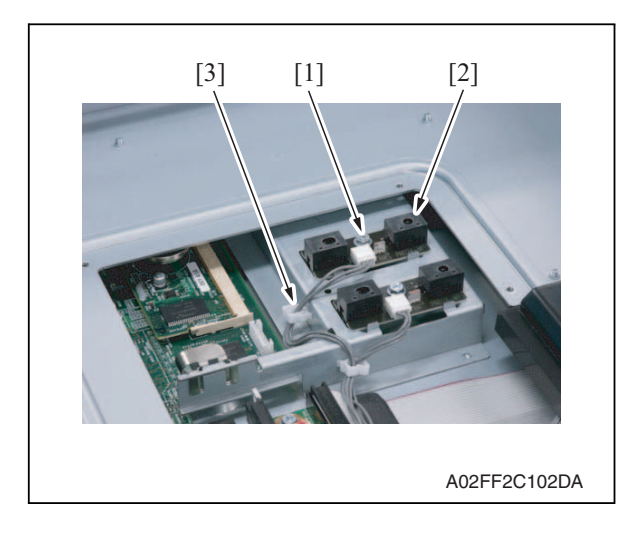

<How to set the harness>

3. Using the screw [1], mount the origi-

4. Remove the option cable [3] from the clamp, and connect it to the original

size detection sensor/2 [2]. 5. Reverse the order of removal proce-

[2] and fix it.

dure.

nal size detection sensor/2 (PS204)

Maintenance

d-Color MF201

Y109660-1

- 6. Call the service mode to the screen, and set "Bit 3 of Mode 423" of the soft switch to "0".
- Select [Service Mode] → [State Confirmation] → [Sensor Check (Scan)] → [Scanner], and check the state of the original size detection sensor/2 (Original Size Detection Opt.).

## Adjustment/Setting

## 7. How to use the adjustment section

- "Adjustment/Setting" contains detailed information on the adjustment items and procedures for this machine.
- Throughout this "Adjustment/Setting," the default settings are indicated by " ".

## Advance checks

- Before attempting to solve the customer problem, the following advance checks must be made. Check to see if:
- The power supply voltage meets the specifications.
- The power supply is properly grounded.
- The machine shares the power supply with any other machine that draws large current intermittently (e.g., elevator and air conditioner that generate electric noise).
- The installation site is environmentally appropriate: high temperature, high humidity, direct sunlight, ventilation, etc.; levelness of the installation site.
- The original has a problem that may cause a defective image.
- The density is properly selected.
- The original glass, slit glass, or related part is dirty.
- Correct paper is being used for printing.
- The units, parts, and supplies used for printing (developer, PC drum, etc.) are properly replenished and replaced when they reach the end of their useful service life.
- Toner is not running out.

## 

- To unplug the power cord of the machine before starting the service job procedures.
- If it is unavoidably necessary to service the machine with its power turned ON, use utmost care not to be caught in the scanner cables or gears of the exposure unit.
- Special care should be used when handling the fusing unit which can be extremely hot.
- The developing unit has a strong magnetic field. Keep watches and measuring instruments away from it.
- Take care not to damage the PC drum with a tool or similar device.
- Do not touch IC pins with bare hands.

## 8. Utility Mode

## 8.1 Utility Mode function tree

\* The function tree is shown to comply with the format displayed on the screen. **NOTE** 

### • Keys displayed on screens are different depending on the setting.

| Utility       |                  |                      |                                   | Ref. page |
|---------------|------------------|----------------------|-----------------------------------|-----------|
| User Settings | System           | Language Selection   | 1                                 | P.117     |
|               | Settings         | Measurement Unit S   | Setting                           | P.117     |
|               |                  | Paper Tray Setting   | Priority Tray                     | P.117     |
|               |                  |                      | Auto Tray Switch ON/OFF           | P.117     |
|               |                  |                      | No Matching Paper in Tray Setting | P.117     |
|               |                  |                      | Paper Type/Size Setting           | P.118     |
|               |                  | Auto Color Level Ad  | justment                          | P.118     |
|               |                  | Dehumidify Scanne    | r                                 | P.118     |
|               | Display Settings | Default Screen       |                                   | P.118     |
|               |                  | Default E-Mail Scree | en                                | P.118     |
|               | Default Settings | Сору                 |                                   | P.119     |
|               |                  | Fax/Scan             | Default Scan/Fax Settings         | P.119     |
|               |                  |                      | IP Relay Dest. Selection          | P.119     |
|               |                  |                      | File Type                         | P.120     |
|               | Copier Settings  | Small Originals      |                                   | P.120     |
|               |                  | Auto Zoom for Com    | bine                              | P.120     |
|               |                  | Auto Sort/Group Se   | lection                           | P.120     |
|               | Printer Settings | Basic Settings       | PDL Setting                       | P.121     |
|               |                  |                      | Number of Copies                  | P.121     |
|               |                  |                      | Original Direction                | P.121     |
|               |                  |                      | A4/A3 <> LTR/LGR Auto Switch      | P.121     |
|               |                  |                      | Document Hold Time                | P.121     |
|               |                  | Paper Settings       | Paper Tray                        | P.122     |
|               |                  |                      | Paper Size                        | P.122     |
|               |                  |                      | 2-Sided Print                     | P.122     |
|               |                  |                      | Bind Position                     | P.122     |
|               |                  | PCL Settings         | Font #                            | P.122     |
|               |                  |                      | Symbol Set                        | P.123     |
|               |                  |                      | Font Size                         | P.123     |
|               |                  |                      | Line/Page                         | P.123     |
|               |                  |                      | CR/LF Mapping                     | P.123     |
|               |                  | Print Reports        | Configuration Page                | P.123     |
|               |                  |                      | PCL Demo Page                     | ]         |
|               |                  |                      | PCL Font List                     | 7         |
|               |                  |                      | PS Font List                      | ]         |

|            | Utility           |                       |                                      |                                       | Ref. page |  |
|------------|-------------------|-----------------------|--------------------------------------|---------------------------------------|-----------|--|
| User       | Confirmation      | Веер                  |                                      |                                       | P.124     |  |
| Management | Alarm Volume      | •                     |                                      |                                       | P.124     |  |
|            | Line Monitor S    | Sound                 | nd                                   |                                       |           |  |
|            | Job Complete Beep |                       |                                      | P.124                                 |           |  |
|            | Panel Cleanin     | g                     |                                      |                                       | P.124     |  |
|            | Dehumidify        |                       |                                      |                                       |           |  |
|            | POP3 RX           |                       |                                      |                                       | P.125     |  |
|            | Memory RX C       | N/OFF                 |                                      |                                       | P.125     |  |
| One-Touch/ | One-Touch         |                       |                                      |                                       | P.125     |  |
| Box Reg.   | Index             |                       |                                      |                                       | P.125     |  |
|            | Domain Name       | )                     |                                      |                                       | P.125     |  |
|            | Bulletin          |                       |                                      |                                       | P.125     |  |
| Admin.     | System            | Power Save            | Auto Reset                           |                                       | P.126     |  |
|            | Settings          | Settings              | Low Power Mod                        | Low Power Mode Settings               |           |  |
|            |                   |                       | Sleep Mode Se                        | Sleep Mode Settings                   |           |  |
|            |                   |                       | LCD Back-Light OFF                   |                                       | P.126     |  |
|            |                   |                       | Enter Power Save Mode                |                                       | P.127     |  |
|            |                   | Output Settings       | Print/Fax                            | Printer                               | P.127     |  |
|            |                   |                       | Output Setting                       | Fax/E-Mail                            |           |  |
|            |                   |                       | Output Tray<br>Setting               | Сору                                  | P.127     |  |
|            |                   |                       |                                      | Printer                               |           |  |
|            |                   |                       |                                      | Network                               |           |  |
|            |                   |                       |                                      | Fax (Port 1)                          |           |  |
|            |                   |                       |                                      | Fax (Port 2)                          |           |  |
|            |                   | Language (I/O)        |                                      |                                       | P.127     |  |
|            |                   | Date & Time           | Date & Time Se                       | etting                                | P.128     |  |
|            |                   | Setting               | Time Zone                            | Time Zone                             |           |  |
|            |                   | Daylight Saving Time  |                                      | Time                                  | P.128     |  |
|            |                   | Expert                | AE Level Adjustment                  |                                       | P.128     |  |
|            | Adjustment        | Density<br>Adjustment | Thick Paper Image<br>Density -Yellow | P.129                                 |           |  |
|            |                   |                       |                                      | Thick Paper Image<br>Density -Magenta |           |  |
|            |                   |                       |                                      | Thick Paper Image<br>Density -Cyan    |           |  |
|            |                   |                       |                                      | Thick Paper Image<br>Density -Black   |           |  |
|            |                   |                       |                                      | Black Image Density                   | 1         |  |

|                                | Utility            |                                 |                                        | Ref. page                     |       |  |
|--------------------------------|--------------------|---------------------------------|----------------------------------------|-------------------------------|-------|--|
| Admin.                         | System<br>Settings | Expert<br>Adjustment            | Image<br>Stabilization                 | Initialize +<br>Stabilization | P.129 |  |
|                                |                    |                                 |                                        | Image Stabilization           | P.130 |  |
|                                |                    |                                 | Color Reg.                             | Cyan                          | P.131 |  |
|                                |                    |                                 | Adjustment                             | Magenta                       |       |  |
|                                |                    |                                 |                                        | Yellow                        |       |  |
|                                |                    |                                 | Gradation                              | Сору                          | P.132 |  |
|                                |                    |                                 | Adjustment                             | Printer (Gradation)           | 1     |  |
|                                |                    |                                 |                                        | Printer (Resolution)          |       |  |
|                                |                    | Paper Size/Type Co              | ounter                                 |                               | P.132 |  |
|                                | Administrator      | Administrator Passv             | vord                                   |                               | P.132 |  |
|                                | Settings           | Activity Report E-M             | ail TX                                 |                               | P.133 |  |
|                                | Account Track      | Authentication                  | Account Track                          |                               | P.133 |  |
|                                |                    | Settings                        | Allow Print With                       | nout Auth.                    | P.133 |  |
|                                |                    | Account Track                   | Account Track Registration             |                               | P.133 |  |
|                                |                    | Settings                        | All Counter Clear                      |                               | P.133 |  |
|                                | Document           | TX Forwarding                   |                                        |                               | P.134 |  |
| Management<br>Printer Settings |                    | RX Document                     |                                        |                               |       |  |
|                                |                    | Timeout                         |                                        |                               | P.134 |  |
|                                | Fax Settings       | Self-ID                         |                                        |                               | P.134 |  |
|                                |                    | RX Functions                    | Reception Mode                         |                               | ]     |  |
|                                |                    |                                 | Number of RX Call Rings                |                               | ]     |  |
|                                |                    | Password Communication          |                                        |                               |       |  |
|                                |                    | Self-Telephone #<br>Information | Self-Telephone # 1                     |                               |       |  |
|                                |                    |                                 | PBX Connect Mode 1                     |                               |       |  |
|                                |                    |                                 | Dialing Method 1                       |                               |       |  |
|                                |                    | Self-Telephone #                | Self-Telephone # Info 2                |                               |       |  |
|                                |                    | Information 2                   | PBX Connect Mode 2                     |                               |       |  |
|                                |                    |                                 | Dialing Method                         | 2                             |       |  |
|                                | TX Settings        | TSI Registration                |                                        |                               | P.134 |  |
|                                |                    | Redial                          | Number of Redials                      |                               |       |  |
| -                              |                    |                                 | redial Interval                        |                               |       |  |
|                                | RX Settings        | Memory RX Timer                 | Memory RX Time<br>Memory Lock Password |                               | P.134 |  |
|                                |                    | Setting                         |                                        |                               |       |  |
|                                |                    | Delete User Box                 |                                        |                               |       |  |
|                                | Report Settings    | TX Report                       |                                        |                               | P.134 |  |
|                                |                    | Activity Report                 |                                        |                               |       |  |
| Print Lists                    |                    | Setting List                    |                                        |                               | P.134 |  |

|               | Utility                 |                           |                       | Ref. page |
|---------------|-------------------------|---------------------------|-----------------------|-----------|
| Admin.        | Network                 | Basic Settings            | DHCP                  | P.135     |
|               | Settings                |                           | IP Address            | P.135     |
|               |                         |                           | Subnet Mask           | P.135     |
|               |                         |                           | Gateway               | P.135     |
|               |                         |                           | Network Board Set     | P.135     |
|               |                         | DNS Settings              |                       | P.136     |
|               |                         | Machine Name              |                       | P.136     |
|               |                         | SMTP TX Settings          |                       | P.136     |
|               |                         | SMTP RX Settings          |                       | P.137     |
|               |                         | POP3 Settings             |                       | P.138     |
|               |                         | Scanner Settings          | Activity Report       | P.139     |
|               |                         |                           | RX Doc. Header Print  | P.139     |
|               |                         |                           | E-Mail Header Text    | P.139     |
|               |                         |                           | Subject Registration  | P.139     |
|               |                         |                           | Division Settings     | P.139     |
|               |                         |                           | Gateway TX            | P.140     |
|               |                         | IP Relay Settings         |                       | P.140     |
|               |                         | RAW Port Number           | Settings              | P.140     |
|               | Software Switch Setting |                           |                       | P.141     |
|               | Ping                    |                           |                       | P.143     |
|               | Firmware Versio         | n                         |                       | P.143     |
|               | Security<br>Settings    | Function Mgmt<br>Settings | Maximum Job Allowance | P.143     |
| Check Details | Сору                    | •                         |                       | —         |
|               | Print                   |                           |                       | —         |
|               | Scan                    |                           |                       | —         |
|               | Others                  |                           |                       |           |
| Coverage      | Application             |                           |                       |           |
| Rate          | Total                   |                           |                       |           |

Γ

## 8.2 Utility Mode function setting procedure

## 8.2.1 Procedure

- 1. Press the Utility/Counter key.
- 2. The Utility Mode screen will appear.

| Utility/                       | Counter                                                   | ОК                                                                                                   |              |
|--------------------------------|-----------------------------------------------------------|----------------------------------------------------------------------------------------------------|--------------|
| Setting<br>Box-Toy<br>Print Li | as J <u>Wanagement</u> Bla<br>h/J <u>Admin</u> Ful<br>sts | Linter<br>0<br>ack<br>0<br>11 Color<br>0<br>0<br>0<br>0<br>0<br>0<br>0<br>0<br>0<br>0<br>0<br>0<br>0 |              |
|                                |                                                           |                                                                                                    | A02FF3E516DA |

### 8.2.2 Exiting

• Touch the [OK] key.

### 8.2.3 Changing the setting value in Utility Mode functions

- Use the [+] / [-] key to enter or change the setting value.
- Use the 10-key pad to enter the setting value.
  - (To change the setting value, first press the Clear key before making an entry.)

## 8.3 User Settings

### 8.3.1 System Settings

## A. Language Selection

| Functions             | To select the language on the LCD display.                                           |
|-----------------------|--------------------------------------------------------------------------------------|
| Use                   | <ul> <li>To change the language on the control panel to another language.</li> </ul> |
| Setting/<br>Procedure | <ul> <li>The language options depend on the marketing area.</li> </ul>               |

### B. Measurement Unit Setting

| Functions | To select the unit displayed on the LCD display. |                                    |                 |
|-----------|--------------------------------------------------|------------------------------------|-----------------|
| Use       | To change the un                                 | it displayed on the control panel. |                 |
| Setting/  | The default settin                               | g varies depending on the marke    | ting area.      |
| Procedure | mm                                               | inch (Num. Value)                  | inch (Fraction) |

### C. Paper Tray Setting

### (1) **Priority Tray**

| Functions             | <ul> <li>To set the tray for automatic selection when APS is being set.</li> </ul> |
|-----------------------|------------------------------------------------------------------------------------|
| Use                   | <ul> <li>To specify the tray to be used when APS is being set.</li> </ul>          |
| Setting/<br>Procedure | Select the tray on the tray select screen.                                         |

### (2) Auto Tray Switch ON/OFF

| Functions             | • To set whether to automatically switch to another tray paper feed tray runs out of paper during printing. | / with same size paper when the |
|-----------------------|----------------------------------------------------------------------------------------------------|---------------------------------|
| Use                   | To switch the paper feed tray automatically.                                                                |                                 |
| Setting/<br>Procedure | The default setting is Restrict.                                                                            |                                 |
|                       | Allow                                                                                                    | "Restrict"                      |

### (3) No Matching Paper in Tray Setting

| Functions             | <ul> <li>To set whether to switch to another tray</li> </ul>                                                                              | automatically when the specified tray runs                                                 |
|-----------------------|----------------------------------------------------------------------------------------------------|--------------------------------------------------------------------------------------------|
| Use                   | out of paper during printing.<br>Tray Fixed : It stops printing when<br>Tray Priority : To switch to another t<br>the tray is out of pape | the specified tray runs out of paper.<br>ray with the specified paper and print when<br>er |
| Setting/<br>Procedure | <ul> <li>The default setting is Tray Fixed.</li> <li>"Tray Fixed"</li> </ul>                                                              | Tray Priority                                                                              |

## (4) Paper Type/Size Setting

• It is displayed only when the setting does not allow the copy function to be used by Software DIPSW (Mode 403).

| Functions             | • To set the paper type/size for each paper feed tray when the copy function is invalid.<br>Sets the paper type/size for each paper feed tray.                                               |
|-----------------------|----------------------------------------------------------------------------------------------------|
| Use                   | • To change the paper type/size when the copy function is invalid and they cannot be changed on the copy operation screen.                                                                   |
| Setting/<br>Procedure | <ol> <li>Select the key for the paper feed tray to be set.</li> <li>Touch [Change Settings].</li> <li>Set the paper type and the size according to the instruction on the screen.</li> </ol> |

### D. Auto Color Level Adjustment

| Functions             | • To set the criterion level to discriminate between a colored original and a black-and-<br>white original in the auto color mode.                 |
|-----------------------|----------------------------------------------------------------------------------------------------|
| Use                   | • To change the criterion level for the partly colored image to be taken as a black-and-<br>white original.                                        |
| Setting/<br>Procedure | <ul> <li>Five levels are available to choose from and the default setting is 3.</li> <li>Black Standard Full Color</li> <li>1 2 "3" 4 5</li> </ul> |

## E. Dehumidify Scanner

| Functions             | • To set the time to dehumidify the seappor                          |
|-----------------------|----------------------------------------------------------------------|
| Use                   |                                                                      |
| Setting/<br>Procedure | 1. Touch [Hour] and [Minute], and set the time using the 10-key pad. |

## 8.3.2 Display Settings

### A. Default Screen

| Functions | • To set the screen which is preferentially disp | played when being switched to the default |
|-----------|--------------------------------------------------|-------------------------------------------|
| Use       | screen such as when turning power ON or a        | automatically resetting.                  |
| Setting/  | The default setting is Copy.                     |                                           |
| Procedure | "Сору"                                           | Fax/Scan                                  |

## B. Default E-Mail Screen (Default Fax Screen)

• When the optional FAX kit (FK-507) is mounted, [Default Fax Screen] will be displayed.

| Functions | • To set the screen which is preferentially displayed when in scan mode   |              |              |       |  |
|-----------|---------------------------------------------------------------------------|--------------|--------------|-------|--|
| Use       | • To set the screen which is preferentially displayed when it scatt mode. |              |              |       |  |
| Setting/  | The default setting i                                                     | s One-Touch. |              |       |  |
| Procedure | "One-Touch"                                                               | Search       | Direct Input | Index |  |

## 8.3.3 Default Settings

### A. Copy

| Functions             | To make default settings for the copy mode.                                                                                                    |
|-----------------------|----------------------------------------------------------------------------------------------------|
|                       | <ul> <li>* The machine is initialized at the following timings:</li> <li>The main power switch is turned ON.</li> <li>Panel is reset.</li> <li>In an Interrupt mode.</li> <li>Auto Reset</li> <li>The password entry screen for account track is changed.</li> </ul> |
| Use                   | <ul> <li>To change the Initial mode setting to meet the user's need.</li> </ul>                                                                                                    |
| Setting/<br>Procedure | <current setting=""> <ul> <li>The settings made on the control panel before entering the setting menu screens are registered as the default settings of copy functions.</li> </ul></current>                                                                         |
|                       | <factory default=""> <ul> <li>The settings made at the time of shipment from the factory are registered as the default settings of copy functions.</li> </ul></factory>                                                                                              |

### B. Fax/Scan

## (1) Default Scan/Fax Settings

| Functions             | To make default settings for the fax/scan mode.                                                                                                    |  |
|-----------------------|----------------------------------------------------------------------------------------------------|--|
|                       | * The machine is initialized at the following timings:                                                                                                    |  |
|                       | The main power switch is turned ON.                                                                                                    |  |
|                       | Panel is reset.                                                                                                    |  |
|                       | In an Interrupt mode.                                                                                                    |  |
|                       | Auto Reset                                                                                                    |  |
|                       | <ul> <li>The password entry screen for account track is changed.</li> </ul>                                                                                                    |  |
| Use                   | To change the Initial mode setting to meet the user's need.                                                                                                    |  |
| Setting/<br>Procedure | <ul> <li><current setting=""></current></li> <li>The settings made on the control panel before entering the setting menu screens are registered as the default settings of fax/scan functions.</li> </ul> |  |
|                       | <pactory default=""> <ul> <li>The settings made at the time of shipment from the factory are registered as the default settings of fax/scan functions.</li> </ul></pactory>                               |  |

### (2) IP Relay Dest. Selection

| Functions             | To set the priority for the relay destiny when several IP relay destinies are registered                                       |
|-----------------------|----------------------------------------------------------------------------------------------------|
| Use                   | · To set the phoney for the relay destiny when several in relay destines are registered.                                       |
| Setting/<br>Procedure | <ul> <li>Select the relay destiny which priority should be changed, and change the priority<br/>using ↑ and ↓ keys.</li> </ul> |

## (3) File Type

| Functions             | - • To set the file type which has the priority for each color mode when in fax/scan mod | ach color mode when in fax/coop mode |              |
|-----------------------|------------------------------------------------------------------------------------------|--------------------------------------|--------------|
| Use                   |                                                                                          |                                      |              |
| Setting/<br>Procedure | <ul> <li>The default setting is "Pl<br/>Full Color :<br/>Gray Scale :</li> </ul>         | DF" for all modes.<br>"PDF"<br>"PDF" | JPEG<br>JPEG |
|                       | Black :                                                                                  | TIFF                                 | "PDF"        |

### 8.3.4 Copier Settings

## A. Small Originals

| Functions | <ul> <li>To make the copy setting when the paper is undetectably small, or no original is<br/>being set.</li> </ul>                                                                                                    |                 |
|-----------|----------------------------------------------------------------------------------------------------|-----------------|
| Use       | <ul> <li>To copy the original such as business cards with which the original detection is not effective.</li> <li>Copy : Forces to print.</li> <li>Size of the original here is recognized by the size selected with the priority tray.</li> <li>Prohibit Copy: Pressing the start key warns and displays the paper selection</li> </ul> |                 |
|           | screen. Waits for the user to select the paper before printing.                                                                                                    |                 |
| Setting/  | The default setting is Prohibit Copy                                                                                                    |                 |
| Procedure | Сору                                                                                                    | "Prohibit Copy" |

### B. Auto Zoom for Combine

| Functions<br>Use | <ul> <li>To set whether to simultaneously use suin 1 or 4 in 1 copy.</li> </ul> | uggested zoom ratio or not when selecting 2 |
|------------------|---------------------------------------------------------------------------------|---------------------------------------------|
| Setting/         | The default setting is Recall.                                                  |                                             |
| Procedure        | "Recall"                                                                        | Do Not Recall                               |

## C. Auto Sort/Group Selection

| Functions | • Selects whether to use the auto sort/group selection function when a job has output                                                                                                    |
|-----------|----------------------------------------------------------------------------------------------------|
| Use       | of two or more sheets.                                                                                                    |
|           | <ul> <li>Yes : Automatically disables the auto sort/group selection when a sheet of original is placed on the ADF and the start key is pressed. Automatically enables the Auto sort/group selection when two or more sheets of originals are placed on the ADF and the start key is pressed.</li> <li>No : Disable the auto sort/group selection.</li> </ul> |
| Setting/  | <ul> <li>The default setting is ON.</li> </ul>                                                                                                    |
| Procedure | "ON" OFF                                                                                                    |

### 8.3.5 Printer Settings

## A. Basic Settings(1) PDL Setting

| Functions | To set the PDL (Page Description Language) for PC printing.     |     |    |  |
|-----------|-----------------------------------------------------------------|-----|----|--|
| Use       | To fix the PDL as necessary. It usually switches automatically. |     |    |  |
| Setting/  | The default setting is Auto                                     |     |    |  |
|           | "Auto"                                                          | PCL | PS |  |

### (2) Number of Copies

| Functions             | • To set the number to be copied when not specified by the printer driver during PC printing.             |  |
|-----------------------|----------------------------------------------------------------------------------------------------|--|
| Use                   | • To use when the number cannot be specified by the printer driver during printing from Windows DOS, etc. |  |
| Setting/<br>Procedure | The default setting is 1.     "1" (1 to 999)                                                              |  |

### (3) Original Direction

| Functions | • To set the default setting for the direction of the original during PC printing. | action of the original during PC printing   |
|-----------|------------------------------------------------------------------------------------|---------------------------------------------|
| Use       |                                                                                    | cellon of the original during t C printing. |
| Setting/  | The default setting is Portrait.                                                   |                                             |
| Procedure | "Portrait"                                                                         | Landscape                                   |

### (4) A4/A3 $\leftrightarrow$ LTR/LGR Auto Switch

| Functions             | • To set whether to switch between A Ledger (11 x 17) size paper in read                                                                                                    | 4 and Letter (8 $\frac{1}{2}$ x 11) size paper, and A3 and ng.                                                  |
|-----------------------|----------------------------------------------------------------------------------------------------|----------------------------------------------------------------------------------------------------|
| Use                   | <ul> <li>To output Letter (8 <sup>1</sup>/<sub>2</sub> x 11) size document to A3 size.</li> <li>To output A4 size document to Lette ger (11 x 17) size.</li> </ul>                                                                                                    | ument to A4 size, and Ledger (11 x 17) size doc-<br>r (8 $\frac{1}{2}$ x 11) size, and A3 size document to Led- |
|                       | NOTE <ul> <li>When switching the size, the ima</li> <li>The image will not be reduced with the image will not be reduced with the image with the image with the image will not be reduced with the image with the image with the image with the image with the image with the image with the image with the image with the image with the image with the image with the image</li></ul> | ge will be printed in the same magnification.<br>nen there is image deficiency.                                 |
| Setting/<br>Procedure | The default setting is ON.     "ON"                                                                                                    | OFF                                                                                                    |

### (5) Document Hold Time

| Functions<br>Use      | • To set the period of time until it deletes the corresponding data when the memory exceeds its capacity while spooling printed data. |
|-----------------------|----------------------------------------------------------------------------------------------------|
| Setting/<br>Procedure | The default setting is 5 minute.     "5M." (0 to 30M.)                                                                                |

# B. Paper Settings(1) Paper Tray

| Functions             | • To set the paper feed tray when not specified by the printer driver during PC printing.                    |
|-----------------------|----------------------------------------------------------------------------------------------------|
| Use                   | • To use when paper feed tray cannot be specified by the printer driver when printing from Windows DOS, etc. |
| Setting/<br>Procedure | The default setting is Auto Paper.                                                                           |

### (2) Paper Size

| Functions | • To set the paper size when not specified by the printer diver during printing.                              |
|-----------|----------------------------------------------------------------------------------------------------|
| Use       | • To use when the paper size cannot be specified by the printer driver during printing from Windows DOS, etc. |

### (3) 2-Sided Print

| Functions             | • To set whether to carry out duplex print during PC printing when not specified by the printer driver.      |       |
|-----------------------|----------------------------------------------------------------------------------------------------|-------|
| Use                   | • To use when 2-sided printing cannot be specified by the printer driver while printing by Windows DOS, etc. |       |
| Setting/<br>Procedure | <ul> <li>The default setting is OFF.</li> <li>ON</li> </ul>                                                  | "OFF" |

### (4) Bind Position

| Functions             | <ul> <li>To set the binding direction during duplex printing when not specified by the printer<br/>driver during PC printing.</li> </ul> |                    |            |
|-----------------------|----------------------------------------------------------------------------------------------------|--------------------|------------|
| Use                   | <ul> <li>To use when binding direction cannot be specified by the printer driver during printing<br/>by Windows DOS, etc.</li> </ul>     |                    |            |
| Setting/<br>Procedure | <ul> <li>The default setting is Top<br/>"Top Bind"</li> </ul>                                                                            | Bind.<br>Left Bind | Right Bind |

### C. PCL Settings

## (1) Font #

| Functions             | • To set the font when not specified by the printer driver during PC printing.                                                                                                    |
|-----------------------|----------------------------------------------------------------------------------------------------|
| Use                   | <ul> <li>To use when the printer driver cannot specify the font during printing from Windows DOS, etc.</li> <li>To set the arbitrary font number according to the PCL font list.</li> </ul> |
| Setting/<br>Procedure | The default setting is 0.                                                                                                    |

## (2) Symbol Set

| Functions             | • To set the font symbol set when not specified by the printer driver during PC printing.                                                                                                    |
|-----------------------|----------------------------------------------------------------------------------------------------|
| Use                   | <ul> <li>To use when the font symbol set cannot be specified by the printer driver during printing from Windows DOS, etc.</li> <li>To set the arbitrary symbol set number according to the PCL font list.</li> </ul> |
| Setting/<br>Procedure | The default setting is PC-8, Code Page 437.                                                                                                    |

### (3) Font Size

| Functions             | • To set the font size when not specified by the printer driver during PC printing.                                                                                                    |
|-----------------------|----------------------------------------------------------------------------------------------------|
| Use                   | <ul> <li>To set the font size when it cannot be specified by the printer driver during printing from Windows DOS, etc.</li> <li>To set scalable font (: Point) and bitmap font (: Pitch) respectively.</li> </ul> |
| Setting/<br>Procedure | The default setting is     Scalable Font : 12.00 points     Bitmap Font : 10.00 pitch                                                                                                    |

### (4) Line/Page

| Functions             | <ul> <li>To set the number of lines per page for printing the text data.</li> </ul>              |  |
|-----------------------|--------------------------------------------------------------------------------------------------|--|
| Use                   | <ul> <li>To change the number of lines per page for printing the text data.</li> </ul>           |  |
| Setting/<br>Procedure | • Default setting value differs depending on the values by the following two different settings. |  |
|                       | "60 or 64 lines" (5 to 128)                                                                      |  |

## (5) CR/LF Mapping

| Functions             | To set the mode for replacing data when printing the text data.                                                                                                    |  |
|-----------------------|----------------------------------------------------------------------------------------------------|--|
| Use                   | <ul> <li>To change the mode for replacing data when printing the text data.</li> <li>Mode 1 : CR → CR-LF LF=LF FF=FF</li> <li>Mode 2 : CR=CR LF→CR-LF FF→CR-FF</li> <li>Mode 3 : CR→CR-LF LF→CR-LF FF→CR-FF</li> <li>OFF : Does not replace</li> </ul> |  |
| Setting/<br>Procedure | The default setting is OFF.     Mode 1 Mode 2 Mode 3 "OFF"                                                                                                    |  |

### D. Print Reports

| Functions             | <ul> <li>To output the report or demo page concerning the print setting.</li> </ul>                                                                                                    |  |  |
|-----------------------|----------------------------------------------------------------------------------------------------|--|--|
| Use                   | To check the setting concerning the printer.<br>The types of report available for output are as follows.<br>Configuration Page : The list of printer setting will be output.<br>PCL Demo Page : The test page will be output. |  |  |
|                       | PCL Font List: PCL font list will be output.PS Font List: PS font list will be output.                                                                                                    |  |  |
| Setting/<br>Procedure | <ol> <li>Touch [User Setting] → [Printer Setting] → [Print Reports].</li> <li>Select the report to be output.</li> <li>Select the feed tray.</li> <li>Select simplex or duplex print, and touch the Start key.</li> </ol>     |  |  |

## 8.4 User Management

### 8.4.1 Confirmation Beep

| Functions | To set the sound when pressing the key on the control panel.                   |  |  |
|-----------|--------------------------------------------------------------------------------|--|--|
| Use       | <ul> <li>To change the volume of the key sound or to make no sound.</li> </ul> |  |  |
| Setting/  | The default setting is 3.                                                      |  |  |
|           | 0 to 5                                                                         |  |  |

### 8.4.2 Alarm Volume

| Functions             | • To set the volume of the sound when alarm occurs or when the key operation is pro-<br>hibited. |  |
|-----------------------|--------------------------------------------------------------------------------------------------|--|
| Use                   | <ul> <li>To change the volume of the alarm or to make no sound.</li> </ul>                       |  |
| Setting/<br>Procedure | The default setting is 3.                                                                        |  |
|                       | 0 to 5                                                                                           |  |

### 8.4.3 Line Monitor Sound

See P.15 of the FK-507 service manual.

### 8.4.4 Job Complete Beep

| Functions             | <ul> <li>To set the volume of the beep when the job is complete.</li> </ul>            |  |  |
|-----------------------|----------------------------------------------------------------------------------------|--|--|
| Use                   | <ul> <li>To change the volume of the beep for complete or to make no sound.</li> </ul> |  |  |
| Setting/<br>Procedure | The default setting is 3.                                                              |  |  |
|                       | 0 to 5                                                                                 |  |  |

### 8.4.5 Panel Cleaning

| Functions             | • To temporarily invalid the key operation on the panel when cleaning the control panel.<br>Enlarge Display key will stay valid. |  |
|-----------------------|----------------------------------------------------------------------------------------------------|--|
| Use                   | To clean the control panel.                                                                                                    |  |
| Setting/<br>Procedure | Pressing [Reset] key cancels the panel cleaning screen.                                                                          |  |

### 8.4.6 Dehumidify

 It is not displayed when bit1 for the mode 478 is set to "0" by the following setting: [Service Mode] → [System] → [Software Switch Setting].

| Functions             | <ul> <li>To turn on the scanner exposure lamp for the set period of time (five minutes) to<br/>dehumidify the scanner.</li> </ul> |  |
|-----------------------|----------------------------------------------------------------------------------------------------|--|
| Use                   | • To keep the image quality even when the scanner builds up condensation due to rapid temperature change or high humidity.        |  |
| Setting/<br>Procedure | <ul> <li>Pressing [Dehumidify] button turns on the scanner exposure lamp to start dehumidi-<br/>fying.</li> </ul>                 |  |

### 8.4.7 POP3 RX

| Functions             | To manually receive the internet fax                                                |  |
|-----------------------|-------------------------------------------------------------------------------------|--|
| Use                   |                                                                                     |  |
| Setting/<br>Procedure | <ul> <li>Pressing [POP3 RX] accesses to the server to receive an e-mail.</li> </ul> |  |

### 8.4.8 Memory RX ON/OFF

See P.15 of the FK-507 service manual.

## 8.5 One-Touch/Box Reg.

### 8.5.1 One-Touch

| Functions             | <ul> <li>To register an address for fax, etc. to one-touch</li> </ul>                                                                                       |
|-----------------------|----------------------------------------------------------------------------------------------------|
| Use                   |                                                                                                    |
| Setting/<br>Procedure | <ol> <li>Touch the One-Touch key into which an address is to be registered.</li> <li>Set One-Touch Name, Com.Mode, Destination, and the KeyWord.</li> </ol> |

### 8.5.2 Index

| Functions<br>Use      | <ul> <li>To register the index which is displayed on the One-Touch screen for fax.</li> <li>There are twenty indexes, and up to fifteen one-touches can be registered to each index.</li> </ul> |  |
|-----------------------|----------------------------------------------------------------------------------------------------|--|
| Setting/<br>Procedure | <ol> <li>Touch the index key into which the index is to be registered.</li> <li>Enter the index name.</li> </ol>                                                                                |  |

### 8.5.3 Domain Name

| Functions<br>Use      | <ul> <li>To register the part of the address (domain name) as a character string in order to make address input easy.</li> <li>Up to six character strings can be registered.</li> </ul> |
|-----------------------|----------------------------------------------------------------------------------------------------|
| Setting/<br>Procedure | <ol> <li>Touch the key into which address is to be registered.</li> <li>Enter the character string (domain name) to be registered.</li> </ol>                                            |

### 8.5.4 Bulletin

| Functions | To register the bulletin.                                                                                          |  |
|-----------|----------------------------------------------------------------------------------------------------|--|
| Use       |                                                                                                    |  |
| Setting/  | 1. Touch the key into which the bulletin is to be registered.                                                      |  |
| Procedure | <ol> <li>Set the Title, F-Code, F-Code Password, Remote Input Check, and the Remote Out-<br/>put Check.</li> </ol> |  |

## 8.6 Admin. (Administrator Management)

 The Admin. setting will be available by entering the administrator password (8 digits) set by the Admin. setting or Service Mode. (The administrator password is initially set to "12345678.")

## 8.6.1 System Settings

## A. Power Save Settings

## (1) Auto Reset

| Functions             | <ul> <li>To set the period of time until auto reset function starts after finished operating with<br/>keys.</li> </ul>                                                                                              |           |               |
|-----------------------|----------------------------------------------------------------------------------------------------|-----------|---------------|
| Use                   | <ul> <li>To change the period of time until auto reset function starts.</li> <li>Auto reset during alarm resets the setting value for the current operation. Alarm status as well as alarm display stay.</li> </ul> |           |               |
| Setting/<br>Procedure | The default setting is 1 min.                                                                                                    |           |               |
|                       | OFF                                                                                                    | 30 second | "1" to 240 M. |

### (2) Low Power Mode Settings

| Functions             | <ul> <li>To set the time until low power starts operating after the last key operation has been completed.</li> <li>Low power: To turn LED and LCD OFF, and lower the power consumption.</li> </ul> |
|-----------------------|----------------------------------------------------------------------------------------------------|
| Use                   | <ul> <li>To change the time until low power starts.</li> </ul>                                                                                                    |
| Setting/<br>Procedure | <ul><li>Use the 10-key pad for setting.</li><li>The default setting is 10 min.</li></ul>                                                                                                    |
|                       | "10 M." (1 to 240 M.)                                                                                                    |

### (3) Sleep Mode Settings

| Functions             | <ul> <li>To set the time until sleep mode starts operating after the last key operation has been completed.</li> <li>Turn all lines OFF except 5 V line for control.</li> <li>"OFF" will only be displayed when "No Sleep" in Service Mode is set.</li> </ul> |
|-----------------------|----------------------------------------------------------------------------------------------------|
| Use                   | <ul> <li>To change the time until the sleep mode starts.</li> </ul>                                                                                                    |
| Setting/<br>Procedure | <ul><li>Use the 10-key pad for setting.</li><li>The default setting is 20 min.</li></ul>                                                                                                    |
|                       | "20 M." (1 to 240 M.) / OFF                                                                                                    |

### (4) LCD Back-Light OFF

| Functions | • To set the period of time until the control panel turns off when operation with keys is |
|-----------|-------------------------------------------------------------------------------------------|
| Use       | finished.                                                                                 |
| Setting/  | The default setting is 1 min.                                                             |
|           | "1 M." (1 to 240 M.)                                                                      |

Adjustment / Setting

### (5) Enter Power Save Mode

| Functions             | • To set whether to immediately switch to the power save mode after printing in case of receiving the fax during power save mode.                                                                                                    |
|-----------------------|----------------------------------------------------------------------------------------------------|
| Use                   | <ul> <li>To immediately switch to the power save mode after printing in case of receiving the fax during power save mode.</li> <li>Normal : Switches to the power save mode according to the normal power save mode after the printing.</li> <li>Immediately : Switches to the power save mode immediately after the printing.</li> </ul> |
| Setting/<br>Procedure | The default setting is "Immediately."     Normal "Immediately"                                                                                                    |

### B. Output Settings

## (1) Print/Fax Output Settings

| Functions             | To set the timing for printing for the PC print job or fax received.                                                                                   |
|-----------------------|----------------------------------------------------------------------------------------------------|
| Use                   | Batch Print : Starts printing when all data are received<br>Page Print : Starts printing every time data for each page are received                    |
| Setting/<br>Procedure | <printer> <ul> <li>The default setting is Batch Print.</li> <li><fax e-mail=""></fax></li> <li>The default setting is Page Print.</li> </ul></printer> |
|                       | NOTE<br>• [Fax/E-Mail] will be displayed only when the optional expanded memory unit<br>(EM-310) is mounted.                                           |

### (2) Output Tray Settings

| Functions             | • To set the priority output tray for each application (Copy print, Printer, Fax and Print Reports).                                                                     |
|-----------------------|----------------------------------------------------------------------------------------------------|
| Use                   | <ul> <li>To change the prior output tray according to the application.</li> </ul>                                                                                        |
| Setting/<br>Procedure | <ul> <li>The default settings are as follows.<br/>Copy : Tray 1<br/>Printer : Tray 1<br/>Network : Tray 2<br/>Fax (Port 1) : Tray 2<br/>Fax (Port 2) : Tray 2</li> </ul> |

## C. Language (I/O)

| Functions             | • To set the language for input/output when entering letters on the touch panel. |
|-----------------------|----------------------------------------------------------------------------------|
| Use                   |                                                                                  |
| Setting/<br>Procedure | <ul> <li>The language options depend on the marketing area.</li> </ul>           |

# D. Date & Time Settings(1) Date & Time Setting

| Functions<br>Use      | <ul> <li>To set Year, Month, Day, Hour, and Minute.</li> </ul>                                                               |
|-----------------------|----------------------------------------------------------------------------------------------------|
| Setting/<br>Procedure | <ol> <li>Touch Year, Month, Day, Hour, and Minute key to enter the values.</li> <li>Touch [OK] to finish setting.</li> </ol> |

## (2) Time Zone

| Functions             | To set the time zone.                                                                                                    |
|-----------------------|----------------------------------------------------------------------------------------------------|
| Use                   |                                                                                                    |
| Setting/<br>Procedure | <ul> <li>For time zone, set the time difference with the world standard time.</li> <li>Setting range for the time zone: -12:00 to +13:00 (by 30 minutes)</li> </ul> |

## (3) Daylight Saving Time

| Functions             | To set the timing to switch to the summer time.                                                                                                    |
|-----------------------|----------------------------------------------------------------------------------------------------|
| Use                   | To set the summer time.                                                                                                    |
|                       | TYPE A: Sets the timing to start/finish summer time with month/date/hour.<br>TYPE B: Sets the timing to start/finish summer time with month/day of the week/<br>date/hour. |
| Setting/<br>Procedure | <ol> <li>Touch [Type A] or [TYPE B] to set the timing to start/finish summer time.</li> <li>Touch [OK] to complete setting.</li> </ol>                                     |

## E. Expert Adjustment

## (1) AE Level Adjustment

| Functions             | <ul> <li>To set the default setting for AE (Auto Exposure) the larger the value becomes the<br/>more emphasized the background will be.</li> </ul> |
|-----------------------|----------------------------------------------------------------------------------------------------|
| Use                   | To make the background level foggier : Increase the setting value<br>To make the background level less foggy : Decrease the setting value          |
| Setting/<br>Procedure | The default setting is 2.     "2" (0 to 4)                                                                                                    |

Adjustment / Setting

## (2) Density Adjustment

<Thick Paper Image Density-Yellow, Magenta, Cyan, Black>

| Functions                  | To fine-adjust density of printed images of each color for thick paper and OHP film.     (Only black color adjustable for OHP film)                                                                                                    |
|----------------------------|----------------------------------------------------------------------------------------------------|
| Use                        | • To change the density of the printed image for each color with thick paper and OHP transparencies                                                                                                    |
| Adjustment<br>Range        | -5 to +5                                                                                                    |
| Adjustment<br>Instructions | Light color: Increase the setting value<br>Dark color: Decrease the setting value                                                                                                    |
| Adjustment<br>Procedure    | <ol> <li>Call the Admin. to the screen.</li> <li>Touch [System Settings] → [Expert Adjustment] → [Density Adjustment].</li> <li>Select a color that need to be adjusted.</li> <li>Touch the  I key to correct the image density.</li> </ol> |

### <Black Image Density>

| Functions                  | <ul> <li>To fine-adjust the density of the printed image for a black copy</li> </ul>                                                                                                    |
|----------------------------|----------------------------------------------------------------------------------------------------|
| Use                        | <ul> <li>To vary the density of the printed image of a black copy</li> </ul>                                                                                                    |
| Adjustment<br>Range        | -2 to +2                                                                                                    |
| Adjustment<br>Instructions | The black is light : Increase the setting value<br>The black is dark : Decrease the setting value                                                                                                    |
| Setting/<br>Procedure      | <ol> <li>Call the Admin. to the screen.</li> <li>Touch [System Settings] → [Expert Adjustment] → [Density Adjustment] → [Black Image Density].</li> <li>Touch the  I key to correct the image density.</li> </ol> |

### (3) Image Stabilization

<Initialize+Stabilization>

| Functions             | • To carry out an image stabilization sequence after the historical data of image stabilization control has been initialized.                                                                                                    |
|-----------------------|----------------------------------------------------------------------------------------------------|
| Use                   | <ul> <li>Use if an image problem persists even after [Gradation Adjustment] has been executed.</li> <li>Use if tone reproduction and maximum density are faulty even after image stabilization has been executed.</li> </ul>                                                                                         |
| Setting/<br>Procedure | <ol> <li>Call the Admin. to the screen.</li> <li>Touch [System Settings] → [Expert Adjustment] → [Image Stabilization] → [Initialize+Stabilization].</li> <li>Press the Start key to start image stabilization.<br/>The Start key turns red and stays lit up red during the image stabilization sequence.</li> </ol> |
# <Image Stabilization>

| Functions             | • The image stabilization sequence is carried out without clearing the historical data of image stabilization control.                                                                                                    |
|-----------------------|----------------------------------------------------------------------------------------------------|
| Use                   | <ul> <li>Use if an image problem persists even after [Gradation Adjustment] has been exe-<br/>cuted.</li> <li>When [D Max Density] and [Background Voltage Margin] of Service Mode are<br/>changed.</li> </ul>                                                                                                    |
| Setting/<br>Procedure | <ol> <li>Call the Admin. to the screen.</li> <li>Touch [System Settings] → [Expert Adjustment] → [Image Stabilization] → [Image Stabilization].</li> <li>Press the Start key to start image stabilization.<br/>The Start key turns red and stays lit up red during the image stabilization sequence.</li> <li>Image stabilization is completed when the Start key turns blue.</li> </ol> |

| Functions                  | • To adjust color shift if there is any when or thick paper.                                                                                                    | comparing the original with copy of the plain                                                                                                    |
|----------------------------|----------------------------------------------------------------------------------------------------|----------------------------------------------------------------------------------------------------|
| Use                        | <ul> <li>To correct any color shift.</li> <li>Able to make an individual adjustment for thick 2 and thick 3.</li> </ul>                                                                                                    | or each paper type of plain paper, thick 1,                                                                                                    |
| Adjustment<br>Range        | "O" (-6 †                                                                                                    | to +6 dot)                                                                                                    |
| Adjustment<br>Instructions | If the cross deviates in the direction of A, in<br>If the cross deviates in the direction of B, d                                                                                                    | ncrease the setting.<br>lecrease the setting.                                                                                                    |
| Setting/<br>Procedure      | <ol> <li>Call the Admin. to the screen.</li> <li>Touch [System Settings] → [Expert Adjustion].</li> <li>Load tray 1 with A3/11x17 or A4/8 1/2 x1</li> <li>Press the Start key.</li> <li>On the test pattern produced, check for of each color at positions X and Y.</li> <li>Select the color to be adjusted.</li> <li>Using the [+] / [-] key, change the setting line of the selected color moves.)</li> <li>Produce another test pattern and make</li> </ol> | ustment] $\rightarrow$ [Color Reg. Adjustment].<br>1 normal paper.<br>deviation between the black line and the line<br>g value as necessary. (At this time, only the<br>sure that there is no deviation. |
|                            | Check Procedure<br>Check point X, Y<br>Adjustment for X direction:                                                                                                    | If the cross deviates in the direction of A                                                                                                    |
|                            | Check point X                                                                                                    | Increase the setting.<br>If the cross deviates in the direction of B,<br>decrease the setting                                                                                                    |
|                            | Direction of A                                                                                                    | Direction of B                                                                                                    |
|                            |                                                                                                    |                                                                                                    |
|                            | Adjustment for Y direction:<br>Check point Y<br>Direction of A                                                                                                    | If the cross deviates in the direction of A,<br>increase the setting.<br>If the cross deviates in the direction of B,<br>decrease the setting.<br>Direction of B                                         |
|                            |                                                                                                    | ++++++++++++++++++++++++++++++++++++++                                                                                                    |

8. Utility Mode

# (5) Gradation Adjustment

• It will not be displayed when the following setting is set to "ON."

[Service Mode]  $\rightarrow$  [Imaging Process Adjustment]  $\rightarrow$  [Dev. Bias Choice]

| Functions  | • To make an automatic adjustment of gradation based on the test pattern produced and the readings taken by the scanner.                                                                                                    |
|------------|----------------------------------------------------------------------------------------------------|
| Use        | <ul> <li>Color reproduction performance becomes poor.</li> <li>The IU has been replaced.</li> <li>The image transfer belt unit has been replaced.</li> </ul>                                                                                                    |
|            | • Printer (Gradation) : It gives the highest priority to gradation performance of the image as it adjusts.                                                                                                    |
|            | • Printer (Resolution) : It gives the highest priority to reproduction performance of letters and lines as it adjusts.                                                                                                    |
|            | Copy     : It gives the highest priority to increasing the number of images to be stored in the memory as it adjusts.                                                                                                    |
| Adjustment | 1. Perform image stabilization.                                                                                                    |
| Procedure  | NOTE <ul> <li>Before executing gradation adjust, be sure to perform Image Stabilization.</li> </ul>                                                                                                    |
|            | <ol> <li>Call the Admin. to the screen.</li> <li>Touch [System Settings] → [Expert Adjustment] → [Gradation Adjustment].</li> <li>Select the appropriate mode for the gradation adjustment.</li> <li>Press the Start key to let the machine produce a test pattern.</li> <li>Place the test pattern produced on the original glass.</li> <li>Place ten blank sheets of A3/11 x 17 paper on the test pattern and lower the original cover.</li> <li>Press the Start key. (The machine will then start scanning the test pattern.)</li> <li>Touch [OK] and repeat steps from 2 through 7 twice (a total of three times).</li> <li>If the image is faulty, perform the troubleshooting procedures for image problems.</li> </ol> |

# F. Paper Size/Type Counter

| Functions | • To register the combination of the specific paper size and the type, and set the count. |
|-----------|-------------------------------------------------------------------------------------------|
| Use       | Also to display the count value for each combination which has been set.                  |
| Setting/  | 1. Touch a key out of 1 to 10 registration keys.                                          |
| Procedure | 2. Touch [Change Settings].                                                               |
|           | 3. Set the Paper Size/Paper Type, and touch [OK].                                         |

# 8.6.2 Administrator Settings

# A. Administrator Password

| Functions             | To set/change the administrator password.                                                                                                    |
|-----------------------|----------------------------------------------------------------------------------------------------|
| Use                   | To change the administrator password.                                                                                                    |
| Setting/<br>Procedure | <ul> <li>Enter the administrator password on the on-screen keyboard.</li> <li>Current Password : Enter the current administrator password</li> <li>New Password : Enter the new administrator password to be used</li> <li>Re-Input Password : Re-enter the new administrator password</li> </ul> |

# B. Activity Report E-Mail TX

| Functions | <ul> <li>To set the e-mail address for sending activity report e-mail for this machine.</li> </ul> |
|-----------|----------------------------------------------------------------------------------------------------|
| Use       |                                                                                                    |
| Setting/  | 1. Touch [Admin.] $\rightarrow$ [Activity Report E-Mail TX].                                       |
| Procedure | 2. Enter the e-mail address on the screen keyboard.                                                |

#### 8.6.3 Account Track

# A. Authentication Settings

#### (1) Account Track

| Functions | <ul> <li>To set whether to enable the account track full</li> </ul> | unction or not. |
|-----------|---------------------------------------------------------------------|-----------------|
| Use       | To enable the account track function.                               |                 |
| Setting/  | <ul> <li>The default setting is OFF.</li> </ul>                     |                 |
| Procedure | "OFF"                                                               | ON              |

#### (2) Allow Print Without Auth.

| Functions             | <ul> <li>To set whether to allow or restrict the</li> </ul>                                                                                          | print which account is not specified.                                    |
|-----------------------|----------------------------------------------------------------------------------------------------|--------------------------------------------------------------------------|
| Use                   | <ul> <li>To allow or restrict printing which acc</li> <li>When Allow is selected, pages printe<br/>included in the count of the public us</li> </ul> | ount is not specified.<br>d by unidentified users are counted and<br>er. |
| Setting/<br>Procedure | The default setting is Restrict.                                                                                                    |                                                                          |
|                       | Allow                                                                                                    | "Restrict"                                                               |

# B. Account Track Settings

• The settings are available only when carrying out the account track.

# (1) Account Track Registration

| Functions             | <ul><li>To register and change the account.</li><li>To display the counter value of each account selected.</li></ul>                               |
|-----------------------|----------------------------------------------------------------------------------------------------|
| Use                   | <ul><li>To register, change or delete the account for account track.</li><li>To check the status of each account.</li></ul>                        |
| Setting/<br>Procedure | <ol> <li>Select account (000 to 049) and touch the key with the corresponding number.</li> <li>Enter the [Account Name] and [password].</li> </ol> |

#### (2) All Counter Clear

| Functions             | <ul> <li>To clear the counter for all accounts registered.</li> </ul>                                                                                              |
|-----------------------|----------------------------------------------------------------------------------------------------|
| Use                   |                                                                                                    |
| Setting/<br>Procedure | 1. Touch [Admin.] $\rightarrow$ [Account Track] $\rightarrow$ [Account Track Settings] $\rightarrow$ [All Counter Clear].<br>2. Touch [Yes] to clear counter data. |

#### 8.6.4 Document Management

See P.16 of the FK-507 service manual.

### 8.6.5 Printer Settings

# A. Timeout

| Functions             | <ul> <li>To set a period of time that elapses before input and output timeouts of communica-<br/>tion are activated.</li> </ul> |
|-----------------------|----------------------------------------------------------------------------------------------------|
| Use                   | • To set a period of time that elapses before input and output timeouts of communica-<br>tion are activated.                    |
| Setting/<br>Procedure | The default setting is 60 seconds.     "60 S" (10 to 1000 S)                                                                    |

#### 8.6.6 Fax Settings

See P.17 of the FK-507 service manual.

#### 8.6.7 TX Settings

See P.18 of the FK-507 service manual.

#### 8.6.8 RX Settings

See P.18 of the FK-507 service manual.

#### 8.6.9 Report Settings

See P.19 of the FK-507 service manual.

# 8.6.10 Print Lists

#### A. Setting List

| Functions             | <ul> <li>The list of machine settings can be printed.</li> </ul>                                         |
|-----------------------|----------------------------------------------------------------------------------------------------|
| Use                   | <ul> <li>To output the list of setting values of this machine to check it.</li> </ul>                    |
| Setting/<br>Procedure | 1. Touch [Admin.] $\rightarrow$ [Print List] $\rightarrow$ [Setting List].<br>2. Setting list is output. |

#### 8.6.11 Network Settings

#### A. Basic Settings

#### NOTE

• When the settings are changed, turn off the main power switch and turn it on again more than 10 seconds after.

#### (1) DHCP

| Functions | • To get whether to automatically acquire              | Paddross or not by DHCP function |
|-----------|--------------------------------------------------------|----------------------------------|
| Use       |                                                        |                                  |
| Setting/  | <ul> <li>The default setting is Auto Input.</li> </ul> |                                  |
| Procedure | "Auto Input"                                           | IP Input                         |

#### (2) IP Address

 This setting is available only when the following setting is in "IP Input": [Admin.] → [Network Settings] → [Basic Settings] → [DHCP].

| Functions             | To set the IP address of this machine.                                                                                                  |
|-----------------------|----------------------------------------------------------------------------------------------------|
| Use                   | Used to enter IP address when IP address is not automatically acquired by DHCP.                                                         |
| Setting/<br>Procedure | 1. Touch [Network Settings] $\rightarrow$ [Basic Settings] $\rightarrow$ [IP Address].<br>2. Enter the IP address using the 10-key pad. |

#### (3) Subnet Mask

 This setting is available only when the following setting is in "IP Input": [Admin.] → [Network Settings] → [Basic Settings] → [DHCP].

| Functions             | • To set the subpet mask of this mashing                                                                                                    |
|-----------------------|----------------------------------------------------------------------------------------------------|
| Use                   |                                                                                                    |
| Setting/<br>Procedure | <i>1.</i> Touch [Network Settings] $\rightarrow$ [Basic Settings] $\rightarrow$ [Subnet Mask].<br><i>2.</i> Enter the subnet mask using the 10-key pad. |

#### (4) Gateway

 This setting is available only when the following setting is in "IP Input": [Admin.] → [Network Settings] → [Basic Settings] → [DHCP].

| Functions             | • To get the geteriou address                                                                                                    |  |
|-----------------------|----------------------------------------------------------------------------------------------------|--|
| Use                   | 1° TO SET THE YATEWAY AUTLESS.                                                                                                    |  |
| Setting/<br>Procedure | 1. Touch [Network Settings] $\rightarrow$ [Basic Settings] $\rightarrow$ [Gateway].<br>2. Enter the gateway address using the 10-key pad. |  |
|                       |                                                                                                    |  |

#### (5) Network Board Set

| Functions | To set the network board and to display the current operating status. |                    |                        |                  |          |
|-----------|-----------------------------------------------------------------------|--------------------|------------------------|------------------|----------|
| Use       | To change t                                                           | he network board s | setting to suit the ne | etwork environme | ent.     |
| Setting/  | The default                                                           | setting is Auto.   |                        |                  |          |
| Procedure | "Auto"                                                                | 100M-Full          | 100M-Half              | 10M-Full         | 10M-Half |

# B. DNS Settings

| Functions | • To set whether to use DNS function or        | r not.                                      |
|-----------|------------------------------------------------|---------------------------------------------|
| Use       | To set DNS host name, domain name              | , and the server address when set to "YES." |
| Setting/  | <ul> <li>The default setting is NO.</li> </ul> |                                             |
| Procedure | YES                                            | "NO"                                        |

# (1) Host Name

| Functions             | To set the DNS host name.                                                                                                    |
|-----------------------|----------------------------------------------------------------------------------------------------|
| Use                   | <ul> <li>To enter the DNS host name.</li> </ul>                                                                                                    |
| Setting/<br>Procedure | 1. Touch [Network Settings] $\rightarrow$ [DNS Settings] $\rightarrow$ [Host Name].<br>2. Enter the DNS host name on the screen key board or 10-key pad, and touch [OK]. |

# (2) Domain Name

| Functions<br>Use | <ul> <li>To set the DNS domain name.</li> </ul>                                       |
|------------------|---------------------------------------------------------------------------------------|
| Setting/         | 1. Touch [Network Settings] $\rightarrow$ [DNS Settings] $\rightarrow$ [Domain Name]. |
| Procedure        | 2. Enter DNS domain name on the 10-key pad or screen keyboard, and press [OK].        |

# (3) Server Address

| Functions | <ul> <li>To set the DNS server address.</li> </ul>                                                                     |
|-----------|----------------------------------------------------------------------------------------------------|
| Use       | <ul> <li>Three server addresses (priority sever, substitute server 1 and 2) are available of set-<br/>ting.</li> </ul> |
| Setting/  | 1. Touch [Network Settings] $\rightarrow$ [DNS Settings] $\rightarrow$ [Server Address].                               |
| Procedure | 2. Touch one of the keys from DNS server address (1 to 3).                                                             |
|           | 3. Enter the DNS server address using 10-key pad, and touch [OK].                                                      |

# C. Machine Name

| Functions | Register the unit name of the main machine.                                                                                       |
|-----------|----------------------------------------------------------------------------------------------------|
| Use       | <ul> <li>Registered machine name is used as the part of the title when communicating with<br/>internet fax or e-mails.</li> </ul> |
| Setting/  | 1. Touch [Network Settings] $\rightarrow$ [Machine Name].                                                                         |
| Procedure | 2. Enter the unit name (with up to 16 English one-byte characters) on the 10-key pad or screen keyboard, and press [OK].          |

# D. SMTP TX Settings(1) SMTP Server Address

| Functions             | To set the SMTP server address.                                                                                                    |
|-----------------------|----------------------------------------------------------------------------------------------------|
| Use                   | <ul> <li>To enter the SMTP server address.</li> </ul>                                                                                                    |
| Setting/<br>Procedure | 1. Touch [Network Settings] → [SMTP TX Settings] → [SMTP Server Address].<br>2. Enter the SMTP server address using 10-key pad.<br>3. Touch [Port], and set the port number. |

#### (2) E-Mail Address

| Functions | <ul> <li>To set the empile address to be used for this machine.</li> </ul>                   |  |
|-----------|----------------------------------------------------------------------------------------------|--|
| Use       |                                                                                              |  |
| Setting/  | 1. Touch [Network Settings] $\rightarrow$ [SMTP TX Settings] $\rightarrow$ [E-Mail Address]. |  |
| Procedure | 2. Enter the E-mail address on the screen key board or 10-key pad, and touch [OK].           |  |

#### (3) SMTP Authentication User Name

| Functions             | <ul> <li>To set the user name for authentication with SMTP server.</li> </ul>                                                                                                    |  |
|-----------------------|----------------------------------------------------------------------------------------------------|--|
| Use                   |                                                                                                    |  |
| Setting/<br>Procedure | <ol> <li>Touch [Network Settings] → [SMTP TX Settings] → [SMTP Authentication User Name].</li> <li>Enter the user name on the screen key board or 10-key pad, and touch [OK].</li> </ol> |  |

#### (4) SMTP Authentication Password

| Functions             | <ul> <li>To set the password for authentication with SMTP server.</li> </ul>                                                                                                    |  |
|-----------------------|----------------------------------------------------------------------------------------------------|--|
| Use                   |                                                                                                    |  |
| Setting/<br>Procedure | <ol> <li>Touch [Network Settings] → [SMTP TX Settings] → [SMTP Authentication Password].</li> <li>Touch [New Password].</li> <li>Enter the new password on the 10-key pad or screen keyboard, and touch [OK].</li> </ol> |  |

# E. SMTP RX Settings

# (1) Self-Domain Name

| Functions             | To set the domain name for this machine.                                                                                                    |  |
|-----------------------|----------------------------------------------------------------------------------------------------|--|
| Use                   | <ul> <li>To prevent receiving data from general public by cross checking domain names when receiving SMTP (IP address fax/IP relay).</li> <li>IP address fax receives data only when [Self-Domain Name] on receiving side and [Self-Domain Name] on sending side match.</li> <li>IP relay receives (relays) data only when [Self-Domain Name] on receiving (relay) side and [Domain Name] on sending side match.</li> <li>When the receiver or the sender is not registered, it is considered to be matched.</li> </ul> |  |
| Setting/<br>Procedure | <i>1.</i> Touch [Network Settings] $\rightarrow$ [SMTP RX Settings] $\rightarrow$ [Self-Domain Name].<br><i>2.</i> Set the domain name on the 10-key pad or the screen keyboard, and touch [OK].                                                                                                    |  |

# (2) SMTP Authentication User Name

| Functions             | • To set the SMTP authentication user name when using SMTP authentication func-<br>tion.                                                                                                    |  |
|-----------------------|----------------------------------------------------------------------------------------------------|--|
| Use                   |                                                                                                    |  |
| Setting/<br>Procedure | <ul> <li>1. Touch [Network Settings] → [SMTP RX Settings] → [SMTP Authentication User Name].</li> <li>2. Set the user name on the 10-key pad or the screen keyboard, and touch [OK].</li> </ul> |  |

#### (3) SMTP Authentication Password

| Functions             | Sate the SMTP authentication paceword when using SMTP authentication function                                                                                                    |
|-----------------------|----------------------------------------------------------------------------------------------------|
| Use                   |                                                                                                    |
| Setting/<br>Procedure | <ol> <li>Touch [Network Settings] → [SMTP RX Settings] → [SMTP Authentication Password].</li> <li>Set the password on the 10-key pad or the screen keyboard, and touch [OK].</li> </ol> |

# (4) Exception Setting

| Functions | • To set the IP address area which is exceptionally not authenticated for SMTP authen-                  |  |
|-----------|----------------------------------------------------------------------------------------------------|--|
| Use       | tication.                                                                                               |  |
| Setting/  | 1. Touch [Network Settings] $\rightarrow$ [SMTP RX Settings] $\rightarrow$ [Exception Setting].         |  |
| Procedure | 2. Touch [1]. (When more than one exceptional settings are to be made, they can be set to [2] and [3].) |  |
|           | 3. Enter the IP address for start and finish using the 10-key pad, and touch [OK].                      |  |

# F. POP3 Settings

# (1) POP3 Server Address

| Functions             | To set the POP server address.                                                                                                    |  |
|-----------------------|----------------------------------------------------------------------------------------------------|--|
| Use                   | To enter the POP server address.                                                                                                    |  |
| Setting/<br>Procedure | 1. Touch [Network Settings] $\rightarrow$ [POP3 Settings] $\rightarrow$ [POP3 Server Address].<br>2. Enter the POP server address using 10-key pad.<br>3. Touch [Port], and set the port number. |  |

#### (2) POP3 User Name

| Functions             | • To get the user name for authentication with POP2 conver                                                                                                    |  |
|-----------------------|----------------------------------------------------------------------------------------------------|--|
| Use                   |                                                                                                    |  |
| Setting/<br>Procedure | 1. Touch [Network Settings] $\rightarrow$ [POP3 Settings] $\rightarrow$ [POP3 User Name].<br>2. Enter the user name on the screen key board or 10-key pad, and touch [OK]. |  |

# (3) POP3 Password

| Functions             | <ul> <li>To set the password for authentication with POP3 server.</li> </ul>                                                                                                    |
|-----------------------|----------------------------------------------------------------------------------------------------|
| Use                   |                                                                                                    |
| Setting/<br>Procedure | <ol> <li>Touch [Network Settings] → [POP3 Settings] → [POP3 Password].</li> <li>Touch [New Password].</li> <li>Enter the new password using the 10-key pad or the screen keyboard, and touch [OK].</li> <li>Touch [Confirm New Password], and enter the password again for confirmation.</li> </ol> |

# (4) Auto-RX Check

| Functions | • To set the intervals for auto checking on receiving e-mails with POP3. |  |
|-----------|--------------------------------------------------------------------------|--|
| Use       |                                                                          |  |
| Setting/  | The default setting is Check OFF.                                        |  |
| Procedure | "Check OFF", 1 to 99 M.                                                  |  |

# G. Scanner Settings(1) Activity Report

| Functions | • To set whether to inform the receiving result for internet fax or not |
|-----------|-------------------------------------------------------------------------|
| Use       |                                                                         |
| Setting/  | The default setting is On.                                              |
| Proceaure | "On" Off                                                                |

# (2) RX Doc. Header Print

| Functions | • To set whether to print the e-mail header on the first page or not when printing the document received by the internet fax. |       |
|-----------|----------------------------------------------------------------------------------------------------|-------|
| Use       |                                                                                                    |       |
| Setting/  | <ul> <li>The default setting is Off.</li> </ul>                                                                               |       |
| Procedure | On                                                                                                    | "Off" |

# (3) E-Mail Header Text

| Functions<br>Use | To set to insert text as the<br>Fixed Text : Inserts a<br>Custom Text : Inserts th<br>Off : Does no | main text when sending e-ma<br>fixed text stored in the main<br>the text which can be set as de<br>t enter text. | ails or internet fax.<br>machine.<br>esired. |
|------------------|----------------------------------------------------------------------------------------------------|----------------------------------------------------------------------------------------------------|----------------------------------------------|
| Setting/         | The default setting is Fixed                                                                        | d Text.                                                                                                    |                                              |
| Procedure        | "Fixed Text"                                                                                        | Custom Text                                                                                                    | Off                                          |

# (4) Subject Registration

| Functions | To register the title when sending an e-mail or internet fax.                                      |
|-----------|----------------------------------------------------------------------------------------------------|
| Use       | <ul> <li>Up to four titles can be registered to suit each content.</li> </ul>                      |
| Setting/  | 1. Touch [Network Settings] $\rightarrow$ [Scanner Settings] $\rightarrow$ [Subject Registration]. |
| Procedure | 2. Touch the title number to be registered or changed.                                             |
|           | 3. Enter the title using the 10-key pad or the screen keyboard.                                    |

# (5) Division Setting

| Functions<br>Use      | To set whether to divide the n<br>Binary Division : Sele<br>Binary Division Size : Sets<br>Division | set whether to divide the mail to send it or not.<br>Binary Division : Select [On] when dividing a mail to send it.<br>Binary Division Size : Sets the size to dive it into when selecting [On] with Binary<br>Division. |  |
|-----------------------|----------------------------------------------------------------------------------------------------|----------------------------------------------------------------------------------------------------|--|
|                       | NOTE <ul> <li>This function may not be a</li> </ul>                                                 | vailable with some mail software of the receiver.                                                                                                    |  |
| Setting/<br>Procedure | <binary division=""> <ul> <li>The default setting is Off.</li> </ul></binary>                       |                                                                                                    |  |
|                       | On                                                                                                  | "Off"                                                                                                    |  |
|                       | <binary division="" size=""></binary>                                                               |                                                                                                    |  |
|                       |                                                                                                    | 16 to 2000 (KB)                                                                                                    |  |

# (6) Gateway TX

| Functions | To set items concerning Gateway TX.                                                                                                    |
|-----------|----------------------------------------------------------------------------------------------------|
| Use       | • To set to [Allow] when using the main machine as the relay unit for IP relay, and set to [Restrict] when not using it as the relay unit for IP relay. |
| Setting/  | The default setting is Allow.                                                                                                    |
| Procedure | "Allow" Restrict                                                                                                    |

# H. IP Relay Settings

# (1) IP Relay Settings

| Functions | • To got whether to use the ID relay function or not |    |
|-----------|------------------------------------------------------|----|
| Use       |                                                      |    |
| Setting/  | The default setting is Yes.                          |    |
| Procedure | "Yes"                                                | No |

# (2) IP Relay Destination Registration

| Functions<br>Use      | <ul> <li>Registers the address for IP relay destination.</li> <li>To enter self-domain name of the relay unit as the domain name when restricting receiving by the domain name at the time of IP relay.</li> </ul>                                                                                                    |
|-----------------------|----------------------------------------------------------------------------------------------------|
| Setting/<br>Procedure | <ol> <li>Touch [Network Settings] → [IP Relay Settings] → [IP Relay Destination Registration].</li> <li>Touch the number into which relay destination is to be registered.</li> <li>Touch [IP Relay Address].</li> <li>Enter the address for IP relay destination, and touch [OK].</li> <li>Touch [Domain Name].</li> <li>Enter the domain name for IP relay destination, and touch [OK].</li> </ol> |

# (3) Relay Result Port

| Functions             | <ul> <li>Sets the port number for receiving communication result for IP relay.</li> </ul>                                                                          |
|-----------------------|----------------------------------------------------------------------------------------------------|
| Use                   |                                                                                                    |
| Setting/<br>Procedure | 1. Touch [Network Settings] $\rightarrow$ [IP Relay Settings] $\rightarrow$ [Relay Result Port].<br>2. Enter the port number using the 10-key pad, and touch [OK]. |

# I. RAW Port Number Settings

| Functions | Change the raw port number                                                                                                    |  |
|-----------|----------------------------------------------------------------------------------------------------|--|
| Use       |                                                                                                    |  |
| Setting/  | 1. Touch [Network Settings] $\rightarrow$ [RAW Port Number Settings].                                                                |  |
| Procedure | <ol> <li>Enter the port number using the 10-key pad, and touch [OK].</li> <li>Touch [Default] to default the port number.</li> </ol> |  |
|           |                                                                                                    |  |

# 8.6.12 Software Switch Setting

| Functions<br>Use | <ul> <li>To specify the value (mode, bit, HEX) for software DIPSW to suit the purpose of the use, and to change the machine status.</li> <li>Only software DIPSW available of setting by the user (administrator) are described here.</li> <li>For details of the software DIPSW as well as software DIPSW which can be set by CE, refer to the "Service mode" section or FK-507 service manual.</li> </ul> |
|------------------|----------------------------------------------------------------------------------------------------|
| Setting/         | <ol> <li>Touch [Software Switch Setting].</li> <li>Touch [Mode Selection], and enter the mode number (three digit number) using the 10-key pad.</li> <li>Touch [Bit Selection].</li> <li>Set the cursor using the [←] or [→] key to specify the bit with 0 or 1 on the 10-key pad.</li></ol>                                                                                                    |
| Procedure        | (When setting in hexadecimal, press [HEX Selection] to enter using the 10-key pad or A to F key.) <li>Touch [Apply].</li> <li>Touch [OK].</li>                                                                                                    |

# A. List of the software switch settings for administrator

# (1) For network settings

| Mode | Setting item                                                                                              |
|------|----------------------------------------------------------------------------------------------------|
| 356  | Specifying settings concerning the SMTP transmission timeout                                              |
| 357  | Specifying settings concerning the SMTP reception timeout                                                 |
| 358  | Specifying settings concerning the POP3 reception timeout                                                 |
| 361  | • Specifying settings concerning Assistant tool for MF201, SMTP transmission/reception and POP3 reception |
| 364  | Specifying the setting for the POP Before SMTP time                                                       |
| 367  | Specifying settings concerning the timeout for a DNS inquiry                                              |
| 372  | Specifying settings concerning the transmission interval for divided e-mail messages                      |
| 380  | Specifying security settings for e-mail transmissions                                                     |
| 383  | Specifying security settings for e-mail receptions                                                        |
| 384  | Specifying settings concerning the network protocol                                                       |
| 389  | Specifying settings concerning the encryption method for SSL                                              |
| 470  | Specifying settings concerning Assistant tool for MF201                                                   |

# (2) For scan/fax settings

| Mode | Setting item                                                                                                    |
|------|----------------------------------------------------------------------------------------------------|
| 000  | • Specifying settings concerning the position of the transmission source information and concerning password communications |
| 001  | Specifying settings for inserting the recipient's name in the original                                                      |
| 002  | • Specifying printing of the memory clear report and the report for a broadcast transmission                                |
| 004  | Specifying the storage time for failed transmission documents                                                               |
| 016  | Specifying whether or not a received date report is added and its format                                                    |
| 023  | Specifying settings for the image in the results report                                                                     |
| 024  | Specifying settings for administrator forwarding                                                                            |
| 025  | Specifying settings concerning transmission if the memory becomes full                                                      |

| Mode | Setting item                                                                                                    |
|------|----------------------------------------------------------------------------------------------------|
| 028  | Specifying the maximum number of copies allowed with remote copying                                                                                              |
| 030  | Specifying settings for fax reception functions                                                                                                    |
| 037  | Specifying the settings for selecting paper trays when faxes are received                                                                                        |
| 043  | Specifying settings for general subscriber lines                                                                                                    |
| 249  | Specifying settings for the number of rings until automatic reception (port 2)                                                                                   |
| 301  | Specifying settings for receiving long documents                                                                                                    |
| 302  | Specifying the setting for selecting paper when printing received documents                                                                                      |
| 350  | Specifying settings concerning Internet faxing                                                                                                    |
| 351  | Specifying transmission source information for IP address fax transmissions and IP relay operations                                                              |
| 352  | • Specifying whether transmission source information is added when performing a IP relay operation, or when forwarding received documents                        |
| 363  | Specifying settings concerning the from address in MDN/DSN reports                                                                                               |
| 366  | Specifying the default address input screen                                                                                                    |
| 368  | Specifying settings concerning IP relay operations appearing in the activity report                                                                              |
| 373  | Specifying settings concerning full mode functions with Internet faxing                                                                                          |
| 381  | Specifying the default setting for the coding method                                                                                                    |
| 382  | Specifying settings concerning the communication results of IP relay operations                                                                                  |
| 391  | Specifying the PDF coding method for IP address fax transmissions                                                                                                |
| 473  | Specifying the Job list screen given priority                                                                                                    |
| 476  | Specifying settings concerning the direct input tab and broadcast transmissions                                                                                  |
| 477  | Specifying settings for the confirmation screen for broadcast transmissions                                                                                      |
| 478  | • Specifying settings concerning the use of the button for deleting, the display when a one-<br>touch dial button is touched, and the default communication mode |
| 804  | Specifying settings for checked receiver transmissions                                                                                                    |

# (3) For printer settings

| Mode | Setting item                                                               |
|------|----------------------------------------------------------------------------|
| 304  | <ul> <li>Specifying the storage time for confidential documents</li> </ul> |

# (4) For copy settings

| Mode | Setting item                                                                             |  |  |  |  |  |  |  |
|------|------------------------------------------------------------------------------------------|--|--|--|--|--|--|--|
| 402  | Specifying settings for the main application                                             |  |  |  |  |  |  |  |
| 403  | Specifying settings for using copy mode operations                                       |  |  |  |  |  |  |  |
| 417  | Specifying whether or not the number of copies are limited                               |  |  |  |  |  |  |  |
| 471  | Specifying how the screen for selecting an account appears in administrator mode         |  |  |  |  |  |  |  |
| 478  | <ul> <li>Specifying the setting concerning the use of the button for deleting</li> </ul> |  |  |  |  |  |  |  |
| 501  | Specifying settings for enlarge display mode                                             |  |  |  |  |  |  |  |
| 835  | Specifying the setting concerning public accounts                                        |  |  |  |  |  |  |  |

142

#### 8.6.13 Ping

| Functions             | To set the TCP/IP network diagnosis by Ping.                                                                                                    |
|-----------------------|----------------------------------------------------------------------------------------------------|
| Use                   | To check the condition of TCP/IP network.                                                                                                    |
| Setting/<br>Procedure | <ol> <li>Touch [Ping].</li> <li>Select the destination to send the Ping.<br/>(When selecting [Ping IP Address], enter the IP address of the destination server.)</li> <li>Press the start key, and check that it is connected.</li> </ol> |

#### 8.6.14 Firmware Version

| Functions             | To display the firmware version of this machine.                                                                                                    |
|-----------------------|----------------------------------------------------------------------------------------------------|
| Use                   | <ul> <li>To check the firmware version when trouble occurs while updating the firmware.</li> <li>Types of firmware displayed are as follows.</li> <li>MAIN, Printer, LCT, Job Sep., Fax (Europe only)</li> </ul> |
| Setting/<br>Procedure | <ol> <li>Touch [Firmware Version].</li> <li>Confirm the firmware version.</li> </ol>                                                                                                    |

# 8.6.15 Security Settings

#### A. Function Mgmt Settings

# (1) Maximum Job Allowance

| Functions             | • To set the upper limit of the number of copy or PC print when management function |  |  |  |  |  |
|-----------------------|-------------------------------------------------------------------------------------|--|--|--|--|--|
| Use                   | has been set.                                                                       |  |  |  |  |  |
| Setting/<br>Procedure | The default setting is OFF.     "OFF", 1 to 999                                     |  |  |  |  |  |

# 9. Adjustment item list

|        | Replacement part/Service job           |               |                           |                             |                       |             |            |                 |   |     |
|--------|----------------------------------------|---------------|---------------------------|-----------------------------|-----------------------|-------------|------------|-----------------|---|-----|
| Adj    | ustment/se                             | No            | Replace paper feed roller | Replace separation roller a | Change marketing area | Install LCT | Replace IU | Replace PH unit |   |     |
|        |                                        | <b>D</b> :    | Leading Edge Adjustment   | 1                           |                       |             |            |                 |   | (2) |
|        |                                        | Area          | Centering                 | 2                           |                       |             |            | (2)             |   | (3) |
|        |                                        |               | Feed Direction Adjustment | 3                           |                       |             |            | (1)             |   |     |
|        | Machine                                |               | ADF Adjustment: Zoom      | 4                           |                       |             |            |                 |   |     |
|        |                                        | Scan          | ADF Adjustment: Feed      | 5                           |                       |             |            |                 |   |     |
| ode    |                                        | Area          | BK-S Adjustment: Zoom     | 6                           |                       |             |            |                 |   |     |
| S∣     |                                        |               | BK-S Adjustment: Feed     | 7                           |                       |             |            |                 |   |     |
| rvic   | Touch Par                              | nel Adjust    |                           | 8                           |                       |             |            |                 |   |     |
| s      | State Con-<br>firmation                | Table Num     | nber                      | 9                           |                       |             |            |                 |   |     |
|        | System                                 | Re-entry of   | of setting values         | 10                          |                       |             |            |                 |   |     |
|        | Oystern                                | Serial Nur    | nber                      | 11                          |                       |             |            |                 |   |     |
|        | Counter                                | Life          | Counter Clear             | 12                          | 0                     | 0           |            |                 |   |     |
|        | Image Proces                           | ss Adjustment | Gradation Adjust          | 13                          |                       |             |            |                 | 0 |     |
| Admin. | Firmware Version                       |               |                           |                             |                       |             |            |                 |   |     |
| Re-    | Re-entry of Utility settings           |               |                           |                             |                       |             |            |                 |   |     |
| Re-    | Re-entry of Security Settings settings |               |                           |                             |                       |             |            |                 |   |     |
| Pos    | Positioning exposure unit              |               |                           |                             |                       |             |            |                 |   |     |
| PH     | PH skew adjustment                     |               |                           |                             |                       |             |            |                 |   | (1) |
| F/V    | F/W upgrading                          |               |                           |                             |                       |             | 0          |                 |   |     |
| Rer    | mounting o                             | f RAMU bo     | ard to the MFBU board     | 20                          |                       |             |            |                 |   |     |
| Rep    | place trans                            | fer belt unit |                           | 21                          |                       |             |            |                 |   |     |

• This table shows the adjustment items that are required when a part of the machine has been replaced. Priority order, if applicable, during the adjustment procedures is indicated by the corresponding number in the parentheses.

| No | Wind scanner drive wires | Replace scanner motor | Replace exposure unit | Replace scanner<br>home sensor | Replace printer control board | Replace MFBU board | Replace BCRU board | Replace original glass | Replace IDC/registration<br>sensor/F,R | Execute memory clear | Execute add. option | Execute F/W update | Add fax board |
|----|--------------------------|-----------------------|-----------------------|--------------------------------|-------------------------------|--------------------|--------------------|------------------------|----------------------------------------|----------------------|---------------------|--------------------|---------------|
| 1  |                          |                       |                       |                                |                               |                    |                    |                        |                                        |                      |                     |                    |               |
| 2  |                          |                       |                       |                                |                               |                    |                    |                        |                                        |                      |                     |                    |               |
| 3  |                          |                       |                       |                                |                               |                    |                    |                        |                                        |                      |                     |                    |               |
| 4  |                          |                       | (4)                   |                                |                               |                    |                    |                        |                                        |                      |                     |                    |               |
| 5  |                          |                       | (5)                   | 0                              |                               |                    |                    |                        |                                        |                      |                     |                    |               |
| 6  | (2)                      |                       | (2)                   |                                |                               |                    |                    | (2)                    |                                        |                      |                     |                    |               |
| 7  |                          | 0                     | (3)                   |                                |                               |                    |                    | (1)                    |                                        |                      |                     |                    |               |
| 8  |                          |                       |                       |                                |                               |                    |                    |                        |                                        | (6)                  |                     |                    |               |
| 9  |                          |                       |                       |                                |                               |                    |                    |                        |                                        | (2)                  |                     |                    |               |
| 10 |                          |                       |                       |                                |                               |                    |                    |                        |                                        | (4)                  |                     |                    |               |
| 11 |                          |                       |                       |                                |                               |                    |                    |                        |                                        | (3)                  |                     |                    |               |
| 12 |                          |                       |                       |                                |                               |                    |                    |                        |                                        |                      |                     |                    |               |
| 13 |                          |                       |                       |                                |                               | (3)                |                    |                        |                                        |                      |                     |                    |               |
| 14 |                          |                       |                       |                                |                               |                    |                    |                        |                                        |                      | 0                   | 0                  |               |
| 15 |                          |                       |                       |                                |                               |                    |                    |                        |                                        | (1)                  |                     |                    |               |
| 16 |                          |                       |                       |                                |                               |                    |                    |                        |                                        | (5)                  |                     |                    |               |
| 17 | (1)                      |                       | (1)                   |                                |                               |                    |                    |                        |                                        |                      |                     |                    |               |
| 18 |                          |                       |                       |                                |                               |                    |                    |                        |                                        |                      |                     |                    |               |
| 19 |                          |                       |                       |                                | 0                             | (2)                | Ο                  |                        |                                        |                      |                     |                    | 0             |
| 20 |                          |                       |                       |                                |                               | (1)                |                    |                        |                                        |                      |                     |                    |               |
| 21 |                          |                       |                       |                                |                               |                    |                    |                        | 0                                      |                      |                     |                    |               |

# 10. Service Mode

# **10.1 Service Mode function setting procedure**

# NOTE

• Ensure appropriate security for Service Mode function setting procedures. They should NEVER be shown to any unauthorized person not involved with service jobs.

# A. Procedure

- 1. Press the Utility/Counter key.
- 2. Touch [Check Details].
- 3. Press the following keys in this order; Stop  $\rightarrow 0 \rightarrow 0 \rightarrow Stop \rightarrow 0 \rightarrow 1$

# NOTE

- When selecting [CE Authentication] under [Security Settings] available from Service Mode, authentication by CE password is necessary. Enter the 8 digits CE password, and touch [END]. (The initial setting for CE password is "92729272.")
- NEVER forget the CE password. When forgetting the CE password, it becomes necessary to replace the RAMU board with a new one and call responsible person of KMBT.
- The service code entered is displayed as "\*."
- 4. The Service Mode menu will appear.

| Service Mode                     | ОК                                                                                            |   |             |
|----------------------------------|-----------------------------------------------------------------------------------------------|---|-------------|
| Counter<br>State<br>Confirmation | Imaging Process         Adjustment         System Input         List Output         Test Mode |   |             |
| Download Firmware                | Memory100%                                                                                    |   |             |
|                                  |                                                                                               | A | .02FF3E517D |

# NOTE

- Be sure to change the CE password from its default value.
- For the procedure to change the CE password, see the Security Settings. See P.268

# B. Exiting

• Touch the [OK] key.

# NOTE

• When changing the setting value in service mode, make sure to turn main power switch off once and turn it on again.

# C. Changing the setting value in Service Mode functions

- Use the [+] / [-] key to enter or change the setting value.
- Use the 10-key pad to enter the setting value. (To change the setting value, first press the Clear key before making an entry.)

Adjustment / Setting

# 10.2 Service Mode function tree

\* The function tree is shown to comply with the format displayed on the screen.

|                    | Servic                         | e Mode             |               | Ref. page |  |  |
|--------------------|--------------------------------|--------------------|---------------|-----------|--|--|
| Machine Adjustment | Fusing Temperature             | Heater Roller      | P.150         |           |  |  |
|                    | Pressure                       |                    |               | 1         |  |  |
|                    | Fusing Transport Speed         |                    |               |           |  |  |
|                    | Printer Area                   | Leading Edge Ad    | P.152         |           |  |  |
|                    |                                | Centering          |               | P.153     |  |  |
|                    |                                | Centering (Duple   | x 2nd Side)   | P.154     |  |  |
|                    |                                | Feed Direction A   | djustment     | P.155     |  |  |
|                    |                                | Test Copy          |               | P.155     |  |  |
|                    | Scan Area                      | ADF Adjustment     | Zoom          | P.156     |  |  |
|                    |                                |                    | Feed          |           |  |  |
|                    |                                |                    | Regist Loop   |           |  |  |
|                    |                                |                    | Erasure Width |           |  |  |
|                    |                                |                    | Paper Passage |           |  |  |
|                    |                                | BK-S               | Zoom          | P.156     |  |  |
|                    |                                | Adjustment         | Feed          | P.158     |  |  |
|                    |                                |                    | Erasure Width | P.159     |  |  |
|                    |                                |                    | Carriage Move | P.160     |  |  |
|                    |                                | Shading Position   | P.160         |           |  |  |
|                    |                                | Test Copy          | P.160         |           |  |  |
|                    | Printer Regist Loop            |                    |               | P.161     |  |  |
|                    | Color Reg. Adjust-             | Cyan               | P.162         |           |  |  |
|                    | ment                           | Magenta            |               |           |  |  |
|                    |                                | Yellow             |               |           |  |  |
|                    | Manual Bypass Tray A           | P.163              |               |           |  |  |
|                    | Lead Edge Erase Adjustment     |                    |               |           |  |  |
|                    | Touch Panel Adjustme           | P.163              |               |           |  |  |
| Imaging Process    | Gradation                      | Gradation          | P.164         |           |  |  |
| Adjustment         | Adjustment                     | Resolution         |               |           |  |  |
|                    |                                | High Compressio    |               |           |  |  |
|                    | D Max Density                  |                    |               | P.165     |  |  |
|                    | Background Voltage N           | largin             |               | P.165     |  |  |
|                    | Transfer Output Fine           | Secondary transf   | er adj.       | P.166     |  |  |
|                    | Adjustment                     | Primary transfer a | adj.          | P.166     |  |  |
|                    | Image Stabilization            | Initialize + Image | Stabilization | P.167     |  |  |
|                    |                                | Stabilization Only | P.167         |           |  |  |
|                    | Thick Paper Density Adjustment |                    |               |           |  |  |
|                    | Toner Supply                   |                    |               | P.168     |  |  |
|                    | Monochrome Density             | Adjustment         |               | P.168     |  |  |
|                    | Dev. Bias Choice               |                    |               |           |  |  |

|                    | Se                  | rvice Mode   | Ref. page |
|--------------------|---------------------|--------------|-----------|
| System Input       | Marketing Area      | P.169        |           |
|                    | Exhaust Fan Stop    | Delay        | P.169     |
|                    | Serial Number       | P.170        |           |
|                    | No Sleep            |              | P.170     |
|                    | Foolscap Size Set   | ting         | P.170     |
|                    | Install Date        |              | P.170     |
|                    | Change Fixed Zoo    | P.171        |           |
|                    | File Display        | P.171        |           |
|                    | Memory Clear        | System Data  | P.171     |
|                    |                     | System Error | P.171     |
|                    |                     | Image Data   | P.171     |
|                    |                     | Own Setting  | P.172     |
|                    |                     | Fax dest.    | P.172     |
|                    |                     | Activity     | P.172     |
|                    |                     | Soft SW      | P.172     |
|                    | Software Switch S   | P.173        |           |
|                    | Consumable Life F   | P.251        |           |
|                    | Unit Change         | P.251        |           |
|                    | Option Settings     | P.251        |           |
|                    | Center Erase Widt   | P.252        |           |
|                    | IU Life Setting     | P.252        |           |
| Counter            | Life                | P.253        |           |
|                    | Jam                 | P.254        |           |
|                    | Service Call Coun   | P.254        |           |
|                    | Warning             | P.254        |           |
|                    | Maintenance         | P.254        |           |
|                    | Service Total       | P.254        |           |
|                    | Service Call Histor | P.255        |           |
|                    | ADF Paper Pages     | P.255        |           |
|                    | Paper Jam History   |              | P.255     |
|                    | Fax Connection E    | ror          | P.255     |
| List Output        | Service Call Repo   | rt           | P.255     |
|                    | Protocol Trace      |              | P.255     |
|                    | File Dump           |              | P.256     |
| State Confirmation | Sensor Check (Pri   | nter)        | P.256     |
|                    | Sensor Check (Sc    |              |           |
|                    | Table Number        |              | P.262     |
|                    | Level History       |              | P.262     |
|                    | Temp. & Humidity    |              | P.262     |
|                    | Color Regist.       |              | P.263     |
|                    | IU Lot No.          |              | P.263     |
|                    | Machine Configura   | P.263        |           |

# 10. Service Mode

|                   | Service Mode       |       |  |  |  |  |
|-------------------|--------------------|-------|--|--|--|--|
| Test Mode         | Gradation Pattern  | P.264 |  |  |  |  |
|                   | Halftone Pattern   | P.265 |  |  |  |  |
|                   | Lattice Pattern    | P.265 |  |  |  |  |
|                   | Color Reproduction | P.266 |  |  |  |  |
|                   | Running Mode       | P.266 |  |  |  |  |
| Fax Settings      | Self-Telephone #   | P.266 |  |  |  |  |
| Download Firmware | Engine             | P.266 |  |  |  |  |
|                   | Job Sep.           |       |  |  |  |  |

# 10.3 Machine Adjustment

# 10.3.1 Fusing Temperature

| Functions                                           | • To adjust individually the temperature of the heating roller and the fusing pressure roller for each type of paper, thereby coping with varying fusing performance under changing environmental conditions.                                                                                                    |         |                 |      |  |  |  |
|-----------------------------------------------------|----------------------------------------------------------------------------------------------------|---------|-----------------|------|--|--|--|
| Use                                                 | <ul> <li>When fusing performance is poor, or wax streak or offset occurs when the type of paper is changed or environmental conditions change.</li> <li>Use when the curling of the paper due to the paper type or environmental change occurred, or when the paper jam, as well as stapling or folding position error occurred due to the curling of the paper.</li> <li>By setting the temperature higher (+), gloss of print can be improved.</li> <li>By setting the temperature lower (-), exit roller mark can be reduced.</li> </ul> |         |                 |      |  |  |  |
| Adjustment                                          |                                                                                                    |         |                 |      |  |  |  |
| Range                                               | Pape                                                                                                    | er type | Setting range   | step |  |  |  |
|                                                     | P                                                                                                    | ain     | -20 °C to +5 °C | 5 °C |  |  |  |
|                                                     | Trans                                                                                                    | parency | -20 °C to +5 °C | 5 °C |  |  |  |
|                                                     | Th                                                                                                    | ck 1    | -20 °C to +5 °C | 5 °C |  |  |  |
|                                                     | Th                                                                                                    | ck 2    | -20 °C to +5 °C | 5 °C |  |  |  |
|                                                     | Th                                                                                                    | ick 3   | -20 °C to +5 °C | 5 °C |  |  |  |
|                                                     | Er                                                                                                    | וve.    | -5 °C to +5 °C  | 5 °C |  |  |  |
| Adjustment<br>Instructions<br>Setting/<br>Procedure | t If fusing performance is poor, increase the setting.<br>s If wax streaks occur, decrease the setting.<br>If offset is poor, decrease the setting.<br>If curling of the paper occurs, decrease the setting.<br><b>NOTE</b><br>• To adjust the fusing temperature, adjust on the "Heater Roller" first. If the fur-                                                                                                    |         |                 |      |  |  |  |
|                                                     | <ol> <li>Call the Service Mode to the screen.</li> <li>Touch these keys in this order: [Machine Adjustment] → [Fusing Temperature] →<br/>[Heater Roller].</li> <li>Select the paper type.</li> <li>Enter the new setting from the ▼/▲ keys.</li> <li>Touch [OK] to validate the adjustment value.</li> <li>Return to the basic screen.</li> <li>Output two or three test printing and check to see whether the image has any problem.</li> <li>Make the adjustment for each type of paper.</li> </ol>                                       |         |                 |      |  |  |  |

# 10.3.2 Fusing Transport Speed

| Functions                  | • To adjust the speed of the fusing drive motor so as to match the fusing speed with transport speed.                               |                                                                                                    |
|----------------------------|----------------------------------------------------------------------------------------------------|----------------------------------------------------------------------------------------------------|
| Use                        | Brush effect or blurred image is evident as a result of changes in environmental con-<br>ditions or degraded durability.            |                                                                                                    |
| Variable<br>Range          | -2.0 % to +2.0 % (in 1 increments)                                                                                                  |                                                                                                    |
| Adjustment<br>Instructions | If brush effect is evident, vary the setting value and check for image.<br>If a blurred image occurs, decrease the setting.         |                                                                                                    |
| Setting/<br>Procedure      | <ol> <li>Call the Service</li> <li>Touch these key</li> <li>Select the trans</li> </ol>                                             | Mode to the screen.<br>(s in this order: [Machine Adjustment] $\rightarrow$ [Fusing Transport Speed].<br>port speed, at which the brush effect or blurred image has occurred. |
|                            | Transport speed                                                                                                    | Paper Setting                                                                                                    |
|                            | 92 mm/s                                                                                                    | Plain paper: color/monochrome, OHF film                                                                                                    |
|                            | 46 mm/s                                                                                                    | Thick 1, Thick 2, Thick 3, envelope, postcard:<br>monochrome/color                                                                                                    |
|                            | <ul> <li>4. Enter the new s</li> <li>5. Touch [OK] to va</li> <li>6. Return to the ba</li> <li>7. Output two or the lem.</li> </ul> | etting from the [+]/[-] keys.<br>alidate the adjustment value.<br>asic screen.<br>aree test printing and check to see whether the image has any prob-                         |

#### 10.3.3 Printer Area

# A. Leading Edge Adjustment

| Functions                   | To change and adjust the position to start printing in sub scan direction per paper type or per front or back page on the tray 1. (To adjust the timing where paper is sent out from the timing roller)                                                                                                    |  |
|-----------------------------|----------------------------------------------------------------------------------------------------|--|
| Use                         | <ul> <li>The PH unit has been replaced.</li> <li>The paper type has been changed.</li> <li>The image on the copy deviates in the sub scan direction.</li> <li>A faint image occurs on the leading edge of the image.</li> <li>This setting can be made independently for plain paper, thick 1, thick 2, thick 3, OHP film, and envelopes.</li> </ul>                                                                                                    |  |
| Adjustment<br>Specification | Width A<br>Width A<br>Width A<br>Width A<br>Width A on the test pattern produced should<br>fall within the following range.<br>Specifications: 4.2 ± 0.5 mm<br>Setting range: -3.0 mm to +3.0 mm<br>(in 0.2 mm increments)                                                                                                    |  |
| Adjustment<br>Instructions  | If width A is longer than the specifications, make the setting value smaller than the cur-<br>rent one.<br>If width A is shorter than the specifications, make the setting value greater than the cur-<br>rent one.                                                                                                    |  |
| Setting/<br>Procedure       | <ol> <li>Place A3 or 11 x 17 paper on the tray1.</li> <li>Call the Service Mode to the screen.</li> <li>Touch [Machine Adjustment] → [Printer Area] → [Leading Edge Adjustment].</li> <li>Press the Start key to let the machine produce a test pattern.</li> <li>Check the dimension of width A on the test pattern.</li> <li>If width A falls outside the specified range, change the setting using the ▼/▲</li> <li>Press the Start key to let the machine produce a test pattern.</li> <li>If width A falls outside the specified range, change the setting using the ▼/▲</li> <li>Press the Start key to let the machine produce a test pattern.</li> <li>Check the dimension of width A on the test pattern.</li> <li>Check the dimension of width A on the test pattern.</li> <li>If width A is outside the specified range, change the setting again and make a check again.</li> <li>If width A falls within the specified range, touch [OK].</li> <li>Following the same procedure, adjust for thick 1 to 3. OHP film. and envelope.</li> </ol> |  |

# B. Centering

| Functions                   | • To vary the print start position in the main scan direction for each paper source.                                                                                                    |    |
|-----------------------------|----------------------------------------------------------------------------------------------------|----|
| Use                         | <ul> <li>The PH unit has been replaced.</li> <li>A paper feed unit has been added.</li> <li>The image on the copy deviates in the main scan direction.</li> </ul>                                                                                                    |    |
| Adjustment<br>Specification | Width A<br>Width A on the test pattern produced show<br>fall within the following range.<br>Specifications: 3.0 ± 1.0 mm<br>Setting range: -3.0 mm to +3.0 mm<br>(in 0.2 mm increments)                                                                                                    | ld |
| Adjustment<br>Instructions  | If width A is longer than the specifications, make the setting value smaller than the cur-<br>rent one.<br>If width A is shorter than the specifications, make the setting value greater than the cur-<br>rent one.                                                                                                    |    |
| Setting/<br>Procedure       | <ol> <li>Call the Service Mode to the screen.</li> <li>Touch [Machine] → [Printer Area] → [Centering].</li> <li>Select the paper source to be adjusted.</li> <li>Press the Start key to let the machine produce a test pattern.</li> <li>Check the dimension of width A on the test pattern.</li> <li>If width A falls outside the specified range, change the setting using the vers.</li> <li>Press the Start key to let the machine produce a test pattern.</li> <li>If width A falls outside the specified range, change the setting again and make a check again.</li> <li>If width A falls within the specified range, touch [OK].</li> <li>Following the same procedure, adjust for all other paper sources.</li> </ol> |    |

# C. Centering (Duplex 2nd Side)

| Functions                   | • To vary the print start position in the main scan direction for each paper source in the 2-Sided mode.                                                                                                    |  |
|-----------------------------|----------------------------------------------------------------------------------------------------|--|
| Use                         | • The image on the backside of the 2-sided copy deviates in the main scan direction.                                                                                                    |  |
| Adjustment<br>Specification | <ul> <li>Width A</li> <li>Width A on the test pattern produced should fall within the following range.</li> <li>For measurement, use the image produced on the backside of the test pattern.</li> <li>Specifications: 3.0 ± 2.0 mm Setting range: -3.0 mm to +3.0 mm (in 0.2 mm increments)</li> </ul>                                                                                                    |  |
| Adjustment<br>Instructions  | <ul> <li>If width A is longer than the specifications, make the setting value smaller than the current one.</li> <li>If width A is shorter than the specifications, make the setting value greater than the current one.</li> </ul>                                                                                                    |  |
| Setting/<br>Procedure       | <ol> <li>Call the Service Mode to the screen.</li> <li>Touch [Machine Adjustment] → [Printer Area] → [Centering (Duplex 2nd Side)].</li> <li>Select the paper source to be adjusted.</li> <li>Press the Start key to let the machine produce a test pattern.</li> <li>Check the dimension of width A on the test pattern.</li> <li>If width A falls outside the specified range, change the setting using the version of width A on the test pattern.</li> <li>If width A falls outside the machine produce a test pattern.</li> <li>Check the dimension of width A on the test pattern.</li> <li>If width A falls outside the machine produce a test pattern.</li> <li>Check the dimension of width A on the test pattern on the backside of the copy.</li> <li>If width A is outside the specified range, change the setting again and make a check again.</li> <li>If width A falls within the specified range, touch [OK].</li> <li>Following the same procedure, adjust for all other paper sources.</li> </ol> |  |

# d-Color MF201

Adjustment / Setting

| Functions                   | To synchronize the paper transport speed with the image writing speed.                                                                                                    |  |
|-----------------------------|----------------------------------------------------------------------------------------------------|--|
| Use                         | <ul> <li>Feed direction adjustment becomes necessary.</li> <li>The print image on the copy distorts (stretched, shrunk).</li> <li>When the print image on the copy is stretched in the sub scan direction.</li> <li>This setting can be made independently for plain paper, thick 1, thick 2 and thick 3.</li> </ul>                                                                                                    |  |
| Adjustment<br>Specification | <ul> <li>Width A and width B on the test pattern produced should fall within the following ranges.</li> <li>Width A: equivalent to one grid</li> <li>Width B: equivalent to 48 grids</li> <li>Specifications</li> <li>A: 7.9 to 8.3</li> <li>B: 389.1 to 392.1</li> <li>Setting Range</li> <li>A, B: -7 to +7</li> </ul>                                                                                                    |  |
| Adjustment<br>Instructions  | If width A or B is longer than the specifications, make the setting value smaller than the current one.<br>If width A or B is shorter than the specifications, make the setting value greater than the current one.                                                                                                    |  |
| Adjustment<br>Procedure     | <ol> <li>Place A3 or 11 x 17 paper on the tray1.</li> <li>Call the Service Mode to the screen.</li> <li>Touch [Test Mode] → [Lattice Pattern], and press the Start key to let the machine produce a test pattern.</li> <li>NOTE</li> <li>Do not adjust with the test pattern which can be output under the following setting: [Machine Adjustment] → [Printer Area] → [Feed Direction Adjustment]</li> </ol>                                                                                                    |  |
|                             | <ol> <li>Check width A (equivalent to one grid) and width B (equivalent to 48 grids) on the test pattern.</li> <li>Touch these keys in this order: [Machine] → [Printer Area] → [Feed Direction Adjustment].</li> <li>If width of A or B falls outside the specified range, change the setting using the [+]/[-] keys.</li> <li>Press the Start key to let the machine produce a test pattern again.</li> <li>Check width A and width B on the test pattern.</li> <li>If width A or B falls outside the specified range, change the setting value and make a check again.</li> <li>If width A or B falls within the specified range, touch [OK].</li> <li>Following the same procedure, adjust for thick paper.</li> </ol> |  |

# D. Feed Direction Adjustment

# E. Test Copy

| Functions             | To carry out test copy used for adjustment.                                                                                                    |
|-----------------------|----------------------------------------------------------------------------------------------------|
| Use                   | To check the current status, effect, etc, when adjusting printer area.                                                                                                    |
| Setting/<br>Procedure | <ol> <li>Call the Service Mode to the screen.</li> <li>Touch [Machine Adjustment] → [Printer Area] → [Test Copy].</li> <li>Select proper item for Paper, Simplex/Duplex, Color and Mixed Original, and press the start key.</li> <li>Test copy is output.</li> </ol> |

## 10.3.4 Scan Area

#### A. ADF Adjustment

See P.34 of the DF-612/SP-503/MS-501 service manual.

#### B. BK-S Adjustment

- Use the following color chart for the adjustment of the scanner section.
- If the color chart is not available, a scale may be used instead.

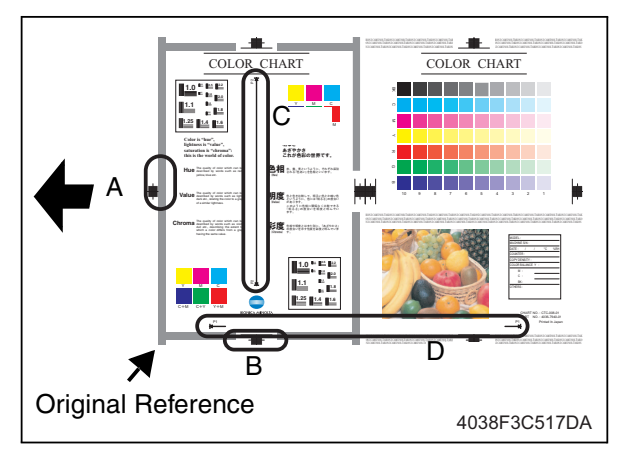

- A: Feed: Leading Edge
- B: Feed: Centering
- C: Zoom: Cross Direction Adjustment
- D: Zoom: Feed Direction Adjustment

# (1) Zoom

Cross Direction Adjustment

| Functions                   | <ul> <li>To adjust the zoom ratio in the main scan direction for the scanner section.</li> </ul>                                                                                                    |                      |
|-----------------------------|----------------------------------------------------------------------------------------------------|----------------------|
| Use                         | The exposure unit is replaced.                                                                                                    |                      |
| Adjustment<br>Specification | <ul> <li>Measure C width on the color chart and the sample copy, and adjust the gap to be within the following specification.</li> <li>An adjustment must have been complete correctly of "Paper Feed Direction Adj." of [Printer Area].</li> <li>Specifications<br/>C: ± 1.0 mm</li> <li>Setting range<br/>0.990 to 1.010 (in 0.001 increments)</li> <li>* When using a scale:<br/>Standard dimension: 200.0 mm</li> </ul>                                                                                                    | on<br>be<br>ed<br>of |
| Adjustment<br>Instructions  | If the C width on the copy sample is less than one on color chart, increase the set<br>If the C width on the copy sample exceeds one on color chart, decrease the settin                                                                                                    | ting.<br>g.          |
| Setting/<br>Procedure       | <ol> <li>Call the Service Mode to the screen.</li> <li>Touch these keys in this order: [Machine] → [Scan Area] → [BK-S Adjustment]<br/>[Zoom] → [Cross Direction Adjustment].</li> <li>Position the color chart correctly so that the original reference point is aligned w<br/>the scale.</li> <li>Press the Start key to make a copy.</li> <li>Check the C width on the image of the copy.</li> <li>If the image falls outside the specified range, change the setting value.</li> <li>Press the Start key to make another copy.</li> <li>Check the image on the copy to see if the specifications are met.</li> <li>Make adjustments until the specifications are met.</li> </ol> | →<br>vith            |

# • Feed Direction Adjustment

| Functions                   | • To adjust the zoom ratio in the sub scan direction for the scanner section.                                                                                                    |  |
|-----------------------------|----------------------------------------------------------------------------------------------------|--|
| Use                         | <ul><li>The exposure unit is replaced.</li><li>The scanner drive wires or the scanner drive wire pulley is replaced.</li></ul>                                                                                                    |  |
| Adjustment<br>Specification | <ul> <li>P1</li> <li>P1</li> <li>P</li></ul> |  |
|                             | 4038F3C518DA<br>Setting range<br>0.990 to 1.010 (in 0.001 increments)<br>* When using a scale:<br>Standard dimension: 300.0 mm                                                                                                    |  |
| Adjustment<br>Instructions  | If the D width on the copy sample is less than one on color chart, increase the setting.<br>If the D width on the copy sample exceeds one on color chart, decrease the setting.                                                                                                    |  |
| Setting/<br>Procedure       | <ol> <li>Call the Service Mode to the screen.</li> <li>Touch these keys in this order: [Machine] → [Scan Area] → [BK-S Adjustment] → [Zoom] → [Feed Direction Adjustment].</li> <li>Position the color chart correctly so that the original reference point is aligned with the scale.</li> <li>Press the Start key to make a copy.</li> <li>Check the D width on the image of the copy.</li> <li>If the image falls outside the specified range, change the setting value.</li> <li>Press the Start key to make another copy.</li> <li>Check the image on the copy to see if the specifications are met.</li> <li>Make adjustments until the specifications are met.</li> </ol>                                                                                                    |  |

# (2) FeedLeading Edge

| Functions                   | • To adjust variations in mounting accuracy and sensitivity of the scanner home sensor<br>and in mounting accuracy of the original width scale by varying the scan start posi-<br>tion in the main scan direction.                                                                                                    |  |
|-----------------------------|----------------------------------------------------------------------------------------------------|--|
| Use                         | <ul> <li>When the original glass is replaced.</li> <li>When the original width scale is replaced.</li> <li>When the exposure unit is replaced.</li> </ul>                                                                                                    |  |
| Adjustment<br>Specification | <ul> <li>B width on the color chart and one on the copy sample are measured and adjusted so that the difference of A width satisfies the specifications shown below.</li> <li>An adjustment must have been completed correctly of [Leading Edge Adjustment] of [Printer Area].</li> <li>Value         <ul> <li>A00JF3C507DA</li> <li>Color is lightness saturatio this is the difference of A width satisfies the specifications shown below.</li> <li>An adjustment must have been completed correctly of [Leading Edge Adjustment] of [Printer Area].</li> <li>Specifications</li></ul></li></ul>                                                                       |  |
| Adjustment<br>Instructions  | If the copy image is less than the specified length, increase the setting value.<br>If the copy image exceeds the specified length, decrease the setting value.                                                                                                    |  |
| Setting/<br>Procedure       | <ol> <li>Call the Service Mode to the screen.</li> <li>Touch these keys in this order: [Machine] → [Scan Area] → [BK-S Adjustment] → [Feed] → [Leading Edge].</li> <li>Position the color chart correctly so that the original reference point is aligned with the scale.</li> <li>Press the Start key to make a copy.</li> <li>Check point A on the image of the copy.</li> <li>If width A on the copy falls outside the specified range, change the setting value.</li> <li>Press the Start key to make another copy.</li> <li>Check the image on the copy to see if the specifications are met.</li> <li>Make adjustments until the specifications are met.</li> </ol> |  |

# Centering

| Functions                   | • To adjust part-to-part variations in accuracy of IR parts and their mounting accuracy by varying the scan start position in the main scan direction.                                                                                                    |                                                                                                    |
|-----------------------------|----------------------------------------------------------------------------------------------------|----------------------------------------------------------------------------------------------------|
| Use                         | <ul><li>When the original glass is replaced.</li><li>When the original FD scale is replaced.</li></ul>                                                                                                    | ed.                                                                                                    |
| Adjustment<br>Specification | B<br>A00JF3C508DA                                                                                                    | <ul> <li>A width on the color chart and one on the copy sample are measured and adjusted so that the difference of B width satisfies the specifications shown below.</li> <li>An adjustment must have been completed correctly of [Centering] of [Printer Area].</li> <li>Specifications <ul> <li>B: ± 1.0 mm</li> </ul> </li> <li>Setting range <ul> <li>-72 to +72 dot (in 1 dot increments)</li> </ul> </li> </ul> |
| Adjustment<br>Instructions  | If the copy image is less than the specified length, increase the setting value.<br>If the copy image exceeds the specified length, decrease the setting value.                                                                                                    |                                                                                                    |
| Setting/<br>Procedure       | <ol> <li>Call the Service Mode to the screen</li> <li>Touch these keys in this order: [Mac<br/>[Feed] → [Centering].</li> <li>Position the color chart correctly so<br/>the scale.</li> <li>Press the Start key to make a copy.</li> <li>Check point B on the image of the c</li> <li>If the image falls outside the specifie</li> <li>Press the Start key to make a copy.</li> <li>Check point B of the image on the c</li> <li>Make adjustments until the specifica</li> </ol> | hine] $\rightarrow$ [Scan Area] $\rightarrow$ [BK-S Adjustment] $\rightarrow$<br>that the original reference point is aligned with<br>opy.<br>ed range, change the setting value.<br>opy to see if the specifications are met.<br>ations are met.                                                                                                    |

# (3) Erasure Width

| Functions | <ul> <li>To set the erasure width of the original when BS scanning.</li> </ul>                                                               |
|-----------|----------------------------------------------------------------------------------------------------|
| Use       | <ul> <li>To change and adjust the erasure width in order to erase the shade, etc, around the<br/>original created at BS scanning.</li> </ul> |
| Setting/  | The default setting is 1 mm.                                                                                                    |
| FIUCEUUIE | "1 mm" (0 to 3 mm : 1 mm increments)                                                                                                    |

# (4) Carriage Move

| Functions               | To move the exposure unit to the arbitrary position.                                                                                                    |  |
|-------------------------|----------------------------------------------------------------------------------------------------|--|
| Use                     | Used for scanner operation test.                                                                                                    |  |
|                         | Used when locking the scanner for transporting the main body.                                                                                                    |  |
| Adjustment              | t <absolute position=""></absolute>                                                                                                    |  |
| Specification           | • Enter the shift distance (with unit of line) with home position sensor as reference to move the exposure unit.                                                                                                    |  |
|                         | +838 to -10748 line (1 line increments)                                                                                                    |  |
|                         | * Home position of the exposure unit is [-827 line].                                                                                                    |  |
|                         | <relative position=""></relative>                                                                                                    |  |
|                         | • Enter the shift distance (with unit of line) with the current exposure unit position as reference to move the exposure unit.                                                                                                    |  |
|                         | -9999 to -9999 line (1 line increments)                                                                                                    |  |
|                         | * It protects to avoid the exposure unit from collision when the result calculated by the current position and the entered value exceeds the absolute position area.                                                                                            |  |
|                         | <lock posi.=""></lock>                                                                                                    |  |
|                         | Pressing the [Lock Posi.] key moves the exposure unit to the lock position.                                                                                                    |  |
| Adjustment              | Enter the + value when moving to the left.                                                                                                    |  |
| Instructions            | Enter the - value when moving to the right.                                                                                                    |  |
| Adjustment<br>Procedure | <ol> <li>Call the service mode to the screen.</li> <li>Touch these keys in this order: [Machine] → [Scan Area] → [BK-S Adjustment] → [Carriage Move].</li> <li>Select the function and enter the arbitrary shift distance if pecessary and press the</li> </ol> |  |
|                         | start key.<br>4. The exposure unit moves.                                                                                                    |  |
|                         |                                                                                                    |  |

# C. Shading Position

| Functions             |          |  |
|-----------------------|----------|--|
| Use                   | Not used |  |
| Setting/<br>Procedure |          |  |

# D. Test Copy

| Functions             | To carry out test copy for adjustment.                                                                                                    |
|-----------------------|----------------------------------------------------------------------------------------------------|
| Use                   | To check the current status, effect, etc, when adjusting scanner area.                                                                                                    |
| Setting/<br>Procedure | <ol> <li>Call the Service Mode to the screen.</li> <li>Touch [Machine Adjustment] → [Scan Area] → [Test Copy].</li> <li>Select the proper item for Paper, Simplex/Duplex, Color and Mixed Original, and press the start key.</li> <li>The test copy is output.</li> </ol> |

# 10.3.5 Printer Resist Loop

| Functions                  | <ul> <li>To set the correction value of the paper loop length for each process speed of tray 1, tray 2 to tray 4 / LCT, bypass, and duplex.</li> <li>To adjust the length of the loop formed in paper before the registration rollers.</li> <li>Use "Paper Passage" for paper passage check.</li> </ul>            |            |                |            |            |   |
|----------------------------|----------------------------------------------------------------------------------------------------|------------|----------------|------------|------------|---|
| Use                        | When a paper skew occurs.<br>When a paper misfeed occurs.                                                                                                    |            |                |            |            |   |
| Adjustment<br>Instructions | To decrease the loop amount: Decrease the setting value<br>To increase the loop amount: Increase the setting value                                                                                                    |            |                |            |            |   |
| Adjustment<br>Range        | • The adjustable range is different depending on paper source and processing speed.                                                                                                    |            |                |            |            |   |
|                            |                                                                                                    | Tray 1     | Tray 2/3/4 LCT | Manual     | Duplex     |   |
|                            | 92 mm/sec                                                                                                    | -10 to +10 | -10 to +10     | -10 to +10 | -10 to +10 | 1 |
|                            | 46 mm/sec                                                                                                    | -15 to +15 | -15 to +15     | -15 to +15 | -8 to +8   |   |
| Setting/<br>Procedure      | <ol> <li>Call the Service Mode to the screen.</li> <li>Touch [Machine Adjustment] → [Printer Resist Loop].</li> <li>Select a paper source and a processing speed where the settings are made by touching the corresponding keys.</li> <li>Enter the new setting from the [+] / [-] keys and touch [OK].</li> </ol> |            |                |            |            |   |

# 10.3.6 Color Reg. Adjustment

# A. Cyan, Magenta, Yellow

| Functions                  | • To adjust color shift if there is any v or thick paper.                                                                                                    | when comparing the original with copy of the plain                                                                                                    |  |
|----------------------------|----------------------------------------------------------------------------------------------------|----------------------------------------------------------------------------------------------------|--|
| Use                        | <ul> <li>To correct any color shift.</li> <li>This setting can be made independently for plain paper, thick 1, thick 2, and thick 3.<br/>Compensation for the main scan direction is made only for the plain paper.</li> </ul>                                                                                                    |                                                                                                    |  |
| Adjustment<br>Range        | "0" (-6 to +6 dot)                                                                                                    |                                                                                                    |  |
| Adjustment<br>Instructions | If the cross deviates in the direction of the cross deviates in the direction of the cross deviates in the direction of the direction of the d | of A, increase the setting.<br>of B, decrease the setting.                                                                                                    |  |
| Setting/<br>Procedure      | <ol> <li>Call the Service Mode to the scree</li> <li>Touch [Machine Adjustment] → [C</li> <li>Set the paper with the paper type</li> <li>Press the Start key.</li> <li>On the test pattern produced, chec<br/>of each color at positions X and Y.</li> <li>Select the color to be adjusted.</li> <li>Using the [+] / [-] key, change the s<br/>line of the selected color moves.)</li> <li>Produce another test pattern and pattern and pattern pattern and pattern and pattern pattern and pattern pattern and pattern pattern patte</li></ol>                | en.<br>olor Reg. Adjustment].<br>to be adjusted to the paper feed tray.<br>ok for deviation between the black line and the line<br>setting value as necessary. (At this time, only the<br>make sure that there is no deviation. |  |
|                            | Check Procedure                                                                                                    |                                                                                                    |  |
|                            | Check point X, Y<br>Adjustment for X direction:<br>Check point X                                                                                                    | $\leftarrow Y \bigoplus_{X \in X} f_{AO2EF3C501DA}$<br>If the cross deviates in the direction of A, increase the setting.                                                                                                    |  |
|                            |                                                                                                    | If the cross deviates in the direction of B, decrease the setting                                                                                                    |  |
|                            | Direction of A                                                                                                    | Direction of B                                                                                                    |  |
|                            | Adjustment for Y direction: Check point Y                                                                                                    | $ \begin{array}{c} -1 - 1 - 1 - 1 - 1 - 1 - 1 - 1 - 1 - 1$                                                                                                    |  |
|                            | Direction of A                                                                                                    | Direction of B                                                                                                    |  |
|                            |                                                                                                    | +<br>+<br>+<br>+<br>+<br>+<br>+<br>+<br>+<br>+<br>+<br>+<br>+<br>+<br>+<br>+<br>+<br>+<br>+                                                                                                    |  |

# 10.3.7 Manual Bypass Tray Adjustment

See P.17 of the MB-502 service manual.

# 10.3.8 Lead Edge Erase Adjustment

| Functions | To set the leading edge erase amount of the paper.                                                                                                    |                                                 |                              |  |
|-----------|----------------------------------------------------------------------------------------------------|-------------------------------------------------|------------------------------|--|
| Use       | • Upon user requests, it is possible to specify the void area where image is not printed along the leading edge.                                                                                                    |                                                 |                              |  |
| Setting/  | The default setting is 4 mm.                                                                                                    |                                                 |                              |  |
| Procedure | "4 mm"                                                                                                    | 5 mm                                            | 7 mm                         |  |
|           | NOTE <ul> <li>When "4 mm" is selected based on the control symptotic symptotic symptot symptot symptot symptot symptot symptot symptot symptot symptot symptot symptot symptot symptot symptot symptot symptot symptot symptot symptot symptot symptot symptot symptot symptot symptot symptot symptot symptot symptot symptot symptot symptot symptot symptot sympt</li></ul> | ed, 4.2 mm is the actual a stem of the machine. | amount to be erased in print |  |

# 10.3.9 Touch Panel Adjustment

| Functions             | To adjust the position of the touch panel display                                                                                                    |  |  |
|-----------------------|----------------------------------------------------------------------------------------------------|--|--|
| Use                   | <ul> <li>Make this adjustment if the touch panel is slow to respond to a pressing action.</li> <li>Use during the setup procedure.</li> </ul>                                                                                                    |  |  |
| Setting/<br>Procedure | <ol> <li>Call the Service Mode to the screen.</li> <li>Touch [Machine Adjustment] → [Touch panel Adjustment].</li> <li>Press four [+] keys displayed on the screen with pen, etc, according to the arrow shown on the screen.</li> <li>Use care not to damage the screen surface with the tip of the pen.</li> </ol> |  |  |
|                       | + $+$                                                                                                    |  |  |
|                       | Follow the arrow, and push [+].<br>Adjust the position of the Touch Panel                                                                                                    |  |  |
|                       | A02FF3E524DA                                                                                                    |  |  |
|                       | <ul> <li>NOTE</li> <li>When interrupting touch panel adjustment, press the Reset key or the Stop key before pressing four [+] keys.</li> <li>Interrupting adjustment returns the screen to the previous one without adjusting the position.</li> </ul>                                                               |  |  |

# 10.4 Imaging Process Adjustment

# 10.4.1 Gradation Adjust

It will not be displayed when the following setting is set to "ON".
 [Service Mode] → [Image Process Adjustment] → [Dev. Bias Choice]

| Functions                   | • To make an automatic adjustment of gradation based on the test pattern produced and the readings taken by the scanner.                                                                                                    |  |  |
|-----------------------------|----------------------------------------------------------------------------------------------------|--|--|
| Use                         | <ul> <li>Color reproduction performance becomes poor.</li> <li>The IU has been replaced.</li> <li>The image transfer belt unit has been replaced.</li> </ul>                                                                                                    |  |  |
|                             | <ul> <li>Stablizer : Before gradation adjust, perform image stabilization.</li> <li>Gradation Mode : It gives the highest priority to gradation performance of the image as it adjusts.</li> </ul>                                                                                                    |  |  |
|                             | Resolution Mode     : It gives the highest priority to reproduction performance     of letters and lines as it adjusts.                                                                                                    |  |  |
|                             | • High Compression Mode : It gives the highest priority to increasing the number of images to be stored in the memory as it adjusts.                                                                                                    |  |  |
| Adjustment<br>Specification | Dark : 0 ± 100<br>Highlight : 0 ± 60                                                                                                    |  |  |
| Setting/<br>Procedure       | <ol> <li>Call the Service Mode to the screen.</li> <li>Carry out image stabilization by touching [Image Process Adjustment] → [Image stabilization].</li> </ol>                                                                                                    |  |  |
|                             | <ul><li>NOTE</li><li>Before executing Gradation adjust, be sure to perform Stabilizer.</li></ul>                                                                                                    |  |  |
|                             | <ul> <li>3. Touch these keys in this order: [Image Process Adjustment] → [Gradation Adjust].</li> <li>4. Select the appropriate mode for the gradation adjustment.</li> <li>5. Press the Start key to let the machine produce a test pattern.</li> </ul>                                                                   |  |  |
|                             | <ul> <li>When the image stabilization performed in step 2 is NG, the Start key stops functioning.</li> </ul>                                                                                                    |  |  |
|                             | <ul><li>6. Place the test pattern produced on the original glass.</li><li>7. Place ten blank sheets of A3/11x17 paper on the test pattern and lower the original cover.</li></ul>                                                                                                    |  |  |
|                             | <ol> <li>Press the Start key. (The machine will then start scanning the test pattern.)</li> <li>Touch [OK] and repeat steps from 5 through 8 twice (a total of three times).</li> </ol>                                                                                                    |  |  |
|                             | <ul> <li>If a fault is detected, NG message will be displayed.<br/>In that case, after turning off the main power switch, turn it on again more than 10 seconds after and then make the gradation adjustment again.</li> <li>If the image is faulty, perform the troubleshooting procedures for image problems.</li> </ul> |  |  |

# d-Color MF201

# 10.4.2 D Max Density

| Functions                  | <ul> <li>To adjust gradation, color, and image density to target reproduction levels by varying<br/>the maximum amount of toner sticking to paper through auxiliary manual fine-adjust-<br/>ment of gamma of each color after gradation adjust.</li> </ul>                                                                                                    |  |  |
|----------------------------|----------------------------------------------------------------------------------------------------|--|--|
| Use                        | • An image quality problem is not corrected even after gradation adjust has been run.                                                                                                    |  |  |
| Adjustment<br>Range        | The default setting is 0.     -10 to +10 (step: 1 *)                                                                                                    |  |  |
|                            |                                                                                                    |  |  |
| Adjustment<br>Instructions | To increase the maximum amount of toner sticking, increase the setting value.<br>To decrease the maximum amount of toner sticking, decrease the setting value.                                                                                                    |  |  |
| Setting/<br>Procedure      | <ol> <li>Call the Service Mode to the screen.</li> <li>Touch these keys in this order: [Imaging Process Adjustment] → [D Max Density].</li> <li>Select [COPY] or [Printer].</li> <li>Select the color to be adjusted.</li> <li>Enter the new setting from the 10-key pad or [+]/[-] key.</li> <li>Touch [OK] to return to the [Imaging Process Adjustment] menu screen.</li> <li>Touch [Image Stabilization].</li> <li>Touch [Stabilization Only].</li> <li>Press the Start key to validate the adjustment value.</li> <li>Check the copy image for any image problem.</li> </ol> |  |  |
|                            | <ul> <li>If the setting value has been changed, be sure to run an image stabilization<br/>sequence to make valid the new value.</li> </ul>                                                                                                    |  |  |

# 10.4.3 Background Voltage Margin

| Functions                  | • To adjust the highlight portion (fog level) to the target reproduction level by making an auxiliary manual fine-adjustment of $\gamma$ of each color after gradation adjust.                                                                                                    |  |
|----------------------------|----------------------------------------------------------------------------------------------------|--|
| Use                        | Use when a foggy background occurs due to a printer problem.                                                                                                    |  |
| Adjustment<br>Range        | The default setting is 0.     -5 to +5 (step: 1)                                                                                                    |  |
| Adjustment<br>Instructions | To make the background level foggier, decrease the setting value.<br>To make the background level less foggy, increase the setting value.                                                                                                    |  |
| Setting/<br>Procedure      | <ol> <li>Call the Service Mode to the screen.</li> <li>Touch these keys in this order: [Imaging Process Adjustment] → [Background Voltage Margin].</li> <li>Select the color to be adjusted.</li> <li>Enter the new setting from the 10-key pad or [+]/[-] key.</li> <li>Touch [OK] to return to the [Imaging Process Adjustment] menu screen.</li> <li>Touch [Image Stabilization].</li> <li>Touch [Stabilization Only].</li> <li>Press the Start key to validate the adjustment value.</li> <li>Check the copy image for any image problem.</li> <li>NOTE</li> <li>If the setting value has been changed, be sure to run an image stabilization</li> </ol> |  |
# 10.4.4 Transfer Output Fine Adjustment

# A. Secondary transfer adj.

| Functions                  | • Adjust the 2nd image transfer output (ATVC) on the 1st page and the 2nd page for each paper type.                                                                                                    |  |
|----------------------------|----------------------------------------------------------------------------------------------------|--|
| Use                        | To use when the transfer failure at the trailing edge occurs.                                                                                                    |  |
| Adjustment<br>Range        | The default setting is 0.         -8 to +7 (step: 1)                                                                                                    |  |
| Adjustment<br>Instructions | To increase the ATVC value (in the direction of a foggier image),<br>increase the setting value.<br>To decrease the ATVC value (in the direction of a less foggy image),<br>decrease the setting value.                                                                                                    |  |
| Setting/<br>Procedure      | <ol> <li>Call the Service Mode to the screen.</li> <li>Touch these keys in this order: [Imaging Process Adjustment] → [Transfer Output Fine Adjustment].</li> <li>Select [Secondary transfer adj.].</li> <li>Select the paper type and the side of the image (1st side or 2nd side), on which the transfer failure occurs.</li> </ol> |  |
|                            | NOTE <ul> <li>For envelopes, only first side can be selected.</li> </ul>                                                                                                    |  |
|                            | <ul> <li>5. Enter the new setting from the [+] / [-] keys.</li> <li>6. Touch [OK] to validate the adjustment value.</li> <li>7. Check the print image for any image problem.</li> </ul>                                                                                                    |  |

# B. Primary transfer adj.

| Functions                  | Adjust the output value for the 1st image transfer voltage.                                                                                                    |  |
|----------------------------|----------------------------------------------------------------------------------------------------|--|
| Use                        | To use when white spots appeared.                                                                                                    |  |
| Adjustment<br>Range        | The default setting is 0.     -8 to +7 (step: 1)                                                                                                    |  |
| Adjustment<br>Instructions | Adjust the output value for the 1st image transfer voltage by;<br>Increasing it: Increase the setting value (white spots will decrease)<br>Decreasing it: Decrease the setting value                                                                                                    |  |
| Setting/<br>Procedure      | <ol> <li>Call the Service Mode to the screen.</li> <li>Select [Test Mode] → [Halftone Pattern] to output the red or green test pattern.</li> <li>See P.265</li> <li>When the test pattern image has white spots, adjust with the following procedure.</li> <li>Touch these keys in this order: [Imaging Process Adjustment] → [Transfer Output</li> </ol> |  |
|                            | <ul> <li>Fine Adjustment].</li> <li>5. Select [Primary transfer adj.].</li> <li>6. Select the color.</li> <li>7. Change the setting value using the [+] / [-] keys.</li> <li>8. Touch [OK] key to set the adjustment value.<br/>Gradually increase the adjustment value to the acceptable white spots level while checking the test pattern.</li> </ul>   |  |
|                            | <ul> <li>NOTE</li> <li>PC Drum memory may occur by taking measure to white spots occurred by increasing the 1st image transfer voltage to adjust it. Check the image on the test print or the color chart when adjusting.</li> </ul>                                                                                                    |  |

## 10.4.5 Image Stabilization

#### A. Initialize+Stabilization

| Functions             | • To carry out an image stabilization sequence after the historical data of image stabilization control has been initialized.                                                                                                    |
|-----------------------|----------------------------------------------------------------------------------------------------|
| Use                   | <ul> <li>Use if an image problem persists even after gradation adjustment has been executed.</li> <li>Use if tone reproduction and maximum density are faulty even after Stabilizer Mode has been executed.</li> <li>When color shift correction is needed again after the machine maintenance.</li> </ul>                                                                                                    |
| Setting/<br>Procedure | <ol> <li>Call the Service Mode to the screen.</li> <li>Touch these keys in this order: [Imaging Process Adjustment] → [Image Stabilization].</li> <li>Touch [Initialize+Stabilization].</li> <li>Press the Start key to start image stabilization.<br/>The Start key turns red and stays lit up red during the image stabilization sequence.</li> <li>Image stabilization is completed when the Start key turns blue.</li> </ol> |

## B. Stabilization Only

| Functions             | <ul> <li>The image stabilization sequence is carried out without clearing the historical data of<br/>image stabilization control.</li> </ul>                                                                                                    |
|-----------------------|----------------------------------------------------------------------------------------------------|
| Use                   | <ul> <li>Used before gradation adjustment.</li> <li>Use if an image problem persists even after gradation adjustment has been executed.</li> <li>When [D Max Density] and [Background Voltage Margin] of Service Mode are changed.</li> </ul>                                                                                                    |
| Setting/<br>Procedure | <ol> <li>Call the Service Mode to the screen.</li> <li>Touch these keys in this order: [Imaging Process Adjustment] → [Image Stabilization].</li> <li>Touch [Stabilization Only].</li> <li>Press the Start key to start image stabilization.<br/>The Start key turns red and stays lit up red during the image stabilization sequence.</li> <li>Image stabilization is completed when the Start key turns blue.</li> </ol> |

# 10.4.6 Thick Paper Density Adjustment

| Functions                                                                                                    | • To fine-adjust density of printed images of each color for thick paper and OHP transparencies. (Only black color adjustable for OHP transparencies) |  |
|----------------------------------------------------------------------------------------------------|----------------------------------------------------------------------------------------------------|--|
| Use                                                                                                    | • To change the density of the printed image for each color with thick paper and OHP transparencies.                                                  |  |
| Adjustment                                                                                                    | The default setting is 0.                                                                                                    |  |
| Range                                                                                                    | -5 to +5 (step: 1)                                                                                                    |  |
| Adjustment                                                                                                    | Light color: Touch [+].                                                                                                    |  |
| Instructions                                                                                                    | Dark color: Touch [-].                                                                                                    |  |
| Setting/                                                                                                    | 1. Call the Service Mode to the screen.                                                                                                    |  |
| Procedure       2. Touch these keys in this order: [Imaging Process Adjustment] → [Thick Proceeding Adjustment].         3. Select the color. |                                                                                                    |  |
|                                                                                                    | <ol> <li>Change the setting value using the [+] / [-] keys.</li> </ol>                                                                                |  |

# 10.4.7 Toner Supply

| Functions             | • To adjust the set T/C level by replenishing an auxiliary supply of toner when a low ID occurs due to a lowered T/C after large numbers of prints have been made of originals having a high image density.                                                                                                    |
|-----------------------|----------------------------------------------------------------------------------------------------|
| Use                   | When there is a drop in T/C.                                                                                                    |
| Setting/<br>Procedure | <ol> <li>Call the Service Mode to the screen.</li> <li>Touch these keys in this order: [Imaging Process Adjustment] → [Toner Supply].</li> <li>Select the color, for which supply of toner is to be replenished.</li> <li>Pressing the Start key will let the machine detect the current toner density and; if the density is lower than a reference value, a toner replenishing sequence and then a developer agitation sequence are run.</li> <li>These sequences are repeated up to a maximum of four times until the toner density reaches the reference value. If the toner density is found to be higher than the reference value, only a developer agitation sequence is carried out.</li> </ol> |

# 10.4.8 Monochrome Density Adjustment

| Functions    | <ul> <li>To fine-adjust the density of the printed image for a black print.</li> </ul>             |  |
|--------------|----------------------------------------------------------------------------------------------------|--|
| Use          | <ul> <li>To vary the density of the printed image of a black print.</li> </ul>                     |  |
| Adjustment   | The default setting is 0.                                                                          |  |
| Range        | -2 to +2 (step: 1)                                                                                 |  |
| Adjustment   | If the black is light, touch [+].                                                                  |  |
| Instructions | If the black is dark, touch [-].                                                                   |  |
| Setting/     | 1. Call the Service Mode to the screen.                                                            |  |
| Procedure    | 2. Touch these keys in this order: [Imaging Process Adjustment] → [Monochrome Density Adjustment]. |  |
|              | 3. Change the setting value using the [+] / [-] keys.                                              |  |

#### 10.4.9 Dev. Bias Choice

| Functions             | <ul> <li>To change the setting of the developing bias voltage.</li> <li>When this function is turned ON, it decreases the developing bias voltage, thereby preventing voltage leak from occurring.</li> </ul>                                                                                         |       |
|-----------------------|----------------------------------------------------------------------------------------------------|-------|
| Use                   | <ul> <li>Use when patches of white occur in the image in an ambience of low atmospheric pressure, such as in high altitudes.</li> <li>If ON is set, the screen doesn't display [Service Mode] → [Imaging Process Adjustment] → [Gradation Adjust] and the Gradation Adjust is not allowed.</li> </ul> |       |
| Setting/<br>Procedure | <ul> <li>The default setting is OFF.</li> <li>ON</li> </ul>                                                                                                    | "OFF" |

# 10.5 System Input

# 10.5.1 Marketing Area

| Functions             | • To make the various settings (language, paper size, fixed zoom ratios, etc.) according to the applicable marketing area.                                                                                                    |                                                      |  |
|-----------------------|----------------------------------------------------------------------------------------------------|------------------------------------------------------|--|
| Use                   | Upon setup.                                                                                                    |                                                      |  |
| Setting/<br>Procedure | Setting/<br>Procedure <ul> <li>Select the applicable marketing area and touch [END] to set the marketing</li> <li>Depending on an installed firmware, the displayed choices are different.</li> <li>JAPAN US Europe<br/>Others1 Others2 Others3 Others4</li> <li>* These are the languages that can be selected on the Utility screen accordir ferent marketing area settings:</li> </ul> |                                                      |  |
|                       |                                                                                                    |                                                      |  |
|                       |                                                                                                    |                                                      |  |
|                       | Japan English, Japanese                                                                                                    |                                                      |  |
|                       | US                                                                                                    | English, Japanese, German, French, Italian, Spanish, |  |
|                       | Europe                                                                                                    | Simplified Chinese, Korean, Dutch, Portuguese,       |  |
|                       | Others1                                                                                                    | Czech, Turkish, Hungarian, Polish, Romanian,         |  |
|                       | Others2                                                                                                    | Russian                                              |  |
|                       | Others3                                                                                                    |                                                      |  |
|                       | Others4                                                                                                    |                                                      |  |
|                       | <fax target=""><br/>1. Touch the [Fax T<br/>2. Select the applic</fax>                                                                                                    | arget].<br>able marketing area, and touch [OK].      |  |

# 10.5.2 Exhaust Fan Stop Delay

| Functions | <ul> <li>To set the period of time before the exhaust fan motor stops.</li> </ul>                                                                                                    |
|-----------|----------------------------------------------------------------------------------------------------|
| Use       | <ul> <li>At the completion of a print job/image stabilization or at jam/malfunction, the fan<br/>motor rotating at full speed comes to a stop. The period of time before the fan motor<br/>stops can be delayed so that ozone left around the PC drum can be discharged.</li> </ul> |
| Setting/  | <ul> <li>0 to 15 (minutes) can be entered with the ten-key pad. (Default is 0.)</li> </ul>                                                                                                    |
| Procedure | <ul> <li>NOTE</li> <li>When this setting is set to 0 (minute), the fan motor runs for 5 seconds before it stops.</li> </ul>                                                                                                    |

#### 10.5.3 Serial Number

| Functions             | <ul><li>To register the serial numbers of the machine and options.</li><li>The numbers will be printed on the list output.</li></ul>                                                                                                    |
|-----------------------|----------------------------------------------------------------------------------------------------|
| Use                   | <ul> <li>Upon setup.</li> <li>NOTE</li> <li>When main power switch was turned ON while the serial No. was not entered, the message to require entering the serial No. will be displayed.</li> <li>Do not change the serial number registered in the machine. If memory data is lost and entering the serial number is required, enter the original correct serial number.<br/>Be careful to enter the correct serial number since characters other than alphanumeric can be also entered.</li> </ul> |
| Setting/<br>Procedure | <ul> <li>Type the serial numbers.</li> <li>Printer, ADF, LCT, Printout Opt, Duplex, Option Tray, Bypass Tray</li> </ul>                                                                                                    |

# 10.5.4 No Sleep

| Functions | • To display the option of "OFF" for the sleep mode setting screen available from Admin. setting. |            |
|-----------|---------------------------------------------------------------------------------------------------|------------|
| Use       | <ul> <li>To display the option of "OFF" for the sleep mode setting.</li> </ul>                    |            |
| Setting/  | The default setting is "Restrict."                                                                |            |
|           | Allow                                                                                             | "Restrict" |

# 10.5.5 Foolscap Size Setting

| Functions | To set the size for foolscap paper.                                                                                                    |
|-----------|----------------------------------------------------------------------------------------------------|
| Use       | <ul><li>Upon setup.</li><li>To change the size for foolscap paper.</li></ul>                                                                             |
| Setting/  | <ul> <li>Select the size from among the following five.</li> </ul>                                                                                       |
|           | 220 x 330 mm 8 <sup>1</sup> / <sub>2</sub> x 13 8 <sup>1</sup> / <sub>4</sub> x 13 8 <sup>1</sup> / <sub>8</sub> x 13 <sup>1</sup> / <sub>4</sub> 8 x 13 |

#### 10.5.6 Install Date

| Functions             | To register the date the main body was installed.                                                                                                    |
|-----------------------|----------------------------------------------------------------------------------------------------|
| Use                   | Upon setup.                                                                                                    |
| Setting/<br>Procedure | <ol> <li>Call the Service Mode on the screen.</li> <li>Touch [System Input] → [Install Date].</li> <li>Enter the date (Year 4 digit, Month 2 digit, Day 2 digit) from the 10-key pad.</li> <li>Touch [OK] to set the date of installation.</li> </ol> |

# 10.5.7 Change Fixed Zoom

| Functions             | To change the fixed zoom.                                                                                                    |
|-----------------------|----------------------------------------------------------------------------------------------------|
| Use                   | <ul> <li>To change the fixed zoom from the default setting to the arbitrary value when neces-<br/>sary.</li> </ul>                                                                                                    |
| Setting/<br>Procedure | <ol> <li>Call the Service Mode on the screen.</li> <li>Touch [System Input] → [Change Fixed Zoom].</li> <li>Touch the key of which zoom is to be changed.</li> <li>Press the Clear key and enter the setting value using the 10-key pad.</li> <li>Press [Register], and set the fixed zoom.</li> </ol> |

# 10.5.8 File Display

| Functions | <ul> <li>To specify and display the analysis file which can be output in the controller.</li> </ul> |
|-----------|----------------------------------------------------------------------------------------------------|
| Use       | To be used to analyze troubles.                                                                     |
| Setting/  | 1. Call the Service Mode on the screen.                                                             |
| Procedure | 2. Touch [System Input] $\rightarrow$ [File Display].                                               |
|           | 3. Enter the file name to be displayed.                                                             |
|           | 4. Press [ON] to display the file.                                                                  |

# 10.5.9 Memory Clear

# A. System Data

| Functions             | To clear the information on troubles, etc.                                                                                                    |
|-----------------------|----------------------------------------------------------------------------------------------------|
| Use                   | <ul> <li>To default administration information or account information for the controller such as copy and fax, as well as to reset troubles, and to default size/media error.</li> <li>It automatically restarts after default.</li> </ul> |
| Setting/<br>Procedure | <ol> <li>Call the Service Mode on the screen.</li> <li>Touch [System Input] → [Memory Clear].</li> <li>Select [System Data].</li> <li>Press [OK] to clear the system data.</li> </ol>                                                      |

## B. System Error

| Functions             | • To default back up information for the printer engine, as well as trouble information, or                                                                                             |
|-----------------------|----------------------------------------------------------------------------------------------------|
| Use                   | size/media error, in case the engine side stays in error status due to I/F mismatch between the printer engine and the controller.                                                      |
| Setting/<br>Procedure | <ol> <li>Call the Service Mode on the screen.</li> <li>Touch [System Input] → [Memory Clear].</li> <li>Select [System Error].</li> <li>Press [OK] to clear the system error.</li> </ol> |

# C. Image Data

| Functions             | <ul> <li>To default image information stored in the file memory.</li> </ul>                                                                                                    |
|-----------------------|----------------------------------------------------------------------------------------------------|
| Use                   | It automatically restarts after defaulting.                                                                                                    |
| Setting/<br>Procedure | <ol> <li>Call the Service Mode on the screen.</li> <li>Touch [System Input] → [Memory Clear].</li> <li>Select [Image Data].</li> <li>Press [OK] to clear the image data.</li> </ol> |

# D. Own Setting

| Functions<br>Use      | • To default information (except destination address information) of the own unit registered to the unit.                                                                                     |
|-----------------------|----------------------------------------------------------------------------------------------------|
| Setting/<br>Procedure | <ol> <li>Call the Service Mode on the screen.</li> <li>Touch [System Input] → [Memory Clear].</li> <li>Select [Own Setting].</li> <li>Press [OK] to clear data of the own station.</li> </ol> |

# E. Fax dest.

| Functions | <ul> <li>To default information concerning fax address (One-Touch, Program, Index).</li> </ul> |
|-----------|------------------------------------------------------------------------------------------------|
| Use       |                                                                                                |
| Setting/  | 1. Call the Service Mode on the screen.                                                        |
| Procedure | 2. Touch [System Input] $\rightarrow$ [Memory Clear].                                          |
|           | 3. Select [Fax dest.].                                                                         |
|           | 4. Press [OK] to clear the fax destination address.                                            |

# F. Activity

| Functions             | <ul> <li>To default information on administration for sending/receiving document, as well as</li></ul>                                                                                                    |
|-----------------------|----------------------------------------------------------------------------------------------------|
| Use                   | on sending administration report, and on receiving administration report. <li>It automatically restarts after defaulting.</li>                                                                                     |
| Setting/<br>Procedure | <ol> <li>Call the Service Mode on the screen.</li> <li>Touch [System Input] → [Memory Clear].</li> <li>Select [Activity].</li> <li>Press [OK] to clear the information on communication administration.</li> </ol> |

# G. Soft SW

| Functions             | <ul> <li>To default the soft switch to the setting same as that of at shipping.</li> </ul>              |
|-----------------------|----------------------------------------------------------------------------------------------------|
| Use                   |                                                                                                    |
| Setting/<br>Procedure | <ol> <li>Call the Service Mode on the screen.</li> <li>Touch [System Input] → [Memory Clear]</li> </ol> |
|                       | 3. Select [Soft SW].                                                                                    |
|                       | 4. Press [OK] to default the soft switch.                                                               |

# 10.5.10 Software Switch Setting

| Functions<br>Use      | <ul> <li>To change the status of each function by setting values (mode, bit, HEX) for soft switch of the machine as necessary.</li> <li>Refer to the corresponding item on [Admin.] for the list of the soft switches available of setting by the user (administrator).</li> <li>See P.141</li> <li>For details of the software switch for fax settings, refer to the FK-507 service manual.</li> <li>See P.20 of the FK-507 service manual.</li> </ul>                       |
|-----------------------|----------------------------------------------------------------------------------------------------|
| Setting/<br>Procedure | <ol> <li>Call the Service Mode on the screen.</li> <li>Touch [System Input] → [Software Switch Setting].</li> <li>Touch [Mode Selection], and enter the mode number (three digit number) using the 10-key pad.</li> <li>Touch [Bit Selection].</li> <li>Set the cursor using [←] or [→] key, and set the bit with 0 or 1 on the 10-key pad. (When setting in hexadecimal, press [HEX Selection], and enter on the 10-key pad or A to F keys.)</li> <li>Touch [OK].</li> </ol> |

#### A. Software Switch

| Mode • Each parameter is expressed as a three-digit number.<br>Use the keypad to type in the value. |                                                                                                    |
|----------------------------------------------------------------------------------------------------|----------------------------------------------------------------------------------------------------|
| Bit                                                                                                 | • The bits are the eight numbers that represent the parameter status.<br>By specifying a binary number (0 or 1) for each of the bits (0 through 7), set-<br>tings for each parameter can be specified.                                                                     |
| HEX                                                                                                 | <ul> <li>Specify a setting for each mode as a hexadecimal number (0 through 9 and A through F). Bit setting "0011 0000" is expressed as the hexadecimal setting "30."</li> <li>Specify the status of each parameter by using either bits or hexadecimal values.</li> </ul> |

# B. List of the software switch settings

| Mode | Setting item                                                          | Ref. page |
|------|-----------------------------------------------------------------------|-----------|
| 000  | TSI, password, memory TX                                              | _         |
| 001  | Dest. insert                                                          |           |
| 002  | Report                                                                |           |
| 003  | Broadcast TX result report                                            |           |
| 004  | Memory time                                                           | —         |
| 005  | Default country setting                                               |           |
| 006  | (Not used)                                                            |           |
| 007  | G3-1 non-selectable cassette                                          |           |
| 008  | G3-2 non-selectable cassette                                          |           |
| 009  | Network non-selectable cassette                                       |           |
| 010  | Report non-selectable cassette                                        |           |
| 011  | (Not used)                                                            |           |
| 012  | (Not used)                                                            |           |
| 013  | Automatically switch destinations, operation when INBOX forward fails |           |

| Mode | Setting item                                                                                                    | Ref. page |
|------|----------------------------------------------------------------------------------------------------|-----------|
| 014  | (Not used)                                                                                                    | _         |
| 015  | Color, resolution, quality                                                                                                    | —         |
| 016  | FLS-Legal switching, reception date printing                                                                                                    |           |
| 017  | Select initial value of TSI                                                                                                    | —         |
| 018  | Density setting, background adjustment                                                                                                    | —         |
| 019  | (Not used)                                                                                                    | —         |
| 020  | Display reports                                                                                                    | —         |
| 021  | Continue communication after continuous TX error                                                                                                    | _         |
| 022  | Batch TX, zoom ratio for TX                                                                                                    |           |
| 023  | <ul> <li>TWAIN operation lock time, set merge for report image</li> </ul>                                                                                                    | P.183     |
| 024  | <ul> <li>Forward function button, display caller ID, no receiving by other users</li> </ul>                                                                                                    |           |
| 025  | <ul> <li>Processing when memory overflow occurs</li> </ul>                                                                                                    |           |
| 026  | (Not used)                                                                                                    |           |
| 027  | <ul> <li>Display ID, confidential comm., F-code, 2in1 TX</li> </ul>                                                                                                    |           |
| 028  | <ul> <li>Remote copy protocol, # of remote multi-copies</li> </ul>                                                                                                    |           |
| 029  | (Not used)                                                                                                    |           |
| 030  | Rotate TX, rotate print, 2-in-1 RX, print paper selection restriction                                                                                                    |           |
| 031  | Merge for multi-sheet report image, merge for output format of report image, binding for duplex TX                                                                                                    |           |
| 032  | (Not used)                                                                                                    |           |
| 033  | 2-sided TX setting                                                                                                    |           |
| 034  | Overlap printing                                                                                                    |           |
| 035  | RX by memory                                                                                                    |           |
| 036  | (Not used)                                                                                                    | —         |
| 037  | Select FAX print paper cassette                                                                                                    | —         |
| 038  | (Not used)                                                                                                    |           |
| 039  | (Not used)                                                                                                    |           |
| 040  | Binary coding, T.6 coding, JBIG, V34JBIG, external telephone                                                                                                    | —         |
| 041  | ECM, Audio response                                                                                                    |           |
| 042  | Redialing interval                                                                                                    |           |
| 043  | <ul> <li># of resending doc., redialing non-answered call, No. of rings,<br/>TSI/CSI registration, PSTN port automatic selection, line type</li> </ul>                                                                   | —         |
| 044  | <ul> <li>RTN sending error trace threshold, TX special processing, T4 timer,<br/>action against abnormal overseas communications, RTN reception pro-<br/>cessing, V.34 control channel retrain</li> </ul>                |           |
| 045  | Number of redialing times                                                                                                    |           |
| 046  | <ul> <li>Priority detection for DP automatic detection, PB/DP automatic detection<br/>priority order, line holding guard timer, symbol rate display, EQM value<br/>monitoring, probing information monitoring</li> </ul> | _         |
| 047  | V.34 fallback tolerance                                                                                                    |           |
| 048  | Set up MODEM standard, redial interval for broadcast TX                                                                                                    |           |
| 049  | Transmission speed upper limit (TX)                                                                                                    |           |
| 050  | Transmission speed upper limit (RX)                                                                                                    |           |
| 051  | Declare RX print paper size                                                                                                    |           |
|      |                                                                                                    |           |

| Mode     | Setting item                                                                                                    |   |
|----------|----------------------------------------------------------------------------------------------------|---|
| 052      | (Not used)                                                                                                    |   |
| 053      | Document processing when F-CODE reception fails                                                                                               |   |
| 054      | <ul> <li>Silence detection time, history control of V.34 auto dialing, demodulation<br/>method</li> </ul>                                     |   |
| 055      | Silence detection, silence detection level                                                                                                    |   |
| 056      | Select sending time of ANSam                                                                                                    |   |
| 057      | Time that ANSam TX starts after line is blocked                                                                                               |   |
| 058      | Modem power-saving (sleep) start time (least significant bits)                                                                                |   |
| 059      | Modem power-saving (sleep) start time (most significant bits)                                                                                 |   |
| 060      |                                                                                                    |   |
| :        | (Not used)                                                                                                    |   |
| 070      | Pseudo-ringer sound                                                                                                    |   |
| 070      |                                                                                                    |   |
| :        | (Not used)                                                                                                    |   |
| 076      |                                                                                                    |   |
| 077      | <ul> <li>Hook monitoring adjustment times during ringer</li> </ul>                                                                            |   |
| 078      | (Not used)                                                                                                    |   |
| 079      | (Not used)                                                                                                    |   |
| 080      | Line connection time (PSTN1)                                                                                                    |   |
| 081      | (Not used)                                                                                                    |   |
| 082      | Detect busy tone, line monitoring, detect line disconnection (PSTN1)                                                                          |   |
| 083      | Hook monitoring cycle, hook detection voltage (PSTN1)                                                                                         |   |
| 084      | PB sending level (PSTN1)                                                                                                    |   |
| 085      | TX level (PSTN1)                                                                                                    |   |
| 086      | RX attenuator (PSTN1), DP speed, PB/DP switching, internal/external line switching                                                            |   |
| 087      | Detect continuous ringer, ringer detection frequency (PSTN1)                                                                                  |   |
| 088      | <ul> <li>Process to be carried out when 2nd dialing tone timeout is detected, 1,300<br/>Hz reception sensitivity switching (PSTN1)</li> </ul> |   |
| 089      | Posed insertion, prefix # (PSTN1)                                                                                                    |   |
| 090      | (Not used)                                                                                                    |   |
| 091      | (Not used)                                                                                                    |   |
| 092      | Sending echo protection tone, switch carrier frequency (PSTN1)                                                                                |   |
| 093      | CED, Receive command echo (PSTN1)                                                                                                    | _ |
| 094      | AGC lock (PSTN1)                                                                                                    |   |
| 095      | Digital TX/RX cable equalizer (PSTN1)                                                                                                    |   |
| 096      | CI signal sending time (PSTN1)                                                                                                    |   |
| 097      | TCF/NTCF sending level down (PSTN1)                                                                                                    |   |
| 098      | CM signal sending start time, EQM threshold value (PSTN1)                                                                                     |   |
| 099      | V.34 symbol rate threshold value (PSTN1)                                                                                                    |   |
| 100      |                                                                                                    |   |
| :<br>109 | (Not used)                                                                                                    |   |

# 10. Service Mode

| Mode | Setting item                                                                                                    | Ref. page |
|------|----------------------------------------------------------------------------------------------------|-----------|
| 110  | Line connection time (PSTN2)                                                                                                    |           |
| 111  | (Not used)                                                                                                    |           |
| 112  | Detect busy tone, line monitoring, detect line disconnection (PSTN2)                                                                          |           |
| 113  | (Not used)                                                                                                    |           |
| 114  | PB sending level (PSTN2)                                                                                                    |           |
| 115  | TX level (PSTN2)                                                                                                    | _         |
| 116  | <ul> <li>RX attenuator, DP speed, PB/DP switching, internal/external line switching<br/>(PSTN2)</li> </ul>                                    | _         |
| 117  | Detect continuous ringer, ringer detection frequency (PSTN2)                                                                                  |           |
| 118  | <ul> <li>Process to be carried out when 2nd dialing tone timeout is detected, 1,300<br/>Hz reception sensitivity switching (PSTN2)</li> </ul> | —         |
| 119  | Posed insertion, prefix # (PSTN2)                                                                                                    |           |
| 120  | (Not used)                                                                                                    | _         |
| 121  | (Not used)                                                                                                    | _         |
| 122  | Sending echo protection tone, switch carrier frequency (PSTN2)                                                                                | _         |
| 123  | CED, Receive command echo (PSTN2)                                                                                                    | _         |
| 124  | AGC lock (PSTN2)                                                                                                    |           |
| 125  | Digital TX/RX cable equalizer (PSTN2)                                                                                                    |           |
| 126  | CI signal sending time (PSTN2)                                                                                                    |           |
| 127  | TCF/NTCF sending level down, V.34 symbol rate (PSTN2)                                                                                         |           |
| 128  | CM signal sending start time, EQM threshold value (PSTN2)                                                                                     |           |
| 129  | V.34 symbol rate threshold value (PSTN2)                                                                                                    |           |
| 130  |                                                                                                    |           |
| :    | (Not used)                                                                                                    | —         |
| 211  | DB make ratio (BSTN1)                                                                                                    |           |
| 212  |                                                                                                    |           |
| 213  | (Not used)                                                                                                    | _         |
| 248  |                                                                                                    |           |
| 249  | Ringer detection counts (PSTN2)                                                                                                    |           |
| 250  |                                                                                                    |           |
| :    | (Not used)                                                                                                    | —         |
| 207  | Insort dummy data before PIX                                                                                                    |           |
| 280  |                                                                                                    |           |
| :    | (Not used)                                                                                                    | _         |
| 299  |                                                                                                    |           |
| 300  | Stamp, Trim print paper leading edge, Remote copy print order                                                                                 |           |
| 301  | Print image reduction, division                                                                                                    |           |
| 302  | Print paper selection                                                                                                    |           |
| 303  | (Not used)                                                                                                    | —         |
| 304  | Confidential document holding time, print lamp lighting, etc.                                                                                 | P.185     |
| 305  | ADF density adjustment, Output pin                                                                                                    | P.186     |
| 306  | (Not used)                                                                                                    |           |
| 307  | (Not used)                                                                                                    |           |

| Mode     | Setting item                                                                                                    |       |
|----------|----------------------------------------------------------------------------------------------------|-------|
| 308      | Specify Imaging unit life stop, Normal stabilization, Specify next print color mode operation, Take data for image stabilization | P.187 |
| 309      | Output tray setting                                                                                                    | P.187 |
| 310      | (Not used)                                                                                                    |       |
| 311      | (Not used)                                                                                                    |       |
| 312      | Setting printing area for ADF front side leading edge 1 (A)                                                                      | P.188 |
| 313      | Setting printing area for ADF front side leading edge 2 (B)                                                                      | P.188 |
| 314      | Setting printing area for ADF front side posterior end 1 (C)                                                                     | P.188 |
| 315      | Setting printing area for ADF front side posterior end 2 (D)                                                                     | P.189 |
| 316      | ACS parameter setting for ADF front side leading edge (2)                                                                        | P.189 |
| 317      | ACS parameter setting for ADF front side posterior end (3)                                                                       | P.190 |
| 318      | ACS parameter setting (1) for ADF front side center (1)                                                                          | P.190 |
| 319      | Setting printing area for ADF back side leading edge 1 (A)                                                                       | P.191 |
| 320      | Setting printing area for ADF back side leading edge 2 (B)                                                                       | P.191 |
| 321      | Setting printing area for ADF back side posterior end 1 (C)                                                                      | P.191 |
| 322      | Setting printing area for ADF back side posterior end 2 (D)                                                                      | P.192 |
| 323      | ACS parameter setting for ADF back side leading edge (2)                                                                         | P.192 |
| 324      | ACS parameter setting for ADF back side posterior end (3)                                                                        | P.193 |
| 325      | ACS parameter setting for ADF back side center (1)                                                                               | P.193 |
| 326      | ACS Parameter setting for the book scanner                                                                                       | P.194 |
| 327      | Main scan direction size detection threshold                                                                                     | P.195 |
| 328      | Wait time after lamp lights until main scan direction size detection starts                                                      | P.195 |
| 329      | Main scan direction size detection threshold                                                                                     | P.195 |
| 330      | • Wait time after cover closes until main scan direction size detection starts                                                   | P.196 |
| 331      | Scan minimum value when cover is closed                                                                                          | P.196 |
| 332      | Scan maximum value when cover is opened                                                                                          | P.196 |
| 333      | Re-shading interval (first time)                                                                                                 | P.197 |
| 334      | Re-shading interval (since the second times)                                                                                     | P.197 |
| 335      |                                                                                                    |       |
| :<br>349 | (Not used)                                                                                                    |       |
| 350      | POP3 before SMTP TX, document width/line density upper limit                                                                     | P.198 |
| 351      | Gateway transmission, IP address fax reception, SMTP reception                                                                   | P.198 |
| 352      | Notification of result, add TSI for Gateway TX and forwarding                                                                    | P.199 |
| 353      | Text insertion, header printing                                                                                                  | P.200 |
| 354      | Time zone                                                                                                    | P.200 |
| 355      | Switch 10M/100M, switch full-duplex/half-duplex, DHCP                                                                            | P.201 |
| 356      | SMTP TX timeout                                                                                                    | P.201 |
| 357      | SMTP receive timeout                                                                                                    | P.202 |
| 358      | POP3 receiving timeout                                                                                                    | P.202 |
| 359      | Set re-trials for forwarding RX docs, forced priority TX                                                                         | P.203 |
| 360      | Coding method                                                                                                    | P.204 |
| 361      | DNS function                                                                                                    |       |

| Mode     | Setting item                                                                                                    | Ref. page |
|----------|----------------------------------------------------------------------------------------------------|-----------|
| 362      | Intervals for calling on the network                                                                                                    | P.205     |
| 363      | SMTP expansion prohibited, specify from address for DNS report                                                                                               | P.205     |
| 364      | POP before SMTP time                                                                                                    | P.206     |
| 365      | (Not used)                                                                                                    |           |
| 366      | <ul> <li>Priority address input for scan, anonymous e-mail countermeasure, e-mail<br/>file name character restrict, file name year digit quantity</li> </ul> | P.206     |
| 367      | Time of DNS inquiry timeout                                                                                                    | P.206     |
| 368      | <ul> <li>Activity report, activity report for scanner TX (TX), RX result management<br/>for IP relay sending machine</li> </ul>                              | P.207     |
| 369      | (Not used)                                                                                                    | _         |
| 370      | Additional # of TX re-trials                                                                                                    | P.207     |
| 371      | <ul> <li>Interval of retrials to be set for additional # of TX re-trials, binary division,<br/>page division</li> </ul>                                      | P.207     |
| 372      | <ul> <li>Transmission interval of size-divided e-mail file data</li> </ul>                                                                                   | P.208     |
| 373      | Full mode function, MDN correspondence                                                                                                    | P.208     |
| 374      | NOTIFY setting                                                                                                    | P.209     |
| 375      |                                                                                                    |           |
| :<br>378 | (Not used)                                                                                                    |           |
| 379      | Edit data when forwarding received documents                                                                                                    | P209      |
| 380      | APOP authentication_SMTP authentication_HTTP server_SSI                                                                                                    | P210      |
| 381      | IP relay function                                                                                                    | P211      |
| 382      | IP relay result timeout processing, default station                                                                                                    | P211      |
| 383      | SMTP authentication reception                                                                                                    | P212      |
| 384      | TCP/IP I PD BAW port FTP SNMP                                                                                                    | P212      |
| 385      | (Not used)                                                                                                    |           |
| 386      | (Not used)                                                                                                    |           |
| 387      | • LDAP                                                                                                    | P.213     |
| 388      | Ethernet frame type                                                                                                    | P.213     |
| 389      | Coding method, allow write, allow discovery user                                                                                                    | P.214     |
| 200      | <ul> <li>Read security level, write security level, PDF profile reception limitation,</li> </ul>                                                             | D014      |
| 390      | JPEG compression method                                                                                                    | P.214     |
| 391      | File format, coding format                                                                                                    | P.215     |
| 392      |                                                                                                    |           |
| :<br>399 | (Not used)                                                                                                    | —         |
| 400      | <ul> <li>Priority doc, mixed mode, priority auto color level, priority color</li> </ul>                                                                      | P.215     |
| 401      | 2 colors, mono color                                                                                                    | P.216     |
| 402      | <ul> <li>Average density, priority copy mode, automatic function priority mode,<br/>priority application, Neg./Pos. reverse</li> </ul>                       | P.217     |
| 403      | Draft print zoom ratio, sorting, AMS setting for tray selection, copy function use                                                                           | P.218     |
| 404      | Background adjustment, glossy copy                                                                                                    | P.218     |
| 405      | Character reproduction                                                                                                    | P.219     |
| 407      | (Not used)                                                                                                    |           |

| Mode | Setting item                                                                             |         |
|------|------------------------------------------------------------------------------------------|---------|
| 408  | Default tray (print paper)                                                               |         |
| 409  | Default 4-in-1 print order, priority document quality, non-matching specified feed trays |         |
| 410  | (Not used)                                                                               |         |
| 411  | (Not used)                                                                               |         |
| 412  | Priority sort mode, sort/group                                                           | P.220   |
| 413  | Copy density                                                                             | P.221   |
| 414  |                                                                                          |         |
| :    | (Not used)                                                                               |         |
| 410  | Cat may # of capica                                                                      | D 0 0 1 |
| 417  |                                                                                          | F.221   |
| 410  | (Not used)                                                                               |         |
| 423  |                                                                                          |         |
| 424  | Small doc.                                                                               | P.221   |
| 425  | Select FLS size                                                                          | P.222   |
| 427  | Brightness for color quality adjustment                                                  | P.222   |
| 428  | Contrast for color quality adjustment                                                    | P.222   |
| 429  | Saturation for color quality adjustment                                                  | P.223   |
| 430  | Red for color quality adjustment                                                         |         |
| 431  | Green for color quality adjustment                                                       |         |
| 432  | Blue for color quality adjustment                                                        | P.224   |
| 433  | Yellow for color quality adjustment                                                      | P.224   |
| 434  | Magenta for color quality adjustment                                                     | P.224   |
| 435  | Cyan for color quality adjustment                                                        | P.225   |
| 436  | Black for color quality adjustment                                                       | P.225   |
| 437  | Sharpness for color quality adjustment                                                   | P.225   |
| 438  | (Not used)                                                                               |         |
| 439  | (Not used)                                                                               |         |
| 440  | Set PCL, paper size                                                                      | P.226   |
| 441  | Paper tray, paper orientation                                                            | P.227   |
| 442  | # of copies (least significant 8 bits)                                                   | P.227   |
| 443  | Printing method, # of copies (most significant 2 bits)                                   | P.228   |
| 444  | Language code                                                                            | P.228   |
| 445  | Symbol set                                                                               | P.231   |
| 446  | • # of lines                                                                             | P.232   |
| 447  | Unit of font size                                                                        | P.232   |
| 448  | Font size (Scalable) (least significant 8 bits)                                          | P.233   |
| 449  | Font size (Scalable) (most significant 4 bits)                                           | P.233   |
| 450  | Font size (Bitmap) (least significant 8 bits)                                            | P.233   |
| 451  | Font size (Bitmap) (most significant 6 bits)                                             | P.234   |
| 452  | Switch A4/Letter                                                                         | P.234   |
| 453  | Set PostScript error print                                                               |         |

| Mode            | Setting item                                                                                                    | Ref. page |
|-----------------|----------------------------------------------------------------------------------------------------|-----------|
| 454             | (Not used)                                                                                                    |           |
| 455             | Timeout set (least significant 8 bits)                                                                                                    | P.235     |
| 456             | Timeout set (most significant 2 bits)                                                                                                    | P.235     |
| 457             | Memory overflow waiting time                                                                                                    | P.235     |
| 458             | PC print job deletion operation, PC-FAX job deletion operation                                                                                                | P.236     |
| 459             |                                                                                                    |           |
| :               | (Not used)                                                                                                    |           |
| 409             | <ul> <li>Set export extension, simple format, PSDA use, auto logout time</li> </ul>                                                                           | P.236     |
| 471             | Set user's list screen display and default screen                                                                                                    | P.237     |
| 472             | (Not used)                                                                                                    |           |
| 473             | <ul> <li>Set priority job list screen, use of # for destination entry</li> </ul>                                                                              | P.237     |
| 474             | (Not used)                                                                                                    |           |
| 475             | (Not used)                                                                                                    |           |
| 476             | Destination display screen, specify full-dial TX, specify broadcast TX                                                                                        | P.238     |
| 477             | <ul> <li>Fax registration restriction and destination display, setting confirmation<br/>screen for broadcast TX</li> </ul>                                    | P.238     |
| 478             | <ul> <li>Specify delete key operation, display when pressing one-touch, Comm.<br/>mode initial value, antidew processing, PB/DP auto detection key</li> </ul> | P.239     |
| 479             | (Not used)                                                                                                    |           |
| 480             | <ul> <li>Display file forwarding key, sound patterns for alarm buzzer</li> </ul>                                                                              | P.239     |
| 481<br>:<br>484 | (Not used)                                                                                                    | _         |
| 485             | Year/Month/Day display order                                                                                                    | P.240     |
| 486             | Daylight saving time activation switch                                                                                                    | P.240     |
| 487             | No sleep                                                                                                    | P.240     |
| 488             | Auto reset                                                                                                    | P.240     |
| 489             | Low power mode                                                                                                    | P.241     |
| 490             | Sleep mode                                                                                                    | P.241     |
| 491             | LCD back-light OFF                                                                                                    | P.241     |
| 492             | <ul> <li>Sound volume setting (buzzer sound, alarm sound)</li> </ul>                                                                                          | P.242     |
| 493             | Sound volume setting (monitor sound), priority application screen                                                                                             | P.242     |
| 494             | Sound volume setting (completion sound)                                                                                                    | P.243     |
| 495             |                                                                                                    |           |
| :<br>499        | (Not used)                                                                                                    | —         |
| 500             | Enlarge sound volume                                                                                                    | P.243     |
| 501             | Screen reverse, next screen display for enlarge display                                                                                                    | P.243     |
| 502             | Key repeat starting time                                                                                                    | P.244     |
| 503             | Key repeat interval                                                                                                    | P.244     |
| 504             | Reservation completion screen display                                                                                                    | P.244     |
| 505             | Buzzer sound                                                                                                    | P.245     |
| 506             | Extend auto reset time                                                                                                    | P.245     |

| Mode       | Setting item                                                                         |       |
|------------|--------------------------------------------------------------------------------------|-------|
| 507        |                                                                                      |       |
| 511        | (Not used)                                                                           | —     |
| 512        | Dial tone detection                                                                  |       |
| 513        |                                                                                      |       |
| :          | (Not used)                                                                           | _     |
| 517        |                                                                                      |       |
| 518        | Setting the voice message                                                            |       |
| 519        | Setting to allow/prohibit fax operation when detecting an error during voice message |       |
| 520        | Counter number for the linger detection (PSTN1)                                      |       |
| 521        |                                                                                      |       |
| :<br>767   | (Not used)                                                                           |       |
| 768        | Soft time adjustment value (V.17, V.27tar)                                           |       |
| 769        | Soft time adjustment value (V.29)                                                    |       |
| 770        | CFR-PIX interval                                                                     |       |
| 771        | T1 timer for auto-TX                                                                 |       |
| 772        | T1 timer for auto-RX                                                                 |       |
| 773        | T1 timer for manual TX                                                               |       |
| 774        | T1 timer for manual RX                                                               |       |
| 775        | T1 timer for auto-TX of polling                                                      |       |
| 776        | T1 timer for manual TX of polling                                                    |       |
| 777        | PIX-post command interval                                                            |       |
| 778        |                                                                                      |       |
| 803        | (Not used)                                                                           |       |
| 804        | SF/SSF communication, destination machine confirmation TX                            |       |
| 805        | <ul> <li>Special characters for destination machine confirmation TX</li> </ul>       |       |
| 806        |                                                                                      |       |
| :          | (Not used)                                                                           | —     |
| 819        |                                                                                      |       |
| 820        | Language code (for display)                                                          |       |
| 821        | Language code (for input/output)                                                     |       |
| 822        | (Not used) —                                                                         |       |
| 823        | Language code (for input)                                                            | P.248 |
| 824        | (Not used)                                                                           |       |
| 829        |                                                                                      |       |
| 830        | Total counter count mode, Paper size considered as the large size                    |       |
| 831        |                                                                                      |       |
| :          | (Not used)                                                                           |       |
| 034<br>835 | Public account                                                                       | P249  |
| 000        |                                                                                      | 1.473 |

# 10. Service Mode

| Mode            | Setting item                                                                                            | Ref. page |
|-----------------|----------------------------------------------------------------------------------------------------|-----------|
| 836<br>:<br>879 | (Not used)                                                                                              | _         |
| 880             | Unit change, consumable life reminder                                                                   | P.249     |
| 881             | (Not used)                                                                                              |           |
| 882             | Warm-up mode                                                                                            | P.250     |
| 883             | <ul> <li>Power save setting, LCT paper size, optional original size detection (book scanner)</li> </ul> | P.250     |
| 884             | Fan control for the low-temperature warm-up                                                             | P.251     |
| 885<br>:<br>999 | (Not used)                                                                                              |           |

# C. Soft switch details

#### NOTE

- Specifications for soft switches other than fax are described here. For specifications on soft switch for the fax, refer to the FK-507 service manual.
- The items without direction are prohibited to be set. Do not change the initial setting.
- The parts in gray are initial settings.

| Mode | Default value |           |          |
|------|---------------|-----------|----------|
| 023  | Bit           | 7654 3210 |          |
| 020  | State         | 0011 1000 | TIEX. 50 |

| Di+ | Bit Setting item                  |      | g value | Description                                         |
|-----|-----------------------------------|------|---------|-----------------------------------------------------|
|     | Setting item                      | 0    | 1       | Description                                         |
| 7-4 | Specify TWAIN operation lock time | 00   | 00      | 30 sec.                                             |
|     |                                   |      | 01      | 60 sec.                                             |
|     |                                   | 00   | 10      | 90 sec.                                             |
|     |                                   |      | 11      | 120 sec.                                            |
|     |                                   |      | 00      | 150 sec.                                            |
|     |                                   | 0101 |         | 180 sec.                                            |
|     |                                   |      |         | 210 sec.                                            |
|     |                                   | 01   | 11      | 240 sec.                                            |
|     |                                   | 1000 |         | 270 sec.                                            |
|     |                                   |      | 01      | 300 sec.                                            |
|     |                                   | oth  | ers     | Not available                                       |
| 3   | Set merge for report image        | No   | Yes     | Sets whether to merge the report with image merger. |

| Mode | Default value |           |  |
|------|---------------|-----------|--|
| 300  | Bit           | 7654 3210 |  |
| 000  | State         | 0100 0001 |  |

| Dit | Catting item                                                               | Setting                                                | g value                                               | Description        |             |
|-----|----------------------------------------------------------------------------|--------------------------------------------------------|-------------------------------------------------------|--------------------|-------------|
|     | Setting item                                                               | 0                                                      | 1                                                     | Desc               | npuon       |
| 7   | Specify whether TX Stamp returns to ON or OFF after completing operations. | OFF                                                    | ON                                                    |                    |             |
| 6   | Select position of TX Stamp.                                               | Top &<br>Bottom of<br>doc.                             | Bottom of doc.                                        |                    |             |
| 4-1 | Select cut-off length of image data at leading                             | 00                                                     | 00                                                    | 0 mm               |             |
|     | edge of printing paper.                                                    | 00                                                     | 01                                                    | 2 mm               |             |
|     |                                                                            | 0010                                                   |                                                       | 4 mm               |             |
|     |                                                                            | 0011                                                   |                                                       | 6 mm               | This switch |
|     |                                                                            | 0100                                                   |                                                       | 8 mm               |             |
|     |                                                                            | 0101                                                   |                                                       | 10 mm              |             |
|     |                                                                            | 0110                                                   |                                                       | 12 mm              | while RX    |
|     |                                                                            | 0111                                                   |                                                       | 14 mm              | printing.   |
|     |                                                                            | 1000                                                   |                                                       | 16 mm              |             |
|     |                                                                            | 1001                                                   |                                                       | 18 mm              |             |
|     |                                                                            | 1010                                                   |                                                       | 20 mm              |             |
|     |                                                                            | others                                                 |                                                       | Not avail-<br>able |             |
| 0   | Specify RX (remote copy) print order.                                      | Start<br>printing<br>after<br>receiving<br>first page. | Start<br>printing<br>after<br>receiving<br>all pages. |                    |             |

| Mode | Default value |           |  |
|------|---------------|-----------|--|
| 304  | Bit           | 7654 3210 |  |
| 504  | State         | 0000 0000 |  |

| Bit | Setting item                                                                   | Setting                                              | g value                                                        | Description |
|-----|--------------------------------------------------------------------------------|------------------------------------------------------|----------------------------------------------------------------|-------------|
|     |                                                                                | 0                                                    | 1                                                              | Decemption  |
| 7-3 | Secure Print document hold time                                                | 00                                                   | 000                                                            | Not delete  |
|     |                                                                                | 00                                                   | 001                                                            | 1 hour      |
|     |                                                                                | 00                                                   | 010                                                            | 2 hours     |
|     |                                                                                | 00                                                   | 011                                                            | 3 hours     |
|     |                                                                                | 00                                                   | 100                                                            | 4 hours     |
|     |                                                                                | 00                                                   | 101                                                            | 5 hours     |
|     |                                                                                | 00                                                   | 110                                                            | 6 hours     |
|     |                                                                                | 00                                                   | 111                                                            | 7 hours     |
|     |                                                                                | 010                                                  | 000                                                            | 8 hours     |
|     |                                                                                | 010                                                  | 001                                                            | 9 hours     |
|     |                                                                                | 010                                                  | 010                                                            | 10 hours    |
|     |                                                                                | 010                                                  | 011                                                            | 11 hours    |
|     |                                                                                | 01100                                                |                                                                | 12 hours    |
|     |                                                                                | 01101                                                |                                                                | 13 hours    |
|     |                                                                                | 01                                                   | 110                                                            | 14 hours    |
|     |                                                                                | 01111                                                |                                                                | 15 hours    |
|     |                                                                                | 10                                                   | 000                                                            | 16 hours    |
|     |                                                                                | 10                                                   | 001                                                            | 17 hours    |
|     |                                                                                | 10                                                   | 010                                                            | 18 hours    |
|     |                                                                                | 10                                                   | 011                                                            | 19 hours    |
|     |                                                                                | 10                                                   | 100                                                            | 20 hours    |
|     |                                                                                | 10                                                   | 101                                                            | 21 hours    |
|     |                                                                                | 10                                                   | 110                                                            | 22 hours    |
|     |                                                                                | 10                                                   | 111                                                            | 23 hours    |
|     |                                                                                | 110                                                  | 000                                                            | 24 hours    |
| 1   | Turn on print lamp when out-of-paper.                                          | On when<br>all cas-<br>settes are<br>out of<br>paper | On when<br>at least<br>one cas-<br>sette is<br>out of<br>paper |             |
| 0   | Sets the reduction ratio when reading $11x17 \rightarrow 8 \frac{1}{2} x 11$ . | 64.7 %                                               | 77.2 %                                                         |             |

|     | Mode        |                             | Default value |           | ]      |                                                                              |                                                          |
|-----|-------------|-----------------------------|---------------|-----------|--------|------------------------------------------------------------------------------|----------------------------------------------------------|
|     | 305         | Bit                         | 7654 3210     | - HEX: 05 |        |                                                                              |                                                          |
|     | 303         | State                       | 0000 0101     |           |        |                                                                              |                                                          |
|     |             |                             | Sottin        | a valuo   | -      |                                                                              |                                                          |
| Bit |             | Sett                        | ing item      | 0         |        | Desci                                                                        | ription                                                  |
| 7-4 | ADF densit  | tv adiustm                  | ent           | 00        | 000    | 0                                                                            |                                                          |
|     |             | .,,                         |               | 00        | 001    | +1                                                                           |                                                          |
|     |             |                             |               | 00        | )10    | +2                                                                           |                                                          |
|     |             |                             |               | 00        | )11    | +3                                                                           |                                                          |
|     |             |                             |               | 01        | 00     | +4                                                                           |                                                          |
|     |             |                             |               | 01        | 01     | +5                                                                           |                                                          |
|     |             |                             |               | 01        | 10     | +6                                                                           |                                                          |
|     |             |                             |               | 01        | 11     | +7                                                                           |                                                          |
|     |             |                             |               | 10        | 000    | Not avail-<br>able                                                           |                                                          |
|     |             |                             | 10            | 1001      |        |                                                                              |                                                          |
|     |             |                             |               | 1010      |        | -2                                                                           |                                                          |
|     |             |                             |               | 10        | 1011   |                                                                              |                                                          |
|     |             |                             |               | 11        | 00     | -4                                                                           |                                                          |
|     |             |                             |               | 11        | 1101   |                                                                              |                                                          |
|     |             |                             |               | 11        | 10     | -6                                                                           |                                                          |
|     |             |                             |               | 11        | 1111   |                                                                              |                                                          |
| 2   | Select copy | y output bi                 | n             | tray 1    | tray 2 | Specify a bin<br>copied docur<br>ered when th<br>tor has been                | to where<br>nent is deliv-<br>e job separa-<br>attached. |
| 1   | Select FAX  | ์ (G3-1) อเ                 | utput bin.    | tray 1    | tray 2 | Specify a bin<br>faxed (G3-1)<br>delivered who<br>separator has<br>attached. | to where<br>document is<br>en the job<br>s been          |
| 0   | Select PC   | Select PC print output bin. |               | tray 1    | tray 2 | Specify a bin<br>print is delive<br>job separator<br>attached.               | to where PC<br>red when the<br>has been                  |

| 10. | Service | Mode |
|-----|---------|------|
|-----|---------|------|

| Mode | Default value |           |  |  |
|------|---------------|-----------|--|--|
| 308  | Bit           | 7654 3210 |  |  |
| 000  | State         | 0000 0000 |  |  |

|     | -                                                                                                    |                                         |                              |                                                                                                    |  |
|-----|----------------------------------------------------------------------------------------------------|-----------------------------------------|------------------------------|----------------------------------------------------------------------------------------------------|--|
| Bit | Sotting itom                                                                                                    | Setting                                 | g value                      | Description                                                                                                    |  |
|     | Setting item                                                                                                    | 0                                       | 1                            | Description                                                                                                    |  |
| 4   | Stop when the lifetime of imaging unit ends.                                                                                 | Stop                                    | Not stop                     | Specify whether to stop or<br>not stop print operation<br>when the lifetime of drum<br>cartridge ends.                               |  |
| 2   | Normal stabilization<br>*: In order to make this setting valid, main<br>power switch needs to be turned off and on<br>twice. | Normal<br>stabiliza-<br>tion<br>(short) | Normal<br>stabiliza-<br>tion | Automatically stabilize for<br>opening/closing the front<br>cover when power is ON,<br>according to the requests<br>from the engine. |  |
| 1   | Specify next print color mode operation                                                                                      | Black<br>priority                       | Color<br>priority            | During engine printing,<br>select the function, priori-<br>tizing cost or speed.                                                     |  |
| 0   | Collect data for image stabilization                                                                                         | OFF                                     | ON                           | Sets whether to automati-<br>cally collect data neces-<br>sary for calculating image<br>stabilization or not.                        |  |

| Mode | Default value |           |          |
|------|---------------|-----------|----------|
| 309  | Bit           | 7654 3210 |          |
| 309  | State         | 0000 0000 | TIEX. 00 |

| Bit | Setting item                       | Setting | g value | Description                                                                                                    |
|-----|------------------------------------|---------|---------|----------------------------------------------------------------------------------------------------|
|     | Setting item                       | 0       | 1       | Description                                                                                                    |
| 1   | Select a fax (G3-2) output bin.    | tray 1  | tray 2  | Specify a bin to where a<br>Fax (G3-2) document is<br>delivered when the job<br>separator has been<br>attached.    |
| 0   | Select a fax (network) output bin. | tray 1  | tray 2  | Specify a bin to where a<br>fax (network) document is<br>delivered when the job<br>separator has been<br>attached. |

#### NOTE

# • For details on setting for ACS between [312] and [326], refer to [Setting the software switches on ACS].

## See P.194

| Mode | Default value |           |         |
|------|---------------|-----------|---------|
| 312  | Bit           | 7654 3210 |         |
| 512  | State         | 0010 0000 | HEA. 20 |

| Rit                                  | Setting item                                   | Setting | g value | Description |
|--------------------------------------|------------------------------------------------|---------|---------|-------------|
| Dit                                  | Setting terri                                  | 0       | 1       | Description |
| 5-0                                  | Setting printing area for ADF front side lead- | 000     | 000     | 0 mm        |
|                                      | ing edge 1 (A).                                | 000     | 001     | 1 mm        |
|                                      | Set so that the total with the value in mode   | :       |         |             |
| 313 bit [5-0] becomes 80mm or under. | 313 bit [5-0] becomes 80mm or under.           | 100000  |         | 32 mm       |
|                                      |                                                | :       | :       |             |
|                                      |                                                | 111     | 111     | 63 mm       |

| Mode | Default value |           |  |
|------|---------------|-----------|--|
| 313  | Bit           | 7654 3210 |  |
| 010  | State         | 0000 0111 |  |

| Rit | Setting item                                                                      | Setting | g value | Description |  |
|-----|-----------------------------------------------------------------------------------|---------|---------|-------------|--|
| Dit | Setting item                                                                      | 0       | 1       | Description |  |
| 5-0 | Setting printing area for ADF front side lead-                                    | 000000  |         | 0 mm        |  |
|     | ing edge 2 (B).                                                                   |         |         |             |  |
|     | Set so that the total with the value in mode 312 bit [5-0] becomes 80mm or under. |         | 111     | 7 mm        |  |
|     |                                                                                   |         |         |             |  |
|     |                                                                                   |         | 111     | 63 mm       |  |

| Mode | Default value |           |         |
|------|---------------|-----------|---------|
| 314  | Bit           | 7654 3210 |         |
| 514  | State         | 0010 0001 | HEX. 21 |

| Bit | Setting item                                    | Setting value |      | Description   |
|-----|-------------------------------------------------|---------------|------|---------------|
| Dit | Octaing herri                                   | 0             | 1    | Description   |
| 6-0 | Setting printing area for ADF front side poste- | 0000          | 0000 | 0 mm          |
|     | rior end 1 (C).                                 |               | 0001 | 1 mm          |
|     | Set so that the value is the same as that in    |               | :    |               |
|     | mode 315 bit [6-0] or over.                     | 0100001       |      | 33 mm         |
|     |                                                 |               | :    |               |
|     |                                                 |               | 0010 | 66 mm         |
|     |                                                 |               | ers  | Not available |

| Mode | Default value |           |               |  |
|------|---------------|-----------|---------------|--|
| 315  | Bit           | 7654 3210 |               |  |
| 515  | State         | 0000 0000 |               |  |
|      |               |           |               |  |
|      |               |           | Sotting value |  |

| Rit | Setting item                                    | Setting | g value | Description   |
|-----|-------------------------------------------------|---------|---------|---------------|
| Dit | Setting item                                    | 0       | 1       | Description   |
| 6-0 | Setting printing area for ADF front side poste- | 0000    | 0000    | 0 mm          |
| r   | rior end 2 (D).                                 | 0000    | 0001    | 1 mm          |
|     | Set so that the value is the same as that on    | :       | :       |               |
| n   | mode 314 bit [6-0] or under.                    | 1000010 |         | 66 mm         |
|     |                                                 | others  |         | Not available |

| Mode | Default value |           |  |
|------|---------------|-----------|--|
| 316  | Bit           | 7654 3210 |  |
| 010  | State         | 1000 0000 |  |

| Bit | Sotting itom                                               | Settin | g value | Description                                        |
|-----|------------------------------------------------------------|--------|---------|----------------------------------------------------|
|     | Setting item                                               | 0      | 1       | Description                                        |
| 7-6 | ACS parameter setting for ADF front side leading edge (2). | 00     |         | Parameter for center<br>(closer to the full color) |
|     |                                                            | 01     |         | Parameter 1 closer to<br>black                     |
|     |                                                            | 1      | 0       | Parameter 2 closer to<br>black                     |
|     |                                                            | 1      | 1       | Parameter 3 closer to<br>black (closer to black)   |

|     | Mode Default value                                          |       |           | Ie                                          |                                            | 7                                                          |                                              |                                           |
|-----|-------------------------------------------------------------|-------|-----------|---------------------------------------------|--------------------------------------------|------------------------------------------------------------|----------------------------------------------|-------------------------------------------|
|     | 217                                                         | Bit   | 7654 3210 |                                             | 4. 10                                      |                                                            |                                              |                                           |
| 517 |                                                             | State | 0001 0000 |                                             |                                            |                                                            |                                              |                                           |
| Dit | Bit Sotting itom                                            |       | Setting   | g value                                     | Description                                |                                                            |                                              |                                           |
|     |                                                             | Setti | ng tiem   | 0                                           | 1                                          | - Description                                              |                                              |                                           |
| 7-4 | ACS parameter setting for ADF front side posterior end (3). |       |           | oc                                          | 000                                        | Parameter for specifically detecting red (vermillion seal) |                                              |                                           |
|     |                                                             |       |           | 00                                          | 001                                        | Parameter for specifically detecting bright red and blue   |                                              |                                           |
|     |                                                             |       | 00        | )10                                         | Parameter for specifically detecting green |                                                            |                                              |                                           |
|     |                                                             |       | 00        | )11                                         | Parameter for specifically detecting blue  |                                                            |                                              |                                           |
|     |                                                             |       |           |                                             | 010                                        | 01                                                         | 00                                           | Parameter for specifically detecting cyan |
|     |                                                             |       |           |                                             |                                            | 01                                                         | Parameter for specifically detecting magenta |                                           |
|     |                                                             | 0110  |           | Parameter for specifically detecting yellow |                                            |                                                            |                                              |                                           |
|     |                                                             |       |           |                                             | 11                                         | Parameter for center<br>(closer to the full color)         |                                              |                                           |
|     |                                                             |       | 10        | 000                                         | Parameter 1 closer to<br>black             |                                                            |                                              |                                           |
|     |                                                             |       | 10        | 001                                         | Parameter 2 closer to<br>black             |                                                            |                                              |                                           |
|     |                                                             |       |           | 1010                                        |                                            | Parameter 3 closer to<br>black (closer to black)           |                                              |                                           |
|     |                                                             |       |           | others                                      |                                            | Not available                                              |                                              |                                           |

| Mode | Default value |           |         |
|------|---------------|-----------|---------|
| 318  | Bit           | 7654 3210 |         |
| 010  | State         | 0000 0000 | HEX. 00 |

| Bit | Sotting itom                                         | Setting | g value | Description                                      |
|-----|------------------------------------------------------|---------|---------|--------------------------------------------------|
| Dit | Setting terri                                        | 0       | 1       | Description                                      |
| 7-6 | ACS parameter setting for ADF front face center (1). | 00      |         | Parameter for center (closer to the full color)  |
|     |                                                      | 01      |         | Parameter 1 closer to<br>black                   |
|     |                                                      | 10      |         | Parameter 2 closer to<br>black                   |
|     |                                                      | 1       | 1       | Parameter 3 closer to<br>black (closer to black) |

| Mode | Default value |           |          |
|------|---------------|-----------|----------|
| 310  | Bit           | 7654 3210 |          |
| 515  | State         | 0010 0000 | TIEX. 20 |

| Dit | Sotting itom                                  | Setting value |     | Description |
|-----|-----------------------------------------------|---------------|-----|-------------|
|     | Setting item                                  | 0             | 1   | Description |
| 5-0 | Setting printing area for ADF back side lead- | 000000        |     | 0 mm        |
|     | ing edge 1 (A).                               | 000001        |     | 1 mm        |
|     | Set so that the total of the value with mode  |               | :   |             |
|     | 320 bit [5-0] becomes 80mm or under.          | 100           | 000 | 32 mm       |
|     |                                               |               | :   |             |
|     |                                               |               | 111 | 63 mm       |

| Mode | Default value |           |  |
|------|---------------|-----------|--|
| 320  | Bit           | 7654 3210 |  |
| 020  | State         | 0000 0111 |  |

| Dit | Sotting itom                                     | Setting value |     | Description |
|-----|--------------------------------------------------|---------------|-----|-------------|
| ы   | Setting item                                     | 0             | 1   | Description |
| 5-0 | -0 Setting printing area for ADF back side lead- |               | 000 | 0 mm        |
|     | ing edge 2 (B).                                  | :             |     |             |
|     | Set so that the total of the value with mode     |               | 111 | 7 mm        |
|     | 312 bit [5-0] becomes 80mm or under.             |               |     |             |
|     |                                                  | 111           | 111 | 63 mm       |

| Mode | Default value |           |  |
|------|---------------|-----------|--|
| 321  | Bit           | 7654 3210 |  |
| 521  | State         | 0010 0001 |  |

| Bit | Sotting itom                                                         | Setting value |      | Description   |
|-----|----------------------------------------------------------------------|---------------|------|---------------|
|     |                                                                      | 0             | 1    | Description   |
| 6-0 | Setting printing area for ADF back side poste-                       | 0000000       |      | 0 mm          |
|     | rior end 1 (C).                                                      |               | 0001 | 1 mm          |
|     | Set so that the value is same as that of mode 322 bit [6-0] or over. |               | :    |               |
|     |                                                                      |               | 0001 | 33 mm         |
|     |                                                                      |               | :    |               |
|     |                                                                      |               | 0010 | 66 mm         |
|     |                                                                      |               | ers  | Not available |

|                  | Mode                                               |         |           |             |      |  |
|------------------|----------------------------------------------------|---------|-----------|-------------|------|--|
| 322 -            |                                                    | Bit     | 7654 3210 | HEX: 00     |      |  |
|                  |                                                    | State   | 0000 0000 |             |      |  |
|                  |                                                    | Setting | g value   |             |      |  |
| Bit Setting item |                                                    | 0       | 1         | Description |      |  |
| 6-0              | S-0 Sotting printing area for ADE back side posto- |         | 0000      |             | 0 mm |  |

|                                            | 000000  | •             |
|--------------------------------------------|---------|---------------|
| rior end 2 (D).                            | 0000001 | 1 mm          |
| Set so that the value is less than that on | •••     |               |
| mode 321 bit [6-0].                        | 1000010 | 66 mm         |
|                                            | others  | Not available |

| Mode | Default value |           |  |
|------|---------------|-----------|--|
| 323  | Bit           | 7654 3210 |  |
| 020  | State         | 1000 0000 |  |

| Bit | Sotting itom                                              | Setting | g value | - Description                                    |
|-----|-----------------------------------------------------------|---------|---------|--------------------------------------------------|
| Dit | Setting item                                              | 0       | 1       |                                                  |
| 7-6 | ACS parameter setting for ADF back side leading edge (2). | 00      |         | Parameter for center (closer to the full color)  |
|     |                                                           |         | 1       | Parameter 1 closer to<br>black                   |
|     |                                                           |         | 0       | Parameter 2 closer to<br>black                   |
|     |                                                           | 1       | 1       | Parameter 3 closer to<br>black (closer to black) |

| Mode | Default value |           |  |
|------|---------------|-----------|--|
| 324  | Bit           | 7654 3210 |  |
| 524  | State         | 0001 0000 |  |

| Dit | Sotting itom                                                   | Settin | g value | Description                                               |  |                                |
|-----|----------------------------------------------------------------|--------|---------|-----------------------------------------------------------|--|--------------------------------|
|     | Setting item                                                   | 0      | 1       | Description                                               |  |                                |
| 7-4 | 7-4 ACS parameter setting for ADF back side posterior end (3). |        | 000     | Parameter for specifically detecting red (vermilion seal) |  |                                |
|     |                                                                | 00     | 001     | Parameter for specifically detecting bright red and blue  |  |                                |
|     |                                                                | 00     | )10     | Parameter for specifically detecting green                |  |                                |
|     |                                                                | 00     | )11     | Parameter for specifically detecting blue                 |  |                                |
|     |                                                                |        | 00      | Parameter for specifically detecting cyan                 |  |                                |
|     |                                                                |        | 01      | Parameter for specifically detecting magenta              |  |                                |
|     |                                                                | 01     | 10      | Parameter for specifically detecting yellow               |  |                                |
|     |                                                                | 01     | 11      | Parameter for center<br>(closer to the full color)        |  |                                |
|     |                                                                |        |         | 1000                                                      |  | Parameter 1 closer to<br>black |
|     |                                                                |        | 001     | Parameter 2 closer to<br>black                            |  |                                |
|     |                                                                | 10     | )10     | Parameter 3 closer to<br>black (closer to black)          |  |                                |
|     |                                                                | oth    | ners    | Not available                                             |  |                                |

| Mode | Default value |           |  |
|------|---------------|-----------|--|
| 325  | Bit           | 7654 3210 |  |
| 020  | State         | 0000 0000 |  |

| Dit | Satting itom                                        | Setting | g value | Deceription                                        |
|-----|-----------------------------------------------------|---------|---------|----------------------------------------------------|
|     | Setting item                                        | 0       | 1       | Description                                        |
| 7-6 | ACS parameter setting for ADF back side center (1). | 0       | 0       | Parameter for center<br>(closer to the full color) |
|     |                                                     | 01      |         | Parameter 1 closer to black                        |
|     |                                                     | 1       | 0       | Parameter 2 closer to<br>black                     |
|     |                                                     | 1       | 1       | Parameter 3 closer to<br>black (closer to black)   |

Adjustment / Setting

| Mode | Default value |           |  |
|------|---------------|-----------|--|
| 326  | Bit           | 7654 3210 |  |
| 020  | State         | 0000 0000 |  |

| Bit | Sotting itom                                | Setting value |   | Description                                      |
|-----|---------------------------------------------|---------------|---|--------------------------------------------------|
| Dit | Setting item                                | 0             | 1 | Description                                      |
| 7-6 | ACS parameter setting for the book scanner. | 00            |   | Parameter for center (closer to the full color)  |
|     |                                             | 0             | 1 | Parameter 1 closer to<br>black                   |
|     |                                             | 1             | 0 | Parameter 2 closer to<br>black                   |
|     |                                             | 1             | 1 | Parameter 3 closer to<br>black (closer to black) |

#### (1) Setting the software switches for ACS

- When reading the original, misjudge in ACS mode may occur due to pitch unevenness, etc, caused by variation of reading characteristics for reading each area.
- With setting for software switch mode [312] to [336], printing area is set for each area, and the characteristic (to judge how far it is judged as black) is changed in order to prevent misjudgment.

#### <Definition for Area>

With software switch mode [312] to [315], as well as [319] to [332], reading area is set.
 (A) to (D) which is applied to each setting item name corresponds to the area A to D shown below.

#### <Definition for ACS Parameter>

- With software switch mode [316] to [318] and [323] to [326], the reading characteristic parameter for each reading area is set.
- (1) to (3) applied to each setting item name corresponds to the area (1) to (3) shown below.

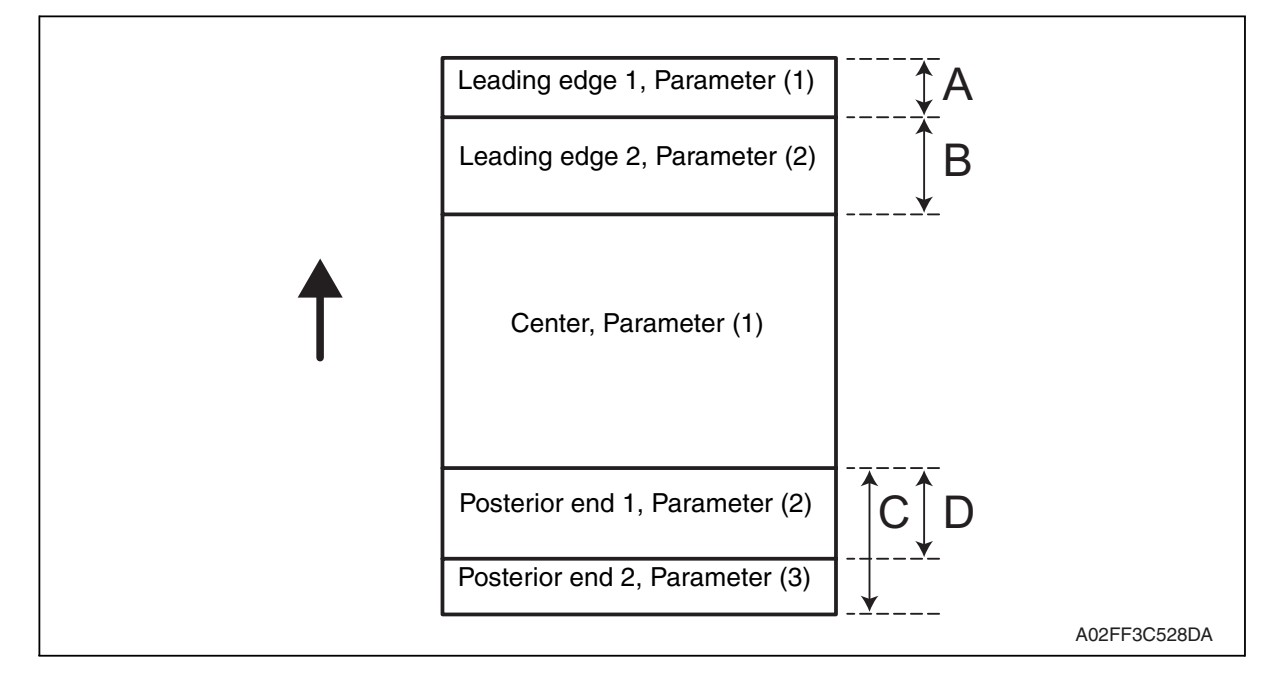

194

| Mode | Default value |           |  |
|------|---------------|-----------|--|
| 327  | Bit           | 7654 3210 |  |
| 021  | State         | 0110 0100 |  |

| Bit | Satting itom                             | Setting | g value | Decorintion     |
|-----|------------------------------------------|---------|---------|-----------------|
|     | Setting item                             | 0       | 1       | Description     |
| 7-0 | Main scan direction size detection value | 0000    | 0000    | 0               |
|     | (when detecting difference)              | 0000001 |         | 10 gradations   |
|     |                                          |         | :       |                 |
|     |                                          | 0110    | 0100    | 1000 gradations |
|     |                                          | :       | :       |                 |
|     |                                          | 1111    | 1010    | 2500 gradations |
|     |                                          |         | ers     | Not available   |

| Mode | Default value |           |          |
|------|---------------|-----------|----------|
| 328  | Bit           | 7654 3210 |          |
| 520  | State         | 0000 0011 | TIEX. 00 |

| Dit | Sotting itom                               | Setting | g value | Description   |
|-----|--------------------------------------------|---------|---------|---------------|
| DIL | Setting item                               | 0       | 1       | Description   |
| 7-0 | Wait time from when lamp lights until main | 0000    | 0000    | 0             |
|     | scan direction size detection starts       | 0000    | 0001    | 10 msec       |
|     |                                            | :       |         |               |
|     |                                            | 0000    | 0011    | 30 msec       |
|     |                                            |         | :       |               |
|     |                                            | 0101    | 1010    | 90 msec       |
|     |                                            |         | ers     | Not available |

| Mode | Default value |           |         |
|------|---------------|-----------|---------|
| 320  | Bit           | 7654 3210 |         |
| 020  | State         | 0001 1001 | 1127.19 |

| Dit | Satting itom                                 | Setting  | g value | Description    |
|-----|----------------------------------------------|----------|---------|----------------|
|     | Setting item                                 | 0        | 1       | Description    |
| 7-0 | Set main scan direction size detection value | 00000000 |         | 0              |
|     | (for edge) for book scanner document size    |          | 0001    | 1 gradation    |
|     |                                              | :        | :       |                |
|     |                                              | 0001     | 1001    | 19 gradations  |
|     |                                              |          | :       |                |
|     |                                              |          | 1111    | 255 gradations |

|     | Mode                                                                                    |       | Default valu |       |               |          |
|-----|-----------------------------------------------------------------------------------------|-------|--------------|-------|---------------|----------|
| 330 |                                                                                         | Bit   | 7654 3210    |       | V: 01         | -        |
|     | 550                                                                                     | State | 0000 0001    |       | A. UT         |          |
|     |                                                                                         |       |              |       | g value       |          |
| Bit | Bit Setting item                                                                        |       | 0            | 1     | - Description |          |
| 7-0 | 7-0 Wait time from when cover is closed until main scan direction size detection starts |       | 0000         | 0000  | 0             |          |
|     |                                                                                         |       | 0000         | 00001 | 200 msec      |          |
|     |                                                                                         |       | 00000010     |       | 00010         | 400 msec |
|     |                                                                                         |       | 0000         | 0011  | 800 msec      |          |
|     |                                                                                         |       | oth          | ners  | Not available |          |

| Mode | Default value |           |  |
|------|---------------|-----------|--|
| 331  | Bit           | 7654 3210 |  |
| 001  | State         | 0110 0000 |  |

| Bit | Setting item                            | Setting | g value | Description    |
|-----|-----------------------------------------|---------|---------|----------------|
|     |                                         | 0       | 1       | Description    |
| 7-0 | To prevent mis-detection:               | 0000000 |         | 0              |
|     | Minimum value for scanning when closing | 0000001 |         | 1 gradation    |
|     |                                         |         | :       |                |
|     |                                         |         | 0000    | 96 gradations  |
|     |                                         |         |         |                |
|     |                                         | 1111    | 1111    | 255 gradations |

| Mode Default value |       |           |         |
|--------------------|-------|-----------|---------|
| 332                | Bit   | 7654 3210 |         |
| 002                | State | 1000 0000 | HEX. 00 |

| Bit | Sotting itom                                  | Setting value |      | Description    |
|-----|-----------------------------------------------|---------------|------|----------------|
| Dit | Setting item                                  | 0             | 1    | Description    |
| 7-0 | To prevent mis-detection:                     | 0000000       |      | 0              |
|     | Maximum value for scanning when opening cover |               | 0001 | 1 gradation    |
|     |                                               |               |      |                |
|     |                                               |               | 0000 | 128 gradations |
|     |                                               |               |      |                |
|     |                                               | 1111          | 1111 | 255 gradations |

| Mode |       | Default value | 9 |
|------|-------|---------------|---|
| 333  | Bit   | 7654 3210     |   |
| 000  | State | 0001 1110     |   |

| Dit | Sotting itom                     | Setting | g value | Description |
|-----|----------------------------------|---------|---------|-------------|
| DIL | Setting item                     | 0       | 1       | Description |
| 7-0 | Re-shading interval (first time) | 0000000 |         | 0           |
|     |                                  | 0000001 |         | 1 sec.      |
|     |                                  | :       |         |             |
|     |                                  | 0001    | 1110    | 30 sec.     |
|     |                                  |         | :       |             |
|     |                                  | 1111    | 1111    | 255 sec.    |

| Mode | Default value |           |         |  |
|------|---------------|-----------|---------|--|
| 334  | Bit           | 7654 3210 |         |  |
| 004  | State         | 0011 1100 | HEX. 50 |  |

| Di+ | Rit Sotting itom                            |         | g value | Decoription |
|-----|---------------------------------------------|---------|---------|-------------|
| ы   | Setting item                                | 0       | 1       | Description |
| 7-0 | Re-shading interval (Since the second time) | 0000000 |         | 0           |
|     |                                             | 0000001 |         | 1 sec.      |
|     |                                             | :       |         |             |
|     |                                             | 0011    | 1100    | 60 sec.     |
|     |                                             |         | 1       |             |
|     |                                             | 1111    | 1111    | 255 sec.    |

| Mode | Default value |           |          |  |  |
|------|---------------|-----------|----------|--|--|
| 350  | Bit           | 7654 3210 |          |  |  |
| 000  | State         | 0010 1000 | TILA. 20 |  |  |

| Dit                | Bit Setting item                                                                           |        | g value            | Description                        |                          |
|--------------------|--------------------------------------------------------------------------------------------|--------|--------------------|------------------------------------|--------------------------|
|                    |                                                                                            |        | 1                  | Desc                               | приоп                    |
| 6                  | POP3 before SMTP                                                                           | No Yes |                    |                                    |                          |
| 5-4                | Maximum width of document to be transmit-                                                  | 0      | 0                  | A4                                 | Default                  |
|                    | ted when the fax capability of the receiver is                                             | 01     |                    | B4                                 | value of                 |
| (Network function) | 10                                                                                         |        | A3                 | width of                           |                          |
|                    | 11                                                                                         |        | Not avail-<br>able | document to<br>be transmit-<br>ted |                          |
| 3-2                | Maximum resolution to be used when the fax capability of the receiver is set to [Advanced] | 0      | 0                  | 200 x 200<br>dpi                   |                          |
| (Network function) | 01                                                                                         |        | 400 x 400<br>dpi   | Default<br>value of                |                          |
|                    |                                                                                            | 10     |                    | 600 x 600<br>dpi                   | resolution to<br>be used |
|                    |                                                                                            | 1      | 1                  | Not avail-<br>able                 |                          |

| Mode Default value        |  |
|---------------------------|--|
|                           |  |
| 351 Bit 7654 3210 HEX: 10 |  |
| State 0001 1100           |  |

| Bit | Sotting itom                                                                                                    | Setting          | g value         | Description                                                                                                    |
|-----|----------------------------------------------------------------------------------------------------|------------------|-----------------|----------------------------------------------------------------------------------------------------|
| ы   | Setting item                                                                                                    | 0                | 1               | Description                                                                                                    |
| 7   | Gateway transmission (Network function)                                                                                                    | Not Allowed      |                 | Specify allowed or not<br>allowed for sending e-mail<br>using gateway communi-<br>cations.<br>If "Not allowed", SMTP<br>reception is executed,<br>however gateway trans-<br>mission is not executed,<br>and received data is<br>printed. |
| 6-5 | Outgoing port for gateway transmission (Net-                                                                                                    | 00               |                 | G3-1                                                                                                    |
|     | work function)                                                                                                    | 11               |                 | G3-2                                                                                                    |
|     | Specify an outgoing port for fax transfer (fax<br>transfer of received e-mail file) through gate-<br>way transmission.<br>(valid for G3 multi-port only) [See note.] | oth              | ers             | Not available                                                                                                    |
| 3   | Gateway TSI                                                                                                    | Normally not add | Normally<br>add |                                                                                                    |

| Rit | Setting item                                                                                                    |                               | g value                    | Decorintion                                                                                                    |
|-----|----------------------------------------------------------------------------------------------------|-------------------------------|----------------------------|----------------------------------------------------------------------------------------------------|
| DIL | Setting item                                                                                                    | 0                             | 1                          | Description                                                                                                    |
| 2   | Disable SMTP reception                                                                                                    | Enable                        | Disable                    | Specify allowed or not<br>allowed for SMTP recep-<br>tion.<br>(for Internet fax(IP-TX),<br>SIPFAX, Internet fax (IP<br>relay) reception) |
| 1   | TSI information for SMTP reception<br>Specify whether to describe the machine<br>name (or IP address (or destination SIP-FAX<br>number for SIP-FAX) if none) of the TSI in<br>subject or to prioritize the IP address (or des-<br>tination SIP-FAX number for SIP-FAX) when<br>forwarding documents received by Internet<br>FAX (IP-TX) or SIP-FAX.<br>This setting is applied also for the priority<br>order of display of destination name informa-<br>tion of the RX activity report for Internet FAX<br>(IP-TX) reception, SIP-FAX reception, and IP<br>relay reception. | Machine<br>name pri-<br>ority | IIP<br>address<br>priority |                                                                                                    |

#### NOTE

• For actually calling ports G3-1 and G3-2, see "Select PSTN port automatically (MODE 043 Bit 1)".

| Mode | Default value |           |         |
|------|---------------|-----------|---------|
| 352  | Bit           | 7654 3210 |         |
|      | State         | 1101 0000 | HEX. DO |

| Dit | Sotting itom                               | Setting value               |                    | Description                                                                                                    |
|-----|--------------------------------------------|-----------------------------|--------------------|----------------------------------------------------------------------------------------------------|
|     | Setting item                               | 0                           | 1                  | Description                                                                                                    |
| 7   | Notification of result (Network function)  | No                          | Yes                | Specify whether a com-<br>munication error message<br>is returned to the sender<br>when a communication<br>error occurs with code<br>E6xxxx when e-mail is<br>received. |
| 6   | Position for adding Gateway TSI            | Outside<br>of docu-<br>ment | Inside of document | Specify where to add the<br>TSI when forwarding<br>through gateway trans<br>mission (IP relay).                                                                         |
| 5   | Specify whether to add TSI when forwarding | Not add                     | Add                | Specify whether to add<br>TSI when forwarding<br>received documents.                                                                                                    |
| 4   | Position for adding TSI when forwarding    | Outside<br>of docu-<br>ment | Inside of document | Select where to add the<br>TSI when forwarding<br>received documents.                                                                                                   |

| Mode |       | Default valu                                  | е                 |
|------|-------|-----------------------------------------------|-------------------|
| 0.50 | Bit   | 7654 3210                                     |                   |
| 353  | State | 1000 0000 (for Europe)<br>1000 1000 (for U.S) | HEX: 88 (for U.S) |

| Bit | Setting item                                                 | Setting | g value | Description                                                                                                    |
|-----|--------------------------------------------------------------|---------|---------|----------------------------------------------------------------------------------------------------|
| DIL | Setting item                                                 | 0       | 1       | Description                                                                                                    |
| 7   | Text insertion into document to send (Net-<br>work function) | No      | Yes     | Specify whether to insert<br>a preset text message at<br>the head of a stored docu-<br>ment image to be trans-<br>mitted by e-mail.<br>(not available for Scan to<br>e-mail) |
| 6   | Header printing on received document (Net-<br>work function) | No      | Yes     | Specify whether to print a header on documents received via e-mail.                                                                                                    |
| 4   | Insert arbitrary text message                                | No      | Yes     |                                                                                                    |
| 3   | Display arbitrary text message screen                        | No      | Yes     |                                                                                                    |

| Mode | Default value |                                               |                      |  |
|------|---------------|-----------------------------------------------|----------------------|--|
| 054  | Bit           | 7654 3210                                     | HEX: 60 (for Europe) |  |
| 354  | State         | 0110 0000 (for Europe)<br>0011 1000 (for U.S) | HEX: 38 (for U.S)    |  |

| Bit | Sotting itom                                    | Setting | g value | Description       |
|-----|-------------------------------------------------|---------|---------|-------------------|
|     | Setting item                                    | 0       | 1       | Description       |
| 7-2 | Time zone settings:                             | 000000  |         | GMT-12:00 (-1200) |
|     | Set time zone for the date field of transmitted |         | 001     | GMT-11:30 (-1130) |
|     |                                                 |         | :       |                   |
|     |                                                 |         | 000     | GMT               |
|     |                                                 | :       |         |                   |
|     |                                                 |         | 010     | GMT+09:00 (+0900) |
|     |                                                 | :       |         |                   |
|     |                                                 |         | 111     | GMT+11:30 (+1130) |
|     |                                                 | 110000  |         | GMT+12:00 (+1200) |
|     |                                                 | 110     | 001     | GMT+12:30 (+1230) |
|     |                                                 |         | 010     | GMT+13:00 (+1300) |
|     |                                                 |         | ers     | Not available     |

| Mode | Default value |           |          |
|------|---------------|-----------|----------|
| 355  | Bit           | 7654 3210 |          |
| 000  | State         | 0011 0000 | TIEX. 30 |

| Dit | Cotting itom                                                                                                    | Setting         | g value         | Description                                                                                                    |                                                                                                    |  |
|-----|----------------------------------------------------------------------------------------------------|-----------------|-----------------|----------------------------------------------------------------------------------------------------|----------------------------------------------------------------------------------------------------|--|
|     | Setting term                                                                                                    | 0               | 1               | Desc                                                                                                    | ιμισπ                                                                                                    |  |
| 7-6 | Switch 10M and 100M:<br>Select communication rate of LAN adaptor                                                                | N adaptor 0     |                 | Autonegoti-<br>ation                                                                                                    | Auto-negoti-<br>ation:                                                                                                    |  |
|     | (Network function)                                                                                                    | 0               | 1               | Set to 100M                                                                                                    | Determine                                                                                                    |  |
|     |                                                                                                    | 1               | 0               | Set to 10M                                                                                                    | nication rate                                                                                                    |  |
|     |                                                                                                    | 1               | 1               | Not avail-<br>able                                                                                                    | by identify-<br>ing<br>10BASE-T<br>or<br>100BASE-<br>TX.                                                                                      |  |
| 5   | Switch full-duplex and half-duplex:<br>Select packet transmit/receive when connect-<br>ing to switching hub. (Network function) | Full-<br>duplex | Half-<br>duplex | <ul> <li>This switch is<br/>MODE 355 E<br/>to "Set to 100<br/>10M."</li> <li>Full-dupley<br/>can be ser<br/>received s<br/>neously.</li> <li>Half-duple<br/>can be ser<br/>separately</li> <li>Valid after th<br/>turned off an</li> </ul> | s valid when<br>bit 7 to 6 is set<br>DM" or "Set to<br>c: Packets<br>at and<br>imulta-<br>x: Packets<br>at or received<br>e power is<br>d on. |  |
| 4   | Automatically obtain IP address (DHCP)                                                                                          | No              | Yes             |                                                                                                    |                                                                                                    |  |

| Mode | Default value |           |  |
|------|---------------|-----------|--|
| 356  | Bit           | 7654 3210 |  |
| 300  | State         | 0010 0000 |  |

| Bit | Sotting itom                                   | Setting value |          | Description |
|-----|------------------------------------------------|---------------|----------|-------------|
|     | Setting item                                   | 0             | 1        | Description |
| 7-4 | SMTP transmission timeout                      | 0001          |          | 30 sec.     |
|     | (Network function)                             | 00            | 10       | 60 sec.     |
|     | * Valid after turning main power off and turn- | 00            | 11       | 90 sec.     |
|     | ing it on again.                               | 0100          |          | 120 sec.    |
|     |                                                | 0101          |          | 150 sec.    |
|     | 0110                                           |               | 180 sec. |             |
|     |                                                | 01            | 11       | 210 sec.    |
|     |                                                | 10            | 00       | 240 sec.    |
|     |                                                | 1001          |          | 270 sec.    |
|     |                                                | 10            | 10       | 300 sec.    |
| Mode | Default value |           |  |  |
|------|---------------|-----------|--|--|
| 357  | Bit           | 7654 3210 |  |  |
| 557  | State         | 1010 0000 |  |  |

| D:+                  |                                                | Setting value |    | Description   |  |
|----------------------|------------------------------------------------|---------------|----|---------------|--|
| BI                   | Setting item                                   | 0             | 1  | - Description |  |
| 7-4                  | SMTP transmission timeout                      | 00            | 01 | 30 sec.       |  |
|                      | (Network function)                             | 00            | 10 | 60 sec.       |  |
| * Valid after turnin | * Valid after turning main power off and turn- | 00            | 11 | 90 sec.       |  |
|                      | ing it on again.                               | 01            | 00 | 120 sec.      |  |
|                      |                                                | 0101          |    | 150 sec.      |  |
|                      |                                                | 0110          |    | 180 sec.      |  |
|                      |                                                | 0111          |    | 210 sec.      |  |
|                      |                                                | 1000          |    | 240 sec.      |  |
|                      |                                                | 1001          |    | 270 sec.      |  |
|                      |                                                | 1010          |    | 300 sec.      |  |

| Mode | Default value |           |  |
|------|---------------|-----------|--|
| 358  | Bit           | 7654 3210 |  |
| 550  | State         | 0010 0000 |  |

| Dit. | Sotting itom                                   | Setting | g value | Description |  |
|------|------------------------------------------------|---------|---------|-------------|--|
|      | Setting item                                   | 0       | 1       | Description |  |
| 7-4  | POP3 receive timeout (Network function)        | 00      | 01      | 30 sec.     |  |
|      | * Valid after turning main power off and turn- |         | 10      | 60 sec.     |  |
|      | ing it on again.                               | 00      | 11      | 90 sec.     |  |
|      |                                                | 0100    |         | 120 sec.    |  |
|      |                                                |         | 01      | 150 sec.    |  |
|      |                                                | 0110    |         | 180 sec.    |  |
|      |                                                | 0111    |         | 210 sec.    |  |
|      |                                                | 1000    |         | 240 sec.    |  |
|      |                                                |         | 01      | 270 sec.    |  |
|      |                                                |         | 10      | 300 sec.    |  |

| Mode | Default value |           |         |
|------|---------------|-----------|---------|
| 350  | Bit           | 7654 3210 |         |
| 359  | State         | 0000 0000 | HEX: 00 |

| Bit | Sotting itom                                                                                                    | Setting | g value             | Description                                                                                                    |                                                               |
|-----|----------------------------------------------------------------------------------------------------|---------|---------------------|----------------------------------------------------------------------------------------------------|---------------------------------------------------------------|
|     | Setting item                                                                                                    | 0       | 1                   | Desc                                                                                                    | iption                                                        |
| 7   | Number of times to retry when forwarding<br>received documents (Network function)<br>This function is available for only PC (e-mail),<br>PC (scanner), and Internet FAX (IP-TX) com-<br>munication modes when forwarding.<br>When this switch is set to "Additional retry",<br>retry e-mail transmission according to MODE<br>370, 371 after retrying the number of times<br>specified by the user. | Normal  | Additional<br>retry |                                                                                                    |                                                               |
| 6-4 | -4 Scanner mode                                                                                                    |         | 000                 |                                                                                                    |                                                               |
|     | Iransmission coding system when specifying                                                                                                    | 001     |                     | MR                                                                                                    |                                                               |
|     |                                                                                                    | 010     |                     | MMR                                                                                                    |                                                               |
|     |                                                                                                    | 011     |                     | JBIG                                                                                                    | Specifies                                                     |
|     |                                                                                                    | others  |                     | Not avail-<br>able                                                                                              | the default<br>for the cod-                                   |
| 0   | Forced priority transmission<br>(Network function)                                                                                                    | OFF     | ON                  | Specify<br>whether to<br>forcibly per-<br>form prior-<br>ity<br>transmis-<br>sion for<br>awaiting<br>documents. | ing system<br>at the time<br>of scanner<br>transmis-<br>sion. |

| N.4 I | Defectiture luce |           |  |  |  |
|-------|------------------|-----------|--|--|--|
| Node  | Default value    |           |  |  |  |
| 360   | Bit              | 7654 3210 |  |  |  |
| 000   | State            | 1000 0000 |  |  |  |

|     | 0                                           | Setting         | g value   |                                                 |                                                                                                    |
|-----|---------------------------------------------|-----------------|-----------|-------------------------------------------------|----------------------------------------------------------------------------------------------------|
| Bit | Setting item                                | 0               | 1         | Desc                                            | ription                                                                                                    |
| 7   | E-mail reception (Network function)         | Prohib-<br>ited | Permitted | Select either<br>or [Permitted<br>reception (SI | [Prohibited]<br>] for E-mail<br>MTP/POP3).                                                                                |
| 6-4 | Coding method for the receiver internet fax | 00              | 00        | МН                                              | Sets the                                                                                                    |
|     | capability<br>(Network function, mail mode) | 001             |           | MR                                              | coding sys-                                                                                                    |
|     |                                             | 010             |           | MMR                                             | when speci-                                                                                                    |
|     |                                             | oth             | ers       | Not avail-<br>able                              | fying exten-<br>sion of the<br>ability for<br>forwarding<br>destination<br>at the time<br>of e-mail<br>transmis-<br>sion. |

| Mode | Default value |           |         |
|------|---------------|-----------|---------|
| 361  | Bit           | 7654 3210 |         |
| 001  | State         | 1111 1000 | HEX. TO |

| Bit              | Sotting itom | Setting value      |           | Description                         |  |
|------------------|--------------|--------------------|-----------|-------------------------------------|--|
| Bit Setting item |              | 0                  | 1         | Description                         |  |
| 0                | DNS function | Not avail-<br>able | Available | Sets valid/invalid of DNS function. |  |

| Mode | Default value |           |  |  |
|------|---------------|-----------|--|--|
| 362  | Bit           | 7654 3210 |  |  |
| 502  | State         | 1000 1010 |  |  |

| Di+ | Sotting itom                                                                                                    | Setting | g value | Description        |                                                                  |  |
|-----|----------------------------------------------------------------------------------------------------|---------|---------|--------------------|------------------------------------------------------------------|--|
| ы   | Setting item                                                                                                    | 0       | 1       | Desc               | Description                                                      |  |
| 5-1 | 5-1 Intervals for calling during network communi-<br>cation<br>Applicable communication mode is PC (e-<br>mail), one-touch document scan, IP address<br>fax, internet fax, and IP relay (forwarding<br>command). | 000     | 000     | Not avail-<br>able | It is for net-<br>work com-                                      |  |
|     |                                                                                                    | 000     | 001     | 1 sec.             | munication.                                                      |  |
|     |                                                                                                    | :       |         |                    | interval<br>between the                                          |  |
|     |                                                                                                    | 00101   |         | 5 sec.             |                                                                  |  |
|     |                                                                                                    |         | :       |                    | end of a                                                         |  |
|     |                                                                                                    | 010     | 010     | 10 sec.            | tion and the                                                     |  |
|     |                                                                                                    | oth     | ers     | Not avail-<br>able | end of the<br>following<br>communica-<br>tion is short-<br>ened. |  |

| Mode | Default value |           |         |  |
|------|---------------|-----------|---------|--|
| 363  | Bit           | 7654 3210 |         |  |
| 000  | State         | 0100 0000 | HEX. 40 |  |

| Bit | Setting item                                                             | Setting value        |                               | Description                                                                                                    |
|-----|--------------------------------------------------------------------------|----------------------|-------------------------------|----------------------------------------------------------------------------------------------------|
|     | Setting item                                                             | 0                    | 1                             | Description                                                                                                    |
| 6   | SMTP expansion prohibited (Network function)                             | Permitted            | Prohib-<br>ited               | Select either "Permitted"<br>or "Prohibited" for SMTP<br>expansion protocol.<br>Valid after the power is<br>turned off and on. |
| 5   | Specify From address for DSN report trans-<br>mission (Network function) | Address<br>specified | Address<br>not speci-<br>fied | Chain mail can be pre-<br>vented by specifying an<br>address for DSN report on<br>some systems.                                |

| Mode | Default value |           |  |
|------|---------------|-----------|--|
| 364  | Bit           | 7654 3210 |  |
| 00-  | State         | 0000 0101 |  |

| Bit | Sotting itom             | Setting | y value | Description |  |
|-----|--------------------------|---------|---------|-------------|--|
| Dit | Setting terri            | 0       | 1       | Description |  |
| 5-0 | POP before SMTP duration | 000000  |         | 0           |  |
|     |                          |         | 001     | 1 sec.      |  |
|     |                          |         |         |             |  |
|     |                          | 000     | 101     | 5 sec.      |  |
|     |                          |         |         |             |  |
|     |                          | 111     | 100     | 60 sec.     |  |

| Mode | Default value |           |         |  |
|------|---------------|-----------|---------|--|
| 366  | Bit           | 7654 3210 |         |  |
| 000  | State         | 0000 1000 | HEX. 00 |  |

| Dit | Sotting itom                                                   | Setting          | g value  | Description |
|-----|----------------------------------------------------------------|------------------|----------|-------------|
| DIL | Setting item                                                   | 0                | 1        | Description |
| 6   | Priority address input screen for preset scan                  | IP               | Domain   |             |
|     |                                                                | address          | name     |             |
| 1   |                                                                | input            | input    |             |
|     |                                                                | screen           | screen   |             |
| 5   | Anonymous E-mail counter measure                               | Enable           | Disable  |             |
| 4   | Limit the number of characters to be used for E-mail file name | No               | Yes      |             |
| 3   | Number of digits of the year of a file name                    | Last 2<br>digits | 4 digits |             |

| Mode | Default value |           |         |  |
|------|---------------|-----------|---------|--|
| 367  | Bit           | 7654 3210 |         |  |
| 007  | State         | 0010 0000 | HEX. 20 |  |

| Bit | Sotting itom        | Setting | y value | Description   |  |
|-----|---------------------|---------|---------|---------------|--|
| Dit | Setting item        | 0       | 1       | Description   |  |
| 7-3 | DNS inquiry timeout | 000     | 001     | 20 sec.       |  |
|     |                     | 000     | )10     | 40 sec.       |  |
|     |                     | 00011   |         | 80 sec.       |  |
|     |                     | 001     | 00      | 160 sec.      |  |
|     |                     | 001     | 01      | 320 sec.      |  |
|     |                     | 001     | 10      | 640 sec.      |  |
|     |                     | oth     | ers     | Not available |  |

206

| Mode | Default value |           |          |
|------|---------------|-----------|----------|
| 368  | Bit           | 7654 3210 |          |
| 000  | State         | 1000 0010 | TIEX. 02 |

| Rit | Setting item                                                  | Setting         | g value | Decorintion                                                     |
|-----|---------------------------------------------------------------|-----------------|---------|-----------------------------------------------------------------|
| Dit |                                                               | 0               | 1       | Description                                                     |
| 7   | Communication management report CSV output                    | Not out-<br>put | Output  |                                                                 |
| 1   | Communication log (TX) for scanner trans-<br>mission          | Not print       | Print   | Sets whether to print logs<br>in TX report, activity<br>report. |
| 0   | Result of communication received from an IP Relay sending fax | Not print       | Print   |                                                                 |

| Mode | Default value |           |        |
|------|---------------|-----------|--------|
| 370  | Bit           | 7654 3210 | HEX.EE |
| 010  | State         | 1111 1111 |        |

| Dit | Sotting itom                                                                                                    | Setting value |      | Description |             |  |
|-----|----------------------------------------------------------------------------------------------------|---------------|------|-------------|-------------|--|
| ы   | Setting item                                                                                                    | 0             | 1    |             | Description |  |
| 7-0 | Additional number of times to retry transmis-                                                                                                    | 0000 0000     |      | 0           |             |  |
|     | sion (Network function)                                                                                                    | 0000 0001     |      | 1           |             |  |
|     | Specify additional retrial times after retrying                                                                                                   |               | :    |             |             |  |
|     | the number of times specified by the user.<br>"0" indicates no additional retrial following the<br>current number of times specified by the user. | 1111          | 1111 | 255         |             |  |

| Mode | Default value |           |         |
|------|---------------|-----------|---------|
| 371  | Bit           | 7654 3210 | HEX: 40 |
| 071  | State         | 0100 0000 | TEX. 40 |

| Dit | Setting item                                   | Setting | g value | Description                                                                          |
|-----|------------------------------------------------|---------|---------|--------------------------------------------------------------------------------------|
|     | Setting item                                   | 0       | 1       | Description                                                                          |
| 7-5 | Retry interval for "additional number of times | 00      | 00      | 10 min.                                                                              |
|     | to retry transmission" (Network function)      | 00      | 01      | 15 min.                                                                              |
|     |                                                | 0.      | 10      | 20 min.                                                                              |
|     |                                                | 011     |         | 25 min.                                                                              |
|     |                                                | 100     |         | 30 min.                                                                              |
|     |                                                | others  |         | Not available                                                                        |
| 1   | Binary division                                | No      | Yes     | Sets Yes/No for binary<br>division during scan to e-<br>mail.                        |
| 0   | Page division                                  | No      | Yes     | Sets Yes/No for page divi-<br>sion during Internet fax (e-<br>mail), scan to e-mail. |

| Mode | Default value |           |  |
|------|---------------|-----------|--|
| 270  | Bit           | 7654 3210 |  |
| 372  | State         | 0000 1111 |  |

| Bit              | Sotting itom                                  | Setting   | g value | Description   |
|------------------|-----------------------------------------------|-----------|---------|---------------|
|                  | Setting item                                  | 0         | 1       | Description   |
| 7-0              | Specify transmission interval of size-divided | 0000 0000 |         | Not available |
| e-mail file data | e-mail file data                              | 0000 0001 |         | 1 sec.        |
|                  |                                               | :         |         |               |
|                  |                                               | 0000      | 1111    | 15 sec.       |
|                  |                                               | :         |         |               |
|                  |                                               | 1111      | 1111    | 255 sec.      |

| Mode | Default value |           |         |
|------|---------------|-----------|---------|
| 373  | Bit           | 7654 3210 |         |
| 010  | State         | 0000 1000 | HEX. 00 |

| Dit | Satting itom                                                                                                    | Setting            | g value   | Decorintion                                                 |                                                                            |
|-----|----------------------------------------------------------------------------------------------------|--------------------|-----------|-------------------------------------------------------------|----------------------------------------------------------------------------|
|     | Setting tierri                                                                                                    | 0                  | 1         |                                                             | escription                                                                 |
| 7   | <ul> <li>Full-mode function</li> <li>*: When sending internet fax, it requests<br/>MDN/DSN in order to receive notice on<br/>communication result and receiving ability<br/>(paper size, resolution, encoding, etc.).</li> </ul> | Not avail-<br>able | Available | Sets whe<br>mode fun                                        | ther to use full-<br>ction* or not.                                        |
| 6   | Output of MDN/DSN text                                                                                                    | No                 | Yes       | Sets whe<br>mail meso<br>DSN resp<br>be output<br>receiving | ther to add the<br>sage on MDN/<br>ponse report to<br>c or not when<br>it. |
| 3-0 | Wait time for MDN response                                                                                                    | 00                 | 00        | 0 min.                                                      |                                                                            |
|     |                                                                                                    | 00                 | 01        | 5 min.                                                      | when sending                                                               |
|     |                                                                                                    | 00                 | 10        | 10 min.                                                     | including a                                                                |
|     |                                                                                                    | 00                 | 11        | 15 min.                                                     | result notifica-                                                           |
|     |                                                                                                    | 01                 | 00        | 20 min.                                                     | (MDN request).                                                             |
|     |                                                                                                    | 01                 | 01        | 30 min.                                                     | sets the time to                                                           |
|     |                                                                                                    | 01                 | 10        | 50 min.                                                     | wait for the                                                               |
|     |                                                                                                    | 10                 | 00        | 1 hour                                                      | tion (MDN) to                                                              |
|     |                                                                                                    | 10                 | 01        | 2 hours                                                     | be returned                                                                |
|     |                                                                                                    | 10                 | 10        | 3 hours                                                     | from the                                                                   |
|     |                                                                                                    | 10                 | 11        | 4 hours                                                     | ing the request.                                                           |
|     |                                                                                                    | 11                 | 00        | 5 hours                                                     | Set this to 0 min                                                          |
|     |                                                                                                    | 11                 | 01        | 6 hours                                                     | when immedi-                                                               |
|     |                                                                                                    | 11                 | 10        | 7 hours                                                     | a TX report.                                                               |
|     |                                                                                                    | 11                 | 11        | 8 hours                                                     |                                                                            |

| Mode | Default value |           |  |
|------|---------------|-----------|--|
| 374  | Bit           | 7654 3210 |  |
| 574  | State         | 0101 0000 |  |

| Dit | Satting itom                                     | Setting      | g value        | Description                                                                                                    |
|-----|--------------------------------------------------|--------------|----------------|----------------------------------------------------------------------------------------------------|
|     | Setting item                                     | 0            | 1              | Description                                                                                                    |
| 7   | NOTIFY (SUCCESS)                                 | Not send     | Send           | Used when the mail<br>server processed nor-<br>mally.                                                                            |
| 6   | NOTIFY (FAILURE)                                 | Not send     | Send           | Used when the mail<br>server detected an error.<br>Specifies DSN return<br>transmission.                                         |
| 5   | NOTIFY (DELAY)                                   | Not send     | Send           | Used when the mail<br>server cannot process<br>immediately after receiv-<br>ing mail file. Specifies<br>DSN return transmission. |
| 4   | Response to MDN request when receiving SMTP data | Respons<br>e | No<br>response | Sets whether to return<br>MDN to the e-mail<br>received with MDN<br>request.                                                     |

| Mode | Default value |           |         |
|------|---------------|-----------|---------|
| 370  | Bit           | 7654 3210 |         |
| 010  | State         | 0000 0000 | HEX. 00 |

| Bit                     | Setting item                                                                                        | Setting value |     | Description                      |
|-------------------------|----------------------------------------------------------------------------------------------------|---------------|-----|----------------------------------|
|                         | Setting item                                                                                        | 0             | 1   | Description                      |
| 3-2                     | 3-2 Specify position for cutting off data when for-                                                 |               | 0   | Center                           |
|                         | warding received documents                                                                          | 0             | 1   | Left side                        |
|                         | Specify position for cutting off data for the                                                       |               | 0   | Not available                    |
|                         | main scan size from the original size to send-<br>ing size when forwarding received docu-<br>ments. | 11            |     | Right side                       |
| 1-0                     | 1-0 Specify image editing when forwarding                                                           |               | 0   | Edit to regular size and forward |
| recei<br>store<br>recei | received data to regular width or leave the                                                         | 01            |     | Forward stored data as is        |
|                         | stored data width as is when forwarding received documents.                                         | oth           | ers | Not available                    |

| Mode | Default value |           |  |
|------|---------------|-----------|--|
| 380  | Bit           | 7654 3210 |  |
| 000  | State         | 0011 1010 |  |

| Dit | Sotting itom                                                  | Setting           | g value        | Description                                                                                             |
|-----|---------------------------------------------------------------|-------------------|----------------|----------------------------------------------------------------------------------------------------|
|     | Setting tierri                                                | 0                 | 1              | Description                                                                                             |
| 7   | Enable APOP authentication function                           | Not<br>enable     | Enable         | Specify whether to enable the APOP function.                                                            |
| 6   | Enable SMTP authentication function                           | Not<br>enable     | Enable         | Specify whether to enable<br>the SMTP authentication<br>function. (*1)                                  |
| 5   | SMTP authentication: Allow CRAMMD5<br>authentication function | Allowed           | Not<br>allowed | Specify whether to enable<br>the CRAM-MD5 authenti-<br>cation function for SMTP<br>authentication. (*2) |
| 4   | SMTP authentication: Allow LOGIN authenti-<br>cation function | Allowed           | Not<br>allowed | Specify whether to enable<br>the LOGIN authentication<br>function for SMTP authen-<br>tication. (*2)    |
| 3   | SMTP authentication: Allow PLAIN authenti-<br>cation function | Allowed           | Not<br>allowed | Specify whether to enable<br>the PLAIN authentication<br>function for SMTP authen-<br>tication. (*2)    |
| 2   | Separate SMTP authentication ID/password and POP3 information | Not sepa-<br>rate | Separate       | Specify whether to share<br>the SMTP authentication<br>ID/password with POP3<br>information.            |
| 0   | Set to use SSL/TLS with HTTP                                  | Not use           | Use            | Set whether to use SSL/<br>TLS with HTTP.                                                               |

# NOTE

- (\*1) The SMTP authentication function is valid under the following conditions.
- MODE 380 Bit 6 is set to "1."
- When the SMTP authentication user name and SMTP authentication password share the POP3 user name and POP3 password, and MODE 380 Bit 2 is set to "0." When the SMTP authentication user name and SMTP authentication password do not share the POP3 user name and POP3 password, MODE 380 Bit 2 is set to "1", and "SMTP AUTH User Name" and "SMTP AUTH Password" are set in Network Settings.
- MODE 380 Bit 5, 4, or 3 is set to "0."
- (\*2) When all mail authentication functions are validated (MODE 380 Bits 5, 4, and 3 all are set to "0"), they are prioritized in the order "CRAM-MD5 authentication (Bit 5)" → "LOGIN authentication (Bit 4)" → "PLAIN authentication (Bit 3)."

| Mode | Default value |           |  |
|------|---------------|-----------|--|
| 381  | Bit           | 7654 3210 |  |
| 001  | State         | 1000 0000 |  |

| Bit Setting item | Setting item                                     | Setting | g value | Description   |
|------------------|--------------------------------------------------|---------|---------|---------------|
|                  |                                                  | 0       | 1       | Description   |
| 7                | Use IP relay function                            | Disable | Enable  |               |
| 2-0              | 2-0 Set transmission coding method for IP relay/ |         | 00      | МН            |
|                  | internet fax (IP-TX)/SIP-FAX transmission        | 001     |         | MR            |
|                  |                                                  | 010     |         | MMR           |
|                  |                                                  |         | ers     | Not available |

| Mode | Default value |           |         |
|------|---------------|-----------|---------|
| 382  | Bit           | 7654 3210 |         |
| 502  | State         | 0100 0000 | HEX. 40 |

| Dit | Bit Setting item                |                             | g value                              | Description                                                                    |                                                    |
|-----|---------------------------------|-----------------------------|--------------------------------------|--------------------------------------------------------------------------------|----------------------------------------------------|
|     | Setting item                    | 0                           | 1                                    | Desc                                                                           | прион                                              |
| 7   | IP Relay Process result timeout | Commu-<br>nication<br>error | Commu-<br>nication<br>com-<br>pleted | Specify the c<br>tion result wh<br>occurs for IP<br>waiting (send<br>machine). | ommunica-<br>nen a timeout<br>relay result<br>ling |
| 6-3 | IP relay set result timeout     | 00                          | 00                                   | 0 min.                                                                         | Specify the                                        |
|     |                                 | 00                          | 01                                   | 5 min.                                                                         | period of a                                        |
|     |                                 | 0010                        |                                      | 10 min.                                                                        | IP relay                                           |
|     |                                 | 00                          | 11                                   | 15 min.                                                                        | result wait-                                       |
|     |                                 | 01                          | 00                                   | 20 min.                                                                        | ing (send-                                         |
|     |                                 | 01                          | 01                                   | 30 min.                                                                        | machine).                                          |
|     |                                 | 01                          | 10                                   | 40 min.                                                                        |                                                    |
|     |                                 | 01                          | 11                                   | 50 min.                                                                        |                                                    |
|     |                                 | 10                          | 00                                   | 1 hour                                                                         |                                                    |
|     |                                 | 10                          | 01                                   | 2 hours                                                                        |                                                    |
|     |                                 | 10                          | 10                                   | 3 hours                                                                        |                                                    |
|     |                                 | 10                          | 11                                   | 4 hours                                                                        |                                                    |
|     |                                 | 11                          | 00                                   | 5 hours                                                                        |                                                    |
|     |                                 | 11                          | 01                                   | 6 hours                                                                        |                                                    |
|     |                                 | 11                          | 10                                   | 7 hours                                                                        |                                                    |
|     |                                 | 11                          | 11                                   | 8 hours                                                                        |                                                    |

| Dit | Sotting itom                                 | Settin | g value | Description     |
|-----|----------------------------------------------|--------|---------|-----------------|
| ы   | Setting item                                 | 0      | 1       | Description     |
| 2-0 | Set default relay station for IP relay       | 0      | 00      | Relay station 1 |
|     | Set the default relay sending machine for IP |        | 01      | Relay station 2 |
|     | relay (sending machine).                     | 010    |         | Relay station 3 |
|     |                                              |        | 11      | Relay station 4 |
|     |                                              |        | 00      | Relay station 5 |
|     |                                              | 1      | 01      | Relay station 6 |
|     |                                              | 110    |         | Relay station 7 |
|     |                                              | 1      | 11      | Relay station 8 |

| Mode | Default value |           |         |
|------|---------------|-----------|---------|
| 383  | Bit           | 7654 3210 |         |
| 000  | State         | 0011 1000 | HEX. 50 |

| Di+ | Bit Setting item                         |         | g value | Description |  |
|-----|------------------------------------------|---------|---------|-------------|--|
| DIL |                                          |         | 1       | Description |  |
| 6   | Mail RX authentication (SMTP).           | Disable | Enable  | (*1)        |  |
| 5   | Restrict mail authentication (CRAM-MD5). | No      | Yes     | (*2)        |  |
| 4   | Restrict mail authentication (LOGIN).    | No      | Yes     | (*2)        |  |
| 3   | Restrict mail authentication (PLAIN).    | No      | Yes     | (*2)        |  |

### NOTE

(\*1) SMTP authentication is valid when the following conditions are met:

- MODE 383 Bit 6 is set to "1."
- One of MODE 383 Bit 5, 4, 3 is set to "0."
- (\*2) When all the mail authentications are enabled (Bit 5 to 3 are all "0"), priority is set as CRAM-MD5 (Bit 5)  $\rightarrow$  LOGIN (Bit 4)  $\rightarrow$  PLAIN (Bit 3)

| Mode | Default value |           |         |
|------|---------------|-----------|---------|
| 384  | Bit           | 7654 3210 | HEX. EE |
| 004  | State         | 1111 1111 |         |

| Bit Setting item | Setting item        | Setting value |     | Description                        |
|------------------|---------------------|---------------|-----|------------------------------------|
| Dit              |                     |               | 1   | Description                        |
| 7                | Set TCP/IP          | Not use       | Use | Specifies whether to use TCP/IP.   |
| 6                | Set LPD             | Not use       | Use | Specifies whether to use LPD.      |
| 5                | Set port (RAW port) | Not use       | Use | Specifies whether to use RAW port. |

| Mode | Default value |           |  |
|------|---------------|-----------|--|
| 387  | Bit           | 7654 3210 |  |
| 007  | State         | 0000 0000 |  |

| Rit | Setting item                                | Setting value |     | Description                           |
|-----|---------------------------------------------|---------------|-----|---------------------------------------|
|     |                                             |               | 1   | Description                           |
| 6   | Set LDAP                                    | Not use       | Use | Set whether to enable LDAP searching. |
| 5-3 | Select default LDAP server                  | 00            | 00  | LDAP server 1                         |
|     | Specify the default server for LDAP search- |               | 01  | LDAP server 2                         |
|     | ing.                                        | 010           |     | LDAP server 3                         |
|     |                                             | 011           |     | LDAP server 4                         |
|     |                                             |               | 00  | LDAP server 5                         |
|     |                                             | oth           | ers | Not available                         |

| Mode | Default value |           |         |
|------|---------------|-----------|---------|
| 388  | Bit           | 7654 3210 |         |
| 000  | State         | 0000 0000 | HEX. 00 |

| Dit | Sotting itom               | Setting    | g value | Decoription    |
|-----|----------------------------|------------|---------|----------------|
|     | Setting item               | 0          | 1       | Description    |
| 6   | Select ethernet frame type | 000        |         | Auto detection |
|     |                            | 001        |         | Ethernet-II    |
|     |                            | 010<br>011 |         | 802.2          |
|     |                            |            |         | 802.3          |
|     |                            | 100        |         | 802.2SNAP      |
|     |                            | others     |         | Not available  |

| Mode | Default value |           |  |
|------|---------------|-----------|--|
| 380  | Bit           | 7654 3210 |  |
| 505  | State         | 0000 1100 |  |

|     |                                        | 0       |         |                            |
|-----|----------------------------------------|---------|---------|----------------------------|
| Rit | Setting item                           | Setting | g value | Description                |
| ы   | Setting terri                          | 0       | 1       | Description                |
| 5-4 | Specify coding format                  |         |         | 3DES_168bits/RC4_128       |
|     |                                        | 0       | 0       | bits/DES_56 bits or        |
|     | Selects the coding method for SSL/TLS. |         |         | RC4_40 bits                |
|     |                                        | 01      |         | RC4_128 bits/DES_56        |
|     |                                        |         |         | bits or RC4_40 bits        |
|     |                                        |         |         | DES_56 bits or RC4_40      |
|     |                                        |         |         | bits                       |
|     |                                        | 1       | 1       | Not available              |
| 3   | Enable Write function                  | Disablo | Enablo  | Specifies whether to       |
|     |                                        | DISADle |         | enable the Write function. |
| 2   | Enable Discovery User                  | Disablo | Enablo  | Specifies whether to       |
|     |                                        | DISADle |         | enable Discovery User.     |

| Mode | Default value |           |  |
|------|---------------|-----------|--|
| 390  | Bit           | 7654 3210 |  |
|      | State         | 1010 0100 |  |

| Dit | Sotting itom                              | Setting | g value | Description                                                      |  |
|-----|-------------------------------------------|---------|---------|------------------------------------------------------------------|--|
|     | Setting item                              | 0       | 1       | Description                                                      |  |
| 7-6 | Read security level                       | 0       | 0       | Not authenticate                                                 |  |
|     | Selects the security level for Read User  | 0       | 1       | auth-password                                                    |  |
|     | authentication.                           |         | 0       | auth-password/priv-pass-<br>word                                 |  |
|     |                                           | 1       | 1       | Not available                                                    |  |
| 5-4 | Write security level                      | 0       | 0       | Not authenticate                                                 |  |
|     | Selects the security level for Write User | 0       | 1       | auth-password                                                    |  |
|     | authentication.                           | 10      |         | auth-password/priv-pass-<br>word                                 |  |
|     |                                           | 1       | 1       | Not available                                                    |  |
| 2   | PDF profile reception restriction         | Disable | Enable  | Sets whether to receive<br>no Profile, or Profile 4 or<br>later. |  |
| 1-0 | JPEG compression method                   | 00      |         | Standard compression                                             |  |
|     |                                           | 01      |         | Low compression                                                  |  |
|     |                                           | 1       | 0       | High compression                                                 |  |
|     |                                           | 1       | 1       | Not available                                                    |  |

| Mode | Default value |           |  |
|------|---------------|-----------|--|
| 391  | Bit           | 7654 3210 |  |
| 001  | State         | 0000 0000 |  |

| Bit              | Sotting itom                                     | Setting value |      | Description                                                            |  |
|------------------|--------------------------------------------------|---------------|------|------------------------------------------------------------------------|--|
| Bit Setting item |                                                  | 0             | 1    | Description                                                            |  |
| 7-6              | File format (Full Color)                         | 0             | 0    | PDF                                                                    |  |
|                  | Specifies the default file format for full color | 0             | 1    | Compact PDF                                                            |  |
|                  | graphic images.                                  | 1             | 0    | JPEG                                                                   |  |
|                  |                                                  | 0             | 0    | Not available                                                          |  |
| 5                | File format (Gray Scale)                         | PDF           | JPEG | Specifies the default file<br>format for gray-scale<br>graphic images. |  |
| 4                | File format (Black)                              | PDF           | TIFF | Specifies the default file<br>format for black-and-white<br>documents. |  |
| 3                | PDF coding method for network PC                 | MH            | MMR  | Specifies the PDF coding for network PCs.                              |  |
| 2                | TIFF coding method for network PC                | МН            | MMR  | Specifies the TIFF coding for network PCs.                             |  |

| Mode | Default value |           |          |
|------|---------------|-----------|----------|
| 400  | Bit           | 7654 3210 | HEX: 10  |
| +00  | State         | 0001 0000 | TIEX. TO |

| Dit | Cotting item                        | Setting | g value | Description                                                    |                                                   |
|-----|-------------------------------------|---------|---------|----------------------------------------------------------------|---------------------------------------------------|
| BI  | Setting item                        | 0       | 1       | Desc                                                           | ription                                           |
| 6   | Set priority doc mixed mode (Copy). | No      | Yes     | Selects prior<br>mode when p<br>is turned ON<br>reset key is 0 | ity doc mixed<br>power source<br>and panel<br>DN. |
| 5-3 | Priority auto color level           | 000     |         | 1                                                              | Sets the                                          |
|     |                                     | 00      | 01      | 2                                                              | level for dis-                                    |
|     |                                     | 0-      | 10      | 3                                                              | tinguishing                                       |
|     |                                     | 0-      | 11      | 4                                                              | ments and                                         |
|     |                                     | 10      | 00      | 5                                                              | mono-                                             |
|     |                                     | others  |         | Not avail-<br>able                                             | cnrome<br>documents.                              |
| 2-0 | Priority color                      | 00      | 00      | Auto color                                                     |                                                   |
|     |                                     | 00      | 01      | Full color                                                     |                                                   |
|     |                                     | 0.      | 10      | Mono-<br>chrome                                                | Specifies the default                             |
|     |                                     | 0-      | 11      | 1 color                                                        | color value                                       |
|     |                                     | 1(      | 00      | Single color                                                   | for copying.                                      |
|     |                                     | oth     | ers     | Not avail-<br>able                                             |                                                   |

|     | Mode Default value |                 |         |         |            |                    |              |  |
|-----|--------------------|-----------------|---------|---------|------------|--------------------|--------------|--|
| 401 |                    | Bit 7654 3210   |         |         | (. 00      |                    |              |  |
|     | 401                | State 0000 0000 |         |         | HEX: 00    |                    |              |  |
|     |                    |                 |         | Cottin  |            |                    |              |  |
| Bit |                    | Setti           | ng item | Setting |            | – Desc             | ription      |  |
| 7.5 | 0 coloro           |                 |         | 0       |            | Ded                | Cata tha     |  |
| /-5 |                    | olors           |         | 0       | 00         | Nellew             | default set- |  |
|     |                    |                 |         | 10      | Yellow     | ting for two       |              |  |
|     |                    |                 |         | 0       | 10         | Green              | colors.      |  |
|     |                    |                 |         | 0       | 11         | Blue               | -            |  |
|     |                    |                 |         |         | 00         | Magenta            | -            |  |
|     |                    |                 |         |         | 01         | Cyan               | -            |  |
|     |                    |                 |         | oth     | iers       | Not avail-<br>able |              |  |
| 4-0 | 1 color            |                 |         | 00      | 00000      |                    | Sets the     |  |
|     |                    |                 |         | 00001   |            | Emerald            | default set- |  |
|     |                    |                 |         | 00      | 00010      |                    | mono-color.  |  |
|     |                    |                 |         | 00011   |            | Vermilion          |              |  |
|     |                    |                 |         | 00100   |            | Green              |              |  |
|     |                    |                 |         |         | 101        | Violet             |              |  |
|     |                    |                 |         |         | 110        | Orange             |              |  |
|     |                    |                 |         | 00      | 111        | Yellow<br>green    |              |  |
|     |                    |                 |         | 01      | 000        | Purple             |              |  |
|     |                    |                 |         | 01      | 001        | Camel              |              |  |
|     |                    |                 |         | 01      | 010        | Moss-green         |              |  |
|     |                    |                 |         | 01      | 011        | Wine red           |              |  |
|     |                    |                 |         | 01      | 100        | Brown              |              |  |
|     |                    |                 |         | 01      | 101        | Marine blue        |              |  |
|     |                    |                 |         | 01      | 110        | Pink               |              |  |
|     |                    |                 |         | 01      | 111        | Yellow             |              |  |
|     |                    |                 | 10      | 000     | Cyan       |                    |              |  |
|     |                    |                 | 10      | 001     | Magenta    |                    |              |  |
|     |                    |                 | 10      | 010     | Copper red |                    |              |  |
|     |                    |                 |         | 10      | 011        | Sepia 1            |              |  |
|     |                    |                 |         | 10      | 100        | Sepia 2            |              |  |
|     |                    |                 |         | oth     | iers       | Not avail-<br>able |              |  |

| Mode | Default value |           |         |
|------|---------------|-----------|---------|
| 402  | Bit           | 7654 3210 |         |
| 702  | State         | 0000 0100 | 1127.04 |

| Bit | Setting item                                                                                                    | Setting | g value  | Description                                                                |
|-----|----------------------------------------------------------------------------------------------------|---------|----------|----------------------------------------------------------------------------|
|     | Setting item                                                                                                    | 0       | 1        | Description                                                                |
| 7   | <ul> <li>Average density (Copy)</li> <li>Relative luminosity</li> <li>Difference of the color on original (visual difference) and the gray level are shown as monochromic density when copied. It can clearly copy the color of the marker, blue lines on graph paper, and red seals.</li> <li>Average density</li> <li>Only gradation level is shown as monochromic density when copied regardless of the color on the original. It is useful when using monochromic color for magazine, newspaper, etc, which are printed with tones, or when removing the yellowing on the original.</li> </ul> | Disable | Enable   | Specifies average density<br>/ Relative luminous effi-<br>ciency function. |
| 6-5 | Priority copy mode (Copy)                                                                                                    | 0       | 0        | Simplex $\rightarrow$ Simplex                                              |
|     |                                                                                                    | 0       | 1        | Simplex $\rightarrow$ Duplex                                               |
|     |                                                                                                    | 1       | 0        | $Duplex \to Simplex$                                                       |
|     |                                                                                                    | 1       | 1        | $Duplex \to Duplex$                                                        |
| 4-3 | Priority auto mode (Copy)                                                                                                    | 0       | 0        | APS                                                                        |
|     |                                                                                                    | 0       | 1        | AMS                                                                        |
|     |                                                                                                    | 1       | 0        | Not available                                                              |
|     |                                                                                                    | 1       | 1        | Manual                                                                     |
| 2   | Primary application                                                                                                    | Copying | Printing | Specifies the primary use of the machine.                                  |
| 1   | Neg./Pos. reverse                                                                                                    | Disable | Enable   | Specifies the default value for Neg./Pos. reverse.                         |

| Mode | Default value |           |  |
|------|---------------|-----------|--|
| 403  | Bit           | 7654 3210 |  |
| 700  | State         | 0000 0000 |  |

| Bit | Sotting itom                                                                                                    | Setting            | g value        | Decoription                     |
|-----|----------------------------------------------------------------------------------------------------|--------------------|----------------|---------------------------------|
|     | Bit Setting tem                                                                                                    |                    | 1              | Description                     |
| 7   | Auto zoom for combine (Copy)<br>Specifies either arbitrary or fixed magnifica-<br>tion for printing options, "2 in 1", "4 in 1", and<br>"2 in 1 two-page separation." | Arbitrary<br>ratio | Fixed<br>ratio |                                 |
| 2   | Sorting (Copy)                                                                                                    | Disable            | Enable         |                                 |
| 1   | Auto cassette switching (Copy)                                                                                                    | Disable            | Enable         |                                 |
| 0   | Use copy function                                                                                                    | Enable             | Disable        | Enables/Disables copy function. |

| Mode | Default value |           |         |
|------|---------------|-----------|---------|
| 404  | Bit           | 7654 3210 |         |
|      | State         | 0100 1100 | HEA. 40 |

| Bit | Setting item                         | Setting                        | g value | Decorintion                            |
|-----|--------------------------------------|--------------------------------|---------|----------------------------------------|
|     | Setting item                         | 0                              | 1       | Description                            |
| 7-5 | Auto background adjustment (AE mode) | 00                             | 00      | 1 (Light)                              |
|     |                                      | 00                             | 01      | 2                                      |
|     |                                      | 0.                             | 10      | 3 (Standard)                           |
|     |                                      | 0.                             | 11      | 4                                      |
|     |                                      | 100                            |         | 5 (Dark)                               |
|     |                                      | others                         |         | Not available                          |
| 4-1 | Manual background adjustment         | 0000                           |         | -6 (Light)                             |
|     |                                      | :<br>0110<br>:<br>1000<br>1001 |         |                                        |
|     |                                      |                                |         | 0 (Standard)                           |
|     |                                      |                                |         |                                        |
|     |                                      |                                |         | +2 (Dark)                              |
|     |                                      |                                |         | Auto                                   |
|     |                                      | others                         |         | Not available                          |
| 0   | Glossy copying                       | Enable                         | Disable | Enables/Disables glossy copy function. |

| Mode | Default value |           |  |
|------|---------------|-----------|--|
| 405  | Bit           | 7654 3210 |  |
| 700  | State         | 0100 0000 |  |

| Bit | Sotting itom           | Setting | g value | Description       |
|-----|------------------------|---------|---------|-------------------|
|     | Setting item           | 0       | 1       | Description       |
| 7-4 | Character reproduction | 0000    |         | -4 (Lighter text) |
|     |                        | :       |         |                   |
|     |                        |         | 00      | 0 (Standard)      |
|     |                        |         |         |                   |
|     |                        |         | 00      | +4 (Darker text)  |
|     |                        | oth     | ers     | Not available     |

| Mode | Default value |           |         |
|------|---------------|-----------|---------|
| 408  | Bit           | 7654 3210 |         |
| 400  | State         | 0000 0000 | HEX. 00 |

| Dit | Sotting itom                | Setting | Setting value |                    | Description                                       |  |
|-----|-----------------------------|---------|---------------|--------------------|---------------------------------------------------|--|
|     | Bit Setting term            |         | 1             | Desc               | прион                                             |  |
| 7-4 | Select feeder tray. (Paper) | 00      | 00            | 1st tray           | Selects the                                       |  |
|     |                             |         | 0001          |                    | priority<br>feeder tray<br>used when<br>APS (auto |  |
|     |                             |         | 0010          |                    |                                                   |  |
|     |                             |         | 0011          |                    |                                                   |  |
|     |                             | 10      | 10            | Bypass tray        | paper select                                      |  |
|     |                             | oth     | ers           | Not avail-<br>able | manual<br>mode is<br>selected.                    |  |

| Mode | Default value |           |  |
|------|---------------|-----------|--|
| 109  | Bit           | 7654 3210 |  |
| 700  | State         | 0000 0100 |  |

| Dit | Cotting item                     | Setting value            |                  | Description                                                                                              |
|-----|----------------------------------|--------------------------|------------------|----------------------------------------------------------------------------------------------------|
|     | Setting tem                      | 0                        | 1                | Description                                                                                              |
| 7   | Priority 4in1 page order (Copy)  | Horizon-<br>tal Vertical |                  | Sets the layout order of four pages printed on one sheet of paper.                                       |
| 6   | 2in1/4in1 Copy                   | Disable Enable           |                  | Enables/Disables to copy multiple pages onto one sheet of paper.                                         |
| 5   | 2in1/4in1 Copy type              | 2in1 4in1                |                  | Specifies either "2 in 1" or<br>"4 in 1" when the above<br>feature is enabled.                           |
| 4-2 | Priority document quality (Copy) | 000                      |                  | Text                                                                                                    |
|     |                                  | 001                      |                  | Text/Photo                                                                                               |
|     |                                  | 010                      |                  | Photo                                                                                                    |
|     |                                  | 011                      |                  | Мар                                                                                                    |
|     |                                  | 100                      |                  | Dot Matrix                                                                                               |
|     |                                  | others                   |                  | Not available                                                                                            |
| 0   | No matching paper in tray (Copy) | Tray<br>Fixed            | Tray<br>Priority | Sets whether to switch<br>paper trays when there is<br>no matching paper in the<br>specified paper tray. |

| Mode | Default value |           |         |
|------|---------------|-----------|---------|
| 412  | Bit           | 7654 3210 |         |
| 712  | State         | 0000 1000 | HEX. 00 |

| Bit | Setting item                           | Setting | g value | Description                                                                                                    |
|-----|----------------------------------------|---------|---------|----------------------------------------------------------------------------------------------------|
| Dit |                                        | 0       | 1       | Description                                                                                                    |
| 7   | Select auto sort mode. (Copy)          | Group   | Sort    |                                                                                                    |
| 3   | Select sort on/off auto switch. (Copy) | No      | Yes     | Determines whether to<br>switch "sort on $\rightarrow$ sort off"<br>or "sort off $\rightarrow$ sort on"<br>according to # of docu-<br>ments or the operation. |

| Mode        | Default value |           |  |
|-------------|---------------|-----------|--|
| <i>I</i> 13 | Bit           | 7654 3210 |  |
| 710         | State         | 0100 1000 |  |

| Bit | Setting item | Setting | g value | Decorintion   |
|-----|--------------|---------|---------|---------------|
|     | Setting item | 0       | 1       | Description   |
| 7-3 | Copy density | 00000   |         | -9 (Lighter)  |
|     |              |         | :       |               |
|     |              |         | 001     | 0 (Standard)  |
|     |              |         | :       |               |
|     |              | 100     | 010     | +9 (Darker)   |
|     |              | oth     | ers     | Not available |

| Mode | Default value |           |         |
|------|---------------|-----------|---------|
| 417  | Bit           | 7654 3210 |         |
|      | State         | 0000 0000 | HEX. 00 |

| Bit | Sotting itom                          | Setting | g value | Description                                |
|-----|---------------------------------------|---------|---------|--------------------------------------------|
| DIL | Setting item                          | 0       | 1       |                                            |
| 7   | Restrict # of sheets of paper. (Copy) | No      | Yes     | Specifies whether to restrict # of copies. |

| Mode | Default value |           |         |
|------|---------------|-----------|---------|
| 424  | Bit           | 7654 3210 |         |
| 727  | State         | 0000 0000 | HEX. 00 |

| Bit Setting item |                                                                                                    | Setting value |     | Description |
|------------------|----------------------------------------------------------------------------------------------------|---------------|-----|-------------|
|                  |                                                                                                    | 0             | 1   | Description |
| 3                | Print small size document. (Copy)                                                                                                |               |     |             |
|                  | Specifies whether to generate a warning<br>when a document smaller than that detect-<br>able by document size sensors is loaded. | No            | Yes |             |

| Mode | Default value |           |  |
|------|---------------|-----------|--|
| 125  | Bit           | 7654 3210 |  |
| 720  | State         | 0001 0000 |  |

| Dit | Bit Setting item        |     | Setting value |                    | Description  |  |
|-----|-------------------------|-----|---------------|--------------------|--------------|--|
| ы   | Setting item            | 0   | 1             | Desci              | ιριιοπ       |  |
| 6-4 | Select FLS size. (Copy) | 000 |               | 210 x 330          |              |  |
|     |                         | 00  | 01            | 203 x 330          |              |  |
|     |                         |     | 010           |                    | Specity size |  |
|     |                         | 0.  | 11            | 220 x 330          | within the   |  |
|     |                         | 1(  | 00            | 206 x 337          | machine.     |  |
|     |                         | oth | ers           | Not avail-<br>able |              |  |

| Mode | Default value |           |         |
|------|---------------|-----------|---------|
| 427  | Bit           | 7654 3210 |         |
| 721  | State         | 0100 1000 | 1127.40 |

| Di+ | Sotting itom                            | Setting value |     | Decoription   |
|-----|-----------------------------------------|---------------|-----|---------------|
| DIL | Setting item                            | 0             | 1   | Description   |
| 7-3 | Brightness for color quality adjustment | 00000         |     | -3 (-9)       |
|     |                                         |               |     |               |
|     |                                         |               | 001 | 0             |
|     |                                         |               |     |               |
|     |                                         |               | 010 | +3 (+9)       |
|     |                                         | oth           | ers | Not available |

| Mode | Default value |           |         |
|------|---------------|-----------|---------|
| 428  | Bit           | 7654 3210 |         |
| 720  | State         | 0100 1000 | TEX. 40 |

| Bit | Setting item                          | Setting | g value | Description   |
|-----|---------------------------------------|---------|---------|---------------|
| DIL | Setting tierri                        | 0       | 1       | Description   |
| 7-3 | Contrast for color quality adjustment | 00000   |         | -3 (-9)       |
|     |                                       |         | :       |               |
|     |                                       |         | 001     | 0             |
|     |                                       |         |         |               |
|     |                                       |         | 010     | +3 (+9)       |
|     |                                       | oth     | ers     | Not available |

| Mode | Default value |           |          |  |  |
|------|---------------|-----------|----------|--|--|
| 129  | Bit           | 7654 3210 |          |  |  |
| 720  | State         | 0100 1000 | TIEX. 40 |  |  |

|     | -                                       |               |     |               |
|-----|-----------------------------------------|---------------|-----|---------------|
| Bit | Sotting itom                            | Setting value |     | Decorintion   |
|     | Setting item                            | 0             | 1   | Description   |
| 7-3 | Saturation for color quality adjustment | 00000         |     | -3 (-9)       |
|     |                                         | :             |     |               |
|     |                                         |               | 001 | 0             |
|     |                                         |               |     |               |
|     |                                         | 100           | 010 | +3 (+9)       |
|     |                                         | oth           | ers | Not available |

| Mode | Default value |           |  |
|------|---------------|-----------|--|
| 430  | Bit           | 7654 3210 |  |
| 430  | State         | 0100 1000 |  |

| Di+ | Sotting itom                           | Setting value |     | Decoription   |
|-----|----------------------------------------|---------------|-----|---------------|
| DIL | Setting item                           | 0             | 1   | Description   |
| 7-3 | Red color for color quality adjustment | 00000         |     | -3 (-9)       |
|     |                                        | :             |     |               |
|     |                                        |               | 001 | 0             |
|     |                                        |               |     |               |
|     |                                        |               | 010 | +3 (+9)       |
|     |                                        | oth           | ers | Not available |

| Mode | Default value |           |          |
|------|---------------|-----------|----------|
| 431  | Bit           | 7654 3210 |          |
| 431  | State         | 0100 1000 | TIEX. 40 |

| Bit | Sotting itom                             | Setting | g value | Description   |
|-----|------------------------------------------|---------|---------|---------------|
|     | Setting item                             | 0       | 1       | Description   |
| 7-3 | Green color for color quality adjustment | 00000   |         | -3 (-9)       |
|     |                                          | :       |         |               |
|     |                                          |         | 001     | 0             |
|     |                                          |         | :       |               |
|     |                                          | 100     | 010     | +3 (+9)       |
|     |                                          | oth     | ers     | Not available |

| Mode | Default value |           |         |
|------|---------------|-----------|---------|
| 432  | Bit           | 7654 3210 |         |
|      | State         | 0100 1000 | HEX: 48 |

| Bit | Sotting itom                            | Setting value |     | Description   |
|-----|-----------------------------------------|---------------|-----|---------------|
| Dit | Setting item                            | 0             | 1   | Description   |
| 7-3 | Blue color for color quality adjustment | 00000         |     | -3 (-9)       |
|     |                                         | :             |     |               |
|     |                                         |               | 001 | 0             |
|     |                                         | :             |     |               |
|     |                                         |               | 010 | +3 (+9)       |
|     |                                         | oth           | ers | Not available |

| Mode | Default value |           |         |
|------|---------------|-----------|---------|
| 433  | Bit           | 7654 3210 |         |
| 400  | State         | 0100 1000 | HEX. 40 |

| Dit | Sotting itom                              | Setting | g value | - Description |
|-----|-------------------------------------------|---------|---------|---------------|
| DIL | Setting item                              | 0       | 1       |               |
| 7-3 | Yellow color for color quality adjustment | 00000   |         | -3 (-9)       |
|     |                                           | :       | :       |               |
|     |                                           | 01001   |         | 0             |
|     |                                           | :       |         |               |
|     |                                           |         | )10     | +3 (+9)       |
|     |                                           | oth     | ers     | Not available |

| Mode | Default value |           |          |  |  |
|------|---------------|-----------|----------|--|--|
| 131  | Bit           | 7654 3210 |          |  |  |
|      | State         | 0100 1000 | TIEA. 40 |  |  |

| Bit | Sotting itom                               | Setting value |     | Decoription   |
|-----|--------------------------------------------|---------------|-----|---------------|
| Dit | Setting item                               | 0             | 1   | Description   |
| 7-3 | Magenta color for color quality adjustment | 00000         |     | -3 (-9)       |
|     |                                            |               |     |               |
|     |                                            |               | 001 | 0             |
|     |                                            |               |     |               |
|     |                                            | 100           | 010 | +3 (+9)       |
|     |                                            | oth           | ers | Not available |

| Mode        | Default value   |           |          |  |
|-------------|-----------------|-----------|----------|--|
| <b>A</b> 35 | Bit             | 7654 3210 |          |  |
| 700         | State 0100 1000 |           | TIEX. 40 |  |

| Bit Se | Sotting itom                            | Setting value |     | Decorintion   |
|--------|-----------------------------------------|---------------|-----|---------------|
|        | Setting item                            | 0             | 1   | Description   |
| 7-3    | Cyan color for color quality adjustment | 000           | 000 | -3 (-9)       |
|        |                                         | :             |     |               |
|        |                                         | 010           | 001 | 0             |
|        |                                         |               |     |               |
|        |                                         | 100           | 010 | +3 (+9)       |
|        |                                         | oth           | ers | Not available |

| Mode | Default value |           |         |
|------|---------------|-----------|---------|
| 436  | Bit           | 7654 3210 |         |
| 400  | State         | 0100 1000 | HEX. 40 |

| Bit Setting item |                                    | Setting value |     | Decoription   |
|------------------|------------------------------------|---------------|-----|---------------|
| ы                | Setting term                       | 0             | 1   | Description   |
| 7-3              | Black for color quality adjustment | 000           | 000 | -3 (-9)       |
|                  |                                    |               |     |               |
|                  |                                    |               | 001 | 0             |
|                  |                                    |               |     |               |
|                  |                                    | 100           | 010 | +3 (+9)       |
|                  |                                    | oth           | ers | Not available |

| Mode | Default value |           |  |
|------|---------------|-----------|--|
| 437  | Bit           | 7654 3210 |  |
|      | State         | 0110 0000 |  |

| Bit | Sotting itom                           | Setting | g value | Description   |
|-----|----------------------------------------|---------|---------|---------------|
|     | Setting item                           | 0       | 1       |               |
| 7-5 | Sharpness for color quality adjustment | 000     |         | -3            |
|     |                                        |         | :       |               |
|     |                                        |         | 11      | 0             |
|     |                                        |         | :       |               |
|     |                                        |         | 10      | +3            |
|     |                                        | oth     | ers     | Not available |

### 10. Service Mode

| 5             |
|---------------|
| $\mathcal{O}$ |
| SI.           |
| ш             |
| $\leq$        |
| ~             |
| 5             |
| 0             |
| 0             |
| õ             |
| Ŷ             |
| ÷.            |
| <u> </u>      |

| g        |  |
|----------|--|
| Ę.       |  |
| ĕ        |  |
| ທ<br>ໂ   |  |
| Ľ        |  |
| e        |  |
| Ē        |  |
| st       |  |
| <u>-</u> |  |
| Å        |  |
|          |  |

| Mode | Default value |                                                            |                                           |
|------|---------------|------------------------------------------------------------|-------------------------------------------|
| 440  | Bit<br>State  | 7654 3210<br>0000 0001 (for Europe)<br>0000 1011 (for LLS) | HEX: 01 (for Europe)<br>HEX: 0B (for U.S) |
|      |               |                                                            |                                           |

| Bit | Setting item                | Setting value | Description                                                    |
|-----|-----------------------------|---------------|----------------------------------------------------------------|
| Dit | Setting term                | 0 1           | Description                                                    |
| 7-6 | Set PCL (PC Printer)        | 00            | Auto                                                           |
|     |                             | 01            | PCL                                                            |
|     |                             | 10            | PS                                                             |
|     |                             | 11            | Others                                                         |
| 5-0 | Set paper size (PC Printer) | 000000        | A3                                                             |
|     |                             | 000001        | A4                                                             |
|     |                             | 000010        | A5                                                             |
|     |                             | 000011        | A6                                                             |
|     |                             | 000100        | B4                                                             |
|     |                             | 000101        | B5                                                             |
|     |                             | 000110        | B6                                                             |
|     |                             | 000111        | 12 x 18                                                        |
|     |                             | 001000        | 12 <sup>1</sup> / <sub>4</sub> x 18                            |
|     |                             | 001001        | 11 x 17                                                        |
|     |                             | 001010        | 8 <sup>1</sup> / <sub>2</sub> x 14                             |
|     |                             | 001011        | 8 <sup>1</sup> / <sub>2</sub> x 11                             |
|     |                             | 001100        | 8 x 13                                                         |
|     |                             | 001101        | 8 <sup>1</sup> / <sub>2</sub> x 13                             |
|     |                             | 001110        | 8 <sup>1</sup> / <sub>4</sub> x 13                             |
|     |                             | 001111        | 8 <sup>1</sup> / <sub>8</sub> x 13 <sup>1</sup> / <sub>4</sub> |
|     |                             | 010000        | 7 <sup>1</sup> / <sub>4</sub> x 10 <sup>1</sup> / <sub>2</sub> |
|     |                             | 010001        | 5 <sup>1</sup> / <sub>2</sub> x 8 <sup>1</sup> / <sub>2</sub>  |
|     |                             | 010010        | 220 x 330                                                      |
|     |                             | 010011        | 8K                                                             |
|     |                             | 010100        | 16K                                                            |
|     |                             | 010101        | Envelope B5                                                    |
|     |                             | 010110        | Envelope C5                                                    |
|     |                             | 010111        | Envelope DL                                                    |
|     |                             | 011000        | Monarch Envelope                                               |
|     |                             | 011001        | Commercial #10                                                 |
|     |                             | 011010        | J-POST (Hagaki)                                                |
|     |                             | 011011        | 4 x 6 Postcard                                                 |
|     |                             | 011100        | A3 Wide                                                        |
|     |                             | 011101        | A4 Wide                                                        |
|     |                             | 011110        | A5 Wide                                                        |

| Bit Setting item | Setting value               |        | Description |                                                                    |
|------------------|-----------------------------|--------|-------------|--------------------------------------------------------------------|
|                  | Setting term                |        | 1           | Description                                                        |
| 5-0              | Set paper size (PC Printer) | 011111 |             | B4 Wide                                                            |
|                  |                             |        | 000         | B5 Wide                                                            |
|                  |                             |        | 001         | 11 x 17 Wide                                                       |
|                  |                             |        | 010         | 8 <sup>1</sup> / <sub>2</sub> x 11 Wide                            |
|                  |                             | 100011 |             | 5 <sup>1</sup> / <sub>2</sub> x 8 <sup>1</sup> / <sub>2</sub> Wide |
|                  |                             | oth    | ers         | Not available                                                      |

| Mode        | Default value |           |         |  |
|-------------|---------------|-----------|---------|--|
| <i>11</i> 1 | Bit           | 7654 3210 |         |  |
|             | State         | 1000 0000 | HEX. 00 |  |

| Bit | Setting item                   | Setting | g value      | Deceription   |
|-----|--------------------------------|---------|--------------|---------------|
|     |                                | 0       | 1            | Description   |
| 7-4 | Select a paper feeder cassette | 00      | 00           | 1st cassette  |
|     | (PC printer function)          | 00      | 01           | 2nd cassette  |
|     |                                | 00      | 10           | 3rd cassette  |
|     | 0011                           |         | 4th cassette |               |
|     | 1000                           |         | Auto         |               |
|     |                                | 10      | 10           | Bypass        |
|     |                                | 11      | 00           | LCT           |
|     |                                | others  |              | Not available |
| 3-2 | Select a paper orientation     | 0       | 00 Portrait  |               |
|     | (PC printer function)          | 0       | 1            | Landscape     |
|     |                                | oth     | ers          | Not available |

| Mode | Default value |           |  |
|------|---------------|-----------|--|
| 442  | Bit           | 7654 3210 |  |
|      | State         | 0000 0001 |  |

| Bit | Sotting itom                                  | Setting value |      | Description   |
|-----|-----------------------------------------------|---------------|------|---------------|
|     |                                               |               | 1    | Description   |
| 7-0 | Select # (last 8 bits) of copies (PC printer) | 0000 0000     |      | Not available |
|     | Specify the number with hits 1.0 of Mode 442  |               | 0001 | 1             |
|     | and bits 7-0 of Mode 442.                     |               | :    |               |
|     |                                               | 1110          | 0111 | 999           |
|     |                                               |               | :    |               |
|     |                                               |               | 1111 |               |

| Mode | Default value |           |  |  |
|------|---------------|-----------|--|--|
| 113  | Bit           | 7654 3210 |  |  |
| 770  | State         | 0000 0000 |  |  |

| Bit | Setting item                                      | Setting value |        | Description   |
|-----|---------------------------------------------------|---------------|--------|---------------|
| Dit | Setting term                                      |               | 1      | Description   |
| 7   | Set print method (Duplex/Simplex)<br>(PC Printer) | Simplex       | Duplex |               |
| 6-5 | Set print method (binding direction)              | 00            |        | Top binding   |
|     | (PC Printer)                                      |               | 1      | Left binding  |
|     |                                                   | 10            |        | Right binding |
|     |                                                   |               | 1      | Not available |
| 1-0 | Select # (first 2 bits) of copies (PC printer)    | 00            |        | 1             |
|     |                                                   |               |        |               |
|     |                                                   | 1             | 1      | 999           |

| Mode | Default value |           |         |  |
|------|---------------|-----------|---------|--|
| ΔΔΔ  | Bit           | 7654 3210 |         |  |
|      | State         | 0000 0000 | HEX. 00 |  |

| Dit | Sotting itom                                   | Settin  | g value | Description                        |
|-----|------------------------------------------------|---------|---------|------------------------------------|
|     | Setting item                                   | 0       | 1       | Description                        |
| 7-1 | Select a font # (PC printer function)          | 000     | 0000    | Courier                            |
|     | Set fast size when it is not enseified for DCI | 000     | 0001    | CG Times                           |
|     | printing.                                      | 000     | 0010    | CG Times Bold                      |
|     |                                                | 000     | 0011    | CG Times Italic                    |
|     |                                                | 000     | 0100    | CG Times Bold Italic               |
|     |                                                | 000     | 0101    | CG Omega                           |
|     |                                                | 000     | 0110    | CG Omega Bold                      |
|     |                                                | 0000111 |         | CG Omega Italic                    |
|     |                                                | 000     | 1000    | CG Omega Bold Italic               |
|     |                                                | 000     | 1001    | Coronet                            |
|     |                                                | 000     | 1010    | Clarendon Condensed                |
|     |                                                | 000     | 1011    | Univers Medium                     |
|     |                                                | 000     | 1100    | Univers Bold                       |
|     |                                                | 000     | 1101    | Univers Medium Italic              |
|     |                                                | 000     | 1110    | Univers Bold Italic                |
|     |                                                | 000     | 1111    | Univers Condensed<br>Medium        |
|     |                                                | 0010000 |         | Univers Condensed Bold             |
|     |                                                | 001     | 0001    | Univers Condensed<br>Medium Italic |
|     |                                                |         | 0010    | Univers Condensed Bold<br>Italic   |

| Di+ | Sotting itom                                   | Setting value | Description                            |
|-----|------------------------------------------------|---------------|----------------------------------------|
|     | Setting item                                   | 0 1           | Description                            |
| 7-1 | Select a font # (PC printer function)          | 0010011       | Antique Olive                          |
|     | Set fast size when it is not specified for PCI | 0010100       | Antique Olive Bold                     |
|     | printing.                                      | 0010101       | Antique Olive Italic                   |
|     |                                                | 0010110       | Garamond Antiqua                       |
|     |                                                | 0010111       | Garamond Halbfett                      |
|     |                                                | 0011000       | Garamond Kursiv                        |
|     |                                                | 0011001       | Garamond Kursiv Halbfett               |
|     |                                                | 0011010       | Marigold                               |
|     |                                                | 0011011       | Albertus Medium                        |
|     |                                                | 0011100       | Albertus Extra Bold                    |
|     |                                                | 0011101       | Arial                                  |
|     |                                                | 0011110       | Arial Bold                             |
|     |                                                | 0011111       | Arial Italic                           |
|     |                                                | 0100000       | Arial Bold Italic                      |
|     |                                                | 0100001       | Times New Roman                        |
|     |                                                | 0100010       | Times New Roman Bold                   |
|     |                                                | 0100011       | Times New Roman Italic                 |
|     |                                                | 0100100       | Times New Roman Bold<br>Italic         |
|     |                                                | 0100101       | Helvetica                              |
|     |                                                | 0100110       | Helvetica Bold                         |
|     |                                                | 0100111       | Helvetica Oblique                      |
|     |                                                | 0101000       | Helvetica Bold Oblique                 |
|     |                                                | 0101001       | Helvetica Narrow                       |
|     |                                                | 0101010       | Helvetica Narrow Bold                  |
|     |                                                | 0101011       | Helvetica Narrow Oblique               |
|     |                                                | 0101100       | Helvetica Narrow Bold<br>Oblique       |
|     |                                                | 0101101       | Palatino Roman                         |
|     |                                                | 0101110       | Palatino Bold                          |
|     |                                                | 0101111       | Palatino Italic                        |
|     |                                                | 0110000       | Palatino Bold Italic                   |
|     |                                                | 0110001       | ITC Avant Garde Gothic<br>Book         |
|     |                                                | 0110010       | ITC Avant Garde Gothic<br>Demi         |
|     |                                                | 0110011       | ITC Avant Garde Gothic<br>Book Oblique |
|     |                                                | 0110100       | ITC Avant Garde Gothic<br>Demi Oblique |
|     |                                                | 0110101       | ITC Bookman Light                      |
|     |                                                | 0110110       | ITC Bookman Demi                       |
|     |                                                | 0110111       | ITC Bookman Light Italic               |

# 10. Service Mode

|     | O attin a item                                 | Settin | g value | Description                           |
|-----|------------------------------------------------|--------|---------|---------------------------------------|
| BIT | Setting item                                   | 0      | 1       | - Description                         |
| 7-1 | Select a font # (PC printer function)          | 011    | 1000    | ITC Bookman Demi Italic               |
|     | Set font size when it is not specified for PCL |        | 1001    | New Century Schoolbook<br>Roman       |
|     | printing.                                      | 011    | 1010    | New Century Schoolbook<br>Bold        |
|     |                                                |        | 1011    | New Century Schoolbook<br>Italic      |
|     |                                                |        | 1100    | New Century Schoolbook<br>Bold Italic |
|     |                                                | 011    | 1101    | Times Roman                           |
|     |                                                | 011    | 1110    | Times Bold                            |
|     |                                                | 011    | 1111    | Times Italic                          |
|     |                                                |        | 0000    | Times Bold Italic                     |
|     |                                                |        | 0001    | ITC Zapf Chancery                     |
|     |                                                |        | 0010    | Symbol                                |
|     |                                                | 100    | 0011    | SymbolPS                              |
|     |                                                |        | 0100    | Wingdings                             |
|     |                                                |        | 0101    | ITC Zapf Dingbats                     |
|     |                                                | 100    | 0110    | Courier Bold                          |
|     |                                                | 100    | 0111    | Courier Italic                        |
|     |                                                | 100    | 1000    | Courier Bold Italic                   |
|     |                                                | 100    | 1001    | Letter Gothic                         |
|     |                                                | 100    | 1010    | Letter Gothic Bold                    |
|     |                                                | 100    | 1011    | Letter Gothic Italic                  |
|     |                                                | 100    | 1100    | CourierPS                             |
|     |                                                | 100    | 1101    | CourierPS Bold                        |
|     |                                                | 100    | 1110    | CourierPS Oblique                     |
|     |                                                | 100    | 1111    | CourierPS Bold Oblique                |
|     |                                                | 101    | 0000    | Line Printer                          |
|     |                                                | oth    | ners    | Not available                         |

| Mode |       | Default valu                                  | le                   |
|------|-------|-----------------------------------------------|----------------------|
|      | Bit   | 7654 3210                                     | HEX: 4C (for Europo) |
| 445  | State | 0100 1100 (for Europe)<br>0111 1000 (for U.S) | HEX: 78 (For U.S)    |

| <b>D</b> :+ | Cotting item                                     | Setting | g value | Description |
|-------------|--------------------------------------------------|---------|---------|-------------|
|             | Setting item                                     | 0       | 1       | Description |
| 7-2         | Select a font symbol set (PC Printer)            | 000000  |         | DESKTOP     |
|             | Set font symbol set when it is not specified for | 000001  |         | ISO4        |
|             | PCL printing.                                    |         | 010     | ISO6        |
|             |                                                  | 000     | 011     | ISO11       |
|             |                                                  | 000     | )100    | ISO15       |
|             |                                                  | 000     | )101    | ISO17       |
|             |                                                  | 000     | )110    | ISO21       |
|             |                                                  | 000     | )111    | ISO60       |
|             |                                                  | 001     | 000     | ISO69       |
|             |                                                  | 001     | 001     | ISOL1       |
|             |                                                  | 001     | 010     | ISOL2       |
|             |                                                  | 001     | 011     | ISOL5       |
|             |                                                  | 001     | 100     | ISOL6       |
|             |                                                  | 001101  |         | ISOL9       |
|             |                                                  | 001110  |         | LEGAL       |
|             |                                                  | 001111  |         | MATH8       |
|             |                                                  | 010000  |         | MCTEXT      |
|             |                                                  | 010     | 001     | MSPUBL      |
|             |                                                  | 010     | 010     | PC775       |
|             |                                                  | 010     | 011     | PC8         |
|             |                                                  | 010     | )100    | PC850       |
|             |                                                  | 010     | )101    | PC852       |
|             |                                                  | 010     | )110    | PC858       |
|             |                                                  | 010     | )111    | PC866       |
|             |                                                  | 011     | 000     | PC8TK       |
|             |                                                  | 011     | 001     | PC8DN       |
|             |                                                  | 011     | 010     | PC1004      |
|             |                                                  | 011     | 011     | PIFONT      |
|             |                                                  | 011     | 100     | PSMATH      |
|             |                                                  | 011     | 101     | PSTEXT      |
|             |                                                  | 011110  |         | ROMAN8      |
|             |                                                  | 011111  |         | WIN30       |
|             |                                                  | 100000  |         | WINBALT     |
|             |                                                  | 100     | 0001    | WINL1       |
|             |                                                  | 100     | 010     | WINL2       |
|             |                                                  | 100     | 011     | WINL5       |
|             |                                                  | 100     | )100    | VNINTL      |

### 10. Service Mode

| Bit | Setting item                                     | Setting          | g value | Description            |
|-----|--------------------------------------------------|------------------|---------|------------------------|
| Dit | Setting item                                     | 0                | 1       | Description            |
| 7-2 | Select a font symbol set (PC Printer)            | 100              | 101     | VNMATH                 |
|     | Set fant symbol set when it is not specified for | 100              | 110     | VNUS                   |
|     | PCL printing.                                    | 100              | 111     | WIN31J                 |
|     |                                                  | 101000           |         | Greek-8                |
|     |                                                  | 101001           |         | PC-8 Greek             |
|     |                                                  | 101010           |         | PC-851 Latin/Greek     |
|     |                                                  | 101011           |         | ISO8859/7 Latin/Greek  |
|     |                                                  | 101              | 100     | Windows Latin/Greek    |
|     |                                                  | 101101<br>101110 |         | CP-862 Latin/Hebrew    |
|     |                                                  |                  |         | HP Hebrew-7            |
|     |                                                  | 101              | 111     | HP Hebrew-8            |
|     |                                                  |                  | 000     | ISO8859/8 Latin/Hebrew |
|     |                                                  |                  | ers     | Not available          |

| Mode | Default value |                                               |                      |  |  |
|------|---------------|-----------------------------------------------|----------------------|--|--|
|      | Bit           | 7654 3210                                     | HEX: 40 (for Europe) |  |  |
| 446  | State         | 0100 0000 (for Europe)<br>0011 1100 (for U.S) | HEX: 3C (For U.S)    |  |  |

| Bit | Bit Setting item                        |           | g value | Description        |              |
|-----|-----------------------------------------|-----------|---------|--------------------|--------------|
|     |                                         |           | 1       |                    |              |
| 7-0 | Select # of lines (PC printer function) | 0000 0101 |         | 5                  |              |
|     |                                         | :         |         |                    | Set number   |
|     |                                         | 0100      | 0000    | 64                 | of lines     |
|     |                                         | :         |         |                    | not speci-   |
|     |                                         | 1000      | 0000    | 128                | fied for PCL |
|     |                                         |           | ers     | Not avail-<br>able | printing.    |

| Mode               | Default value |           |  |  |
|--------------------|---------------|-----------|--|--|
| <i>11</i> <b>7</b> | Bit           | 7654 3210 |  |  |
| 447                | State         | 0000 0000 |  |  |

| Bit | Sotting itom                                          | Setting value |       | Decoription                                                           |
|-----|-------------------------------------------------------|---------------|-------|-----------------------------------------------------------------------|
| Dit | Setting item                                          | 0             | 1     | Description                                                           |
| 7   | Select the unit of font size<br>(PC printer function) | Pitch         | Point | Specifies the default font-<br>size unit for printing in<br>PCL mode. |

| Mode | Default value |           |          |
|------|---------------|-----------|----------|
| 118  | Bit           | 7654 3210 |          |
| -+0  | State         | 0011 0000 | TIEX. 50 |

| Rit | Setting item                                                              | Setting value |      | Description |
|-----|---------------------------------------------------------------------------|---------------|------|-------------|
| Dit | Setting item                                                              | 0             | 1    | Description |
| 7-0 | Select font size (Scalable font size)                                     |               | 0000 |             |
|     | (Last 8 bits) (PC printer function)                                       | 0001 0000     |      | 4.00 (16)   |
|     | Set font size when it is not specified for PCL                            |               |      |             |
|     | printing. (Scalable font)<br>Specify the font size together with Mode 449 | 0011          | 0000 | 12.00 (48)  |
|     |                                                                           |               | :    |             |
|     | be set larger than 999.75 (3999).                                         | 1111          | 1111 |             |

| Mode | Default value |           |  |
|------|---------------|-----------|--|
| 449  | Bit           | 7654 3210 |  |
|      | State         | 0000 0000 |  |

| Bit | Sotting itom                                                                                                    | Setting value |    | Decoription   |
|-----|----------------------------------------------------------------------------------------------------|---------------|----|---------------|
|     | Setting item                                                                                                    | 0             | 1  | Description   |
| 3-0 | Select a font size (Scalable font size)                                                                                                    | 00            | 00 |               |
|     | (First 4 bits) (PC printer function)                                                                                                    |               | :  |               |
|     | Set font size when it is not specified for PCL<br>printing. (Scalable font)<br>Specify the font size together with Mode 448<br>bits 7-0. (Most significant 4 bits) Size cannot<br>be set larger than 999.75 (3999). | 1111          |    | 999.75 (3999) |

| Mode | Default value |           |         |
|------|---------------|-----------|---------|
| 450  | Bit           | 7654 3210 |         |
|      | State         | 1110 1000 | HEX. LO |

| Di+                        | Sotting itom                                                                                                    | Setting value |      | Decorintion  |
|----------------------------|----------------------------------------------------------------------------------------------------|---------------|------|--------------|
|                            | Setting item                                                                                                    | 0             | 1    | Description  |
| 7-0                        | Select font size (Bitmap font size)                                                                                                    | 0000          | 0000 |              |
|                            | (Last 8 bits) (PC printer function)                                                                                                    | 0010 1100     |      | 0.44 (44)    |
|                            | Set font size when it is not specified for PCL                                                                                                    |               | :    |              |
|                            | printing. (Bitmap font)<br>Specify the font size together with Mode 451.<br>(Least significant 8 bits)<br>Size cannot be set larger than 99.00 (9900). | 1110          | 1000 | 10.00 (1000) |
| Specil<br>(Least<br>Size c |                                                                                                    |               | :    |              |
|                            |                                                                                                    | 1010          | 1100 | 99.00 (9900) |
|                            |                                                                                                    |               | :    |              |
|                            |                                                                                                    | 1111          | 1111 |              |

| Mode | Default value |           |  |  |
|------|---------------|-----------|--|--|
| 451  | Bit           | 7654 3210 |  |  |
| -01  | State         | 0000 0011 |  |  |

| Bit | Sotting itom                                                                                                    | Setting | g value | Decoription  |
|-----|----------------------------------------------------------------------------------------------------|---------|---------|--------------|
|     |                                                                                                    | 0       | 1       | Description  |
| 5-0 | Select font size (Bitmap font size)                                                                                        | 000000  |         |              |
|     | (First 6 bits) (PC printer function)                                                                                       | :       |         |              |
|     | Set font size when it is not specified for PCL printing. (Bitmap font)                                                     |         | 011     | 10.00 (1000) |
|     |                                                                                                    |         | :       |              |
|     | Specify the font size together with Mode 450.<br>(Most significant 6 bits)<br>Size cannot be set larger than 99.00 (9900). | 100     | 0110    | 99.0 (9900)  |

| Mode              | Default value |           |         |
|-------------------|---------------|-----------|---------|
| A52 Bit 7654 3210 |               |           |         |
| 402               | State         | 1000 0000 | HEX. 00 |

| Bit | Sotting itom                                      | Setting       | g value | Description                                                                                   |
|-----|---------------------------------------------------|---------------|---------|-----------------------------------------------------------------------------------------------|
|     | Setting item                                      | 0             | 1       | Description                                                                                   |
| 7   | Change between A4 and Letter size<br>(PC printer) | Not<br>change | Change  | Specifies whether to<br>enable automatic switch-<br>ing between A4 and Letter<br>media sizes. |

| Mode | Default value |           |         |
|------|---------------|-----------|---------|
| 453  | Bit           | 7654 3210 |         |
| 700  | State         | 0000 0000 | HEX. 00 |

| Bit | Sotting itom                                                     | Setting | g value | Description                                                                                  |
|-----|------------------------------------------------------------------|---------|---------|----------------------------------------------------------------------------------------------|
| Dit | Setting terri                                                    | 0       | 1       | Description                                                                                  |
| 7   | Set OFF or ON of PostScript error printing (PC printer function) | OFF     | ON      | Specify whether to print<br>error information when an<br>error occurs during PS<br>printing. |

| Mode | Default value |           |          |  |
|------|---------------|-----------|----------|--|
| 455  | Bit           | 7654 3210 |          |  |
| 700  | State         | 0011 1100 | TIEX. 50 |  |

| Bit | Sotting itom                               | Setting value |      | Description   |
|-----|--------------------------------------------|---------------|------|---------------|
|     | Setting item                               | 0             | 1    | Description   |
| 7-0 | -0 Select timeout timer (last 8 bits)      |               | 1010 | 10 sec.       |
|     | (PC printer)                               | :             |      |               |
|     | Specify together with Mode 456 bits 1-0.   | 0000 1111     |      | 15 sec.       |
|     | (Least significant 8 bits.)                | :             | :    |               |
|     | Value cannot be set larger than 1000 sec.) | 0011          | 1100 | 60 sec.       |
|     |                                            |               | :    |               |
|     |                                            | 1111          | 1000 | 1000 sec.     |
|     |                                            | oth           | ers  | Not available |

| Mode | Default value |           |         |
|------|---------------|-----------|---------|
| 456  | Bit           | 7654 3210 |         |
|      | State         | 0000 0000 | HEX. 00 |

| Bit | Sotting itom                                                    | Setting | g value | Decoription |
|-----|-----------------------------------------------------------------|---------|---------|-------------|
|     | Setting item                                                    | 0       | 1       | Description |
| 1-0 | Select timeout timer (first 2 bits) (PC printer)                | 00      |         | 0 sec       |
|     | Specify together with Mode 455. (Most signif-<br>icant 2 bits.) |         | 1       | 300 sec.    |
|     |                                                                 |         |         |             |
|     | Value cannot be set larger than 1000 sec.                       | 1       | 1       | 1000 sec.   |

| Mode | Default value |           |         |  |
|------|---------------|-----------|---------|--|
| 457  | Bit           | 7654 3210 |         |  |
| 407  | State         | 0000 0101 | HEX. 00 |  |

| Bit | Sotting itom                                                                                                    | Setting value |      | Description        |
|-----|----------------------------------------------------------------------------------------------------|---------------|------|--------------------|
|     | Setting item                                                                                                    | 0             | 1    | Description        |
| 7-0 | <ul> <li>7-0 Wait time (M) at full memory of PC print<br/>(Set range: 0, 1 to 30 minutes<br/>(1-minute steps)</li> <li>PC print job is deleted when the wait time at<br/>full memory expires.</li> <li>Specifies the time that the PC printer will wait<br/>before deleting print job files from the mem-<br/>ory when it is full. The DMA transfer is tempo-<br/>rarily suspended during the time.</li> <li>When the waiting time is over, a message of<br/>"full memory" is announced and the spooled<br/>print job files are deleted.</li> </ul> | 0000          | 0000 | Immediately delete |
|     |                                                                                                    | 0000          | 0001 | 1 min.             |
|     |                                                                                                    | 0000          | 0010 | 2 min.             |
|     |                                                                                                    | 0000          | 0011 | 3 min.             |
|     |                                                                                                    | 0000          | 0100 | 4 min.             |
|     |                                                                                                    | 0000          | 0101 | 5 min.             |
|     |                                                                                                    |               | :    |                    |
| W N |                                                                                                    | 0001          | 1110 | 30 min.            |
|     |                                                                                                    | oth           | ers  | Not available      |

| Mode | Default value |           |  |
|------|---------------|-----------|--|
| 458  | Bit           | 7654 3210 |  |
| -00  | State         | 0000 0100 |  |

| Dit | Sotting itom                                                                                                    | Setting         | g value | Description |
|-----|----------------------------------------------------------------------------------------------------|-----------------|---------|-------------|
| ы   | Setting item                                                                                                    | 0               | 1       | Description |
| 3   | PC print job deletion operation<br>If a job is disposed of when printing a PC<br>Print job, set whether to cut off the session<br>with the PC or to read and delete the PDL<br>data. | Read and delete | Suspend |             |
| 2   | PC-FAX job deletion operation<br>If a job is disposed of when printing a PC-FAX<br>job, set whether to cut off the session with the<br>PC or to read and delete the PDL data.        | Read and delete | Suspend |             |

| Mode | Default value |           |         |  |
|------|---------------|-----------|---------|--|
| 470  | Bit           | 7654 3210 |         |  |
|      | State         | 0000 0000 | HEX. 00 |  |

| Bit | Setting item                                                                      | Setting value |     | Description   |
|-----|-----------------------------------------------------------------------------------|---------------|-----|---------------|
|     | Setting item                                                                      | 0             | 1   | Description   |
| 7   | Set export extension                                                              |               |     |               |
|     | Set the export file extension for the MFP<br>Agent export function to CSV or TXT. | ТХТ           | CSV |               |
| 3-1 | 3-1 Auto logout time                                                              |               | 00  | 5 min.        |
|     |                                                                                   |               | 01  | 10 min.       |
|     |                                                                                   | 010           |     | 20 min.       |
|     |                                                                                   | 011           |     | 40 min.       |
|     |                                                                                   | 100           |     | 60 min.       |
|     |                                                                                   | others        |     | Not available |

| Mode | Default value |                                               |                      |  |
|------|---------------|-----------------------------------------------|----------------------|--|
|      | Bit           | 7654 3210                                     | HEX: 00 (for Europe) |  |
| 4/1  | State         | 0000 0000 (for Europe)<br>0000 0001 (for U.S) | HEX: 01 (for U.S)    |  |

| Dit                                            | Sotting itom                                   | Setting value |      | Description                       |
|------------------------------------------------|------------------------------------------------|---------------|------|-----------------------------------|
|                                                | Setting item                                   | 0             | 1    | Description                       |
| 2-1 Set whether to di                          | Set whether to display the account list screen | 00            |      | Not display list screen           |
|                                                | by default                                     | 01            |      | Not available                     |
| Specify whether to disp screen for machine aut | Specify whether to display the account list    | 10            |      | Not available                     |
|                                                | screen for machine authentication by default.  | 11            |      | Display list screen by<br>default |
| 0                                              | Display default for specifying scan range      | mm            | inch |                                   |

| Mode | Default value |           |         |  |
|------|---------------|-----------|---------|--|
| 473  | Bit           | 7654 3210 |         |  |
| 770  | State         | 0100 0000 | HLX. 40 |  |

| Bit | Sotting itom                                                                                                    | Setting value                   |                                         | Description                                        |
|-----|----------------------------------------------------------------------------------------------------|---------------------------------|-----------------------------------------|----------------------------------------------------|
| Dit | Dit Setting item                                                                                                    |                                 | 1                                       |                                                    |
| 7   | Set priority job list screen                                                                                                    | Display<br>by status            | Display<br>by print<br>order            | Set whether to prioritize the print order display. |
| 6   | Specify treatment of # when entering destina-<br>tion<br>Specifies the use of the pound key (#).<br>Logic 0: Not used for abbreviated dialing.<br>Merely used as a symbol key.<br>Logic 1: Used for abbreviated dialing. | Use as #<br>for full<br>dialing | Use as<br>abbrevi-<br>ated dial-<br>ing |                                                    |
| Mode | Default value |           |  |
|------|---------------|-----------|--|
| 176  | Bit           | 7654 3210 |  |
| 470  | State         | 0000 0000 |  |

| Rit | Sotting itom                                                                                                    | Setting value |                | Description          |
|-----|----------------------------------------------------------------------------------------------------|---------------|----------------|----------------------|
| Dit | Setting item                                                                                                    | 0             | 1              | Description          |
| 5-4 | Select destination screen:                                                                                                    | 0             | 0              | One-touch 1st screen |
|     | Displays screen of destination when docu-                                                                                                    | 01            |                | Not available        |
|     | ment is loaded in FAX mode.                                                                                                    |               | 0              | Not available        |
|     |                                                                                                    | 11            |                | Not available        |
| 3   | Specify full-dial sending<br>By linking with Mode 477 bit 6, you can set so<br>that data can be sent with only pre-decided<br>one-touch keys. | Allowed       | Not<br>allowed |                      |
| 2   | Set broadcast transmission<br>Enables/Disables broadcast transmission.<br>This option is provided to avoid unintended<br>fax transmission.    | Enable        | Disable        |                      |

| Mode | Default value |           |  |
|------|---------------|-----------|--|
| 477  | Bit           | 7654 3210 |  |
|      | State         | 0000 0001 |  |

| Dit | Bit Setting item                                                                                                    |                                 | g value                      | Description                                              |
|-----|----------------------------------------------------------------------------------------------------|---------------------------------|------------------------------|----------------------------------------------------------|
| ы   | Setting tierri                                                                                                    | 0                               | 1                            | Description                                              |
| 6   | Set fax registration restriction and destination<br>display<br>Fax registration /report output restriction                                                                                                    | Allow                           | Adminis-                     |                                                          |
|     | "Administrator only": Fax registration and report output buttons move to the Admin. management menu.                                                                                                    | user                            | trator only                  |                                                          |
| 5   | Destination display                                                                                                    |                                 |                              |                                                          |
|     | Destination display "Display one-touch<br>name": Display registered onetouch names<br>for destinations specified for onetouch keys,<br>job list, destination names of result reports,<br>and activity report (TX). (Do not display the<br>tel. no./address of the destination.) | Display<br>Tel. No./<br>Address | Display<br>one-touch<br>name |                                                          |
| 1-0 | Broadcast transmission setting                                                                                                    | 0                               | 0                            | Not display                                              |
|     | confirmation window<br>Specifies whether to display broadcast trans-<br>mission setting confirmation window when<br>the Start key is pressed to initiate fax trans-<br>mission.                                                                                                 |                                 | 1                            | Confirms settings at broadcast transmission              |
|     |                                                                                                    |                                 | 0                            | Confirms settings (single destination/all destina-tions) |
|     |                                                                                                    | 1                               | 1                            | Not available                                            |

| Mode  | Default value |                                               |                      |  |
|-------|---------------|-----------------------------------------------|----------------------|--|
| 4 - 0 | Bit           | 7654 3210                                     | HEX: 02 (for Europo) |  |
| 478   | State         | 0000 0010 (for Europe)<br>1000 0010 (for U.S) | HEX: 82 (for U.S)    |  |

| Sotting itom                                                                                                    | Setting value                                                                                                    |                                                                                                    | Description                                                                                                    |
|----------------------------------------------------------------------------------------------------|----------------------------------------------------------------------------------------------------|----------------------------------------------------------------------------------------------------|----------------------------------------------------------------------------------------------------|
| Setting item                                                                                                    | 0                                                                                                    | 1                                                                                                    | Description                                                                                                    |
| Display when touching One-touch                                                                                                    |                                                                                                    |                                                                                                    |                                                                                                    |
| Specifies whether destination name or addi-<br>tional information (such as phone number<br>and email address) is displayed when a one-<br>touch button is touched. | Destina-<br>tion infor-<br>mation                                                                                                    | One-<br>touch<br>name                                                                                                    |                                                                                                    |
| Communication mode default value                                                                                                    | 00                                                                                                    | 00                                                                                                    | G3-1                                                                                                    |
| Specifies the initial communication mode to                                                                                                    | 0001                                                                                                    |                                                                                                    | G3-2                                                                                                    |
| which the machine is reset after each job.                                                                                                    | 0010                                                                                                    |                                                                                                    | Internet fax (E-mail)                                                                                                    |
| Some options require the use of optional                                                                                                    | 0011                                                                                                    |                                                                                                    | Internet fax (IP-TX)                                                                                                    |
|                                                                                                    | 01                                                                                                    | 00                                                                                                    | IP relay                                                                                                    |
|                                                                                                    | 01                                                                                                    | 01                                                                                                    | Not available                                                                                                    |
|                                                                                                    |                                                                                                    | 10                                                                                                    | PC Mail                                                                                                    |
|                                                                                                    |                                                                                                    | 11                                                                                                    | Not available                                                                                                    |
|                                                                                                    |                                                                                                    | ers                                                                                                    | Not available                                                                                                    |
| Anti-dew processing<br>Enables/Disables dehumidifying operation<br>from the touch panel. When this feature is<br>disabled, neither manual nor automatic oper-      | Disable                                                                                                    | Enable                                                                                                    |                                                                                                    |
|                                                                                                    | Setting itemDisplay when touching One-touchSpecifies whether destination name or addi-<br>tional information (such as phone number<br>and email address) is displayed when a one-<br>touch button is touched.Communication mode default valueSpecifies the initial communication mode to<br>which the machine is reset after each job.<br>Some options require the use of optional<br>components.Anti-dew processingEnables/Disables dehumidifying operation<br>from the touch panel. When this feature is<br>disabled, neither manual nor automatic oper-<br>ation is available. | Setting item0Display when touching One-touchDestination information (such as phone number and email address) is displayed when a one-touch button is touched.Destination informationCommunication mode default value00Specifies the initial communication mode to which the machine is reset after each job.<br>Some options require the use of optional components.000101010101010101010101010101010101010101010101010101010101010101010101010101010101010101010101010101010101010101010101010101010101010101010101010101020303040405050505050605070508060906090609060906090609 </td <td>Setting item0Display when touching One-touchSpecifies whether destination name or additional information (such as phone number<br/>and email address) is displayed when a one-<br/>touch button is touched.Destina-<br>tion infor-<br/>mationOne-<br/>touch<br/>nameCommunication mode default value0000Specifies the initial communication mode to<br/>which the machine is reset after each job.<br/>Some options require the use of optional<br/>components.00110110011101000101011001110111011101110111othersAnti-dew processingEnables/Disables dehumidifying operation<br/>from the touch panel. When this feature is<br/>disabled, neither manual nor automatic oper-<br/>ation is available.Disable</br></td> | Setting item0Display when touching One-touchSpecifies whether destination name or additional information (such as phone number<br>and email address) is displayed when a one-<br>touch button is touched.Destina-<br> |

| Mode | Default value |           |         |
|------|---------------|-----------|---------|
| 480  | Bit           | 7654 3210 |         |
| 460  | State         | 0000 0000 | HEX. 00 |

| Bit | Setting item                 | Setting   | g value   | Description                                                                                                    |
|-----|------------------------------|-----------|-----------|----------------------------------------------------------------------------------------------------|
|     | Getting item                 | 0         | 1         | Description                                                                                                    |
| 5   | Select alarm buzzer pattern. | Pattern 0 | Pattern 1 | Specifies the alarm<br>sound.<br>Pattern 0: Three sets of<br>combination tones of 2<br>kHz (0.5 sec) and 1 kHz<br>(0.5 sec).<br>Pattern 1: Three discon-<br>tinuous beeps of 2 kHz<br>(0.5 sec). |

| -            |
|--------------|
| 0            |
| õ            |
| <u> </u>     |
|              |
|              |
| _            |
| $\leq$       |
|              |
| _            |
| $\sim$       |
|              |
|              |
| 0            |
| 1            |
| $\mathbf{O}$ |
| - <b>-</b>   |
| <u> </u>     |
| 0            |
|              |
|              |

| Mode | Default value |                                               |                      |  |
|------|---------------|-----------------------------------------------|----------------------|--|
|      | Bit           | 7654 3210                                     | HEX: 00 (for Europo) |  |
| 485  | State         | 0000 0000 (for Europe)<br>1100 0000 (for U.S) | HEX: C0 (for U.S)    |  |

| Rit | Sotting itom                                | Setting | g value | Description     |
|-----|---------------------------------------------|---------|---------|-----------------|
| Dit | Setting item                                | 0       | 1       |                 |
| 7-6 | Select order of displaying year to date.    | 00      |         | Year-Month-Date |
|     | (Corresponding to each region)              | 01      |         | Not available   |
|     | Order of displaying date in operation panel | 1       | 0       | Date-month-year |
|     | display                                     | 1       | 1       | Month-date-year |

| Mode | Default value |           |         |
|------|---------------|-----------|---------|
| 486  | Bit           | 7654 3210 | HEX: 40 |
| 400  | State         | 0100 0000 |         |

| Bit | Sotting itom                       | Setting value |        | Description |
|-----|------------------------------------|---------------|--------|-------------|
|     | Setting item                       | 0             | 1      | Description |
| 6   | Enables/Disables summer time mode. | Disable       | Enable |             |

| on |
|----|
|    |
|    |
|    |

| Mode | Default value |           |  |  |
|------|---------------|-----------|--|--|
| 488  | Bit           | 7654 3210 |  |  |
| 400  | State         | 0000 0001 |  |  |

| Bit | Setting item                                                                                                    | Setting value |      | Description   |
|-----|----------------------------------------------------------------------------------------------------|---------------|------|---------------|
|     |                                                                                                    | 0             | 1    | Description   |
| 7-0 | Auto reset                                                                                                    | 0000 0000     |      | 0             |
|     | Select whether to carry out auto reset if there<br>is no operation for a certain time, after copy or<br>other operation. Also, select its time.<br>Every 1 min. | 0000 0001     |      | 1 min.        |
|     |                                                                                                    | :             |      |               |
|     |                                                                                                    | 1111 0000     |      | 240 min.      |
|     |                                                                                                    | :             |      |               |
|     |                                                                                                    | 1111          | 1111 | 30 sec.       |
|     |                                                                                                    | oth           | ers  | Not available |

| Mode | Default value |           |  |  |  |
|------|---------------|-----------|--|--|--|
| 489  | Bit           | 7654 3210 |  |  |  |
| 05   | State         | 0000 1010 |  |  |  |

| Bit         | Sotting itom                                                                                                    | Setting value |      | Description   |
|-------------|----------------------------------------------------------------------------------------------------|---------------|------|---------------|
|             | Setting item                                                                                                    | 0             | 1    | Description   |
| 7-0         | Select low power time.                                                                                                    | 0000          | 0000 | Not available |
|             | Select when to carry out low power if there is<br>no operation for a certain time, after printing<br>or other operation.<br>Every 1 min. | 0000 0001     |      | 1 min.        |
| r<br>C<br>E |                                                                                                    | :             |      |               |
|             |                                                                                                    | 0000 1010     |      | 10 min.       |
|             |                                                                                                    | :             |      |               |
|             |                                                                                                    | 1111 0000     |      | 240 min.      |
|             |                                                                                                    | oth           | ers  | Not available |

| Mode | Default value |           |  |  |
|------|---------------|-----------|--|--|
| 490  | Bit           | 7654 3210 |  |  |
| 400  | State         | 0001 0100 |  |  |

| Di+ | Sotting itom                                     | Setting   | Setting value |                    | Description                                   |  |
|-----|--------------------------------------------------|-----------|---------------|--------------------|-----------------------------------------------|--|
|     | Setting item                                     | 0         | 1             | Description        |                                               |  |
| 7-0 | Select sleep time.                               | 0000 0000 |               | Disable            |                                               |  |
|     | 0000 0001<br>0000 1111<br>0001 0100<br>0001 1110 |           | 0000 0001     |                    |                                               |  |
|     |                                                  |           | 0000 1111     |                    | Select the                                    |  |
|     |                                                  |           | 0100          | 20 min.            | time to wait<br>until "Sleep"<br>is executed. |  |
|     |                                                  |           | 1110          | 30 min.            |                                               |  |
|     |                                                  | 1111      | 0000          | 240 min.           |                                               |  |
|     |                                                  | oth       | ers           | Not avail-<br>able |                                               |  |

| Mode | Default value |           |  |  |
|------|---------------|-----------|--|--|
| /01  | Bit           | 7654 3210 |  |  |
|      | State         | 0000 0001 |  |  |

| Bit | Sotting itom                                    | Setting   | g value | Description   |
|-----|-------------------------------------------------|-----------|---------|---------------|
|     | Setting item                                    | 0         | 1       |               |
| 7-0 | Set time before activating LCD Backlight Off.   | 0000 0001 |         | 1 min.        |
|     | Select "LCD Back-light Off" period if no oper-  | :         |         |               |
|     | ation is executed for certain time after opera- |           | 0000    | 240 min.      |
|     | tion ends.                                      | others    |         | Not available |

| Mode | Default value |           |  |  |
|------|---------------|-----------|--|--|
| 192  | Bit           | 7654 3210 |  |  |
| 752  | State         | 0110 1100 |  |  |

| Di+ | Setting item                          | Setting | g value | Description   |
|-----|---------------------------------------|---------|---------|---------------|
|     | Setting tierri                        | 0       | 1       | Description   |
| 7-5 | Select sound volume 1. (Buzzer) (Key) | 00      | 00      | 0 (No sound)  |
|     | 6 stage adjustment of key buzzer      | 00      | 01      | 1             |
|     |                                       | 0.      | 10      | 2             |
|     |                                       | 0.      | 11      | 3             |
|     |                                       |         | 00      | 4             |
|     |                                       |         | 01      | 5             |
|     |                                       | oth     | ers     | Not available |
| 4-2 | Select sound volume 2. (Alarm)        | 00      | 00      | 0 (No sound)  |
|     | 6 stage adjustment of key buzzer      |         | 01      | 1             |
|     |                                       |         | 10      | 2             |
|     |                                       |         | 11      | 3             |
|     |                                       |         | 00      | 4             |
|     |                                       |         | 01      | 5             |
|     |                                       | oth     | ers     | Not available |

| Mode | Default value |                                                            |                                           |  |  |
|------|---------------|------------------------------------------------------------|-------------------------------------------|--|--|
| 493  | Bit<br>State  | 7654 3210<br>0110 1000 (for Europe)<br>0110 0100 (for U.S) | HEX: 68 (for Europe)<br>HEX: 64 (for U.S) |  |  |

| Di+ | Setting item                                   | Setting | g value | Description   |
|-----|------------------------------------------------|---------|---------|---------------|
| ы   | Setting tierri                                 | 0       | 1       | Description   |
| 7-5 | Monitor sound volume                           | 000     |         | 0 (No sound)  |
|     | 6 stage adjustment of line monitor             | 00      | )1      | 1             |
|     |                                                |         | 10      | 2             |
|     |                                                | 011     |         | 3             |
|     |                                                | 100     |         | 4             |
|     |                                                | 101     |         | 5             |
|     |                                                | oth     | ers     | Not available |
| 1-0 | Select priority application. (after auto clear | 0       | 0       | Сору          |
|     | and panel reset)                               |         | 1       | Fax/Scan      |
|     | Selects initial screen (Copy or Fax/Scan).     | oth     | ers     | Not available |

| Mode | Default value |           |          |  |  |
|------|---------------|-----------|----------|--|--|
| ЛОЛ  | Bit           | 7654 3210 |          |  |  |
| 707  | State         | 0000 1100 | TIEX. 00 |  |  |

| Bit | Sotting itom                        | Setting value |     | Description   |
|-----|-------------------------------------|---------------|-----|---------------|
|     | Setting item                        | 0             | 1   | Description   |
| 4-2 | Sound volume setting 3 (Completion) | 000           |     | 0 (No sound)  |
|     | 6 step adjustment                   | 00            | 01  | 1             |
|     | Set the Completion sound volume.    |               | 10  | 2             |
|     |                                     |               | 11  | 3             |
|     |                                     | 1(            | 00  | 4             |
|     |                                     | 1(            | )1  | 5             |
|     |                                     | oth           | ers | Not available |

| Mode | Default value |           |  |  |  |
|------|---------------|-----------|--|--|--|
| 500  | Bit           | 7654 3210 |  |  |  |
| 000  | State         | 0000 0000 |  |  |  |

| Di+ | Sotting itom            | Setting value                    |                                     | Description                                                                                |
|-----|-------------------------|----------------------------------|-------------------------------------|--------------------------------------------------------------------------------------------|
| Dit | Setting item            | 0                                | 1                                   | Description                                                                                |
| 7   | Increase of sound level | Normal<br>sound<br>level<br>mode | Increased<br>sound<br>level<br>mode | Specifies either 5-level<br>alarm volume (standard<br>mode) or additional higher<br>level. |

| Mode | Default value |           |         |  |  |
|------|---------------|-----------|---------|--|--|
| 501  | Bit           | 7654 3210 |         |  |  |
| 001  | State         | 0000 0000 | HEX. 00 |  |  |

| Dit | Setting item                                                                                                    | Setting value                  |                                 | Description |
|-----|----------------------------------------------------------------------------------------------------|--------------------------------|---------------------------------|-------------|
|     |                                                                                                    |                                | 1                               | Description |
| 7   | Invert screen<br>Specifies either black text on white back-<br>ground ("normal") or white text on black back-<br>ground ("inverted").                                                                                                    | Normal                         | Inverted                        |             |
| 6   | Displaying next screen when using enlarge<br>display<br>Specifies whether to retain the display magni-<br>fication in zoom mode when moving to the<br>next screen.<br>Logic 0: Not retain. The magnification ratio is<br>reset to 100%.<br>Logic 1: Retains the magnification ratio to the<br>next screen. | Wait for<br>specifica-<br>tion | Display<br>upper-left<br>screen |             |

| Mode | Default value |           |  |  |
|------|---------------|-----------|--|--|
| 502  | Bit           | 7654 3210 |  |  |
| 502  | State         | 0000 0011 |  |  |

| Di+ | Sotting itom     | Setting   | g value | - Description |
|-----|------------------|-----------|---------|---------------|
| DIL | Setting item     | 0         | 1       |               |
| 7-0 | Key repeat delay | 0000 0001 |         | 1 x 100 ms    |
|     |                  |           | :       |               |
|     |                  |           | 0011    | 3 x 100 ms    |
|     |                  | :         | :       |               |
|     |                  | 0001      | 1110    | 30 x 100 ms   |
|     |                  | oth       | ers     | Not available |

| Mode | Default value |           |  |
|------|---------------|-----------|--|
| 503  | Bit           | 7654 3210 |  |
| 000  | State         | 0000 0001 |  |

| Bit | Sotting itom    | Setting | g value | - Description |
|-----|-----------------|---------|---------|---------------|
| Dit | Setting item    | 0       | 1       |               |
| 7-0 | Key repeat rate | 0000    | 0001    | 1 x 100 ms    |
|     |                 |         | :       |               |
|     |                 | 0001    | 1110    | 30 x 100 ms   |
|     |                 | oth     | ers     | Not available |

| Mode | Default value |           |         |
|------|---------------|-----------|---------|
| 504  | Bit           | 7654 3210 |         |
| 004  | State         | 0000 0011 | HEX. 05 |

| Dit | Satting itom                             | Setting   | g value | Decoription                      |
|-----|------------------------------------------|-----------|---------|----------------------------------|
| DIL | Setting tierri                           | 0         | 1       | Description                      |
| 7-0 | Reception complete screen display time   | 0000 0000 |         | Not disappear automati-<br>cally |
|     | copy completion message including docu-  |           | 0001    | 1 sec.                           |
|     | ment number and job ID.                  |           | :       |                                  |
|     | (The touch-sensitive panel provides only | 0000      | 0011    | 3 sec.                           |
|     |                                          |           | :       |                                  |
|     |                                          | 1111      | 1111    | 255 sec.                         |

|     | Mode                    |               | Default valu  |                       |                       |                                        |
|-----|-------------------------|---------------|---------------|-----------------------|-----------------------|----------------------------------------|
| 505 |                         | Bit 7654 3210 |               |                       |                       | 1                                      |
| ``` | 505                     | State         | 0100 0000     |                       | . 40                  |                                        |
|     |                         |               |               | Cetting               |                       |                                        |
| Bit | Bit Setting item        |               | Setting value |                       | Description           |                                        |
|     |                         |               | 0             | 1                     | Description           |                                        |
| 6-5 | 5 Sound level of buzzer |               |               | 0                     | 0                     | Low                                    |
|     |                         |               |               | 01                    |                       | Normal                                 |
|     |                         |               | 1             | 0                     | High                  |                                        |
|     |                         |               |               | 1                     | 1                     | Not available                          |
| 6-5 | Sound level of buzzer   |               |               | 0<br>0<br>0<br>1<br>1 | 1<br>0<br>1<br>0<br>1 | Low<br>Normal<br>High<br>Not available |

| Mode | Default value |           |  |
|------|---------------|-----------|--|
| 506  | Bit           | 7654 3210 |  |
| 500  | State         | 0000 0000 |  |

| Bit | Sotting itom                               | Setting   | g value | Description   |
|-----|--------------------------------------------|-----------|---------|---------------|
| Dit |                                            |           | 1       | Description   |
| 7-0 | Auto reset extension time                  | 0000      | 0000    | OFF           |
|     | Sets the period of time for the screen for | 0000      | 0011    | 30 sec.       |
|     | checking to be displayed when reaching to  | 0000 0110 |         | 60 sec.       |
|     | the auto reset.                            | 0000      | 1001    | 90 sec.       |
|     |                                            | 0000 1100 |         | 120 sec.      |
|     |                                            | oth       | ers     | Not available |

|     | Mode                        |            | Default value            | 9                  |                       |  |
|-----|-----------------------------|------------|--------------------------|--------------------|-----------------------|--|
|     | 820                         | Bit        | 7654 3210                |                    |                       |  |
|     | 020                         | State      | 0000 0100                | HEX: 04            |                       |  |
|     |                             | · · · ·    |                          | Oatting as we have |                       |  |
| Bit | Setting item                |            | Setting value            |                    |                       |  |
| 7-2 | Language code (for display) |            | 000000                   | Jananese           |                       |  |
|     |                             |            | iopiay)                  | 000001             | English               |  |
|     | Selects t                   | he langua  | ge for displaying opera- | 000010             | German                |  |
|     | tion pane                   | el/report. |                          | 000011             | French                |  |
|     |                             |            |                          | 000100             | Italian               |  |
|     |                             |            |                          | 000101             | Spanish               |  |
|     |                             |            |                          | 000110             | Chinese (simplified)  |  |
|     |                             |            |                          | 000111             | Korean                |  |
|     |                             |            |                          | 001000             | Taiwanese (Cantonese) |  |
|     |                             |            |                          | 001001             | Dutch                 |  |
|     |                             |            |                          | 001010             | Portuguese            |  |
|     |                             |            |                          | 001011             | Danish                |  |
|     |                             |            |                          | 001100             | Norwegian             |  |
|     |                             |            |                          | 001101             | Swedish               |  |
|     |                             |            |                          | 001110             | Finnish               |  |
|     |                             |            |                          | 001111             | Arabic                |  |
|     |                             |            |                          | 010000             | Not available         |  |
|     |                             |            |                          | 010001             | Ukrainian             |  |
|     |                             |            |                          | 010010             | Estonian              |  |
|     |                             |            |                          | 010011             | Greek                 |  |
|     |                             |            |                          | 010100             | Croatian              |  |
|     |                             |            |                          | 010101             | Slovakian             |  |
|     |                             |            |                          | 010110             | Thai                  |  |
|     |                             |            |                          | 010111             | Czech                 |  |
|     |                             |            |                          | 011000             | Turkish               |  |
|     |                             |            |                          | 011001             | Hungarian             |  |
|     |                             |            |                          | 011010             | Polish                |  |
|     |                             |            |                          | 011011             | Not available         |  |
|     |                             |            |                          | 011100             | Latvian               |  |
|     |                             |            |                          | 011101             | Lithuanian            |  |
|     |                             |            |                          | 011110             | Romanian              |  |
|     |                             |            |                          | 011111             | Russian               |  |
|     |                             |            |                          | 100000             | Slovene               |  |
|     |                             |            |                          | 100001             | Persian               |  |
|     |                             |            |                          | 100010             | Hebrew                |  |
|     |                             |            |                          | 100011             | (Reserved)            |  |
|     |                             |            |                          | others             | Not available         |  |

| Mode | Default value |           |  |
|------|---------------|-----------|--|
| 821  | Bit           | 7654 3210 |  |
| 021  | State         | 0000 0100 |  |

| Diff         O         1         Description           7-2         Language code (for input/output)         000000         Japanese           9         Pertag are switched with this language.<br>This language code is also used for send-<br>ing the file for communication administra-<br>tion data.         000010         Eerman           000101         Spanish         000010         Taiwanese (Cantonese)           00111         Korean         000101         Spanish           000101         Data         000101         Spanish           000101         Spanish         000101         Spanish           000101         Korean         001010         Chinese (simplified)           001010         Data         001010         Data           001010         Portuguese         001011         Data           001101         Barish         001101         Norwegian           001101         Swedish         001111         Arabic           011001         Korean         010010         Norwegian           011001         Stowaian         010100         Norwegian           010010         Data         010010         Stowaian           010011         Greek         0101001         010011                                                                                                    | Dit | Sotting itom                                                                            | Setting value |      | Description           |  |
|----------------------------------------------------------------------------------------------------|-----|-----------------------------------------------------------------------------------------|---------------|------|-----------------------|--|
| <ul> <li>7-2 Language code (for input/output)</li> <li>Sets the language for import/export.</li> <li>Internet fax, JP address fax, SIP-FAX and<br/>IP relay are switched with this language.<br/>This language code is also used for send-<br/>ing the file for communication administra-<br/>tion data.</li> <li>000101 English</li> <li>000111 French</li> <li>000101 Spanish</li> <li>000110 Chinese (simplified)</li> <li>000111 Korean</li> <li>001010 Taiwanese (Cantonese)</li> <li>001010 Dottch</li> <li>001010 Portuguese</li> <li>001010 Norwegian</li> <li>001101 Swedish</li> <li>001110 Finnish</li> <li>001111 Arabic</li> <li>010010 Not available</li> <li>010010 Taiwainan</li> <li>010010 Kasalan</li> <li>010011 Siovakian</li> <li>010010 Croatian</li> <li>010101 Taiwainan</li> <li>010101 Siovakian</li> <li>010101 Croatian</li> <li>010101 Turkish</li> <li>011011 Not available</li> <li>011001 Hungarian</li> <li>011011 Not available</li> <li>011101 Lithuanian</li> <li>011111 Russian</li> <li>010010 Hebrew</li> <li>00000 Siovene</li> <li>00000 Siovene</li> <li>00000 Siovene</li> <li>00000 Siovene</li> <li>00000 Siovene</li> <li>00000 Siovene</li> <li>00000 Hebrew</li> <li>00001 Hebrew</li> <li>000110 Hebrew</li> <li>000101 Hebrew</li> </ul>                                                                                                    | DIL | Language code (for input/output)                                                        |               | 1    |                       |  |
| <ul> <li>Sets the language for import/export.</li> <li>Internet fax, IP address fax, SIP-FAX and IP relay are switched with this language. This language code is also used for sending the file for communication administration data.</li> <li>000100</li> <li>11 Korean</li> <li>000110</li> <li>12 Chinese (simplified)</li> <li>000110</li> <li>14 Korean</li> <li>000100</li> <li>14 Wavese (Cantonese)</li> <li>001010</li> <li>10 Dutch</li> <li>001010</li> <li>10 Dutch</li> <li>001101</li> <li>10 Dutch</li> <li>001101</li> <li>10 Norwegian</li> <li>001101</li> <li>10 Norwegian</li> <li>001101</li> <li>10 Norwegian</li> <li>001010</li> <li>11 Arabic</li> <li>010101</li> <li>10 Korean</li> <li>001101</li> <li>10 Norwegian</li> <li>01101</li> <li>10 Norwegian</li> <li>010010</li> <li>10 Norwegian</li> <li>010010</li> <li>10 Norwegian</li> <li>010010</li> <li>10 Norwegian</li> <li>010010</li> <li>10 Norwegian</li> <li>010010</li> <li>10 Norwegian</li> <li>010010</li> <li>10 Norwegian</li> <li>010011</li> <li>10 Norwegian</li> <li>01101</li> <li>10 Norwegian</li> <li>01101</li> <li>10 Norwegian</li> <li>01101</li> <li>10 Norwegian</li> <li>01101</li> <li>10 Norwegian</li> <li>01101</li> <li>10 Norwegian</li> <li>01101</li> <li>10 Norwegian</li> <li>01101</li> <li>10 Norwegian</li> <li>01101</li> <li>10 Norwegian</li> <li>01101</li> <li>10 Norwegian</li> <li>01101</li> <li>10 Norwegian</li> <li>01101</li> <li>10 Norwegian</li> <li>01101</li> <li>10 Norwegian</li> <li>01101</li> <li< td=""><td>7-2</td><td>Language code (for input/output)</td><td colspan="2">000000</td><td>Japanese</td></li<></ul> | 7-2 | Language code (for input/output)                                                        | 000000        |      | Japanese              |  |
| • Internet fax, IP address fax, SIP-FAX and<br>IP relay are switched with this language.<br>This language code is also used for send-<br>ing the file for communication administra-<br>tion data.         000010         German           00010         Italian         00010         Italian           00011         Spanish         000110         Chinese (simplified)           000111         Korean         000100         Taiwanese (Cantonese)           001001         Dutch         001101         Dutch           001101         Dutch         001101         Dutch           001101         Dutch         001101         Seedish           001101         Dutch         001101         Seedish           001101         Seedish         001101         Seedish           001101         Finnish         001101         Seedish           001101         Seedish         010010         Creatian           010010         Creatian         010101         Greek           010101         Greek         010101         This           010101         Stovakian         011011         Creatian           010101         Greek         011010         Creatian           010101         Thai         011001         Creatian                                                                                                    |     | <ul> <li>Sets the language for import/export</li> </ul>                                 | 000001        |      | English               |  |
| IP relay are switched with this language.<br>This language code is also used for send-<br>ing the file for communication administra-<br>tion data.         000111         French           00010         Italian         000101         Spanish           000110         Chinese (simplified)         000111         Korean           001000         Taiwanese (Cantonese)         001001         Dutch           001010         Portuguese         001011         Danish           001101         Swedish         001101         Swedish           001101         Swedish         001101         Kreinian           001001         Ukrainian         010010         Ukrainian           010010         Estonian         010010         Ukrainian           010011         Greek         010010         Ukrainian           010010         Ukrainian         010101         Greek           010101         Greek         011011         Ukrainian           010101         Slovakian         011011         Ukrainian           010101         Ukrainian         011011         Ukrainian           010101         Thai         011011         Ukrainian           010101         Ukrainian         011011         Ukrainian           01                                                                                                    |     | <ul> <li>Internet fax, IP address fax, SIP-FAX and</li> </ul>                           | 000           | 010  | German                |  |
| This language code is also used for sending the file for communication administration data.         000100         Italian           000101         Spanish         000101         Chinese (simplified)           000100         Taiwanese (Cantonese)         001001         Dutch           001001         Dutch         001001         Dutch           001001         Dutch         001001         Dutch           001101         Darish         001101         Dutch           001101         Dutch         001101         Dutch           001101         Darish         001101         Swedish           001101         Swedish         001111         Arasic           001101         Swedish         001111         Arasic           011011         Arasic         010001         Ukrainian           010010         Estonian         010010         Estonian           010010         Croatian         010110         Thai           010101         Slovakian         010110         Thai           010101         Slovakian         011011         Not available           011001         Turkish         011010         Turkish           011010         Delish         011101         Not                                                                                                    |     | IP relay are switched with this language.                                               | 000           | 0011 | French                |  |
| Inglite me for communication administration data.         000101         Spanish           000110         Chinese (simplified)         000111         Korean           001000         Taiwanese (Cantonese)         001001         Dutch           001010         Portuguese         001011         Danish           001101         Danish         001101         Swedish           001101         Swedish         001111         Arabic           001001         Ukrainian         01000         Norwegian           001101         Swedish         001111         Arabic           011001         Swedish         001011         Ukrainian           010001         Ukrainian         010000         Not available           010001         Ukrainian         010010         Estonian           010010         Estonian         010101         Slovakian           010101         Greek         010101         Slovakian           010101         Thai         01011         Czech           011010         Thai         01101         Hungarian           011010         Hungarian         01101         Hungarian           011011         Not available         011110         Lithuanian                                                                                                    |     | This language code is also used for send-<br>ing the file for communication administra- | 000           | 100  | Italian               |  |
| 000110         Chinese (simplified)           000111         Korean           001000         Taiwanese (Cantonese)           00101         Dutch           00101         Dutdn           00101         Dutdn           00101         Danish           001101         Danish           001101         Swedish           001101         Swedish           001101         Swedish           001111         Arabic           010000         Not available           010001         Ukrainian           010010         Estonian           010011         Greek           010101         Slovakian           010101         Slovakian           010101         Slovakian           010101         Thai           010101         Thai           010101         Thai           010101         Thai           010101         Thai           010101         Thai           010101         Thai           010101         Thai           010101         Thai           010101         Thai           010101         Thai                                                                                                    |     | tion data.                                                                              | 000101        |      | Spanish               |  |
| 000111         Korean           001000         Taiwanese (Cantonese)           001011         Dutch           001010         Portuguese           001011         Danish           001010         Norwegian           001101         Swedish           001101         Swedish           001101         Swedish           001101         Finnish           001101         Finnish           001101         Kwedish           001101         Swedish           001101         Finnish           001111         Arabic           010000         Not available           010001         Ukrainian           010010         Estonian           010010         Croatian           010101         Slovakian           010101         Slovakian           010101         Thai           010101         Thai           010101         Thai           010101         Creatian           010101         Thai           010101         Thai           010111         Czech           011011         Czech           011011         Not available <td></td> <td>000</td> <td>)110</td> <td>Chinese (simplified)</td>                                                                                                    |     |                                                                                         | 000           | )110 | Chinese (simplified)  |  |
| 001000         Taiwanese (Cantonese)           001011         Dutch           001010         Portuguese           001011         Danish           001100         Norwegian           001101         Swedish           001101         Swedish           001111         Arabic           001111         Arabic           011000         Norwegian           01101         Swedish           001111         Arabic           010000         Not available           010001         Ukrainian           010010         Estonian           010011         Greek           010010         Croatian           010101         Stovakian           010101         Stovakian           010101         Thai           010101         Thai           010101         Thai           010101         Thai           010101         Stovakian           010101         Thai           010101         Turkish           011010         Turkish           011010         Hungarian           011101         Not available           011101         Not av                                                                                                    |     |                                                                                         | 000           | )111 | Korean                |  |
| 001001         Dutch           001010         Portuguese           001011         Danish           001100         Norwegian           001101         Swedish           001101         Swedish           001101         Swedish           001111         Arabic           001111         Arabic           010000         Not available           010010         Estonian           010011         Greek           010010         Estonian           010011         Greek           010100         Croatian           010101         Slovakian           010101         Slovakian           010101         Thai           010101         Thai           010101         Thuish           010101         Thai           010101         Thuish           011010         Thuish           011011         Not available           011011         Not available           011011         Not available           011101         Lithuanian           011101         Not available           011110         Romanian           011111         Ru                                                                                                    |     |                                                                                         | 001           | 000  | Taiwanese (Cantonese) |  |
| 001010         Portuguese           001011         Danish           001100         Norwegian           001101         Swedish           001101         Swedish           001110         Finnish           001111         Arabic           001000         Not available           010001         Ukrainian           010010         Estonian           010011         Greek           010010         Croatian           010101         Slovakian           010101         Slovakian           010101         Slovakian           010101         Thai           010101         Thai           010101         Thugarian           011001         Turkish           011010         Turkish           011011         Not available           011010         Polish           011011         Not available           011101         Lithuanian           011101         Lithuanian           011111         Russian           010000         Slovene           100001         Persian           100010         Hebrew           100011 <t< td=""><td></td><td></td><td>001</td><td>001</td><td>Dutch</td></t<>                                                                                                    |     |                                                                                         | 001           | 001  | Dutch                 |  |
| 001011         Danish           001100         Norwegian           001101         Swedish           001110         Finnish           001111         Arabic           010000         Not available           010001         Ukrainian           010001         Ukrainian           010010         Estonian           010011         Greek           010100         Croatian           010101         Slovakian           010110         Thai           010111         Czech           011000         Turkish           011001         Hungarian           011010         Polish           011011         Not available           011101         Lithuanian           011101         Lithuanian           011110         Latvian           011111         Not available           011111         Romanian           011111         Russian           010000         Slovene           100000         Slovene           100001         Persian           100001         Hebrew           100010         Hebrew           100011         (R                                                                                                    |     |                                                                                         | 001           | 010  | Portuguese            |  |
| 001100         Norwegian           001101         Swedish           001110         Finnish           001111         Arabic           010000         Not available           010001         Ukrainian           010010         Estonian           010011         Greek           010100         Croatian           010110         Thai           010111         Czech           011000         Turkish           011000         Turkish           011010         Hungarian           011010         Polish           011101         Hungarian           011101         Litvian           011101         Romanian           011101         Litvian           011111         Rosain           011101         Litvian           011101         Litvian           011101         Litvian           011111         Rosain           011111         Rosain           011111         Rosain           011111         Rosain           011111         Rosain           011111         Rosain           011101         Litvian                                                                                                    |     |                                                                                         | 001           | 011  | Danish                |  |
| 001101         Swedish           001110         Finnish           001111         Arabic           010000         Not available           010001         Ukrainian           010010         Estonian           010011         Greek           010100         Croatian           010101         Slovakian           010101         Thai           010101         Thai           010111         Czech           011000         Turkish           011011         Hungarian           011011         Not available           011011         Not available           011011         Romanian           011101         Lithuanian           011110         Latvian           011111         Russian           011110         Latvian           011111         Russian           011111         Russian           011111         Russian           011111         Russian           010000         Slovene           100001         Persian           100010         Hebrew           100011         (Reserved)           others         Not av                                                                                                    |     |                                                                                         | 001           | 100  | Norwegian             |  |
| 001110         Finnish           001111         Arabic           010000         Not available           010001         Ukrainian           010010         Estonian           010011         Greek           010100         Croatian           010101         Slovakian           010110         Thai           010111         Czech           011000         Turkish           011001         Hungarian           011010         Polish           011011         Not available           011101         Lithuanian           011101         Lithuanian           011101         Romanian           011111         Russian           011101         Lithuanian           011101         Romanian           011111         Russian           011111         Russian           011111         Russian           010000         Slovene           100001         Persian           100010         Hebrew           100011         (Reserved)           others         Not available                                                                                                    |     |                                                                                         | 001           | 101  | Swedish               |  |
| 001111         Arabic           010000         Not available           010001         Ukrainian           010010         Estonian           010011         Greek           010100         Croatian           010101         Slovakian           010101         Slovakian           010101         Slovakian           010101         Thai           010111         Czech           011000         Turkish           011001         Hungarian           011010         Polish           011011         Not available           011101         Latvian           011101         Latvian           011110         Romanian           011111         Russian           011111         Russian           011111         Russian           011111         Russian           010000         Slovene           100001         Persian           100010         Hebrew           100011         (Reserved)           others         Not available                                                                                                    |     |                                                                                         | 001           | 110  | Finnish               |  |
| 010000         Not available           010011         Ukrainian           010010         Estonian           010011         Greek           010100         Croatian           010101         Slovakian           010101         Slovakian           010110         Thai           010111         Czech           011000         Turkish           011001         Hungarian           011010         Polish           011011         Not available           011010         Latvian           011110         Latvian           011110         Latvian           011111         Russian           011111         Russian           011111         Russian           010000         Slovene           100000         Slovene           100001         Persian           100010         Hebrew           100011         (Reserved)           others         Not available                                                                                                    |     |                                                                                         | 001           | 111  | Arabic                |  |
| 010001         Ukrainian           010010         Estonian           010011         Greek           010100         Croatian           010101         Slovakian           010110         Thai           010111         Czech           011000         Turkish           011000         Turkish           011001         Hungarian           011010         Polish           011011         Not available           011100         Latvian           011101         Lithuanian           011111         Russian           011111         Russian           011111         Russian           011111         Russian           011111         Russian           010000         Slovene           100001         Persian           100010         Hebrew           100011         (Reserved)           others         Not available                                                                                                    |     |                                                                                         | 010           | 0000 | Not available         |  |
| 010010         Estonian           010011         Greek           010100         Croatian           010101         Slovakian           010110         Thai           010111         Czech           011000         Turkish           011001         Hungarian           011010         Polish           011011         Not available           011100         Latvian           011110         Romanian           011110         Romanian           011111         Russian           011111         Russian           011111         Russian           100000         Slovene           100001         Persian           100010         Hebrew           100011         (Reserved)           others         Not available                                                                                                    |     |                                                                                         | 010           | 001  | Ukrainian             |  |
| 010011         Greek           010100         Croatian           010101         Slovakian           010110         Thai           010111         Czech           011000         Turkish           011001         Hungarian           011010         Polish           011011         Not available           011100         Latvian           011101         Lithuanian           011111         Romanian           011111         Russian           101111         Russian           101111         Russian           100000         Slovene           100001         Persian           100010         Hebrew           100011         (Reserved)           others         Not available                                                                                                    |     |                                                                                         | 010           | 010  | Estonian              |  |
| 010100         Croatian           010101         Slovakian           010110         Thai           010111         Czech           011000         Turkish           011001         Hungarian           011010         Polish           011011         Not available           011101         Lithuanian           011101         Lithuanian           011111         Romanian           011111         Russian           100000         Slovene           100001         Persian           100010         Hebrew           100011         (Reserved)           others         Not available                                                                                                    |     |                                                                                         | 010           | 011  | Greek                 |  |
| 010101         Slovakian           010110         Thai           010111         Czech           011000         Turkish           011001         Hungarian           011010         Polish           011011         Not available           011100         Latvian           011101         Lithuanian           011110         Romanian           011111         Russian           100000         Slovene           100001         Persian           100010         Hebrew           100011         (Reserved)           others         Not available                                                                                                    |     |                                                                                         | 010           | 100  | Croatian              |  |
| 010110         Thai           010111         Czech           011000         Turkish           011001         Hungarian           011010         Polish           011011         Not available           011100         Latvian           011101         Lithuanian           011101         Lithuanian           011110         Romanian           011111         Russian           100000         Slovene           100001         Persian           100010         Hebrew           100011         (Reserved)           others         Not available                                                                                                    |     |                                                                                         | 010           | )101 | Slovakian             |  |
| 010111         Czech           011000         Turkish           011001         Hungarian           011010         Polish           011011         Not available           011100         Latvian           011101         Lithuanian           011111         Romanian           011111         Russian           100000         Slovene           100001         Persian           100010         Hebrew           100011         (Reserved)           others         Not available                                                                                                    |     |                                                                                         | 010           | )110 | Thai                  |  |
| 011000Turkish011001Hungarian011010Polish011011Not available011100Latvian011101Lithuanian011110Romanian011111Russian100000Slovene100001Persian100010Hebrew100011(Reserved)othersNot available                                                                                                    |     |                                                                                         | 010           | )111 | Czech                 |  |
| 011001Hungarian011010Polish011011Not available01100Latvian011101Lithuanian011110Romanian011111Russian100000Slovene100001Persian100010Hebrew100011(Reserved)othersNot available                                                                                                    |     |                                                                                         | 011           | 000  | Turkish               |  |
| 011010Polish011011Not available011100Latvian011101Lithuanian011110Romanian011111Russian011111Russian100000Slovene100001Persian100010Hebrew100011(Reserved)0thersNot available                                                                                                    |     |                                                                                         | 011           | 001  | Hungarian             |  |
| 011011Not available011100Latvian011101Lithuanian011110Romanian011111Russian100000Slovene100001Persian100010Hebrew100011(Reserved)0thersNot available                                                                                                    |     |                                                                                         | 011           | 010  | Polish                |  |
| 011100Latvian011101Lithuanian011110Romanian011111Russian100000Slovene100001Persian100010Hebrew100011(Reserved)othersNot available                                                                                                    |     |                                                                                         | 011           | 011  | Not available         |  |
| 011101Lithuanian01110Romanian011110Russian011111Russian100000Slovene100001Persian100010Hebrew100011(Reserved)othersNot available                                                                                                    |     |                                                                                         | 011           | 100  | Latvian               |  |
| 011110Romanian011111Russian100000Slovene100001Persian100010Hebrew100011(Reserved)othersNot available                                                                                                    |     |                                                                                         | 011           | 101  | Lithuanian            |  |
| 011111Russian100000Slovene100001Persian100010Hebrew100011(Reserved)othersNot available                                                                                                    |     |                                                                                         | 011           | 110  | Romanian              |  |
| 100000Slovene100001Persian100010Hebrew100011(Reserved)othersNot available                                                                                                    |     |                                                                                         | 011           | 111  | Russian               |  |
| 100001Persian100010Hebrew100011(Reserved)othersNot available                                                                                                    |     |                                                                                         | 100           | 0000 | Slovene               |  |
| 100010Hebrew100011(Reserved)othersNot available                                                                                                    |     |                                                                                         | 100           | 0001 | Persian               |  |
| 100011(Reserved)othersNot available                                                                                                    |     |                                                                                         | 100           | 010  | Hebrew                |  |
| others Not available                                                                                                    |     |                                                                                         | 100           | 011  | (Reserved)            |  |
|                                                                                                    |     |                                                                                         | oth           | iers | Not available         |  |

|     | Mode                | e Default value          |                                                |               |                       |
|-----|---------------------|--------------------------|------------------------------------------------|---------------|-----------------------|
|     | 823                 |                          | 7654 3210                                      |               |                       |
|     | 020                 | State                    | 0000 0100                                      | TIEX. 04      |                       |
|     |                     |                          |                                                | Sotting value |                       |
| Bit | it Setting item     |                          |                                                | — Description |                       |
| 7-2 | Language (          | code (for in             | inut)                                          | 000000        | Japanese              |
|     |                     |                          |                                                | 000001        | English               |
|     | Selects t           | he keyboai               | rd and input letters for                       | 000010        | German                |
|     | Languag             | i panei.<br>e code (for  | displav) is linked with                        | 000011        | French                |
|     | this switc          | :h.                      |                                                | 000100        | Italian               |
|     | When ch             | anging the               | language code (for dis-                        | 000101        | Spanish               |
|     | same lar            | iguage.                  |                                                | 000110        | Chinese (simplified)  |
|     | • For langu         | lages othe               | r than Japanese,                               | 000111        | Korean                |
|     | English,<br>Chinese | German, F<br>(simplified | rench, Italian, Spanish,<br>characters) Korean | 001000        | Taiwanese (Cantonese) |
|     | and Taiw            | anese (Ca                | ntonese), English is                           | 001001        | Dutch                 |
|     | selected            | for their lar            | nguage codes (for input)                       | 001010        | Portuguese            |
|     | since the           | ere is no ke             | yboard for input.                              | 001011        | Danish                |
|     |                     |                          |                                                | 001100        | Norwegian             |
|     |                     |                          |                                                | 001101        | Swedish               |
|     |                     |                          |                                                | 001110        | Finnish               |
|     |                     |                          |                                                | 001111        | Arabic                |
|     |                     |                          |                                                | 010000        | Not available         |
|     |                     |                          |                                                | 010001        | Ukrainian             |
|     |                     |                          |                                                | 010010        | Estonian              |
|     |                     |                          |                                                | 010011        | Greek                 |
|     |                     |                          |                                                | 010100        | Croatian              |
|     |                     |                          |                                                | 010101        | Slovakian             |
|     |                     |                          |                                                | 010110        | Thai                  |
|     |                     |                          | 010111                                         | Czech         |                       |
|     |                     |                          | 011000                                         | Turkish       |                       |
|     |                     |                          |                                                | 011001        | Hungarian             |
|     |                     |                          |                                                | 011010        | Polish                |
|     |                     |                          |                                                | 011011        | Not available         |
|     |                     |                          |                                                | 011100        | Latvian               |
|     |                     |                          |                                                | 011101        | Lithuanian            |
|     |                     |                          |                                                | 011110        | Romanian              |
|     |                     |                          |                                                | 011111        | Russian               |
|     |                     |                          |                                                | 100000        | Slovene               |
|     |                     |                          |                                                | 100001        | Persian               |
|     |                     |                          |                                                | 100010        | Hebrew                |
|     |                     |                          |                                                | 100011        | (Reserved)            |
|     |                     |                          |                                                | others        | Not available         |

| Mode | Default value |                                               |                      |
|------|---------------|-----------------------------------------------|----------------------|
|      | Bit           | 7654 3210                                     | HEX: 60 (for Europe) |
| 830  | State         | 0110 0000 (for Europe)<br>0101 0000 (for U.S) | HEX: 50 (for U.S)    |

|     |                                              | Setting | g value |                                                   |
|-----|----------------------------------------------|---------|---------|---------------------------------------------------|
| Bit | Setting item                                 | 0       | 1       | Description                                       |
| 6   | Total counter count mode                     | Mode 1  | Mode 2  |                                                   |
| 5-4 | Paper size which is considered to be a large | 0       | 0       | No count                                          |
|     | size                                         | 0       | 1       | A3/11 x 17                                        |
|     |                                              |         | 0       | A3/B4/11 x 17/8 <sup>1</sup> / <sub>2</sub> x 14  |
|     |                                              |         | 1       | A3/11 x 17/B4/8 <sup>1</sup> / <sub>2</sub> x 14/ |
|     |                                              | 1       | 1       | Foolscap                                          |
| 3-2 | Copy kit counter mode                        | 0       | 0       | Mode 1                                            |
|     |                                              | 0       | 1       | Mode 2                                            |
|     |                                              |         | 0       | Mode 3                                            |
|     |                                              |         | 1       | Mode 4                                            |

| Mode | Default value |           |          |
|------|---------------|-----------|----------|
| 835  | Bit           | 7654 3210 |          |
| 000  | State         | 0000 0000 | TIEX. 00 |

| Bit Setting | Sotting itom   | Setting value |        | Description                                                                                      |
|-------------|----------------|---------------|--------|--------------------------------------------------------------------------------------------------|
|             | Setting item   | 0             | 1      | Description                                                                                      |
| 2           | Public account | Disable       | Enable | Sets whether to allow the<br>Public category or not<br>when administrating the<br>account track. |

| Mode | Default value |                                               |                      |
|------|---------------|-----------------------------------------------|----------------------|
|      | Bit           | 7654 3210                                     | HEX: 10 (for Europe) |
| 880  | State         | 0001 0000 (for Europe)<br>0111 0000 (for U.S) | HEX: 70 (for U.S)    |

| Bit | Sotting itom                  | Setting value |         | Description                                                                                      |  |
|-----|-------------------------------|---------------|---------|--------------------------------------------------------------------------------------------------|--|
|     | Setting item                  | 0             | 1       | Description                                                                                      |  |
| 7   | Unit change (Toner cartridge) | User          | Service |                                                                                                  |  |
| 6   | Unit change (Imaging unit)    | User          | Service | is to be replaced.                                                                               |  |
| 5   | Unit change (Waste toner box) | User          | Service |                                                                                                  |  |
| 4   | Consumable life reminder      | No            | Yes     | Sets whether to show<br>alarm on the whole<br>screen when the specific<br>unit reaches its life. |  |

| Mode | Default value |           |  |
|------|---------------|-----------|--|
| 882  | Bit           | 7654 3210 |  |
| 002  | State         | 1110 0000 |  |

|                                              |                                            | Setting value  |         |                                            |
|----------------------------------------------|--------------------------------------------|----------------|---------|--------------------------------------------|
| Bit                                          | Setting item                               | 0              | 1       | Description                                |
| 6                                            | Color $\rightarrow$ B/W fallback function  | OFF            | ON      |                                            |
| 5                                            | Color Reception                            | Not<br>allowed | Allowed | Sets whether to receive color data or not. |
| 4                                            | Test scan                                  | Disable        | Enable  |                                            |
| 3                                            | Calling port at the time of G3 fall back   | G3-1           | G3-2    |                                            |
| 1-0                                          | Warm-up mode                               | 0              | 0       | Mode 1                                     |
| *: In order to make this setting valid, main |                                            | 01             |         | Mode 2                                     |
|                                              | power switch needs to be turned off and on | 10             |         | Mode 3                                     |
|                                              | again twice.                               | 1              | 1       | Mode 4                                     |

| Mode |       | Default valu                                  | e                    |
|------|-------|-----------------------------------------------|----------------------|
|      | Bit   | 7654 3210                                     | HEX: 00 (for Europe) |
| 883  | State | 0000 0000 (for Europe)<br>0000 0100 (for U.S) | HEX: 04 (for U.S)    |

| Bit | Setting item                                 | Setting value    |                                   | Description                                                                                                    |
|-----|----------------------------------------------|------------------|-----------------------------------|----------------------------------------------------------------------------------------------------|
|     | Setting item                                 | 0                | 1                                 | Description                                                                                                    |
| 3   | Power save setting                           | Immedi-<br>ately | Normal                            | Sets the method for shift-<br>ing to the power save<br>mode when operation is<br>complete, in the case of<br>recovering from lower<br>power or sleep mode with<br>recovering condition of no<br>unit operation. |
| 2   | LCT paper size                               | A4               | 8 <sup>1</sup> / <sub>2</sub> x11 | Sets the LCT paper size.                                                                                                    |
| 0   | Optional original size detection sensor (BS) | No               | Yes                               | Sets whether there is an optional original size detection sensor or not.                                                                                                    |

| Mode | Default value |           |  |
|------|---------------|-----------|--|
| 884  | Bit           | 7654 3210 |  |
| 004  | State         | 0000 0001 |  |

| Bit          | Sotting itom                                                                                                    | Setting value |         | Description                                                                                                    |
|--------------|----------------------------------------------------------------------------------------------------|---------------|---------|----------------------------------------------------------------------------------------------------|
| Setting terr |                                                                                                    | 0             | 1       |                                                                                                    |
| 0            | <ul> <li>Fan control for the low-temperature warm-up</li> <li>*: In order to make this setting valid, main<br/>power switch needs to be turned off and on<br/>twice.</li> </ul> | Valid         | Invalid | Sets the valid/invalid of<br>the fan control function<br>which further prevents the<br>waviness of the paper<br>when printing immediately<br>after the warm-up in low<br>temperature. |

### 10.5.11 Consumable Life Reminder

| Functions | <ul> <li>To select whether or not to give the display of PM parts lifetime<br/>PM parts lifetime display: An entire screen warning is given when the service life<br/>of a specific unit has been reached, prompting the<br/>user to replace the part.</li> </ul> |  |  |
|-----------|----------------------------------------------------------------------------------------------------|--|--|
|           | <ul> <li>Applicable units:<br/>Transfer belt unit, fusing unit, imaging unit (C, M, Y, K)</li> </ul>                                                                                                    |  |  |
| Use       | Use to select not to give the display of PM parts lifetime.                                                                                                    |  |  |
| Setting/  | The default setting is "Yes."                                                                                                    |  |  |
| Procedure | "Yes" No                                                                                                    |  |  |

### 10.5.12 Unit Change

| Functions             | <ul> <li>To select who is to replace a unit.</li> <li>When the unit life arrives, the warning display is intended for the specific person who is going to replace the unit.<br/>When "User" is selected : Printing is inhibited.<br/>When "Service" is selected: Life warning.</li> </ul> |  |  |  |
|-----------------------|----------------------------------------------------------------------------------------------------|--|--|--|
| Use                   | Upon setup                                                                                                    |  |  |  |
| Setting/<br>Procedure | <unit change=""> <ul> <li>The following are the default settings:</li> </ul></unit>                                                                                                    |  |  |  |
|                       | US, Japan, Others 2 Europe, Others1,3,4<br>Toner Cartridge : "User" Service "User" Service<br>Imaging Unit : User "Service" "User" Service<br>Waste Toner Box : User "Service" "User" Service                                                                                             |  |  |  |

## 10.5.13 Option Settings

| Functions | <ul> <li>To set the status for the optional stamp unit SP-503.</li> </ul> |      |  |
|-----------|---------------------------------------------------------------------------|------|--|
| Use       | • To be used for setting up the stamp unit SP-503.                        |      |  |
| Setting/  | The default setting is "No."                                              |      |  |
| Procedure | Yes                                                                       | "No" |  |

### 10.5.14 Center Erase Width

| Functions             |            |
|-----------------------|------------|
| Use                   | · Not Used |
| Setting/<br>Procedure |            |

### 10.5.15 IU Life Setting

| Functions | To set the life threshold for imaging units.                                                                                                    |  |
|-----------|----------------------------------------------------------------------------------------------------|--|
| Use       | <ul> <li>Use this setting when a gap appears between the actual life value of imaging unit and the life specification value due to the way * a machine is used.</li> <li>Comparing the PC drum rotation time with the PC drum rotation time calculated based on the number of printed pages, the machine detects the end of unit life using the one that reaches the life specification value earlier.<br/>This setting aims to extend the life threshold for the PC drum rotation time and achieve a longer imaging unit life.</li> </ul> |  |
|           | Normal : detects the end of life when the life specification value is reached.<br>Long : detects the end of life when a value greater (longer) than the life specification value is reached.                                                                                                    |  |
|           | *The product specification value is determined based on what types of printing are<br>made on the machine. If the types of printing made on the machine are different from<br>the specified printing conditions, the life value of the imaging unit tends to be different<br>from the life specification value.<br>See conditions for life specification values in the service manual "Maintenance" for<br>more information on printing conditions.<br>See P.13                                                                            |  |
|           | <ul> <li>NOTE</li> <li>When "Long" is selected, images printed after the life specification value is out of guarantee.<br/>The life counter value of imaging unit is accessed from [Service Mode] → [Counter] → [Life].</li> <li>Before making this setting, be sure to check that the machine does not display any message that warns each of imaging units, fusing unit, or image transfer belt unit reaches their life value.</li> </ul>                                                                                                |  |
| Setting/  | The default setting is Normal.                                                                                                    |  |
| Procedure | "Normal" Long                                                                                                    |  |
|           | <ul> <li>NOTE</li> <li>When the setting has been changed, turn off the sub power switch and turn it on again.</li> </ul>                                                                                                    |  |

### 10.6 Counter

• The counter displays the counts of various counters to allow the technical representative to check or set as necessary.

### 10.6.1 Procedure

### A. Checking the counter

- 1. Call the Service Mode to the screen.
- 2. Touch [Counter].
- 3. Touch [Check], and touch the key of the counter to be checked.

### B. Clearing the individual counter

- 1. Call the Service Mode to the screen.
- 2. Touch [Counter].
- 3. Touch [Counter Reset], and select the key for the counter to be cleared.
- 4. Touch [Execute] to clear the counter value.

#### C. Collectively clearing the counter

- 1. Call the Service Mode to the screen.
- 2. Touch [Counter].
- *3.* Select the key for the counter to be cleared, and press the Clear key. When clearing by mistake, press the interrupt key to recover.

#### 10.6.2 Life

| Functions             | <ul><li>To check the num<br/>been used.</li><li>To clear the count</li></ul>                                        | ber of hours or times each of the different maintenance parts has<br>of each counter.                                                                      |
|-----------------------|----------------------------------------------------------------------------------------------------|----------------------------------------------------------------------------------------------------|
| Use                   | When each of the                                                                                                    | maintenance parts is replaced.                                                                                                    |
| Setting/<br>Procedure | <ul> <li>If a counter is clear operation.</li> <li>It is not possible to ing unit, which are &lt;1/3&gt;</li> </ul> | o clear the count of the counters for the transfer belt unit and imag-<br>provided with a new unit detection function.                                     |
|                       | <ul> <li>Fusing Unit</li> </ul>                                                                                     | : Number of times a sheet of paper is fed through                                                                                                    |
|                       | Transfer Unit                                                                                                    | : Number of times a sheet of paper is fed through                                                                                                    |
|                       | Tray 1                                                                                                    | : Number of sheets of paper fed from tray 1                                                                                                    |
|                       | Tray 2                                                                                                    | : Number of sheets of paper fed from tray 2                                                                                                    |
|                       | Tray 3                                                                                                    | : Number of sheets of paper fed from tray 3                                                                                                    |
|                       | Tray 4                                                                                                    | : Number of sheets of paper fed from tray 4                                                                                                    |
|                       | <ul> <li>Bypass Tray</li> </ul>                                                                                     | : Number of sheets of paper fed from the bypass                                                                                                    |
|                       | <2/3>                                                                                                    |                                                                                                    |
|                       | <ul><li>Imaging Unit (C)</li><li>Imaging Unit (M)</li></ul>                                                         | <ul><li>Period of time over which the cyan imaging unit has been used.</li><li>Period of time over which the magenta imaging unit has been used.</li></ul> |
|                       | Imaging Unit (Y)                                                                                                    | : Period of time over which the yellow imaging unit has been used.                                                                                         |
|                       | <ul> <li>Intaging Unit (K)</li> <li>I CT Parts</li> </ul>                                                           | . Fendu of time over which the black imaging unit has been used.                                                                                           |
|                       | LOT Parts     ADE Food                                                                                              | : Number of sheets of paper led from the LCT                                                                                                    |
|                       | ADF Reverse                                                                                                    | : Number of sheets of paper fed through the turnover unit of the ADF                                                                                       |
|                       | <3/3>                                                                                                    |                                                                                                    |
|                       | Printout Opt                                                                                                    | : Number of times a sheet of paper is fed through                                                                                                    |

#### 10.6.3 Jam

| Functions | <ul> <li>To check the number of misfeeds that have occurred at different locations in the machine.</li> <li>To clear the count of each counter.</li> </ul> |
|-----------|----------------------------------------------------------------------------------------------------|
| Use       | <ul> <li>To check the number of paper misfeeds that have occurred.</li> </ul>                                                                              |

### 10.6.4 Service Call Counter

| Functions | <ul> <li>To check the number of malfunctions that have occurred at different locations in the machine.</li> <li>To clear the count of each counter.</li> </ul> |
|-----------|----------------------------------------------------------------------------------------------------|
| Use       | <ul> <li>To check the number of malfunctions that have occurred.</li> </ul>                                                                                    |

### 10.6.5 Warning

| Functions             | <ul> <li>To check the number of warning conditions detected according to the warming type</li> <li>To clear the count of each counter.</li> </ul>                                                  |
|-----------------------|----------------------------------------------------------------------------------------------------|
| Use                   | <ul> <li>To check the number of warning conditions that have been detected.</li> </ul>                                                                                                    |
| Setting/<br>Procedure | <ul> <li>When a warning condition occurs, an oil mark appears at the lower left corner of the basic screen.</li> <li>Touching the maintenance key will display the warning code screen.</li> </ul> |

### 10.6.6 Maintenance

| Functions             | <ul> <li>To set a count value for maintenance of any given part.</li> </ul>                                                                                                 |
|-----------------------|----------------------------------------------------------------------------------------------------|
| Use                   | When any given part is replaced.                                                                                                    |
| Setting/<br>Procedure | MaintSet <ul> <li>Enter the maintenance counter value from the 10-key pad.</li> <li>The default setting is "0."</li> </ul>                                                  |
|                       | 0 to 999999                                                                                                    |
|                       | <ul> <li>MaintCount</li> <li>Counts up when a sheet of paper is fed through the machine.</li> <li>A warning message appears if the count reaches a preset value.</li> </ul> |

### 10.6.7 Service Total

### A. Total

| Functions             | To display the count value for the service total counter.                                                                                                    |  |
|-----------------------|----------------------------------------------------------------------------------------------------|--|
| Use                   | <ul> <li>Use to check the total No. of printed pages including the ones printed by the Service<br/>Mode.</li> </ul>                                              |  |
| Setting/<br>Procedure | Service Total : No. of pages printed by user mode and Service Mode.<br>Service Total (Duplex) : No. of pages printed by user mode and Service Mode in<br>duplex. |  |

#### B. Paper Size

| Functions | <ul> <li>To display the count value for service total counter of each paper size.</li> </ul>                                       |
|-----------|----------------------------------------------------------------------------------------------------|
| Use       | <ul> <li>To check the total number of printed pages including the one at Service Mode<br/>according to each paper size.</li> </ul> |

#### 10.6.8 Service Call History (Data)

| Functions | To display the trouble history in chronological order.   |
|-----------|----------------------------------------------------------|
| Use       | Use to check the trouble history in chronological order. |

### 10.6.9 ADF Paper Pages

| Functions | <ul> <li>To display the No. of pages fed to the automatic document feeder.</li> </ul>   |
|-----------|-----------------------------------------------------------------------------------------|
| Use       | <ul> <li>Use to check the No. of pages fed to the automatic document feeder.</li> </ul> |

#### 10.6.10 Paper Jam History

| Functions | <ul> <li>To display the jam history in chronological order.</li> </ul>                                                                                                    |
|-----------|----------------------------------------------------------------------------------------------------|
| Use       | <ul> <li>Use to check the jam history in chronological order.</li> <li>NOTE</li> <li>[Code] displayed on the screen of JAM history indicates JAM code.<br/>For details of JAM code, see "Trouble shooting."</li> <li>See P.277</li> </ul> |

#### 10.6.11 Fax Connection Error

| Functions | To display the No. of fax transmission errors occurred.   |
|-----------|-----------------------------------------------------------|
| Use       | Use to check the No. of fax transmission errors occurred. |

## 10.7 List Output

### 10.7.1 Service Call Report

| Functions             | • To print the service report such as on troubles occurred, unit types (options), or soft switch information, which are stored in the main machine.              |
|-----------------------|----------------------------------------------------------------------------------------------------|
| Use                   | • To be used to see the status of the machine, and for the troubleshooting, etc.                                                                                 |
| Setting/<br>Procedure | <ol> <li>Call the Service Mode on the screen.</li> <li>Touch [List Output] → [Service Call Report].</li> <li>Press the start key to print the report.</li> </ol> |

### 10.7.2 Protocol Trace

See P.25 of the FK-507 service manual.

### 10.7.3 File Dump

| Functions             | • To specify the file for analysis which can be output inside the controller, and print it.                                                                                                    |
|-----------------------|----------------------------------------------------------------------------------------------------|
| Use                   | To analyze troubles.                                                                                                    |
| Setting/<br>Procedure | <ol> <li>Call the Service Mode on the screen.</li> <li>Touch [List Output] → [File Dump].</li> <li>Enter the file name of the file to be printed.</li> <li>Press the start key to print the file.</li> </ol> |

## 10.8 State Confirmation

### 10.8.1 Sensor Check

| Functions             | <ul> <li>To display the states of the input ports of sensors and switches when the machine<br/>remains stationary.</li> </ul>                                                                                |
|-----------------------|----------------------------------------------------------------------------------------------------|
| Use                   | <ul> <li>Used for troubleshooting when a malfunction or a misfeed occurs.</li> </ul>                                                                                                    |
| Setting/<br>Procedure | <ul> <li>The operation of each of the switches and sensors can be checked on a real-time basis.</li> <li>It can be checked as long as the 5-V power line remains intact even when a door is open.</li> </ul> |

### A. Electrical components check procedure through input data check

- When a paper misfeed occurs in the paper feed section of the machine, the sensor in front of tim. roller is considered to be responsible for it.
- 1. Remove the sheet of paper misfed.
- 2. From the sensor check list that follows, check the panel display of the sensor in front of tim. roller. For the sensor in front of tim. roller, you check the data of "Timing Roller."
- 3. Call the Service Mode to the screen.
- 4. Touch [State Confirmation] → [Sensor Check (Printer)] in this order, and select the sensor check screen which includes "Timing Roller."
- 5. Check that the data for "Timing Roller" is "0" (sensor blocked).
- 6. Move the actuator to unblock the sensor in front of tim. roller.
- 7. Check that the data for "Timing Roller" changes from "0" to "1" on the screen.
- 8. If the input data is "0," change the sensor.

• These are only typical screens which may be different from what are shown on each individual machine.

| Sensor Check<br>(Printer)     | Fwd                    | ]ОК                 |
|-------------------------------|------------------------|---------------------|
| Paper feed                    | Feed                   |                     |
| Device                        | 0 Raised(L             | ift-Up)             |
| Paper Empty                   | Paper fee              | d                   |
| Paper<br>Near Emptu           | Device                 |                     |
| Paper feed                    | Paper Em               | ntv                 |
| Device                        | Paper<br>Near Emp      | tu                  |
| Paper Empty                   | Vertical<br>Transport  | 5,<br>5             |
| Paper<br>Near Empty           | 0 Feed                 | -                   |
| Vertical<br>Transport         | 0 Raised(L             | ift-Up)             |
| ······                        | 1                      | Honorul             |
|                               |                        | memor y             |
|                               |                        |                     |
| Sensor Check                  |                        |                     |
| (Printer) Pre                 | '. J Fwd               | J <sup>®</sup> [ OK |
| PC Drive Detect               | Shift Tra              | зу                  |
| Color PC Drive<br>Main Sensor | 0 Feed                 |                     |
| Color PC Drive<br>Sub Sensor  | Vertical<br>Transport  | ե                   |
| Black PC Drive<br>Main Sensor | 0 Paper Em             | pty                 |
| Black PC Drive<br>Sub Sensor  | Main Tra               | , T                 |
| LCT                           | Shift Tra              | ау                  |
| Raised(Lift-Up)               | D Lower Ov             | errun               |
| Lowered<br>(Lift UD)          | ) Manual B             | utton               |
| Shift Tray<br>Home            | D Dividing<br>Position |                     |
|                               | 1                      | Homorul             |
|                               |                        | memor y             |
|                               |                        |                     |
| Şenşor Check                  | _                      |                     |
| (Printer) Pre                 |                        |                     |
| Job Sep.                      |                        |                     |
| Exit(Non-sort1)               | D                      |                     |
| Exit(Non-sort2)               | 0                      |                     |
| Full(Non-sort1)               | D                      |                     |
| Full(Non-sort2)               | D                      |                     |
| Front Cover                   | D                      |                     |
| Route Change<br>home          | D                      |                     |
| Retraction<br>Home            | 0                      |                     |
| Home(\$hift)                  | 0                      |                     |
|                               | :                      |                     |

### A. Sensor Check (Printer)

| Sensor Check<br>(Printer) | rev. | Fwd OK                       |     |
|---------------------------|------|------------------------------|-----|
| Paper feed<br>tray4       |      | Multi FD size 2              | 0   |
| Device<br>detection       | 0    | Multi FD size 3              | 0   |
| Paper Empty               | 0    | Lift-Up Posit-<br>ion Sensor | 0   |
| Paper<br>Near Empty       | 0    | Paper Empty                  | 0   |
| Vertical<br>Transport     | 0    | Paper Path                   |     |
| Feed                      | 0    | Timing Roller                | 0   |
| Raised(Lift-Up            | ) 0  | Exit                         | 0   |
| Bypass Tray               |      | Fusing Loop<br>Detect        | 0   |
| Multi FD size             | 10   |                              |     |
|                           |      | Memorv1                      | 00% |

| Sensor Check<br>(Printer) Prev.      | Fwd OK                                                                |
|--------------------------------------|-----------------------------------------------------------------------|
| Cassette Open O<br>Shift Mtr Pulse O | Color Dev. Unit<br>engaged position<br>Clr Dev. Unit<br>Engage Pos. 0 |
| Elev. Mtr Pulse O                    | Transfer belt                                                         |
| Duplex                               | Pressure weld-<br>ing alienation 0                                    |
| Set 0                                | Waste Toner                                                           |
| Paper passage 1 0                    | Waste<br>Toner full 0                                                 |
| Paper passage 2 0                    | Fusing Unit                                                           |
| Secondary<br>transfer                | Roller<br>Retraction 0                                                |
| Pressure weld-<br>ing alienation 0   |                                                                       |
|                                      | Memory100%                                                            |

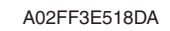

d-Color MF201

Y109660-1

# B. Sensor Check (Scan)

| Empty          | 0 | Feed | 0pen& | Shut | 0 |
|----------------|---|------|-------|------|---|
| Width Sensor 1 | 0 |      |       |      |   |
| Width Sensor 2 | 0 |      |       |      |   |
| Width Sensor 3 | 0 |      |       |      |   |
| Length Sensor4 | 0 |      |       |      |   |
| Length Sensor5 | 0 |      |       |      |   |
| Regist         | 0 |      |       |      |   |
| Before Read    | 0 |      |       |      |   |
| Eject/Reverse  | 0 |      |       |      |   |

| Visit     OK       Home Sensor     0       Size reset \$     0       18 Degree     0       Original Size     0       Original Size     0       Detection opt.     0 | Sensor Check                    |            |
|----------------------------------------------------------------------------------------------------|---------------------------------|------------|
| Home Sensor 0<br>Size reset S 0<br>18 Degree 0<br>Original Size<br>Deteciton 0<br>Original Size<br>Deteciton 0pt. 0<br>Memory100%                                   | (BK-S)                          | OK         |
| Size reset \$ 0<br>18 Degree 0<br>Original Size 0<br>Original Size 0<br>Original Size 0<br>Original Size 0<br>Detection Opt. 0<br>Memory100%                        | Home Sensor                     | 0          |
| 18 Degree 0<br>Original Size 0<br>Original Size 0<br>Original Size<br>Detection opt. 0<br>Memory100%                                                                | Size reset S                    | 0          |
| Original Size<br>Detection<br>Detection Opt. 0<br>Memory100%                                                                                                    | 18 Degree                       | 0          |
| Driginal Size<br>Deteciton opt. 0<br>Memory100%                                                                                                    | Original Size<br>Deteciton      | 0          |
| Memory100%                                                                                                    | Original Size<br>Deteciton Opt. | 0          |
| Memory100%                                                                                                    |                                 |            |
| Memory100%                                                                                                    |                                 |            |
| Memory100%                                                                                                    |                                 |            |
| Memory100%                                                                                                    |                                 |            |
|                                                                                                    |                                 | Memory100% |
|                                                                                                    |                                 |            |

#### 10.8.3 Sensor check list

### A. Sensor Check

|        |                    |                                      | Operation ch         | aracteristics/   |
|--------|--------------------|--------------------------------------|----------------------|------------------|
| Symbol | Panel display      | Part/signal name                     | panel display        |                  |
|        |                    |                                      | 1                    | 0                |
|        | Paper feed tray 1  |                                      |                      |                  |
| PS12   | Device detection   | Tray 1 device detection sensor       | In position          | Out of position  |
| PS10   | Paper Empty        | Tray 1 paper empty sensor            | Paper not<br>present | Paper<br>present |
| PS11   | Paper Near Empty   | Tray 1 near empty sensor             | Near empty           | Unblocked        |
|        | Paper feed tray 2  |                                      | •                    |                  |
| PS2    | Device detection   | See P.24 of the PC-105 service manu  | al.                  |                  |
| PS6    | Paper Empty        |                                      |                      |                  |
| PS1    | Paper Near Empty   |                                      |                      |                  |
| PS8    | Vertical Transport |                                      |                      |                  |
| PS9    | Feed               |                                      |                      |                  |
| PS7    | Raised (Lift-Up)   |                                      |                      |                  |
|        | Paper feed tray 3  |                                      |                      |                  |
| PS112  | Device detection   | See P.19 of the PC-104/204 service n | nanual.              |                  |
| PS115  | Paper Empty        |                                      |                      |                  |
| PS113  | Paper Near Empty   |                                      |                      |                  |
| PS117  | Vertical Transport |                                      |                      |                  |
| PS116  | Feed               |                                      |                      |                  |
| PS114  | Raised (Lift-Up)   |                                      |                      |                  |

### 10. Service Mode

| Symbol | Panal diaplay                 | Part/aignal name                      | Operation characte | aracteristics/       |
|--------|-------------------------------|---------------------------------------|--------------------|----------------------|
| Symbol | Panel display                 | Part/signal name                      | 1                  |                      |
|        | Paper feed trav 4             |                                       | I                  | 0                    |
| PS121  | Device detection              | See P19 of the PC-104/204 service m   |                    |                      |
| PS124  | Paper Empty                   |                                       |                    |                      |
| PS122  | Paper Near Empty              | -                                     |                    |                      |
| PS126  | Vertical Transport            | -                                     |                    |                      |
| PS125  | Food                          | -                                     |                    |                      |
| PS123  | Raisod (Lift-LIP)             | -                                     |                    |                      |
| 13123  |                               |                                       |                    |                      |
|        |                               | See D12 of the MD 502 convice menu    |                    |                      |
| P520   | Multi FD size 1               | See P.12 of the MB-502 service manu   | al.                |                      |
| P521   | Multi FD size 2               | -                                     |                    |                      |
| PS22   |                               | -                                     |                    |                      |
| PS14   | Lift-Up Position Sensor       | -                                     |                    |                      |
| PS13   | Paper Empty                   |                                       |                    |                      |
|        | Paper Path                    |                                       |                    |                      |
| PS1    | Timing Roller                 | Sensor in front of tim. Roller        | Paper<br>present   | Paper not<br>present |
| PS2    | Exit                          | Paper exit sensor                     | Paper<br>present   | Paper not<br>present |
| PS3    | Fusing Loop Detect            | Fusing loop detect sensor             | Loop<br>present    | Loop not<br>present  |
|        | PC Drive Detect               | I                                     |                    |                      |
| PS15   | Color PC Drive Main<br>Sensor | Color PC drive main sensor            | Blocked            | Unblocked            |
| PS17   | Color PC Drive Sub<br>Sensor  | Color PC drive sub sensor             | Blocked            | Unblocked            |
| PS16   | Black PC Drive Main<br>Sensor | Black PC drive main sensor            | Blocked            | Unblocked            |
| PS18   | Black PC Drive Sub<br>Sensor  | Black PC drive sub sensor             | Blocked            | Unblocked            |
|        | LCT                           |                                       |                    |                      |
| PS4    | Raised (Lift-Up)              | See P.23 of the PC-405 service manual | al.                |                      |
| PS13   | Lowered (Lift UP)             |                                       |                    |                      |
| PS12   | Shift Tray Home               |                                       |                    |                      |
| PS11   | Shift Tray Stop               |                                       |                    |                      |
| PS1    | Feed                          |                                       |                    |                      |
| PS2    | Vertical Transport            |                                       |                    |                      |
| PS3    | Paper Empty                   |                                       |                    |                      |
| МТРЕВ  | Main Tray Empty               |                                       |                    |                      |
| PS9    | Shift Tray Empty              | 1                                     |                    |                      |
| PS7    | Lower Overrun                 | 1                                     |                    |                      |
| MDCB   | Manual Button Down            | 1                                     |                    |                      |
| PS14   | Dividing Position             |                                       |                    |                      |

| Symbol         | Panel display                  | Part/signal name                                      | Operation characteristics/<br>panel display |                |
|----------------|--------------------------------|-------------------------------------------------------|---------------------------------------------|----------------|
|                |                                |                                                       | 1                                           | 0              |
| PS5            | Cassette Open                  | See P.23 of the PC-405 service manu                   | al.                                         |                |
| PS8            | Shift Mtr Pulse                | -                                                     |                                             |                |
| PS10           | Elev. Mtr Pulse                | 1                                                     |                                             |                |
|                | Duplex                         | 1                                                     |                                             |                |
| PS1            | Set                            | See P.12 of the AD-505 service manu                   | al.                                         |                |
|                | Paper passage 1                | 1                                                     |                                             |                |
|                | Paper passage 2                | 1                                                     |                                             |                |
|                | Secondary transfer             |                                                       |                                             |                |
| PS36           | Pressure welding alienation    | 2nd image transfer pressure welding alienation sensor | Not<br>Retracted                            | Retracted      |
|                | Color Dev. Unit engaged po     | sition                                                |                                             |                |
| PS19           | Clr Dev. Unit engaged position | Color dev. unit engaged position sensor               | Engaged                                     | Not<br>engaged |
|                | Transfer Belt                  | 1                                                     |                                             | <u> </u>       |
| PS6            | Pressure welding alienation    | Transfer belt retraction sensor                       | Not<br>Retracted                            | Retracted      |
|                | Waste Toner                    | <u> </u>                                              | [                                           |                |
| PS8            | Waste Toner full               | Waste toner full sensor                               | Blocked                                     | Unblocked      |
|                | Fusing Unit                    |                                                       |                                             |                |
| PS37           | Roller Retraction              | Fusing pressure retraction sensor                     | Not<br>Retracted                            | Retracted      |
|                | Job Sep.                       |                                                       | <u> </u>                                    |                |
| PS1            | Exit (Non-sort 1)              | See P.18 of the JS-505 service manua                  | al.                                         |                |
| PS2            | Exit (Non-sort 2)              | ]                                                     |                                             |                |
| T1FDT<br>B/LED | Full (Non-sort 1)              |                                                       |                                             |                |
| T2FDT<br>B/LED | Full (Non-sort 2)              |                                                       |                                             |                |
| PS3            | Front Cover                    | ]                                                     |                                             |                |
| PS4            | Route Change home              |                                                       |                                             |                |
| PS5            | Retraction Home                |                                                       |                                             |                |
| PS6            | Home (Shift)                   |                                                       |                                             |                |

# B. Sensor Check (Scanner)

| Symbol | Panel display                   | Part/signal name                   | Operation characteristics/<br>panel display |                      |
|--------|---------------------------------|------------------------------------|---------------------------------------------|----------------------|
|        | i unoi diopidy                  | i arvoigna name                    | 1                                           | 0                    |
|        | ADF                             |                                    | 1                                           |                      |
| PS1    | Empty                           | See P.39 of the DF-612/SP-503/MS-5 | 01 service ma                               | nual.                |
| PS2    | Width Sensor 1                  |                                    |                                             |                      |
| PS3    | Width Sensor 2                  |                                    |                                             |                      |
| PS4    | Width Sensor 3                  | ]                                  |                                             |                      |
| PS5    | Length Sensor 4                 | 1                                  |                                             |                      |
| PS6    | Length Sensor 5                 | ]                                  |                                             |                      |
| PS8    | Regist                          | ]                                  |                                             |                      |
| PS7    | Before Read                     |                                    |                                             |                      |
| PS9    | Eject/Reverse                   |                                    |                                             |                      |
| PS10   | Feed Open&Shut                  |                                    |                                             |                      |
|        | BS                              | •                                  |                                             |                      |
| PS201  | Home Sensor                     | Home position sensor               | Out of home                                 | At home              |
| PS205  | Size reset S                    | Original cover sensor              | Lowered                                     | Raised               |
| PS202  | 18 degree                       | 18 degree sensor                   | Less than<br>18 degree                      | 18 degree<br>or more |
| PS203  | Original Size Detection         | Original size detection sensor/1   | Original not<br>loaded                      | Original<br>loaded   |
| PS204  | Original Size Detection<br>Opt. | Original size detection sensor/2   | Original not<br>loaded                      | Original<br>loaded   |

### 10.8.4 Table Number

| Functions             | <ul> <li>When IDC is detected, for plain paper, Thick, and Black, the machine independently displays each Vg/Vdc output value that is calculated based on the density (toner amount stuck on the belt) of the test pattern created on the transfer belt.</li> <li>Reference values: C, M, Y K Vdc: around 400 V, Vg: around 500 V</li> </ul> |
|-----------------------|----------------------------------------------------------------------------------------------------|
| Use                   | <ul> <li>Used for troubleshooting of image problems.</li> </ul>                                                                                                    |
| Setting/<br>Procedure | <ul> <li>If the value is high, correct so that the image density becomes low.</li> <li>If the value is low, correct so that the image density becomes high.</li> </ul>                                                                                                    |

## 10.8.5 Level History

| Functions             | <ul> <li>To display TCR (T/C ratio)<br/>ature.</li> </ul>                                                                                                    | ), IDC/registration sensor output values, and fusing temper-                                                                                                    |
|-----------------------|----------------------------------------------------------------------------------------------------|----------------------------------------------------------------------------------------------------|
| Use                   | <ul> <li>Used for troubleshooting of</li> </ul>                                                                                                    | of image problems.                                                                                                    |
| Setting/<br>Procedure | <ul> <li>TCR-C, -M, -Y, -K : S</li> <li>IDC1/IDC2 : S</li> <li>Temp-Heat : D</li> <li>Temp-Press : D</li> <li>IDC Sensor Adjust 1/2 : S</li> <li>ATVC-C, -M, -Y,- K : S</li> <li>ATVC-2nd : S</li> </ul> | Shows the T/C output reading taken last.<br>Shows the latest IDC data.<br>Displays the latest temperature of the heating roller.<br>Displays the latest temperature of the pressure roller.<br>Shows the intensity adjustment value (0 to 255) of the IDC sensor.<br>Shows the first image transfer electric current adjustment value (5 to 40 $\mu$ A).<br>Shows the second image transfer ATVC adjustment value 300 to 4800 V). |
|                       | <ul><li>"Reading taken last" means</li><li>Density of toner of the late</li><li>When a test print is produ displayed.</li></ul>                                                                          | est image.<br>Iced by pressing the Start key while level history 1 is being                                                                                                    |

### 10.8.6 Temp. & Humidity

| Functions             | • To display the temperature and humidity of a specific location (AIDC sensor portion) inside the machine and fusing temperature. |                                                                                                    |
|-----------------------|----------------------------------------------------------------------------------------------------|----------------------------------------------------------------------------------------------------|
| Use                   | <ul> <li>Used as reference information when a malfunction occurs.</li> </ul>                                                      |                                                                                                    |
| Setting/<br>Procedure | <ul> <li>Temp-Inside</li> <li>Temp-Heater</li> <li>Temp-press.</li> <li>Humidity</li> <li>Absolute Humidity</li> </ul>            | : 0 to 100 °C in 1 °C increments<br>: 0 to 260 °C in 1 °C increments<br>: 0 to 260 °C in 1 °C increments<br>: 0 to 100 % in 1 % increments<br>: 0 to 100 in 1 increments |

## 10.8.7 Color Regist

| Functions             | <ul> <li>To check each of C, M, and Y for color shift amount.</li> <li>The data is updated after a color shift correction has been made or color shift adjustment has been completed.</li> </ul>                                                                                                    |
|-----------------------|----------------------------------------------------------------------------------------------------|
| Use                   | <ul><li>Use for check when color shift is evident.</li><li>Use for adjustment of PH skew.</li></ul>                                                                                                    |
| Setting/<br>Procedure | <ul> <li>For each of C, M, and Y, the color shift amount (in X and Y directions) at two locations (one at the front and the other in the rear) and the difference in color shift amount between the front and rear (X and Y directions) are displayed.</li> <li>Display unit: dots</li> <li>The shift amounts is displayed with reference to K for C, M and Y, and that for K is displayed with reference to an ideal position.</li> </ul> |

### 10.8.8 IU Lot No.

| Functions | <ul> <li>To display the 10-digit lot number for each of Cyan, Magenta, Yellow, and Black IUs.</li> <li>The lot number data is stored in EEPROM of each IU.</li> </ul> |
|-----------|----------------------------------------------------------------------------------------------------|
| Use       | Use for checking the IU Lot No.                                                                                                    |

## 10.8.9 Machine Configuration

| Functions | • To display unit configuration information such as options on the main machine, etc.                                         |
|-----------|----------------------------------------------------------------------------------------------------|
| Use       | <ul> <li>To be used when checking the unit configuration information such as options on the<br/>main machine, etc.</li> </ul> |

## 10.9 Test Mode

- To check the image on the printer side by letting the machine produce various types of test pattern. It also tests the printing operation in running mode.
- The machine searches through the paper sources in the order of tray 1, tray 2, tray 3, and tray 4 for paper of the maximum size for printing.

### 10.9.1 Procedure for test pattern output

- 1. Touch [Test Mode] to display the test mode menu.
- 2. Touch the desired test pattern key.
- 3. Set up the desired functions and press the Start key.

### 10.9.2 Gradation Pattern

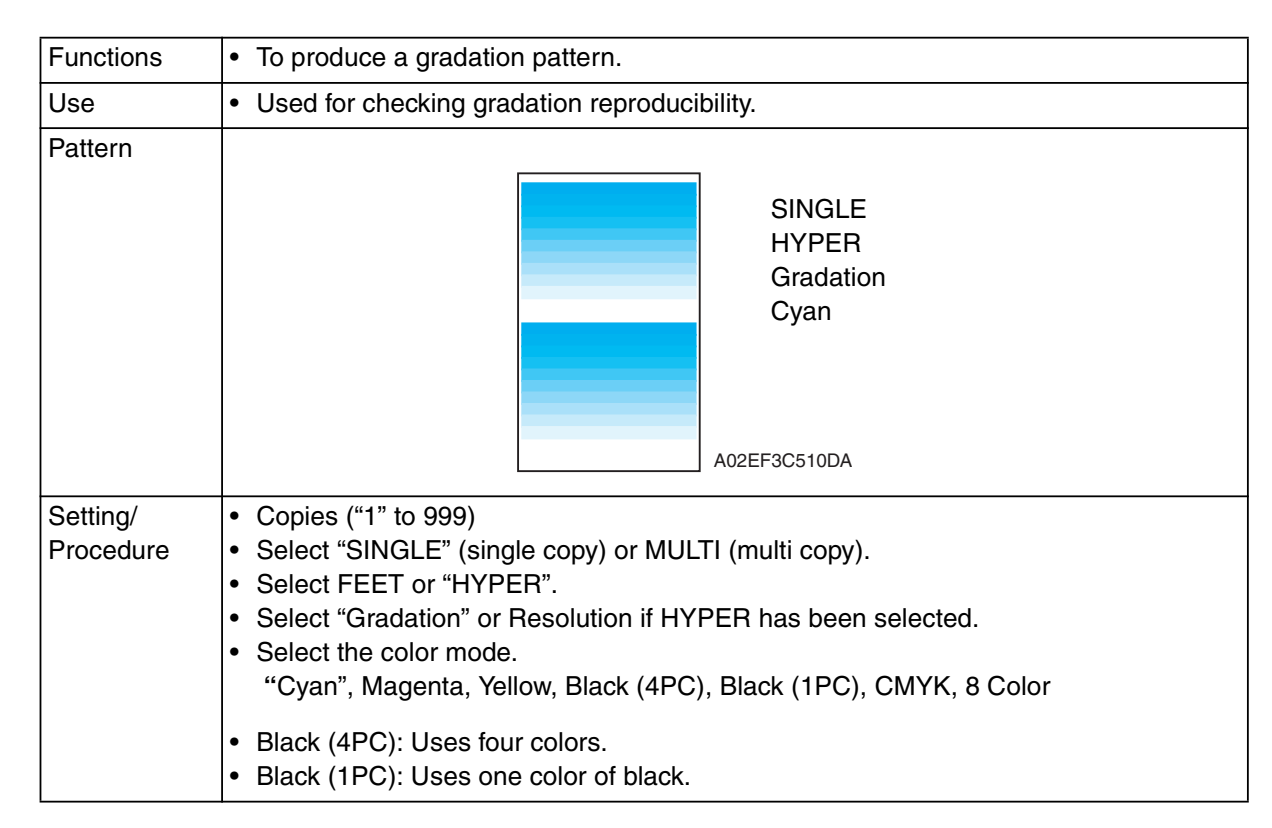

### 10.9.3 Halftone Pattern

| Functions             | To produce a solid halftone pattern.                                                                                                    |  |
|-----------------------|----------------------------------------------------------------------------------------------------|--|
| Use                   | <ul> <li>Used for checking uneven density and pitch noise.</li> </ul>                                                                                                    |  |
| Pattern               | SINGLE<br>HYPER<br>Gradation<br>Cyan<br>Density: 255<br>A02EF3C519DA                                                                                                    |  |
| Setting/<br>Procedure | <ul> <li>Copies ("1" to 999)</li> <li>Select "SINGLE" (single copy) or MULTI (multi copy).</li> <li>Select FEET or "HYPER."</li> <li>Select "Gradation" or Resolution if HYPER has been selected.</li> <li>Select the color mode.<br/>"Cyan", Magenta, Yellow, Black (4PC), Red, Green, Blue, CMYK, 3 Color,<br/>4 Color, Black (1PC), MIX</li> <li>Type the density level (0 to "255").</li> </ul> |  |

### 10.9.4 Lattice Pattern

| Functions             | To produce a lattice pattern.                                                                                                    |  |
|-----------------------|----------------------------------------------------------------------------------------------------|--|
| Use                   | <ul> <li>Used for checking fine line reproducibility and uneven density.</li> <li>A reverse pattern is also used to check for fine line reproducibility of white letters on a solid background.</li> </ul>                                                                                                    |  |
| Pattern               | SINGLE<br>FEET<br>Cyan<br>CD Width: 5<br>FD Width: 5<br>Density: 255<br>Normal<br>A02EF3C511DA                                                                                                    |  |
| Setting/<br>Procedure | <ul> <li>Copies ("1" to 999)</li> <li>Select "SINGLE" (single copy) or MULTI (multi copy).</li> <li>Select "FEET" or HYPER.</li> <li>Select Gradation or Resolution. (Only select HYPER)</li> <li>Select the color mode.<br/>"Cyan", Magenta, Yellow, Black (4PC), Red, Green, Blue, CMYK, 3 Color,<br/>4 Color, Black (1PC)</li> <li>Enter CD width and FD width (0 to 191 dots).</li> <li>Type the density level (0 to "255").</li> <li>Select "Normal" or Beverse</li> </ul> |  |

### 10.9.5 Color Reproduction

| Functions             | To produce a color reproduction pattern.                                                                                                    |  |
|-----------------------|----------------------------------------------------------------------------------------------------|--|
| Use                   | To be used to check the color reproduction.                                                                                                    |  |
| Pattern               | SINGLE<br>HYPER<br>Gradation<br>Density: 255                                                                                                    |  |
| Setting/<br>Procedure | <ul> <li>Copies ("1" to 999)</li> <li>Select "SINGLE" (single copy) or MULTI (multi copy).</li> <li>Select FEET or "HYPER."</li> <li>Select "Gradation" or Resolution if HYPER has been selected.</li> </ul> |  |

### 10.9.6 Running Mode

| Functions             | <ul> <li>To test the printing operation in running mode.</li> </ul>                                                                                                    |  |
|-----------------------|----------------------------------------------------------------------------------------------------|--|
| Use                   | <ul> <li>Use to check the printing operation in running mode from each paper source.</li> </ul>                                                                                                    |  |
| Setting/<br>Procedure | <ol> <li>Call the Service Mode to the screen.</li> <li>Touch [Test Mode] → [Running Mode].</li> <li>Select the paper tray.</li> <li>Select the paper type.</li> <li>Press the Start key to start the running mode.</li> <li>Pressing the Stop key will stop operation.</li> </ol> |  |

# 10.10 Fax Settings

#### 10.10.1 Self-Telephone #

 It is displayed only when bit2 for the mode 043 is set to "1" by the following setting: [Service Mode] → [System] → [Software Switch Setting].
 See P.25 of the FK-507 service manual.

## **10.11 Download Firmware**

| Functions             | <ul> <li>To download and rewrite the engine firmware data.</li> </ul>                                               |
|-----------------------|----------------------------------------------------------------------------------------------------|
| Use                   | <ul> <li>Use to download and rewrite the engine firmware data of the main body or the job<br/>separator.</li> </ul> |
| Setting/<br>Procedure | See P.31                                                                                                    |

# 11. Security Settings

# **11.1** Security settings function setting procedure

### 11.1.1 Procedure

Г

- 1. Call the Service Mode to the screen.
- 2. Press the following keys in this order. Stop  $\rightarrow 0 \rightarrow$  Clear
- 3. security Settings menu will appear.

| Security Settings | ОК                |  |
|-------------------|-------------------|--|
| CE Password       | CE Authentication |  |
| L                 |                   |  |
|                   |                   |  |
|                   | Memory100%        |  |

A02FF3E520DA

### 11.1.2 Exiting

• Touch the [OK].

## **11.2 Security Settings function tree**

|                   | Service Mode           | Ref. Page |
|-------------------|------------------------|-----------|
| Security Settings | CE Password            | P.268     |
|                   | CE Authentication      | P.268     |
|                   | Administrator Password | P.268     |

# 11.3 Settings in the Security Settings

### 11.3.1 CE Password

| Functions             | To set and change the CE password.                                                                                                    |  |  |  |  |  |  |
|-----------------------|----------------------------------------------------------------------------------------------------|--|--|--|--|--|--|
| Use                   | Use to change the CE password.                                                                                                    |  |  |  |  |  |  |
| Setting/<br>Procedure | <ul> <li>Enter the CE password (8 digits) on the on-screen keyboard.</li> <li>The initial setting is "92729272."</li> </ul>                                                                         |  |  |  |  |  |  |
|                       | Current Password : Enter the currently using CE password.<br>New Password : Enter the new CE password.<br>Re-Input Password : Enter the new CE password again.                                      |  |  |  |  |  |  |
|                       | <ul> <li>NOTE</li> <li>NEVER forget the CE password. When forgetting the CE password, it becomes necessary to replace the RAMU board with a new one and call responsible person of KMBT.</li> </ul> |  |  |  |  |  |  |

### 11.3.2 CE Authentication

| Functions | • To determine whether or not to authenticate CE password as entering Service Mode. |       |  |  |  |
|-----------|-------------------------------------------------------------------------------------|-------|--|--|--|
| Use       | Use when authenticating CE password as entering Service Mode.                       |       |  |  |  |
| Setting/  | <ul> <li>The default setting is OFF.</li> </ul>                                     |       |  |  |  |
| Procedure | ON                                                                                  | "OFF" |  |  |  |

### 11.3.3 Administrator Password

| Functions             | To set and change the administrator password.                                                                                                    |
|-----------------------|----------------------------------------------------------------------------------------------------|
| Use                   | <ul> <li>Use to change the administrator password.</li> <li>Use this function when the administrator forget the administrator password because<br/>a new password can be set without entering the current administrator password with<br/>this.</li> </ul> |
| Setting/<br>Procedure | <ul> <li>Enter the administrator password (8 digits) on the on-screen keyboard.</li> <li>The initial setting is "12345678."</li> <li>New Password : Enter the new administrator password.</li> </ul>                                                       |
|                       | Re-Input Password : Enter the new administrator password again.                                                                                                    |

# 12. Billing Setting

# **12.1 Billing Setting function setting procedure**

### 12.1.1 Procedure

Г

- 1. Call the Service Mode to the screen.
- 2. Press the following keys in this order. Stop  $\rightarrow$  9
- 3. Billing Setting menu will appear.

| Billing Set | ing av       |
|-------------|--------------|
| Counter Se  | tting        |
|             |              |
|             |              |
|             |              |
|             | Memory100%   |
|             | A02FF3E521DA |

### 12.1.2 Exiting

• Touch the [OK].

## 12.2 Billing Setting function tree

|                 | Service Mode    | Ref. Page |
|-----------------|-----------------|-----------|
| Billing Setting | Counter Setting | P.270     |

# 12.3 Settings in the Billing Setting

# 12.3.1 Counter Setting

| Functions             | <ul><li>To set the counting method for the total counter and size counter.</li><li>To set the size regarded as the large size (2 counts.)</li></ul> |                                                                                                    |                                                                                                    |          |                      |               |        |        |    |              |
|-----------------------|----------------------------------------------------------------------------------------------------|----------------------------------------------------------------------------------------------------|----------------------------------------------------------------------------------------------------|----------|----------------------|---------------|--------|--------|----|--------------|
| Use                   | • L                                                                                                    | <ul> <li>Use to change the counting method for the counters.</li> </ul>                                                                                                    |                                                                                                    |          |                      |               |        |        |    |              |
| Setting/<br>Procedure | Tota<br>Mo<br>Mo                                                                                                    | Total Counter<br>Mode 1: 1 count per 1 copy cycle (Default: Japan)<br>Mode 2: Large size is double counts<br>(Default: US, Europe, Others1, Others2, Others3, Others4)                                                                                                    |                                                                                                    |          |                      |               |        |        |    |              |
|                       | NO<br>• <sup>-</sup>                                                                                                    | <ul> <li>NOTE</li> <li>The content of this setting is reflected in the count method with the key counter.</li> </ul>                                                                                                    |                                                                                                    |          |                      |               |        |        |    |              |
|                       | Siz                                                                                                    | e Counter                                                                                                    |                                                                                                    |          |                      |               |        |        |    |              |
|                       | • A<br>• A                                                                                                    | <ul> <li>A3/11 x 17</li> <li>: When it exceeds 279 mm in the main scan direction and 420 mm in the sub scan direction (exceeds 399 mm at fax scan), it is regarded as the large size.</li> <li>A3/B4/11 x 17/8 <sup>1</sup>/<sub>2</sub> x 14</li> <li>: When it exceeds 215 mm in the main scan direction (exceeds 237 mm in the sub scan direction (exceeds 237 mm in the sub scan direction (exceeds 237 mm in the scan direction (exceeds 237 mm in the scan direction (exceeds 237 mm in the scan direction (exceeds 237</li></ul> |                                                                                                    |          |                      |               |        |        |    |              |
|                       | • A                                                                                                    | 3/11 x 17/B4/8¹/₂ x                                                                                                    | x 14/Foolscap: When it exceeds 203 mm in the sub scan direction (exceeds 307<br>and 330 mm in the sub scan direction (exceeds 313<br>mm at fax scan), it is regarded as the large size<br>(However the size in the main scan direction<br>changes according to the foolscap size setting.) |          |                      |               |        |        |    |              |
|                       | • •                                                                                                    | lot counted (Defaul                                                                                                    | t: Japan)                                                                                                    |          |                      |               |        |        |    |              |
|                       | • A                                                                                                    | 3 and 11 x 17 (Def                                                                                                    | ault: US)                                                                                                    |          |                      |               |        |        |    |              |
|                       | • A                                                                                                    | 3, B4, 11 x 17, and                                                                                                    | 8 <sup>1</sup> / <sub>2</sub> x 14                                                                                                    |          |                      |               |        |        |    |              |
|                       | )<br>● A                                                                                                    | Default: Europe, Ot<br>3, B4, Foolscap, 1                                                                                                    | hers 1, O<br>I x 17, 11                                                                                                    | x 14, an | Others d $8^{1/2}$ x | 3, Oth<br>(14 | ers 4) |        |    |              |
|                       | * Count-up table                                                                                                    |                                                                                                    |                                                                                                    |          |                      |               |        |        |    |              |
|                       |                                                                                                    | Copying                                                                                                    |                                                                                                    | 1-Side   | d                    |               |        | 2-Side | d  |              |
|                       |                                                                                                    | Size                                                                                                    | SizesSizes other than<br>those specifiedSpecified<br>sizesSizes other than<br>those specifiedSpecified<br>sizes                                                                                                    |          |                      |               |        |        |    | cified<br>es |
|                       | Mode         Mode         Mode         Mode         Mode           1         2         1         2         1         2         1         2          |                                                                                                    |                                                                                                    |          |                      |               |        |        | de |              |
|                       |                                                                                                    |                                                                                                    |                                                                                                    |          |                      |               |        |        | 2  |              |
|                       |                                                                                                    | Total         1         1         1         2         2         2         4                                                                                                    |                                                                                                    |          |                      |               |        |        |    | 4            |
|                       | Size         0         0         1         1         0         2         2                                                                          |                                                                                                    |                                                                                                    |          |                      |               |        |        | 2  |              |
|                       |                                                                                                    | 2-sided Total                                                                                                    | 0                                                                                                    | 0        | 0                    | 0             | 1      | 1      | 1  | 1            |
|                       | 0: No count; 1: 1 count; 2: 2 counts; 3: 3 counts; 4: 4 counts                                                                                      |                                                                                                    |                                                                                                    |          |                      |               |        |        |    |              |

# 13. Procedure for resetting

# 13.1 Trouble resetting

| Functions             | • If the all troubles occur and the status would not be cleared by turning main power switch OFF and ON again, or opening and closing the front door, clear the status of the machine.                                                                                                    |
|-----------------------|----------------------------------------------------------------------------------------------------|
| Use                   | • To be used when the status would not be cleared by turning main power switch OFF and ON again, or opening and closing the front door in case of a trouble.                                                                                                    |
| Setting/<br>Procedure | <ol> <li>Call the initial mode to the screen.</li> <li>See P.272</li> <li>Touch [Memory Clear] → [Trouble Reset].</li> <li>Touch [OK] to reset troubles.</li> <li>After turning off the main power switch, turn it on again more than 10 seconds after and check if the machine starts correctly.</li> </ol> |

# **13.2** Contents to be cleared by reset function

| Items for clearing                                                              |        |   | NO                   |               |              | N           | lemor      | y Clea      | ar        |          |         |
|---------------------------------------------------------------------------------|--------|---|----------------------|---------------|--------------|-------------|------------|-------------|-----------|----------|---------|
| Contents to be cleared                                                          |        |   | Main power S/W OFF/( | Trouble Reset | System Error | System Data | Image Data | Own Setting | Fax dest. | Activity | Soft SW |
| Jam display                                                                     |        | 0 |                      | —             | 0            | 0           |            |             | _         | _        | _       |
| Malfunction display                                                             | Rank A |   |                      | 0             | 0            | 0           | —          |             |           | _        | —       |
|                                                                                 | Rank B | 0 |                      | 0             | 0            | 0           | —          |             |           |          |         |
|                                                                                 | Rank C |   | 0                    | 0             | 0            | 0           | —          | —           |           |          | —       |
| Erratic operation / display                                                     |        |   | 0                    |               | 0            | 0           | —          |             |           |          | —       |
| Setting information of the machine (fax/network)                                | )      |   | _                    | _             | _            | 0           | _          | 0           | _         | _        | —       |
| Setting information of the machine stored in the MFBUB (Except for fax/network) |        |   |                      |               |              | 0           |            |             |           |          | _       |
| Password information                                                            |        |   |                      |               |              | 0           | —          | 0           | _         | _        |         |
| Destination information                                                         |        | _ |                      |               |              |             | —          | —           | 0         |          | —       |
| Activity management information                                                 |        |   | —                    | —             | —            | —           |            | —           | —         | 0        | —       |
| Software switch setting                                                         |        |   | —                    |               |              |             | —          | —           | —         | —        | 0       |
| Counter information                                                             |        |   |                      |               |              |             |            |             |           |          |         |

O: Will be cleared (initialized)

□: Some information will be cleared

-: Will not be cleared

# 14. Initial mode

# 14.1 Initial mode function setting procedure

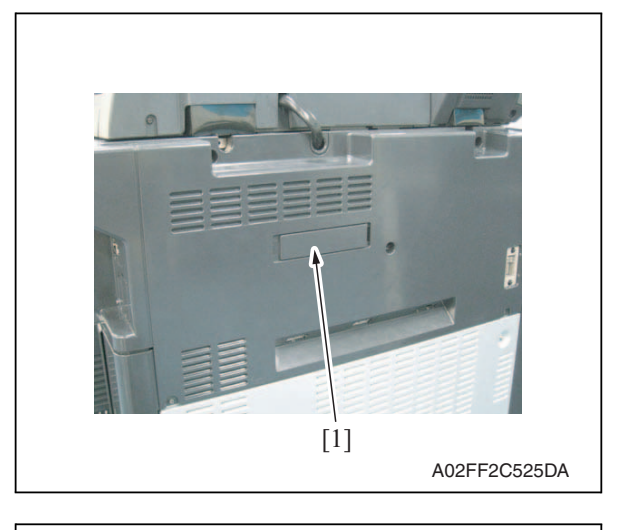

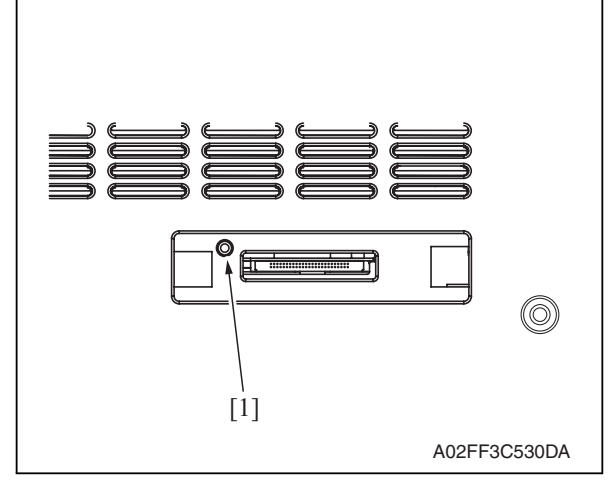

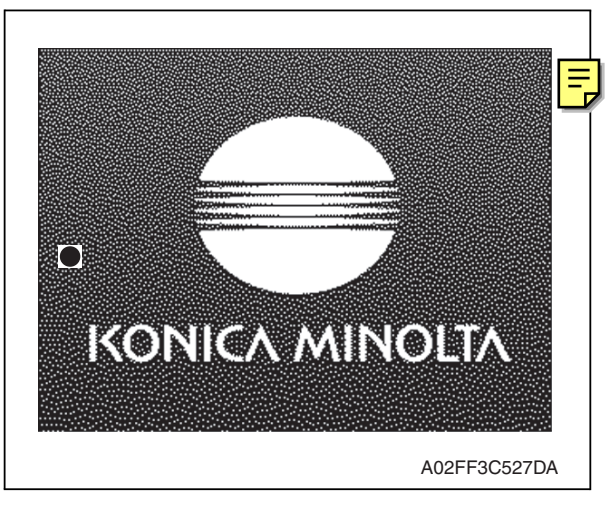

1. Remove the cover [1] from the compact flash insertion slot.

2. Press the warm-restart switch [1].

3. Enter "3" on the 10-key pad with "●" at the left center of the screen.

4. Initial mode screen will appear.

| Initial OK                      |              |
|---------------------------------|--------------|
| Memory Clear _ Touch Panel Adj. |              |
|                                 |              |
|                                 |              |
|                                 |              |
| Memory100%                      |              |
|                                 | A02FF3E531DA |

## 14.2 Initial mode function tree

| Initial mode     |               |       |  |
|------------------|---------------|-------|--|
| Memory Clear     | System Data   | P.273 |  |
|                  | System Error  |       |  |
|                  | Image Data    |       |  |
|                  | Own Setting   |       |  |
|                  | Fax dest.     |       |  |
|                  | Activity      |       |  |
|                  | Soft SW       |       |  |
|                  | Trouble Reset |       |  |
| Touch Panel Adi. |               | P.274 |  |

# 14.3 Settings in the initial mode

## 14.3.1 Memory Clear

- A. System Data See P.171
- B. System Error See P.171
- C. Image Data See P.171
- D. Own Setting See P.172
- E. Fax dest. See P.172
- F. Activity See P.172
### G. Soft SW

See P.172

### H. Trouble Reset

| Functions             | <ul> <li>To default trouble information when the engine is in an error status due to I/F mis-<br/>match between the printer engine and the controller.</li> </ul> |
|-----------------------|----------------------------------------------------------------------------------------------------|
| Use                   | To release "A" rank trouble status.                                                                                                    |
| Setting/<br>Procedure | <ol> <li>Call the initial mode to the screen.</li> <li>Touch [Memory Clear].</li> <li>Select [Trouble Reset].</li> <li>Touch [OK] to reset troubles.</li> </ol>   |

### 14.3.2 Touch Panel Adj.

See P.163

d-Color MF201

# 15. Mechanical adjustment

# 15.1 PH unit mechanical adjustment

### 15.1.1 Skew adjustment

### This adjustment must be made in the following case:

• When PH unit is replaced.

| ar dudier on | Fattern             |                | OK             |
|--------------|---------------------|----------------|----------------|
| Copies       | 1<br>1~999          | Cyan           | Magenta        |
| SINGLE       | MULTI               | Yellow         | Black<br>(4PC) |
| FEET         | HYPER               | Black<br>(1PC) | C>M>Y>ł        |
| Gr<br>Re     | adation<br>solution | 8 Color        |                |
|              |                     |                | Memory1        |

- 1. Turn ON the main power switch.
- Select [Service Mode] → [Test Mode] → [Gradation Pattern] and output the test pattern with the following conditions.

### Conditions: SINGLE, HYPER, Gradation, 8 Color

*3.* Using the output test pattern, check if each color of CMYK is printed in correct pattern.

If the pattern is not correct, any troubles such as connecting failure in PH unit of the corresponding color may occur, which should be modified. If there is not any problem, proceed to step 4.

- 4. Touch [Service Mode]  $\rightarrow$  [Imaging Process Adjustment]  $\rightarrow$  [Stabilizer]  $\rightarrow$  [Initialize + Image Stabilization].
- After image stabilization is completed, display [Service Mode] → [State Confirmation]
   → [Color Regist] → [FWD] and check if the Step Value: X of each color C, M, Y, is within the specification.

| Color | Regist  | Prev.  |     | ОК         |              |
|-------|---------|--------|-----|------------|--------------|
|       | Front - | - Back | Ste | ep<br>ue   |              |
|       | X       | Y      | X   | Y          |              |
| C     | 0       | 0      | -3  | -4         |              |
| M     | 0       | 0      | 2   | 1          |              |
| [ Y ] | 0       | 0      | -5  | -7         |              |
| K     | 0       | 0      |     | 0          |              |
|       |         |        |     |            |              |
|       |         |        |     |            |              |
|       |         |        | ŀ   | lemory100% |              |
| <br>  |         |        |     |            | A02FF3E523D/ |

Specification: within  $\pm$  4

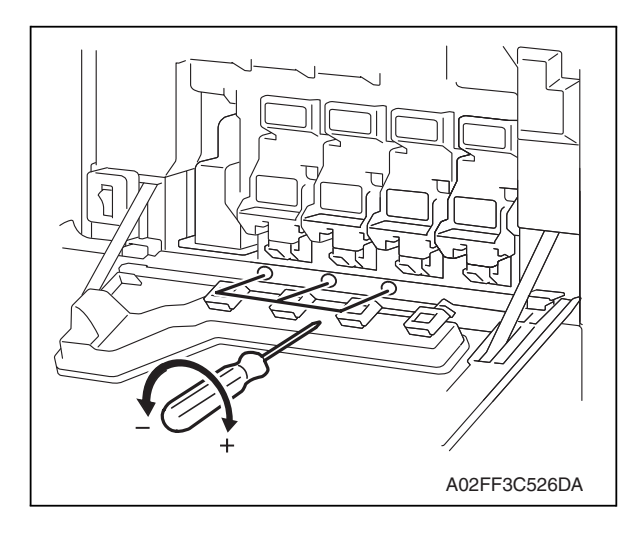

- If either value is out of the specification, follow the procedures shown below to adjust it to satisfy the specification.
- If the value of all color, C, M, Y satisfy the specification, proceed to step 10.
- 6. Open the front door.
- 7. Turn the skew adjustment dial of the corresponding PH with flathead screwdriver.
- To the left : When the step value goes direction
- To the right : When the step value goes + direction

## <Adjustment sample>

If the yellow value, among the step values confirmed in step 5, is [-5], which means out of the specification, turn the skew adjustment dial of PH (yellow) to the left (- direction) for 5 clicks.

### NOTE

### • Do not execute the skew adjustment of black PH unit.

- 8. Close the front door and touch [Imaging Process Adjustment]  $\rightarrow$  [Stabilizer]  $\rightarrow$  [Initialize + Image Stabilization].
- 9. After image stabilization is completed, display [Service mode] → [State Confirmation]
   → [Color Regist] → [FWD] again and check if the step value: X of each color C, M, Y is within the specification.

### NOTE

- Each color's step value displayed on [Color Regist] changes every time the image stabilization is conducted. Therefore the value may change even if skew adjustment is not made.
- If either value is out of the specification, repeat step 6 to 9 to continue the adjustment until all C, M, Y colors satisfy the specification.

10. Exit the Service Mode.

# Troubleshooting

# 16. Jam display

# 16.1 Misfeed display

• When a paper misfeed occurs, the misfeed message, misfeed location, and paper location are displayed on the control panel of the machine.

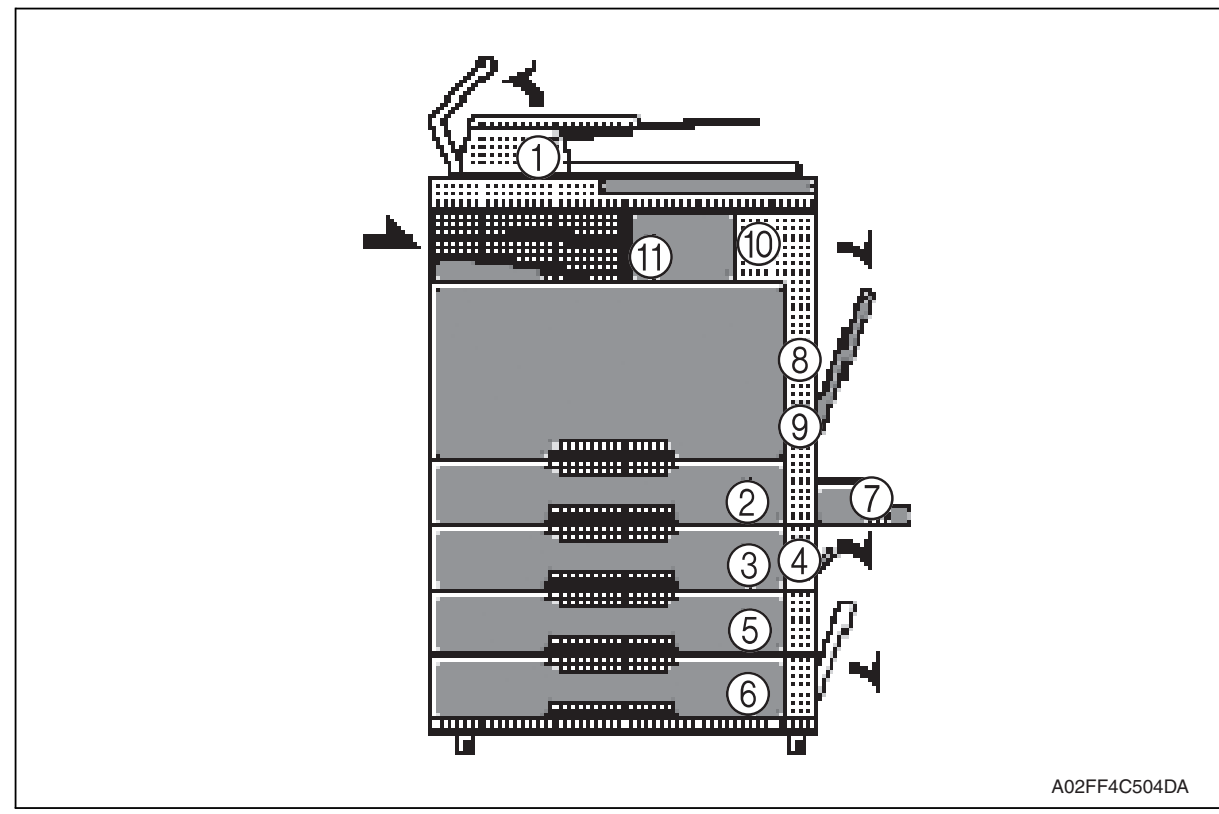

| Display | Code *1 | Jam type                              | Misfeed processing location | Action |
|---------|---------|---------------------------------------|-----------------------------|--------|
| [1]     | 6601    | See P.43 of the DF-612/SP-503/MS-50   | 1 service manual.           |        |
| [1]     | 6602    |                                       |                             |        |
| [1]     | 6603    |                                       |                             |        |
| [1]     | 6604    |                                       |                             |        |
| [1]     | 6605    |                                       |                             |        |
| [2]     | 1101    | Misfeed at tray 1 feed section        | Right door                  | P.281  |
| [3]     | 1201    | See P.29 of the PC-105 service manua  | l.                          |        |
| [4]     | 2001    |                                       |                             |        |
| [5]     | 1301    | See P.23 of the PC-104/204 service ma | inual.                      |        |
| [4]     | 2001    |                                       |                             |        |
| [6]     | 1401    |                                       |                             |        |
| [7]     | 1001    | See P.21 of the MB-502 service manua  | l.                          |        |
| [8]     | 9201    | See P.15 of the AD-505 service manua  | l.                          |        |
| [8]     | 9301    |                                       |                             |        |
| [9]     | 3001    | Misfeed at 2nd image transfer section | Right door                  | P.282  |
| [10]    | 3201    | Misfeed at exit section               | Right door                  | P.283  |
| [11]    | 7216    | See P.19 of the JS-505 service manual |                             |        |
|         | 9901    | Controller jam                        | _                           | P.284  |

\*1: JAM code is displayed at [Paper Jam History] under [Counter] available from Service Mode.

Regarding jam at paper exit options, jam codes are available by selecting [Service Mode]  $\rightarrow$  [Counter]  $\rightarrow$  [JAM]. To identify misfeed locations, use the jam codes and refer to the above list.

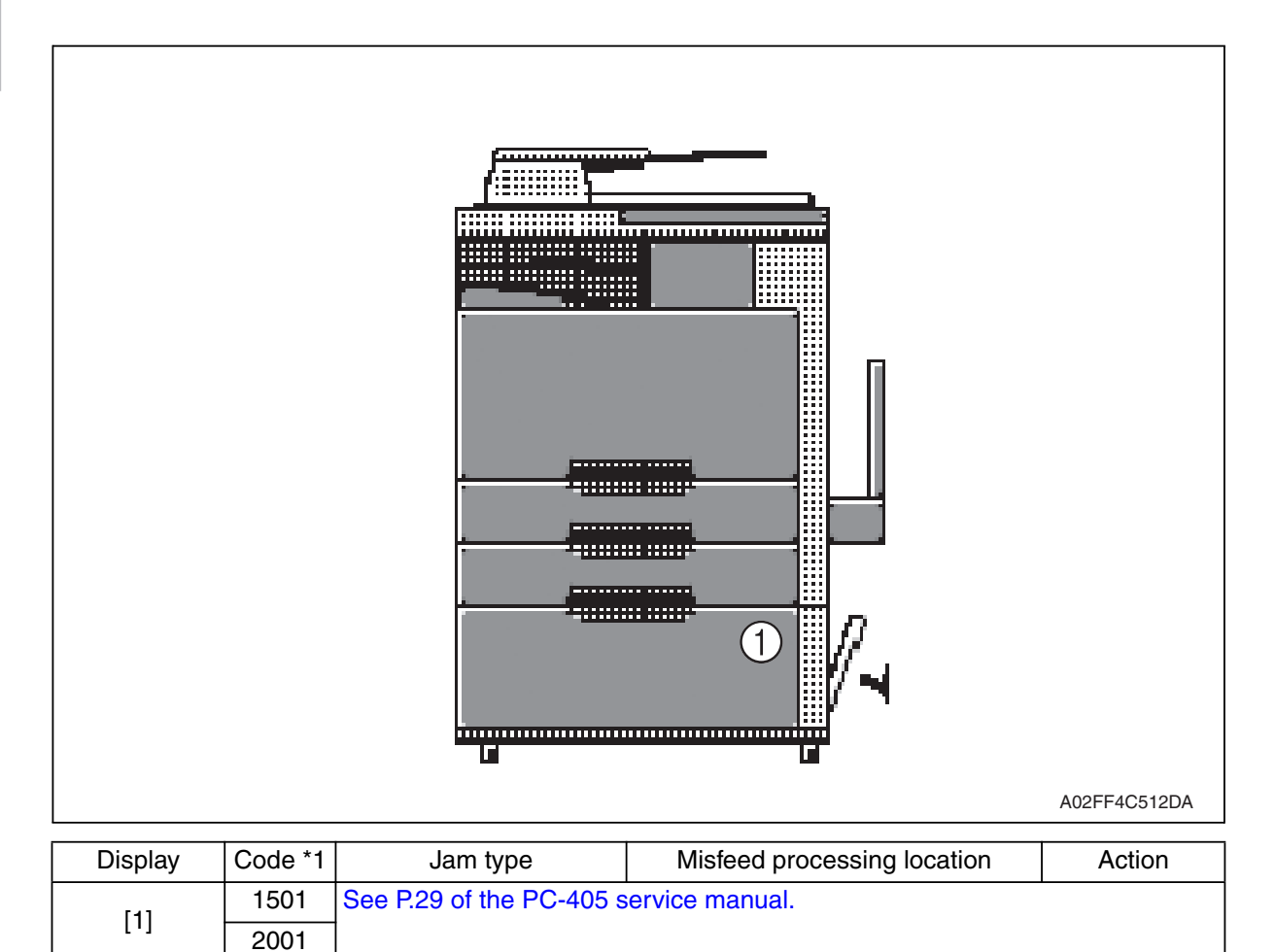

| *1: JAM c | ode is display | ed at [Paper J | Jam History] | under [Cou | nter] availa | able from S | Service |
|-----------|----------------|----------------|--------------|------------|--------------|-------------|---------|
| Mode.     |                |                |              |            |              |             |         |

Regarding jam at paper exit options, jam codes are available by selecting [Service Mode]  $\rightarrow$  [Counter]  $\rightarrow$  [JAM]. To identify misfeed locations, use the jam codes and refer to the above list.

### 16.1.1 Misfeed display resetting procedure

• Open the corresponding door, clear the sheet of paper misfed, and close the door.

d-Color MF201

# 16.2 Sensor layout

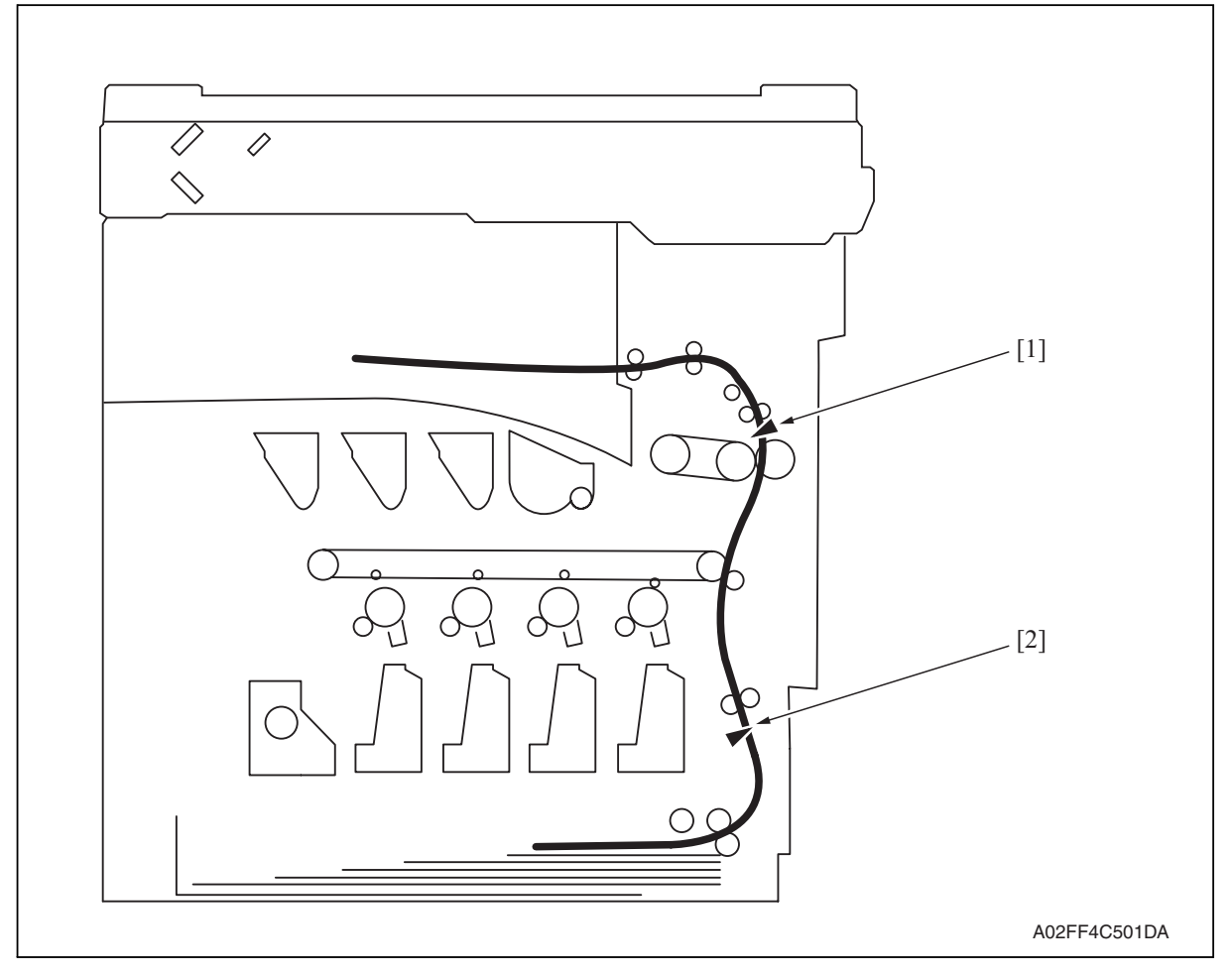

[1] Paper exit sensor (PS2)

[2] Sensor in front of tim. roller (PS1)

## 16.3 Solution

#### 16.3.1 Initial check items

• When a paper misfeed occurs, first perform the following initial check items.

| Check item                                                                                  | Action                                         |
|---------------------------------------------------------------------------------------------|------------------------------------------------|
| Does paper meet product specifications?                                                     | Replace paper.                                 |
| Is the paper curled, wavy, or damp?                                                         | Replace paper.                                 |
| Is a foreign object present along the paper path, or is the paper path deformed or worn?    | Clean the paper path and replace if necessary. |
| Are rolls/rollers dirty, deformed, or worn?                                                 | Clean or replace the defective roll/roller.    |
| Are the edge guide and trailing edge stop at the correct position to accommodate the paper? | Set as necessary.                              |
| Are the actuators operating correctly?                                                      | Correct or replace the defective actuator.     |

### 16.3.2 Solution when paper curl occurs

| Step | Check items/actions                                                                                                    |     |               |
|------|----------------------------------------------------------------------------------------------------|-----|---------------|
| 1    | Turn over the stacked paper in the paper tray.                                                                                                    |     | _             |
|      |                                                                                                    |     | Go to step 2. |
| 2    | Does paper curl occur just after a warm-up has been completed or the sleep mode has been turned OFF?                                                                                                    | YES | Go to step 3. |
|      | Does paper curl occur under normal conditions (under conditions other than those mentioned above)?                                                                                                    | YES | Go to step 5. |
|      | 1. Call the Service Mode to the screen.                                                                                                    | OK  | —             |
| 3    | <ol> <li>Touch [System] → [Software Switch Setting].</li> <li>Touch [Mode Selection], enter the mode number "882" using 10-key pad.</li> <li>Touch [Bit Selection], and change the setting to [Mode 3].</li> <li>See P.250</li> <li>Touch [Apply].</li> <li>Touch [OK]</li> </ol>   | NG  | Go to step 4. |
|      |                                                                                                    |     |               |
| 4    | <ol> <li>Call the Service Mode to the screen.</li> <li>Touch [System] → [Software Switch Setting].</li> <li>Touch [Mode Selection], enter the mode number "882" using 10-key pad.</li> <li>Touch [Bit Selection], and change the setting to [Mode 4].</li> <li>See P.250</li> </ol> | _   |               |
|      | 5. Touch [Apply].<br>6. Touch [OK].                                                                                                    |     |               |
|      | 1. Call the Service Mode to the screen.                                                                                                    | OK  | _             |
| 5    | <ol> <li>Select [Machine Adjustment] → [Fusing Temperature] → [Heater Roller].</li> <li>Select a paper type.</li> <li>Change the temperature of Heater Roller to [-10 °C].</li> <li>See P.150</li> </ol>                                                                            | NG  | Go to step 6  |
| 6    | <ol> <li>Call the Service Mode to the screen.</li> <li>Select [Machine Adjustment] → [Fusing Temperature] → [Pressure].</li> <li>Select a paper type.</li> <li>Change the temperature of Heater Roller to [-20 °C].</li> <li>See P.150</li> </ol>                                   |     | _             |

280

d-Color MF201

### 16.3.3 Misfeed at tray 1 feed section

### A. Detection timing

| Туре                                                                       | Description                                                                                                    |
|----------------------------------------------------------------------------|----------------------------------------------------------------------------------------------------|
| Detection of<br>misfeed at tray 1<br>feed section                          | <ul> <li>The leading edge of the paper does not turn ON the sensor in front of tim. roller<br/>(PS1) even after the lapse of a given period of time after the tray 1 starts to feed<br/>paper.</li> </ul>          |
| Tray 1 feed<br>section<br>loop registration<br>reversing jam               | <ul> <li>For paper fed from the tray 1, due to a delay in paper arrival, loop forming in<br/>front of the timing roller is not complete before the rise timing of the transport<br/>motor (M1).</li> </ul>         |
| Tray 1 feed section<br>image write start<br>signal permit wait-<br>ing jam | <ul> <li>For paper fed from the tray1, the image write start signal permit continues to be<br/>disabled for a predetermined period of time after the timing of the image write<br/>start signal output.</li> </ul> |

| Relevant parts                                                                                 |                              |  |
|------------------------------------------------------------------------------------------------|------------------------------|--|
| Transport motor (M1)<br>Tray 1 paper feed clutch (CL2)<br>Sensor in front of tim. roller (PS1) | Printer control board (PRCB) |  |

|      |                             | WIRING DIAGRA                            | M                                    |
|------|-----------------------------|------------------------------------------|--------------------------------------|
| Step | Action                      | Control signal                           | Location (Electri-<br>cal component) |
| 1    | Initial check items         | _                                        | —                                    |
| 2    | PS1 I/O check, sensor check | PRCB CN1-3 (ON)                          | C to D-19                            |
| 3    | CL2 operation check         | PRCB CN5-18 (REM)                        | C to D-5                             |
| 4    | M1 operation check          | PRCB CN27-14 (REM)<br>PRCB CN28-2 (LOCK) | C to D-23                            |
| 5    | Change PRCB                 | _                                        | _                                    |

## 16.3.4 Misfeed at 2nd image transfer section

### A. Detection timing

| Туре                                                                | Description                                                                                                    |
|---------------------------------------------------------------------|----------------------------------------------------------------------------------------------------|
| Detection of<br>misfeed at 2nd<br>image transfer<br>section         | <ul> <li>A sheet of paper does not turn OFF the sensor in front of tim. roller (PS1) after a predetermined period of time has elapsed since the sheet has turned ON the PS1.</li> <li>A sheet of paper does not turned ON the paper exit sensor (PS2) after a predetermined period of time has elapsed since the sheet has turned ON the sensor in front of tim. roller (PS1).</li> </ul> |
| Detection of paper<br>left in 2nd image<br>transfer section         | • The sensor in front of tim. roller (PS1) is turned ON when the main power switch is turned ON, a door or cover is opened and closed, or a misfeed or mal-function is reset.                                                                                                    |
| 2nd image transfer<br>section loop<br>registration<br>reversing jam | • For paper fed from the tray, loop forming has not been complete before a sheet enters the timing roller because the rise timing of load to perform registration is earlier than the rise timing of load to form a loop.                                                                                                    |

| Relevant parts                                                  |                              |  |
|-----------------------------------------------------------------|------------------------------|--|
| Transport motor (M1)<br>Eusing motor (M2)                       | Printer control board (PRCB) |  |
| Tim. roller clutch (CL1)                                        |                              |  |
| Sensor in front of tim. roller (PS1)<br>Paper exit sensor (PS2) |                              |  |

| Step | Action                      | WIRING DIAGRAM                           |                                      |  |
|------|-----------------------------|------------------------------------------|--------------------------------------|--|
|      |                             | Control signal                           | Location (Electri-<br>cal component) |  |
| 1    | Initial check items         | —                                        | —                                    |  |
| 2    | PS1 I/O check, sensor check | PRCB CN1-3 (ON)                          | C to D-19                            |  |
| 3    | PS2 I/O check, sensor check | —                                        | —                                    |  |
| 4    | CL1 operation check         | PRCB CN1-5 (ON)                          | C to D-18                            |  |
| 5    | M1 operation check          | PRCB CN27-14 (REM)<br>PRCB CN28-2 (LOCK) | C to D-23                            |  |
| 6    | M2 operation check          | PRCB CN27-4 (REM)<br>PRCB CN27-7 (LOCK)  | C to D-22                            |  |
| 7    | Change PRCB                 | _                                        | _                                    |  |

d-Color MF201

### 16.3.5 Misfeed at exit section

### A. Detection timing

| Туре                                       | Description                                                                                                    |
|--------------------------------------------|----------------------------------------------------------------------------------------------------|
| Detection of<br>misfeed at exit<br>section | <ul> <li>The paper exit sensor (PS2) is not turned OFF even after the lapse of a given period of time after the paper has turned ON the PS2.</li> <li>The paper exit sensor (PS2) is not turned ON even after the lapse of a given period of time after the switchback sequence is started.</li> <li>The duplex paper passage sensor/1 is not turned ON even after the lapse of a given period of time after the switchback sequence is started.</li> </ul> |
| Detection of paper<br>left in exit section | • The paper exit sensor (PS2) is turned ON when the main power switch is turned ON, a door or cover is opened and closed, or a misfeed or malfunction is reset.                                                                                                    |

| Relevant parts                   |                              |  |
|----------------------------------|------------------------------|--|
| Transport motor (M1)             | Printer control board (PRCB) |  |
| Fusing motor (M2)                |                              |  |
| Duplex unit transport motor (M2) |                              |  |
| Paper exit sensor (PS2)          |                              |  |
| Duplex paper passage sensor/1    |                              |  |

| Step |                                                       | WIRING DIAGRAM                           |                                      |
|------|-------------------------------------------------------|------------------------------------------|--------------------------------------|
|      | Action                                                | Control signal                           | Location (Electri-<br>cal component) |
| 1    | Initial check items                                   |                                          |                                      |
| 2    | PS2 I/O check, sensor check                           |                                          |                                      |
| 3    | Duplex paper passage sensor/1 I/O check, sensor check | _                                        | E-3 (AD-505)                         |
| 4    | M1 operation check                                    | PRCB CN27-14 (REM)<br>PRCB CN28-2 (LOCK) | C to D-23                            |
| 5    | Fusing motor (M2) operation check                     | PRCB CN27-4 (REM)<br>PRCB CN27-7 (LOCK)  | C to D-22                            |
| 6    | Duplex unit transport motor (M2) operation check      | DCB CN4-1 to 4                           | F-5 (AD-505)                         |
| 7    | Change PRCB                                           |                                          | _                                    |

# 16.3.6 Controller jam

### A. Detection timing

| Туре           | Description                                                                        |
|----------------|------------------------------------------------------------------------------------|
|                | A control erratic operation as it relates to the duplex unit occurs.               |
| Controller jam | A stop command (a command to effect a forced stop) is received.                    |
|                | • A media error (wrong type or size of paper) occurs during a 2-sided print cycle. |

| Relevant parts     |                                                                                                    |                              |                                      |
|--------------------|----------------------------------------------------------------------------------------------------|------------------------------|--------------------------------------|
| MFBU board (MFBUB) |                                                                                                    | Printer control board (PRCB) |                                      |
|                    |                                                                                                    |                              |                                      |
|                    |                                                                                                    | WIRING DIAGRAM               |                                      |
| Step               | Action                                                                                                    | Control signal               | Location (Electri-<br>cal component) |
| 1                  | Initial check items                                                                                                    | _                            | _                                    |
| 2                  | Check for the paper left in the machine.                                                                                                    | _                            | _                                    |
| 3                  | Check to see if the size or type of the paper<br>specified on the control panel or printer<br>driver coincides with that of the paper actu-<br>ally loaded. | _                            | _                                    |
| 4                  | One possible cause is a control erratic<br>operation. So, turn OFF and ON the main<br>power switch and run the print cycle again.                           | _                            | _                                    |
| 5                  | Upgrade the firmware.                                                                                                    | _                            | _                                    |
| 6                  | Change PRCB                                                                                                    | _                            | —                                    |
| 7                  | Change MFBUB                                                                                                    | —                            |                                      |

# 17. Malfunction code

# 17.1 Alert code

• The machine's CPU performs a self-diagnostics function that, on detecting a malfunction, gives the corresponding warning code and maintenance call mark on the control panel.

| Machine Status                                  |                      |       |              |
|-------------------------------------------------|----------------------|-------|--------------|
| P-5<br>P-6<br>P-7<br>P-8<br>P-9<br>P-11<br>P-12 | P-21<br>P-22<br>P-27 | Close | A02EE4E513DA |

### 17.1.1 Alert code list

• If an image stabilization fault occurs, the corresponding warning code appears.

| Code | Item                              | Description                                                                                                    |
|------|-----------------------------------|----------------------------------------------------------------------------------------------------|
| P-5  | IDC sensor (front) failure        | When adjusting the IDC sensor, output voltage                                                                                                    |
| P-28 | IDC sensor (rear) failure         | <ul> <li>detected for all sample patterns are specified value or more.</li> <li>When adjustment is complete, sensor's output voltage with selected light intensity is specified value or under.</li> <li>During image stabilization (gamma correction control), detected output value for IDC sensor did not go below threshold (half the value of what is detected by IDC sensor on the belt surface) for three consecutive times (position of the pattern end is not detected).</li> <li>During image stabilization (gamma correction control), sensor's output value of each color for hyper 0 gradation after the primary approximation is half the detection level on the belt surface or under</li> </ul> |
| P-6  | Cyan imaging unit failure         | • All density readings taken from the density pattern pro-                                                                                                    |
| P-7  | Magenta imaging unit failure      | duced on the transfer belt are 1.0 g/m <sup>2</sup> (IDC sensor                                                                                                    |
| P-8  | Yellow imaging unit failure       | adjustment (Vg/Vdc adjustment).                                                                                                    |
| P-9  | Black imaging unit failure        |                                                                                                    |
| P-11 | Color PC drive sensor malfunction | • The output from the color PC drive main and sub sen-<br>sors remains unchanged for a continuous period of<br>1,000 ms while the color PC motor is turning stably and<br>the lock signal is active (LOW-0).                                                                                                    |
| P-12 | Black PC drive sensor malfunction | • The output from the black PC drive main and sub sen-<br>sors remains unchanged for a continuous period of<br>1,000 ms while the transport motor is turning stably and<br>the lock signal is active (LOW-0).                                                                                                    |

Troubleshooting

| Code | Item                              | Description                                                                                                    |
|------|-----------------------------------|----------------------------------------------------------------------------------------------------|
| P-21 | Color regist test pattern failure | <ul> <li>The number of points detected in the main scan direction is more or less than the specified value during main scan direction registration correction.</li> <li>The number of points detected in the sub scan direction is more or less than the specified value during sub scan direction registration correction.</li> </ul>                                                                               |
| P-22 | Color regist adjust failure       | <ul> <li>The color shift amount is greater than the specified range during main scan direction registration correction.</li> <li>The color shift amount is greater than the specified range during sub scan direction registration correction.</li> <li>On the color shift test pattern, the maximum and minimum deviations detected in the main and sub scan directions go over the predetermined value.</li> </ul> |
| P-27 | Secondary transfer ATVC failure   | <ul> <li>An abnormal average value is detected during an<br/>adjustment of the second image transfer ATVC value.</li> </ul>                                                                                                    |

### 17.2 Solution

### 17.2.1 P-5: IDC sensor (front) failure

### 17.2.2 P-28 IDC sensor (rear) failure

| Relevant parts                                                               |                                                                              |
|------------------------------------------------------------------------------|------------------------------------------------------------------------------|
| IDC registration sensor/MK (IDCS/MK)<br>IDC registration sensor/YC (IDCS/YC) | Printer control board (PRCB)<br>High voltage unit (HV)<br>Transfer belt unit |

| Step | Action                                                                                                    |
|------|----------------------------------------------------------------------------------------------------|
| 1    | Wipe clean the surface of the transfer belt with a soft cloth, if it is dirty.                                                                                                    |
| 2    | Change the image transfer belt unit if the transfer belt is damaged.                                                                                                    |
| 3    | Reinstall or reconnect IDCS/MK or IDCS/YC, sensor shutter or connector, if it is installed or con-<br>nected improperly.                                                                                                    |
| 4    | Clean IDCS/MK or IDCS/YC if it is dirty.                                                                                                    |
| 5    | Check the HV connector for proper connection and correct as necessary.                                                                                                    |
| 6    | Open/close the front door, run an image stabilization sequence, and select [State Confirmation]<br>→ [Level History] to check the IDC value.<br>IDC1: IDCS/MK, IDC2: IDCS/CY<br>If the value is 1.0 V or less, change IDCS/MK or IDCS/CY. |
| 7    | Change PRCB.                                                                                                    |

286

- 17.2.3 P-6: Cyan imaging unit failure
- 17.2.4 P-7: Magenta imaging unit failure
- 17.2.5 P-8: Yellow imaging unit failure
- 17.2.6 P-9: Black imaging unit failure

| Relevant parts  |                              |  |
|-----------------|------------------------------|--|
| Imaging unit /C | Transfer belt unit           |  |
| Imaging unit /M | High voltage unit (HV)       |  |
| Imaging unit /Y | Printer control board (PRCB) |  |
| Imaging unit /K |                              |  |

| Step | Action                                                                                                    |
|------|----------------------------------------------------------------------------------------------------|
| 1    | Select [Imaging Process Adjustment] $\rightarrow$ [D Max Density] and, if the setting value is negative, readjust. |
| 2    | Check the drive transmission portion of the Imaging Unit and correct as necessary.                                 |
| 3    | Clean the IDC registration sensor/MK (IDCS/MK) or IDC registration sensor/CY (IDCS/CY) window if dirty.            |
| 4    | Clean the contact of the imaging unit connector if dirty.                                                          |
| 5    | Check the HV connector for proper connection and correct as necessary.                                             |
| 6    | Check the flat cable for proper connection and correct as necessary.                                               |
| 7    | Change imaging unit.                                                                                               |
| 8    | Change the transfer belt unit.                                                                                     |
| 9    | Change PRCB.                                                                                                    |

### 17.2.7 P-11: Color PC drive sensor malfunction

| Relevant electrical parts         |                              |  |
|-----------------------------------|------------------------------|--|
| Color PC drive main sensor (PS15) | Main drive unit              |  |
| Color PC drive sub sensor (PS17)  | Printer control board (PRCB) |  |

| Step | Action                                                                                                    |
|------|----------------------------------------------------------------------------------------------------|
| 1    | Perform the faulty sensor check procedure. *1                                                                            |
| 2    | Check the sensor, for which a faulty condition has been checked, for installed position and proper connector connection. |
| 3    | Wipe the sensor, for which a faulty condition has been checked, clean of dirt if any.                                    |
| 4    | If P-11 occurs again, change the main drive unit.                                                                        |
| 5    | Change PRCB.                                                                                                    |

\*1: Faulty sensor check procedure

- 1. Open the front door and turn ON the main power switch of the machine.
- Call the [Sensor Check] screen to the screen by way of Service Mode. For details how to display, see "Adjustment /Setting." See P.256
- 3. Close the front door and start [Stabilization].
- 4. During the stabilization sequence, check to see if the values of the phase detection sensors (color PC drive main/sub sensors) change.
- 5. A sensor is faulty if its value does not change.

d-Color MF201

### 17.2.8 P-12: Black PC drive sensor malfunction

| Relevant parts                    |                              |  |
|-----------------------------------|------------------------------|--|
| Black PC drive main sensor (PS16) | Main drive unit              |  |
| Black PC drive sub sensor (PS18)  | Printer control board (PRCB) |  |

| Step | Action                                                                                                    |
|------|----------------------------------------------------------------------------------------------------|
| 1    | Perform the faulty sensor check procedure. *1                                                                            |
| 2    | Check the sensor, for which a faulty condition has been checked, for installed position and proper connector connection. |
| 3    | Wipe the sensor, for which a faulty condition has been checked, clean of dirt if any.                                    |
| 4    | If P-12 persists, change the main drive unit.                                                                            |
| 5    | Change PRCB.                                                                                                    |

#### \*1: Faulty sensor check procedure

- 1. Open the front door and turn ON the main power switch of the machine.
- Call the [Sensor Check] screen to the screen by way of Service Mode. For details how to display, see "Adjustment /Setting." See P.256
- 3. Close the front door and start [Stabilization].
- 4. During the stabilization sequence, check to see if the values of the phase detection sensors (black PC drive main/sub sensors) change.
- 5. A sensor is faulty if its value does not change.

### 17.2.9 P-21: Color regist test pattern failure

| Relevant parts                |                              |  |
|-------------------------------|------------------------------|--|
| Transfer belt unit<br>PH unit | Printer control board (PRCB) |  |

| Step | Action                                                                         |
|------|--------------------------------------------------------------------------------|
| 1    | Check the flat cable for proper connection and correct as necessary.           |
| 2    | Wipe clean the surface of the transfer belt with a soft cloth, if it is dirty. |
| 3    | Change the image transfer belt unit if the transfer belt is damaged.           |
| 4    | Change the PH unit.                                                            |
| 5    | Change PRCB.                                                                   |

### 17.2.10 P-22: Color regist adjust failure

| Relevant parts                                                                |                              |  |
|-------------------------------------------------------------------------------|------------------------------|--|
| IDC registration sensor /MK (IDCS/MK)<br>IDC registration sensor/CY (IDCS/CY) | Printer control board (PRCB) |  |

| Step | Action                                                                                |
|------|---------------------------------------------------------------------------------------|
| 1    | Slide out the imaging unit and reinstall it in position.                              |
| 2    | Reinstall or reconnect IDCS/MK or IDCS/CY if it is installed or connected improperly. |
| 3    | Check the vertical transport guide for installed position and correct as necessary.   |
| 4    | Change PRCB.                                                                          |

# 17.2.11 P-27: Secondary transfer ATVC failure

| Relevant parts                                         |                                                                                |  |
|--------------------------------------------------------|--------------------------------------------------------------------------------|--|
| High voltage unit (HV)<br>Printer control board (PRCB) | Image transfer entrance guide<br>2nd image transfer assy<br>Transfer belt unit |  |

| Step | Action                                                                                                    |
|------|----------------------------------------------------------------------------------------------------|
| 1    | Check roller opposed to the 2nd image transfer roller is grounded.<br>Clean the joint or correct if necessary.             |
| 2    | Check the image transfer entrance guide for proper installation and correct if necessary.                                  |
| 3    | Check that the spring does not come off during the pressure operation of the 2nd transfer roller and correct if necessary. |
| 4    | Check the contact at the joint of the 2nd image transfer assy and HV.<br>Clean the joint or correct if necessary.          |
| 5    | Change the transfer belt unit.                                                                                             |
| 6    | Change HV.                                                                                                    |
| 7    | Change PRCB.                                                                                                    |

d-Color MF201

# 17.3 Trouble code

• The machine's CPU performs a self-diagnostics function that, on detecting a malfunction, gives the corresponding malfunction code on the control panel.

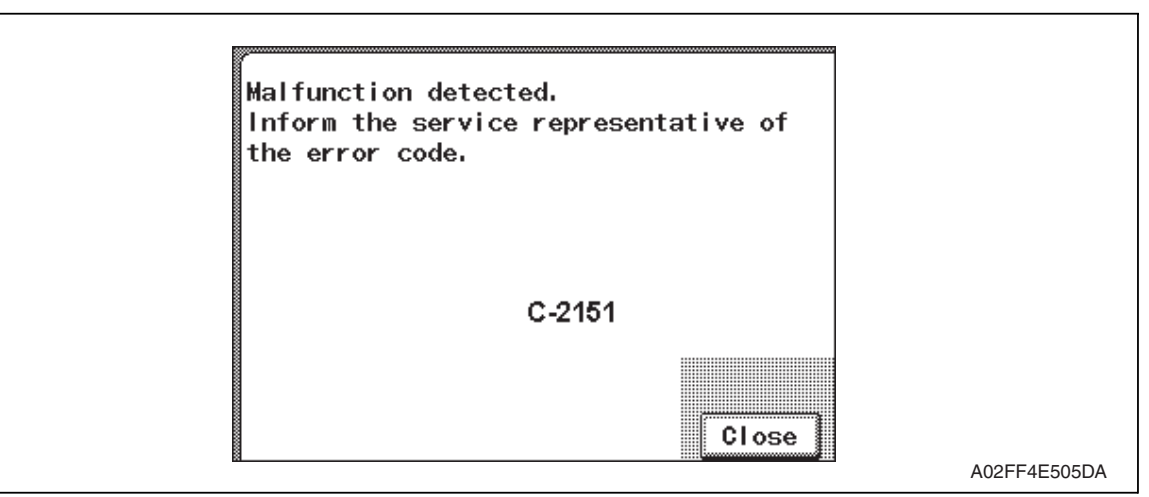

### 17.3.1 Trouble code list

\* For the details of the malfunction codes of the options, see the Service Manual for the corresponding option.

| Code  | Item                                                        | Detection timing                                                                                                    | Rank |
|-------|-------------------------------------------------------------|----------------------------------------------------------------------------------------------------|------|
| C0001 | LCT connection failed                                       | See P.33 of the PC-405 service manual.                                                                                       | С    |
| C0204 | Tray 2 feeder up/down<br>abnormality                        | See P.33 of the PC-105 service manual.                                                                                       | В    |
| C0206 | Tray 3 feeder up/down<br>abnormality                        | See P.28 of the PC-104/204 service manual.                                                                                   | В    |
| C0208 | Tray 4 feeder up/down<br>abnormality                        |                                                                                                    | В    |
| C0209 | LCT elevator motor malfunction                              | See P.33 of the PC-405 service manual.                                                                                       | В    |
| C0210 | LCT ascent motion failure                                   |                                                                                                    | В    |
| C0211 | Manual feed up/down<br>abnormality                          | See P.24 of the MB-502 service manual.                                                                                       | В    |
| C0212 | LCT ejection failure                                        | See P.33 of the PC-405 service manual.                                                                                       | В    |
| C0213 | LCT shift gate malfunction                                  |                                                                                                    | В    |
| C0214 | LCT shifting failure                                        |                                                                                                    | В    |
| C0215 | LCT shift motor malfunction                                 |                                                                                                    | В    |
| C0301 | Suction fan motor's failure to<br>turn                      | • The fan lock signal remains HIGH for a predeter-<br>mined continuous period of time while the motor<br>remains stationary. | В    |
| C1004 | FNS communication error                                     | See P.23 of the JS-505 service manual.                                                                                       | С    |
| C1182 | Shift motor mechanism failure                               |                                                                                                    | В    |
| C11A1 | Finishing option exit roller<br>pressure/retraction failure |                                                                                                    | В    |
| C11E0 | Route switch malfunction                                    |                                                                                                    | В    |

| Code  | Item                                                     | Detection timing                                                                                                    | Rank |
|-------|----------------------------------------------------------|----------------------------------------------------------------------------------------------------|------|
| C2151 | Secondary transfer roller<br>pressure welding alienation | <ul> <li>During a retraction operation of the 2nd image transfer roller, the 2nd image transfer welding alienation sensor cannot detect the 2nd image transfer roller at its retracted position within a predetermined period of time after the 2nd image transfer retraction motor starts rotating.</li> <li>During a pressure operation of the 2nd image transfer roller, the 2nd image transfer welding alienation sensor cannot detect the 2nd image transfer roller at its pressed position within a predetermined period of time after the 2nd image transfer roller at its pressed position within a predetermined period of time after the 2nd image transfer retraction motor starts rotating.</li> </ul> | В    |
| C2152 | Transfer belt pressure welding alienation                | <ul> <li>During a retraction operation of the transfer belt, the transfer belt retraction sensor cannot detect the transfer belt at its retracted position within a predetermined period of time after the transfer belt retraction clutch is turned ON.</li> <li>During a pressure operation of the transfer belt, the transfer belt retraction sensor cannot detect the transfer belt at its pressed position within a predetermined period of time after the transfer belt clutch is turned ON.</li> </ul>                                                                                                    | В    |
| C2164 | PC charge malfunction                                    | • When electrostatic charge output is ON, electrostatic charge leak detection system continues to detect leaks for a predetermined period of time.                                                                                                    | В    |
| C2253 | Color PC motor's failure to turn                         | • The motor lock signal remains HIGH for a predeter-<br>mined continuous period of time while the motor is<br>turning.                                                                                                    | В    |
| C2254 | Color PC motor's turning at abnormal timing              | <ul> <li>The motor lock signal remains LOW for a predeter-<br/>mined continuous period of time while the motor<br/>remains stationary.</li> </ul>                                                                                                    | В    |
| C225D | Color dev. unit engagement/<br>disengagement failure     | <ul> <li>The gears remain disengaged after the lapse of a predetermined period of time after the engagement operation is started by the color dev. unit engaged motor.</li> <li>The gears remain engaged after the lapse of a predetermined period of time after the disengagement operation is started by the color dev. unit engaged motor.</li> </ul>                                                                                                    | В    |
| C2451 | Release new transfer belt unit                           | • A new installation is not detected when a new trans-<br>fer cleaner unit (image transfer belt unit) is installed.                                                                                                    | В    |
| C2551 | Abnormally low toner density detected cyan TCR sensor    | • TC ratio in the developing machine, which is deter-<br>mined by toner replenishing amount control mecha-<br>nism, is 4 % or less for a given number of times<br>consecutively.                                                                                                    | В    |
| C2552 | Abnormally high toner density detected cyan TCR sensor   | <ul> <li>TC ratio in the developing machine, which is determined by Toner replenishing amount control mechanism, is 11 % or more for a given number of times consecutively.</li> <li>When the connector of the TCR sensor is disconnected.</li> </ul>                                                                                                    | В    |

| Code  | Item                                                      |   | Detection timing                                                                                                    | Rank |
|-------|-----------------------------------------------------------|---|----------------------------------------------------------------------------------------------------|------|
| C2553 | Abnormally low toner density detected magenta TCR sensor  | • | TC ratio in the developing machine, which is deter-<br>mined by toner replenishing amount control mecha-<br>nism, is 4 % or less for a given number of times<br>consecutively.                                                                                           | В    |
| C2554 | Abnormally high toner density detected magenta TCR sensor | • | TC ratio in the developing machine, which is deter-<br>mined by toner replenishing amount control mecha-<br>nism, is 11 % or more for a given number of times<br>consecutively.<br>When the connector of the TCR sensor is discon-<br>nected.                            | В    |
| C2555 | Abnormally low toner density detected yellow TCR sensor   | • | TC ratio in the developing machine, which is deter-<br>mined by toner replenishing amount control mecha-<br>nism, is 4 % or less for a given number of times<br>consecutively.                                                                                           | В    |
| C2556 | Abnormally high toner density detected yellow TCR sensor  | • | TC ratio in the developing machine, which is deter-<br>mined by toner replenishing amount control mecha-<br>nism, is 11 % or more for a given number of times<br>consecutively.<br>When the connector of the TCR sensor is discon-<br>nected.                            | В    |
| C2557 | Abnormally low toner density detected black TCR sensor    | • | TC ratio in the developing machine, which is deter-<br>mined by toner replenishing amount control mecha-<br>nism, is 4 % or less for a given number of times<br>consecutively.                                                                                           | В    |
| C2558 | Abnormally high toner density detected black TCR sensor   | • | TC ratio in the developing machine, which is deter-<br>mined by toner replenishing amount control mecha-<br>nism, is 11 % or more for a given number of times<br>consecutively.<br>When the connector of the TCR sensor is discon-<br>nected.                            | В    |
| C2559 | Cyan TCR sensor adjustment failure                        | • | TCR sensor automatic adjustment does not function properly, failing to adjust to an appropriate value.                                                                                                    | В    |
| C255A | Magenta TCR sensor<br>adjustment failure                  |   |                                                                                                    | В    |
| C255B | Yellow TCR sensor adjustment failure                      |   |                                                                                                    | В    |
| C255C | Black TCR sensor adjustment failure                       |   |                                                                                                    | В    |
| C2650 | Main backup media access<br>error                         | • | The re-written data, which has been read out,<br>checked and founded as error, is read out again and<br>found as error.<br>The error was found when reading out the counter<br>value.<br>The machine detects that the service EEPROM<br>board is not loaded in position. | С    |
| C2651 | EEPROM access error (IU C)                                | • | An error was found when reading or writing data.                                                                                                    | С    |
| C2652 | EEPROM access error (IU M)                                |   | value.                                                                                                    | C    |
| C2653 | EEPROM access error (IU Y)                                |   |                                                                                                    | C    |

| Code  | Item                                            |                                                  | Detection timing                                                                                                    | Rank |
|-------|-------------------------------------------------|--------------------------------------------------|----------------------------------------------------------------------------------------------------|------|
| C2A01 | EEPROM access error (TC C)                      | •                                                | An error was found when reading or writing data.                                                                                                    | С    |
| C2A02 | EEPROM access error (TC M)                      | The error was found when reading out the counter |                                                                                                    | С    |
| C2A03 | EEPROM access error (TC Y)                      | ł                                                | value.                                                                                                    | С    |
| C2A04 | EEPROM access error (TC K)                      |                                                  |                                                                                                    | С    |
| C3101 | Fusing roller separation failure                | •                                                | With the fusing roller being retracted, the pulse of<br>the fusing roller retraction sensor does not change<br>even after the specified period of time has passed<br>after the fusing retraction motor started rotating.<br>With the fusing roller being pressed, the pulse of the<br>roller retraction sensor does not change even after<br>the specified period of time has passed after the fus-<br>ing retraction motor started rotating.<br>During a pressure operation of the fusing roller, the<br>fusing roller is not at the pressed position even after<br>the roller retraction sensor counts the specified num-<br>ber of pulses after the fusing retraction motor starts<br>rotating.                                                                                                    | В    |
| C3201 | Fusing motor failure to turn                    | •                                                | The motor lock signal remains HIGH for a predeter-<br>mined continuous period of time while the motor<br>remains stationary.                                                                                                    | В    |
| C3202 | Fusing motor turning at abnor-<br>mal timing    | •                                                | The motor lock signal remains LOW for a predeter-<br>mined continuous period of time while the motor<br>remains stationary.                                                                                                    | В    |
| C3301 | Fusing cooling fan motor/1<br>failure to turn   | •                                                | The fan motor lock signal remains HIGH for a prede-<br>termined continuous period of time while the motor<br>remains stationary.                                                                                                    | В    |
| C3302 | Fusing cooling fan motor/2,3<br>failure to turn | •                                                | The fan motor lock signal remains HIGH for a prede-<br>termined continuous period of time while the motor<br>remains stationary.                                                                                                    | В    |
| C3421 | Fusing heaters trouble<br>(heating side)        | •                                                | The temperature detected by the heating roller ther-<br>mistor/C does not reach a predetermined level after<br>the lapse of a predetermined period of time after the<br>heating roller fusing heater lamp lights up.<br>The difference between the maximum and minimum<br>temperatures detected by the heating roller ther-<br>mistor/C within a predetermined period of time after<br>the start of a warm-up cycle is below or above a pre-<br>determined value.<br>The temperature detected after a pressure level cor-<br>rection remains under a predetermined level even<br>after the lapse of a predetermined period of time<br>after the start of the temperature detection.<br>During a warm-up, a zero cross signal cannot be<br>detected after the lapse of a predetermined period of<br>time after the fusing heater is turned ON or OFF. | A    |
| C3423 | Fusing heaters trouble<br>(pressurizing side)   | •                                                | After warm-up operation starts, the fusing pressure<br>roller thermistor does not detect a temperature as<br>high as a predetermined one though a predeter-<br>mined period of time has elapsed.<br>The temperature of the pressure roller remains lower<br>than a predetermined level even after the lapse of a<br>predetermined period of time after a temperature<br>correction.                                                                                                    | A    |

| Code  | Item                                                                     | Detection timing                                                                                                    | Rank |
|-------|--------------------------------------------------------------------------|----------------------------------------------------------------------------------------------------|------|
| C3721 | Fusing abnormally high tem-<br>perature detection<br>(heating side)      | <ul> <li>The heating roller thermistor continues to detect a temperature higher than a predetermined one for a predetermined period of time.</li> <li>Hard protection signal L is detected continuously over a predetermined period of time.</li> </ul>                                                                                                    | A    |
| C3723 | Fusing abnormally high tem-<br>perature detection<br>(pressurizing side) | • The temperature of the pressure roller continues to be higher than a predetermined level for a predetermined period of time after a temperature correction.                                                                                                    | A    |
| C3821 | Fusing abnormally low temper-<br>ature detection (heating side)          | <ul> <li>The heating roller thermistor continues to detect a temperature lower than a predetermined one for a predetermined period of time.</li> <li>In the states other than a warm-up operation, a zero cross signal cannot be detected after the lapse of a predetermined period of time after the fusing heater is turned ON or OFF.</li> <li>The power supply frequency cannot be detected.</li> </ul> | А    |
| C3823 | Fusing abnormally low temper-<br>ature detection<br>(pressurizing side)  | • The temperature of the pressure roller continues to be lower than a predetermined level for a predetermined period of time after a temperature correction.                                                                                                    | A    |
| C4151 | Polygon motor rotation trouble (C)                                       | The polygon motor fails to turn stably even after the<br>lapse of a given period of time after activating the                                                                                                    | В    |
| C4152 | Polygon motor rotation trouble<br>(M)                                    | <ul> <li>polygon motor.</li> <li>Motor lock signal detects HIGH for a given period</li> </ul>                                                                                                    | В    |
| C4153 | Polygon motor rotation trouble (Y)                                       | ing.                                                                                                    | В    |
| C4154 | Polygon motor rotation trouble (K)                                       |                                                                                                    |      |
| C4551 | Laser malfunction (C)                                                    | SOS signal is not detected even after the lapse of a                                                                                                    | В    |
| C4552 | Laser malfunction (M)                                                    | <ul> <li>given period of time after staring the laser output.</li> <li>SOS signal is not detected for a given period of time during printing or image stabilization adjustment.</li> </ul>                                                                                                    |      |
| C4553 | Laser malfunction (Y)                                                    |                                                                                                    |      |
| C4554 | Laser malfunction (K)                                                    |                                                                                                    | В    |
| C5102 | Transport motor's failure to turn                                        | • The motor lock signal remains HIGH for a predeter-<br>mined continuous period of time while the motor<br>remains stationary.                                                                                                    | В    |
| C5103 | Transport motor's turning at abnormal timing                             | • The motor lock signal remains LOW for a predeter-<br>mined continuous period of time while the motor<br>remains stationary.                                                                                                    | В    |
| C5351 | Power supply cooling fan motor/1's failure to turn                       | <ul> <li>The fan lock signal remains HIGH for a predeter-<br/>mined continuous period of time while the motor<br/>remains stationary.</li> </ul>                                                                                                    | В    |
| C5354 | Exhaust fan motor's failure to turn                                      | <ul> <li>The fan lock signal remains HIGH for a predeter-<br/>mined continuous period of time while the motor<br/>remains stationary.</li> </ul>                                                                                                    | В    |
| C5357 | Cooling fan motor/1's failure to<br>turn                                 | • The fan lock signal remains HIGH for a predeter-<br>mined continuous period of time while the motor<br>remains stationary.                                                                                                    | В    |
| C6102 | Drive system home sensor malfunction                                     | <ul> <li>The home position sensor (PS201) is defective or<br/>the exposure unit operates erratically.</li> </ul>                                                                                                    | В    |
| C6401 | Other troubles of scanner                                                | <ul> <li>The scan operation was terminated abnormally<br/>because of a reason except defined trouble.</li> </ul>                                                                                                    | В    |

| Code  | Item                                 | Detection timing                                                                                                    | Rank |
|-------|--------------------------------------|----------------------------------------------------------------------------------------------------|------|
| C6704 | Image input time out                 | • The scan motion is not completed even after the lapse of a predetermined period of time because of a hardware failure or other reason.                                                                                                    | С    |
| C6751 | CCD clamp/gain adjustment<br>failure | • The automatic gain control fails to converge when<br>the main unit is started or a scan motion is started<br>(the exposure unit does not move to the white refer-<br>ence position, or the automatic gain control is not<br>properly completed as a result of a hardware failure). | В    |
| C8001 | Not used.                            |                                                                                                    |      |
| CC151 | ROM contents error upon start-up     | <ul> <li>A fault detected in a sequence of ROM contents<br/>check of the orinter control board during starting.</li> </ul>                                                                                                    | С    |
| CC155 | Finisher ROM error                   | See P.23 of the JS-505 service manual.                                                                                                    | С    |

- The machine displays an abort code on the control panel as it becomes unable to process tasks properly through its software control.
- When the system program is aborted, the machine attempts to restart it automatically. If it fails to restart the program, check or replace the electrical components, units, options, and connections related to the specific type of abort condition.

| Code                     | Item                                     | Relevant electrical<br>components, units, and options                            |
|--------------------------|------------------------------------------|----------------------------------------------------------------------------------|
| 0x00000000 to 0x000fffff | OS processing system failure             | • MFBUB                                                                          |
| 0x00100000 to 0x001fffff | Device control system failure            | <ul> <li>MFBUB, FAXUB, MEMU/1,<br/>MEMU/2, job separator</li> </ul>              |
| 0x00200000 to 0x002fffff | Copy control system failure              | • MFBUB                                                                          |
| 0x00300000 to 0x003fffff | Operation system failure                 | MFBUB, control panel                                                             |
| 0x00500000 to 0x005fffff | Conversion processing system failure     | MFBUB                                                                            |
| 0x00600000 to 0x006fffff | Encoding processing system failure       | MFBUB, MEMU/1, MEMU/2                                                            |
| 0x00700000 to 0x007fffff | File control system failure              | MFBUB, MEMU/1, MEMU/2                                                            |
| 0x00800000 to 0x008fffff | G3 protocol processing system<br>failure | MFBUB, FAXUB, MEMU/1,<br>MEMU/2                                                  |
| 0x00900000 to 0x009fffff | G3 device control system failure         | <ul> <li>MFBUB, FAXUB, MEMU/1,<br/>MEMU/2</li> </ul>                             |
| 0x00c00000 to 0x00c0ffff | Scanner control system failure           | MFBUB, BCRUB, INVB, ADF                                                          |
| 0x00c10000 to 0x00c2ffff | Scanner control system failure           | MFBUB, BCRUB, INVB, ADF                                                          |
| 0x00c30000 to 0x00c4ffff | Scanner control system failure           | MFBUB, BCRUB, INVB, ADF                                                          |
| 0x00c50000 to 0x00c5ffff | Scanner control system failure           | MFBUB, BCRUB, INVB, ADF                                                          |
| 0x00d00000 to 0x00d3ffff | Scanner device control system failure    | MFBUB, BCRUB, INVB                                                               |
| 0x00d80000 to 0x00dbffff | Scanner device control system failure    | MFBUB, BCRUB, INVB, ADF                                                          |
| 0x00dc0000 to 0x00dfffff | Scanner device control system failure    | <ul> <li>MFBUB, home position sensor,<br/>scanner drive system, BCRUB</li> </ul> |
| 0x00e00000 to 0x00e000ff | Printer sequence system failure          | • MFBUB, MEMU/1, MEMU/2                                                          |
| 0x00e00100 to 0x00e001ff | Printer sequence system failure          | MFBUB, MEMU/1, MEMU/2                                                            |
| 0x00e00200 to 0x00e002ff | Printer sequence system failure          | MFBUB, MEMU/1, MEMU/2                                                            |
| 0x00e00300 to 0x00e003ff | Printer sequence system failure          | MFBUB, MEMU/1, MEMU/2                                                            |
| 0x00e00400 to 0x00e004ff | Printer sequence system failure          | MFBUB, MEMU/1, MEMU/2                                                            |
| 0x00f00000 to 0x00f0ffff | Printer system failure                   | MFBUB, MEMU/1, MEMU/2                                                            |
| 0x00f20000 to 0x00f2ffff | Counter sequence system failure          | • MFBUB                                                                          |
| 0x01100000 to 0x011000ff | Other failures                           | • MFBUB                                                                          |
| 0x01100100 to 0x011001ff | Copy sequence system failure             | • MFBUB                                                                          |
| 0x01100400 to 0x011004ff | Function sequence system failure         | • MFBUB                                                                          |
| 0x02000000 to 0x020fffff | OS message processing system failure     | MFBUB, MEMU/1, MEMU/2                                                            |
| 0x03000000 to 0x030fffff | Network processing system failure        | • MFBUB, MEMU/1, MEMU/2                                                          |

## 17.4 How to reset

- Different malfunction resetting procedures apply depending on the rank of the trouble code.
- \* List of malfunction resetting procedures

| Trouble code rank | Resetting procedures                                                                                                    |
|-------------------|----------------------------------------------------------------------------------------------------|
| Rank A            | <ul> <li>Trouble reset</li> <li>For details of trouble reset, see Adjustment/<br/>Setting.</li> <li>See P.271</li> </ul> |
| Rank B            | Opening/closing the front door                                                                                           |
| Rank C            | Turning main power switch OFF/ON                                                                                         |

# 17.5 Solution

### 17.5.1 C0301: Suction fan motor's failure to turn

| Releva                   | nt parts                     |
|--------------------------|------------------------------|
| Suction fan motor (FM10) | Printer control board (PRCB) |

|      |                                                                               | WIRING DIAGRAM                        |                                      |  |
|------|-------------------------------------------------------------------------------|---------------------------------------|--------------------------------------|--|
| Step | Action                                                                        | Control signal                        | Location (Electri-<br>cal component) |  |
| 1    | Check the FM10 connector for proper con-<br>nection and correct as necessary. | _                                     | _                                    |  |
| 2    | Check the fan for possible overload and correct as necessary.                 | _                                     | _                                    |  |
| 3    | FM10 operation check                                                          | PRCB CN6-8 (REM)<br>PRCB CN6-9 (LOCK) | C to D-8                             |  |
| 4    | Change the right door assy                                                    | _                                     |                                      |  |
| 5    | Change PRCB                                                                   | _                                     |                                      |  |

### 17.5.2 C2151: Secondary transfer roller pressure welding alienation

| Releva                                                                                                    | nt parts                     |
|----------------------------------------------------------------------------------------------------|------------------------------|
| 2nd image transfer pressure retraction motor (M5)<br>2nd image transfer welding alienation sensor<br>(PS36) | Printer control board (PRCB) |

|      |                                                                               | WIRING DIAGRAM   |                                      |  |
|------|-------------------------------------------------------------------------------|------------------|--------------------------------------|--|
| Step | Action                                                                        | Control signal   | Location (Electri-<br>cal component) |  |
| 1    | Check the M5 connector for proper connection and correct as necessary.        | _                | _                                    |  |
| 2    | Check the connector of M5 for proper drive coupling and correct as necessary. | _                | _                                    |  |
| 3    | PS36 I/O check, sensor check                                                  | PRCB CN6-15 (ON) | C to D-9                             |  |
| 4    | Change the right door assy                                                    | _                | _                                    |  |
| 5    | Change PRCB                                                                   |                  |                                      |  |

### 17.5.3 C2152: Transfer belt pressure welding alienation

| Relevant parts                                 |                              |  |  |
|------------------------------------------------|------------------------------|--|--|
| Fusing motor (M2)                              | Printer control board (PRCB) |  |  |
| Transfer belt pressure retraction clutch (CL3) |                              |  |  |
| Transfer belt retraction sensor (PS6)          |                              |  |  |
|                                                |                              |  |  |

| Step | Action                                                                 | WIRING DIAGRAM                          |                                      |
|------|------------------------------------------------------------------------|-----------------------------------------|--------------------------------------|
|      |                                                                        | Control signal                          | Location (Electri-<br>cal component) |
| 1    | Check the M5 connector for proper connection and correct as necessary. | _                                       | _                                    |
| 2    | PS6 I/O check, sensor check                                            | PRCB CN33-15 (ON)                       | C to D-10                            |
| 3    | CL3 operation check                                                    | PRCB CN30-10 (ON)                       | C to D-24 to 25                      |
| 4    | M2 operation check                                                     | PRCB CN27-4 (REM)<br>PRCB CN27-7 (LOCK) | C to D-22                            |
| 5    | Change CL3                                                             | _                                       | _                                    |
| 6    | Change M2                                                              |                                         |                                      |
| 7    | Change PRCB                                                            |                                         |                                      |
|      |                                                                        |                                         |                                      |

### 17.5.4 C2164: PC charge malfunction

| Relevant parts |                                                        |
|----------------|--------------------------------------------------------|
| Imaging unit   | High voltage unit (HV)<br>Printer control board (PRCB) |

| Step | Action                                                                   | WIRING DIAGRAM |                                      |
|------|--------------------------------------------------------------------------|----------------|--------------------------------------|
|      |                                                                          | Control signal | Location (Electri-<br>cal component) |
| 1    | Check the imaging unit for proper connection and correct as necessary.   | _              | _                                    |
| 2    | Check the HV connector for proper connection and correct as necessary.   | _              | _                                    |
| 3    | Check the PRCB connector for proper connection and correct as necessary. | _              | _                                    |
| 4    | Change IU                                                                | _              |                                      |
| 5    | Change HV                                                                |                | —                                    |
| 6    | Change PRCB                                                              |                |                                      |

#### 17.5.5 C2253: Color PC motor's failure to turn

# 17.5.6 C2254: Color PC motor's turning at abnormal timing

| Relevant parts |                                                                            |                                          |                                      |
|----------------|----------------------------------------------------------------------------|------------------------------------------|--------------------------------------|
| Color I        | Color PC motor (M3) Printer control board (PRCB)                           |                                          |                                      |
|                |                                                                            |                                          |                                      |
|                |                                                                            | WIRING DIAGRAM                           |                                      |
| Step           | Action                                                                     | Control signal                           | Location (Electri-<br>cal component) |
| 1              | Check the M3 connector for proper connection and correct as necessary.     | _                                        | —                                    |
| 2              | Check the M3 connector for proper drive coupling and correct as necessary. | _                                        | _                                    |
| 3              | Check the PRCB connector for proper connection and correct as necessary.   | _                                        | _                                    |
| 4              | M3 operation check                                                         | PRCB CN28-9 (REM)<br>PRCB CN28-11 (LOCK) | C to D-23 to 24                      |
| 5              | Change M2                                                                  | _                                        |                                      |
| 6              | Change PRCB                                                                | _                                        | _                                    |

### 17.5.7 C225D: Color dev. unit engagement/disengagement failure

| Relevant parts                                 |                              |
|------------------------------------------------|------------------------------|
| Color dev. unit engaged motor (M4)             | Printer control board (PRCB) |
| Color dev. unit engaged position sensor (PS19) |                              |

| Step | Action                                                                     | WIRING DIAGRAM     |                                      |
|------|----------------------------------------------------------------------------|--------------------|--------------------------------------|
|      |                                                                            | Control signal     | Location (Electri-<br>cal component) |
| 1    | Check the M4 connector for proper connection and correct as necessary.     | _                  | _                                    |
| 2    | Check the M4 connector for proper drive coupling and correct as necessary. | _                  | _                                    |
| 3    | Check the PRCB connector for proper connection and correct as necessary.   | _                  | _                                    |
| 4    | PS19 I/O check, sensor check                                               | PRCB CN33-18 (ON)  | C to D-10                            |
| 5    | M4 operation check                                                         | PRCB CN33-20 (REM) | C to D-10                            |
| 6    | Change M4                                                                  | _                  | —                                    |
| 7    | Change PRCB                                                                |                    |                                      |

#### 17.5.8 C2451: Release new transfer belt unit

| Relevant parts     |                              |
|--------------------|------------------------------|
| Transfer belt unit | Printer control board (PRCB) |

| Step | Action                                                                   | WIRING DIAGRAM |                                      |
|------|--------------------------------------------------------------------------|----------------|--------------------------------------|
|      |                                                                          | Control signal | Location (Electri-<br>cal component) |
| 1    | Reinstall unit                                                           | _              | _                                    |
| 2    | Check there is a short circuit in the fuse of the transfer belt unit.    | _              | _                                    |
| 3    | Check the PRCB connector for proper connection and correct as necessary. | _              | _                                    |
| 4    | Change PRCB                                                              |                | —                                    |

#### 17.5.9 C2551: Abnormally low toner density detected cyan TCR sensor

### 17.5.10 C2553: Abnormally low toner density detected magenta TCR sensor

### 17.5.11 C2555: Abnormally low toner density detected yellow TCR sensor

| Relevant parts     |                              |  |
|--------------------|------------------------------|--|
| Imaging unit /C    | Toner supply motor/CK (M7)   |  |
| Imaging unit /M    | Toner supply motor/YM (M6)   |  |
| Imaging unit /Y    | Printer control board (PRCB) |  |
| Toner cartridge /C |                              |  |
| Toner cartridge /M |                              |  |
| Toner cartridge /Y |                              |  |

| Step | Action                                                             | WIRING DIAGRAM   |                                      |
|------|--------------------------------------------------------------------|------------------|--------------------------------------|
|      |                                                                    | Control signal   | Location (Electri-<br>cal component) |
| 1    | Reinstall imaging unit                                             | _                | _                                    |
| 2    | Reinstall toner cartridge                                          | _                | _                                    |
| 3    | M6 operation check<br>(At this time, IU must be non-installation.) | PRCB CN30-5 to 8 | C to D-24                            |
| 4    | M7 operation check<br>(At this time, IU must be non-installation.) | PRCB CN30-1 to 4 | C to D-24                            |
| 5    | Change imaging unit                                                | _                | _                                    |
| 6    | Change PRCB.                                                       | _                | _                                    |

d-Color MF201

### 17.5.12 C2552: Abnormally high toner density detected cyan TCR sensor

### 17.5.13 C2554: Abnormally high toner density detected magenta TCR sensor

### 17.5.14 C2556: Abnormally high toner density detected yellow TCR sensor

| Relevant parts     |                              |  |
|--------------------|------------------------------|--|
| Imaging unit /C    | Printer control board (PRCB) |  |
| Imaging unit /M    |                              |  |
| Imaging unit /Y    |                              |  |
| Toner cartridge /C |                              |  |
| Toner cartridge /M |                              |  |
| Toner cartridge /Y |                              |  |

| Step Action |                           | WIRING DIAGRAM                       |   |
|-------------|---------------------------|--------------------------------------|---|
|             | Control signal            | Location (Electri-<br>cal component) |   |
| 1           | Reinstall imaging unit    | _                                    | _ |
| 2           | Reinstall toner cartridge | —                                    | _ |
| 3           | Change imaging unit       | _                                    |   |
| 4           | Change PRCB               | _                                    | _ |

### 17.5.15 C2557: Abnormally low toner density detected black TCR sensor

| Relevant parts     |                              |  |
|--------------------|------------------------------|--|
| Imaging unit /K    | Toner supply motor/CK (M7)   |  |
| Toner cartridge /K | Printer control board (PRCB) |  |

|      |                                                                    | WIRING DIAGRAM   |                                      |
|------|--------------------------------------------------------------------|------------------|--------------------------------------|
| Step | Action                                                             | Control signal   | Location (Electri-<br>cal component) |
| 1    | M7 operation check<br>(At this time, IU must be non-installation.) | PRCB CN30-1 to 4 | C to D-24                            |
| 2    | Reinstall imaging unit                                             | _                |                                      |
| 3    | Reinstall toner cartridge                                          | _                | —                                    |
| 4    | Change imaging unit /K                                             | _                | —                                    |
| 5    | Change PRCB.                                                       | _                |                                      |

### 17.5.16 C2558: Abnormally high toner density detected black TCR sensor

| Relevant parts                        |                              |  |
|---------------------------------------|------------------------------|--|
| Imaging unit /K<br>Toner cartridge /K | Printer control board (PRCB) |  |

| Step Action |                           | WIRING DIAGRAM                       |   |
|-------------|---------------------------|--------------------------------------|---|
|             | Control signal            | Location (Electri-<br>cal component) |   |
| 1           | Reinstall imaging unit    | —                                    | — |
| 2           | Reinstall toner cartridge | _                                    | — |
| 3           | Change imaging unit/K     | _                                    | _ |
| 4           | Change PRCB               |                                      | — |

#### 17.5.17 C2559: Cyan TCR sensor adjustment failure

### 17.5.18 C255A: Magenta TCR sensor adjustment failure

### 17.5.19 C255B: Yellow TCR sensor adjustment failure

| Relevant parts                                        |                              |  |
|-------------------------------------------------------|------------------------------|--|
| Imaging unit /C<br>Imaging unit /M<br>Imaging unit /Y | Printer control board (PRCB) |  |

| Step | Action                 | WIRING DIAGRAM |                                      |
|------|------------------------|----------------|--------------------------------------|
|      |                        | Control signal | Location (Electri-<br>cal component) |
| 1    | Reinstall imaging unit | —              |                                      |
| 2    | Change imaging unit    | _              |                                      |
| 3    | Change PRCB            | _              | _                                    |

#### 17.5.20 C255C: Black TCR sensor adjustment failure

| Relevant parts  |                           |                              |                                      |
|-----------------|---------------------------|------------------------------|--------------------------------------|
| Imaging unit /K |                           | Printer control board (PRCB) |                                      |
| WIRING DIAGRAM  |                           |                              |                                      |
| Step            | Action                    | Control signal               | Location (Electri-<br>cal component) |
| 1               | Reinstall imaging unit /K | _                            | —                                    |
| 2               | Change imaging unit /K    | _                            |                                      |
| 3               | Change PRCB               | _                            | —                                    |

### 17.5.21 C2650: Main backup media access error

| Relevant parts               |                                                                                                    |                              |                |
|------------------------------|----------------------------------------------------------------------------------------------------|------------------------------|----------------|
| Service EEPROM board (SVERB) |                                                                                                    | Printer control board (PRCB) |                |
|                              |                                                                                                    |                              |                |
| Step                         | Action                                                                                                    |                              |                |
|                              |                                                                                                    | Control signal               | cal component) |
| 1                            | Check the connector (CN36) on PRCB, the connector (CN1) on SVERB, and the harness between the boards for proper connection and correct as necessary.                                                                                                    | _                            | _              |
| 2                            | <ul> <li>Change PRCB</li> <li>1. Turn OFF the main power switch and replace the current PRCB with a new one.<br/>(When using a PRCB of another machine in service, be sure to use a PRCB installed in the same model.)</li> <li>See P.82</li> <li>2. Update the PRCB firmware.</li> <li>3. After completing the firmware update, turn OFF and ON the main power switch and check to see that warm-up is started.<br/>Make sure that malfunction codes other than C2650 or improper IU/TC placement is not detected.</li> <li>4. When the trouble cannot be solved, reinstall the removed PRCB to the original board.</li> <li>NOTE</li> <li>When taking the above steps, check whether PRCB is defective or not without replacing the SVERB.</li> </ul> |                              |                |
| 3                            | <ul> <li>Change SVERB</li> <li>1. Replace the current SVERB with a new one.</li> <li>See P.83</li> <li>2. Turn ON the main power switch and check to see that warm-up is started. (One minute is spent to prepare the new SVERB for use. During the period, the control panel backlight stays off.) Make sure that malfunction codes other than C2650 or improper IU/TC placement is not detected.</li> <li>3. Make the specified readjustments. See P.83</li> </ul>                                                                                                    |                              |                |
| 4                            | If the above actions do not solve the prob-<br>lem, contact KMBT.                                                                                                    | _                            | _              |

- 17.5.22 C2651: EEPROM access error (IU C)
- 17.5.23 C2652: EEPROM access error (IU M)
- 17.5.24 C2653: EEPROM access error (IU Y)
- 17.5.25 C2654: EEPROM access error (IU K)

| Relevant parts  |                              |  |
|-----------------|------------------------------|--|
| Imaging unit /C | Printer control board (PRCB) |  |
| Imaging unit /M |                              |  |
| Imaging unit /Y |                              |  |
| Imaging unit /K |                              |  |

|             |                                                                        | WIRING DIAGRAM                       |   |
|-------------|------------------------------------------------------------------------|--------------------------------------|---|
| Step Action | Control signal                                                         | Location (Electri-<br>cal component) |   |
| 1           | Clean the connection between the imaging unit and the machine if dirty | _                                    | _ |
| 2           | Reinstall imaging unit                                                 | —                                    | — |
| 3           | Check the harness for proper connection and correct as necessary.      | _                                    | _ |
| 4           | Change imaging unit                                                    | _                                    | _ |
| 5           | Change PRCB                                                            |                                      |   |

- 17.5.26 C2A01: EEPROM access error (TC C)
- 17.5.27 C2A02: EEPROM access error (TC M)
- 17.5.28 C2A03: EEPROM access error (TC Y)
- 17.5.29 C2A04: EEPROM access error (TC K)

| Relevant parts     |                              |  |
|--------------------|------------------------------|--|
| Toner cartridge /C | Printer control board (PRCB) |  |
| Toner cartridge /M |                              |  |
| Toner cartridge /Y |                              |  |
| Foner cartridge /K |                              |  |

| Step |                                                                            | WIRING DIAGRAM                       |                                      |
|------|----------------------------------------------------------------------------|--------------------------------------|--------------------------------------|
|      | Action                                                                     | Control signal Location (I cal compo | Location (Electri-<br>cal component) |
| 1    | Clean the connection between the toner cartridge and the machine if dirty. | _                                    | _                                    |
| 2    | Reinstall toner cartridge                                                  | —                                    |                                      |
| 3    | Check the harness for proper connection and correct as necessary.          | _                                    | _                                    |
| 4    | Change toner cartridge                                                     | _                                    | _                                    |
| 5    | Change PRCB                                                                | _                                    | —                                    |

Troubleshooting

### 17.5.30 C3101: Fusing roller separation failure

|                                                                            | Relevant parts                                                          |                   |                                      |
|----------------------------------------------------------------------------|-------------------------------------------------------------------------|-------------------|--------------------------------------|
| Fusing pressure roller retraction motor (M12) Printer control board (PRCB) |                                                                         |                   |                                      |
| Fusing                                                                     | pressure home sensor (PS38)                                             | Fusing unit       |                                      |
|                                                                            |                                                                         |                   |                                      |
|                                                                            |                                                                         | WIRING DIAGRA     | M                                    |
| Step                                                                       | Action                                                                  | Control signal    | Location (Electri-<br>cal component) |
| 1                                                                          | Check the M12 connector for proper connection and correct as necessary. | _                 | _                                    |
| 2                                                                          | PS38 I/O check, sensor check                                            | PRCB CN30-13 (ON) | C to D-25                            |
| 3                                                                          | M12 operation check                                                     | PRCB CN31-1 to 2  | C to D-25                            |
| 4                                                                          | Change M12                                                              | _                 | _                                    |
| 5                                                                          | Change fusing unit                                                      | _                 |                                      |
| 6                                                                          | Change PRCB                                                             | _                 |                                      |

### 17.5.31 C3201: Fusing motor failure to turn

# 17.5.32 C3202: Fusing motor turning at abnormal timing

| Relevant parts    |                                                                                             |                                         |                                      |
|-------------------|---------------------------------------------------------------------------------------------|-----------------------------------------|--------------------------------------|
| Fusing motor (M2) |                                                                                             | Printer control board (PRCB)            |                                      |
|                   |                                                                                             | WIRING DIAGRA                           | M                                    |
| Step              | Action                                                                                      | Control signal                          | Location (Electri-<br>cal component) |
| 1                 | Check the M2 connector for proper connection and correct as necessary.                      | _                                       | _                                    |
| 2                 | Check the loading status of the fusing unit drive, and correct the error as necessary.      | _                                       | _                                    |
| 3                 | Check the fusing unit, PRCB for proper<br>connection and correct or change as<br>necessary. | _                                       | _                                    |
| 4                 | M2 operation check                                                                          | PRCB CN27-4 (REM)<br>PRCB CN27-7 (LOCK) | C to D-22                            |
| 5                 | Change M2                                                                                   | _                                       | —                                    |
| 6                 | Change PRCB                                                                                 | _                                       | _                                    |

### 17.5.33 C3301: Fusing cooling fan motor/ 1 failure to turn

| Relevant parts |                                                                          |                                         |                                      |
|----------------|--------------------------------------------------------------------------|-----------------------------------------|--------------------------------------|
| Fusing         | g cooling fan motor (FM13)                                               | Printer control board (PRCB)            |                                      |
|                |                                                                          | WIRING DIAGRA                           | M                                    |
| Step           | Action                                                                   | Control signal                          | Location (Electri-<br>cal component) |
| 1              | Check the FM13 connector for proper connection and correct as necessary. | _                                       | _                                    |
| 2              | Check the fan for possible overload and correct as necessary.            | _                                       | _                                    |
| 3              | FM13 operation check                                                     | PRCB CN31-4 (REM)<br>PRCB CN31-5 (LOCK) | C to D-26                            |
| 4              | Change FM13                                                              | _                                       |                                      |
| 5              | Change PRCB                                                              |                                         |                                      |

### 17.5.34 C3302: Fusing cooling fan motor/ 2,3 failure to turn

|                                                                            | Relevant parts                                                                   |                                 |                                           |
|----------------------------------------------------------------------------|----------------------------------------------------------------------------------|---------------------------------|-------------------------------------------|
| Fusing cover cooling fan motor (FM11)         Printer control board (PRCB) |                                                                                  | Printer control board (PRCB)    |                                           |
| Step                                                                       | Action                                                                           | WIRING DIAGRA<br>Control signal | M<br>Location (Electri-<br>cal component) |
| 1                                                                          | Check the FM11 connector for proper con-<br>nection and correct as<br>necessary. | _                               | _                                         |

|   | necessary.                                                    |                                         |           |
|---|---------------------------------------------------------------|-----------------------------------------|-----------|
| 2 | Check the fan for possible overload and correct as necessary. | _                                       | _         |
| 3 | FM11 operation check                                          | PRCB CN31-7 (REM)<br>PRCB CN31-8 (LOCK) | C to D-26 |
| 4 | Change FM11                                                   | _                                       |           |
| 5 | Change PRCB                                                   | _                                       |           |

### 17.5.35 C3421: Fusing heaters trouble (heating side)

#### 17.5.36 C3423: Fusing heaters trouble (pressurizing side)

| Relevant parts |                                                        |
|----------------|--------------------------------------------------------|
| Fusing unit    | DC power supply (DCPU)<br>Printer control board (PRCB) |

|      | Action                                                                                         | WIRING DIAGRAM |                                      |
|------|------------------------------------------------------------------------------------------------|----------------|--------------------------------------|
| Step |                                                                                                | Control signal | Location (Electri-<br>cal component) |
| 1    | Check the fusing unit for correct installation (whether it is secured in position).            | _              | _                                    |
| 2    | Check the open/close operation of the upper right door.                                        | _              | _                                    |
| 3    | Check the fusing unit, PRCB and DCPU for proper connection and correct or change as necessary. | _              | _                                    |
| 4    | Change fusing unit                                                                             | _              | _                                    |
| 5    | Change PRCB                                                                                    | _              |                                      |
| 6    | Change DCPU                                                                                    | _              |                                      |

### 17.5.37 C3721: Fusing abnormally high temperature detection (heating side)

### 17.5.38 C3723: Fusing abnormally high temperature detection (pressurizing side)

| Relevant parts |                                                        |
|----------------|--------------------------------------------------------|
| Fusing unit    | DC power supply (DCPU)<br>Printer control board (PRCB) |
|                |                                                        |
|                |                                                        |

|      |                                                                                                | WIRING DIAGRAM |                                      |
|------|------------------------------------------------------------------------------------------------|----------------|--------------------------------------|
| Step | Action                                                                                         | Control signal | Location (Electri-<br>cal component) |
| 1    | Check the fusing unit for correct installation (whether it is secured in position).            | _              | —                                    |
| 2    | Check the open/close operation of the upper right door.                                        | _              | _                                    |
| 3    | Check the fusing unit, PRCB and DCPU for proper connection and correct or change as necessary. | _              | _                                    |
| 4    | Change fusing unit                                                                             | —              | —                                    |
| 5    | Change PRCB                                                                                    | _              |                                      |
| 6    | Change DCPU                                                                                    |                |                                      |

### 17.5.39 C3821: Fusing abnormally low temperature detection (heating side)

### 17.5.40 C3823: Fusing abnormally low temperature detection (pressurizing side)

| Relevant parts |                                                        |
|----------------|--------------------------------------------------------|
| Fusing unit    | DC power supply (DCPU)<br>Printer control board (PRCB) |

|      |                                                                                                | WIRING DIAGRAM |                                      |
|------|------------------------------------------------------------------------------------------------|----------------|--------------------------------------|
| Step | Action                                                                                         | Control signal | Location (Electri-<br>cal component) |
| 1    | Check the fusing unit for correct installation (whether it is secured in position).            | _              | _                                    |
| 2    | Check the open/close operation of the upper right door.                                        | _              | _                                    |
| 3    | Check the fusing unit, PRCB and DCPU for proper connection and correct or change as necessary. | _              | _                                    |
| 4    | Change fusing unit                                                                             | _              | _                                    |
| 5    | Change PRCB                                                                                    |                |                                      |
| 6    | Change DCPU                                                                                    |                |                                      |

- 17.5.41 C4151: Polygon motor rotation trouble (C)
- 17.5.42 C4152: Polygon motor rotation trouble (M)
- 17.5.43 C4153: Polygon motor rotation trouble (Y)
- 17.5.44 C4154: Polygon motor rotation trouble (K)

| Relevant parts |                                                         |
|----------------|---------------------------------------------------------|
| PH unit        | PH relay board (REYBPH)<br>Printer control board (PRCB) |

| Step | Action                                                              | WIRING DIAGRAM |                                      |
|------|---------------------------------------------------------------------|----------------|--------------------------------------|
|      |                                                                     | Control signal | Location (Electri-<br>cal component) |
| 1    | Check the connector for proper connection and correct as necessary. | _              | _                                    |
| 2    | Change PH unit                                                      | _              | _                                    |
| 3    | Change REYB/PH                                                      | _              | _                                    |
| 4    | Change PRCB                                                         | _              | _                                    |
- 17.5.45 C4551: Laser malfunction (C)
- 17.5.46 C4552: Laser malfunction (M)
- 17.5.47 C4553: Laser malfunction (Y)
- 17.5.48 C4554: Laser malfunction (K)

| Relevant parts |                                                                     |                                                         |                                      |
|----------------|---------------------------------------------------------------------|---------------------------------------------------------|--------------------------------------|
| PH unit        |                                                                     | PH relay board (REYBPH)<br>Printer control board (PRCB) |                                      |
|                |                                                                     | WIRING DIAGRA                                           | М                                    |
| Step           | Action                                                              | Control signal                                          | Location (Electri-<br>cal component) |
| 1              | Check the connector for proper connection and correct as necessary. | —                                                       | _                                    |
| 2              | Change PH unit                                                      | _                                                       | —                                    |
| 3              | Change REYBPH                                                       | —                                                       | —                                    |
| 4              | Change PRCB                                                         |                                                         |                                      |

#### 17.5.49 C5102: Transport motor's failure to turn

#### 17.5.50 C5103: Transport motor's turning at abnormal timing

| Relevant parts       |                              |
|----------------------|------------------------------|
| Transport motor (M1) | Printer control board (PRCB) |

| Step | Action                                                                   | WIRING DIAGRAM                           |                                      |
|------|--------------------------------------------------------------------------|------------------------------------------|--------------------------------------|
|      |                                                                          | Control signal                           | Location (Electri-<br>cal component) |
| 1    | Check the M1 connector for proper connection and correct as necessary.   | _                                        | _                                    |
| 2    | Check M1 for proper drive coupling and correct as necessary.             | _                                        | _                                    |
| 3    | Check the PRCB connector for proper connection and correct as necessary. | _                                        | _                                    |
| 4    | M1 operation check                                                       | PRCB CN27-14 (REM)<br>PRCB CN28-2 (LOCK) | C to D-23                            |
| 5    | Change M1                                                                | _                                        | _                                    |
| 6    | Change PRCB                                                              | _                                        | _                                    |

#### 17.5.51 C5351: Power supply cooling fan motor's failure to turn

| Relevant parts |                                                                         |                                        |                                      |
|----------------|-------------------------------------------------------------------------|----------------------------------------|--------------------------------------|
| Power          | Power supply cooling fan motor (FM8) Printer control board (PRCB)       |                                        |                                      |
|                |                                                                         |                                        |                                      |
|                |                                                                         | WIRING DIAGRA                          | M                                    |
| Step           | Action                                                                  | Control signal                         | Location (Electri-<br>cal component) |
| 1              | Check the FM8 connector for proper connection and correct as necessary. | _                                      | _                                    |
| 2              | Check the fan for possible overload and correct as necessary.           | _                                      | _                                    |
| 3              | FM8 operation check                                                     | PRCB CN22-8 (ON)<br>PRCB CN22-9 (LOCK) | K-8                                  |
| 4              | Change FM8                                                              |                                        |                                      |
| 5              | Change DCPU                                                             |                                        |                                      |
| 6              | Change PRCB                                                             |                                        |                                      |

#### 17.5.52 C5354: Exhaust fan motor's failure to turn

| Relevant parts |                                                                          |                                       |                                      |
|----------------|--------------------------------------------------------------------------|---------------------------------------|--------------------------------------|
| Exhau          | st fan motor (FM14)                                                      | Printer control board (PRCB)          |                                      |
|                |                                                                          | WIRING DIAGRA                         | M                                    |
| Step           | Action                                                                   | Control signal                        | Location (Electri-<br>cal component) |
| 1              | Check the FM14 connector for proper connection and correct as necessary. | _                                     | _                                    |
| 2              | Check the fan for possible overload and correct as necessary.            | _                                     | _                                    |
| 3              | FM14 operation check                                                     | PRCB CN5-1 (REM)<br>PRCB CN5-3 (LOCK) | C to D-3                             |
| 4              | Change FM14                                                              |                                       |                                      |
| 5              | Change PRCB                                                              |                                       |                                      |

#### 17.5.53 C5357: Cooling fan motor/1's failure to turn

| Relevant parts |                                                                          |                                        |                                      |
|----------------|--------------------------------------------------------------------------|----------------------------------------|--------------------------------------|
| Coolin         | g fan motor/1 (FM16)                                                     | Printer control board (PRCB)           |                                      |
|                |                                                                          | WIRING DIAGRAM                         |                                      |
| Step           | Action                                                                   | Control signal                         | Location (Electri-<br>cal component) |
| 1              | Check the FM16 connector for proper connection and correct as necessary. | _                                      | _                                    |
| 2              | Check the fan for possible overload and correct as necessary.            | _                                      | _                                    |
| 3              | FM16 operation check                                                     | PRCB CN22-4 (ON)<br>PRCB CN22-6 (LOCK) | K-7                                  |
| 4              | Change FM16                                                              | _                                      |                                      |
| 5              | Change PRCB                                                              | _                                      |                                      |

#### 17.5.54 C6102: Drive system home sensor malfunction

| Relevant parts                                       |                    |  |
|------------------------------------------------------|--------------------|--|
| Home position sensor (PS201)<br>Scanner motor (M201) | BCRU board (BCRUB) |  |

|      | Action                                                                                            | WIRING DIAGRAM        |                                      |
|------|---------------------------------------------------------------------------------------------------|-----------------------|--------------------------------------|
| Step |                                                                                                   | Control signal        | Location (Electri-<br>cal component) |
| 1    | Correct or change the scanner drive (wire, pulley, gear, belt) if it is faulty.                   | _                     | _                                    |
| 2    | Correct the scanner motor set screw if loose.                                                     | _                     | _                                    |
| 3    | Check the PS201, M201 and BCRUB con-<br>nector for proper connection and correct as<br>necessary. | _                     | _                                    |
| 4    | PS201 I/O check, sensor check                                                                     | BCRUB CN6-5 (CRG1SNS) | U-20 to 21                           |
| 5    | M201 operation check                                                                              | BCRUB CN4-1 to 4      | U-21                                 |
| 6    | Change M201.                                                                                      | _                     |                                      |
| 7    | Change BCRUB.                                                                                     | _                     | _                                    |

#### 17.5.55 C6401: Other troubles of scanner

| Relevant parts                      |                    |  |
|-------------------------------------|--------------------|--|
| BCRU board (BCRUB)<br>Exposure unit | MFBU board (MFBUB) |  |

| Step | Action                                                                                               | WIRING DIAGRAM |                                      |
|------|----------------------------------------------------------------------------------------------------|----------------|--------------------------------------|
|      |                                                                                                    | Control signal | Location (Electri-<br>cal component) |
| 1    | Check the connectors between BCRUB<br>and MFBUB for proper connection and cor-<br>rect as necessary. | _              | _                                    |
| 2    | Change BCRUB                                                                                         | _              | _                                    |
| 3    | Change MFBUB                                                                                         | _              | _                                    |
| 4    | Change exposure unit                                                                                 |                |                                      |

#### 17.5.56 C6704: Image input time out

| Relevant parts                      |                    |  |
|-------------------------------------|--------------------|--|
| BCRU board (BCRUB)<br>Exposure unit | MFBU board (MFBUB) |  |

| Step | Action                                                                                               | WIRING DIAGRAM |                                      |
|------|----------------------------------------------------------------------------------------------------|----------------|--------------------------------------|
|      |                                                                                                    | Control signal | Location (Electri-<br>cal component) |
| 1    | Check the connectors between BCRUB<br>and MFBUB for proper connection and cor-<br>rect as necessary. | _              | _                                    |
| 2    | Change BCRUB                                                                                         | _              | _                                    |
| 3    | Change MFBUB                                                                                         | _              |                                      |
| 4    | Change exposure unit                                                                                 |                |                                      |

#### 17.5.57 C6751: CCD clamp/gain adjustment failure

| Relevant parts |                                          |  |
|----------------|------------------------------------------|--|
| Exposure unit  | CCDU board (CCDUB)<br>BCRU board (BCRUB) |  |

|      | Action                                                                 | WIRING DIAGRAM |                                      |  |  |
|------|------------------------------------------------------------------------|----------------|--------------------------------------|--|--|
| Step |                                                                        | Control signal | Location (Electri-<br>cal component) |  |  |
| 1    | Correct the harness connection between CCDUB and BCRUB if faulty.      | _              | _                                    |  |  |
| 2    | Check for possible extraneous light and correct as necessary.          | _              | _                                    |  |  |
| 3    | Clean the lens, mirrors, CCD surface, and shading sheet if dirty       | _              | _                                    |  |  |
| 4    | Correct reflective mirror of the scanner if faulty, or change scanner. | _              | _                                    |  |  |
| 5    | Change BCRUB                                                           | _              | _                                    |  |  |
| 6    | Change exposure unit                                                   | _              | —                                    |  |  |

#### 17.5.58 CC151: ROM contents error upon start-up

|             |                        | WIRING DIAGRAM |                                      |  |  |
|-------------|------------------------|----------------|--------------------------------------|--|--|
| Step Action |                        | Control signal | Location (Electri-<br>cal component) |  |  |
| 1           | Restart the machine.   | —              | _                                    |  |  |
| 2           | Check the ROM version. | _              |                                      |  |  |
| 3           | Rewrite the firmware.  | _              | —                                    |  |  |
| 4           | Change PRCB            | —              | _                                    |  |  |

## 18. Power supply trouble

#### 18.1 Machine is not energized at all (DCPU operation check)

| Relevant parts               |                        |  |
|------------------------------|------------------------|--|
| Main power switch (SW1)      | DC power supply (DCPU) |  |
| Front door switch/1 (MS3)    |                        |  |
| Front door switch/2 (MS4)    |                        |  |
| Printer control board (PRCB) |                        |  |

| Step | Check item                                                     | WIRING<br>DIAGRAM<br>(Location) | Result | Action                                                   |
|------|----------------------------------------------------------------|---------------------------------|--------|----------------------------------------------------------|
| 1    | Is a power voltage supplied across<br>CN1_INP-1 and 2 on DCPU? | T-3                             | NO     | Check the wiring from the wall outlet to SW1 to CN1_INP. |
| 2    | Are the fuses on DCPU conducting?                              | _                               | NO     | Change DCPU.                                             |
| 3    | Is DC24 V being output from CN_SIG-1 on DCPU?                  | R-3 to 4                        | NO     | Change DCPU.                                             |
| 4    | Is DC5 V being input to CN_MCB-5 and 7 on DCPU?                | R-4 to 5                        | NO     | Change DCPU.                                             |
| E    | Is DC5 V being input to CN26-4 on PRCB?                        |                                 | NO     | Change DCPU.                                             |
|      | (LED on PRCB does not blink.)                                  | 11 10 1-5 10 4                  | YES    | Change PRCB.                                             |

#### **18.2** Control panel indicators do not light.

| Relevant parts          |                        |  |  |
|-------------------------|------------------------|--|--|
| BCRU board (BCRUB)      | MFBU board (MFBUB)     |  |  |
| OPEU board (OPEUB)      | DC power supply (DCPU) |  |  |
| LCD board (LCDB)        |                        |  |  |
| LCD_INV board (LCDINVB) |                        |  |  |

| Step | Check item                                                          | WIRING<br>DIAGRAM<br>(Location) | Result | Action                                                   |
|------|---------------------------------------------------------------------|---------------------------------|--------|----------------------------------------------------------|
| 1    | Is the I/F cable between the scanner and engine connected properly? | _                               | NO     | Reconnect or change the I/F cable.                       |
| 2    | Is a power voltage being applied across CN_SCN1-8 on DCPU?          | R-3                             | NO     | Check the wiring from the wall outlet to SW1 to CN_SCN1. |
| 3    | Is the fuse on DCPU conducting?                                     | _                               | NO     | Change DCPU.                                             |
| 4    | Is CN12 on MFBUB to CN2 on BCRUB securely connected?                | V-6<br>W-19                     | NO     | Reconnect.                                               |
| 5    | Is CN3 on BCRUB to CN1 on OPEUB securely connected?                 | W-17 to 18<br>U to V-17 to 18   | NO     | Reconnect.                                               |

Troubleshooting

#### 18.3 Fusing heaters do not operate

| Relevant parts                                                    |                        |  |
|-------------------------------------------------------------------|------------------------|--|
| Main power switch (SW1)<br>Right door switch (MS5)<br>Fusing unit | DC power supply (DCPU) |  |

| Step | Check item                                                                                                    | WIRING<br>DIAGRAM<br>(Location) | Result | Action                                                          |
|------|----------------------------------------------------------------------------------------------------|---------------------------------|--------|-----------------------------------------------------------------|
| 1    | Is the power source voltage applied across<br>CN_MCB-4 on DCPU?<br>During this time, the right door should be<br>closed. | R-4 to 5                        | NO     | Check wiring from power<br>outlet to SW1 to<br>CN_MCB-4 to MS5. |
| 2    | Is the power source voltage applied across<br>CN1FIX-1 to 3 or CN1FIX-2 to 3?                                            | D-21                            | YES    | Fusing unit                                                     |
|      |                                                                                                    |                                 | NO     | Change DCPU.                                                    |

#### 18.4 Power is not supplied to option

#### 18.4.1 DF-612

| Step | Check item                                            | WIRING<br>DIAGRAM<br>(Location) | Result | Action                 |
|------|-------------------------------------------------------|---------------------------------|--------|------------------------|
| 1    | Is CN13 on MFBUB to CN1 on DF-612 securely connected? | U to V-7 to 9                   | NO     | Reconnect.             |
| 2    | Is the fuse on DCPU conducting?                       | _                               | YES    | Malfunction in DF-612. |
|      |                                                       |                                 | NO     | Change DCPU.           |

#### 18.4.2 PC-105/104/204/405

| Step | Check item                                           | WIRING<br>DIAGRAM<br>(Location) | Result | Action                                                        |
|------|------------------------------------------------------|---------------------------------|--------|---------------------------------------------------------------|
| 1    | Is DC24 V being applied to hookup connector CN79-14? | K-22                            | NO     | Malfunction in paper feed cabinet                             |
| 2    | Is DC24 V being output from CN_OPN-2 on DCPU?        | R-5                             | NO     | Check wiring from DCPU<br>to CN_OPN to paper feed<br>cabinet. |
| 3    | Is the fuse on DCPU conducting?                      | _                               | YES    | Malfunction in paper feed cabinet                             |
|      |                                                      |                                 | NO     | Change DCPU.                                                  |

#### 18.4.3 JS-505

| Step | Check item                                    | WIRING<br>DIAGRAM<br>(Location) | Result | Action                            |
|------|-----------------------------------------------|---------------------------------|--------|-----------------------------------|
| 1    | Are DC24 V being applied to CN86-1?           | K-25                            | NO     | Malfunction in JS-505.            |
| 2    | Is DC24 V being output from CN_OPN-1 on DCPU? | R-5                             | NO     | Check wiring from DCPU to JS-505. |
| 3    | Is the fuse on DCPU conducting?               | _                               | YES    | Malfunction in JS-505.            |
|      |                                               |                                 | NO     | Change DCPU.                      |

#### 19. Image quality problem

#### 19.1 How to read element date

• As part of troubleshooting procedures, the numeric values set for "State Confirmation" available from "Service Mode" can be used to isolate the cause of the image problem.

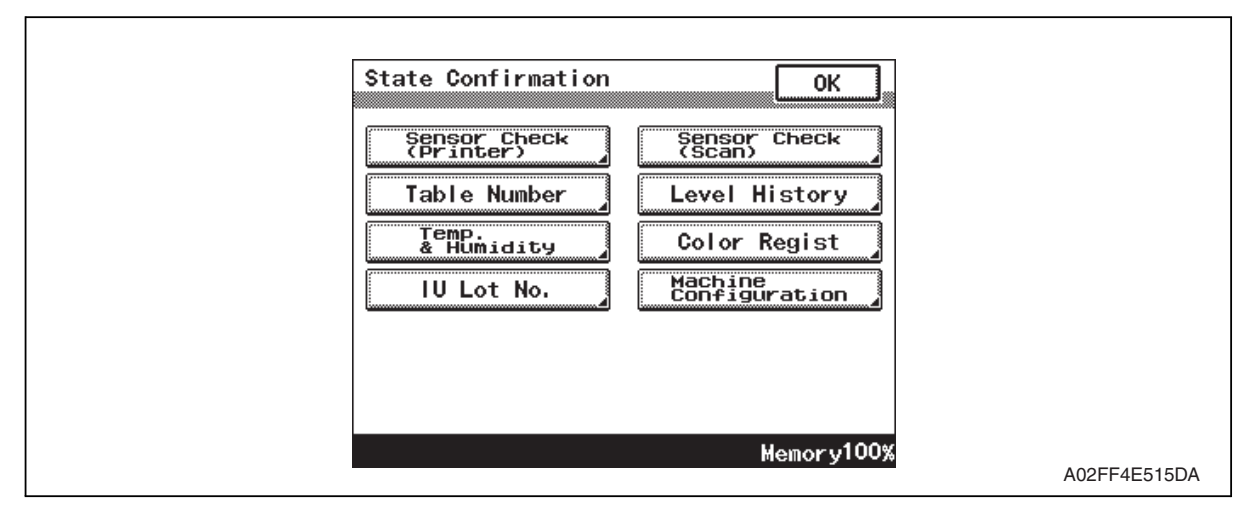

#### 19.1.1 Table number

| Table Numbe | er |      | ОК         |
|-------------|----|------|------------|
|             | •  |      |            |
| Vdc-C       | 0  | Vg-C | 0          |
| Vdc-M       | 0  | Vg-M | 0          |
| Vdc-Y       | 0  | Vg-Y | 0          |
| Vdc-K       | 0  | Vg-K | 0          |
|             |    |      |            |
|             |    |      |            |
|             |    |      |            |
|             |    |      |            |
|             |    |      | Memory100% |
|             |    |      |            |

| Vdc-C<br>Vdc-M<br>Vdc-Y<br>Vdc-K | <ul> <li>Shows the developing bias value of each color of toner when an image is produced.</li> <li>Standard values: around 100 to 800 V</li> <li>A correction is made to make the image lighter when the numeric value is greater.</li> <li>A correction is made to make the image darker when the numeric value is smaller.</li> <li>Relevant components: Imaging unit, high voltage unit (HV)</li> </ul> |
|----------------------------------|----------------------------------------------------------------------------------------------------|
| Vg-C<br>Vg-M<br>Vg-Y<br>Vg-K     | <ul> <li>Shows the grid voltage value of each color of toner when an image is produced.</li> <li>Standard values: around 300 to 1100 V</li> <li>A correction is made to make the image lighter when the numeric value is greater.</li> <li>A correction is made to make the image darker when the numeric value is smaller.</li> <li>Relevant components: Imaging unit, high voltage unit (HV)</li> </ul>   |

#### 19.1.2 Level history

|                                 | Level History                             |                                                                                                    | Fwd                                                                                                    | ОК                   | Level<br>History                               | Prev. | ]                                              | ОК               |  |
|---------------------------------|-------------------------------------------|----------------------------------------------------------------------------------------------------|----------------------------------------------------------------------------------------------------|----------------------|------------------------------------------------|-------|------------------------------------------------|------------------|--|
|                                 | TCR-C<br>TCR-M<br>TCR-Y<br>TCR-K          | 0%<br>0%<br>0%<br>0%                                                                                                    | IDC1<br>IDC2<br>Temp-Heat<br>Temp-Press                                                                                                    | 0V<br>0V<br>0ሮ<br>0ሮ | IDÇ Sensor<br>Adjust1<br>IDÇ Sensor<br>Adjust2 | 0     | ATVC-C<br>ATVC-M<br>ATVC-Y<br>ATVC-K<br>ATVC-C | 0<br>0<br>0<br>0 |  |
|                                 |                                           |                                                                                                    | Men                                                                                                    | nory100%             |                                                |       | ŀ                                              | lemory100%       |  |
|                                 |                                           |                                                                                                    |                                                                                                    |                      |                                                |       |                                                | A02FF4E517DA     |  |
| TC<br>TC<br>TC<br>TC            | R-C<br>R-M<br>R-Y<br>R-K                  |                                                                                                    | <ul> <li>Shows the T/C ratio reading taken last (in 0.01 % increments).</li> <li>Standard value: 6 to 8 %</li> <li>Relevant components: TCR sensor</li> <li>"Reading taken last" means:<br/>Latest value</li> <li>When the Start key is pressed, the output value is displayed while a test<br/>print is being produced</li> </ul> |                      |                                                |       |                                                |                  |  |
| ID(<br>ID(                      | C1<br>C2                                  |                                                                                                    | <ul> <li>Shows the IDC bare surface output reading taken last (in 0.01 V increments).</li> <li>It should normally be around 4.3 V.</li> <li>The output range is 0 V to 5 V.</li> <li>"Reading taken last" means: Present value</li> <li>Belevant components: IDC sensor transfer belt unit</li> </ul>                              |                      |                                                |       |                                                |                  |  |
| Ter<br>Ter                      | np-Heat<br>np-Press                       | <ul> <li>Shows the temperature of the each part of the fusing unit<br/>(in 1 °C increments).</li> <li>Relevant components: Fusing unit</li> </ul>                                                                                                    |                                                                                                    |                      |                                                |       |                                                |                  |  |
| ID(<br>ID(                      | C Sensor Adjust 1<br>C Sensor Adjust 2    | <ul> <li>Shows the IDC intensity adjustment value.</li> <li>It should normally be around 40 and can range from 0 to 255.</li> <li>The value becomes greater as the transfer belt unit has been used more.</li> <li>Relevant components: IDC sensor, transfer belt unit</li> </ul> |                                                                                                    |                      |                                                |       |                                                |                  |  |
| AT`<br>AT`<br>AT`<br>AT`<br>AT` | VC -C<br>VC -M<br>VC -Y<br>VC -K<br>VC -K |                                                                                                    | <ul> <li>Shows the latest ATVC level (which varies according to the paper type).</li> <li>5 μA to 40 μA (ATVC-C/-M/-Y/-K)</li> <li>300 V to 4800 V (ATVC-2nd)</li> <li>Relevant components: Transfer belt unit, High voltage unit (HV),<br/>2nd transfer assy</li> </ul>                                                           |                      |                                                |       | ۱.                                             |                  |  |

#### **19.2 How to identify problematic part**

- This chapter is divided into two parts: "Initial check items" and "Troubleshooting procedure by a particular image quality problem."
- When an image quality problem occurs, first go through the "Initial check items" and, if the cause is yet to be identified, go to "Troubleshooting procedure by a particular image quality problem."

#### 19.2.1 Initial check items 1

• Let the machine produce a test print and determine whether the image problem is attributable to the scanner or printer system.

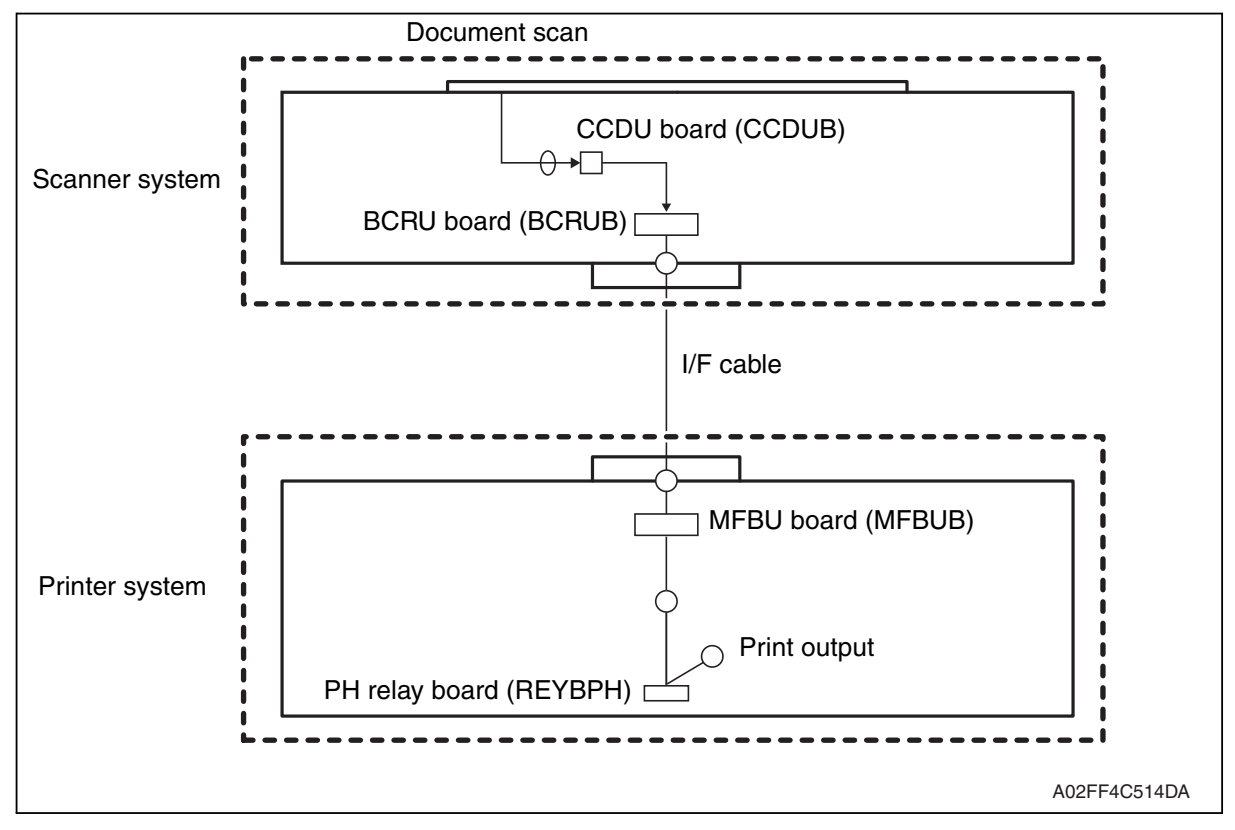

#### • Evaluation procedure

| Image<br>problem | Action                                                                                                    | Result | Cause   | Next step             |
|------------------|----------------------------------------------------------------------------------------------------|--------|---------|-----------------------|
|                  | From [Service Mode], select [Test Mode] $\rightarrow$                                                                                                  | YES    | Printer | Initial check items 2 |
| Lines,<br>bands  | [Halftone Pattern] → [SINGLE] → [HYPER]<br>→ [Gradation] → [Density 64] → [FWD] →<br>[C→M→Y→K], and produce a test print. Is<br>image problem evident? | NO     | Scanner | P.321                 |

#### A. Initial check items 2

• If the printer is responsible for the image problem, let the machine produce a test print and determine whether the image problem occurs in a specific single color or four colors.

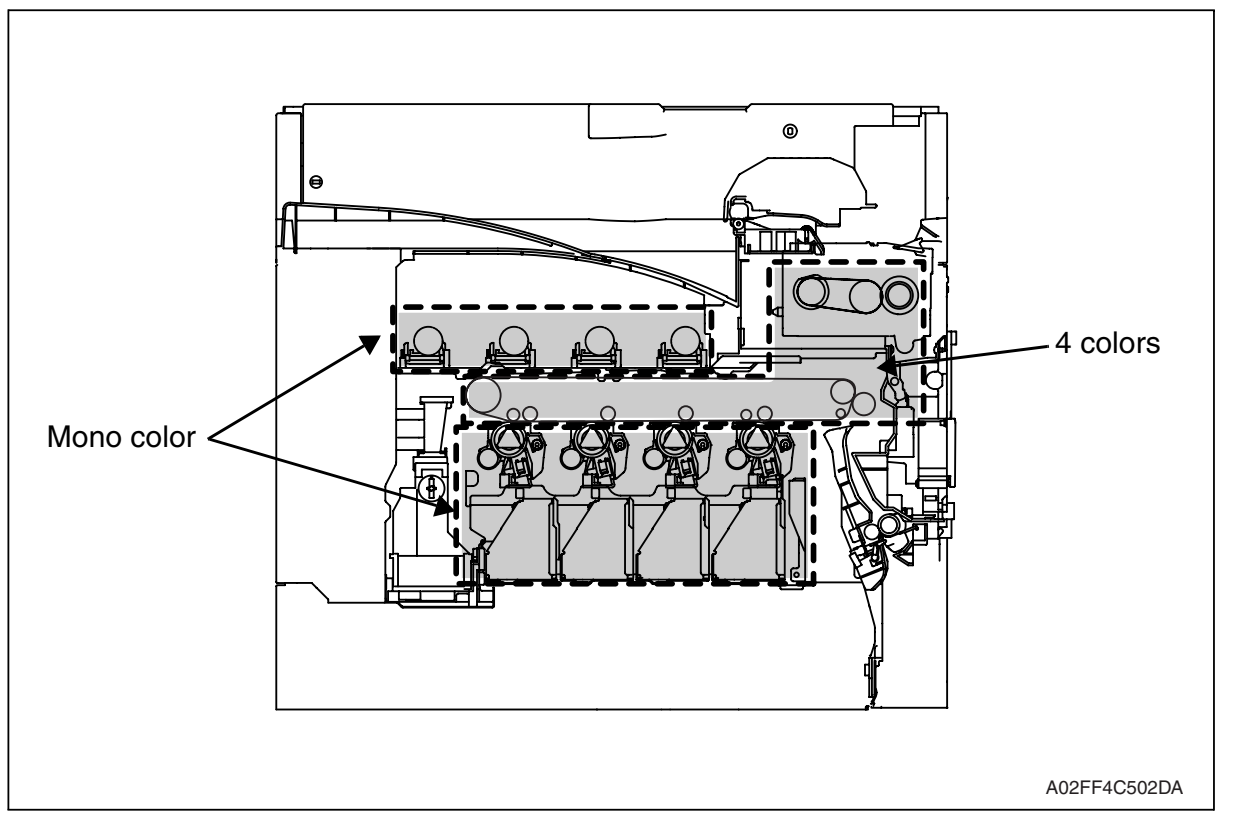

#### • Evaluation procedure

| lmage<br>problem | Action                                                                                                    | Result | Cause                 | Next step |
|------------------|----------------------------------------------------------------------------------------------------|--------|-----------------------|-----------|
|                  | From [Service Mode], select [Test Mode] $\rightarrow$<br>[Halftone Pattern] $\rightarrow$ [SINGLE] $\rightarrow$ [HYPER]                                                | YES    | Printer,<br>4 colors  | P.350     |
| Lines, bands     | → [Gradation] → [Density 64] → [FWD] → $[C \rightarrow M \rightarrow Y \rightarrow K]$ , and produce a test print. Is image problem evident in each of all four colors? | NO     | Printer, single color | P.336     |

#### 19.3 Solution

#### NOTE

- Typical faulty image samples shown in the following are all printed with A4S setting.
- 19.3.1 Scanner system: white lines in sub scan direction, white bands in sub scan direction, colored lines in sub scan direction, and colored bands in sub scan direction

#### A. Typical faulty images

 White lines in sub scan White bands in sub scan direction
 Color lines in sub scan bands in sub scan direction
 Color bands in sub scan direction

 Image: Color bands in sub scan direction
 Image: Color bands in sub scan direction
 Image: Color bands in sub scan direction

 Image: Color bands in sub scan direction
 Image: Color bands in sub scan direction
 Image: Color bands in sub scan direction

 Image: Color bands in sub scan direction
 Image: Color bands in sub scan direction
 Image: Color bands in sub scan direction

 Image: Color bands in sub scan direction
 Image: Color bands in sub scan direction
 Image: Color bands in sub scan direction

 Image: Color bands in sub scan direction
 Image: Color bands in sub scan direction
 Image: Color bands in sub scan direction

 Image: Color bands in sub scan direction
 Image: Color bands in sub scan direction
 Image: Color bands in sub scan direction

 Image: Color bands in sub scan direction
 Image: Color bands in sub scan direction
 Image: Color bands in sub scan direction

 Image: Color bands in sub scan direction
 Image: Color bands in sub scan direction
 Image: Color bands in sub scan direction

 Image: Color bands in sub scan direction
 Image: Color bands in sub scan direction
 Image: Color bands in sub scan direction

 Image: Color bands in sub scan direction
 Image: Color bands in sub scan direction
 Image: Color

#### B. Troubleshooting procedure

#### (1) When the original glass is used

| Step | Section                                                                  | Check item                                                        | Result | Action                                    |
|------|--------------------------------------------------------------------------|-------------------------------------------------------------------|--------|-------------------------------------------|
| 1    | Original                                                                 | Original is damaged or dirty.                                     | YES    | Change original.                          |
| 2    | Original cover                                                           | Original pad is dirty.                                            | YES    | Clean.                                    |
| 3    | Original glass                                                           | Original glass is dirty.                                          | YES    | Wipe the surface clean with a soft cloth. |
| 4    | Shading sheet                                                            | Shading sheet is dirty.                                           | YES    | Wipe the surface clean with a soft cloth. |
|      | Mirror, lens,                                                            | Mirror is dirty                                                   | YES    | Clean.                                    |
|      | exposure lamp, and reflectors                                            | Lens is dirty                                                     | YES    | Clean.                                    |
|      |                                                                          | Exposure lamp is dirty                                            | YES    | Clean.                                    |
|      |                                                                          | Reflectors are dirty                                              | YES    | Clean.                                    |
| 6    | Machine Adjustment<br>→ Scan Area → Feed<br>adjustment<br>(Service Mode) | The adjustment value for [Feed] falls within the specified range. | NO     | Readjust.                                 |
| 7    |                                                                          | The white lines/bands or colored lines/bands are blurry.          | YES    | Change exposure unit.                     |

#### (2) When the ADF is used

| Step | Section                                                                                          | Check item                                                        | Result | Action                                    |
|------|--------------------------------------------------------------------------------------------------|-------------------------------------------------------------------|--------|-------------------------------------------|
| 1    | Original                                                                                         | Original is damaged or dirty.                                     | YES    | Change original.                          |
| 2    | ADF reading section                                                                              | Glass is dirty.                                                   | YES    | Clean.                                    |
| 3    | Shading sheet                                                                                    | Shading sheet is dirty.                                           | YES    | Wipe the surface clean with a soft cloth. |
|      | Mirror, lens, expo-                                                                              | Mirror is dirty                                                   | YES    | Clean.                                    |
| 4    | sure lamp, and reflec-<br>tors                                                                   | Lens is dirty                                                     | YES    | Clean.                                    |
|      |                                                                                                  | Exposure lamp is dirty                                            | YES    | Clean.                                    |
|      |                                                                                                  | Reflectors are dirty                                              | YES    | Clean.                                    |
| 5    | Machine Adjustment<br>$\rightarrow$ Scan Area $\rightarrow$ Feed<br>adjustment<br>(Service Mode) | The adjustment value for [Feed] falls within the specified range. | NO     | Readjust.                                 |
| 6    |                                                                                                  | The white lines/bands or colored lines/bands are blurry.          | YES    | Change exposure unit.                     |

# 19.3.2 Scanner system: white lines in main scan direction, white bands in main scan direction, colored lines in main scan direction, and colored bands in main scan direction

#### A. Typical faulty images

| White lines in main scan direction | White bands in main scan direction | Color lines in main scan direction | Color bands in main scan direction |
|------------------------------------|------------------------------------|------------------------------------|------------------------------------|
|                                    |                                    |                                    |                                    |
|                                    |                                    |                                    |                                    |
|                                    |                                    |                                    |                                    |
|                                    |                                    |                                    | A02EF4C508DA                       |

| Step | Section                                                                                               | Check item                                                           | Result | Action                                    |
|------|----------------------------------------------------------------------------------------------------|----------------------------------------------------------------------|--------|-------------------------------------------|
| 1    | Original                                                                                              | Original is damaged or dirty.                                        | YES    | Change original.                          |
| 2    | ADF                                                                                                   | Original pad is dirty.                                               | YES    | Clean.                                    |
| 3    | Original glass                                                                                        | Original glass is dirty.                                             | YES    | Wipe the surface clean with a soft cloth. |
| 4    | Machine Adjust-<br>ment $\rightarrow$ Scan<br>Area $\rightarrow$ Feed<br>adjustment<br>(Service Mode) | The adjustment value for [Feed] falls within the specified range.    | NO     | Readjust.                                 |
| 5    |                                                                                                    | The problem has been eliminated through the checks of steps up to 4. | NO     | Change exposure unit.                     |

#### 19.3.3 Scanner system: color spots

#### A. Typical faulty images

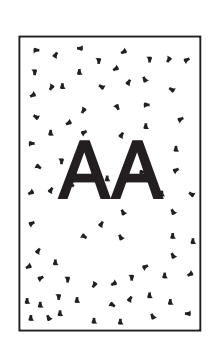

A02EF4C509DA

#### B. Troubleshooting procedure

| Step | Section        | Check item                                                           | Result | Action                                    |
|------|----------------|----------------------------------------------------------------------|--------|-------------------------------------------|
| 1    | Original       | Original is damaged or dirty.                                        | YES    | Change original.                          |
| 2    | ADF            | Original pad is dirty.                                               | YES    | Clean.                                    |
| 3    | Original glass | Original glass is dirty.                                             | YES    | Wipe the surface clean with a soft cloth. |
| 4    |                | The problem has been eliminated through the checks of steps up to 3. | NO     | Change exposure unit.                     |

#### 19.3.4 Scanner system: fog

#### A. Typical faulty images

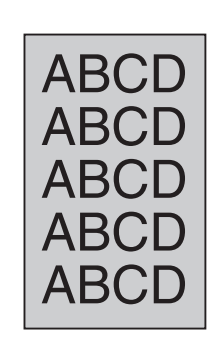

A02EF4C510DA

#### B. Troubleshooting procedure

| Step | Section                         | Check item                                                                           | Result | Action                                             |
|------|---------------------------------|--------------------------------------------------------------------------------------|--------|----------------------------------------------------|
| 1    | Original                        | Original is damaged or dirty.                                                        | YES    | Change original.                                   |
| 2    | ADF                             | Original pad is dirty.                                                               | YES    | Clean.                                             |
| 3    |                                 | ADF does not lie flat.                                                               | YES    | Change ADF if it is deformed or hinges are broken. |
| 4    | Original glass                  | Original glass is dirty.                                                             | YES    | Wipe the surface clean with a soft cloth.          |
| 5    | Shading sheet                   | Shading sheet is dirty.                                                              | YES    | Wipe the surface clean with a soft cloth.          |
| 6    | Mirror, lens,                   | Mirror is dirty.                                                                     | YES    | Clean.                                             |
| 7    | exposure lamp,                  | Lens is dirty.                                                                       | YES    | Clean.                                             |
| 8    |                                 | Exposure lamp is dirty.                                                              | YES    | Clean.                                             |
| 9    |                                 | Reflectors are dirty.                                                                | YES    | Clean.                                             |
| 10   | Basic screen<br>Quality/Density | The problem is eliminated when the image is produced in the manual exposure setting. | NO     | Try another exposure level in manual.              |
| 11   |                                 | The problem has been eliminated through the checks of steps up to 10.                | NO     | Change exposure unit.                              |

#### 19.3.5 Scanner system: blurred image, blotchy image

#### A. Typical faulty images

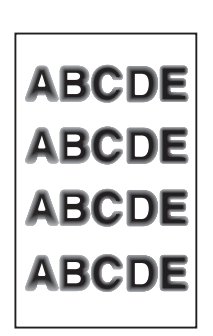

A02EF4C511DA

| Step | Section        | Check item                                                           | Result | Action                                                                 |
|------|----------------|----------------------------------------------------------------------|--------|------------------------------------------------------------------------|
| 1    | Original       | Original does not lie flat.                                          | YES    | Change original.                                                       |
| 2    | ADF            | ADF does not lie flat.                                               | YES    | Change ADF if it is deformed or hinges are broken.                     |
| 3    | Original glass | Original glass tilts.                                                | YES    | Position original glass correctly.<br>Check original loading position. |
| 4    | Exposure unit  | Exposure unit is not installed pre-<br>cisely.                       | YES    | Reinstall.                                                             |
| 5    |                | The problem has been eliminated through the checks of steps up to 4. | NO     | Change exposure unit.                                                  |

## 19.3.6 Scanner system: incorrect color image registration, sync shift (lines in main scan direction)

#### A. Typical faulty images

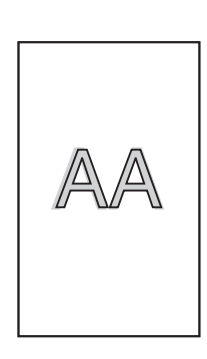

A02EF4C512DA

| Step | Section                | Check item                                                           | Result | Action                                                                                                    |
|------|------------------------|----------------------------------------------------------------------|--------|----------------------------------------------------------------------------------------------------|
| 1    | Original               | Original does not lie flat.                                          | YES    | Change original.                                                                                            |
| 2    | ADF                    | ADF does not lie flat.                                               | YES    | Change ADF if it is deformed or hinges are broken.                                                          |
| 3    | Scanner rails          | Foreign matter on rails.                                             | YES    | Clean and apply lubricant.                                                                                  |
| 4    | Scanner drive<br>wires | Wire kinks or is damaged.                                            | YES    | Correct or change.                                                                                          |
| 5    | Exposure unit          | Exposure unit moves smoothly.                                        | NO     | Adjust the scanner motor timing belt.<br>$\rightarrow$ Change scanner motor.<br>$\rightarrow$ Change BCRUB. |
| 6    |                        | The problem has been eliminated through the checks of steps up to 5. | NO     | Change exposure unit.                                                                                       |

#### 19.3.7 Scanner system: moire

#### A. Typical faulty images

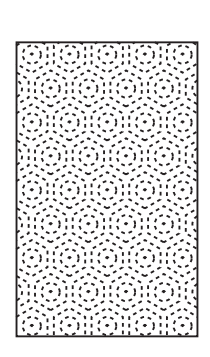

A02EF4C513DA

#### B. Troubleshooting procedure

| Step | Section                         | Check item                                                                             | Result | Action                                                                         |
|------|---------------------------------|----------------------------------------------------------------------------------------|--------|--------------------------------------------------------------------------------|
| 1    | Original                        | Moire distortions recur even after<br>the orientation of original has been<br>changed. | NO     | Change the original mode<br>(select one other than that<br>resulted in moire). |
| 2    | Basic screen<br>Quality/Density | Moire distortions recur even after<br>the original mode has been<br>changed.           | YES    | Select "Text Mode" or "Photo<br>Mode".                                         |
| 3    | Basic screen<br>zoom            | The problem has been eliminated through the checks of steps up to 2.                   | NO     | Change the zoom ratio.                                                         |

#### 19.3.8 Scanner system: skewed image

#### A. Typical faulty images

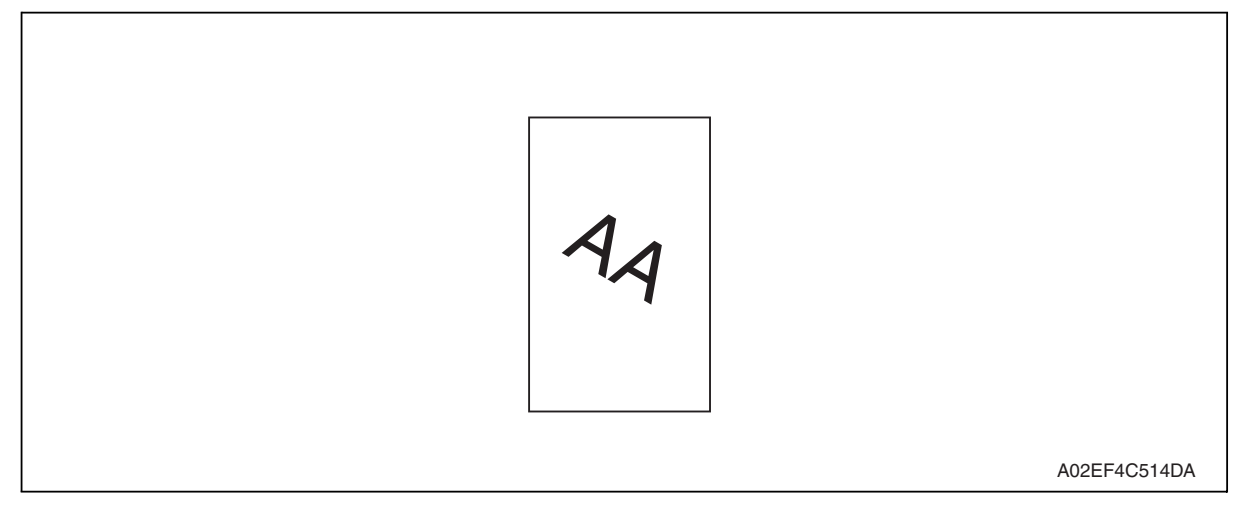

#### B. Troubleshooting procedure

| Step | Section        | Check item                                                                        | Result | Action                                                            |
|------|----------------|-----------------------------------------------------------------------------------|--------|-------------------------------------------------------------------|
| 1    | Original       | Original is skew.                                                                 | YES    | Reposition original.                                              |
| 2    | Original glass | Original glass is in positive contact<br>with the flat spring without being tilt. | NO     | Reinstall the glass.<br>Check the original loading posi-<br>tion. |
| 3    | Exposure unit  | Exposure unit is not installed pre-<br>cisely.                                    | YES    | Reinstall.                                                        |
| 4    |                | The problem has been eliminated through the checks of steps up to 3.              | NO     | Change exposure unit.                                             |

#### 19.3.9 Scanner system: distorted image

#### A. Typical faulty images

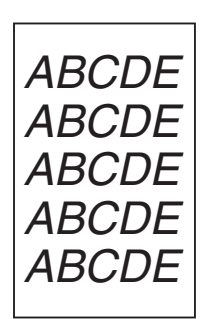

A02EF4C515DA

#### B. Troubleshooting procedure

| Step | Section       | Check item                                                           | Result | Action                |
|------|---------------|----------------------------------------------------------------------|--------|-----------------------|
| 1    | Installation  | Machine is installed on a level sur-<br>face.                        | NO     | Reinstall.            |
| 2    | Exposure unit | Exposure unit is not installed pre-<br>cisely.                       | YES    | Reinstall.            |
| 3    |               | The problem has been eliminated through the checks of steps up to 2. | NO     | Change exposure unit. |

#### 19.3.10 Scanner system: low image density, rough image

#### A. Typical faulty images

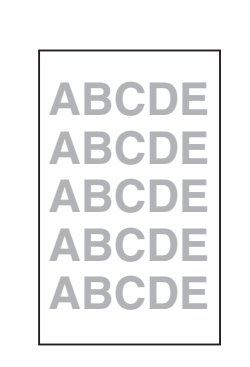

A02EF4C516DA

| Step | Section             | Check item                                                           | Result | Action                                                   |
|------|---------------------|----------------------------------------------------------------------|--------|----------------------------------------------------------|
| 1    | Original glass      | Original Glass is dirty.                                             | YES    | Wipe the surface clean with a soft cloth.                |
| 2    | Shading sheet       | Shading sheet is dirty.                                              | YES    | Wipe the surface clean with a soft cloth.                |
| 3    | Mirror, lens, expo- | Mirror is dirty.                                                     | YES    | Clean.                                                   |
| 4    | sure lamp, and      | Lens is dirty.                                                       | YES    | Clean.                                                   |
| 5    |                     | Exposure lamp is dirty.                                              | YES    | Clean.                                                   |
| 6    |                     | Reflectors are dirty.                                                | YES    | Clean.                                                   |
| 7    |                     | The problem has been eliminated through the checks of steps up to 6. | NO     | Clean exposure lamp. $\rightarrow$ Change exposure unit. |

#### 19.3.11 Scanner system: defective ACS

#### A. Typical faulty images

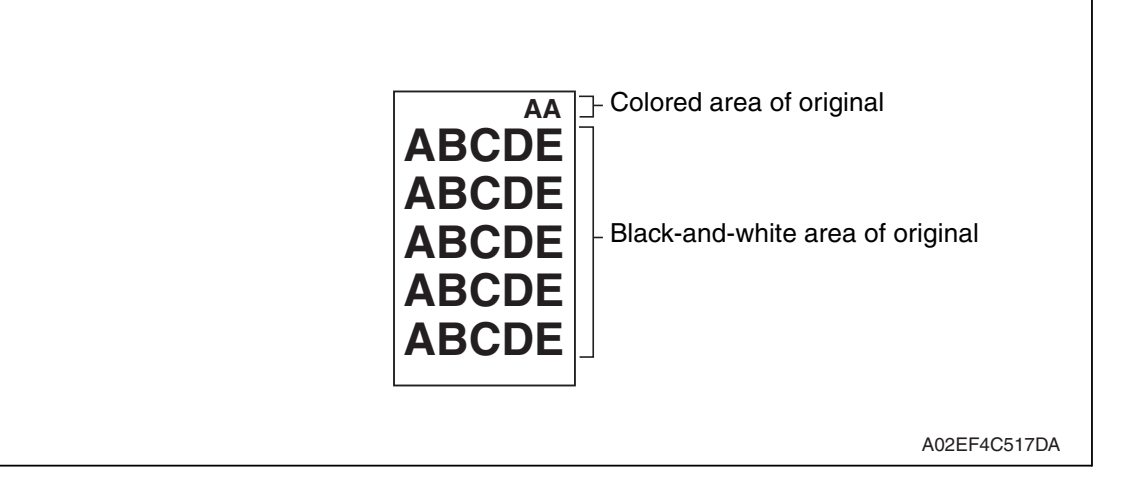

| Step | Section                                     | Check item                                                                                             | Result | Action                                                                                                    |
|------|---------------------------------------------|----------------------------------------------------------------------------------------------------|--------|----------------------------------------------------------------------------------------------------|
| 1    | Auto color level<br>adjustment<br>[Utility] | The problem persists even after<br>the ACS determination level<br>adjust function has been<br>changed. | YES    | Change the original loading direc-<br>tion. Make manual settings<br>according to the type of original.<br>(If the original contains a colored<br>area in one of its corners, the<br>machine may fail to properly<br>detect the colored area.) |

#### 19.3.12 Scanner system: blank copy, black copy

#### A. Typical faulty images

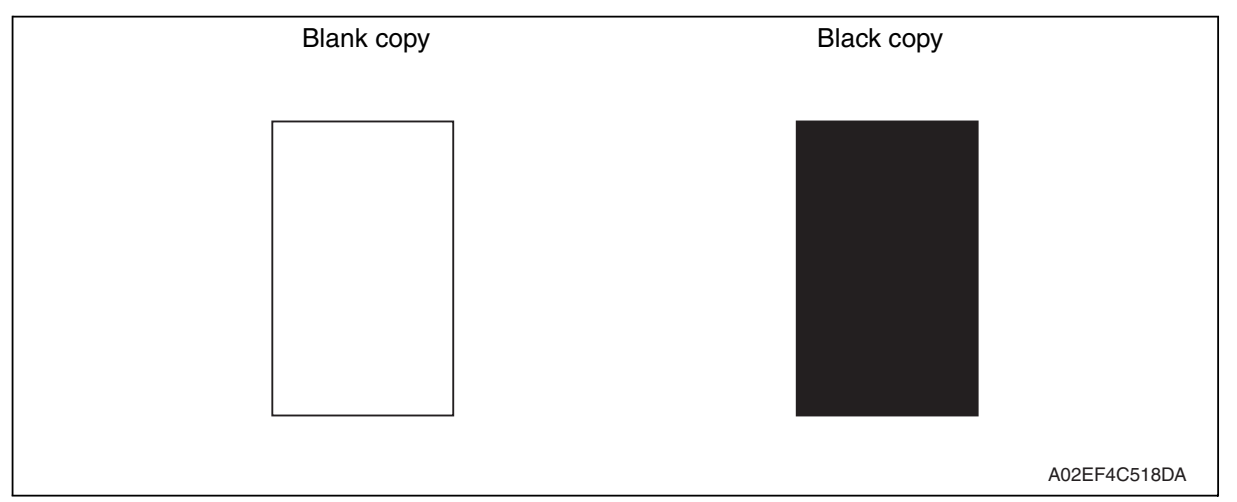

| Step | Section                                    | Check item                                                                       | Result | Action                       |
|------|--------------------------------------------|----------------------------------------------------------------------------------|--------|------------------------------|
| 1    | Cable connecting<br>scanner and<br>printer | Connector is connected properly with no pins bent.                               | NO     | Reconnect.                   |
| 2    | BCRU board<br>(BCRUB)                      | Connectors on the BCRU board are connected properly.                             | NO     | Reconnect.                   |
| 3    | CCDU board<br>(CCDUB)                      | Connectors of the CCDU board are connected properly.                             | NO     | Reconnect.                   |
| 4    | Test Mode<br>[Service Mode]                | The problem is eliminated as checked with the image on a test pattern produced.  | NO     | Change I/F connection cable. |
| 5    | BCRU board<br>(BCRUB)                      | The problem is eliminated after<br>the I/F connection cable has been<br>changed. | NO     | Change BCRUB.                |

#### 19.3.13 Scanner system: abnormal image

#### A. Typical faulty images

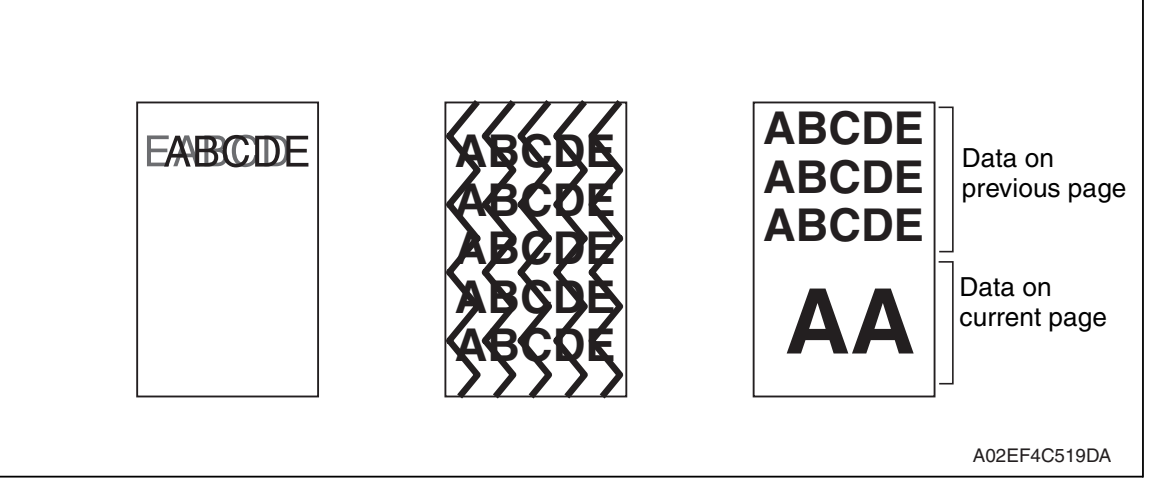

| Step | Section                                                        | Check item                                                                                                    | Result | Action                                                  |
|------|----------------------------------------------------------------|----------------------------------------------------------------------------------------------------|--------|---------------------------------------------------------|
| 1    | Cable connecting scanner and printer                           | Connector is connected properly with no pins bent.                                                                          | NO     | Reconnect.                                              |
| 2    | BCRU board<br>(BCRUB)                                          | Connectors on the BCRU board are connected properly.                                                                        | NO     | Reconnect.                                              |
| 3    | MFBU board<br>(MFBUB)                                          | Data on previous page is mixed with data on current page.                                                                   | NO     | Reinstall the memory.                                   |
| 4    | Test Mode<br>[Service Mode]                                    | The problem is eliminated as checked with the image on a test pattern produced.                                             | NO     | Change interface connection cable.                      |
| 5    | BCRU board<br>(BCRUB)                                          | The problem is eliminated after the interface connection cable has been changed.                                            | NO     | Change BCRUB.                                           |
| 6    | Printer control<br>board (PRCB)<br>PH relay board<br>(REYB/PH) | Check the connection of connec-<br>tors, harness, and flat cables<br>between PRCB and REYB/PH, and<br>correct if necessary. | NO     | Change printer control board.<br>Change PH relay board. |
| 7    | MFBU board<br>(MFBUB)                                          | The problem has been eliminated through the checks of steps up to 6.                                                        | NO     | Change MFBUB.                                           |

#### 19.3.14 Scanner system: uneven density

#### A. Typical faulty images

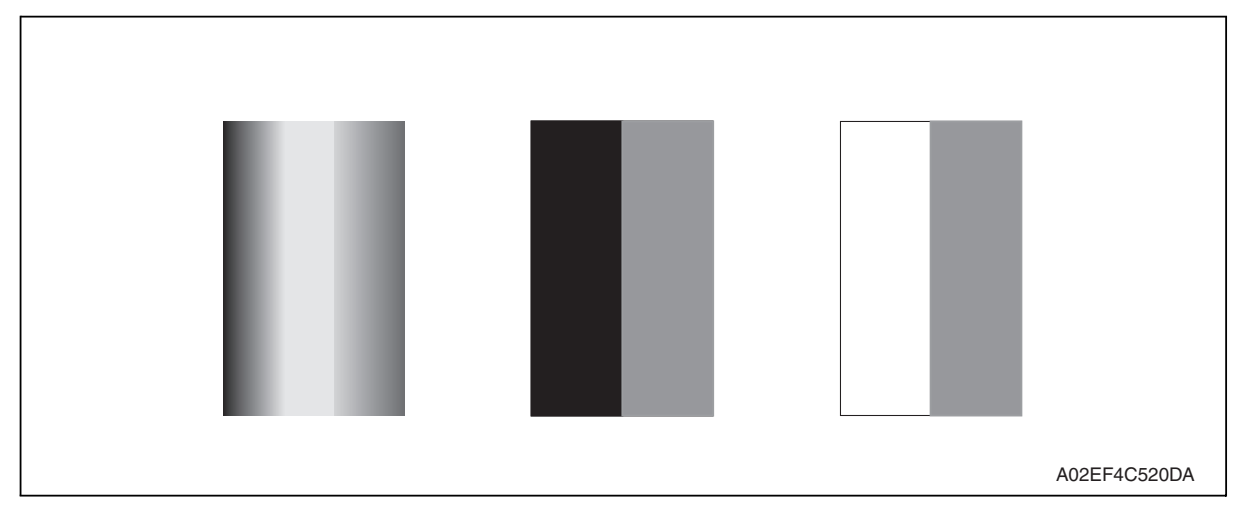

#### B. Troubleshooting procedure

| Step | Section       | Check item                                                           | Result | Action                                       |
|------|---------------|----------------------------------------------------------------------|--------|----------------------------------------------|
| 1    | Exposure unit | Exposure unit is not installed pre-<br>cisely.                       | YES    | Reinstall.                                   |
| 2    | Scanner motor | Scanner motor turns smoothly.                                        | NO     | Change timing belt.<br>Change scanner motor. |
| 3    |               | The problem has been eliminated through the checks of steps up to 2. | NO     | Change exposure unit.                        |

## 19.3.15 Printer monocolor: white lines in sub scan direction, white bands in sub scan direction, colored lines colored bands in sub scan direction

#### A. Typical faulty images

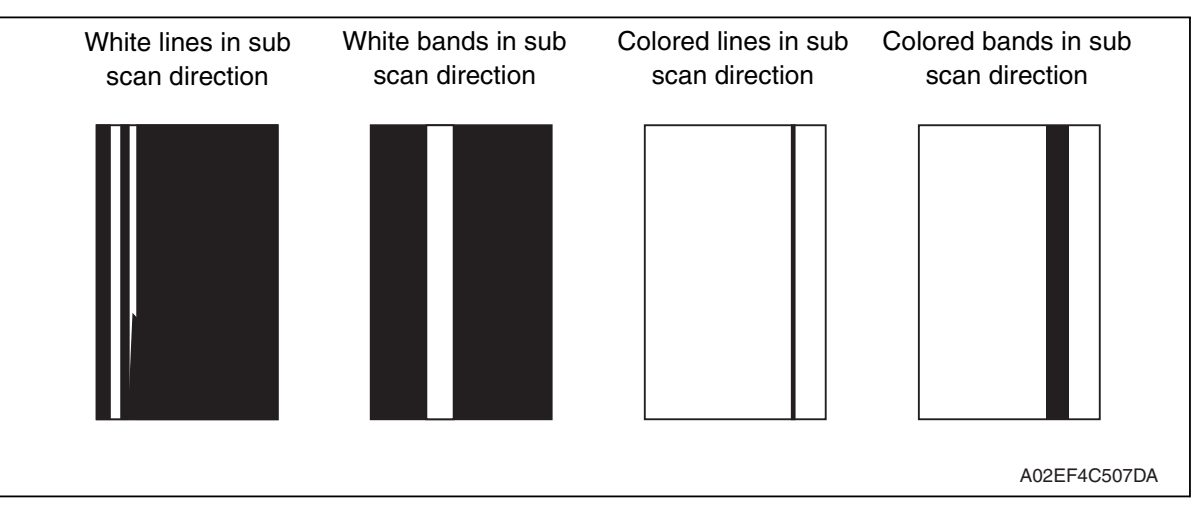

| Step | Section      | Check item                                                               | Result | Action                                                                                            |
|------|--------------|--------------------------------------------------------------------------|--------|---------------------------------------------------------------------------------------------------|
| 1    | Imaging unit | The surface of the PC drum is scratched.                                 | YES    | Change imaging unit.                                                                              |
| 2    |              | Dirty on the outside.                                                    | YES    | Clean.                                                                                            |
| 3    |              | Contact terminals make good con-<br>nection between each IU and machine. | NO     | Clean contact terminals.                                                                          |
| 4    |              | Developing bias contact terminal makes good connection.                  | NO     | Clean contact terminal and check ter-<br>minal position.                                          |
| 5    | PH unit      | The surface of the PH window is dirty.                                   | YES    | Clean with cleaning jig.                                                                          |
| 6    |              | The problem has been eliminated through the checks of steps up to 5.     | NO     | Change imaging unit.<br>$\rightarrow$ Change transfer belt unit.<br>$\rightarrow$ Change PH unit. |

# 19.3.16 Printer monocolor: white lines in main scan direction, white bands in main scan direction, colored lines in main scan direction, colored bands in main scan direction

#### A. Typical faulty images

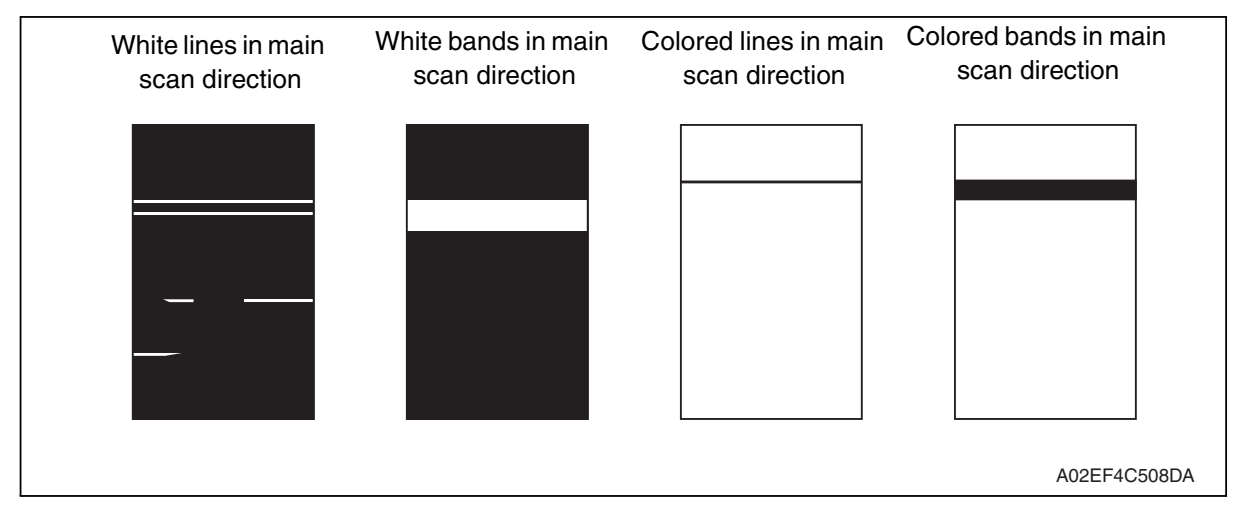

| Step | Section      | Check item                                                                  | Result | Action                                                                                            |
|------|--------------|-----------------------------------------------------------------------------|--------|---------------------------------------------------------------------------------------------------|
| 1    | Imaging unit | The surface of the PC drum is scratched.                                    | YES    | Change imaging unit.                                                                              |
| 2    |              | Dirty on the outside.                                                       | YES    | Clean.                                                                                            |
| 3    |              | Contact terminals make good con-<br>nection between each IU and<br>machine. | NO     | Clean contact terminals.                                                                          |
| 4    |              | Developing bias contact terminal makes good connection.                     | NO     | Clean contact terminal and check ter-<br>minal position.                                          |
| 5    | PH unit      | The surface of the PH window is dirty.                                      | YES    | Clean with cleaning jig.                                                                          |
| 6    |              | The problem has been eliminated through the checks of steps up to 5.        | NO     | Change imaging unit.<br>$\rightarrow$ Change transfer belt unit.<br>$\rightarrow$ Change PH unit. |

#### 19.3.17 Printer monocolor: uneven density in sub scan direction

#### A. Typical faulty images

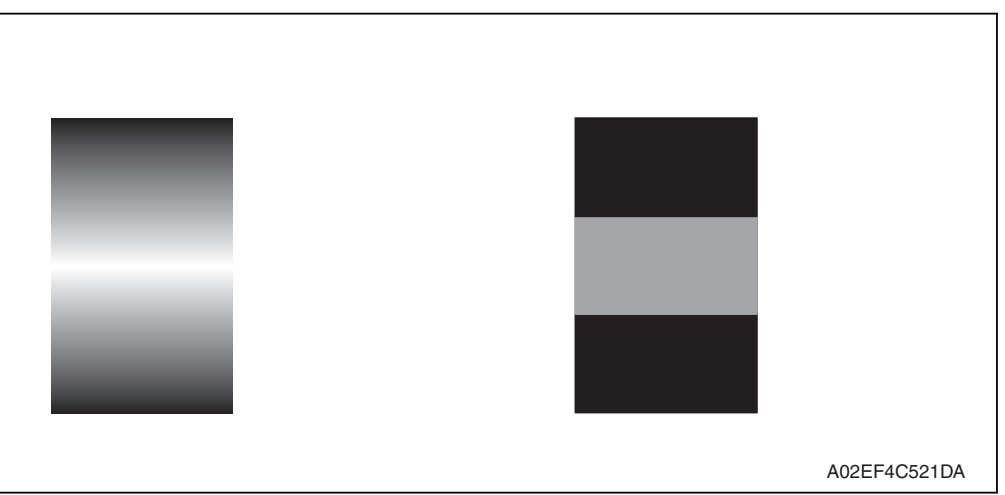

| Step | Section                        | Check item                                                                                                    | Result | Action                                                                                                    |
|------|--------------------------------|----------------------------------------------------------------------------------------------------|--------|----------------------------------------------------------------------------------------------------|
| 1    | High image<br>density original | Uneven density in sub scan direc-<br>tion occurs at a pitch of 40 mm to<br>50 mm when a multi-copy cycle is<br>run using an original with high<br>image density (50% or more). | YES    | Feed 10 to 20 blank sheets of<br>paper with no originals placed, as<br>the IU fails to keep up with a high<br>demand for toner.      |
| 2    | Imaging unit                   | The surface of the PC drum is scratched.                                                                                                    | YES    | Change imaging unit.                                                                                                    |
| 3    |                                | Dirty on the outside.                                                                                                    | YES    | Clean.                                                                                                    |
| 4    | PH unit                        | The surface of the PH window is dirty.                                                                                                    | YES    | Clean with cleaning jig.                                                                                                    |
| 5    | Image transfer<br>belt unit    | Is abnormality found in the cam gear?                                                                                                    | YES    | Change transfer belt unit.                                                                                                    |
| 6    |                                | The problem has been eliminated through the checks of steps up to 5.                                                                                                    | NO     | Change IU.<br>$\rightarrow$ Change PH unit.<br>$\rightarrow$ Change printer control board<br>$\rightarrow$ Change high voltage unit. |

#### 19.3.18 Printer monocolor: uneven density in main scan direction

#### A. Typical faulty images

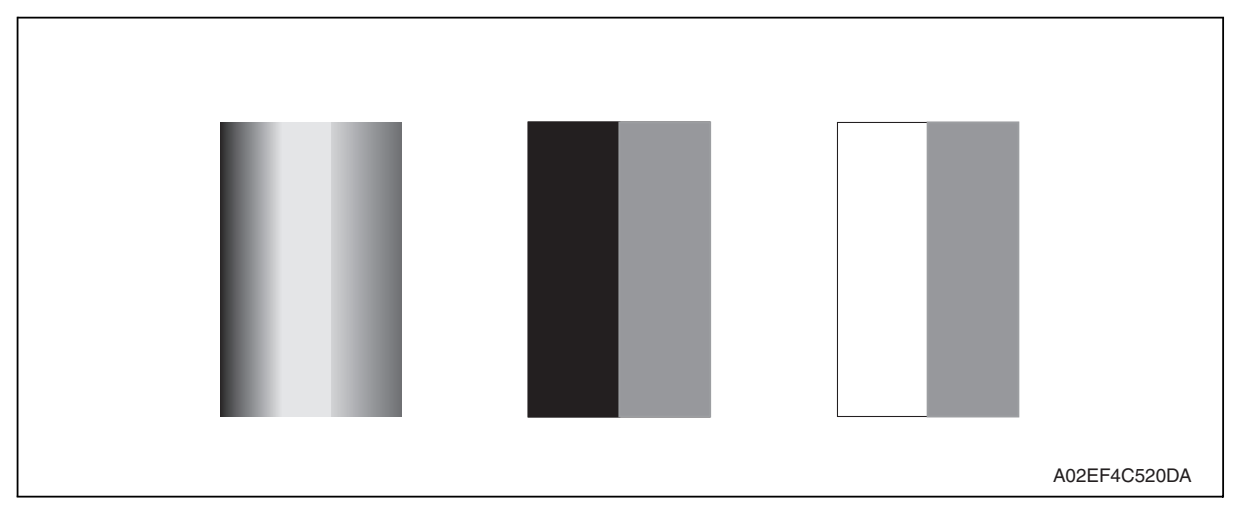

| Step | Section            | Check item                                                                                            | Result | Action                                                                   |
|------|--------------------|----------------------------------------------------------------------------------------------------|--------|--------------------------------------------------------------------------|
| 1    | Imaging unit       | The surface of the PC drum is scratched.                                                              | YES    | Change imaging unit.                                                     |
| 2    |                    | Dirty on the outside.                                                                                 | YES    | Clean.                                                                   |
| 3    | PH unit            | The surface of the PH window is dirty.                                                                | YES    | Clean with cleaning jig.                                                 |
| 4    | Transfer roller    | Check that the spring does not<br>come off during the pressure oper-<br>ation of the transfer roller. | NO     | Correct.<br>Change transfer roller unit.                                 |
| 5    | Transfer belt unit | Transfer belt unit makes positive contact with plates on rails.                                       | NO     | Check and correct contacts.                                              |
| 6    |                    | Is abnormality found in the cam gear?                                                                 | YES    | Change transfer belt unit.                                               |
| 7    |                    | The problem has been eliminated through the checks of steps up to 6.                                  | NO     | Change imaging unit.<br>→ Change PH unit.<br>→ Change high voltage unit. |

#### 19.3.19 Printer monocolor: low image density

#### A. Typical faulty images

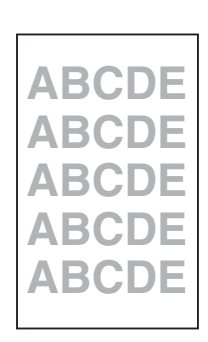

A02EF4C516DA

| Step | Section                                                       | Check item                                                                                                    | Result | Action                                                                                                    |
|------|---------------------------------------------------------------|----------------------------------------------------------------------------------------------------|--------|----------------------------------------------------------------------------------------------------|
| 1    | Warning display                                               | The maintenance call mark is displayed on the panel.                                                                       | YES    | Take action according to the warning code shown on the state confirm screen.                                                         |
| 2    | State Confirma-<br>tion → Table Num-<br>ber<br>(Service Mode) | Check data for Vg and Vdc.<br>Color Vdc: around 400 V<br>Vg : around 500 V<br>Black Vdc: around 400 V<br>Vg : around 500 V |        | Go to next step.                                                                                                    |
| 3    | State Confirma-<br>tion $\rightarrow$ Level His-              | Check TCR data.<br>(specified rang: 6 to 8 %)                                                                              | NO     | Go to next step.                                                                                                    |
| 4    | tory 1<br>(Service Mode)                                      | IDC output value is around 4.3 V.                                                                                          | NO     | Clean IDC sensor and exe-<br>cute the image stabilization.<br>Check image transfer belt for<br>damage and correct as nec-<br>essary. |
| 5    | Level history data                                            | Low TCR and low Vg and Vdc                                                                                                 | YES    | Go to step 10.                                                                                                    |
| 6    | check results                                                 | Low TCR and high Vg and Vdc                                                                                                | YES    | Go to step 14.                                                                                                    |
| 7    |                                                               | TCR falling within specified range and low Vg and Vdc                                                                      | YES    | Go to step 10.                                                                                                    |
| 8    |                                                               | TCR falling within specified range and high Vg and Vdc                                                                     | YES    | Go to step 14.                                                                                                    |
| 9    |                                                               | The situations other than the above-<br>mentioned.                                                                         | YES    | Go to step 10.                                                                                                    |
| 10   | Imaging unit                                                  | Dirty on the outside.                                                                                                    | YES    | Clean.                                                                                                    |
| 11   | PH unit                                                       | The surface of the PH window is dirty.                                                                                     | YES    | Clean with cleaning jig.                                                                                                    |
| 12   | Transfer belt unit                                            | Transfer belt unit makes positive contact with plates on rails.                                                            | NO     | Check and correct contacts.                                                                                                    |
| 13   |                                                               | Is abnormality found in the cam gear?                                                                                      | YES    | Change transfer belt unit.                                                                                                    |

| Step | Section                                                                                                    | Check item                                                                                                    | Result | Action                                                                                                    |
|------|----------------------------------------------------------------------------------------------------|----------------------------------------------------------------------------------------------------|--------|----------------------------------------------------------------------------------------------------|
| 14   | Hopper unit                                                                                                    | Connectors are loose.                                                                                                    | YES    | Reconnect.                                                                                                  |
| 15   |                                                                                                    | Gear is cracked.                                                                                                    | YES    | Change gear.                                                                                                |
| 16   | Image Process<br>Adjustment →<br>Toner Supply<br>(Service Mode)                                                   | Toner is properly supplied when toner supply is run.                                                                                        | NO     | Go to next step.                                                                                            |
| 17   | Image Process<br>Adjustment<br>→Gradation Adjust<br>(Service Mode)                                                | "Conv. Value" falls within the speci-<br>fied range as checked through gra-<br>dation adjust.<br>Dark: $0 \pm 100$<br>Highlight: $0 \pm 60$ | YES    | Go to step 20.                                                                                              |
| 18   | Image Process<br>Adjustment<br>→ D Max Density<br>(Service Mode)                                                  | The problem has been eliminated through the adjust of D Max.                                                                                | NO     | Go to next step.                                                                                            |
| 19   | Image Process<br>Adjustment<br>→ Image Stabiliza-<br>tion → Initialize +<br>Image Stabilization<br>(Service Mode) | After the Initialize + Image Stabiliza-<br>tion sequence has been completed,<br>run gradation adjust.                                       | NO     | Go to next step.                                                                                            |
| 20   |                                                                                                    | The problem has been eliminated through the checks of steps up to 19.                                                                       | NO     | Change imaging unit.<br>→ Change printer control<br>board<br>→Change PH unit.<br>→Change high voltage unit. |

#### 19.3.20 Printer monocolor: gradation reproduction failure

#### A. Typical faulty images

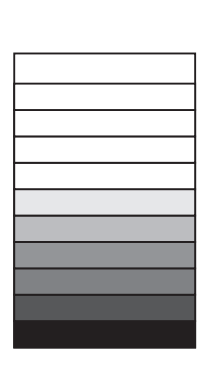

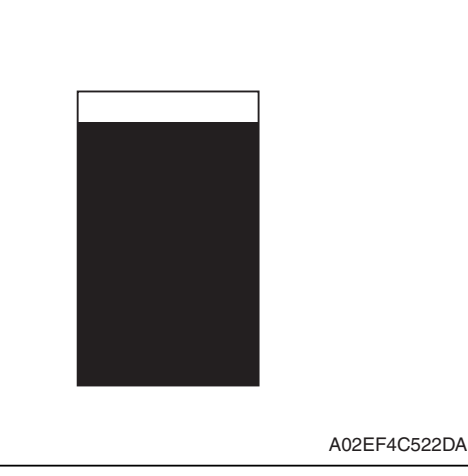

#### B. Troubleshooting procedure

| Step | Section                                                                                                    | Check item                                                                                                    | Result | Action                                                                                                    |
|------|----------------------------------------------------------------------------------------------------|----------------------------------------------------------------------------------------------------|--------|----------------------------------------------------------------------------------------------------|
| 1    | Warning display                                                                                                    | The maintenance call mark is displayed on the panel.                                                                                    | YES    | Take action according to the warning code shown on the state confirm screen.                                            |
| 2    | Photo/density                                                                                                    | Original type and screen pattern are selected properly.                                                                                 | NO     | Change screen pattern.                                                                                                  |
| 3    | Imaging unit                                                                                                    | Dirty on the outside.                                                                                                    | YES    | Clean.                                                                                                    |
| 4    | PH unit                                                                                                    | The surface of the PH window is dirty.                                                                                                  | YES    | Clean with cleaning jig.                                                                                                |
| 5    | State Confirma-<br>tion $\rightarrow$ Level His-<br>tory 1<br>(Service Mode)                                           | IDC output value is around 4.3 V.                                                                                                    | NO     | Clean IDC sensor and execute<br>the image stabilization.<br>Check transfer belt for damage<br>and correct as necessary. |
| 6    | Image Process<br>Adjustment<br>→Gradation<br>Adjust<br>(Service Mode)                                                  | "Conv. Value" falls within the<br>specified range as checked through<br>gradation adjust.<br>Dark: $0 \pm 100$<br>Highlight: $0 \pm 60$ | YES    | Go to step 9.                                                                                                    |
| 7    | Image Process<br>Adjustment →<br>D Max Density<br>(Service Mode)                                                       | The problem has been eliminated through the adjust of D Max.                                                                            | NO     | Go to next step.                                                                                                    |
| 8    | Image Process<br>Adjustment<br>→ Image Stabili-<br>zation → Initial-<br>ize + Image<br>Stabilization<br>(Service Mode) | After the Initialize + Image Stabiliza-<br>tion sequence has been completed,<br>run gradation adjust;                                   | NO     | Go to next step.                                                                                                    |
| 9    |                                                                                                    | The problem has been eliminated through the checks of steps up to 8.                                                                    | NO     | Change imaging unit.<br>→ Change printer control board<br>→ Change PH unit.<br>→ Change high voltage unit.              |

Troubleshooting

#### 19.3.21 Printer monocolor: foggy background

#### A. Typical faulty images

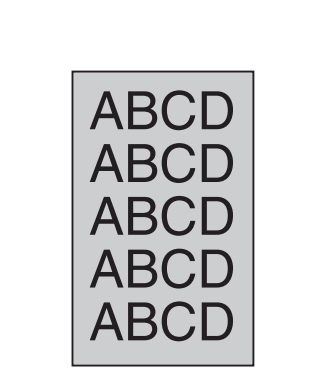

A02EF4C510DA

#### B. Troubleshooting procedure

| Step | Section                                                                           | Check item                                                                                                    | Result | Action                                                                                                    |
|------|-----------------------------------------------------------------------------------|----------------------------------------------------------------------------------------------------|--------|----------------------------------------------------------------------------------------------------|
| 1    | Warning display                                                                   | The maintenance call mark is displayed on the panel.                                                                       | YES    | Take action according to the warning code shown on the state confirm screen.                                              |
| 2    | State Confirma-<br>tion → Table<br>Number<br>(Service Mode)                       | Check data for Vg and Vdc.<br>Color Vdc: around 400 V<br>Vg : around 500 V<br>Black Vdc: around 400 V<br>Vg : around 500 V | NO     | Go to next step.                                                                                                    |
| 3    | State Confirma-<br>tion $\rightarrow$ Level His-                                  | Check TCR data.<br>(specified rang: 6 to 8 %)                                                                              | NO     | Go to next step.                                                                                                    |
| 4    | tory 1<br>(Service Mode)                                                          | IDC output value is around 4.3 V.                                                                                          | NO     | Clean IDC sensor and execute<br>the image stabilization.<br>Check transfer belt for dam-<br>age and correct as necessary. |
| 5    | Level history data                                                                | Low TCR and low Vg and Vdc                                                                                                 | YES    | Go to step 10.                                                                                                    |
| 6    | check results                                                                     | Low TCR and high Vg and Vdc                                                                                                | YES    | Go to step 12.                                                                                                    |
| 7    |                                                                                   | TCR falling within specified range and low Vg and Vdc                                                                      | YES    | Go to step 10.                                                                                                    |
| 8    |                                                                                   | TCR falling within specified range and high Vg and Vdc                                                                     | YES    | Go to step 12.                                                                                                    |
| 9    |                                                                                   | The situations other than the above-<br>mentioned.                                                                         | YES    | Go to step 10.                                                                                                    |
| 10   | Imaging unit                                                                      | Dirty on the outside.                                                                                                    | YES    | Clean.                                                                                                    |
| 11   | PH unit                                                                           | The surface of the PH window is dirty.                                                                                     | YES    | Clean with cleaning jig.                                                                                                  |
| 12   | Image Process<br>Adjustment →<br>Background Volt-<br>age Margin<br>(Service Mode) | The problem is eliminated after<br>background voltage margin has<br>been adjusted.                                         | NO     | Go to next step.                                                                                                    |

Troubleshooting

| Step | Section                                                                                                    | Check item                                                                                                    | Result | Action                                                                                           |
|------|----------------------------------------------------------------------------------------------------|----------------------------------------------------------------------------------------------------|--------|--------------------------------------------------------------------------------------------------|
| 13   | Image Process<br>Adjustment<br>→Gradation<br>Adjust<br>(Service Mode)                                                                          | "Conv. Value" falls within the<br>specified range as checked through<br>gradation adjust.<br>Dark: $0 \pm 100$<br>Highlight: $0 \pm 60$ | YES    | Go to step 17.                                                                                   |
| 14   | Image Process<br>Adjustment<br>→ D Max Density<br>(Service Mode)                                                                               | The problem has been eliminated through the adjust of D Max.                                                                            | NO     | Go to next step.                                                                                 |
| 15   | Image Process<br>Adjustment $\rightarrow$<br>Image Stabiliza-<br>tion $\rightarrow$ Initialize +<br>Image Stabiliza-<br>tion<br>(Service Mode) | After the Initialize + Image Stabiliza-<br>tion sequence has been completed,<br>run gradation adjust.                                   | NO     | Go to next step.                                                                                 |
| 16   | Printer control<br>board (PRCB)<br>PH relay board<br>(REYB/PH)                                                                                 | Check the connection of connectors,<br>harness, and flat cables between<br>PRCB and REYB/PH, and correct if<br>necessary.               | NO     | Change printer control board.<br>Change PH relay board.                                          |
| 17   |                                                                                                    | The problem has been eliminated through the checks of steps up to 16.                                                                   | NO     | Change imaging unit.<br>$\rightarrow$ Change PH unit.<br>$\rightarrow$ Change high voltage unit. |

d-Color MF201

344

# d-Color MF201

#### 19.3.22 Printer monocolor: void areas, white spots

#### A. Typical faulty images

| Void areas                                | White spots  |
|-------------------------------------------|--------------|
| ABCDE<br>ABCDE<br>ABCDE<br>ABCDE<br>ABCDE |              |
|                                           | A02EF4C523DA |

| Step | Section                     | Check item                                                      | Result | Action                                                                                                    |
|------|-----------------------------|-----------------------------------------------------------------|--------|----------------------------------------------------------------------------------------------------|
| 1    | Image Check                 | There are void areas at the front side or high density section. | YES    | See P.340                                                                                                    |
| 2    |                             | There is void area at the rear side section.                    | YES    | Perform [Transfer Adjust] of<br>[Image Process Adjustment]<br>under Service Mode.                                           |
| 3    | Imaging unit                | The surface of the PC drum is scratched.                        | YES    | Change imaging unit.                                                                                                    |
| 4    |                             | Dirty on the outside.                                           | YES    | Clean.                                                                                                    |
| 5    | Toner cartridge             | Foreign matter or caked toner in the toner cartridge.           | YES    | Remove foreign matter.                                                                                                    |
| 6    | Installation<br>environment | Is the atmospheric pressure at the installation site low?       | YES    | Make the following adjustment:<br>[Service Mode] $\rightarrow$ [Image Process Adjustment] $\rightarrow$ [Dev. Bias Choice]. |
#### 19.3.23 Printer monocolor: colored spots

#### A. Typical faulty images

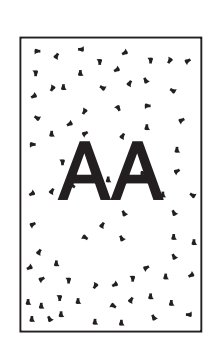

A02EF4C524DA

#### B. Troubleshooting procedure

| Step | Section      | Check item                                              | Result | Action                                              |
|------|--------------|---------------------------------------------------------|--------|-----------------------------------------------------|
| 1    | Imaging unit | Developing bias contact terminal makes good connection. | NO     | Clean contact terminal and check terminal position. |
| 2    |              | The surface of the PC drum is scratched.                | YES    | Change imaging unit.                                |
| 3    |              | Dirty on the outside.                                   | YES    | Clean.                                              |

#### 19.3.24 Printer monocolor: blurred image

#### A. Typical faulty images

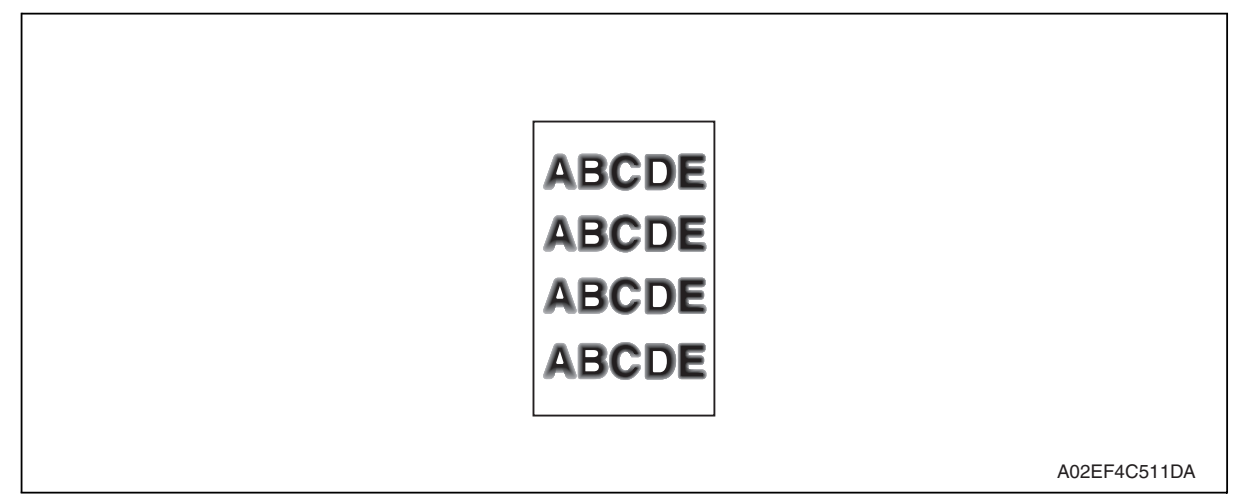

#### B. Troubleshooting procedure

| Step | Section      | Check item                                                           | Result | Action                                             |
|------|--------------|----------------------------------------------------------------------|--------|----------------------------------------------------|
| 1    | PH unit      | The surface of the PH window is dirty.                               | YES    | Clean with cleaning jig.                           |
| 2    | Imaging unit | Dirty on the outside.                                                | YES    | Clean.                                             |
| 3    |              | The problem has been eliminated through the checks of steps up to 2. | NO     | Change imaging unit. $\rightarrow$ Change PH unit. |

#### 19.3.25 Printer monocolor: blank copy, black copy

#### A. Typical faulty images

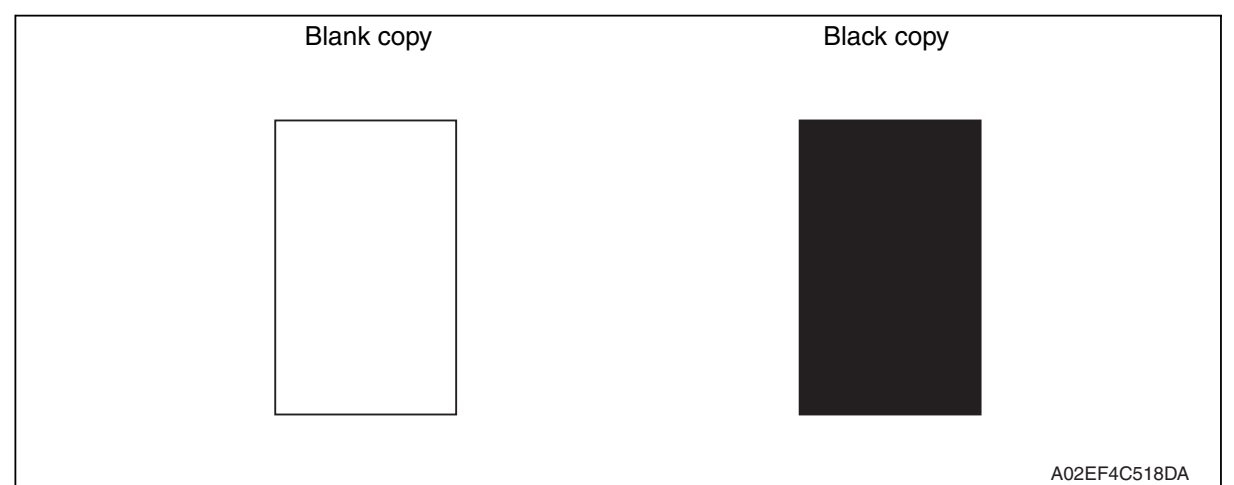

| Step | Section           | Check item                                                                                                    | Result | Action                                                                                                   |
|------|-------------------|----------------------------------------------------------------------------------------------------|--------|----------------------------------------------------------------------------------------------------|
| 1    | Image check       | A blank copy occurs.                                                                                                    | YES    | Check PH unit connector for proper connection.                                                           |
| 2    | Imaging unit      | Coupling of IU drive mechanism is installed properly.                                                                   | NO     | Check and correct drive<br>transmitting coupling.<br>Change IU.                                          |
| 3    |                   | The PC drum charge corona<br>voltage contact or PC drum<br>ground contact of the imaging unit<br>is connected properly. | NO     | Check, clean, or correct the con-<br>tact.                                                               |
| 4    | High voltage unit | Connector is connected properly.                                                                                        | NO     | Reconnect.                                                                                               |
| 5    |                   | The problem has been eliminated through the check of step 4.                                                            | NO     | Change high voltage unit.<br>$\rightarrow$ Change printer control board<br>$\rightarrow$ Change PH unit. |

#### 19.3.26 Printer monocolor: uneven image

# A. Typical faulty images

| A02EF4C525DA |
|--------------|

#### B. Troubleshooting procedure

| Step | Section         | Check item                                                                                                    | Result | Action                             |
|------|-----------------|----------------------------------------------------------------------------------------------------|--------|------------------------------------|
| 1    | Toner cartridge | The toner cartridge of every color is surely installed.                                                          | NO     | Re-install it.                     |
| 2    | PH unit         | The PH unit is surely installed.                                                                                 | NO     | Re-install it.                     |
| 3    | Toner cartridge | There is any stain or breakage on<br>the drive section of the toner<br>cartridge.                                | YES    | Clean/replace the toner cartridge. |
| 4    | Imaging unit    | There is any stain, damage or abrasion on the PC drum.                                                           | YES    | Replace the imaging unit.          |
| 5    | Transfer roller | There is any stain, damage,<br>deformation or abrasion on the<br>transfer roller.                                | YES    | Replace the transfer roller.       |
| 6    | Fusing unit     | There is any stain, damage,<br>deformation or abrasion on the<br>roller and drive section of the<br>fusing unit. | YES    | Replace the fusing unit.           |
| 7    |                 | The problem has been eliminated through the check of step 6.                                                     | NO     | Replace the transfer belt unit.    |

# 19.3.27 Printer 4-color: white lines in sub scan direction, white bands in sub scan direction, colored lines in sub scan direction, and colored bands in sub scan direction

#### A. Typical faulty images

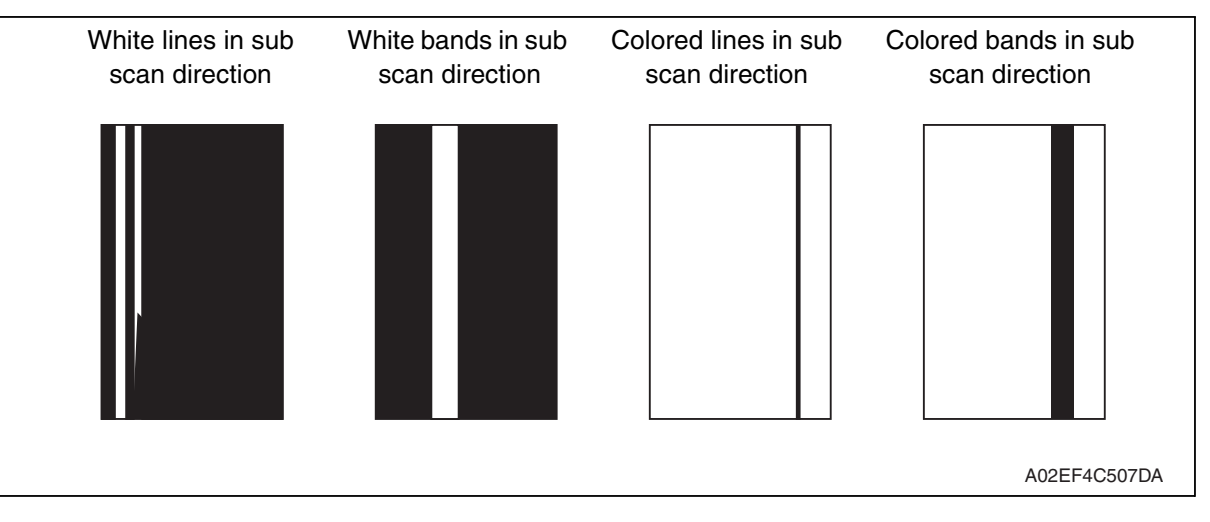

| Step | Section                 | Check item                                                                  | Result | Action                                                                                  |
|------|-------------------------|-----------------------------------------------------------------------------|--------|-----------------------------------------------------------------------------------------|
| 1    | Transfer belt unit      | Fingerprints, oil, or other foreign matter is evident on the transfer belt. | YES    | Clean.                                                                                  |
| 2    |                         | Transfer belt is dirty or scratched.                                        | YES    | Clean dirty belt with a soft cloth.<br>Change transfer belt unit if belt is<br>damaged. |
| 3    |                         | Cleaning blade is not effective in removing toner completely.               | YES    | Clean cleaning blade.<br>Change transfer belt unit.                                     |
| 4    | Transfer roller<br>unit | Transfer roller is dirty or scratched.                                      | YES    | Change transfer roller unit.                                                            |
| 5    | Paper path              | There is foreign matter on paper path.                                      | YES    | Remove foreign matter.                                                                  |
| 6    |                         | Image transfer paper separator<br>fingers are damaged or dirty.             | YES    | Clean or change.                                                                        |
| 7    | Fusing unit             | Fusing entrance guide plate is dirty or damaged.                            | YES    | Clean.<br>Change fusing unit.                                                           |
| 8    |                         | Fusing paper separator fingers are dirty.                                   | YES    | Clean.                                                                                  |
| 9    |                         | The problem has been eliminated through the checks of steps up to 8.        | NO     | Change printer control board                                                            |

# 19.3.28 Printer 4-color: white lines in main scan direction, white bands in main scan direction, colored lines in main scan direction, and colored bands in main scan direction

#### A. Typical faulty images

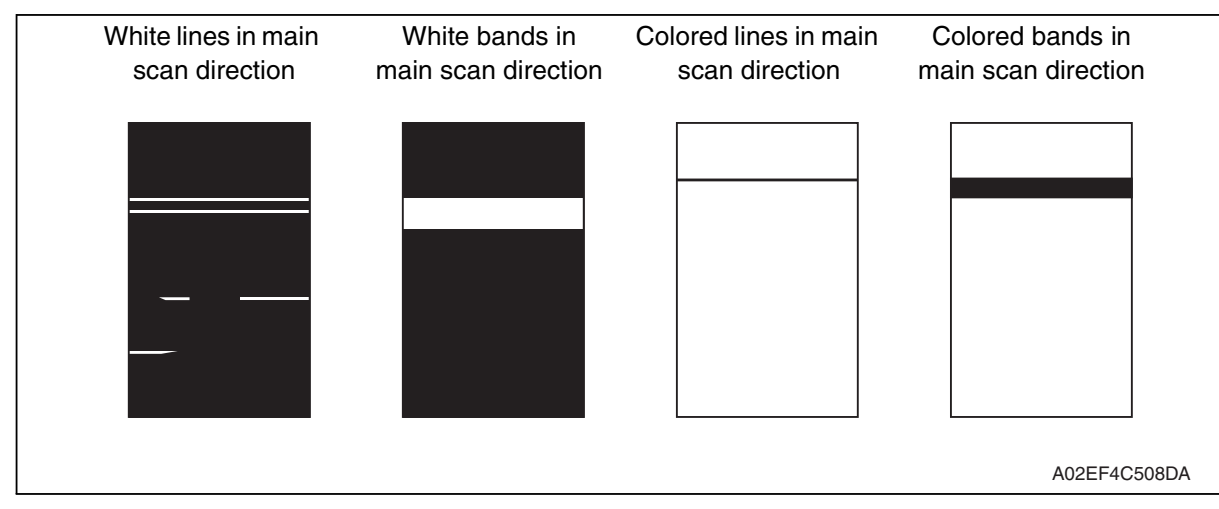

| Step | Section                 | Check item                                                                                     | Result | Action                                                                                  |
|------|-------------------------|------------------------------------------------------------------------------------------------|--------|-----------------------------------------------------------------------------------------|
| 1    | Transfer belt unit      | Fingerprints, oil, or other foreign matter is evident on the transfer belt.                    | YES    | Clean.                                                                                  |
| 2    | -                       | Transfer belt is dirty or scratched.                                                           | YES    | Clean dirty belt with a soft cloth.<br>Change transfer belt unit if belt is<br>damaged. |
| 3    | Transfer roller<br>unit | Transfer roller is dirty or scratched.                                                         | YES    | Change transfer roller unit.                                                            |
| 4    | Paper path              | There is foreign matter on paper path.                                                         | YES    | Remove foreign matter.                                                                  |
| 5    |                         | Image transfer paper separator fingers are damaged or dirty.                                   | YES    | Clean or change.                                                                        |
| 6    | Fusing unit             | Fusing entrance guide plate is dirty or damaged.                                               | YES    | Clean.<br>Change fusing unit.                                                           |
| 7    |                         | Fusing paper separator fingers are dirty.                                                      | YES    | Clean.                                                                                  |
| 8    | Neutralizing<br>brush   | The resistance values between the neutralizing brush and the ground terminal is not $\infty$ . | NO     | Check the contact modify.<br>Change neutralizing brush.                                 |
| 9    |                         | The problem has been eliminated through the checks of steps up to 9.                           | NO     | Change printer control board                                                            |

#### 19.3.29 Printer 4-color: uneven density in sub scan direction

#### A. Typical faulty images

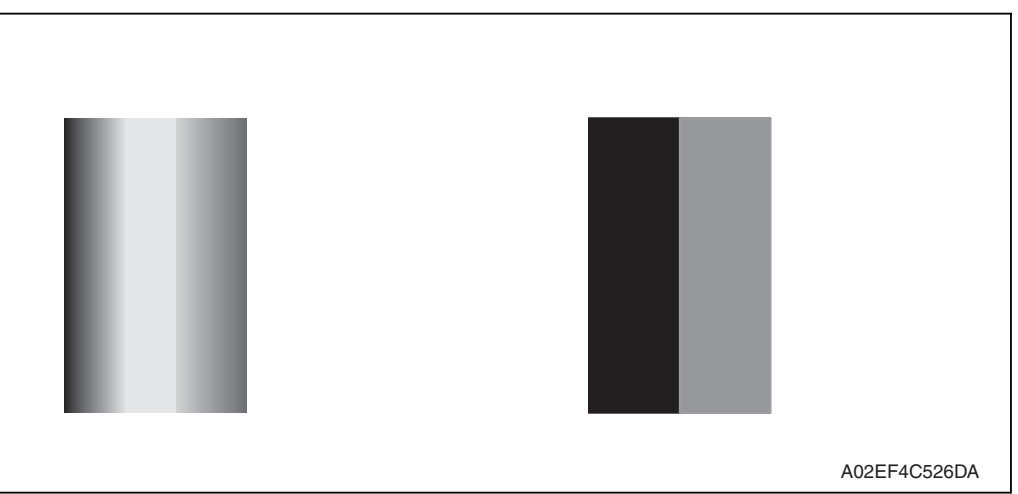

| Step | Section                 | Check item                                                                  | Result | Action                                                                                  |
|------|-------------------------|-----------------------------------------------------------------------------|--------|-----------------------------------------------------------------------------------------|
| 1    | Transfer belt unit      | Fingerprints, oil, or other foreign matter is evident on the transfer belt. | YES    | Clean.                                                                                  |
| 2    |                         | Transfer belt is dirty or scratched.                                        | YES    | Clean dirty belt with a soft cloth.<br>Change transfer belt unit if belt is<br>damaged. |
| 3    |                         | Terminal is dirty.                                                          | YES    | Clean.                                                                                  |
| 4    | Transfer roller<br>unit | Image transfer roller is installed properly.                                | NO     | Reinstall.                                                                              |
| 5    |                         | Image transfer roller is dirty or scratched.                                | YES    | Change transfer roller unit.                                                            |
| 6    |                         | The problem has been eliminated through the checks of steps up to 5.        | NO     | Change transfer belt unit.                                                              |

#### 19.3.30 Printer 4-color: uneven density in main scan direction

#### A. Typical faulty images

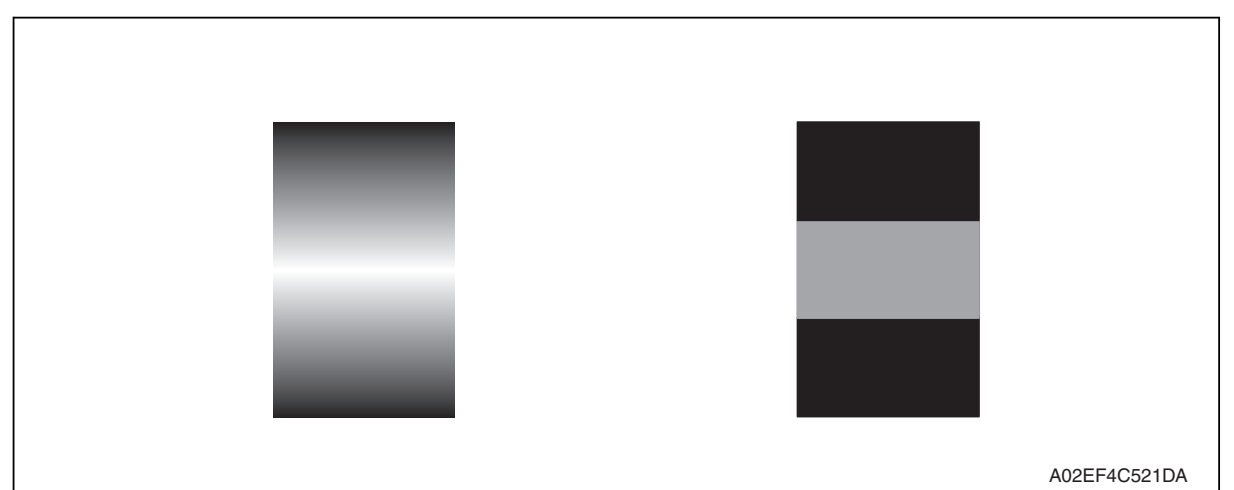

| Step | Section                 | Check item                                                                  | Result | Action                                                                                  |
|------|-------------------------|-----------------------------------------------------------------------------|--------|-----------------------------------------------------------------------------------------|
| 1    | Transfer belt unit      | Fingerprints, oil, or other foreign matter is evident on the transfer belt. | YES    | Clean.                                                                                  |
| 2    |                         | Transfer belt is dirty or scratched.                                        | YES    | Clean dirty belt with a soft cloth.<br>Change transfer belt unit if belt is<br>damaged. |
| 3    |                         | Terminal is dirty.                                                          | YES    | Clean.                                                                                  |
| 4    | Transfer roller<br>unit | Image transfer roller is installed properly.                                | NO     | Reinstall.                                                                              |
| 5    |                         | Image transfer roller is dirty or scratched.                                | YES    | Change transfer roller unit.                                                            |
| 6    |                         | The problem has been eliminated through the checks of steps up to 5.        | NO     | Change transfer belt unit.<br>$\rightarrow$ Change high voltage unit.                   |

#### 19.3.31 Printer 4-color: low image density

#### A. Typical faulty images

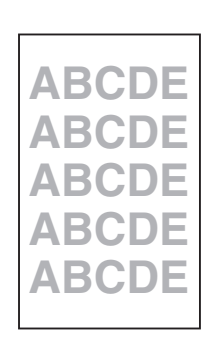

A02EF4C516DA

| Step | Section                                                                                                    | Check item                                                                                                    | Result | Action                                                                                                    |
|------|----------------------------------------------------------------------------------------------------|----------------------------------------------------------------------------------------------------|--------|----------------------------------------------------------------------------------------------------|
| 1    | Paper                                                                                                    | Paper is damp.                                                                                                    | YES    | Change paper to one just unwrapped from its package.                                                                      |
| 2    | Transfer belt unit                                                                                                    | Terminal is dirty.                                                                                                    | YES    | Clean.                                                                                                    |
| 3    | Transfer roller                                                                                                    | Transfer roller is installed properly.                                                                                          | NO     | Reinstall.                                                                                                    |
| 4    | unit                                                                                                    | Transfer roller is dirty or scratched.                                                                                          | NO     | Change transfer roller unit.                                                                                              |
| 5    | IDC sensor                                                                                                    | Sensor is dirty.                                                                                                    | YES    | Clean IDC sensor and execute the image stabilization.                                                                     |
| 6    | Image Process<br>Adjustment<br>→Gradation<br>Adjust<br>(Service Mode)                                                  | "Conv. Value" falls within the<br>specified range as checked through<br>gradation adjust.<br>Dark: 0 ± 100<br>Highlight: 0 ± 60 | YES    | Go to step 9.                                                                                                    |
| 7    | Image Process<br>Adjustment<br>$\rightarrow$ D Max Density<br>(Service Mode)                                           | The problem has been eliminated<br>through the adjust of D Max<br>Density.                                                      | NO     | Go to next step.                                                                                                    |
| 8    | Image Process<br>Adjustment →<br>Image Stabiliza-<br>tion → Initialize +<br>Image Stabiliza-<br>tion<br>(Service Mode) | After the Initialize + Image Stabili-<br>zation sequence has been com-<br>pleted, run gradation adjust.                         | NO     | Go to next step.                                                                                                    |
| 9    |                                                                                                    | The problem has been eliminated through the checks of steps up to 8.                                                            | NO     | Change image transfer belt unit.<br>$\rightarrow$ Change printer control board<br>$\rightarrow$ Change high voltage unit. |

#### 19.3.32 Printer 4-color: poor color reproduction

#### A. Typical faulty images

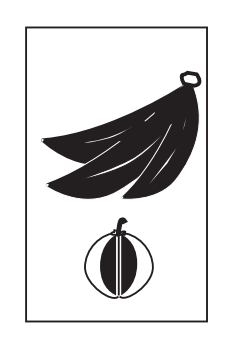

A02EF4C527DA

#### B. Troubleshooting procedure

| Step | Section                                                                                                    | Check item                                                                                                    | Result | Action                                                                                                    |
|------|----------------------------------------------------------------------------------------------------|----------------------------------------------------------------------------------------------------|--------|----------------------------------------------------------------------------------------------------|
| 1    | Paper                                                                                                    | Paper is damp.                                                                                                    | YES    | Change paper to one just unwrapped from its package.                                                                      |
| 2    | Transfer belt unit                                                                                                    | Terminal is dirty.                                                                                                    | YES    | Clean.                                                                                                    |
| 3    | Transfer roller                                                                                                    | Transfer roller is installed properly.                                                                                          | NO     | Reinstall.                                                                                                    |
| 4    | unit                                                                                                    | Transfer roller is dirty or scratched.                                                                                          | NO     | Change transfer roller unit.                                                                                              |
| 5    | IDC sensor                                                                                                    | Sensor is dirty.                                                                                                    | YES    | Clean IDC sensor and execute the image stabilization.                                                                     |
| 6    | Image Process<br>Adjustment<br>→ Gradation<br>Adjust<br>(Service Mode)                                                                         | "Conv. Value" falls within the<br>specified range as checked through<br>gradation adjust.<br>Dark: 0 ± 100<br>Highlight: 0 ± 60 | YES    | Go to step 9.                                                                                                    |
| 7    | Image Process<br>Adjustment<br>→D Max Density<br>(Service Mode)                                                                                | The problem has been eliminated<br>through the adjust of D Max Den-<br>sity.                                                    | NO     | Go to next step.                                                                                                    |
| 8    | Image Process<br>Adjustment $\rightarrow$<br>Image Stabiliza-<br>tion $\rightarrow$ Initialize +<br>Image Stabiliza-<br>tion<br>(Service Mode) | After the Initialize + Image Stabili-<br>zation sequence has been com-<br>pleted, run gradation adjust.                         | NO     | Go to next step.                                                                                                    |
| 9    |                                                                                                    | The problem has been eliminated through the checks of steps up to 8.                                                            | NO     | Change image transfer belt unit.<br>$\rightarrow$ Change printer control board<br>$\rightarrow$ Change high voltage unit. |

#### 19.3.33 Printer 4-color: incorrect color image registration

# A. Typical faulty images

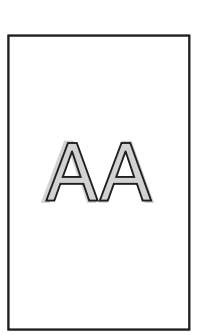

A02EF4C512DA

| Step | Section                                                                | Check item                                                                          | Result | Action                                                                                                    |
|------|------------------------------------------------------------------------|-------------------------------------------------------------------------------------|--------|----------------------------------------------------------------------------------------------------|
| 1    | Warning display                                                        | The maintenance call mark is displayed on the panel.                                | YES    | Take action according to the warning code shown on the state confirm screen.                                                              |
| 2    | Machine<br>condition                                                   | Vibration is given to the machine<br>after main power switch has been<br>turned ON. | YES    | Turn off the main power switch<br>and turn it on again more than 10<br>seconds after.                                                     |
| 3    | Transfer belt<br>unit                                                  | Fingerprints, oil, or other foreign matter is evident on the transfer belt.         | YES    | Clean.                                                                                                    |
| 4    |                                                                        | Transfer belt is dirty or scratched.                                                | YES    | Clean dirty belt with a soft cloth.<br>Change transfer belt unit if belt is<br>damaged.                                                   |
| 5    | -                                                                      | Drive coupling to the machine is dirty.                                             | YES    | Clean.                                                                                                    |
| 6    | Imaging unit                                                           | The surface of the PC drum is scratched.                                            | YES    | Change imaging unit.                                                                                                    |
| 7    | Transfer roller                                                        | Transfer roller is installed properly.                                              | NO     | Reinstall.                                                                                                    |
| 8    | unit                                                                   | Transfer roller is dirty or scratched.                                              | YES    | Change transfer roller unit.                                                                                                    |
| 9    | Machine<br>→ Fusing Trans-<br>port Speed<br>(Service Mode)             | Brush effect or blurred image occurs.                                               | YES    | Readjust fusing transport speed.                                                                                                    |
| 10   | Machine<br>→ Color regis-<br>tration Adjust-<br>ment<br>(Service Mode) | Check the specific color in which color shift occurs.                               | YES    | Perform "Color registration<br>Adjustment." If color shift is not<br>corrected even with a correction<br>of $\pm 1$ dot, go to next step. |
| 11   |                                                                        | The problem has been eliminated through the checks of steps up to 10.               | NO     | Change transfer belt unit. $\rightarrow$ Change printer control board                                                                     |

# d-Color MF201

#### 19.3.34 Printer 4-color: void areas, white spots

#### A. Typical faulty images

| Void areas                                | White spots  |
|-------------------------------------------|--------------|
| ABCDE<br>ABCDE<br>ABCDE<br>ABCDE<br>ABCDE | •            |
|                                           | A02EF4C523DA |

| Step | Section                 | Check item                                                                            | Result | Action                                                                                  |
|------|-------------------------|---------------------------------------------------------------------------------------|--------|-----------------------------------------------------------------------------------------|
| 1    | Image check             | There are void areas at the front side or high density section.                       | YES    | P.355                                                                                   |
| 2    |                         | There are void areas in the trailing edge.                                            | YES    | Perform [Transfer Adjust] of<br>[Image Process Adjustment]<br>under Service Mode.       |
| 3    | Transfer belt unit      | Fingerprints, oil, or other foreign matter is evident on the transfer belt.           | YES    | Clean.                                                                                  |
| 4    |                         | Transfer belt is dirty or scratched.                                                  | YES    | Clean dirty belt with a soft cloth.<br>Change transfer belt unit if belt is<br>damaged. |
| 5    | Transfer roller<br>unit | Transfer roller is dirty or scratched.                                                | YES    | Change 2nd image transfer roller unit.                                                  |
| 6    |                         | Charge neutralizing cloth is not separated and ground terminal is connected properly. | NO     | Correct or change.                                                                      |
| 7    | Paper path              | There is foreign matter on paper path.                                                | YES    | Remove foreign matter.                                                                  |
| 8    |                         | Pre-image transfer guide plate is damaged or dirty.                                   | YES    | Clean or change.                                                                        |
| 9    |                         | The problem has been eliminated through the checks of steps up to 8.                  | NO     | Change transfer belt unit.                                                              |

#### 19.3.35 Printer 4-color: colored spots

# A. Typical faulty images

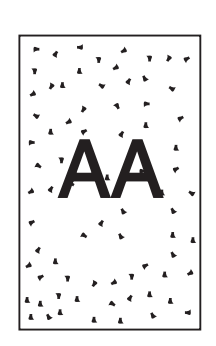

A02EF4C509DA

| Step | Section                 | Check item                                                                        | Result | Action                                                                                  |
|------|-------------------------|-----------------------------------------------------------------------------------|--------|-----------------------------------------------------------------------------------------|
| 1    | Imaging unit            | The surface of the PC drum is scratched.                                          | YES    | Change imaging unit.                                                                    |
| 2    | Transfer belt unit      | Fingerprints, oil, or other foreign matter is evident on the image transfer belt. | YES    | Clean.                                                                                  |
| 3    |                         | Transfer belt is dirty or scratched.                                              | YES    | Clean dirty belt with a soft cloth.<br>Change transfer belt unit if belt is<br>damaged. |
| 4    | Transfer roller<br>unit | Transfer roller is dirty or scratched.                                            | YES    | Change transfer roller unit.                                                            |
| 5    | Paper path              | There is foreign matter on paper path.                                            | YES    | Remove foreign matter.                                                                  |
| 6    | Fusing unit             | Fusing belt is dirty or scratched.                                                | YES    | Change fusing unit.                                                                     |
| 7    |                         | The problem has been eliminated through the checks of steps up to 6.              | NO     | Change transfer belt unit.                                                              |

#### 19.3.36 Printer 4-color: poor fusing performance, offset

#### A. Typical faulty images

| Poor fusing performance | Offset       |
|-------------------------|--------------|
| CF                      | CF           |
|                         | CF           |
|                         | A02EF4C528DA |

| Step | Section                                            | Check item                                                                                      | Result | Action                       |  |
|------|----------------------------------------------------|-------------------------------------------------------------------------------------------------|--------|------------------------------|--|
| 1    | Paper                                              | Paper type does not match.                                                                      | YES    | Change the setting.          |  |
| 2    | Machine→ Fus-<br>ing Temperature<br>(Service Mode) | Changing fusing temperature<br>eliminates the problem of poor<br>fusing performance and offset. | YES    | Readjust fusing temperature. |  |
| 3    |                                                    | The problem has been eliminated through the checks of steps up to 2.                            | NO     | Change fusing unit.          |  |

#### 19.3.37 Printer 4-color: brush effect, blurred image

#### A. Typical faulty images

| Brush effect | Blurred image                    |
|--------------|----------------------------------|
| Ç F          | ABCDE<br>ABCDE<br>ABCDE<br>ABCDE |
|              | A02EF4C529DA                     |

#### B. Troubleshooting procedure

| Step | Section                                                    | Check item                                                                            | Result | Action                                               |
|------|------------------------------------------------------------|---------------------------------------------------------------------------------------|--------|------------------------------------------------------|
| 1    | Paper                                                      | Paper is damp.                                                                        | YES    | Change paper to one just unwrapped from its package. |
| 2    |                                                            | Paper type does not match.                                                            | YES    | Change the setting.                                  |
| 3    | Fusing unit                                                | Fusing unit is installed properly.                                                    | NO     | Reinstall.                                           |
| 4    |                                                            | Fusing entrance guide plate is dirty.                                                 | YES    | Clean.                                               |
| 5    |                                                            | Fusing belt is dirty or scratched.                                                    | YES    | Change fusing unit.                                  |
| 6    | Machine<br>→ Fusing Trans-<br>port Speed<br>(Service Mode) | Changing fusing speed eliminates<br>the problem of brush effect and<br>blurred image. | YES    | Readjust fusing transport speed.                     |

#### 19.3.38 Printer 4-color: back marking

#### A. Typical faulty images

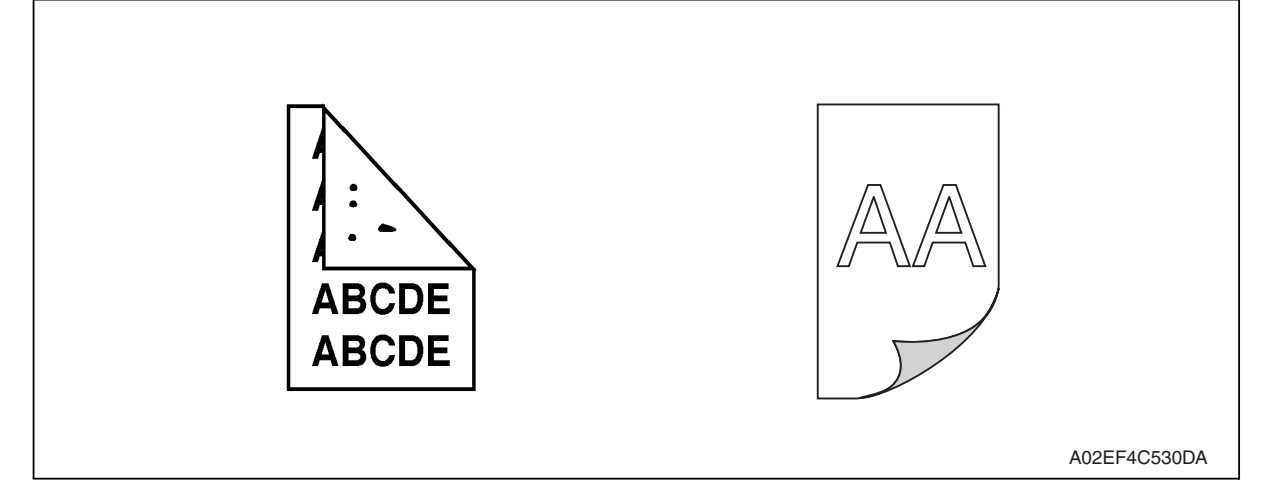

#### B. Troubleshooting procedure

| Step | Section                             | Check item                                                                  | Result | Action                                                             |
|------|-------------------------------------|-----------------------------------------------------------------------------|--------|--------------------------------------------------------------------|
| 1    | 2nd image trans-<br>fer roller unit | Image transfer roller is scratched or dirty.                                | YES    | Change transfer roller unit.                                       |
| 2    | Paper path                          | There is foreign matter on paper path.                                      | YES    | Remove foreign matter.                                             |
| 3    | Fusing unit                         | Fusing entrance guide plate is scratched or dirty.                          | YES    | Clean or change.                                                   |
| 4    |                                     | Lower fusing roller is scratched or dirty.                                  | YES    | Change fusing unit.                                                |
| 5    | Transfer belt unit                  | Fingerprints, oil, or other foreign matter is evident on the transfer belt. | YES    | Clean.                                                             |
| 6    |                                     | The problem has been eliminated through the checks of steps up to 5.        | NO     | Change transfer belt unit. $\rightarrow$ Change high voltage unit. |

#### 19.3.39 Printer 4-color: uneven image

#### A. Typical faulty images

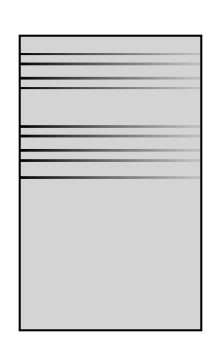

A02EF4C525DA

| Step | Section              | Check item                                                                                                    | Result | Action                             |
|------|----------------------|----------------------------------------------------------------------------------------------------|--------|------------------------------------|
| 1    | Toner cartridge      | The toner cartridge of every color is surely installed.                                                            | NO     | Re-install it.                     |
| 2    | PH unit              | The PH unit is surely installed.                                                                                   | NO     | Re-install it.                     |
| 3    | Toner cartridge      | There is any stain or breakage on<br>the drive section of the toner car-<br>tridge.                                | YES    | Clean/replace the toner cartridge. |
| 4    | Imaging unit         | There is any stain, damage or abrasion on the PC drum.                                                             | YES    | Replace the imaging unit.          |
| 5    | Transfer roller unit | There is any stain, damage,<br>deformation or abrasion on the<br>transfer roller.                                  | YES    | Replace the transfer roller unit.  |
| 6    | Fusing unit          | There is any stain, damage,<br>deformation or abrasion on the<br>roller and drive section of the fus-<br>ing unit. | YES    | Replace the fusing unit.           |
| 7    |                      | The problem has been eliminated through the check of step 6.                                                       | NO     | Replace the transfer belt unit.    |

# Appendix

# 20. Parts layout drawing

# 20.1 Main body

#### 20.1.1 Scanner section

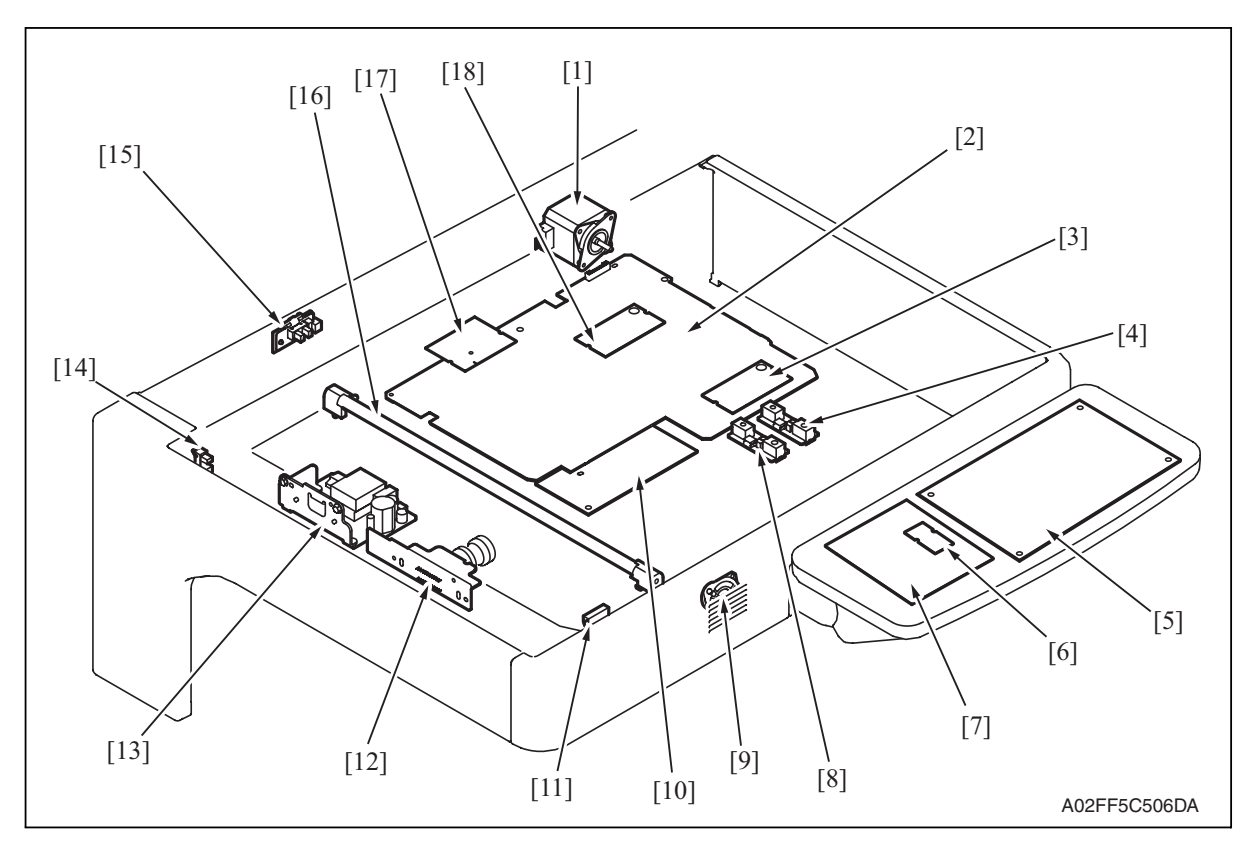

- [1] Scanner motor (M201)
- [2] MFBU board (MFBUB)
- [3] RAMU board (RAMUB)
- [4] Original size detection sensor/2 (PS204)
- [5] OPEU board (OPEUB)
- [6] LCD\_INV board (LCDINVB)
- [7] LCD board (LCDB)
- [8] Original size detection sensor/1 (PS203)
- [9] Speaker (SP)

- [10] BCRU board (BCRUB)
- [11] Original cover sensor (PS205)
- [12] CCDU board (CCDUB)
- [13] Inverter board (INVB)
- [14] Home position sensor (PS201)
- [15] 18 degree sensor (PS202)
- [16] Exposure lamp (FL201)
- [17] ADCU board (ADCUB)
- [18] MEMU/1 (MEMU/1)

#### 20.1.2 Engine section

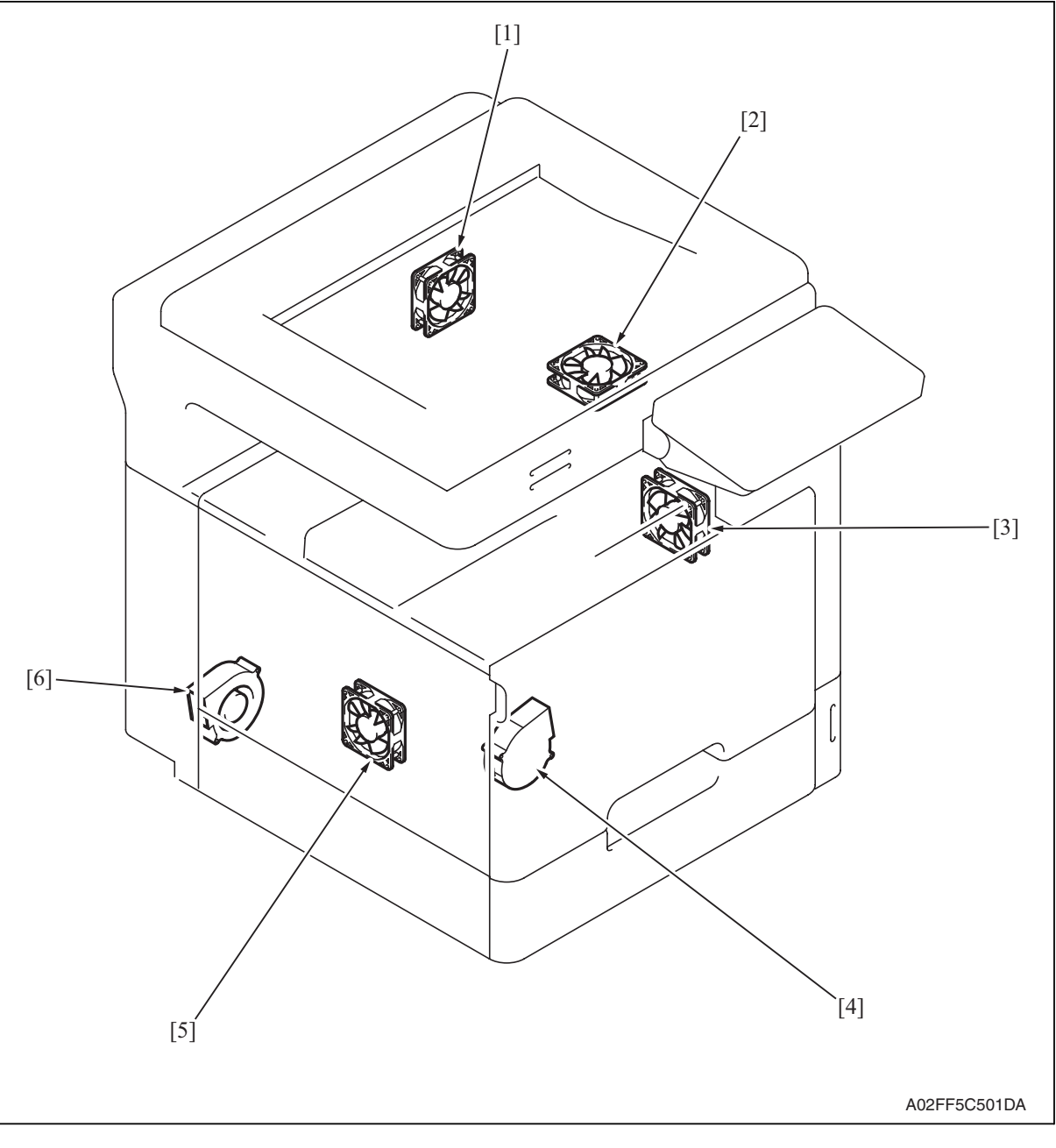

- [1] Fusing cooling fan motor (FM13)
- [2] Fusing cover cooling fan motor (FM11)
- [3] Suction fan motor (FM10)

- [4] Cooling fan motor/1 (FM16)
- [5] Power supply cooling fan motor (FM8)
- [6] Exhaust fan motor (FM14)

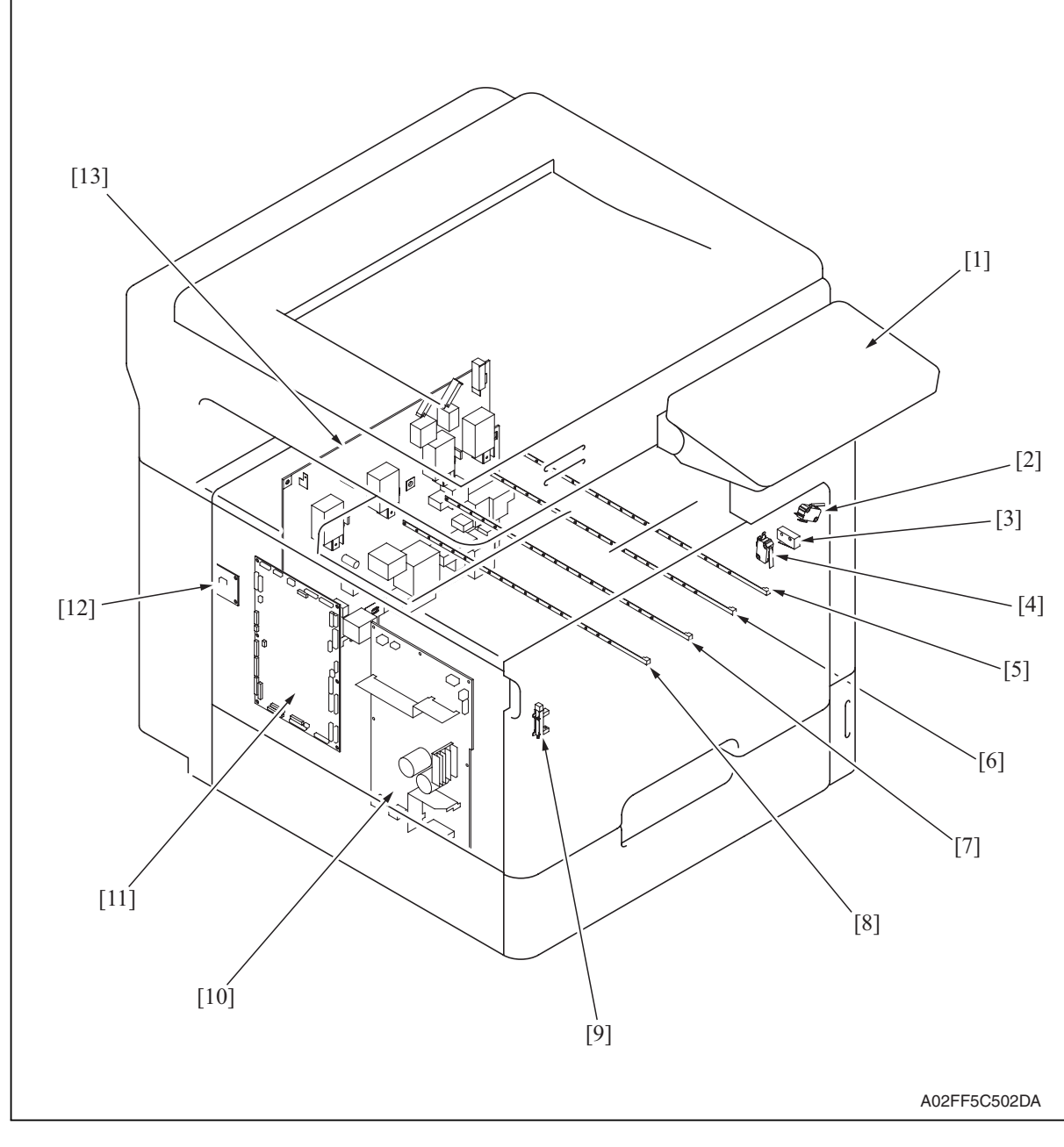

- [1] Control panel
- [2] Right door switch (MS5)
- [3] Front door switch/1 (MS3)
- [4] Front door switch/2 (MS4)
- [5] Erase lamp/K (EL/K)
- [6] Erase lamp/C (EL/C)
- [7] Erase lamp/M (EL/M)

- [8] Erase lamp/Y (EL/Y)
- [9] Waste toner full sensor (PS8)
- [10] DC power supply (DCPU)
- [11] Printer control board (PRCB)
- [12] Service EEPROM board (SVERB)
- [13] High voltage unit (HV)

20. Parts layout drawing

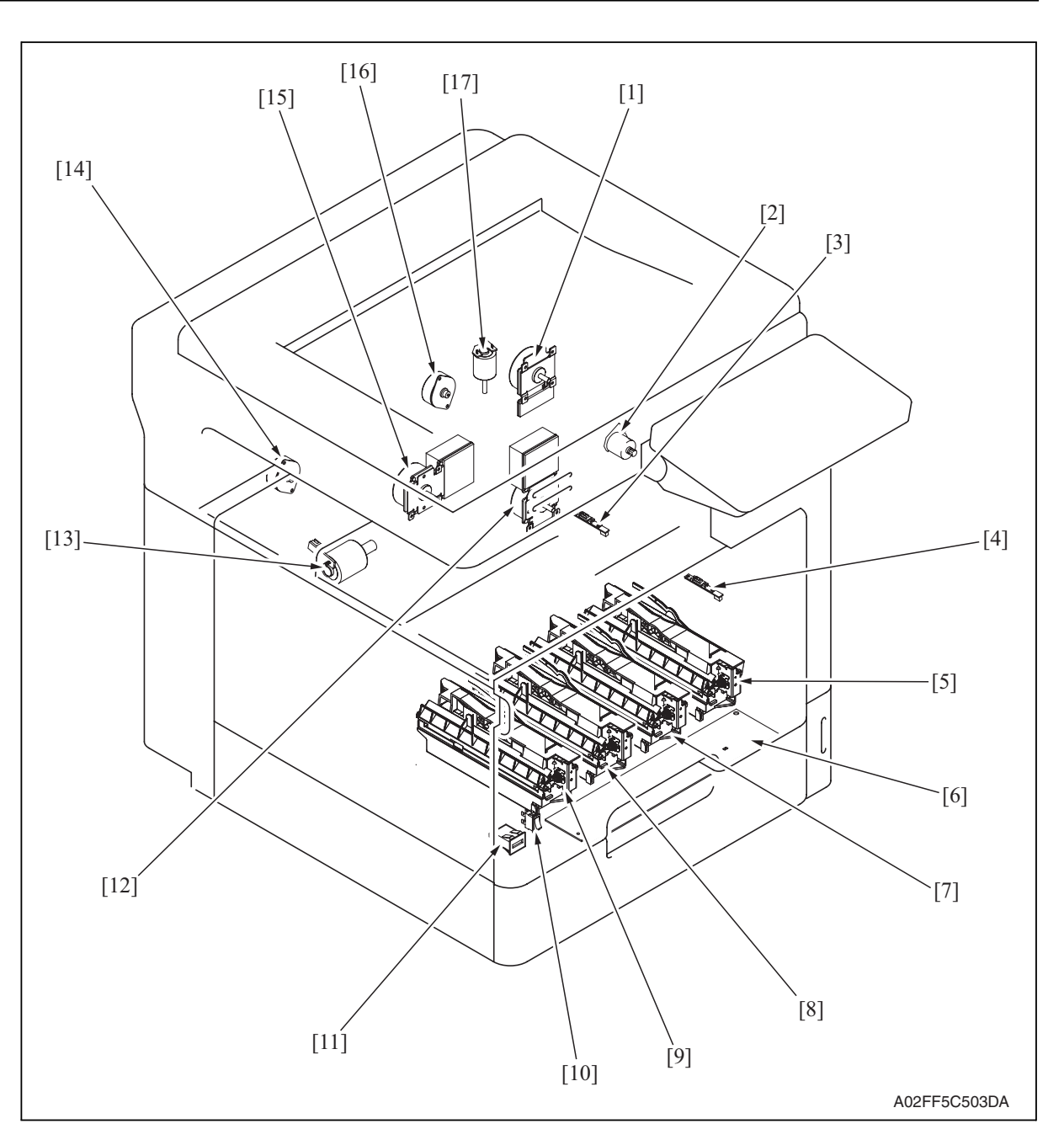

- [1] Fusing motor (M2)
- [2] 2nd image transfer pressure retraction motor (M5)
- [3] IDC registration sensor/YC (IDCS/YC)
- [4] IDC registration sensor/MK (IDCS/MK)
- [5] PH unit/K
- [6] PH relay board (REYBPH)
- [7] PH unit/C
- [8] PH unit/M
- [9] PH unit/Y

- [10] Main power switch (SW1)
- [11] Total counter (TCT)
- [12] Transport motor (M1)
- [13] Color dev. unit engaged motor (M4)
- [14] Toner supply motor/YM (M6)
- [15] Color PC motor (M3)
- [16] Toner supply motor/CK (M7)
- [17] Fusing pressure roller retraction motor (M12)

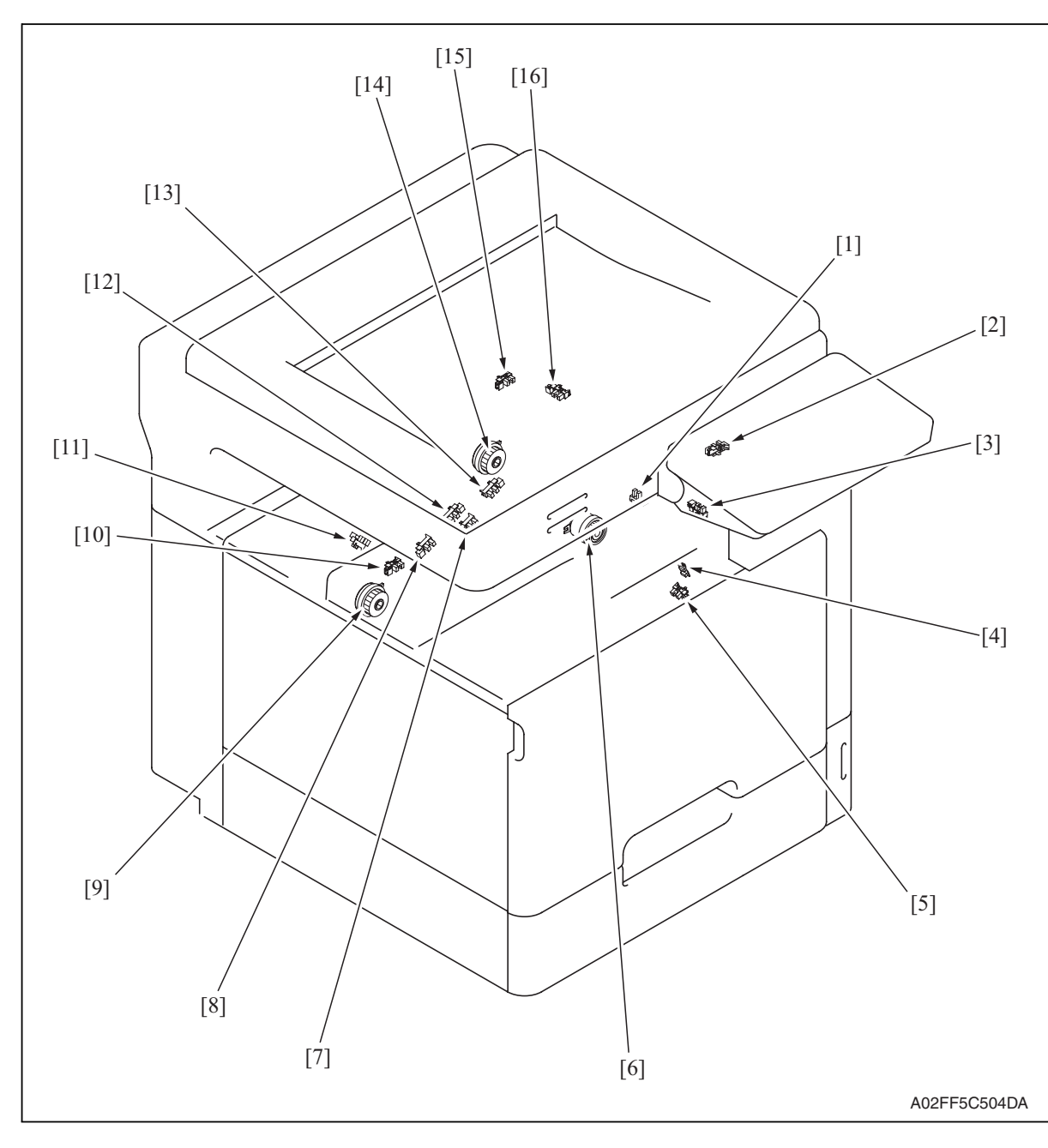

- [1] 2nd image transfer welding alienation sensor (PS36)
- [2] Fusing pressure retraction sensor (PS37)
- [3] Fusing loop detect sensor (PS3)
- [4] Temperature/humidity sensor (TEM/HUM)
- [5] Sensor in front of tim. roller (PS1)
- [6] Developing clutch/K (CL4)
- [7] Black PC drive main sensor (PS16)
- [8] Color PC drive main sensor (PS15)

- [9] Transfer belt pressure retraction clutch (CL3)
- [10] Transfer belt retraction sensor (PS6)
- [11] Color dev. unit engaged position sensor (PS19)
- [12] Color PC drive sub sensor (PS17)
- [13] Black PC drive sub sensor (PS18)
- [14] Tim. roller clutch (CL1)
- [15] Fusing pressure home sensor (PS38)
- [16] Paper exit sensor (PS2)

#### 20.1.3 Tray 1

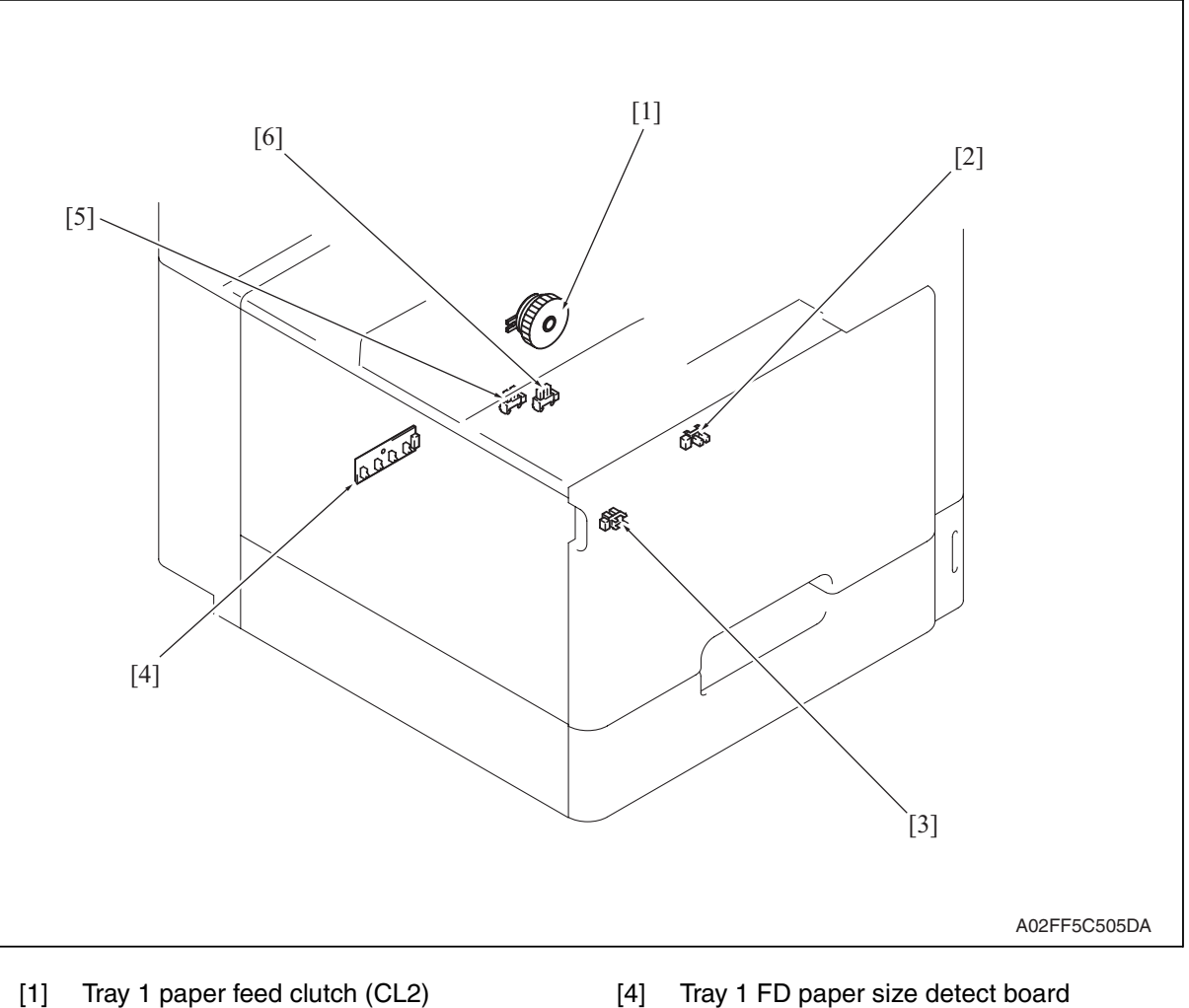

- [2] Tray 1 paper empty sensor (PS10)
- [3] Tray 1 CD size detect sensor (PS9)
- Tray 1 FD paper size detect board (PSDTB/1)
- [5] Tray 1 near empty sensor (PS11)
- [6] Tray 1 device detection sensor (PS12)

# 20.2 DF-612 (option)

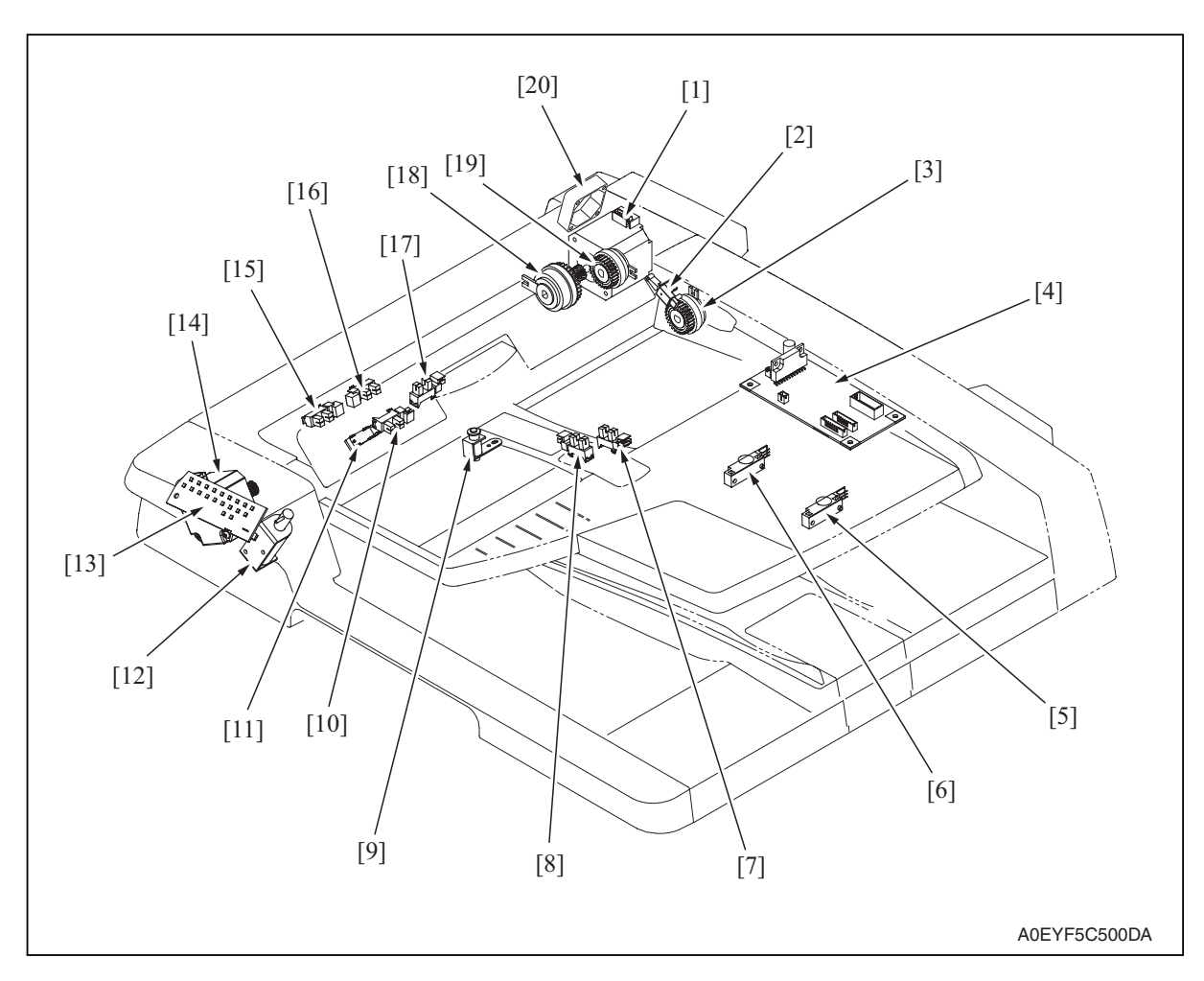

- [1] Take-up motor (M1)
- [2] Door open/close sensor (PS10)
- [3] Exit/turnover clutch (CL3)
- [4] DF control board (DFCB)
- [5] Document length sensor/2 (PS6)
- [6] Document length sensor/1 (PS5)
- [7] Document width sensor/3 (PS4)
- [8] Document width sensor/2 (PS3)
- [9] Stamp solenoid (SD2)
- [10] Exit/turnover sensor (PS9)

- [11] Registration sensor (PS8)
- [12] Exit roller retraction solenoid (SD1)
- [13] Print lamp board (PLB)
- [14] Transport motor (M2)
- [15] Document width sensor/1 (PS2)
- [16] Document empty sensor (PS1)
- [17] Transport sensor (PS7)
- [18] Registration clutch (CL2)
- [19] Take-up clutch (CL1)
- [20] Cooling fan (FM1)

# 20.3 MB-502 (option)

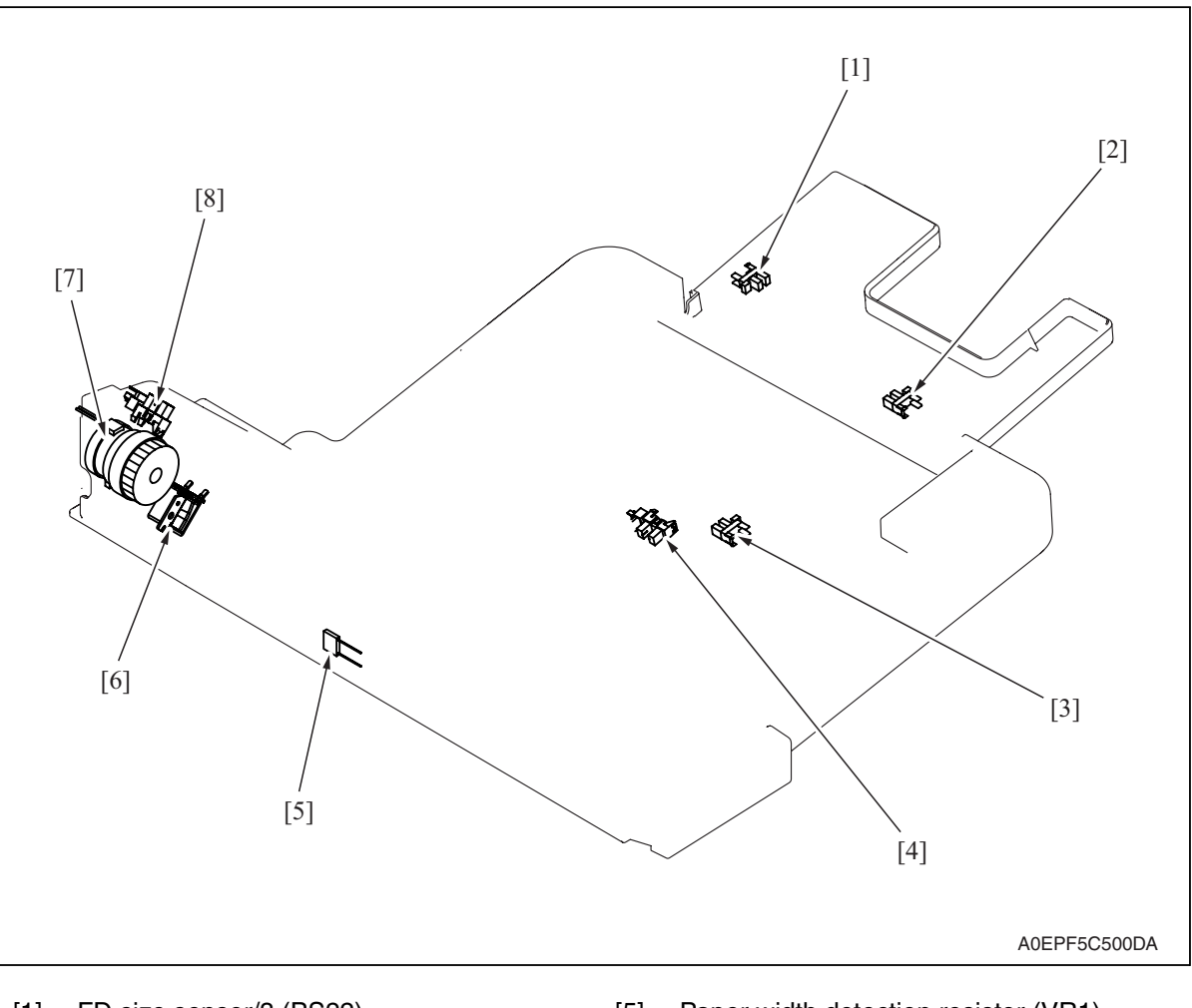

- [1] FD size sensor/3 (PS22)
- [2] FD size sensor/2 (PS21)
- [3] FD size sensor/1 (PS20)
- [4] Paper empty sensor (PS13)

- [5] Paper width detection resistor (VR1)
- [6] Manual pick-up solenoid (SD2)
- [7] Paper feed clutch (CL5)
- [8] Lift-up position sensor (PS14)

## 20.4 PC-105 (option)

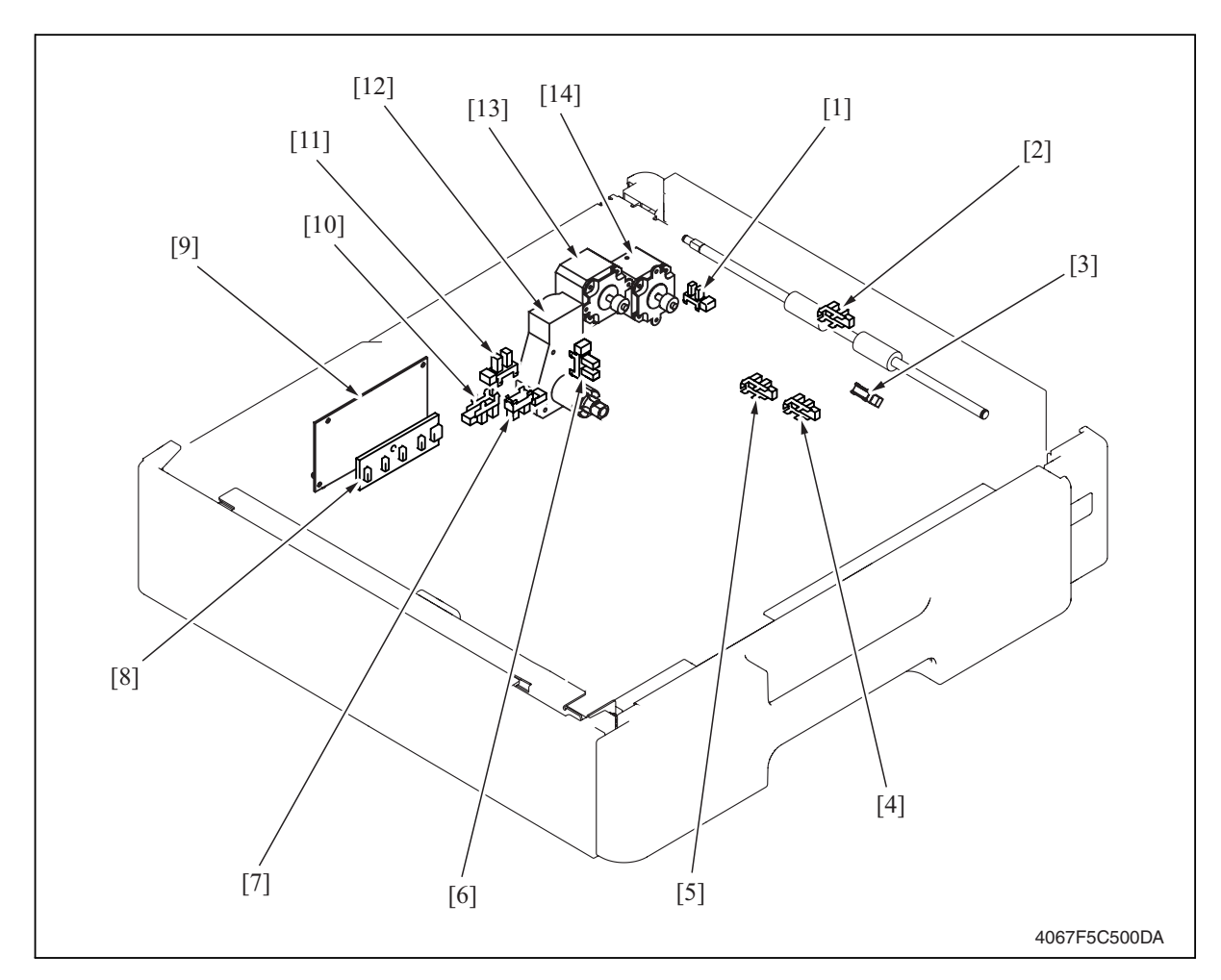

- [1] Door set sensor (PS5)
- [2] Vertical transport sensor (PS8)
- [3] Paper take-up sensor (PS9)
- [4] Paper empty sensor (PS6)
- [5] Lift-up limit sensor (PS7)
- [6] Paper near-empty sensor (PS1)
- [7] CD size detect sensor/1 (PS4)

- [8] Paper size detect board (PSDTB)
- [9] PC control board (PCCB)
- [10] CD size detect sensor/2 (PS3)
- [11] Set sensor (PS2)
- [12] Lift-up motor (M3)
- [13] Paper feed motor (M1)
- [14] Vertical transport motor (M2)

# 20.5 PC-104/204 (option)

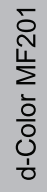

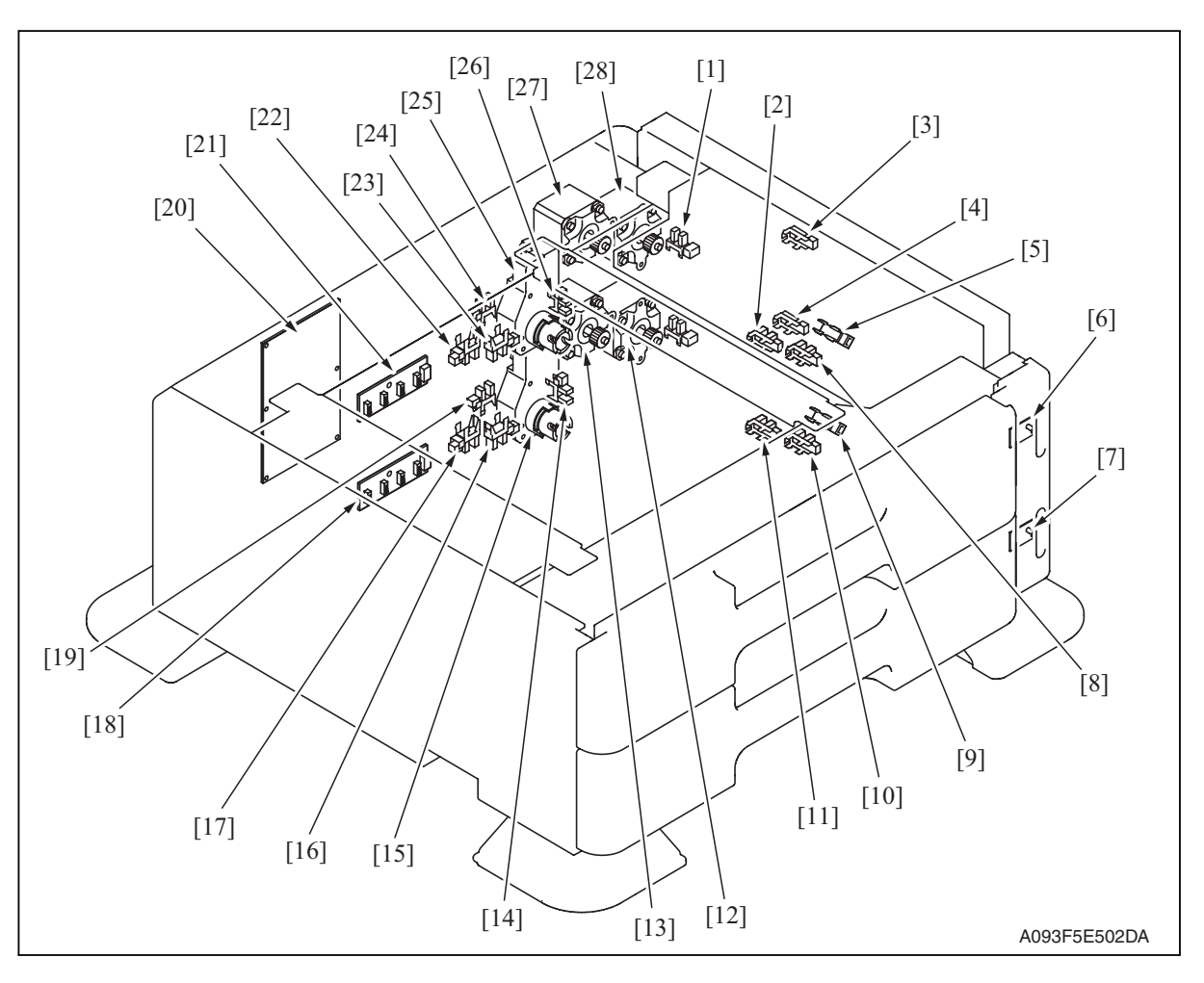

- [1] Tray3 door set sensor (PS111)
- [2] Tray3 upper limit sensor (PS114)
- [3] Tray3 vertical transport sensor (PS117)
- [4] Tray4 vertical transport sensor (PS126)
- [5] Tray3 paper feed sensor (PS116)
- [6] Paper feed tray3 paper empty indicator board (PEIB/1)
- [7] Paper feed tray4 paper empty indicator board (PEIB/2)
- [8] Tray3 empty sensor (PS115)
- [9] Tray4 paper feed sensor (PS125)
- [10] Tray4 empty sensor (PS124)
- [11] Tray4 upper limit sensor (PS123)
- [12] Tray4 vertical transport motor (M121)
- [13] Tray4 paper feed motor (M123)
- [14] Tray4 near empty sensor (PS122)

- [15] Tray4 lift-up motor (M125)
- [16] Tray4 CD paper size sensor/2 (PS128)
- [17] Tray4 CD paper size sensor/1 (PS127)
- [18] Tray4 paper size detect board/2 (PSDTB/2)
- [19] Tray4 device detection sensor (PS121)
- [20] PC Control board (PCCB)
- [21] Tray3 paper size detect board/1 (PSDTB/1)
- [22] Tray3 CD paper size sensor/1 (PS118)
- [23] Tray3 CD paper size sensor/2 (PS119)
- [24] Tray3 device detection sensor (PS112)
- [25] Tray3 lift-up motor (M124)
- [26] Tray3 near empty sensor (PS113)
- [27] Tray3 paper feed motor (M122)
- [28] Tray3 vertical transport motor (M120)

# 20.6 PC-405 (option)

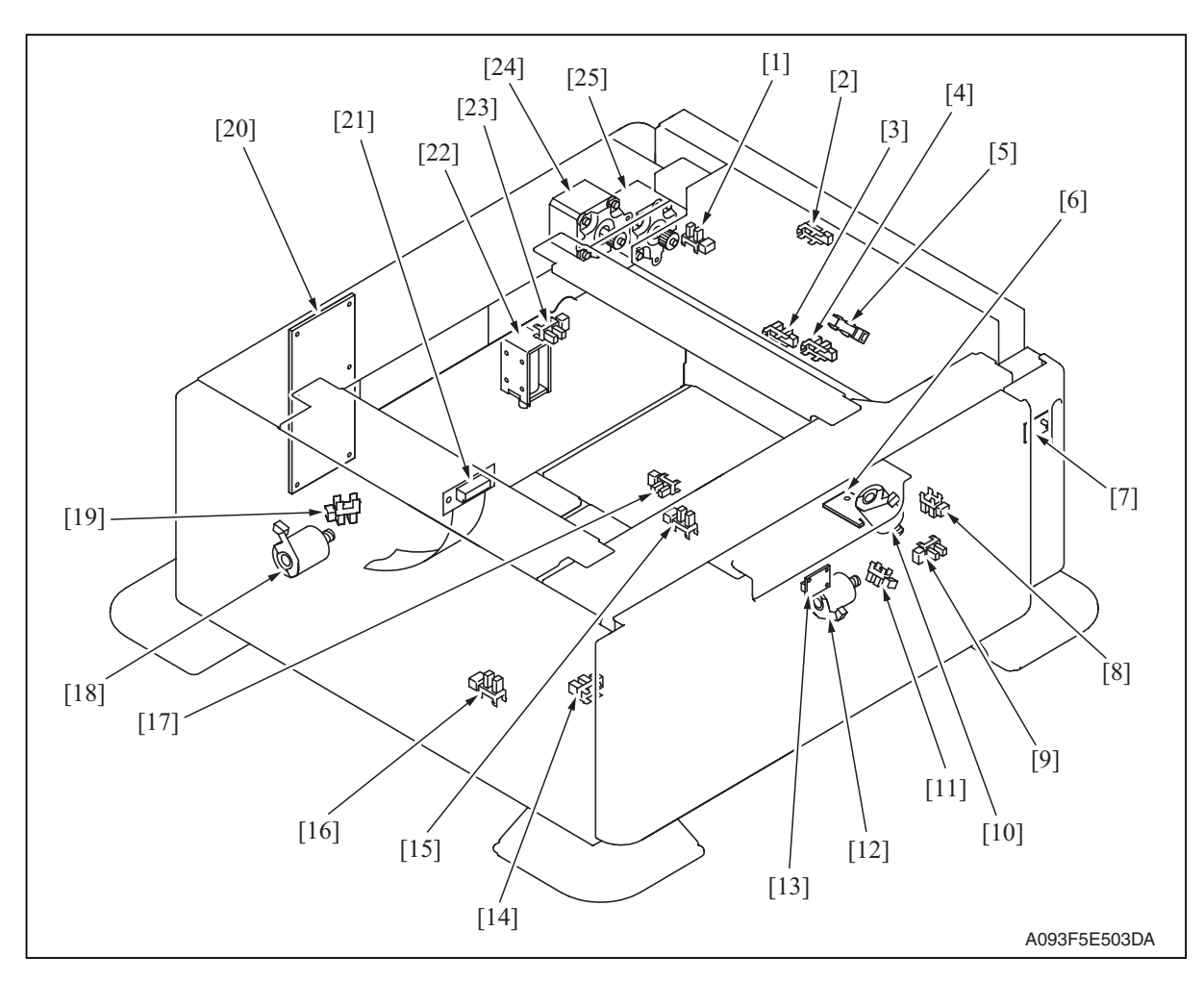

- [1] Door sensor (PS5)
- [2] Vertical transport sensor (PS2)
- [3] Lift-up upper sensor (PS4)
- [4] Paper empty sensor (PS3)
- [5] Paper feed sensor (PS1)
- [6] Main tray paper empty board (MTPEB)
- [7] Paper feed tray3 paper empty indicator board (PEIB/1)
- [8] Elevator motor pulse sensor (PS10)
- [9] Lower over run sensor (PS7)
- [10] Elevator motor (M5)
- [11] Shift motor pulse sensor (PS8)
- [12] Shift motor (M4)
- [13] Manual down control board (MDCB)

- [14] Shift tray empty sensor (PS9)
- [15] Shift tray stop sensor (PS11)
- [16] Shift tray home sensor (PS12)
- [17] Lift-up lower sensor (PS13)
- [18] Division board position motor (M3)
- [19] Division board position sensor (PS14)
- [20] PC control board (PCCB)
- [21] Relay board (REYB)
- [22] Tray lock solenoid (SD1)
- [23] Cassette open sensor (PS6)
- [24] Paper feed motor (M1)
- [25] Vertical transport motor (M2)

#### 20.7 AD-505

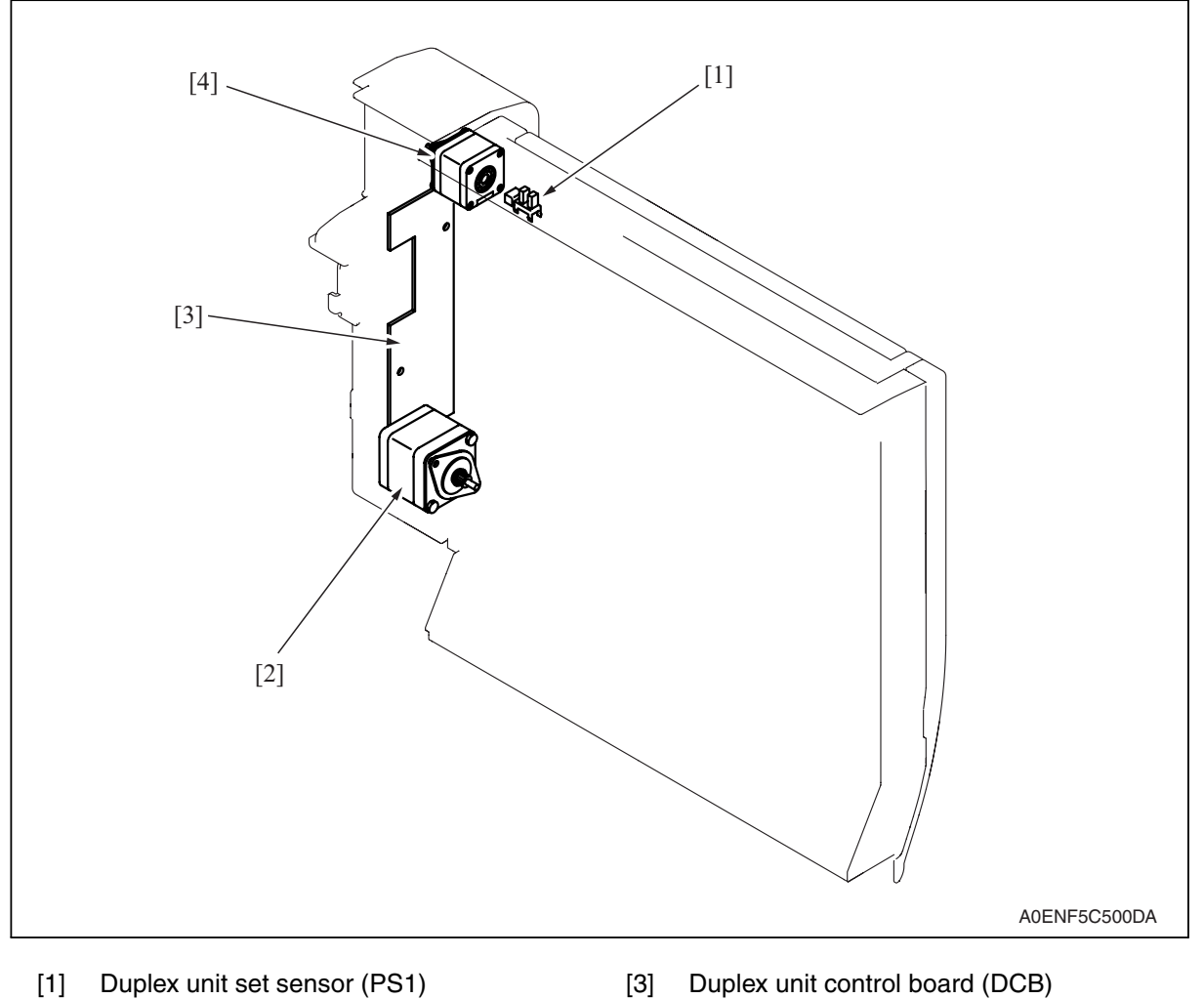

- [2] Duplex unit transport motor (M2)
- Duplex unit control board (DCB)
- [4] Switchback motor (M1)

# 20.8 JS-505 (option)

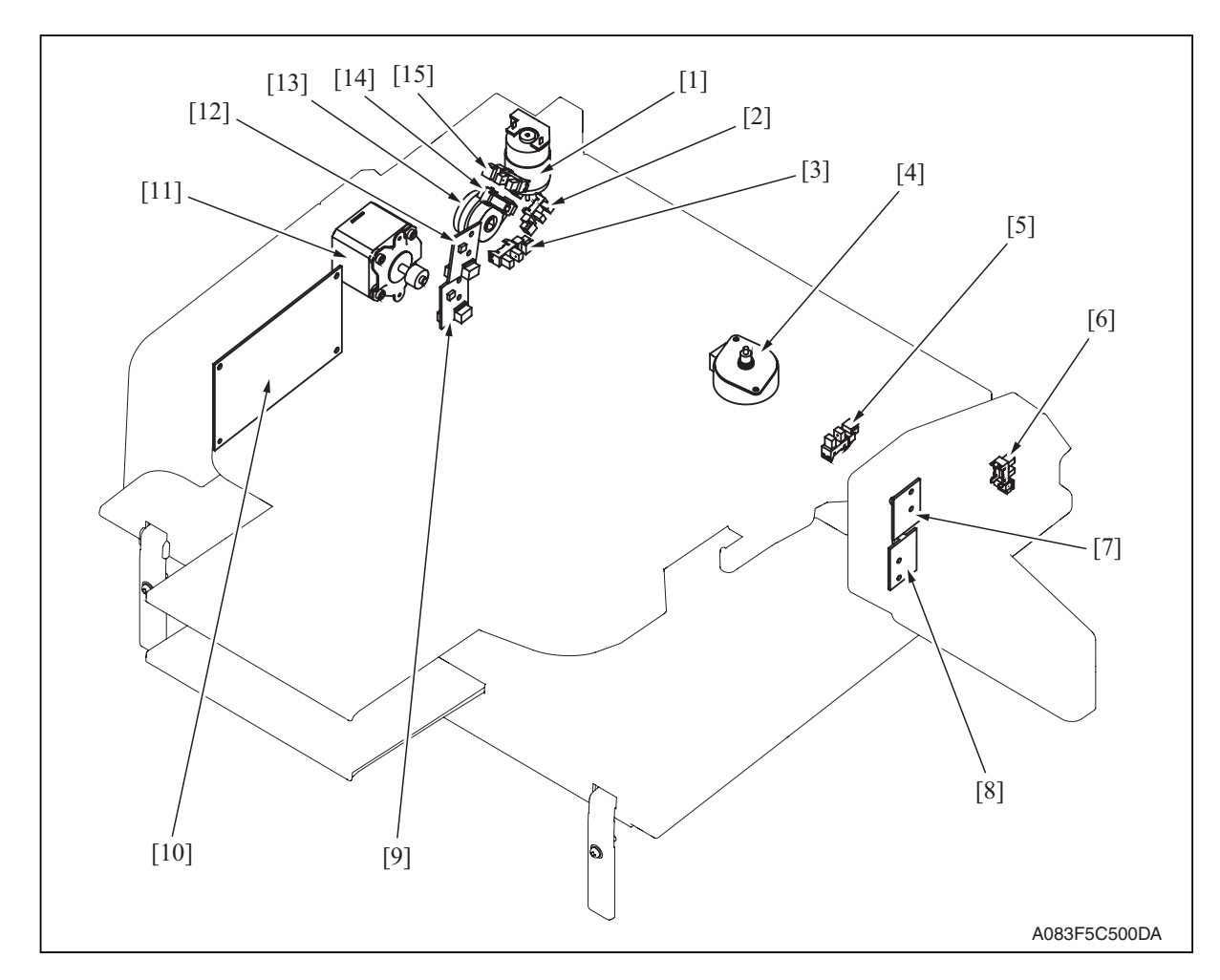

- [1] Route change motor (M3)
- [2] Route change home sensor (PS4)
- [3] Pressure/retraction home sensor (PS5)
- [4] Shift motor (M2)
- [5] Shift home sensor (PS6)
- [6] Front door sensor (PS3)
- [7] Upper tray paper full detect board/LED (T2FDTB/LED)
- [8] Lower tray paper full detect board/LED (T1FDTB/LED)

- [9] Lower tray paper full detect board/PR (T1FDTB/PR)
- [10] JS control board (JSCB)
- [11] Transport Motor (M1)
- [12] Upper tray paper full detect board/PR (T2FDTB/PR)
- [13] Roller pressure/retraction clutch (CL1)
- [14] Lower tray exit sensor (PS1)
- [15] Upper tray exit sensor (PS2)

# 21. Connector layout drawing

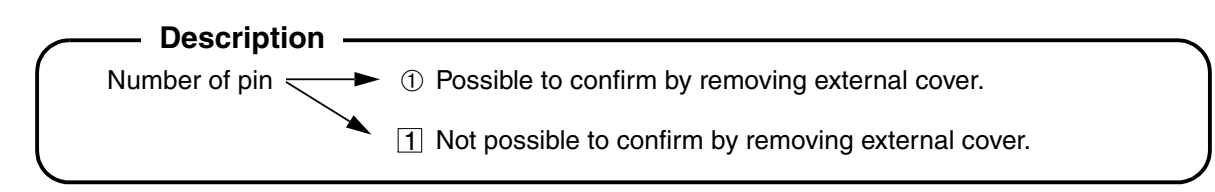

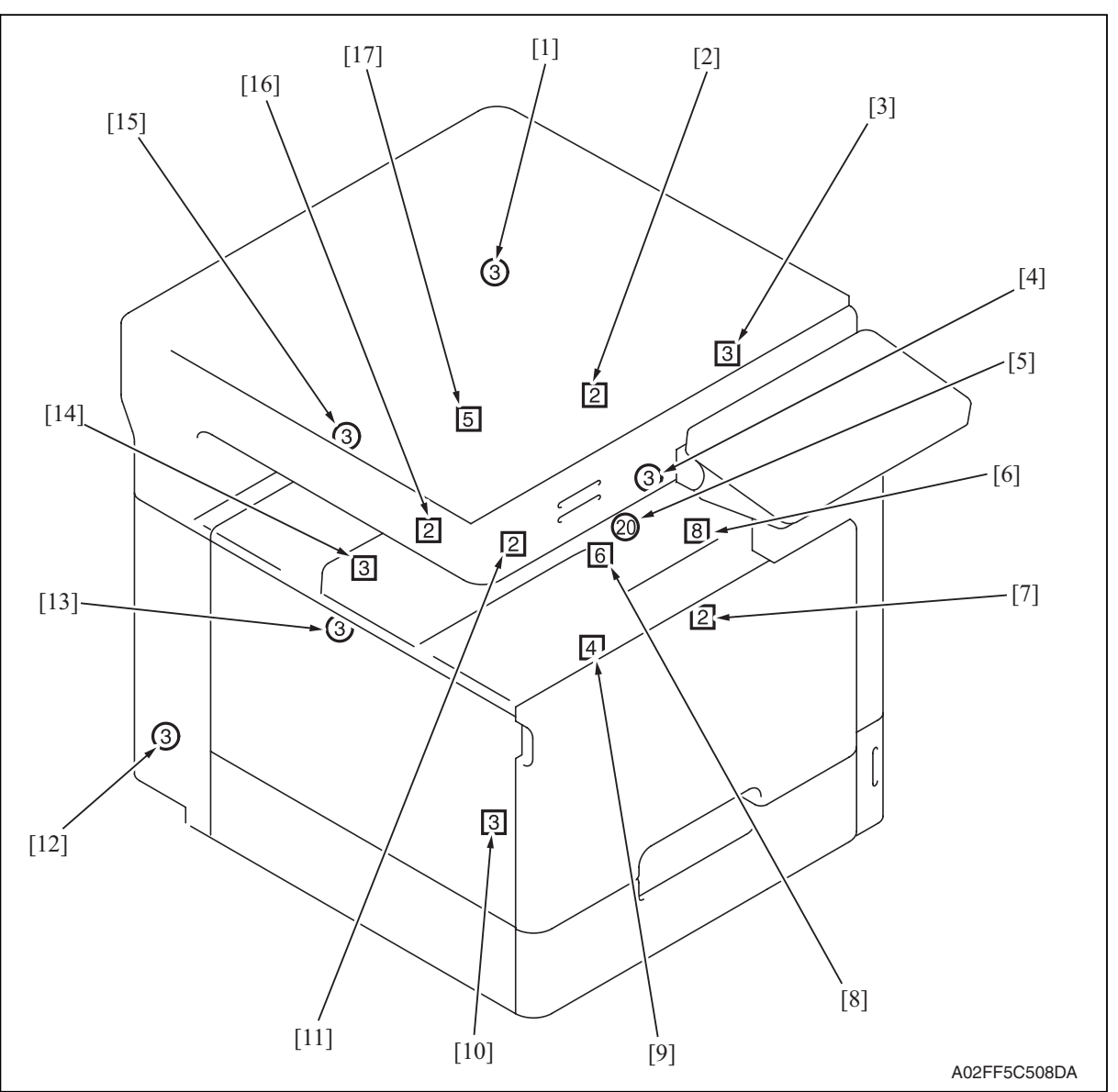

| No. | CN No. | Location   | No.  | CN No. | Location |
|-----|--------|------------|------|--------|----------|
| [1] | CN34   | D-26       | [10] | CN72   | J-7      |
| [2] | CN7    | E-5        | [11] | CN8    | E-5      |
| [3] | CN36   | D-26       | [12] | CN3    | D-3      |
| [4] | CN21   | D-8        | [13] | CN135  | J-8      |
| [5] | CN82   | J-21 to 22 | [14] | CN87   | D-10     |
| [6] | CN141  | D-19       | [15] | CN35   | E-26     |
| [7] | CN74   | D-18       | [16] | CN47   | D-25     |
| [8] | CN73   | E-3        | [17] | CN69   | D-18     |
| [9] | CN75   | D-20       |      |        |          |

# 22. Timing chart

# 22.1 Main body

Color mode/A4 or 8 1/2 x 11/tray1

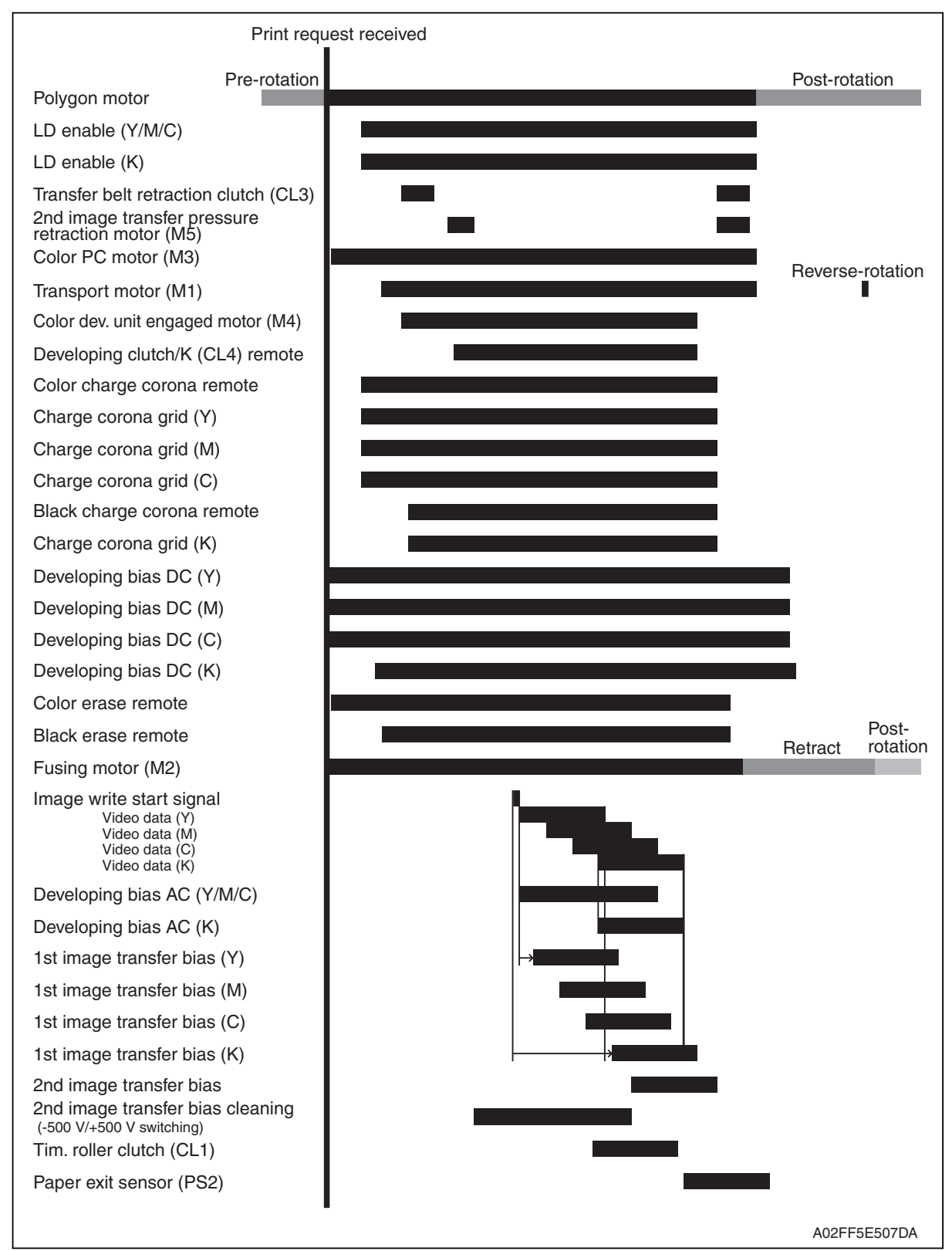

# 22.2 DF-612

#### 22.2.1 1-sided mode (A4 three sheets feeding)

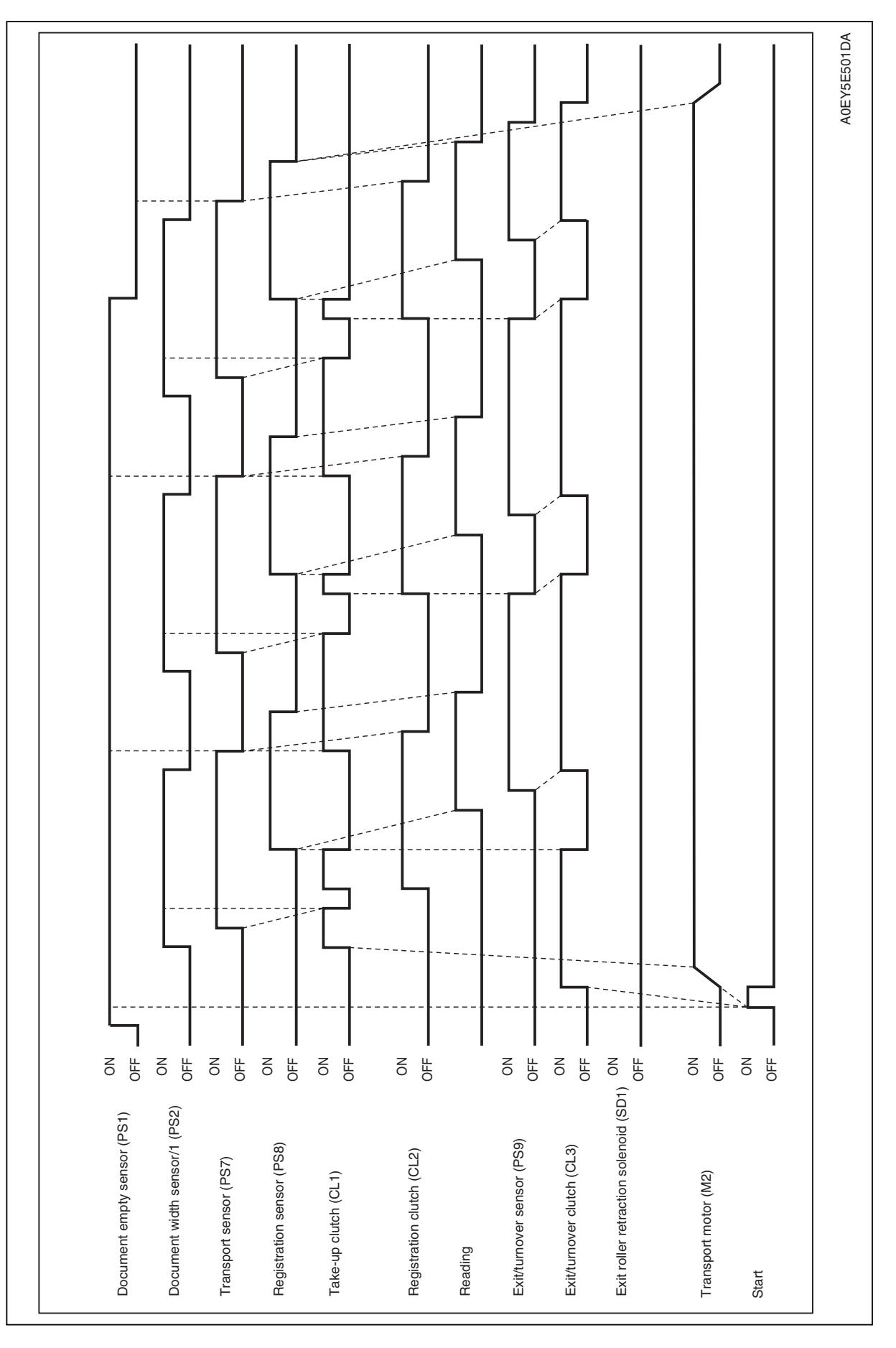

# 1/2 A0EY5E502DA No No OFF -OFF -OFF -OFF -OFF -OFF -OFF. OFF -OFF. OFF. OFF -Document width sensor/1 (PS2) Document empty sensor (PS1) Exit roller retraction solenoid (SD1) Exit/turnover sensor (PS9) Registration sensor (PS8) Exit/turnover clutch (CL3) Registration clutch (CL2) Transport sensor (PS7) Take-up clutch (CL1) Transport motor (M2) Reading Start

#### 22.2.2 2-sided mode (A4 three sheets feeding)

Appendix

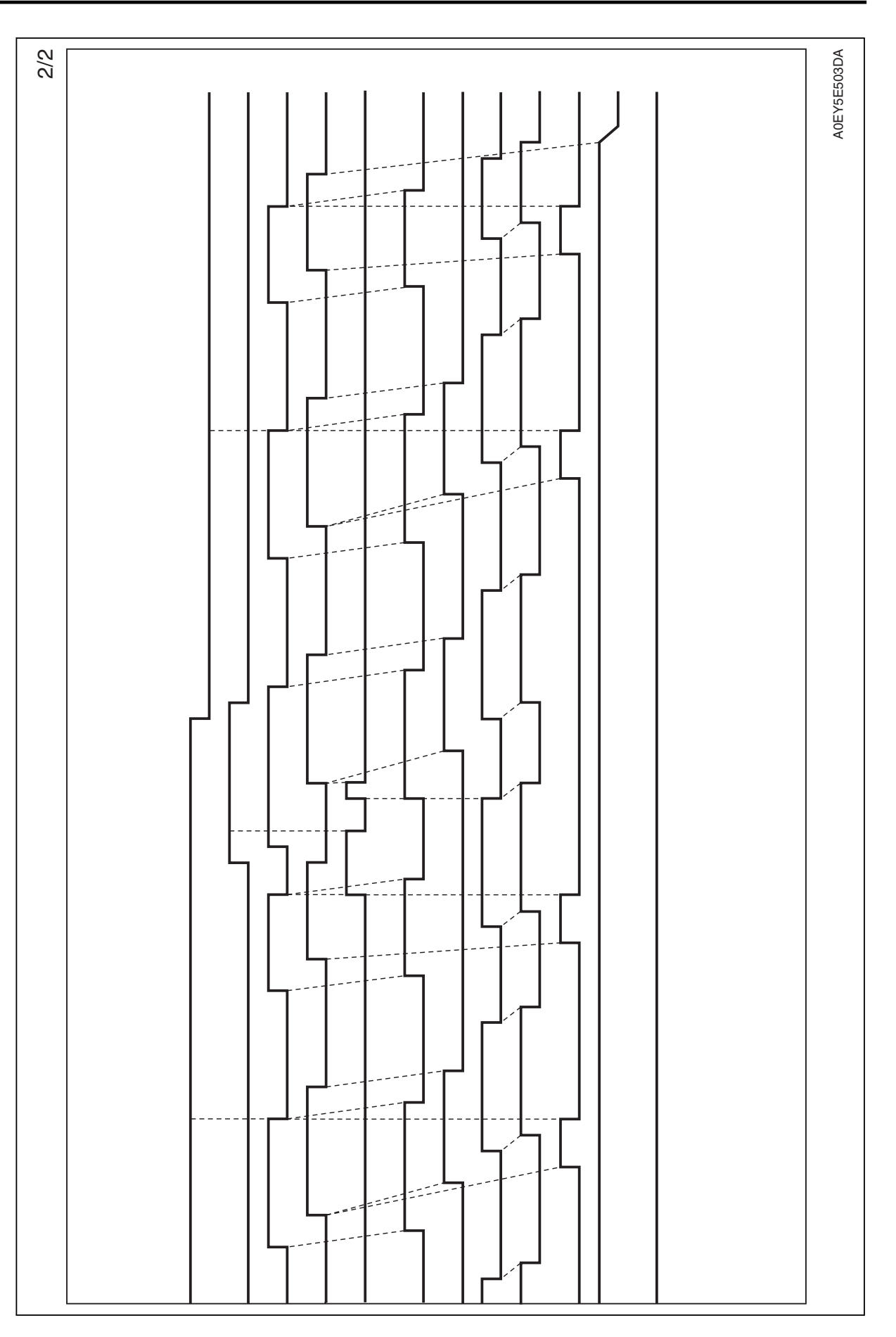

# **UPDATING STATUS**

| DATE    | UPDATED PAGES           | PAGES | CODE      |
|---------|-------------------------|-------|-----------|
| 09/2008 | 1 <sup>st</sup> EDITION | 396   | Y109660-1 |
|         |                         |       |           |
|         |                         |       |           |
|         |                         |       |           |
|         |                         |       |           |
|         |                         |       |           |
|         |                         |       |           |
|         |                         |       |           |
|         |                         |       |           |
|         |                         |       |           |